## cisco.

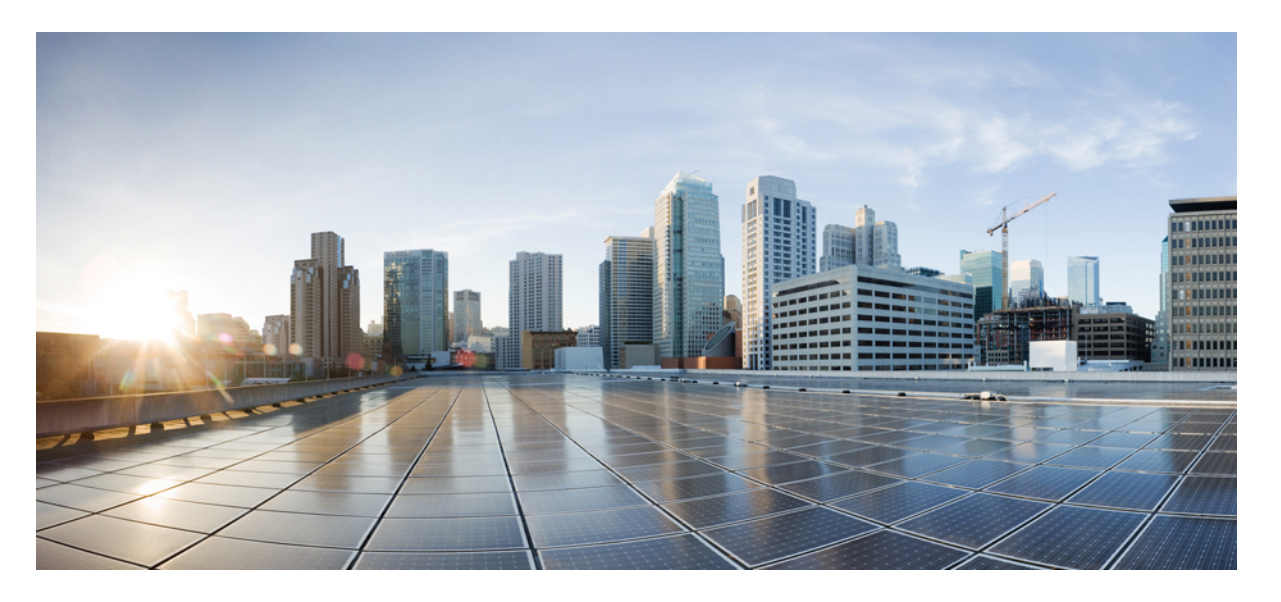

### **Cisco Unified Communications Manager** リリース 12.5(1)SU3 管理 ガイド

**初版**:2020年8月13日 最終更新:2024年2月13日

### シスコシステムズ合同会社

〒107-6227 東京都港区赤坂9-7-1 ミッドタウン・タワー http://www.cisco.com/jp お問い合わせ先:シスココンタクトセンター 0120-092-255 (フリーコール、携帯・PHS含む) 電話受付時間:平日 10:00~12:00、13:00~17:00 http://www.cisco.com/jp/go/contactcenter/ 【注意】シスコ製品をご使用になる前に、安全上の注意(www.cisco.com/jp/go/safety\_warning/)をご確認ください。本書は、米国シスコ発行ド キュメントの参考和訳です。リンク情報につきましては、日本語版掲載時点で、英語版にアップデートがあり、リンク先のページが移動/変更され ている場合がありますことをご了承ください。あくまでも参考和訳となりますので、正式な内容については米国サイトのドキュメントを参照くだ さい。また、契約等の記述については、弊社販売パートナー、または、弊社担当者にご確認ください。

THE SPECIFICATIONS AND INFORMATION REGARDING THE PRODUCTS IN THIS MANUAL ARE SUBJECT TO CHANGE WITHOUT NOTICE. ALL STATEMENTS, INFORMATION, AND RECOMMENDATIONS IN THIS MANUAL ARE BELIEVED TO BE ACCURATE BUT ARE PRESENTED WITHOUT WARRANTY OF ANY KIND, EXPRESS OR IMPLIED. USERS MUST TAKE FULL RESPONSIBILITY FOR THEIR APPLICATION OF ANY PRODUCTS.

THE SOFTWARE LICENSE AND LIMITED WARRANTY FOR THE ACCOMPANYING PRODUCT ARE SET FORTH IN THE INFORMATION PACKET THAT SHIPPED WITH THE PRODUCT AND ARE INCORPORATED HEREIN BY THIS REFERENCE. IF YOU ARE UNABLE TO LOCATE THE SOFTWARE LICENSE OR LIMITED WARRANTY, CONTACT YOUR CISCO REPRESENTATIVE FOR A COPY.

The Cisco implementation of TCP header compression is an adaptation of a program developed by the University of California, Berkeley (UCB) as part of UCB's public domain version of the UNIX operating system. All rights reserved. Copyright © 1981, Regents of the University of California.

NOTWITHSTANDING ANY OTHER WARRANTY HEREIN, ALL DOCUMENT FILES AND SOFTWARE OF THESE SUPPLIERS ARE PROVIDED "AS IS" WITH ALL FAULTS. CISCO AND THE ABOVE-NAMED SUPPLIERS DISCLAIM ALL WARRANTIES, EXPRESSED OR IMPLIED, INCLUDING, WITHOUT LIMITATION, THOSE OF MERCHANTABILITY, FITNESS FOR A PARTICULAR PURPOSE AND NONINFRINGEMENT OR ARISING FROM A COURSE OF DEALING, USAGE, OR TRADE PRACTICE.

IN NO EVENT SHALL CISCO OR ITS SUPPLIERS BE LIABLE FOR ANY INDIRECT, SPECIAL, CONSEQUENTIAL, OR INCIDENTAL DAMAGES, INCLUDING, WITHOUT LIMITATION, LOST PROFITS OR LOSS OR DAMAGE TO DATA ARISING OUT OF THE USE OR INABILITY TO USE THIS MANUAL, EVEN IF CISCO OR ITS SUPPLIERS HAVE BEEN ADVISED OF THE POSSIBILITY OF SUCH DAMAGES.

Any Internet Protocol (IP) addresses and phone numbers used in this document are not intended to be actual addresses and phone numbers. Any examples, command display output, network topology diagrams, and other figures included in the document are shown for illustrative purposes only. Any use of actual IP addresses or phone numbers in illustrative content is unintentional and coincidental.

All printed copies and duplicate soft copies of this document are considered uncontrolled. See the current online version for the latest version.

Cisco has more than 200 offices worldwide. Addresses and phone numbers are listed on the Cisco website at www.cisco.com/go/offices.

Cisco および Cisco ロゴは、シスコまたはその関連会社の米国およびその他の国における商標または登録商標です。シスコの商標のリストを表示するには、次の URL に アクセスしてください。https://www.cisco.com/c/en/us/about/legal/trademarks.html 記載されているサードパーティの商標は、それぞれの所有者に帰属します。「パートナー」という用語の使用はシスコと他社との間のパートナーシップ関係を意味するものではありません。 (1721R)

© 2020-2023 Cisco Systems, Inc. All rights reserved.

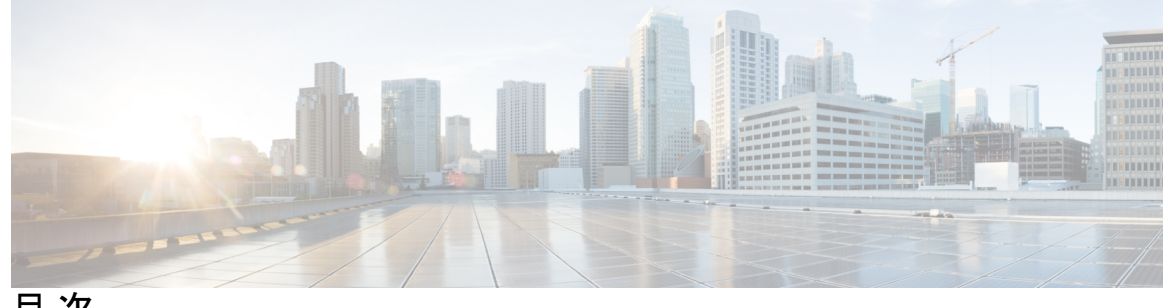

目次

第 | 部 : 管理の概要 25

#### 第1章 管理の概要 1

Cisco Unified CM の管理概要 1

オペレーティング システムの管理の概要 2

認証済み Network Time Protocol のサポート 4

自動キー認証済み Network Time Protocol のサポート 4

Cisco Unified Serviceability の概要 5

Cisco Unified Reporting の概要 6

ディザスタリカバリシステムの概要 7

一括管理ツールの概要 8

#### 第2章

### はじめに 9

管理インターフェイスへのログイン 9 管理者またはセキュリティパスワードのリセット 9 システムのシャットダウンまたは再起動 11

#### 第 II 部 : ユーザの管理 13

#### 第3章 ユーザアクセスの管理 15

ユーザアクセスの概要 15 アクセス制御グループの概要 15 ロールの概要 17 ユーザランクの概要 19

ユーザアクセスの前提条件 20

- ユーザアクセスの設定タスクフロー 20
  - ユーザランク階層の設定 21
  - カスタム ロールの作成 21
  - 管理者の高度なロール設定 22
  - アクセス制御グループの作成 23
  - アクセス制御グループへのユーザの割り当て 24
- アクセス制御グループの重複する特権ポリシーの設定 25
- ユーザ権限レポートの表示 26
- カスタム ヘルプ デスク ロールの作成タスク フロー 26
  - カスタム ヘルプ デスク ロールの作成 27
  - カスタム ヘルプ デスク アクセス コントロール グループの作成 27
  - アクセス制御グループへのヘルプデスクロールの割り当て 28
  - アクセス制御グループへのヘルプ デスク メンバーの割り当て 29
- アクセス制御グループの削除 29
- 既存の OAuth 更新トークンの取り消し 30
- 非アクティブなユーザアカウントの無効化 30
- リモートアカウントの設定 31
- 標準ロールとアクセス制御グループ 32

#### 第4章 エンドユーザの管理 45

エンドユーザの概要 45

エンドユーザ管理タスク 45

- ユーザテンプレートの設定 46
  - ユニバーサル回線テンプレートの設定 47
  - ユニバーサル デバイス テンプレートの設定 48
- ユーザプロファイルの設定 49
- 機能グループ テンプレートの設定 51
- LDAP からのエンド ユーザのインポート 52

エンドユーザの手動追加 53

エンドユーザ用の新しい電話機の追加 54

エンドユーザへの既存の電話機の移動 55 エンドユーザ PIN の変更 56 エンドユーザ パスワードの変更 56 Cisco Unity Connection ボイス メールボックスの作成 57

第 5 章 アプリケーション ユーザの管理 59

アプリケーションユーザの概要 59
アプリケーションユーザのタスクフロー 60
新規アプリケーションユーザの追加 60
デバイスとアプリケーションユーザの関連付け 61
Cisco Unity または Cisco Unity Connection への管理者ユーザの追加 61
アプリケーションユーザパスワードの変更 63
アプリケーションユーザパスワードクレデンシャル情報の管理 63

第 111 部: デバイスの管理 65

第6章 電話の管理 67 電話管理の概要 67 [電話ボタンテンプレート(Phone Button Template)] 67 電話機管理タスク 68 電話機の手動での追加 69 エンドユーザの有無にかかわらないテンプレートからの新しい電話機の追加 70 エンドユーザがあるテンプレートからの新しい電話機の追加 72 コラボレーション モバイル コンバージェンス仮想デバイスの概要 73 Collaboration モバイル コンバージェンスの仮想デバイスの追加 74 CMC RD 機能の相互作用 75 CMC RD 機能の制約事項 81 既存の電話機の移動 81 現在ログイン中のデバイスの検索 82 リモートでログイン中のデバイスの検索 83 電話機のリモートロック 84

目次

工場出荷時の初期状態への電話機のリセット 84 電話ロック/ワイプレポート 85 電話の LSC ステータスの表示および CAPF レポートの生成 86

- 第 7 章 デバイス ファームウェアの管理 89
  - デバイスファームウェアのアップデートの概要 89 デバイスパックまたは個々のファームウェアのインストール 90 ファームウェアのインストールの潜在的な問題 91 システムからの未使用のファームウェアの削除 92 電話モデルのデフォルトファームウェアの設定 93 電話機のファームウェアロードの設定 94 ロードサーバの使用 94
  - デフォルト以外のファームウェア ロードを使用するデバイスの検索 95
- 第8章 インフラストラクチャ デバイスの管理 97 インフラストラクチャの管理の概要 97 インフラストラクチャの管理の前提条件 97 インフラストラクチャの管理のタスク フロー 98 インフラストラクチャ デバイスのステータスの表示 98 インフラストラクチャ デバイス トラッキングの非アクティブ化 99 非アクティブ化されたインフラストラクチャ デバイス トラッキングのアクティブ化 100
- 第 IV 部: システムの管理 101
- 第 9 章 システム ステータスのモニタ 103

クラスタノードステータスの表示 103 ハードウェアステータスの表示 103 ネットワークステータスの表示 104 インストールされているソフトウェアの表示 104 システムステータスの表示 105 IP 設定の表示 105 最終ログインの詳細の表示 106 ノードの ping 106 サービス パラメータの表示 107 ネットワーク DNS の設定 108

#### 第 10 章

アラーム 111

概要 111 アラーム設定 112 アラーム定義 113 アラーム情報 114 アラームのセットアップ 115 アラームサービスの設定 116 Syslog Agent エンタープライズ パラメータ 116 アラーム サービスのセットアップ 117 Cisco Tomcat を使用するアラーム サービスのセットアップ 118 サービス グループ 119 アラーム設定 120 アラーム定義およびユーザ定義の説明の追加 125 アラーム定義の表示とユーザ定義の説明の追加 125 システム アラーム カタログの説明 126 CallManager アラーム カタログの説明 128 IM and Presence アラーム カタログの説明 128 CiscoSyslog ファイル内のデフォルトのアラーム 129

第 11 章

### 監査ログ 133

監査ログ 133
監査ロギング(標準) 133
監査ロギング(詳細) 138
Audit Log Types 138
システム監査ログ 138
アプリケーション監査ログ 139

データベース監査ログ 139 監査ログ設定タスクフロー 139 監査ロギングのセットアップ 140 リモート監査ログの転送プロトコルの設定 141 アラート通知用の電子メールサーバーの設定 141 電子メールアラートの有効化 142 プラットフォームログ用のリモート監査ロギングの設定 143 監査ログの構成時の設定 144

#### 第 12 章 Call Home 151

| Call Home 151             |
|---------------------------|
| Smart Call Home 151       |
| 匿名 Call Home 154          |
| Smart Call Home による処理 157 |
| Call Home の前提条件 158       |
| Call Home へのアクセス 158      |
| Call Home の設定 158         |
| Call Home の設定 159         |
| 制約事項 162                  |
| Call Home の参照先 163        |
|                           |

### 第 13 章 Serviceability Connector 165

Serviceability Connector の概要 165 Serviceability サービスを使用する利点 166 他のハイブリッドサービスとの違い 166 仕組みの概略説明 166 TAC ケースの展開アーキテクチャ 167 Serviceability Connector の TAC サポート 169

### 第 14 章 簡易ネットワーク管理プロトコル 171

簡易ネットワーク管理プロトコル (SNMP) のサポート 171

SNMPの基礎 172

SNMP 管理情報ベース 173

SNMPの設定要件 189

SNMP バージョン1のサポート 190

SNMP バージョン 2c のサポート 190

SNMP バージョン3のサポート 190

SNMP サービス 191

SNMP のコミュニティストリングとユーザ 192

SNMP のトラップとインフォーム 192

SFTP サーバーのサポート 194

SNMP 設定タスク フロー 195

SNMP サービスの有効化 196

SNMP コミュニティストリングの設定 197

コミュニティストリングの構成時の設定 198

SNMP ユーザの設定 200

SNMP V3 のユーザ構成時の設定 202

Remote SNMP Engine ID の取得 204

SNMP 通知先の設定 204

SNMP V1 および V2c の通知先の設定 206

SNMP V3 の通知先の設定 208

MIB2 システム グループの設定 209

MIB2 システム グループの設定 210

CISCO-SYSLOG-MIB トラップ パラメータ 211

CISCO-CCM-MIB トラップ パラメータ 212

CISCO-UNITY-MIB トラップ パラメータ 212

SNMP Master Agent の再起動 212

SNMP トラップの設定 213

SNMP トラップの設定 213

SNMP トラップの生成 213

SNMP トレースの設定 217

SNMP のトラブルシューティング 217

第 15 章

### サービス 219

機能サービス 219 データベースおよび管理サービス 221 Locations Bandwidth Manager 221 Cisco AXL Web Service 221 Cisco UXL Web サービス 221 Cisco Bulk Provisioning サービス 221 Cisco TAPS サービス 221 Platform Administrative Web サービス 222 Performance and monitoring services 222 Cisco Serviceability Reporter 222 Cisco CallManager SNMP サービス 222 CM サービス 223 Cisco CallManager 223 Cisco TFTP 224 Cisco Messaging Interface 224 Cisco Unified Mobile Voice Access Service 224 Cisco IP Voice Media Streaming App 224 Cisco CTIManager 225 Cisco Extension Mobility 225 Cisco Dialed Number Analyzer 225 Cisco Dialed Number Analyzer Server 225 Cisco DHCP Monitor サービス 225 シスコ クラスタ間検索サービス 226 Cisco UserSync サービス 226 Cisco UserLookup Web Service 226 シスコ ヘッドセット サービス 226 IM and Presence Services 226 Cisco SIP Proxy 227 Cisco Presence Engine 227 Cisco XCP Text Conference Manager 227 Cisco XCP Web Connection Manager 227

Cisco XCP Connection Manager 227 Cisco XCP SIP Federation Connection Manager 227 Cisco XCP XMPP Federation Connection Manager 227 Cisco XCP Message Archiver 227 Cisco XCP Directory Service 228 Cisco XCP Authentication Service 228 CTI サービス 228 Cisco IP Manager Assistant 228 Cisco WebDialer Web Service 228 セルフプロビジョニング IVR 229 CDR サービス 229 CAR Web サービス 229 Cisco SOAP - CDRonDemand サービス 229 セキュリティサービス 230 Cisco CTL Provider 230 Cisco Certificate Authority Proxy Function (CAPF) 230 ディレクトリサービス 231 Cisco DirSync 231 ロケーションベースのトラッキングサービス 231 Cisco Wireless Controller Synchronization サービス 231 Voice Quality Reporter サービス 232 Cisco Extended Functions 232 ネットワークサービス 232 パフォーマンスおよびモニタリング サービス 232 バックアップおよび復元サービス 233 システム サービス 234 プラットフォーム サービス 235 セキュリティサービス 237 データベースサービス 238 SOAP サービス 238 CM サービス 239 IM and Presence Service サービス 240

CDR サービス 242

管理サービス 244

### Services setup 244

コントロールセンター 244

サービスのセットアップ 245

サービスのアクティブ化 245

Cisco Unified Communications Manager のクラスタ サービス アクティベーションに関する 推奨事項 246

IM and Presence Service のクラスタ サービス アクティベーションに関する推奨事項 250 機能サービスのアクティブ化 254 コントロール センターまたは CLI でのサービスの開始、停止、再起動 255

コントロールセンターでのサービスの開始、停止、再起動 256

コマンドラインインターフェイスを使用したサービスの開始、停止、再起動 257

#### 第 16 章

### トレース 259

トレース 259 トレース設定 260 トレース設定 261 トレース収集 261 着信側トレース 262 トレース設定のセットアップ 262 トレースの設定 263 トレースパラメータの設定 263 トレース設定のサービスグループ 266 デバッグトレースレベルの設定 272 トレースフィールドの説明 273 Database Layer Monitor のトレース フィールド 273 Cisco RIS Data Collector のトレース フィールド 274 Cisco CallManager SDI のトレース フィールド 275 Cisco CallManager SDL のトレース フィールド 277 Cisco CTIManager SDL のトレース フィールド 279

Cisco Extended Functions のトレース フィールド 281 Cisco エクステンション モビリティのトレース フィールド 282 Cisco IP Manager Assistant のトレース フィールド 283 Cisco IP Voice Media Streaming App のトレース フィールド 283 Cisco TFTP のトレース フィールド 284 Cisco Web Dialer Web サービスのトレース フィールド 285 IM and Presence SIP Proxy サービスのトレース フィルタの設定 285 IM and Presence のトレース フィールドの説明 287 Cisco Access Log のトレース フィールド 287 Cisco Authentication のトレース フィールド 287 Cisco Calendar のトレース フィールド 288 Cisco CTI ゲートウェイのトレース フィールド 288 Cisco Database Layer Monitor のトレース フィールド 288 Cisco Enum のトレース フィールド 288 Cisco Method/Event のトレース フィールド 289 Cisco Number Expansion のトレース フィールド 289 Cisco Parser のトレースフィールド 289 Cisco Privacy のトレース フィールド 289 Cisco Proxy  $\mathcal{O} \upharpoonright \mathcal{V} - \mathcal{X} \ \mathcal{I} - \mathcal{I}$  290 Cisco RIS Data Collector のトレース フィールド 290 Cisco Registry のトレース フィールド 291 Cisco Routing のトレース フィールド 291 Cisco Server  $\mathcal{O} \upharpoonright \mathcal{V} - \mathcal{A} \supset \mathcal{I} - \mathcal{V} \lor$  291 Cisco SIP Message と State Machine のトレース フィールド 291 Cisco SIP TCP のトレース フィールド 292 Cisco SIP TLS のトレース フィールド 292 Cisco Web Service  $\mathcal{O} \upharpoonright \mathcal{V} - \mathcal{X} \ \mathcal{I} - \mathcal{I} \lor \mathcal{V}$  292 トレース出力設定 292 トレース設定のトラブルシューティング 293 トラブルシューティングトレース設定ウィンドウ 293 トラブルシューティングトレース設定 294

### 第 17 章 使用状況レコードの表示 297

使用状況レコードの概要 297 依存関係レコード 297 ルートプランレポート 297 使用状況レポートのタスク 298 ルートプランレポートのタスクフロー 299 ルートプランレコードの表示 299 ルートプランレコードの保存 300 未定義の電話番号の削除 300 未割り当ての電話番号の更新 301 依存関係レコードタスクフロー 302 依存関係レコードの設定 302

依存関係レコードの表示 303

第 18 章 エンタープライズ パラメータの管理 305
 エンタープライズ パラメータの概要 305
 エンタープライズ パラメータ情報の表示 305
 エンタープライズ パラメータの更新 306
 デバイスへの設定の適用 306

デフォルトエンタープライズパラメータの復元 307

#### 第19章 サーバの管理 309

サーバの管理の概要 309
サーバの削除 309
クラスタからの Unified Communications Manager ノードの削除 311
クラスタからの IM and Presence ノードの削除 311
削除したサーバをクラスタに戻す 312
インストール前のクラスタへのノードの追加 313
プレゼンス サーバのステータスの表示 314
ポートの設定 315

ポート設定 315 ホスト名の設定 316 Kerneldump ユーティリティ 318 Kerneldump ユーティリティの有効化 319 コア ダンプの電子メール アラートの有効化 320

第 V 部: レポートの管理 323

| 第 20 章 | Cisco Serviceability Reporter 325           |
|--------|---------------------------------------------|
|        | サービスアビリティ レポートのアーカイブ 325                    |
|        | Cisco Serviceability Reporter 設定タスク フロー 326 |
|        | Cisco Serviceability Reporter のアクティブ化 326   |
|        | Cisco Serviceability Reporter の設定 327       |
|        | 日次レポート アーカイブの表示 328                         |
|        | 日次レポートの要約 328                               |
|        | デバイス統計レポート 328                              |
|        | サーバ統計レポート 331                               |
|        | サービス統計レポート 334                              |
|        | コール アクティビティ レポート 337                        |
|        | アラート サマリー レポート 341                          |
|        | パフォーマンス保護レポート 343                           |
|        |                                             |

第 21章 Cisco Unified のレポート 345 統合されたデータのレポート 345 レポートの生成に使用するデータ ソース 346 サポートされている出力形式 346 システム要件 346 必要なアクセス権限 347 UI のコンポーネント 347 管理インターフェイスからのログイン 348 サポートされているレポート 349 Unified Communications Managerのレポート 349
IM and Presence Service レポート 352
レポートの説明の表示 354
新規レポートの作成 354
保存済みレポートの表示 355
新しいレポートのダウンロード 356
保存済みレポートのダウンロード 356
レポートのアップロード 357

第 22 章

章 Cisco IP 電話の通話診断と品質レポートを設置する 359

診断およびレポートの概要 359
コール診断の概要 359
品質レポートツールの概要 360
詳細なコールレポートおよび課金情報 360
Prerequisites 360
コール診断の要件 360
品質レポートツールの前提条件 361
診断とレポートの設定タスクフロー 362
コール診断の設定 363
品質レポートツールの設定 363
QRT ソフトキーのソフトキーテンプレートの設定 364
共通デバイス設定とQRT ソフトキーテンプレートの追加 367
Cisco Unified Serviceability でのQRT の設定 368
品質レポートツールのサービスパラメータの設定 371

366

### 第 VI部: セキュリティの管理 375

第 23 章 SAML シングル サインオンの管理 377
 SAML シングル サインオンの概要 377
 iOS 上での Cisco Jabber の証明書ベースの SSO 認証のオプトイン制御 377

SAML シングル サインオンの前提条件 378

SAML シングル サインオンの管理 379

SAML シングル サインオンの有効化 379

iOS Cisco Jabber の SSO ログインの動作設定 380

アップグレード後の WebDialer 上での SAML シングル サインオンの有効化 381

Cisco WebDialer サービスの非アクティブ化 381

SAML シングル サインオンの無効化 382

Cisco WebDialer サービスのアクティベーション 382

リカバリ URL へのアクセス 383

ドメインまたはホスト名の変更後のサーバメタデータの更新 383

サーバーの削除後のサーバーメタデータの更新 384

サーバメタデータの手動プロビジョニング 385

### 第 24 章 証明書の管理 387

#### 証明書の概要 387

サードパーティの署名付き証明書または証明書チェーン 388 サードパーティ認証局証明書 389 証明書署名要求のキー用途拡張 390 証明書の表示 391 証明書のダウンロード 392 中間証明書のインストール 392 信頼証明書の削除 393 証明書の再作成 394 証明書の名前と説明 395 OAuth 更新ログイン用のキーの再生成 396 証明書または証明書チェーンのアップロード 397 サードパーティ証明書の認証局の管理 397 証明書署名要求の生成 399 証明書署名要求のダウンロード 399 信頼ストアへの認証局署名済み CAPF ルート証明書の追加 399 サービスの再起動 400

目次

オンライン証明書ステータス プロトコル (OCSP) による証明書失効 (CRL) 401 証明書モニタリング タスク フロー 402 証明書モニタ通知の設定 403 OCSP による証明書失効の設定 404

証明書エラーのトラブルシュート 405

第 25 章 一括証明書の管理 407

一括証明書の管理 407
 証明書のエクスポート 407
 証明書のインポート 408

- 第 26 章 IPSec ポリシーの管理 411
  - IPsec ポリシーの概要 411
  - IPsec ポリシーの設定 412
  - **IPsec** ポリシーの管理 412
- 第 27 章 クレデンシャル ポリシーの管理 415

クレデンシャル ポリシーと認証 415 クレデンシャル ポリシーの JTAPI および TAPI のサポート 416

- クレデンシャル ポリシーの設定 416
- クレデンシャル ポリシーのデフォルトの設定 417
- 認証アクティビティのモニタ 417

クレデンシャル キャッシングの設定 419

- セッション終了の管理 419
- 第 VII 部: IP アドレス、ホスト名とドメイン名の変更 421

# 第 28 章 変更前タスクとシステム ヘルス チェック 423 変更前のタスク 423 IP アドレス、ホスト名、およびその他のネットワーク識別子の変更 423 IM and Presence Service ノード名およびデフォルトのドメイン名の変更 424

ホスト名の設定 424

Procedure workflows 426

Cisco Unified Communications Manager ワークフロー 426 IM and Presence Service のワークフロー 427 Cisco Unified Communications Manager ノードの変更前タスク 428 IM and Presence サービス ノードの変更前セットアップ タスク 430

### 第 29 章 IP アドレスおよびホスト名の変更 435

IP アドレスとホスト名の変更のタスクリスト 435
OS Admin GUI による IP アドレスまたはホスト名の変更 436
Unified CM Administration GUI による IP アドレスまたはホスト名の変更 437
CLI による IP アドレスまたはホスト名の変更 438
Set Network Hostname の CLI 出力例 440
IP アドレスのみの変更 440
ネットワーク IP アドレスの設定の出力例 441
CLI による IP アドレスまたはホスト名の変更 442

第 30章 ドメイン名およびノード名の変更 443

| ドメイン名の変更 443                                                    |
|-----------------------------------------------------------------|
| IM and Presence サービスのデフォルト ドメイン名の変更作業 444                       |
| DNS レコードの更新 445                                                 |
| FQDN 値での ノード名の更新 447                                            |
| DNS ドメインの更新 448                                                 |
| クラスタ ノードに関する考慮事項 449                                            |
| セキュリティ証明書の再生成 450                                               |
| ノード名の変更 451                                                     |
| IM and Presence Service ノード名の変更作業リスト 452                        |
| ノード名の更新 453                                                     |
| CLIを使用したノード名の変更の確認 454                                          |
| Cisco Unified CM IM and Presence Administration を使用したノード名の変更の検証 |
| Cisco Unified Communications Manager のドメイン名の更新 455              |

454

| 第 31 章  | 変更後のタスクと検証 457                                                       |
|---------|----------------------------------------------------------------------|
|         | Cisco Unified Communications Manager ノードの変更後タスク 457                  |
|         | Cisco Unified Communications Manager ノードのセキュリティを有効にしたクラスタ タスク<br>461 |
|         | 初期信頼リストおよび証明書の再生成 461                                                |
|         | シングルサーバクラスタ電話機の証明書と ITL の再生成 461                                     |
|         | マルチサーバクラスタ電話機の証明書と ITL の再生成 462                                      |
|         | IM and Presence Service ノードの変更後タスク 462                               |
| 第 32 章  | -<br>アドレス変更に関する問題のトラブルシューティング 467                                    |
|         | クラスタ認証のトラブルシューティング 467                                               |
|         | データベース レプリケーションのトラブルシューティング 468                                      |
|         | データベース レプリケーションの確認 468                                               |
|         | データベース レプリケーションの CLI 出力例 469                                         |
|         | データベース レプリケーションの修復 470                                               |
|         | データベース レプリケーションのリセット 472                                             |
|         | ネットワークのトラブルシューティング 473                                               |
|         | Network Time Protocol troubleshooting 474                            |
|         | サブスクライバ ノードにおける NTP のトラブルシューティング 474                                 |
|         | パブリッシャ ノードにおける NTP のトラブルシューティング 474                                  |
| 部 :<br> | -<br>ディザスタ リカバリ 475<br>-                                             |

システムのバックアップ 477
バックアップの概要 477
バックアップの前提条件 479
バックアップタスクフロー 480
バックアップデバイスの設定 481
バックアップファイルのサイズの予測 482
スケジュールバックアップの設定 483
手動バックアップの開始 484

第 33 章

現在のバックアップステータスの表示 485 バックアップ履歴の表示 486 バックアップの連携動作と制限事項 487 バックアップの制約事項 487 リモートバックアップ用 SFTP サーバ 487

### 第 34 章 システムの復元 491

#### 復元の概要 491

マスターエージェント 491 ローカルエージェント 491 復元の前提条件 492 復元タスクフロー 493 最初のノードのみの復元 494 後続クラスタノードの復元 496 パブリッシャの再構築後の1回のステップでのクラスタの復元 498 クラスタ全体の復元 500 前回正常起動時の設定へのノードまたはクラスタの復元 501 ノードの再起動 502 復元ジョブステータスのチェック 503 復元履歴の表示 503 データ認証 504 トレースファイル 504 コマンドラインインターフェイス 504 アラームおよびメッセージ 506 アラームおよびメッセージ 506 ライセンス予約 509 ライセンス予約 509 復元の連携動作と制約事項 511 復元の制約事項 511 トラブルシューティング 512 小規模な仮想マシンへの DRS 復元の失敗 512

#### 第 IX 部: トラブルシューティング 513

第 35 章

トラブルシューティングの概要

Cisco Unified Serviceability 515

Cisco Unified Communications Operating System Administration 516 一般的な問題解決モデル 516 ネットワーク障害への事前準備 517 詳細情報の入手先 518

515

第 36 章

### トラブルシューティング ツール 519

Cisco Unified Serviceability トラブルシューティング ツール 519 コマンドラインインターフェイス 521 Kerneldump ユーティリティ 521 Kerneldump ユーティリティの有効化 522 コアダンプの電子メールアラートの有効化 523 ネットワーク管理 524 システム ログ管理 524 Cisco Discovery Protocol のサポート 524 簡易ネットワーク管理プロトコル (SNMP) のサポート 525 スニファトレース 525 デバッグ 526 Cisco Secure Telnet 526 パケットキャプチャ 527 パケットキャプチャの概要 527 パケットキャプチャの設定チェックリスト 527 Standard Packet Sniffer Users アクセス コントロールグループへのエンド ユーザの追加 パケットキャプチャのサービスパラメータの設定 529 [電話の設定 (Phone Configuration)] ウィンドウでのパケット キャプチャの設定 530 [ゲートウェイの設定 (Gateway Configuration)]ウィンドウおよび[トランクの設定 (Trunk Configuration)]ウィンドウでのパケットキャプチャの設定 531 パケットキャプチャの構成設定 532

528

Cisco Unified Communications Manager リリース 12.5(1)SU3 管理ガイド

Cisco Unified Communications Manager サービスが稼働しているかどうかの確認 547

第 37 章

### TAC とのケースのオープン 549

必要な情報 550 必要な予備的情報 550 ネットワーク レイアウト 550 問題の説明 551 全般情報 551 オンラインケース 552 Serviceability Connector 552 Serviceability Connector の概要 552 Serviceability サービスを使用する利点 553 Serviceability Connector の TAC サポート 553 Cisco Live! 553 Remote Access 554 Cisco Secure Telnet 554 ファイアウォールによる保護 555 Cisco Secure Telnet の設計 555 Cisco Secure Telnet の構造 555 リモートアカウントの設定 556

I

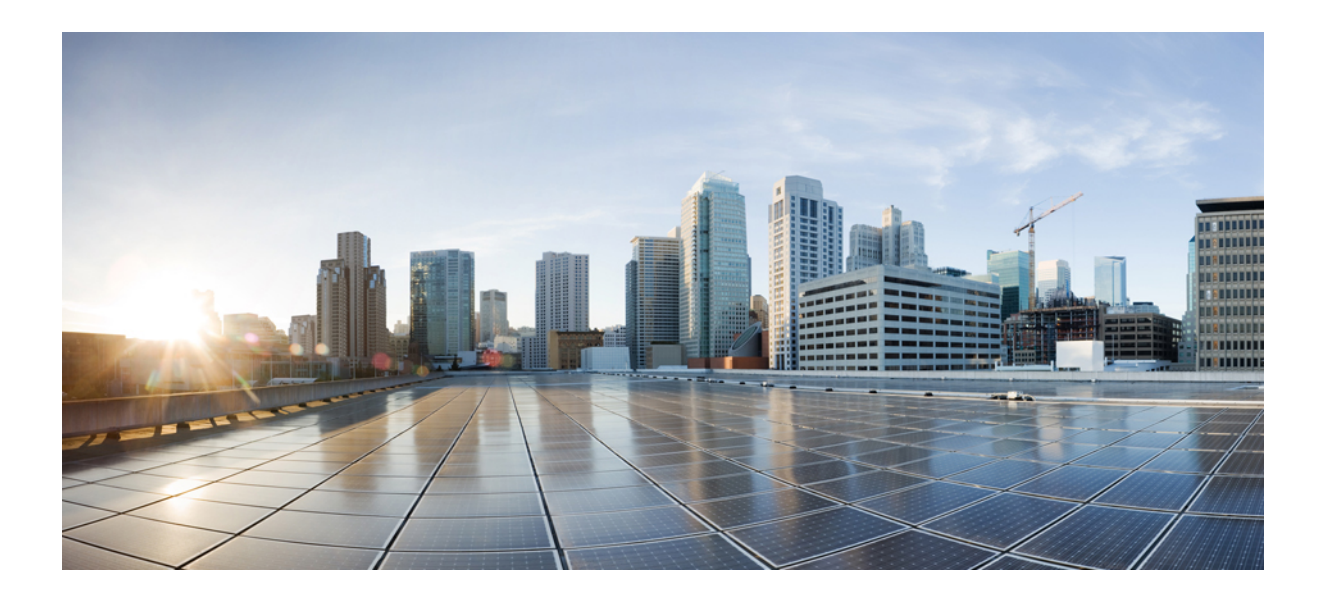

】 第 】 部

管理の概要

- •管理の概要(1ページ)
- ・はじめに (9ページ)

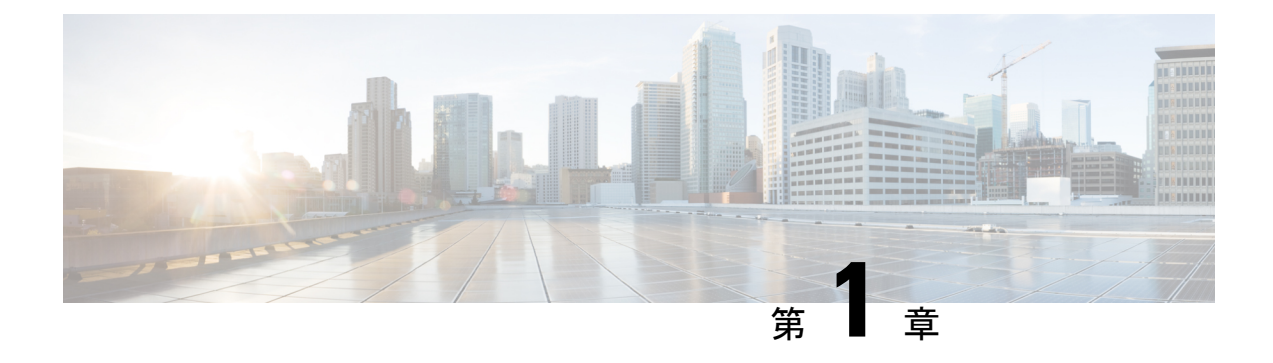

### 管理の概要

- Cisco Unified CM の管理概要 (1ページ)
- •オペレーティングシステムの管理の概要 (2ページ)
- Cisco Unified Serviceability の概要 (5ページ)
- Cisco Unified Reporting の概要 (6ページ)
- ディザスタリカバリシステムの概要(7ページ)
- •一括管理ツールの概要(8ページ)

### **Cisco Unified CM**の管理概要

Cisco Unified CM の管理は、Cisco Unified Communications Manager の主要な管理および設定イ ンターフェイスとなる、Web ベースのアプリケーションです。 Cisco Unified CM の管理を使用 して、一般的なシステム コンポーネント、機能、サーバ設定、コール ルーティング ルール、 電話機、エンド ユーザ、メディア リソースなど、システムの幅広い項目を設定できます。

### 設定メニュー

Cisco Unified CM の管理の設定ウィンドウは、以下のメニューで編成されています。

- [システム (System)]: このメニューに分類されている設定ウィンドウを使用して、一般的なシステム設定(サーバ情報、NTP 設定、日時グループ、リージョン、DHCP、LDAP 統合、エンタープライズパラメータなど)を構成します。
- [コールルーティング (Call Routing)]: このタブに分類されている設定ウィンドウを使用して、Cisco Unified Communications Manager によるコールのルーティング方法に関連する項目(ルートパターン、ルートグループ、ハントパイロット、ダイヤルルール、パーティション、コールサーチスペース、電話番号、変換パターンなど)を設定します。
- [メディアリソース (Media Resources)]: このタブに分類されている設定ウィンドウを使用して、メディアリソース グループ、会議ブリッジ、アナンシエータ、トランスコーダなどの項目を設定します。
- [拡張機能(Advanced Features)]: このタブに分類されている設定ウィンドウを使用して、 ボイスメールパイロット、メッセージ受信、コール制御エージェントプロファイルなど の機能を設定します。

- 「デバイス (Device)]: このタブに分類されている設定ウィンドウを使用して、電話機な どのデバイス、IP Phone サービス、トランク、ゲートウェイ、ソフトキーテンプレート、 SIP プロファイルを設定します。
- [アプリケーション (Application)]: このタブに分類されている設定ウィンドウを使用して、Cisco Unified JTAPI、Cisco Unified TAPI、Cisco Unified Real-Time Monitoring Tool などのプラグインをダウンロードおよびインストールします。
- [ユーザ管理(User Management)]: [ユーザ管理(User Management)] タブに分類されて いる設定ウィンドウを使用して、システムのエンドユーザおよびアプリケーションユー ザを設定します。
- •[一括管理(Bulk Administration)]:一括管理ツールを使用して、多数のエンドユーザやデバイスを同時にインポートおよび設定します。
- [ヘルプ(Help)]: このメニューをクリックすることで、オンラインヘルプシステムにア クセスできます。オンラインヘルプシステムには、システム上の各種設定ウィンドウの 設定を構成する際に役立つドキュメントが含まれています。

### オペレーティング システムの管理の概要

[Cisco Unified Communications オペレーティング システムの管理 (Cisco Unified Communications Operating System Administration)]を使用して、オペレーティング システムの設定と管理、および以下の管理タスクを実行します。

- ソフトウェアとハードウェアのステータスを確認する
- IP アドレスの確認と更新を行う
- ・他のネットワーク デバイスに ping を送信する
- •NTP サーバを管理する
- ・システム ソフトウェアおよびオプションをアップグレードする
- ・ノードのセキュリティを管理する (IPSec や証明書を含む)
- ・リモート サポート アカウントを管理する
- ・システムを再起動する

### オペレーティング システムのステータス

以下のものを含め、各種のオペレーティング システム コンポーネントのステータスを確認で きます。

- クラスタおよびノード
- •ハードウェア
- ネットワーク
- System
- インストールされているソフトウェアとオプション

### オペレーティング システムの設定

オペレーティングシステムの次の設定を表示し、更新できます。

- •[IP]:アプリケーションのインストール時に入力したIPアドレスおよびDHCPクライアントの設定を更新します。
- [NTP サーバの設定 (NTP Server Settings)]:外部 NTP サーバの IP アドレスの設定、および NTP サーバの追加を行います。
- [SMTP 設定(SMTP settings)]: オペレーティング システムが E メール通知の送信に使用 する Simple Mail Transfer Protocol(SMTP)ホストを設定します。

### オペレーティング システムのセキュリティ設定

セキュリティ証明書および IPsec の設定を管理できます。 [セキュリティ(Security)]メニュー では、次のセキュリティ オプションを選択できます。

- [証明書の管理(Certificate Management)]:証明書および証明書署名要求(CSR)を管理し ます。証明書の表示、アップロード、ダウンロード、削除、および再作成を行うことがで きます。[証明書の管理(Certificate Management)]を使用して、ノード上の証明書の有効 期限をモニタすることもできます。
- [IPsec の管理(IPsec Management)]: 既存の IPsec ポリシーの表示や更新、新規の IPsec ポ リシーとアソシエーション設定を行います。

### ソフトウェア アップグレード

オペレーティング システムで実行中のソフトウェア バージョンをアップグレードしたり、特定のソフトウェアオプション (Cisco Unified Communications オペレーティング システムロケールインストーラ、ダイヤル プラン、TFTP サーバ ファイルなど)をインストールできます。

[インストール/アップグレード (Install/Upgrade)]メニュー オプションで、ローカル ディスク またはリモート サーバからシステム ソフトウェアをアップグレードできます。 アップグレー ドしたソフトウェアは非アクティブなパーティションにインストールされ、その後でシステム の再起動とパーティションの切り替えができます。これにより、システムで新しいソフトウェ アバージョンが実行されます。詳細については、『Upgrade Guide for the Cisco Unified Communications Manager』 (http://www.cisco.com/c/en/us/support/unified-communications/ unified-communications-manager-callmanager/products-installation-guides-list.html) を参照してくだ さい。

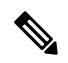

(注)

Cisco Unified Communications オペレーティング システムのインターフェイスと CLI に含まれ るソフトウェアアップグレード機能を使用して、すべてのソフトウェアのインストールとアッ プグレードを実行する必要があります。このシステムでアップロードおよび処理できるソフト ウェアは、シスコによって承認されたものだけです。サードパーティー製またはWindowsベー スのソフトウェア アプリケーションはインストールまたは使用できません。

### サービス

- このアプリケーションでは、次のオペレーティングシステムユーティリティを使用できます。 • ping:他のネットワークデバイスとの接続を確認します。
  - リモートサポート:シスコのサポート担当者がシステムへのアクセスに使用できるアカウントを設定します。このアカウントは、指定した日数が経過すると自動的に失効します。

### CLI

CLI には、オペレーティング システムからアクセスすることも、サーバへのセキュア シェル 接続を使用してアクセスすることもできます。詳細については、『Command Line Interface Reference Guide for Cisco Unifed Communications Solutions』(http://www.cisco.com/c/en/us/support/ unified-communications/unified-communications-manager-callmanager/ products-maintenance-guides-list.html)を参照してください。

### 認証済み Network Time Protocol のサポート

Cisco Unified Communications Manager リリース 12.0(1) では、Unified Communications Manager の認証済み Network Time Protocol (NTP) 機能がサポートされています。 このサポートは、 Unified Communications Manager へのセキュアな NTP サーバ接続を確立するために追加されています。 以前のリリースでは、NTP サーバに対する Unified Communications Manager の接続は セキュアではありませんでした。

この機能は、対称キーベースの認証に基づいており、NTPv3 および NTPv4 サーバによってサ ポートされています。Unified Communications Manager は、SHA1 ベースの暗号化のみをサポー トしています。SHA1 ベースの対称キーのサポートは、NTP バージョン 4.2.6 以降で利用でき ます。

- ・対称キー
- 認証なし

NTP サーバの認証ステータスは、Cisco Unified OS Administrationアプリケーションの管理 CLI または [NTP サーバの一覧 (NTP Server List)] ページで確認できます。

### 自動キー認証済み Network Time Protocol のサポート

Cisco Unified Communications Manager は、自動キー機能(公開キーインフラストラクチャベースの認証)による Network Time Protocol (NTP) 認証もサポートしています。 この機能は、パブリッシャ ノードでのみ適用できます。

RedHat は自動キーよりも対称キー認証を推奨しています。 詳細については、 https://access.redhat.com/support/cases/#/case/01871532 を参照してください。

この機能は、コモン クライテリア認定のために PKI ベースの認証が必須であるため追加され ました。 Cisco Unified Communications Manager でコモンクライテリア モードを有効にしている場合にのみ、NTP サーバで IFF ID スキームによる PKI ベースの認証を設定できます。

Cisco Unified Communications Manager で、対称キーまたは PKI ベースの NTP 認証を有効にできます。

PKI対応サーバで対称キーを有効にしようとすると、次の警告メッセージが表示されます。

### Â

警告 Autokeyを使用したNTP認証が現在有効になっており、対称キーを有効にする前に無効にする 必要があります。(NTP authentication using Autokey is currently enabled and must be disabled before the symmetric key is enabled.) コマンド「utils ntp auth auto-key disable」を使用してNTP認証を無 効にしてから、このコマンドを再試行してください。(Use the command 'utils ntp auth auto-key disable' to disable NTP authentication, then retry this command.)

対称キー対応サーバで Autokey を有効にしようとすると、次の警告メッセージが表示されます。

### Â

警告 対称キーを使用するNTP認証が現在有効になっており、Autokeyを有効にする前に無効にする 必要があります。(NTP authentication using symmetric key is currently enabled and must be disabled before Autokey is enabled.) コマンド「utils ntp auth symmetric-key disable」を使用してNTP認証 を無効にしてから、このコマンドを再試行してください。(Use the command 'utils ntp auth symmetric-key disable' to disable NTP authentication, then retry this command.)

(注) NTP サーバには ntp バージョン 4 と rpm バージョン ntp-4.2.6p5-1.el6.x86\_64.rpm 以上が必要です。

NTP サーバの認証ステータスは、Cisco Unified OS の管理アプリケーションの管理 CLI または [NTPサーバの一覧(NTP Server List)] ページで確認できます。

### **Cisco Unified Serviceability**の概要

Cisco Unified Serviceability は、管理者がシステムを管理する際の、サービス、アラーム、支援 ツールのホストを提供する、Webベースのトラブルシューティングツールです。Cisco Unified Serviceability が提供する機能を利用して、管理者は以下の作業を行うことができます。

- ・サービスの開始と停止:管理者はシステムを管理する上で役立つさまざまなサービスを設 定できます。たとえば、Cisco CallManager Serviceability RTMT サービスを開始することに より、管理者は Real-Time Monitoring Tool を使ってシステムの正常性をモニタできます。
- SNMP:アプリケーション層プロトコルであるSNMPを使用すると、ノードやルータなどのネットワークデバイス間の管理情報を簡単に交換できます。TCP/IPプロトコルスイートの一部であるSNMPを使用すると、管理者はリモートでネットワークのパフォーマンス

を管理し、ネットワークの問題を検出および解決し、ネットワークの拡張計画を立てるこ とができます。

- アラーム:アラームは、システムの実行時のステータスと状態に関する情報を提供するため、システムに関する問題をトラブルシューティングできます。
- トレース:トレースツールは、音声アプリケーションの問題をトラブルシューティングするのに役立ちます。
- Cisco Serviceability Reporter: Cisco Serviceability Reporter は、Cisco Unified Serviceability内 で日次レポートを生成します。
- SNMP:アプリケーション層プロトコルであるSNMPを使用すると、ノードやルータなどのネットワークデバイス間の管理情報を簡単に交換できます。TCP/IPプロトコルスイートの一部であるSNMPを使用すると、管理者はリモートでネットワークのパフォーマンスを管理し、ネットワークの問題を検出および解決し、ネットワークの拡張計画を立てることができます。
- CallHome: Cisco Unified Communications Manager の Call Home 機能を設定し、Cisco Unified Communications Manager が通信し、診断アラート、インベントリおよびその他のメッセー ジを Smart Call Home バックエンド サーバに送信できるようにします。

### その他の管理インターフェイス

Cisco Unified Serviceability を使用して、サービスを開始し以下の他の管理インターフェイスを 使用できます。

- Real-Time Monitoring Tool: Real-Time Monitoring Toolは、システムの正常性をモニタする ために利用できるWebベースのインターフェイスです。RTMTを使用して、アラームや カウンタを確認したり、システムの正常性に関する詳細情報が記載されたレポートを表示 したりできます。
- Dialed Number Analyzer: Dialed Number Analyzer は、管理者がダイヤル プランの問題をト ラブルシューティングする際に役立つ、Web ベースのインターフェイスです。
- Cisco Unified CDR Analysis and Reporting: CDR Analysis and Reporting は、システムで行われたコールの詳細を記録したレコードを収集します。

Cisco Unified Serviceability の使用方法の詳細については、『Cisco Unified Serviceability Administration Guide』(http://www.cisco.com/c/en/us/support/unified-communications/ unified-communications-manager-callmanager/products-maintenance-guides-list.html)を参照してください。

### Cisco Unified Reporting の概要

Cisco Unified Reporting Web アプリケーションは、クラスタ データをトラブルシューティング または検査するための統合レポートを生成します。 このアプリケーションには、Unified Communications Manager および Unified Communications Manager IM and Presence Service  $0 \exists \gamma \\ \gamma - \nu \\ \overline{\nabla} \rho \\ \overline{\nabla} \rho \\ \overline{$ 

このツールは、クラスタデータのスナップショットを簡単に作成する方法を提供します。このツールは、既存のソースからのデータの収集、データの比較、および異常の報告を行います。Cisco Unified Reporting でレポートを生成すると、レポートでは、1 台以上のサーバにある1 つ以上のソースからのデータを結合して、1 つの出力ビューを作成します。システムを管理する際には、たとえば以下のレポートを表示して利用できます。

- [Unified CM クラスタ概要(Unified CM Cluster Overview)]: Cisco Unified Communications Manager and IM and Presence Service のバージョン、サーバのホスト名、ハードウェアの詳 細といったクラスタのスナップショットを取得するときに、このレポートを参照します。
- 「電話機機能リスト(Phone Feature List)]:機能を設定する際は、このレポートを表示します。このレポートは、どの電話機がどの Cisco Unified Communications Manager 機能をサポートしているかを一覧します。
- [回線未使用の Unified CM 電話(Unified CM Phones Without Lines)]:電話回線を使用していない、クラスタ内の電話機を確認するには、このレポートを表示します。

Cisco Unified Reporting が提供するレポートをすべて網羅したリスト、およびこのアプリケー ションの使用方法については、『Cisco Unified Reporting Administration Guide』 (http://www.cisco.com/c/en/us/support/unified-communications/ unified-communications-manager-callmanager/products-maintenance-guides-list.html) を参照してく ださい。

### ディザスタ リカバリ システムの概要

ディザスタ リカバリ システム (DRS) は、[Cisco Unified Communications Manager 管理 (Cisco Unified Communications Manager Administration)]から呼び出すことができるシステムで、完全 なデータ バックアップおよび復元の機能を提供します。ディザスタ リカバリ システムでは、 定期的にスケジュールされた自動データ バックアップまたはユーザ起動のデータ バックアッ プを実行できます。

DRS は、プラットフォームのバックアップ/復元の一環として、独自の設定(バックアップデバイス設定およびスケジュール設定)を復元します。 DRS は drfDevice.xml ファイルと drfSchedule.xml ファイルをバックアップおよび復元します。 これらのファイルとともに サーバを復元するときは、DRS バックアップ デバイスおよびスケジュールを再設定する必要 がありません。

ディザスタリカバリシステムには、次の機能があります。

- ・バックアップおよび復元タスクを実行するためのユーザインターフェイス。
- ・バックアップおよび復元機能を実行するための分散システムアーキテクチャ。
- •バックアップのスケジューリング。
- ・物理的なテープ ドライブまたはリモート SFTP サーバへのバックアップのアーカイブ。

### ー括管理ツールの概要

Cisco Unified Communications Manager 内にエンティティを設定するには、Unified CM の管理の [一括管理(Bulk Administration)]メニューおよびサブメニュー オプションで一括管理ツール を使用します。

Unified Communications Manager の一括管理ツール(BAT) は Web ベースのアプリケーション であり、管理者が Unified Communications Manager データベースに対する一括トランザクショ ンを行うために使用できます。 BAT では、多数の同じような電話、ユーザ、またはポートを 同時に追加、更新、削除できます。 Cisco Unified CM の管理を使用する場合、データベースト ランザクションごとに個々の手動操作が必要になりますが、BAT はこのプロセスを自動化し、 追加、更新、削除の操作を短時間で実行できるようにします。

以下のタイプのデバイスとレコードを処理する場合は BAT を使用できます。

- Cisco IP Phone、ゲートウェイ、電話機、Computer Telephony Interface (CTI) ポート、H.323 クライアントの追加、更新、削除
- ユーザ、ユーザデバイスプロファイル、Cisco Unified Communications Manager Assistant マ ネージャおよびアシスタントの追加、更新、削除
- ・ 強制承認コードとクライアント マター コードの追加、削除
- ・コール ピックアップ グループの追加、削除
- リージョンマトリクスの実装、実装解除
- ・アクセスリストの挿入、削除、エクスポート
- ・リモート宛先およびリモート宛先プロファイルの挿入、削除、エクスポート
- •インフラストラクチャデバイスの追加

一括管理ツールの使用方法の詳細については、『Bulk Administration Guide for Cisco Unified Communications Manager』を参照してください。

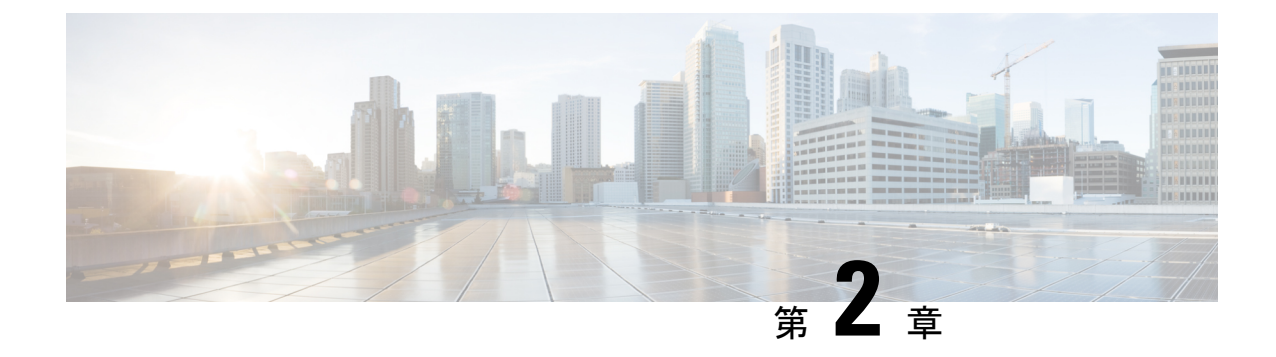

### はじめに

- 管理インターフェイスへのログイン (9ページ)
- ・管理者またはセキュリティパスワードのリセット (9ページ)
- ・システムのシャットダウンまたは再起動(11ページ)

### 管理インターフェイスへのログイン

システム内の管理インターフェイスのいずれかにサインインする場合に、次の手順を使用します。

手順

- ステップ1 ご使用の Web ブラウザで、Unified Communications Manager インターフェイスを開きます。
- ステップ2 [ナビゲーション (Navigation)]ドロップダウン リストから管理インターフェイスを選択します。
- ステップ3 [移動(Go)]をクリックします。
- ステップ4 ユーザ名とパスワードを入力します。
- ステップ5 [ログイン (Login)]をクリックします。

### 管理者またはセキュリティ パスワードのリセット

管理者パスワードを消失し、システムにアクセスできない場合は、次の手順を使用してパス ワードをリセットします。

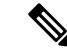

(注) IM and Presence ノードのパスワードを変更する場合は、管理者パスワードをリセットする前に、すべての IM and Presence ノードの Cisco Presence Engine サービスを停止します。パスワードをリセットした後に、すべてのノードの Cisco Presence Engine サービスを再起動します。 PE が停止されるとプレゼンスの問題が発生する可能性があるため、このタスクはメンテナンス中に実行してください。

### 始める前に

- この手順を実行するノードに物理的にアクセスできる必要があります。
- ・どの時点でも、CD または DVD メディアを挿入するように求められたら、VMWare サーバ用の vSphere クライアントを用いて ISO ファイルをマウントする必要があります。指示については、「『Adding DVD or CD Drives to a Virtual Machine』」https://www.vmware.com/support/ws5/doc/ws\_disk\_add\_cd\_dvd.htmlを参照してください。
- セキュリティパスワードは、クラスタ内のすべてのノードで一致している必要があります。
   セキュリティパスワードは、すべてのマシン上で変更してください。変更していない場合、クラスタノードが通信不能になります。

### 手順

- ステップ1 次のユーザ名とパスワードを使用して、パブリッシャノードで CLI にサインインします。
  - a) ユーザ名:pwrecovery
  - b) パスワード:pwreset
- ステップ2 任意のキーを押して続行します。
- ステップ3 ディスク ドライブに有効な CD または DVD が入っている場合、または ISO ファイルをマウン トしてある場合は、VMWare クライアントから取り出します。
- ステップ4 任意のキーを押して続行します。
- ステップ5 有効な CD または DVD をドライブに挿入するか、ISO ファイルをマウントします。
  - (注) このテストでは、データ専用のディスクまたは ISO ファイルを使用する必要がありま す。
- **ステップ6** 最後のステップが確認されると、次のいずれかのオプションを入力して続行するように指示されます。
  - •aを入力して、管理者パスワードをリセットします。
  - ・セキュリティパスワードをリセットする場合は、sを入力します。
    - (注) セキュリティパスワードを変更したら、クラスタ内の各ノードをリセットする必要 があります。ノードをリブートしない場合、システムサービスで問題が発生する ほか、サブスクライバサーバ上の管理ウィンドウで問題が発生します。
ステップ1 新しいパスワードを入力し、確認のためにもう一度入力します。

管理者のクレデンシャルは、先頭がアルファベットで6文字以上必要です。英数字、ハイフ ン、およびアンダースコアを使用できます。

**ステップ8**新しいパスワードの強度が検証された後、パスワードがリセットされ、任意のキーを押してパ スワードリセットユーティリティを終了するように指示されます。

> 異なる管理者パスワードを設定する場合は、CLI コマンド set password を使用します。詳細に ついては、『Command Line Interface Reference Guide for Cisco Unified Solutions』 (http://www.cisco.com/c/en/us/support/unified-communications/ unified-communications-manager-callmanager/products-maintenance-guides-list.html) を参照してく ださい。

## システムのシャットダウンまたは再起動

設定を変更した後などにシステムをシャットダウンまたは再起動する必要がある場合、次の手順を使用します。

#### 始める前に

仮想マシンからサーバのシャットダウンおよび再起動が強制されると、ファイルシステムが破 損する可能性があります。強制シャットダウンを回避します。代わりに、この手順の実行後ま たは CLI からの utils system shutdown の実行後に、サーバが適切にシャットダウンするまで待 ちます。

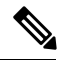

(注) utils system shutdown CLI コマンドを使用して、仮想マシンを介してシャットダウンまたは再起 動することを推奨します。このコマンドエントリが system-history.log に表示され、グレース フルシャットダウンと見なされます。vSphere クライアントからシャットダウンまたは再起動 を実行した場合は予期せぬシャットダウンと見なされ、そのエントリは system-history.log に表 示されません。vSphere クライアントからのシャットダウン/再起動は、バージョン 10.x 以降 ではサポートされていません。

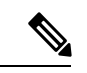

- (注) VMware 管理ツール (vCenter または Embedded Host Client) から仮想マシンのシャットダウンま たは再起動を強制する場合:
  - 12.5(1)SU3以前のバージョンでは、これは不適切なシャットダウンや再起動となり、ファ イルサイズが破損する可能性があります。 不適切なシャットダウンが system-history.log に表示されます。 代わりに、シャットダウン CLI コマンドを使用して、段階的にシャッ トダウン/再起動してください (このコマンドは、適切なシャットダウン/再起動として system-history.log に表示されます)。

#### 手順

ステップ1 [Cisco Unified OS の管理]から、[設定]>[バージョン]を選択します。

- ステップ2 次のいずれかの操作を実行します。
  - すべてのプロセスを停止し、システムをシャットダウンするには、[シャットダウン (Shutdown)]をクリックします。
  - ・すべてのプロセスを停止し、システムを再起動するには、[再起動(Restart)]をクリックします。

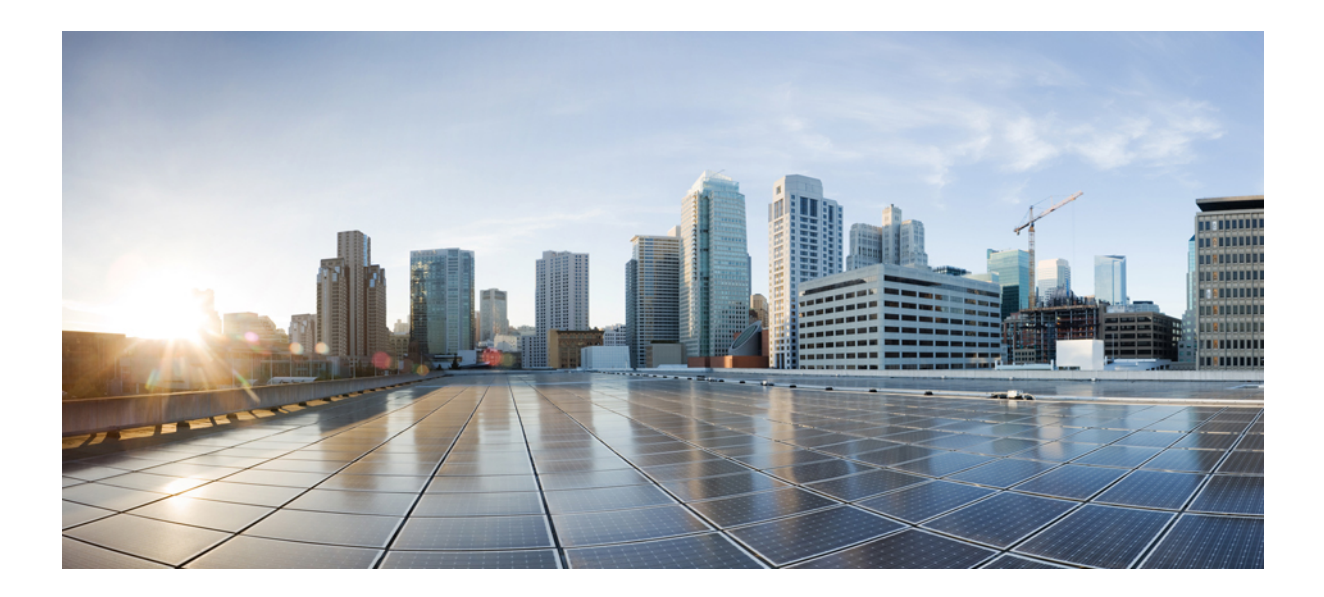

第 ▌▌ 部

# ユーザの管理

- ユーザアクセスの管理(15ページ)
- •エンドユーザの管理(45ページ)
- アプリケーションユーザの管理(59ページ)

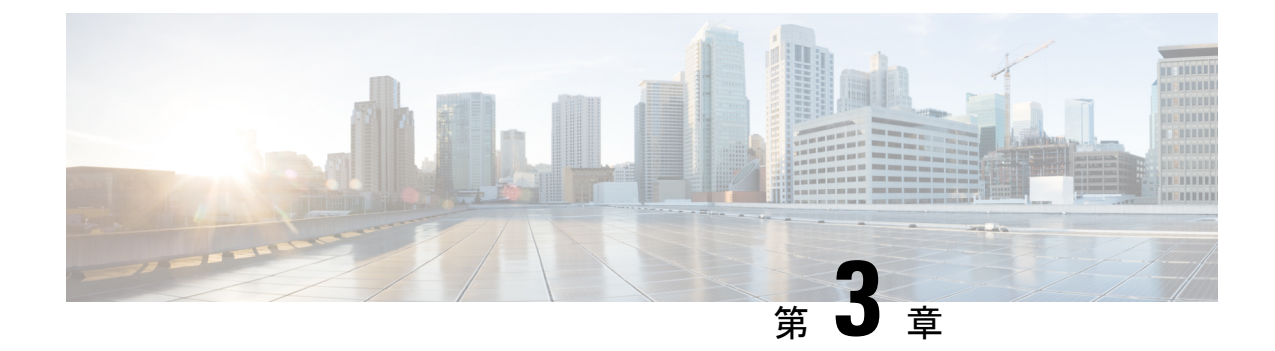

## ユーザ アクセスの管理

- ユーザアクセスの概要(15ページ)
- ユーザアクセスの前提条件 (20ページ)
- ユーザアクセスの設定タスクフロー (20ページ)
- ・非アクティブなユーザアカウントの無効化 (30ページ)
- リモートアカウントの設定(31ページ)
- ・標準ロールとアクセス制御グループ (32ページ)

## ユーザ アクセスの概要

次の項目を設定して、Cisco Unified Communications Manager に対するユーザアクセスを管理します。

- •[アクセス制御グループ(Access Control Groups)]
- •[ロール (Roles)]
- •[ユーザランク(User Rank)]

### アクセス制御グループの概要

アクセス制御グループは、ユーザのリストと、それらのユーザに割り当てられているロールの リストです。エンドユーザ、アプリケーションユーザ、または管理者ユーザをアクセス制御 グループに割り当てると、そのユーザは、そのグループに関連付けられているロールのアクセ ス権限を取得します。類似するアクセス権限を持つユーザを、必要なロールとアクセス許可の みを含むアクセス制御グループに割り当てることによって、システム アクセスを管理できま す。

アクセス制御グループには、次の2つのタイプがあります。

・標準アクセス制御グループ:これらは定義済みのデフォルトグループであり、一般的な導入ニーズを満たすロールが割り当てられています。標準グループ内のロール割り当てを編集することはできません。ただし、ユーザの追加または削除、ユーザのランク要件の編集

は可能です。標準アクセス制御グループのリストと、それらに関連付けられているロール については、「標準ロールとアクセス制御グループ(32ページ)」を参照してください。

カスタムアクセス制御グループ:必要条件を満たすロールの権限が標準のグループに含まれていない場合は、独自のアクセス制御グループを作成します。

ユーザランクのフレームワークによって、ユーザの割り当てが可能なアクセス制御グループに 対する一連の制御が提供されます。アクセス制御グループにユーザを割り当てるためには、そ のグループの最小ランク要件をユーザが満たしている必要があります。たとえば、ユーザラン クが4のエンドユーザは、最小ランク要件が4から10までのアクセス制御グループにのみ割 り当てることができます。最小ランク要件が1のグループに割り当てることはできません。

#### 例:アクセス制御グループを使用したロールの権限

次の例は、テストチームのメンバーがアクセス制御グループ test\_ACG に割り当てられている クラスタを示しています。右側のスクリーンキャプチャには、このアクセス制御グループに 関連付けられているロールである test\_Role のアクセス設定が表示されています。また、この アクセス制御グループの最小ランク要件は3であるため、グループに参加するには、グループ のすべてのメンバーのランクが1以上3以下であることが必要です。

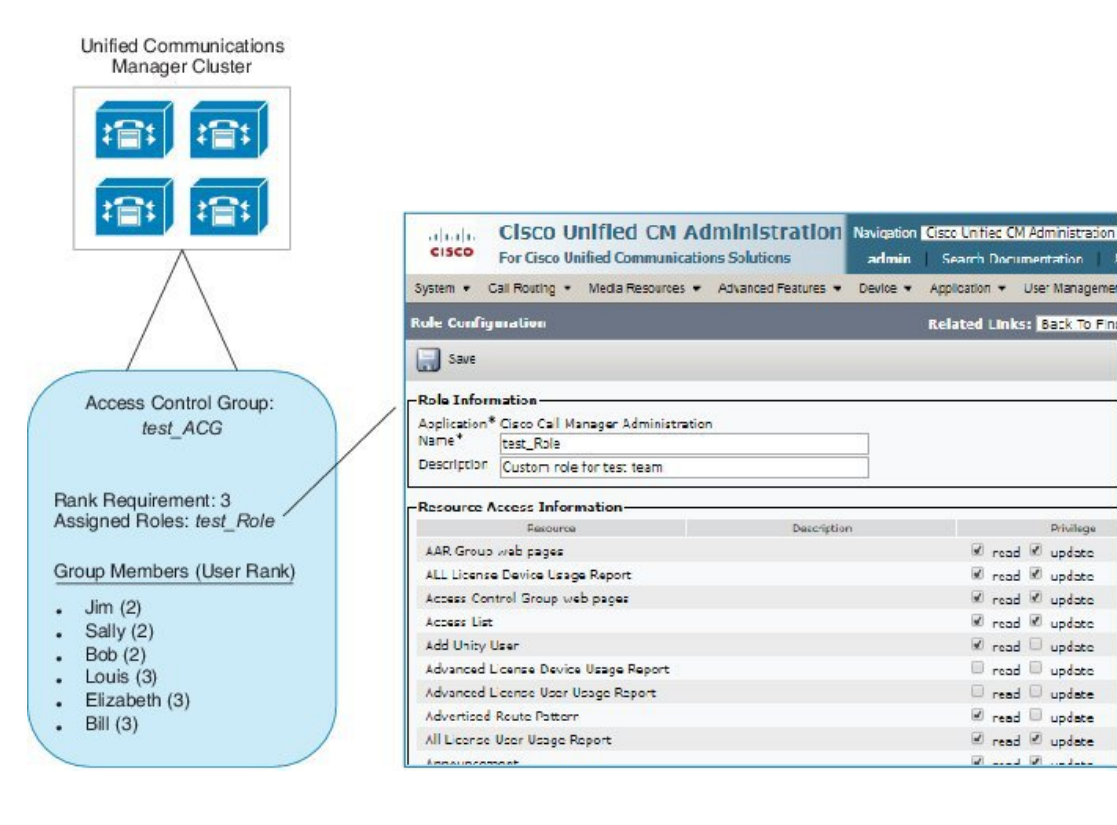

#### 図1:アクセス制御グループを使用したロールの権限

### ロールの概要

ユーザは、そのユーザがメンバーとなっているアクセス制御グループに関連付けられたロール を介して、システムアクセス権限を取得します。各ロールには、Cisco Unified CM Administration または CDR Analysis and Reporting などの特定のリソースまたはアプリケーションに割り当てら れた一連の権限が含まれています。Cisco Unified CM Administration などのアプリケーションの 場合、ロールには、アプリケーション内の特定の GUI ページを表示または編集できるアクセ ス許可が含まれている場合があります。リソースまたはアプリケーションに割り当てることが できるアクセス許可には、次の3つのレベルがあります。

- [読み取り(Read)]: ユーザがリソースの設定を表示することを許可します。
- [更新(Update)]: ユーザはリソースの設定を編集できます。
- •[アクセスなし(No Access)]: ユーザが読み取りと更新のどちらのアクセス権も持っていない場合、そのユーザは、特定のリソースの設定を表示も編集もできません。

#### ロールタイプ

ユーザをプロビジョニングする場合は、適用するロールを決定してから、そのロールを含むア クセス制御グループにユーザを割り当てる必要があります。 Cisco Unified Communications Manager には、主に2つのロールタイプがあります。

- ・標準ロール:一般的な展開のニーズを満たすように設計された、プレインストールされた デフォルトのロールです。標準ロールの権限を編集することはできません。
- カスタムロール:必要な権限を持つ標準ロールがない場合に、カスタムロールを作成します。さらに細かいレベルのアクセス制御が必要な場合は、高度な設定を適用して、管理者がキーのユーザ設定を編集できるように制御することができます。詳細については、該当する項を参照してください。

#### 高度なロール設定

カスタマイズされたロールを作成する際に、[アプリケーションユーザ(Application User)] と[エンドユーザ(End User)]設定ウィンドウで選択されたフィールドに、詳細レベルの制 御を追加できます。

[高度なロール設定(Advanced Role Configuration)]ウィンドウでは、Cisco Unified CM Administration へのアクセスを設定する一方で、次のようなタスクの使用を制限できます。

- ユーザの追加
- •パスワードを編集
- •ユーザランクの編集
- •アクセス制御グループの編集

次の表に、この構成で適用できるその他のコントロールを詳しく示します。

### 表1:高度なリソースアクセス情報

| 高度なリソース      | アクセス制御                                                                                                    |  |  |
|--------------|----------------------------------------------------------------------------------------------------|--|--|
| 権限情報         | アクセス制御グループを追加または編集する機能を制御します:                                                                                                    |  |  |
|              | <ul> <li>[表示(View)]:ユーザは、アクセス制御グループを表示することはできますが、追加、編集、または削除することはできません。</li> </ul>                                                        |  |  |
|              | •[更新(Update)]:ユーザは、アクセス制御グループを追加、編<br>集、または削除できます。                                                                                        |  |  |
|              | (注) 両方の値が選択されていないと、[権限情報(Permission Information)]セクションは使用できません。                                                                           |  |  |
|              | (注) 表示 (View)を選択すると、ユーザが[ユーザ (user)]フィールドの権限情報を更新できるようにいいえ (No)に設定され、無効になります。このフィールドを編集できるようにする場合は、アクセス許可情報フィールドを更新するように設定する必要があります。      |  |  |
| ユーザは自分のユーザ   | ユーザが自分のアクセス権を編集できるかどうかを制御します。                                                                                                    |  |  |
| の権限情報を更新できる  | ・はい (Yes): ユーザは自分のアクセス権情報を更新できます。                                                                                                    |  |  |
|              | <ul> <li>・いいえ (No): ユーザは自分のアクセス権情報を更新できません。</li> <li>ただし、ユーザは同じユーザまたは下位レベルのユーザのアクセス権情報を表示または変更できます。</li> </ul>                            |  |  |
|              | (注) [ユーザは自分のユーザの権限情報を更新できる(User can                                                                                                    |  |  |
|              | update Permissions Information for own user)]フィールドがい                                                                                      |  |  |
|              | いえ (No)に設定され、権限情報(Permission information)の更新<br>(Update) チェックボックスがオフになっている場合は無効に<br>なります。                                                 |  |  |
| [ユーザランク(User | ユーザランクを変更する機能を制御します。                                                                                                    |  |  |
| Rank) ]      | • [表示(View)]: ユーザは、ユーザランクを表示できますが、変<br>更することはできません。                                                                                       |  |  |
|              | •[更新(Update)]: ユーザは、ユーザ ランクを変更できます。                                                                                                    |  |  |
|              | (注) 両方の値が選択されていないと、[ユーザランク(User Rank)]<br>セクションは使用できません。                                                                                  |  |  |
|              | (注) 表示 (View)を選択すると、ユーザが[ユーザ (user)フィールドのユーザランクを更新できるように いいえ (No)に設定され、<br>無効になります。 このフィールドを編集できるようにする場合は、ユーザランクフィールドを更新するように設定する必要があります。 |  |  |

| 高度なリソース      | アクセス制御                                                                                                    |
|--------------|----------------------------------------------------------------------------------------------------|
| ユーザは自分のユーザ   | ユーザが自分のユーザランクを編集できるかどうかを制御します。                                                                                                    |
| のランクを更新できる   | •はい: ユーザは自分のユーザランクを更新できます。                                                                                                    |
|              | •いいえ:ユーザは自分のユーザランクを更新できません。ただし、ユーザは同じユーザまたは下位レベルのユーザのランクを表示または変更できます。                                                                     |
|              | (注) [ユーザは自分のユーザのランクを更新できる(User can update<br>User Rank for own user)] フィールドがいいえ (No)に設定され、ユーザランクの更新 (Update) チェックボックスがオフになっている場合は無効になります。 |
| 新規ユーザの追加     | 新しいユーザを追加する機能を制御します。                                                                                                    |
|              | •[はい(Yes)] : ユーザは、新しいユーザを追加できます。                                                                                                    |
|              | • [いいえ(No)] : [新規追加(Add New)]ボタンを使用できませ<br>ん。                                                                                             |
| [パスワード       | パスワードを変更する機能を制御します。                                                                                                    |
| (Password) ] | <ul> <li>・はい - ユーザーはアプリケーションユーザー情報セクションで<br/>ユーザーパスワードを変更できます。</li> </ul>                                                                 |
|              | <ul> <li>・いいえ - アプリケーションユーザー情報セクションのパスワード<br/>およびパスワードの確認入力は使用できません。</li> </ul>                                                           |

### ユーザ ランクの概要

ユーザ ランクのアクセス制御では、管理者がエンド ユーザやアプリケーション ユーザに提供 できるアクセス レベルに対する一連の制御を行います。

エンドユーザやアプリケーションユーザをプロビジョニングする場合、管理者は各ユーザの ユーザランクを割り当てる必要があります。管理者は、各アクセス制御グループにもユーザ ランクを割り当てる必要があります。Conttrol グループにアクセスするユーザを追加する場 合、管理者は、ユーザのユーザのランク要件がグループのランク要件を満たしているグループ にのみユーザを割り当てることができます。たとえば、あるユーザのユーザランクが3の場 合、ユーザランク要件が3~10であるアクセス制御グループに割り当てることはできますが、 ユーザランク要件が1または2であるアクセス制御グループに割り当てることはできません。

管理者は、[ユーザ順位の設定]ウィンドウ内に独自のユーザランク階層を作成し、ユーザをプ ロビジョニングし、アクセス制御グループを使用して、その階層を使用することができます。 ユーザランクの階層を設定しない場合や、ユーザをプロビジョニングするとき、または conrol グループにアクセスするときにユーザランクの設定を指定しない場合は、すべてのユーザとア クセス制御グループにはデフォルトのユーザランク1(可能な限り高いランク)が割り当てられ ます。

## ユーザ アクセスの前提条件

ユーザに必要なアクセスレベルを判断できるよう、ユーザのニーズを確認してください。ユー ザが必要とするアクセス権限を与える一方で、ユーザがアクセスすべきではないシステムへの アクセス権を付与しないよう、ロールを割り当てる必要があります。

新しいロールとアクセス コントロール グループを作成する前に、標準のロールとアクセス コントロール グループの一覧を確認して、既存のアクセス コントロール グループに必要なロー ルとアクセス権限があるかどうかを確認します。詳細については、標準ロールとアクセス制御 グループ (32 ページ)を参照してください。

## ユーザ アクセスの設定タスク フロー

以下のタスクを実行して、ユーザアクセスを設定します。

#### 始める前に

デフォルトのロールとアクセス制御グループを使用する場合は、カスタマイズされた役割を作 成するタスクをスキップし、制御グループにアクセスできます。ユーザーを既存のデフォルト のアクセス制御グループに割り当てる場合があります。

#### 手順

|       | コマンドまたはアクション               | 目的                                                                                                    |
|-------|----------------------------|----------------------------------------------------------------------------------------------------|
| ステップ1 | ユーザランク階層の設定(21ページ)         | ユーザ ランク階層を設定します。 この<br>タスクをスキップすると、すべてのユー<br>ザとアクセス コントロール グループに<br>は、デフォルトのユーザランク1(最高<br>ランク)が割り当てられます。 |
| ステップ2 | カスタム ロールの作成 (21 ページ)       | 必要なアクセス権限がデフォルトロー<br>ルに割り当てられていない場合は、カス<br>タムロールを作成します。                                                  |
| ステップ3 | 管理者の高度なロール設定 (22 ペー<br>ジ)  | これはオプションです。 カスタムロー<br>ルの高度な権限を使用すると、主な設定<br>に対する管理者の編集権限を制御するこ<br>とができます。                                |
| ステップ4 | アクセス制御グループの作成 (23 ペー<br>ジ) | デフォルトのグループに必要なロールが<br>割り当てられていない場合は、カスタム<br>アクセス コントロール グループを作成<br>します。                                  |

|       | コマンドまたはアクション                          | 目的                                                                              |
|-------|---------------------------------------|---------------------------------------------------------------------------------|
| ステップ5 | アクセス制御グループへのユーザの割り<br>当て (24ページ)      | 標準またはカスタムのアクセス制御グ<br>ループに対してユーザを追加または削除<br>します。                                 |
| ステップ6 | アクセス制御グループの重複する特権ポ<br>リシーの設定 (25 ページ) | これはオプションです。 この設定は、<br>権限が競合する複数のアクセス コント<br>ロール グループにユーザが割り当てら<br>れている場合に使用します。 |

## ユーザ ランク階層の設定

カスタムのユーザランク階層を作成するには、この手順を使用します。

- (注)
  - E) ユーザランク階層を設定しない場合は、すべてのユーザおよびアクセス制御グループにデフォ ルトで1(最高ランク)が割り当てられます。

### 手順

- ステップ1 Cisco Unified CM Administration から、[ユーザ管理(User Management)]>[ユーザ設定(User Settings)]>[ユーザランク(User Rank)]を選択します。
- ステップ2 [新規追加] をクリックします。
- ステップ3 [ユーザランク(User Rank)]ドロップダウンメニューから、1~10のランク設定を選択しま す。最も高いランクは1です。
- **ステップ4** [ランク名(Rank Name)]と[説明(Description)]を入力します。
- ステップ5 [保存] をクリックします。
- ステップ6 ユーザ ランクをさらに追加するには、この手順を繰り返します。 ユーザおよびアクセス制御グループにユーザランクを割り当てることで、ユーザをどのグルー プに割り当てることができるかを制御できます。

### カスタム ロールの作成

カスタマイズされた権限で新しいロールを作成するには、この手順を使用します。必要な権限 を備えた標準のロールがない場合に、この方法を使用できます。ロールを作成する方法は2つ あります。

•新規のロールを白紙の状態から作成して設定するには、[新規追加(Add New)]ボタンを 使用します。  ・必要なアクセス権限に近いアクセス権限が既存のロールにある場合は、[コピー(Copy)] ボタンを使用します。既存のロールの権限を、編集可能な新しいロールにコピーできます。

#### 手順

- ステップ1 Cisco Unified CM Administration で、[ユーザ管理(User Management)]>[ユーザ設定(User Settings)]>[権限(Role)] をクリックします。
- ステップ2 次のいずれかを実行します。
  - 新しいロールを作成するには、[新規追加(Add New)]をクリックします。このロールを 関連付ける[アプリケーション(Application)]を選択し、[次へ(Next)]をクリックします。
  - 既存のロールから設定をコピーするには、[検索(Find)]をクリックして、既存のロール を開きます。[コピー(Copy)]をクリックし、新しいロールの名前を入力します。OKを クリックします。
- ステップ3 このロールの [名前 (Name)]と [説明 (Description)]を入力します。
- ステップ4 リソースごとに、該当するチェックボックスをオンにします。
  - ユーザがリソースの設定を表示できるようにする場合には、[読み取り(Read)]チェック ボックスをオンにします。
  - ユーザがリソースの設定を編集できるようにする場合は、[更新(Update)]チェックボックスをオンにします。
  - リソースに対するアクセスを提供しない場合は、両方のチェックボックスをオフにします。
- ステップ5 この権限のページに表示されるすべてのリソースに特権を付与する場合は、[すべてにアクセ ス権を付与(Grant access to all)]ボタンをクリックし、すべてのリソースから特権を削除する 場合は、[すべてにアクセスを許可しない(Deny access to all)]をクリックします。
  - (注) リソースのリストが複数のページにわたって表示される場合、このボタンは、現在のページに表示されるリソースに限り適用されます。他のページのリストにあるリソースのアクセス権を変更するには、それらのページを表示し、表示されたページでこのボタンを使用する必要があります。

ステップ6 [保存 (Save)] をクリックします。

### 管理者の高度なロール設定

[高度なロール設定(Advanced Role Configuration)]を使用すると、カスタムロールの権限をより細かいレベルで編集できます。[エンドユーザの設定(End User Configuration)]ウィンドウおよび[アプリケーションユーザの設定(Application User Configuration)]ウィンドウで、 次の主な設定に対する管理者の編集権限を制御することができます。

- ユーザ ランクの編集
- アクセスコントロールグループの割り当ての編集
- •新規ユーザの追加
- ユーザ パスワードの編集

#### 手順

- ステップ1 Cisco Unified CM Administration で、[ユーザ管理(User Management)]>[ユーザ設定(User Settings)]>[ロール(Role)]を選択します。
- ステップ2 [検索 (Find)]をクリックしてカスタムロールを選択します。
- ステップ3 [関連リンク (Related Links)] で、[詳細なロール設定 (Advanced Role Configuration)] を選 択し、[Go (移動)] をクリックします。
- ステップ4 [リソース (Resource) Web ページ] で、[アプリケーション ユーザ (Application User) Web ページ] または [ユーザ (User) Web ページ] を選択します。
- **ステップ5** 設定の編集 フィールドとその設定のヘルプについては、オンラインヘルプを参照してください。
- ステップ6 [保存(Save)]をクリックします。

## アクセス制御グループの作成

新しいアクセス制御グループを作成する必要がある場合に、この手順を使用します。 必要な ロールとアクセス権限を持つ標準のグループがない場合に、この方法を使用できます。 カスタ マイズされたグループを作成する方法には、次の2つがあります。

- •[新規追加(Add New)]ボタンを使用して、scatch から新しいアクセス制御グループを作 成および設定します。
- ・必要な内容に近いロールが既存のグループ割り当てられてい場合は、[コピー (Copy)]ボ タンを使用します。既存のグループから、新しい編集可能なグループに設定をコピーでき ます。

#### 手順

- ステップ1 Cisco Unified CM Administration で、[ユーザ管理(User Management)]>[ユーザ設定(User Settings)]>[アクセス制御グループ(Access Control Group)]を選択します。
- ステップ2 次のいずれかを実行します。
  - ・新しいグループを最初から作成するには、[新規追加(Add New)]をクリックします。

- 既存のグループから設定をコピーするには、[検索(Find)]をクリックして、既存のアク セス制御グループを開きます。[コピー(Copyt)]をクリックして、新しいグループの名 前を入力します。OKをクリックします。
- ステップ3 アクセス制御グループの名前を入力します。
- ステップ4 [ユーザで利用できるユーザランク(Available for Users with User Rank as)] ドロップダウンか ら、このグループに割り当てる、ユーザの最低ランクを選択します。 デフォルトのユーザ ラ ンクは1です。
- ステップ5 [保存] をクリックします。
- **ステップ6** アクセス制御グループにロールを割り当てます。選択したロールは、グループのメンバーに割り当てられます。
  - a) [関連リンク(Related Links)]から、[アクセス制御グループへの権限の割り当て(Assign Roles to Access Control Group)]を選択して[実行(Go)]をクリックします。
  - b) [検索(Find)] をクリックして、既存のロールを検索します。
  - c) 追加するロールをオンにして、[選択の追加 (add Selected)] をクリックします。
  - d) [保存 (Save)] をクリックします。

次のタスク

アクセス制御グループへのユーザの割り当て (24ページ)

## アクセス制御グループへのユーザの割り当て

標準またはカスタムのアクセス制御グループに対してユーザを追加または削除します。.

- (注) ユーザのランクがアクセス制御グループの最低ユーザランクと同じかそれより上のユーザのみ を追加できます。

 (注) 会社のLDAPディレクトリから新しいユーザを同期する場合に、適切な権限を持つランク階層 とアクセス制御グループが作成される場合、LDAP同期の一部としてグループを同期ユーザに 割り当てる場合があります。LDAPディレクトリ同期の設定方法については、『Cisco Unified Communications Manager システム構成ガイド』を参照してください。

#### 手順

ステップ1 [ユーザ管理(User Management)] > [ユーザ設定(User Settings)] > [アクセスコントロールグルー プ(Access Control Group)] を選択します。 [**アクセスコントロールグループの検索/一覧表示(Find and List Access Control Group**)] ウィン ドウが表示されます。

- ステップ2 [検索(Find)]をクリックして、ユーザリストを更新するアクセス制御グループを選択します。
- ステップ3 [ユーザで利用できるユーザランク (Available for Users with User Rank as)] ドロップダウンか ら、このグループに割り当てるために必要なユーザのランク要件を選択します。
- ステップ4 [ユーザ]セクションで、[検索(Find)]をクリックして、ユーザリストを表示します。
- **ステップ5** エンド ユーザまたはアプリケーション ユーザをアクセス制御グループに追加するには、次の 手順を実行します。
  - a) [エンドユーザをアクセス制御グループに追加(Add End Users to Access Control Group)]ま たは[アプリケーションユーザをアクセス制御グループに追加(Add App Users to Access Control Group)]をクリックします。
  - b) 追加するユーザを選択します。
  - c) [選択項目の追加(Add Selected)] をクリックします。
- ステップ6 アクセス制御グループからユーザを削除するには、次の手順を実行します。
  - a) 削除するユーザを選択します。
  - b) [選択項目の削除(Delete Selected)] をクリックします。
- ステップ7 [保存 (Save)] をクリックします。

## アクセス制御グループの重複する特権ポリシーの設定

Cisco Unified Communications Manager がアクセス制御グループの割り当てにより発生する可能 性がある、ユーザ権限の重複を処理する方法を設定します。 これにより、エンドユーザが複 数のアクセス制御グループに割り当てられ、ロールや権限の設定に不整合が生まれる状況に対 処できます。

#### 手順

- ステップ1 Cisco Unified CM Administration で、[システム(System)]>[エンタープライズパラメータ (Enterprise Parameters)]を選択します。
- **ステップ2** [ユーザ管理パラメータ(User Management Parameters)]で、[重複したユーザ グループとロー ルの実質的なアクセス権(Effective Access Privileges For Overlapping User Groups and Roles)]に 次のいずれかの値を設定します。
  - •[最大(Maximum)]—実質的な権限は、重複したすべてのアクセス制御グループの最大限の権限になります。これがデフォルトのオプションです。
  - •[最小(Minimum)]—実質的な権限は、重複したすべてのアクセス制御グループの最小限の権限になります。

ステップ3 [保存 (Save)] をクリックします。

### ユーザ権限レポートの表示

既存のエンドユーザや既存のアプリケーションユーザのユーザ権限レポートを表示するには、 次の手順を実行します。ユーザ権限レポートは、エンドユーザまたはアプリケーションユー ザに割り当てられたアクセスコントロールグループ、ロール、およびアクセス権限が表示さ れます。

#### 手順

ステップ1 Cisco Unified CM の管理で、次の手順のいずれかを実行します。

- エンドユーザの場合は、[ユーザの管理(User Management)]>[エンドユーザ(End User)]を選択します。
- アプリケーションユーザの場合は、[ユーザの管理(User Management)]>[アプリケーションユーザ(Application User)]を選択します。
- ステップ2 [検索(Find)]をクリックして、アクセス権限を表示するユーザを選択します。
- ステップ3 [関連リンク(Related Links)]ドロップダウンメニューから[ユーザ権限レポート(User Privilege Report)]を選択し、[移動(Go)]をクリックします。
   [ユーザ権限(User Privilege)]ウィンドウが表示されます。

### カスタム ヘルプ デスク ロールの作成タスク フロー

企業によっては、ヘルプデスク担当者に特定の管理タスクを実行できる権限を与える必要があると考えている場合があります。 このタスク フロー内の手順に従って、電話機の追加やエンドユーザの追加などのタスクをヘルプデスクチームのメンバーが実行できるようにする、ヘルプデスクチームのメンバー用のロールとアクセスコントロールグループを設定します。

#### 手順

|       | コマンドまたはアクション                              | 目的                                                                               |
|-------|-------------------------------------------|----------------------------------------------------------------------------------|
| ステップ1 | カスタム ヘルプ デスク ロールの作成<br>(27 ページ)           | ヘルプ デスク チームのメンバーのカス<br>タム ロールを作成し、新しい電話機の<br>追加や新しいユーザの追加などの項目の<br>ロール権限を割り当てます。 |
| ステップ2 | カスタムヘルプデスクアクセスコント<br>ロール グループの作成 (27 ページ) | ヘルプ デスク ロール用の新しいアクセ<br>ス コントロール グループを作成しま<br>す。                                  |
| ステップ3 | アクセス制御グループへのヘルプ デス<br>ク ロールの割り当て (28 ページ) | ヘルプデスクアクセスコントロールグ<br>ループにヘルプデスク ロールを割り当<br>てます。 このアクセスコントロールグ                    |

|       | コマンドまたはアクション                               | 目的                                                         |
|-------|--------------------------------------------|------------------------------------------------------------|
|       |                                            | ループに割り当てられたユーザには、ヘ<br>ルプ デスク ロールの権限が割り当てら<br>れます。          |
| ステップ4 | アクセス制御グループへのヘルプ デス<br>ク メンバーの割り当て (29 ページ) | カスタム <i>ヘ</i> ルプデスクロールの権限を<br>ヘルプ デスク チームのメンバーに割り<br>当てます。 |

### カスタム ヘルプ デスク ロールの作成

この手順を実行して、組織内のヘルプデスクメンバーに割り当てることができるカスタム ヘ ルプデスク権限を作成します。

#### 手順

- ステップ1 [Cisco Unified CM の管理(Cisco Unified Communications Manager Administration)]で、[ユーザ 管理(User Management)]>[ユーザ設定(User Settings)]>[権限(Role)]をクリックしま す。
- ステップ2 [新規追加] をクリックします。
- ステップ3 [アプリケーション (Application)]ドロップダウンリストから、この権限に割り当てるアプリ ケーションを選択します。 たとえば、[Cisco CallManager Administration] を選択します。
- ステップ4 [次へ (Next) ]をクリックします。
- ステップ5 新しいロールの[名前 (Name)]を入力します。 たとえば、Help Desk です。
- ステップ6 [読み込みおよび更新権限 (Read and Update Privileges)]の下で、ヘルプ デスク ユーザに割り 当てる権限を選択します。 たとえば、ヘルプ デスク メンバーがユーザおよび電話を追加でき るようにする場合は、[ユーザ (User)] Web ページと [電話 (Phone)] Web ページの [読み込 み (Read)]および [更新 (Update)]チェック ボックスをオンにします。
- ステップ7 [保存 (Save)] をクリックします。

#### 次のタスク

カスタム ヘルプ デスク アクセス コントロール グループの作成 (27ページ)

### カスタム ヘルプ デスク アクセス コントロール グループの作成

#### 始める前に

カスタム ヘルプ デスク ロールの作成 (27ページ)

#### 手順

- ステップ1 Cisco Unified CM の管理で、[ユーザ管理(User Management)]>[ユーザ設定(User Settings)]> [アクセス コントロール グループ(Access Control Group)]を選択します。
- ステップ2 [新規追加] をクリックします。
- ステップ3 アクセス制御グループの名前を入力します。たとえば、「Help Desk」と入力します。
- ステップ4 [保存 (Save)] をクリックします。

#### 次のタスク

アクセス制御グループへのヘルプデスクロールの割り当て(28ページ)

### アクセス制御グループへのヘルプ デスク ロールの割り当て

次の手順を実行して、ヘルプ デスク ロールからの権限を持つヘルプ デスク アクセス コント ロール グループを設定します。

#### 始める前に

カスタム ヘルプ デスク アクセス コントロール グループの作成 (27ページ)

#### 手順

- ステップ1 Cisco Unified CM の管理で、[ユーザ管理(User Management)]>[ユーザ設定(User Settings)]> [アクセス コントロール グループ(Access Control Group)]を選択します。
- ステップ2 [検索(Find)]をクリックし、ヘルプデスク用に作成したアクセスコントロールグループを選択します。 [アクセスコントロールグループの設定(Access Control Group Configuration)]ウィンドウが開きます。
- ステップ3 [関連リンク (Related Links)]ドロップダウン リスト ボックスで、[アクセス コントロール グ ループに権限を割り当て (Assign Role to Access Control Group)]オプションを選択し、[移動 (Go)]をクリックします。 [ロールの検索/一覧表示 (Find and List Roles)]ポップアップが表示されます。
- ステップ4 [グループに権限を割り当て(Assign Role to Group)]ボタンをクリックします。
- **ステップ5** [検索(Find)]をクリックし、ヘルプデスクロールを選択します。
- ステップ6 [選択項目の追加(Add Selected)] をクリックします。
- ステップ7 [保存 (Save)] をクリックします。

次のタスク

アクセス制御グループへのヘルプデスクメンバーの割り当て (29ページ)

### アクセス制御グループへのヘルプ デスク メンバーの割り当て

#### 始める前に

アクセス制御グループへのヘルプデスクロールの割り当て (28ページ)

#### 手順

- ステップ1 Cisco Unified CM の管理で、[ユーザ管理(User Management)]>[ユーザ設定(User Settings)]> [アクセス コントロール グループ(Access Control Group)]を選択します。
- **ステップ2** [検索(Find)]をクリックし、作成したカスタム ヘルプ デスク アクセス コントロール グルー プを選択します。
- ステップ3 次のいずれかの手順を実行します。
  - ヘルプデスクチームのメンバーがエンドユーザとして設定されている場合は、[グループ にエンドユーザを追加(Add End Users to Group)]をクリックします。
  - ヘルプデスクチームのメンバーがアプリケーションユーザとして設定されている場合は、 [グループにアプリケーションユーザを追加(Add App Users to Group)]をクリックします。
- ステップ4 [検索 (Find) ]をクリックし、ヘルプデスク ユーザを選択します。
- ステップ5 [選択項目の追加(Add Selected)] をクリックします。

ステップ6 [保存] をクリックします。 Cisco Unified Communications Manager が、作成したカスタム ヘルプ デスク ロールの権限をヘ ルプ デスク チームのメンバーに割り当てます。

## アクセス制御グループの削除

アクセス コントロール グループ全体を削除するには、次の手順を使用します。

#### 始める前に

アクセスコントロールグループを削除すると、Cisco Unified Communications Manager がデータ ベースからすべてのアクセスコントロールグループデータを削除します。 アクセスコント ロールグループを使用しているロールが判明していることを確認します。

#### 手順

ステップ1 [ユーザ管理(User Management)] > [ユーザ設定(User Settings)] > [アクセスコントロールグルー プ(Access Control Group)] を選択します。

> [アクセス コントロール グループの検索と一覧表示(Find and List Access Control Groups)] ウィ ンドウが表示されます。

ステップ2 削除するアクセス コントロール グループを検索します。

**ステップ3** 削除するアクセス ポイント グループの名前をクリックします。

選択したアクセスコントロールグループが表示されます。このアクセスコントロールグルー プ内のユーザがアルファベット順に一覧表示されます。

- ステップ4 アクセス コントロール グループ全体を削除するには、[削除(Delete)]をクリックします。 アクセス コントロール グループを削除すると元に戻せないことを警告するダイアログボック スが表示されます。
- ステップ5 アクセス コントロール グループを削除するには、[OK]をクリックします。アクションをキャ ンセルするには、[キャンセル(Cancel)]をクリックします。 [OK]をクリックすると、Cisco Unified Communications Manager がデータベースからアクセス コントロール グループを削除し ます。

### 既存の OAuth 更新トークンの取り消し

既存の OAuth 更新トークンを取り消すには、AXL API を使用します。 たとえば、ある従業員 が退社した場合、この API を使用してその従業員の現在の更新トークンを取り消し、その従業 員が新しいアクセストークンを取得したり、企業アカウントヘログインできないようにするこ とができます。 API は、AXL クレデンシャルで保護されている REST ベースの API です。 任 意のコマンドラインツールを使用して API を呼び出すことができます。 次のコマンドは、更 新トークンを取り消すために使用できる cURL コマンドの例を示しています。

curl -k -u "admin:password" https://<UCMaddress:8443/ssosp/token/revoke?user\_id=<end\_user>

#### 引数の説明

- admin:password は、Cisco Unified Communications Manager の管理者アカウントのログイン ID とパスワードです。
- UCMaddress は、Cisco Unified Communications Manger のパブリッシャ ノードの FQDN また は IP アドレスです。
- end user は、更新トークンを取り消すユーザのユーザ ID です。

## 非アクティブなユーザ アカウントの無効化

Cisco Database Layer Monitor サービスを使用して非アクティブなユーザアカウントを無効にするには、次の手順を実行します。

Cisco Database Layer Monitor は、指定日数内に Cisco Unified Communications Manager にログインしていない場合、スケジュールされたメンテナンスタスク時にユーザアカウントステータスを非アクティブに変更します。無効にされたユーザは、その後の監査ログで自動的に監査対象になります。

#### 始める前に

Cisco Database Layer Monitor サービスで選択したサーバの [メンテナンス時間(Maintenance Time)]を入力します([システム]>[サービス パラメータ])。

手順

- ステップ1 [Cisco Unified CM の管理(Cisco Unified CM Administration)] で、[システム]>[サービス パラ メータ] の順に選択します。
- **ステップ2** [サーバ (Server)]ドロップダウン リスト ボックスからサーバを選択します。
- **ステップ3**[サービス (Service)]ドロップダウンリスト ボックスから [Cisco Database Layer Monitor] パラ メータを選択します。
- ステップ4 [詳細設定 (Advanced)]をクリックします。
- ステップ5 [この期間未使用のユーザアカウントを無効化する(Disable User Accounts unused for (days))] フィールドに、日数を入力します。例:90。システムはこの入力された値を、非アクティブと してアカウントの状態を宣言するためのしきい値として使用します。自動無効化をオフにする には、値を0と入力します。
  - (注) これは必須フィールドです。 デフォルトおよび最小値は0で、単位は日数です。

ステップ6 [保存] をクリックします。 非アクティブなまま設定された日数(たとえば 90 日間)が経過すると、ユーザは無効になり ます。監査ログにエントリが作成され、次のメッセージが表示されます。「<userID>ユーザ は非アクティブとマークされています(<userID> user is marked inactive)」。

## リモート アカウントの設定

シスコサポートがトラブルシューティングのためにご使用のシステムに一時的にアクセスでき るよう、Unified Communications Manager でリモート アカウントを設定します。

#### 手順

- **ステップ1** [Cisco Unified オペレーティング システムの管理(Cisco Unified Operating System Administration)] で、[サービス(Services)]>[リモート サポート(Remote Support)]を選択します。
- ステップ2 [アカウント名 (Account Name)]フィールドに、リモートアカウントの名前を入力します。
- **ステップ3** [アカウントの有効期限(Account Duration)]フィールドに、アカウントの有効期限を日数で入 力します。
- ステップ4 [保存] をクリックします。 システムは、暗号化パス フレーズを生成します。

**ステップ5** シスコのサポート担当者に連絡して、リモート サポート アカウント名とパス フレーズを提供します。

## 標準ロールとアクセス制御グループ

次の表は、Cisco Unified Communications Manager にあらかじめ設定されている標準権限および アクセス制御グループの概要です。標準権限が持つ特権はデフォルトで設定されています。 また、標準権限に関連付けられたアクセス制御グループも、デフォルトで設定されています。

標準権限、および標準権限に関連付けられたアクセス制御グループの両方で、特権または権限 の割り当てを編集できません。

#### 表 2:標準権限、特権 およびアクセス制御グループ

| 標準権限                       | 権限に対する特権およびリソース                                                                               | 関連付けられた標準アクセ<br>ス制御グループ          |
|----------------------------|-----------------------------------------------------------------------------------------------|----------------------------------|
| 標準 AXL API アクセ<br>ス        | AXLデータベース API へのアクセスを許可<br>します。                                                               | 標準 CCM スーパーユーザ                   |
| 標準 AXL APIユーザ              | AXL APIを実行するログイン権限を付与します。                                                                     |                                  |
| 標準 AXL 読み取り専<br>用 API アクセス | AXL 読み取り専用 API(API の一覧表示、<br>API の取得、SQL Query API の実行)の実<br>行をデフォルトで許可します。                   |                                  |
| 標準管理 Rep Tool 管理           | Cisco Unified Communications Manager CDR<br>Analysis and Reporting (CAR)の表示およ<br>び設定が可能になります。 | 標準 CAR 管理ユーザ、標<br>準 CCM スーパー ユーザ |

| 標準権限         | 権限に対する特権およびリソース                                                                                                    | 関連付けられた標準アクセ<br>ス制御グループ                                                                                                    |
|--------------|----------------------------------------------------------------------------------------------------|----------------------------------------------------------------------------------------------------|
| 標準監査ログ管理     | <ul> <li>監査ロギング機能の次のタスクを実行できます。</li> <li>Cisco Unified Serviceabilityの[監査ログ設定(Audit Log Configuration)] ウィンドウでの、監査ロギングの表示および設定</li> <li>Cisco Unified Serviceability でのトレースの表示と設定、および Real-Time Monitoring Tool の監査ログ機能向けトレースの収集</li> <li>Cisco Unified Serviceability での Cisco Audit Event Service の表示、開始、停止</li> <li>RTMT での、関連付けられたアラートの表示および更新</li> </ul> | 標準監査ユーザ                                                                                                    |
| 標準 CCM 管理ユーザ | Cisco Unified Communications Manager<br>Administration へのログイン権限を付与しま<br>す。                                                                                                    | 標準 CCM 管理ユーザ、標<br>準 CCM ゲートウェイ管<br>理、標準 CCM 電話管理、<br>標準 CCM 読み取り専用、<br>標準 CCM サーバ モニタリ<br>ング、標準 CCM スーパー<br>ユーザ、標準 CCM サーバ<br>メンテナンス、標準パケッ<br>ト スニファ ユーザ |
| 標準CCMエンドユーザ  | Cisco Unified Communications セルフケアポー<br>タルにログインする権限をエンドユーザに<br>付与します。                                                                                                    | 標準CCMエンドユーザ                                                                                                    |

| 標準権限                | 権限に対する特権およびリソース                                                                                                    | 関連付けられた標準アクセ<br>ス制御グループ         |
|---------------------|----------------------------------------------------------------------------------------------------|---------------------------------|
| 標準 CCM 機能管理         | <ul> <li>Cisco Unified Communications Manager<br/>Administration で、次のタスクを実行できま<br/>す。</li> <li>一括管理ツールによる次の項目の表示、削除、挿入:</li> <li>クライアント関連のコードと強制<br/>承認コード</li> <li>コール ピックアップ グループ</li> <li>Cisco Unified Communications Manager<br/>Administration で、の次の項目を表示、<br/>設定できます。</li> <li>クライアント関連のコードと強制<br/>承認コード</li> <li>コールパーク</li> <li>コール ピックアップ</li> <li>ミートミーの番号またはパターン</li> </ul> | ページョンレーン<br>標準 CCMサーバメンテナ<br>ンス |
|                     | • Cisco Unified IP Phone サービス                                                                                                    |                                 |
|                     | <ul> <li>ボイスメールパイロット、ボイス<br/>メールポートウィザード、ボイス<br/>メールポート、ボイスメールプロ<br/>ファイル</li> </ul>                                                                                                    |                                 |
| 標準 CCM ゲートウェ<br>イ管理 | Cisco Unified Communications Manager<br>Administration で、次のタスクを実行できま<br>す。<br>・一括管理ツールによるゲートウェイテ                                                                                                    | 標準 CCM ゲートウェイ管<br>理             |
|                     | ンプレートの表示および設定<br>・ゲートキーパー、ゲートウェイ、およ<br>びトランクの表示および設定                                                                                                    |                                 |

| 標準権限        | 権限に対する特権およびリソース                                                                                                    | 関連付けられた標準アクセ<br>ス制御グループ |
|-------------|----------------------------------------------------------------------------------------------------|-------------------------|
| 標準 CCM 電話管理 | Cisco Unified Communications Manager<br>Administration で、次のタスクを実行できま<br>す。                                                                         | 標準 CCM 電話管理             |
|             | <ul> <li>一括管理ツールによる電話の表示とエ<br/>クスポート</li> </ul>                                                                                                    |                         |
|             | <ul> <li>一括管理ツールによるユーザデバイス<br/>プロファイルの表示と挿入</li> </ul>                                                                                             |                         |
|             | <ul> <li>Cisco Unified Communications Manager<br/>Administration で、の次の項目を表示、<br/>設定できます。</li> </ul>                                                |                         |
|             | •BLF 短縮ダイヤル                                                                                                    |                         |
|             | ・CTI ルート ポイント                                                                                                    |                         |
|             | <ul> <li>デフォルトデバイスプロファイル<br/>またはデフォルトプロファイル</li> </ul>                                                                                             |                         |
|             | ・ 電話番号、および回線の状態                                                                                                    |                         |
|             | •ファームウェア ロード情報                                                                                                    |                         |
|             | <ul> <li>電話ボタンテンプレートまたはソ<br/>フトキーテンプレート</li> </ul>                                                                                                 |                         |
|             | • 電話機                                                                                                    |                         |
|             | <ul> <li>「電話の設定 (Phone<br/>Configuration)]ウィンドウの [ボ<br/>タン項目を変更 (Modify Button<br/>Items)]をクリックすることによ<br/>る、特定の電話に対する電話ボタ<br/>ンの情報の並べ替え</li> </ul> |                         |

| 標準権限                  | 権限に対する特権およびリソース                                                                                 | 関連付けられた標準アクセ<br>ス制御グループ |
|-----------------------|-------------------------------------------------------------------------------------------------|-------------------------|
| 標準 CCM ルートプラ<br>ン計画管理 | Cisco Unified Communications Manager<br>Administration で、次のタスクを実行できま<br>す。                      |                         |
|                       | <ul> <li>アプリケーションダイヤルルールの<br/>表示および設定</li> </ul>                                                |                         |
|                       | <ul> <li>コーリングサーチスペースおよびパー</li> <li>ティションの表示および設定</li> </ul>                                    |                         |
|                       | <ul> <li>ダイヤル ルール パターンを含むダイ<br/>ヤル ルールの表示および設定</li> </ul>                                       |                         |
|                       | <ul> <li>ハントリスト、ハントパイロット、</li> <li>回線グループの表示および設定</li> </ul>                                    |                         |
|                       | <ul> <li>・ルートフィルタ、ルートグループ、<br/>ルートハントリスト、ルートリスト、<br/>ルートパターン、ルートプランレポー<br/>トの表示および設定</li> </ul> |                         |
|                       | <ul> <li>・時間帯およびスケジュールの表示および設定</li> </ul>                                                       |                         |
|                       | <ul> <li>トランスレーションパターンの表示お<br/>よび設定</li> </ul>                                                  |                         |

| 標準権限              | 権限に対する特権およびリソース                                                                                                    | 関連付けられた標準アクセ<br>ス制御グループ |
|-------------------|----------------------------------------------------------------------------------------------------|-------------------------|
| 標準 CCM サービス管<br>理 | Cisco Unified Communications Manager<br>Administration で、次のタスクを実行できま<br>す。                                                                                                    | 標準 CCMサーバメンテナ<br>ンス     |
|                   | <ul> <li>次の項目を表示および設定できます。</li> </ul>                                                                                                    |                         |
|                   | <ul> <li>アナンシエータ、会議ブリッジ、</li> <li>トランスコーダ</li> </ul>                                                                                                    |                         |
|                   | ・オーディオ ソースおよび MOH<br>サーバ                                                                                                    |                         |
|                   | ・メディアリソースグループおよび<br>メディア リソース グループ リス<br>ト                                                                                                    |                         |
|                   | • Media Termination Point; メディア<br>ターミネーション ポイント                                                                                                    |                         |
|                   | • Cisco Unified Communications<br>Manager Assistant ウィザード                                                                                                    |                         |
|                   | <ul> <li> <ul> <li>一括管理ツールの[マネージャの削除<br/>(Delete Managers)]、[マネージャ/ア<br/>シスタントの削除(Delete<br/>Managers/Assistants)]および[マネー<br/>ジャ/アシスタントの挿入(Insert<br/>Managers/Assistants)]ウィンドウでの<br/>表示および設定ができます。         </li> </ul> </li> </ul> |                         |

| 標準権限              | 権限に対する特権およびリソース                                                                                                    | 関連付けられた標準アクセ<br>ス制御グループ |
|-------------------|----------------------------------------------------------------------------------------------------|-------------------------|
| 標準 CCM システム管<br>理 | Cisco Unified Communications Manager<br>Administration で、次のタスクを実行できま<br>す。                                                                                       | 標準 CCMサーバメンテナ<br>ンス     |
|                   | <ul> <li>次の項目を表示および設定できます。</li> </ul>                                                                                                    |                         |
|                   | •代替ルーティング(AAR)グルー<br>プの自動化                                                                                                    |                         |
|                   | ・Cisco Unified Communications<br>Manager (Cisco Unified CM) およ<br>び Cisco Unified Communications<br>Manager グループ                                                 |                         |
|                   | <ul> <li>日時グループ</li> </ul>                                                                                                    |                         |
|                   | •デバイスデフォルト                                                                                                    |                         |
|                   | ・デバイス プール                                                                                                    |                         |
|                   | •エンタープライズ パラメータ                                                                                                    |                         |
|                   | •エンタープライズ電話の設定                                                                                                    |                         |
|                   | ・ロケーション(Locations)                                                                                                    |                         |
|                   | ・Network Time Protocol(NTP)サー<br>バ                                                                                                    |                         |
|                   | • プラグイン                                                                                                    |                         |
|                   | <ul> <li>Skinny Call Control Protocol<br/>(SCCP) または Session Initiation<br/>Protocol (SIP) を実行する電話用<br/>のセキュリティプロファイル、SIP<br/>トランク用のセキュリティプロ<br/>ファイル</li> </ul> |                         |
|                   | • Survivable Remote Site Telephony<br>(SRST)の参照                                                                                                    |                         |
|                   | ・サーバ                                                                                                    |                         |
|                   | <ul> <li>一括管理ツールの、[ジョブスケジュー<br/>ラ(Job Scheduler)]ウィンドウでの表<br/>示と設定</li> </ul>                                                                                    |                         |

| 標準権限                     | 権限に対する特権およびリソース                                                                                                    | 関連付けられた標準アクセ<br>ス制御グループ                                                                         |
|--------------------------|----------------------------------------------------------------------------------------------------|-------------------------------------------------------------------------------------------------|
| 標準 CCM ユーザ権限<br>管理       | Cisco Unified Communications Manager<br>Administration で、アプリケーション ユー<br>ザの表示および設定を実行できます。                                                                                                    |                                                                                                 |
| 標準CCMADMIN管理             | CCMAdmin システムのすべての面を利用で<br>きます。                                                                                                    |                                                                                                 |
| 標準CCMADMIN管理             | Cisco Unified Communications Manager<br>Administration および一括管理ツールのすべ<br>ての項目を表示および設定できます。                                                                                                    | 標準 CCM スーパーユーザ                                                                                  |
| 標準CCMADMIN管理             | Dialed Number Analyzerの情報を表示および<br>設定できます。                                                                                                    |                                                                                                 |
| 標準CCMADMIN読み<br>取り専用     | すべての CCMAdmin リソースの読み取り<br>を許可します。                                                                                                    |                                                                                                 |
| 標準CCMADMIN読み<br>取り専用     | Cisco Unified Communications Manager<br>Administration および一括管理ツールの項目<br>を表示できます。                                                                                                    | 標準 CCM ゲートウェイ管<br>理、標準 CCM 電話管理、<br>標準 CCM 読み取り専用、<br>標準 CCM サーバメンテナ<br>ンス、標準 CCM サーバモ<br>ニタリング |
| 標準CCMADMIN読み<br>取り専用     | Dialed Number Analyzer で、ルーティング設<br>定の分析ができます。                                                                                                    |                                                                                                 |
| 標準 CCMUSER 管理            | Cisco Unified Communications セルフケアポー<br>タルへのアクセスを許可します。                                                                                                    | 標準CCMエンドユーザ                                                                                     |
| 標準CTI通話モニタリ<br>ング許可      | CTIアプリケーションまたはデバイスでコー<br>ルをモニタできます。                                                                                                    | 標準 CTI 通話モニタリング<br>許可                                                                           |
| 標準CTI コールパーク<br>モニタリング許可 | <ul> <li>CTIアプリケーションまたはデバイスでコールパークを使用できます。</li> <li>重要 開いている回線およびパーク回線の最大数は 65,000 を超えてはいけません。</li> <li>合計が 65,000 を超える場合は、アプリケーション ユーザーから標準</li> <li>CTI許可コールパークモニタリングのロールを削除するか、設定されているパーク回線の数を減らします。</li> </ul> | 標準 CTI コール パーク モ<br>ニタリング許可                                                                     |

| 標準権限                                                                             | 権限に対する特権およびリソース                                                      | 関連付けられた標準アクセ<br>ス制御グループ                                                                                                    |
|----------------------------------------------------------------------------------|----------------------------------------------------------------------|----------------------------------------------------------------------------------------------------|
| 標準CTI通話録音許可                                                                      | CTIアプリケーション/デバイスで通話を録<br>音できます。                                      | 標準 CTI 通話録音許可                                                                                                    |
| 標準CTI発信者番号の<br>変更許可                                                              | CTI アプリケーションが発信者番号を通話<br>中に変更できます。                                   | 標準CTI発信者番号の変更<br>許可                                                                                                    |
| [標準 CTI によるすべ<br>てのデバイスの制御<br>(Standard CTI Allow<br>Control of All<br>Devices)] | CTI で制御可能なすべてのデバイスを制御<br>できます。                                       | [標準CTIによるすべてのデ<br>バイスの制御(Standard CTI<br>Allow Control of All<br>Devices)]                                                  |
| 標準CTI接続された転<br>送と会議をサポートす<br>る電話の制御許可                                            | 接続された転送および会議をサポートする<br>すべての CTI デバイスを制御できます。                         | [標準CTIによる接続時の転<br>送および会議をサポートす<br>る電話の制御(Standard CTI<br>Allow Control of Phones<br>supporting Connected Xfer<br>and conf)] |
| 標準 CTI ロールオー<br>バーモードをサポート<br>する電話の制御許可                                          | ロールオーバーモードをサポートするすべ<br>ての CTI デバイスを制御できます。                           | [標準CTIによるロールオー<br>バーモードをサポートする<br>電話の制御の許可(Standard<br>CTI Allow Control of Phones<br>supporting Rollover Mode)]            |
| 標準 CTI SRTP 重要素<br>材の受信許可                                                        | CTI アプリケーションが、SRTP を使用す<br>る重要な素材にアクセスしたり、その素材<br>を配信したりできるようにします。   | 標準 CTI SRTP 重要素材の<br>受信許可                                                                                                   |
| [標準CTIを有効にする<br>(Standard CTI<br>Enabled)]                                       | CTI アプリケーションの制御を可能にします。                                              | [標準CTIを有効にする<br>(Standard CTI Enabled)]                                                                                     |
| 標準CTIセキュア接続                                                                      | Cisco Unified Communications Manager への<br>セキュアな CTI 接続が可能になります。     | 標準 CTI セキュア接続                                                                                                    |
| 標準CUReporting                                                                    | アプリケーション ユーザが、さまざまな<br>ソースからレポートを作成できます。                             |                                                                                                    |
| 標準CUReporting                                                                    | Cisco Unified Reporting での、レポートの表<br>示、ダウンロード、作成、およびアップ<br>ロードができます。 | 標準 CCM 管理ユーザ、標<br>準 CCM スーパー ユーザ                                                                                            |

| 標準権限                             | 権限に対する特権およびリソース                                                                                                    | 関連付けられた標準アクセ<br>ス制御グループ                |
|----------------------------------|----------------------------------------------------------------------------------------------------|----------------------------------------|
| 標準 EM 認証プロキシ<br>権限               | アプリケーションで使用する Cisco Extension<br>Mobility (EM) の認証権限を管理します。<br>この権限は、 (Cisco Unified Communications<br>Manager Assistant や Cisco Web Dialer など<br>の) Cisco Extension Mobility と対話するす<br>べてのアプリケーション ユーザに必要で<br>す。                                                                                                    | 標準 CCM スーパー ユー<br>ザ、標準 EM 認証プロキシ<br>権限 |
| 標準パケット スニッ<br>フィング               | Cisco Unified Communications Manager の管<br>理にアクセスし、パケットスニッフィング<br>(キャプチャ)ができます。                                                                                                    | 標準パケットスニファユー<br>ザ                      |
| 標準<br>RealtimeAndTraceCollection | <ul> <li>Cisco Unified Serviceability および Real-Time<br/>Monitoring Tool にアクセスし、次の項目を<br/>表示および使用できます。</li> <li>Simple Object Access Protocol (SOAP)<br/>Serviceability AXL API</li> <li>SOAP コール レコード API</li> <li>SOAP 診断ポータル (Analysis<br/>Manager) データベース サービス</li> <li>監査ログ機能のトレースの設定</li> <li>トレース収集などの、Real-Time<br/>Monitoring Tool の設定</li> </ul> | 標準<br>RealtimeAndTraceCollection       |

| 標準権限                 | 権限に対する特権およびリソース                                                                                                    | 関連付けられた標準アクセ<br>ス制御グループ                  |
|----------------------|----------------------------------------------------------------------------------------------------|------------------------------------------|
| 標準<br>SERVICEABILITY | Cisco Unified Serviceability または Real-Time<br>Monitoring Tool で、次のウィンドウを表示<br>および設定できます。                                                                                              | 標準 CCM サーバ モニタリ<br>ング、標準 CCM スーパー<br>ユーザ |
|                      | •[アラーム設定およびアラーム定義<br>(Alarm Configuration and Alarm<br>Definitions)](Cisco Unified<br>Serviceability)                                                                                 |                                          |
|                      | •[監査トレース(Audit Trace)](読み取<br>りおよび表示のみ可能なマークが付け<br>られています)                                                                                                    |                                          |
|                      | • SNMP 関連のウィンドウ(Cisco Unified<br>Serviceability)                                                                                                    |                                          |
|                      | <ul> <li>[トレースの設定(Trace Configuration)]</li> <li>および[トレース設定のトラブルシュー</li> <li>ティング(Troubleshooting of Trace</li> <li>Configuration)](Cisco Unified</li> <li>Serviceability)</li> </ul> |                                          |
|                      | )<br>・ログ パーティションのモニタリング                                                                                                    |                                          |
|                      | <ul> <li>[アラートの設定(Alert Configuration)]</li> <li>(RTMT)、[プロファイルの設定</li> <li>(Profile Configuration)](RTMT)、</li> <li>および[トレース収集(Trace</li> <li>Collection)](RTMT)</li> </ul>          |                                          |
|                      | SOAP Serviceability AXL API、SOAP Call<br>Record API、および SOAP 診断ポータル<br>(Analysis Manager) データベース サービ<br>スを表示および使用できます。                                                                |                                          |
|                      | SOAP コールレコード API については、<br>RTMT Analysis Manager Call Record の権限<br>が、このリソースを介して制御されます。                                                                                               |                                          |
|                      | SOAP診断ポータルデータベースサービス<br>については、RTMT Analysis Manager Hosting<br>Database アクセスが、このリソースを介し<br>て制御されます。                                                                                   |                                          |

| 標準権限                       | 権限に対する特権およびリソース                                                                                                    | 関連付けられた標準アクセ<br>ス制御グループ               |
|----------------------------|----------------------------------------------------------------------------------------------------|---------------------------------------|
| 標準SERVICEABILITY<br>管理     | 有用性の管理者は、Cisco Unified<br>Communications Manager の管理に表示され<br>るプラグインウィンドウにアクセスでき、<br>このウィンドウからプラグインをダウン<br>ロードできます。                                                                                                    |                                       |
| 標準SERVICEABILITY<br>管理     | Dialed Number Analyzerの有用性をすべての<br>面で管理できます。                                                                                                    |                                       |
| 標準SERVICEABILITY<br>管理     | Cisco Unified Serviceability および Real-Time<br>Monitoring Tool のすべてのウィンドウを表<br>示および設定できます ([監査トレース<br>(Audit Trace)]では表示のみ可能です)。<br>すべての SOAP Serviceability AXL API を表<br>示および使用できます。                                                         |                                       |
| 標準SERVICEABILITY<br>読み取り専用 | <b>Dialed Number Analyzer</b> のコンポーネントで<br>使用する有用性に関するすべてのデータを<br>表示できます。                                                                                                    | 標準 CCM 読み取り専用                         |
| 標準SERVICEABILITY<br>読み取り専用 | Cisco Unified Serviceability および Real-Time<br>Monitoring Tool で、設定を表示できます。<br>(標準監査ログ管理の権限により表示され<br>る監査設定ウィンドウは除きます)<br>SOAP Serviceability AXL API、SOAP Call<br>Record API、および SOAP 診断ポータル<br>(Analysis Manager) データベース サービ<br>スをすべて表示できます。 |                                       |
| 標準システムサービス<br>管理           | Cisco Unified Serviceability で、サービスを<br>表示、アクティベート、開始、および停止<br>できます。                                                                                                    |                                       |
| 標準 SSO 設定管理                | SAML SSO の設定をすべての面で管理できます。                                                                                                    |                                       |
| 標準機密アクセスレベ<br>ル ユーザ        | すべての機密アクセス レベル ページにア<br>クセスできます。                                                                                                    | 標準 Cisco Call Manager 管理              |
| 標準CCMADMIN管理               | CCMAdmin システムをすべての面で管理で<br>きます。                                                                                                    | 標準Cisco Unified CM IM お<br>よびプレゼンスの管理 |
| 標準CCMADMIN読み<br>取り専用       | すべての CCMAdmin リソースの読み取り<br>を許可します。                                                                                                    | 標準Cisco Unified CM IM お<br>よびプレゼンスの管理 |

| 標準権限          | 権限に対する特権およびリソース                          | 関連付けられた標準アクセ<br>ス制御グループ                          |
|---------------|------------------------------------------|--------------------------------------------------|
| 標準CUReporting | アプリケーション ユーザが、さまざまな<br>ソースからレポートを作成できます。 | 標準 Cisco Unified CM IM<br>& Presenceのレポー<br>ティング |

4

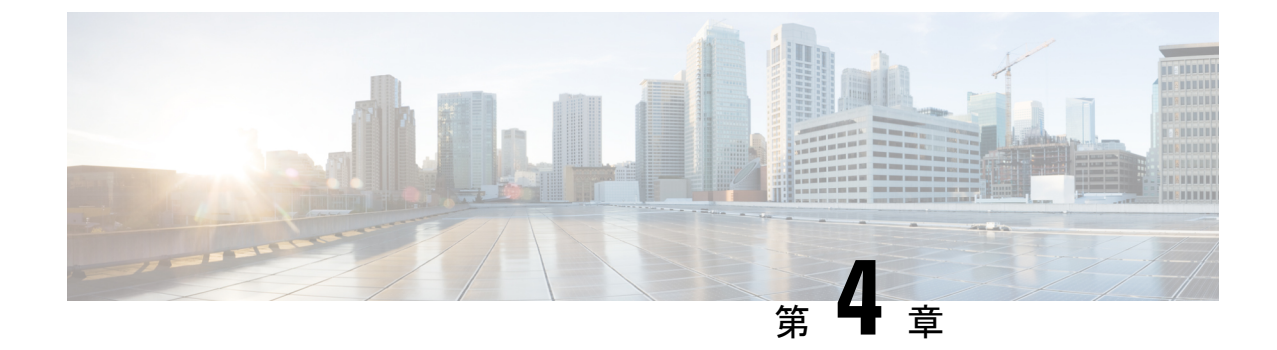

## エンドユーザの管理

- •エンドユーザの概要(45ページ)
- •エンドユーザ管理タスク (45ページ)

## エンドユーザの概要

稼働中のシステムを管理する際に、システム内に設定済みのエンドユーザのリストを更新しな ければならない場合があります。 次の作業が含まれます。

- •新しいユーザの設定
- ・新しいエンドユーザの電話機の設定
- ・エンドユーザのパスワードまたは PIN の変更
- IM and Presence Service に対するエンドユーザの有効化

Cisco Unified CM の管理の [エンドユーザの設定(End User Configuration)] ウィンドウで、 Unified CM エンドユーザに関する情報を追加、検索、表示、保守できます。また、[ユーザ/電 話のクイック追加(Quick User/Phone Add)] ウィンドウを使用して、新規エンドユーザとその エンドユーザの新規電話を迅速に設定することもできます。

## エンド ユーザ管理タスク

手順

| コマンドまたはアクション                   | 目的                                                                                                    |
|--------------------------------|----------------------------------------------------------------------------------------------------|
| ステップ1 ユーザテンプレートの設定(46 ペー<br>ジ) | ユニバーサル回線テンプレートとデバイ<br>ステンプレートを含むユーザ プロファ<br>イルまたは機能グループ テンプレート<br>を使用してシステムを設定していない場<br>合は、次のタスクを実行してセットアッ<br>プします。 |

|       | コマンドまたはアクション                                                                                                    | 目的                                                                                                    |
|-------|----------------------------------------------------------------------------------------------------|----------------------------------------------------------------------------------------------------|
|       |                                                                                                    | これらのテンプレートを新しいエンド<br>ユーザに適用することにより、新しい<br>ユーザと電話機を簡単に設定できます。                                                                      |
| ステップ2 | 次の方法のいずれかを使用して新しいエ<br>ンド ユーザを追加します<br>・LDAP からのエンド ユーザのイン<br>ポート (52 ページ)<br>・エンドユーザの手動追加 (53 ペー<br>ジ)                                   | システムが設定済みであり会社のLDAP<br>ディレクトリと同期している場合は、新<br>しいエンドユーザを LDAP から直接イ<br>ンポートできます。<br>まだ設定していない場合は、エンドユー<br>ザを手動で追加して設定できます。          |
| ステップ3 | <ul> <li>次のタスクのどちらかを実行することにより、新しいまたは既存のエンドユーザに電話機を割り当てます。</li> <li>エンドユーザ用の新しい電話機の追加(54ページ)</li> <li>エンドユーザへの既存の電話機の移動(55ページ)</li> </ul> | 「新しい電話機の追加」手順に従い、ユ<br>ニバーサルデバイステンプレートの設<br>定を使用して、エンドユーザの新しい<br>電話機を設定できます。<br>また、「移動」手順に従って、すでに設<br>定済みの既存の電話機を割り当てること<br>もできます。 |
| ステップ4 | エンドユーザ PIN の変更 (56 ページ)                                                                                                    | (オプション)Cisco Unified<br>Communications Manager Administration<br>でエンド ユーザの PIN を変更する。                                             |
| ステップ5 | エンド ユーザ パスワードの変更 (56<br>ページ)                                                                                                    | (オプション)Cisco Unified<br>Communications Manager Administration<br>でエンド ユーザのパスワードを変更す<br>る。                                         |
| ステップ6 | Cisco Unity Connection ボイスメールボッ<br>クスの作成 (57 ページ)                                                                                        | (オプション)Cisco Unified<br>Communications Manager Administration<br>で個別の Cisco Unity Connection ボイス<br>メールボックスを作成する。                 |

## ユーザ テンプレートの設定

次のタスクを実行して、ユーザプロファイルおよび機能グループテンプレートを設定します。 新しいエンドユーザを追加したら、回線およびデバイス設定を使用してすばやくエンドユー ザを設定し、エンドユーザの電話を設定できます。
|                       | コマンドまたはアクション                       | 目的                                                                                                    |
|-----------------------|------------------------------------|----------------------------------------------------------------------------------------------------|
| ステップ1                 | ユニバーサル回線テンプレートの設定<br>(47 ページ)      | 電話番号に一般的に適用される共通設定<br>を使用して、ユニバーサル回線テンプ<br>レートを設定します。                                                                                      |
| ステップ <b>2</b>         | ユニバーサル デバイス テンプレートの<br>設定 (48 ページ) | 電話に一般的に適用される共通設定を使<br>用して、ユニバーサル デバイス テンプ<br>レートを設定します。                                                                                    |
| <b>ス</b> テップ <b>3</b> | ユーザプロファイルの設定(49 ペー<br>ジ)           | ユニバーサル回線テンプレートとユニ<br>バーサルデバイステンプレートをユー<br>ザプロファイルに割り当てます。 セル<br>フプロビジョニング機能を設定している<br>場合は、このプロファイルを使用する<br>ユーザに対してセルフプロビジョニング<br>を有効化できます。 |
| ステップ4                 | 機能グループ テンプレートの設定 (51<br>ページ)       | 機能グループテンプレートにユーザ プ<br>ロファイルを割り当てます。 LDAP 同<br>期ユーザの場合は、機能グループテン<br>プレートによってユーザ プロファイル<br>設定がエンド ユーザに関連付けられま<br>す。                          |

手順

#### ユニバーサル回線テンプレートの設定

ユニバーサル回線テンプレートを使用すると、新しく割り当てられたディレクトリ番号に共通 の設定を簡単に適用できます。 さまざまなユーザ グループのニーズに合わせて、異なるテン プレートを設定します。

- ステップ1 Cisco Unified CM Administration で、[ユーザ管理(User Management)]>[ユーザ/電話の追加 (User/Phone Add)]>[ユニバーサル回線テンプレート(Universal Line Template)]を選択し ます。
- ステップ2 [新規追加]をクリックします。
- ステップ3 [ユニバーサル回線テンプレートの設定(Universal Line Template Configuration)]ウィンドウで 各フィールドを設定します。フィールドとその設定オプションの詳細については、オンライン ヘルプを参照してください。
- ステップ4 代替番号を使用したグローバル ダイヤル プラン レプリケーションを展開する場合は、[エン タープライズ代替番号(Enterprise Alternate Number)]セクションと [+E.164代替番号(+E.164 Alternate Number)]セクションを展開して、次の手順を実行します。

- a) [エンタープライズ代替番号の追加 (Add Enterprise Alternate Number)]ボタンまたは[+E.164 代替番号の追加 (Add +E.164 Alternate Number)]ボタンのいずれか、または両方をクリッ クします。
- b) 代替番号への割り当に使用する [番号マスク (Number Mask)]を追加します。たとえば、 4桁の内線番号では、エンタープライズ番号マスクとして5XXXXを使用し、+E.164代替 番号マスクとして 1972555XXXX を使用することが考えられます。
- c) 代替番号を割り当てるパーティションを割り当てます。
- d) ILS を通じてこの番号をアドバタイズする場合は、[ILS経由でグローバルにアドバタイズ (Advertise Globally via ILS)]チェックボックスをオンにします。アドバタイズされたパ ターンを使用して一定の代替番号の範囲を要約している場合は、個別の代替番号をアドバ タイズする必要はありません。
- e) [PSTNフェールオーバー (PSTN Failover)]セクションを展開して、通常のコールルーティ ングが失敗した場合に使用する PSTN フェールオーバーとして、[エンタープライズ番号 (Enterprise Number)]または[+E.164代替番号(+E.164 Alternate Number)]を選択します。
- **ステップ5** [保存 (Save)] をクリックします。

ユニバーサルデバイステンプレートの設定(48ページ)

#### ユニバーサル デバイス テンプレートの設定

ユニバーサル デバイス テンプレートを使用すると、新しくプロビジョニングしたデバイスに 簡単に設定を適用できます。 プロビジョニングされたデバイスは、ユニバーサル デバイス テ ンプレートの設定を使用します。 さまざまなユーザ グループのニーズを満たすために、異な るデバイス テンプレートを設定できます。 設定したプロファイルをこのテンプレートに割り 当てることもできます。

#### 始める前に

ユニバーサル回線テンプレートの設定(47ページ)

- ステップ1 Cisco Unified CM Administration で、[ユーザの管理(User Management)]>[ユーザ/電話の追加 (User/Phone Add)]>[ユニバーサル デバイス テンプレート(Universal Device Template)] を選択します。
- ステップ2 [新規追加] をクリックします。
- ステップ3 次の必須フィールドに入力します。
  - a) テンプレートの[デバイスの説明 (Device Description)]を入力します。
  - b) [デバイスプールタイプ (Device Pool Type)]をドロップダウン リストから選択します。
  - c) [デバイスのセキュリティプロファイル (Device Security Profile)]をドロップダウンリストから選択します。

- d) [SIPプロファイル (SIP Profile)]をドロップダウンリストから選択します。
- e) [電話ボタンテンプレート (Phone Button Template)]をドロップダウンリストから選択しま す。
- ステップ4 [ユニバーサルデバイステンプレートの設定(Universal Device Template Configuration)]ウィン ドウで、残りのフィールドを入力します。フィールドの説明については、オンラインヘルプを 参照してください。
- ステップ5 [電話の設定(Phone Settings)]で、次の任意指定のフィールドを入力します。
  - a) [共通の電話プロファイル (Common Phone Profile)]を設定した場合は、そのプロファイル を割り当てます。
  - b) [共通デバイス設定 (Common Device Configuration)]を設定した場合は、その設定を割り当 てます。
  - c) [機能管理ポリシー(Feature Control Policy)]を設定した場合は、そのポリシーを割り当て ます。
- ステップ6 [保存 (Save)] をクリックします。

ユーザプロファイルの設定(49ページ)

#### ユーザ プロファイルの設定

ユーザプロファイルを使用して、ユニバーサル回線テンプレートとユニバーサル デバイステ ンプレートをユーザに割り当てます。 さまざまなユーザ グループ用に複数のユーザ プロファ イルを設定します。 このサービス プロファイルを使用するユーザに対してセルフプロビジョ ニングを有効にすることもできます。

#### 始める前に

ユニバーサル デバイス テンプレートの設定 (48 ページ)

- ステップ1 [Cisco Unified CM 管理(Cisco Unified CM Administration)]から、以下を選択します。 [ユーザ 管理(User Management)]>[ユーザ設定(User Settings)]>[ユーザプロファイル(User Profile)]。
- ステップ2 [新規追加]をクリックします。
- ステップ3 ユーザ プロファイルの [名前 (Name)]および [説明 (Description)]を入力します。
- ステップ4 ユーザの[デスクフォン (Desk Phones)]、[モバイルおよびデスクトップデバイス (Mobile and Desktop Devices)]、および[リモート接続先/デバイスプロファイル (Remote Destination/Device Profiles)]に、[ユニバーサルデバイステンプレート (Universal Device Template)]を割り当てます。

- **ステップ5** [ユニバーサル回線テンプレート(Universal Line Template)]を割り当て、このユーザプロファ イルのユーザの電話回線に適用します。
- **ステップ6** このユーザプロファイルのユーザに自分の電話機をプロビジョニングするセルフプロビジョニ ング機能の使用を許可するには、次の手順を実行します
  - a) [エンドユーザに自分の電話のプロビジョニングを許可 (Allow End User to Provision their own phones)]チェックボックスをオンにします。
  - b) [エンドユーザがプロビジョニングする電話機数を制限(Limit Provisioning once End User has this many phones)]フィールドに、ユーザがプロビジョニングできる電話の最大数を入力し ます。最大値は20です。
  - c) このプロファイルに関連付けられたエンドユーザーに、別のユーザーがすでに所有しているデバイスを移行または再割り当てする権限があるかどうかを判断するには、[すでに別のエンドユーザーに割り当てられた電話機のプロビジョニングを許可する(Allow Provisioning of a phone already assigned to a different End User)] チェックボックスをオンにします。 デフォルトでは、このチェックボックスはオフになっています。
- ステップ7 このユーザープロファイルに関連付けられた Cisco Jabber ユーザーがモバイルおよびリモート アクセス機能を使用できるようにするには、[モバイルおよびリモートアクセスの有効化(Enable Mobile and Remote Access)] チェックボックスをオンにします。
  - ・デフォルトでは、このチェックボックスはオンになっています。このチェックボックスをオフにすると、[クライアントポリシー(Client Policies)] セクションが無効になり、サービスクライアントポリシーオプションは、デフォルトで選択されません。
    - この設定は、OAuth 更新ログインを使用している Cisco Jabber のユーザにのみ必須 です。Jabber ユーザではない場合、この設定を行わずともモバイルおよびリモート アクセス機能を使用できます。モバイルおよびリモート アクセス機能は、Jabber モバイルおよびリモートアクセスのユーザにのみ適用され、他のエンドポイントや クライアントには適用されません。
- ステップ8 このユーザプロファイルに Jabber ポリシーを割り当てます。[デスクトップクライアントポリ シー (Desktop Client Policy)]と[モバイルクライアントポリシー (Mobile Client Policy)]の ドロップダウンメニューから、次のオプションのいずれかを選択します。
  - ・サービスなし:このポリシーは、すべての Cisco Jabber サービスへのアクセスを禁止します。
  - IMとプレゼンスのみ:このポリシーは、インスタントメッセージとプレゼンス機能のみを 有効にします。
  - IM とプレゼンス、音声とビデオ通話:このポリシーは音声やビデオデバイスを使うすべてのユーザに対して、インスタントメッセージ、プレゼンス、ボイスメールと会議機能を 有効化します。これがデフォルトのオプションです。
  - (注) Jabber デスクトップクライアントには Windows 版 Cisco Jabber および Mac 版 Cisco Jabber が含まれています。Jabber モバイルクライアントには、iPad/iPhone ユーザ用 Cisco Jabber および Android 版 Cisco Jabber が含まれています。

- ステップ9 このユーザ プロファイルのユーザが Cisco Unified Communications セルフケア ポータルで Extension Mobility または Extension Mobility Cross Cluster の最大ログイン時間を設定できるよう にするには、[エンドユーザにエクステンションモビリティの最大ログイン時間の設定を許可 する (Allow End User to set their Extension Mobility maximum login time)]チェックボックスをオ ンにします。
  - (注) デフォルトでは [エンドユーザにエクステンションモビリティの最大ログイン時間の設定を許可する (Allow End User to set their Extension Mobility maximum login time)]チェックボックスはオフになっています。
- **ステップ10** [保存(Save)]をクリックします。

機能グループテンプレートの設定 (51ページ)

#### 機能グループ テンプレートの設定

機能グループテンプレートは、プロビジョニングされたユーザ用に、電話、回線、および機能 をすばやく設定できるようにすることで、システムの展開をサポートします。 企業の LDAP ディレクトリからユーザを同期している場合は、ディレクトリからユーザを同期させるユーザ プロファイルおよびサービス プロファイルを使用して機能グループ テンプレートを設定しま す。 このテンプレートを使用して、同期されたユーザに対して IM and Presence Service を有効 化することもできます。

- ステップ1 [Cisco Unified CM の管理 (Cisco Unified CM Administration)] で、[ユーザ管理 (User Management)]>[ユーザ/電話の追加 (User/Phone Add)]>[機能グループテンプレート (Feature Group Template)]を選択します。
- ステップ2 [新規追加] をクリックします。
- ステップ3 機能グループテンプレートの[名前 (Name)]と[説明 (Description)]を入力します。
- **ステップ4** このテンプレートを使用するすべてのユーザのホーム クラスタとしてローカル クラスタを使用する場合は、[ホーム クラスタ (Home Cluster)]チェック ボックスをオンにします。
- ステップ5 このテンプレートを使用するユーザがインスタントメッセージおよびプレゼンス情報を交換で きるようにするには、[Unified CM IM and Presenceのユーザを有効化(Enable User for Unified CM IM and Presence)]チェックボックスをオンにします。
- ステップ6 ドロップダウン リストから、[サービスプロファイル (Services Profile)]および [ユーザプロファイル (User Profile)]を選択します。
- ステップ7 [機能グループテンプレートの設定(Feature Group Template Configuration)]ウィンドウの残り のフィールドに入力します。フィールドの説明については、オンライン ヘルプを参照してく ださい。

ステップ8 [保存] をクリックします。

#### 次のタスク

新規エンド ユーザを追加します。 システムが会社の LDAP ディレクトリと統合されている場 合は、LDAPディレクトリから直接ユーザをインポートできます。 そうでない場合は、手動で エンド ユーザを作成します。

- LDAP からのエンド ユーザのインポート (52 ページ)
- •エンドユーザの手動追加 (53ページ)

# LDAP からのエンド ユーザのインポート

社内 LDAP ディレクトリから新しいエンド ユーザを手動でインポートするには、次の手順に 従います。 LDAP 同期設定に、機能グループ テンプレートとユーザ プロファイル(ユニバー サル回線テンプレート、ユニバーサル デバイス テンプレートを含む)、および DN プールが 含まれている場合、インポート プロセスによりエンド ユーザとプライマリ エクステンション が自動的に設定されます。

(注) 初回同期の実行後には、新しい設定(たとえば、機能グループテンプレートの追加)をLDAP ディレクトリ同期に追加することはできません。既存のLDAP同期を編集する場合は、一括 管理を使用するか、または新しいLDAP同期を設定する必要があります。

#### 始める前に

この手順を開始する前に、Cisco Unified Communications Manager が社内の LDAP ディレクトリ とすでに同期していることを確認します。LDAP 同期には、ユニバーサル回線テンプレートお よびユニバーサル デバイス テンプレートと機能グループ テンプレートが含まれている必要が あります。

#### 手順

- ステップ1 Cisco Unified CM の管理で、[システム (System)]>[LDAP (LADP)]>[LDAP ディレクトリ (LDAP Directory)]を選択します。
- ステップ2 [検索(Find)]をクリックし、ユーザの追加先 LDAP ディレクトリを選択します。

ステップ3 [完全同期を実施(Perform Full Sync)]をクリックします。 Cisco Unified Communications Manager が、外部の LDAP ディレクトリと同期します。 LDAP ディレクトリ内の新しいエンドユーザが Cisco Unified Communications Manager データベースに インポートされます。

セルフプロビジョニングが有効になっている場合、エンドユーザがセルフプロビジョニング自動音声応答(IVR)を使用して新しい電話機をプロビジョニングできます。有効になっていない場合は、次のタスクのいずれかを実行して、電話機をエンドユーザに割り当てます。

- エンドユーザ用の新しい電話機の追加 (54ページ)
- エンドユーザへの既存の電話機の移動(55ページ)

### エンドユーザの手動追加

次の手順を実行して、新しいエンドユーザを追加し、そのエンドユーザをアクセスコントロー ルグループとプライマリ回線内線番号を指定して設定します。

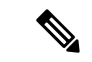

(注) ユーザを割り当てる役割の権限を持つアクセス制御グループがすでに設定されていることを確認してください。詳細については、「ユーザーアクセスの管理」の章を参照してください。

#### 始める前に

ユニバーサル回線テンプレートを含むユーザプロファイルが設定されていることを確認しま す。新しい内線番号を設定する必要がある場合は、Cisco Unified Communications Manager でユ ニバーサル回線テンプレートの設定を使用してプライマリ内線番号を設定します。

- ステップ1 Cisco Unified CM Administration で、[ユーザ管理(User Management)]>[ユーザ/電話の追加 (User/Phone Add)]>[ユーザ/電話のクイック追加(Quick User/Phone Add)]を選択します。
- **ステップ2** ユーザのユーザIDと姓を入力します。
- **ステップ3** [機能グループテンプレート (Feature Group Template)]ドロップダウンリストで、機能グルー プテンプレートを選択します。
- ステップ4 [保存]をクリックします。
- **ステップ5** [ユーザ プロファイル (User Profile)]ドロップダウン リストで、選択したユーザ プロファイ ルにユニバーサル回線テンプレートが含まれていることを確認します。
- **ステップ6** [アクセス コントロール グループ メンバーシップ (Access Control Group Membership)] セクショ ンで、[+]アイコンをクリックします。
- ステップ7 [ユーザの所属グループ(User is a member of)]ドロップダウンリストで、アクセスコントロール グループを選択します。
- **ステップ8** [プライマリ内線番号 (Primary Extension)]の下で、[+]アイコンをクリックします。
- **ステップ9** [内線番号(Extension)]ドロップダウンリストで、[(使用可能) (available)]として表示されている DN を選択します。

- **ステップ10** すべての回線内線番号が[(使用済み) (used)]と表示されている場合は、次の手順を実行します。
  - a) [新規...(New...)]ボタンをクリックします。 [新規内線の追加(Add New Extension)]ポップアップが表示されます。
  - b) [電話番号 (Directory Number)]フィールドに、新しい回線内線番号を入力します。
  - c) [回線テンプレート (Line Template)]ドロップダウンリストから、ユニバーサル回線テン プレートを選択します。
  - d) OKをクリックします。
     Cisco Unified Communications Manager が、ユニバーサル回線テンプレートの設定を使用して電話番号を設定します。
- **ステップ11** (任意) [ユーザ/電話のクイック追加設定 (Quick User/Phone Add Configuration)]ウィンドウ で、追加のフィールドに値を入力します。
- **ステップ12** [保存] をクリックします。

次の手順のいずれかを実行して、このエンドユーザに電話機を割り当てます。

- ・エンドユーザ用の新しい電話機の追加 (54ページ)
- ・エンドユーザへの既存の電話機の移動 (55ページ)

### エンド ユーザ用の新しい電話機の追加

次の手順を実行して、新しいエンドユーザまたは既存のエンドユーザ用の新しい電話機を追 加します。エンドユーザのユーザプロファイルにユニバーサルデバイステンプレートが含ま れていることを確認します。 Cisco Unified Communications Manager が、ユニバーサルデバイス テンプレートの設定を使用して電話機を設定します。

#### 始める前に

次の手順のいずれかを実行して、エンドユーザを追加します。

- •エンドユーザの手動追加(53ページ)
- LDAP からのエンドユーザのインポート (52 ページ)

#### 手順

 ステップ1 Cisco Unified CM Administration で、[ユーザ管理(User Management)]>[ユーザ/電話の追加 (User/Phone Add)]>[ユーザ/電話のクイック追加(Quick User/Phone Add)]を選択します。
 ステップ2 [検索(Find)]をクリックして、新しい電話機を追加するユーザを選択します。
 ステップ3 [デバイスの管理(Manage Devices)]ボタンをクリックします。 [デバイスの管理(Manage Devices)] ウィンドウが表示されます。

- **ステップ4** [電話の新規追加(Add New Phone)]をクリックします。 [ユーザに電話を追加(Add Phone to User)]ポップアップが表示されます。
- ステップ5 [製品タイプ (Product Type)]ドロップダウン リストで、電話機モデルを選択します。
- **ステップ6** [デバイスプロトコル (Device Protocol)]ドロップダウンリストから、プロトコルとして[SIP] または [SCCP] を選択します。
- **ステップ7** [デバイス名 (Device Name)]テキストボックスに、デバイスのMACアドレスを入力します。
- **ステップ8** [ユニバーサルデバイステンプレート (Universal Device Template)]ドロップダウンリストで、 ユニバーサルデバイステンプレートを選択します。
- **ステップ9** 電話機が拡張モジュールをサポートしている場合は、展開する拡張モジュールの数を入力しま す。
- **ステップ10** エクステンションモビリティを使用して電話機にアクセスするには、[エクステンションモビ リティ内(In Extension Mobility)]チェックボックスをオンにします。
- ステップ11 [電話の追加(Add Phone)]をクリックします。
   [電話の新規追加(Add New Phone)]ポップアップが閉じます。 Cisco Unified Communications
   Manager が、電話機をユーザに追加し、ユニバーサル デバイス テンプレートを使用してその
   電話機を設定します。
- **ステップ12** 電話機の設定に追加の編集を加えるには、対応する鉛筆アイコンをクリックして、[電話の設 定(Phone Configuration)] ウィンドウで電話機を開きます。

### エンドューザへの既存の電話機の移動

次の手順を実行して、既存の電話機を新しいまたは既存のエンドユーザに移動します。

- ステップ1 Cisco Unified CM Administration で、[ユーザ管理(User Management)]>[ユーザ/電話の追加 (User/Phone Add)]>[ユーザ/電話のクイック追加(Quick User/Phone Add)]を選択します。
- **ステップ2** [検索(Find)]をクリックして、既存の電話機を移動するユーザを選択します。
- ステップ3 [デバイスの管理 (Manage Devices)]ボタンをクリックします。
- **ステップ4** [このユーザに移動する電話の検索(Find a Phone to Move To This User)]ボタンをクリックしま す。
- ステップ5 このユーザに移動する電話機を選択します。
- ステップ6 [選択項目の移動(Move Selected)]をクリックします。

# エンドユーザ PIN の変更

手順

ステップ1 Cisco Unified Communications Manager Administration で、[ユーザ管理(User Management)]> [エンドユーザ(End User)]を選択します。

[ユーザの検索と一覧表示 (Find and List Users)]ウィンドウが表示されます。

ステップ2 既存のユーザを選択するには、[ユーザを次の条件で検索(Find User where)]フィールドで適切なフィルタを指定し、[検索(Find)]をクリックしてユーザのリストを取得した後、リストからユーザを選択します。

[エンドユーザ設定(End User Configuration)] ウィンドウが表示されます。

- **ステップ3** [PIN]フィールドで、暗号化された既存の PIN をダブルクリックして、新しい PIN を入力しま す。割り当てられている資格情報ポリシーに指定されている文字数以上(1~127文字)を入 力する必要があります。
- **ステップ4** [PIN の確認(Confirm PIN)]フィールドで、既存の暗号化された PIN をダブルクリックし、もう一度、新しい PIN を入力します。
- ステップ5 [保存] をクリックします。
  - (注) Cisco Unity Connection の [アプリケーションサーバの設定(Application Server Configuration)]ウィンドウで[エンドユーザPINの同期(End User Pin synchronization)] チェックボックスが有効になっている場合は、エクステンションモビリティ、開催中の 会議、モバイルコネクト、および Cisco Unity Connection ボイスメールに同じエンドユー ザ PIN を使用してログインできます。エンドユーザは、同じ PIN を使用して、エクス テンションモビリティにログインし、自分のボイスメールにアクセスできます。

### エンド ユーザ パスワードの変更

LDAP 認証が有効になっている場合は、エンド ユーザ パスワードを変更できません。

#### 手順

ステップ1 Cisco Unified Communications Manager Administration で、[ユーザ管理(User Management)]> [エンドユーザ(End User)]を選択します。

[ユーザの検索と一覧表示 (Find and List Users)]ウィンドウが表示されます。

ステップ2 既存のユーザを選択するには、[ユーザを次の条件で検索(Find User where)]フィールドで適切なフィルタを指定し、[検索(Find)]をクリックしてユーザのリストを取得した後、リストからユーザを選択します。 [エンドユーザ設定(End User Configuration)]ウィンドウが表示されます。

- ステップ3 [パスワード(Password)]フィールドで、暗号化された既存のパスワードをダブルクリックして、新しいパスワードを入力します。割り当てられている資格情報ポリシーに指定されている 文字数以上(1~127文字)を入力する必要があります。
- **ステップ4** [パスワードの確認(Confirm Password)]フィールドで、既存の暗号化されたパスワードをダブ ルクリックし、もう一度、新しいパスワードを入力します。
- ステップ5 [保存(Save)]をクリックします。

# Cisco Unity Connection ボイス メールボックスの作成

#### 始める前に

 Cisco Unified Communications Manager をボイス メッセージング用に設定する必要があります。 Cisco Unity Connection を使用するように Cisco Unified Communications Manager を設定 する方法については、次で Cisco Unified Communications Manager システム設定ガイドを参 照してください。

http://www.cisco.com/c/en/us/support/unified-communications/ unified-communications-manager-callmanager/products-installation-and-configuration-guides-list.html

- ・デバイスとプライマリ内線番号をエンドユーザに関連付ける必要があります。
- このセクションで説明する手順を実行する代わりに、Cisco Unity Connection で使用可能な インポート機能を使用できます。インポート機能の使用方法については、『User Moves, Adds, and Changes Guide for Cisco Unity Connection』を参照してください

#### 手順

- ステップ1 Cisco Unified Communications Manager Administration で、[ユーザ管理(User Management)]> [エンドユーザ(End User)]を選択します。 [ユーザの検索と一覧表示(Find and List Users)]ウィンドウが表示されます。
- ステップ2 既存のユーザを選択するには、[ユーザを次の条件で検索(Find User where)]フィールドで適切なフィルタを指定し、[検索(Find)]をクリックしてユーザのリストを取得した後、リストからユーザを選択します。

[エンドユーザ設定(End User Configuration)] ウィンドウが表示されます。

- ステップ3 プライマリ内線番号がこのユーザに関連付けられていることを確認します。
  - (注) 主要内線番号を定義する必要があります。そうしなかった場合は、[関連リンク(Related Links)] ドロップダウンメニューに Cisco Unity ユーザリンクが表示されません。
- ステップ4 [関連リンク (Related Links)]ドロップダウン リストで、[Cisco Unity ユーザの作成 (Create Cisco Unity User)]リンクを選択してから、[移動 (Go)]をクリックします。

[Cisco Unity ユーザの追加(Add Cisco Unity User)]ダイアログボックスが表示されます。

- **ステップ5** [アプリケーションサーバ (Application Server)] ドロップダウンメニューで、Cisco Unity Connection ユーザを作成する Cisco Unity Connection サーバを選択してから、[次へ (Next)]を クリックします。
- **ステップ6**[サブスクライバテンプレート(Subscriber Template)]ドロップダウンリストで、使用するサ ブスクライバテンプレートを選択します。
- ステップ7 [保存] をクリックします。

メールボックスが作成されます。[エンドユーザの設定(End User Configuration)] ウィンド ウの[関連リンク(Related Links)] ドロップダウンメニュー内のリンクが [Cisco Unity ユーザ の編集(Edit Cisco Unity User)] に変化します。 これで、Cisco Unity Connection Administration で、作成したユーザを確認できます。

(注) Cisco Unity Connection ユーザと Cisco Unified Communications Manager エンドユーザを統合した後は、[エイリアス (Alias)] (Cisco Unified CMの管理内のユーザID)、[名 (First Name)]、[姓 (Last Name)]、[内線番号 (Extension)] (Cisco Unified CMの管理内のプライマリ内線番号) などの Cisco Unified CMの管理内のフィールドを編集できなくなります。これらのフィールドは、Cisco Unified CMの管理でしか更新できません。

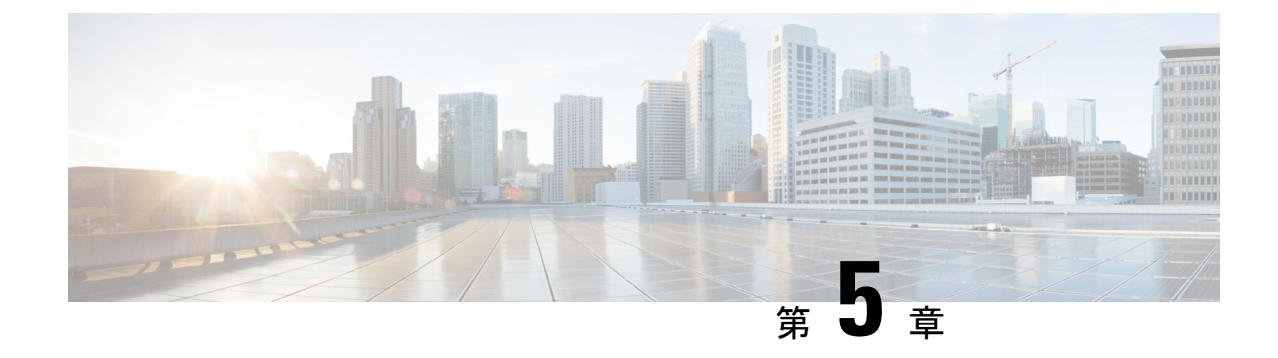

# アプリケーション ユーザの管理

- アプリケーションユーザの概要(59ページ)
- •アプリケーション ユーザのタスク フロー (60ページ)

# アプリケーションユーザの概要

Cisco Unified CM の管理の [アプリケーションユーザの設定(Application User Configuration)] ウィンドウで管理者は、Cisco Unified Communications Manager アプリケーションユーザに関す る情報を追加、検索、表示、および保守することができます。

Cisco Unified CM の管理には、デフォルトで以下のアプリケーション ユーザが設定されています。

- CCMAdministrator
- CCMSysUser
- CCMQRTSecureSysUser
- CCMQRTSysUser
- IPMASecureSysUser
- IPMASysUser
- WDSecureSysUser
- WDSysUser
- TabSyncSysUser
- CUCService

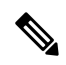

(注)

Standard CCM Super Users グループの管理者ユーザは、Cisco Unified Communications Manager Administration、Cisco Unified Serviceability、および Cisco Unified Reporting のいずれかにシング ルサインオンすることによって、このすべてのアプリケーションにアクセスできます。

# アプリケーション ユーザのタスク フロー

手順

|               | コマンドまたはアクション                                                   | 目的                                                                                                    |
|---------------|----------------------------------------------------------------|----------------------------------------------------------------------------------------------------|
| ステップ1         | 新規アプリケーション ユーザの追加<br>(60 ページ)                                  | 新しいアプリケーション ユーザを追加<br>します。                                                                                                    |
| ステップ <b>2</b> | デバイスとアプリケーション ユーザの<br>関連付け (61 ページ)                            | アプリケーション ユーザに関連付ける<br>デバイスを割り当てます。                                                                                                    |
| ステップ3         | Cisco Unity または Cisco Unity Connection<br>への管理者ユーザの追加 (61 ページ) | Cisco Unity または Cisco Unity Connection<br>に管理者ユーザとしてユーザを追加しま<br>す。 Cisco Unified CM の管理でアプリ<br>ケーションユーザを設定します。その<br>後で、Cisco Unity または Cisco Unity<br>Connection で、そのユーザの追加の設定<br>を構成します。 |
| ステップ4         | アプリケーション ユーザ パスワードの<br>変更 (63 ページ)                             | アプリケーション ユーザ パスワードを<br>変更します。                                                                                                    |
| _<br>ステップ5    | アプリケーションユーザパスワードク<br>レデンシャル情報の管理 (63 ページ)                      | 関連する認証ルール、関連するクレデン<br>シャルポリシー、アプリケーション<br>ユーザの直前のパスワード変更の時刻な<br>どのクレデンシャル情報を変更または表<br>示します。                                                                                               |

# 新規アプリケーション ユーザの追加

- ステップ1 Cisco Unified CM の管理で [ユーザの管理(User Management)]>[アプリケーション ユーザ (Application User)]を選択します。
- ステップ2 [新規追加] をクリックします。
- ステップ3 [アプリケーションユーザの設定(Application User Configuration)] ウィンドウのフィールドを 設定します。フィールドとその設定オプションの詳細については、オンライン ヘルプを参照 してください。
- ステップ4 [保存(Save)]をクリックします。

デバイスとアプリケーション ユーザの関連付け (61ページ)

# デバイスとアプリケーション ユーザの関連付け

手順

ステップ1 Cisco Unified CM Administration から、[ユーザ管理(User Management)]>[アプリケーション ユーザ(Application User)]を選択します。

[ユーザの検索と一覧表示(Find and List Users)]ウィンドウが表示されます。

- ステップ2 既存のユーザを選択するには、[次の条件でユーザを検索(Find User Where)]フィールドに適切なフィルタを指定し、[検索(Find)]を選択してユーザのリストを取得し、リストからユー ザを選択します。
- ステップ3 [使用可能なデバイス(Available Devices)]リストで、アプリケーションユーザに関連付けす るデバイスを選択し、リストの下にある下向き矢印をクリックします。 選択したデバイスが [制御対象のデバイス(Controlled Devices)]リストに移動します。
  - (注) 使用可能なデバイスのリストを制限するには、[別の電話を検索(Find more Phones)]ボ タンまたは[別のルートポイントを検索(Find more Route Points)]ボタンをクリックし ます。
- ステップ4 [別の電話を検索(Find more Phones)]ボタンをクリックすると、[電話の検索/一覧表示(Find and List Phones)]ウィンドウが表示されます。検索を実行して、このアプリケーションユーザ に関連付ける電話機を検索します。

アプリケーション ユーザに割り当てるデバイスごとに、上記ステップを繰り返します。

ステップ5 [別のルート ポイントを検索(Find more Route Points)]ボタンをクリックすると、[CTI ルート ポイントの検索/一覧表示(Find and List CTI Route Points)]ウィンドウが表示されます。 検索 を実行して、このアプリケーション ユーザに関連付ける CTI ルート ポイントを検索します。

アプリケーションユーザに割り当てるデバイスごとに、上記ステップを繰り返します。

ステップ6 [保存 (Save)] をクリックします。

# Cisco Unity または Cisco Unity Connection への管理者ユーザの追加

Cisco Unified Communications Manager と Cisco Unity Connection 7.x 以降を統合する場合は、このセクションで説明する手順を実行する代わりに、Cisco Unity Connection 7.x 以降で使用可能なインポート機能を使用できます。インポート機能の使用方法については、次で『Cisco Unity Connection 7.x 以降の User Moves, Adds, and Changes ガイド』を参照してください。

http://www.cisco.com/c/en/us/support/unified-communications/unity-connection/ products-maintenance-guides-list.html.

Cisco Unity または Cisco Unity Connection ユーザが Cisco Unified CM アプリケーション ユーザ と統合されている場合は、フィールドを編集できません。これらのフィールドは、Cisco Unified Communications Manager Administration でしか更新できません。

Cisco Unity と Cisco Unity Connection は、Cisco Unified Communications Manager からのデータの 同期をモニタします。ツールメニューの [Cisco Unity Administration]または [Cisco Unity Connection Administration]で同期時刻を設定できます。

#### 始める前に

Cisco Unity または Cisco Unity Connection にプッシュする予定のユーザに適切なテンプレートが 定義されていることを確認します

[Cisco Unity ユーザの作成 (Create Cisco Unity User)]リンクは、適切な Cisco Unity または Cisco Unity Connection ソフトウェアがインストールされ、設定されている場合にのみ表示されます。 Cisco Unity に関する『Cisco Unified Communications Manager Integration Guide』または Cisco Unity Connection に関する『Cisco Unified Communications Manager SCCP Integration Guide』を次 で参照してください。

http://www.cisco.com/c/en/us/support/unified-communications/unity-connection/products-installation-and-configuration-guides-list.html.

#### 手順

- ステップ1 Cisco Unified CM Administration から、[ユーザ管理(User Management)]>[アプリケーション ユーザ(Application User)]を選択します。
- ステップ2 既存のユーザを選択するには、[次の条件でユーザを検索(Find User Where)]フィールドに適切なフィルタを指定し、[検索(Find)]を選択してユーザのリストを取得し、リストからユーザを選択します。
- **ステップ3**[関連リンク(Related Links)]ドロップダウンリストで、[Cisco Unity アプリケーションユーザの作成(Create Cisco Unity Application User)]リンクを選択し、[移動(Go)]をクリックします。

[Cisco Unity ユーザの追加(Add Cisco Unity User)]ダイアログが表示されます。

- ステップ4 [アプリケーション サーバ (Application Server)]ドロップダウン リストで、Cisco Unity または Cisco Unity Connection ユーザを作成する Cisco Unity または Cisco Unity Connection サーバを選 択し、[次へ (Next)]をクリックします。
- **ステップ5** [アプリケーション ユーザ テンプレート (Application User Template)] ドロップダウン リスト で、使用するテンプレートを選択します。
- ステップ6 [保存] をクリックします。 Cisco Unity または Cisco Unity Connection で管理者アカウントが作成されます。[アプリケー ションユーザの設定(Application User Configuration)] ウィンドウの[関連リンク(Related Links)]内のリンクが[Cisco Unity ユーザの編集(Edit Cisco Unity User)]に変化します。こ れで、Cisco Unity Administration または Cisco Unity Connection Administration で作成したユーザ を表示できるようになります。

# アプリケーション ユーザ パスワードの変更

手順

ステップ1 Cisco Unified CM Administration から、[ユーザ管理(User Management)]>[アプリケーション ユーザ(Application User)]を選択します。

[ユーザの検索と一覧表示 (Find and List Users)]ウィンドウが表示されます。

- ステップ2 既存のユーザを選択するには、[次の条件でユーザを検索(Find User Where)]フィールドに適切なフィルタを指定し、[検索(Find)]を選択してユーザのリストを取得し、リストからユーザを選択します。
   [アプリケーション ユーザの設定(Application User Configuration)]ウィンドウに、選択されたアプリケーション ユーザに関する情報が表示されます。
- **ステップ3** [パスワード(Password)]フィールドで、既存の暗号化されたパスワードをダブルクリックし、 新しいパスワードを入力します。
- **ステップ4** [パスワードの確認(Confirm Password)]フィールドで、既存の暗号化されたパスワードをダブ ルクリックし、もう一度、新しいパスワードを入力します。
- ステップ5 [保存 (Save)] をクリックします。

# アプリケーション ユーザ パスワード クレデンシャル情報の管理

次の手順を実行して、アプリケーションユーザパスワードに関するクレデンシャル情報を管理します。これにより、パスワードのロック、パスワードへのクレデンシャルポリシーの適用、最後に失敗したログイン試行時などの情報の表示などの管理業務を実行できます。

手順

ステップ1 Cisco Unified CM Administration から、[ユーザ管理(User Management)] > [アプリケーション ユーザ(Application User)]を選択します。

[ユーザの検索と一覧表示 (Find and List Users)]ウィンドウが表示されます。

- ステップ2 既存のユーザを選択するには、[次の条件でユーザを検索(Find User Where)]フィールドに適切なフィルタを指定し、[検索(Find)]を選択してユーザのリストを取得し、リストからユーザを選択します。 [アプリケーション ユーザの設定(Application User Configuration)]ウィンドウに、選択されたアプリケーション ユーザに関する情報が表示されます。
- ステップ3 パスワード情報を変更または表示するには、[パスワード(Password)]フィールドの横にある [クレデンシャルの編集(Edit Credential)]ボタンをクリックします。 ユーザの[クレデンシャル設定(Credential Configuration)]が表示されます。
- **ステップ4** [クレデンシャル設定(Credential Configuration)]ウィンドウで、各フィールドを設定します。 フィールドとその設定オプションの詳細については、オンラインヘルプを参照してください。

ステップ5 いずれかの設定を変更した場合は、[保存(Save)]をクリックします。

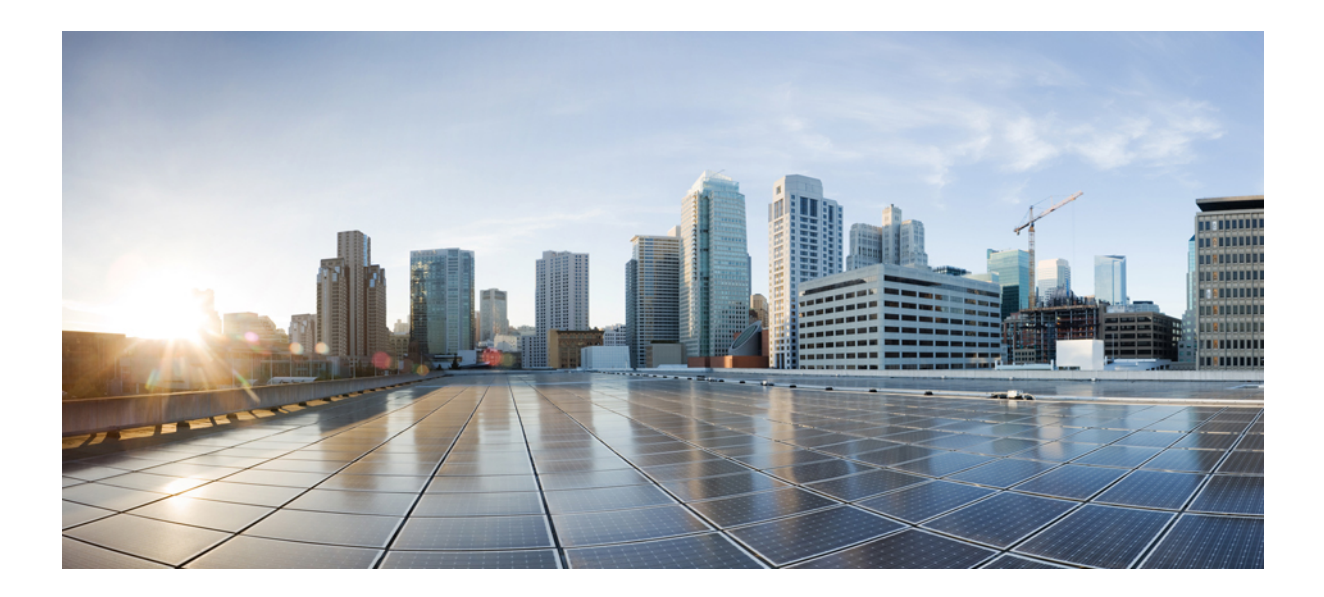

# ■■■ 第 ■■■ 部

# デバイスの管理

- 電話の管理 (67 ページ)
- デバイスファームウェアの管理(89ページ)
- インフラストラクチャデバイスの管理(97ページ)

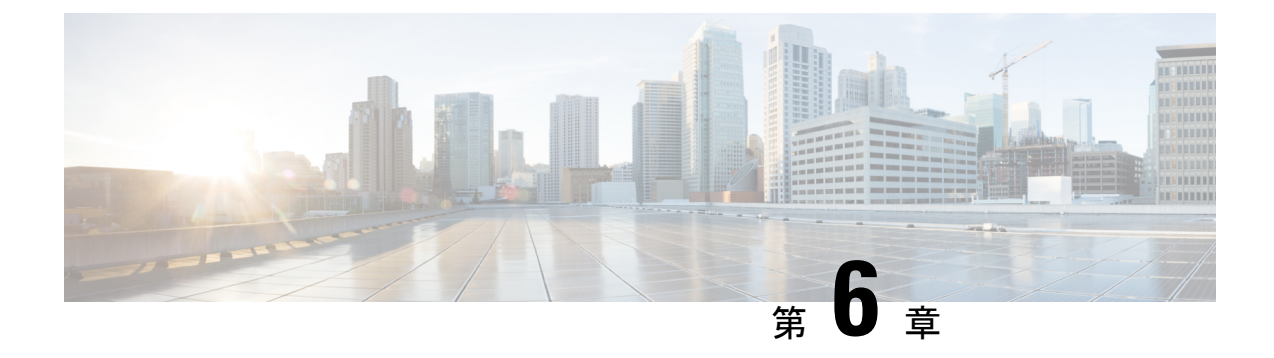

# 電話の管理

- 電話管理の概要 (67 ページ)
- [電話ボタンテンプレート(Phone Button Template)] (67 ページ)
- 電話機管理タスク(68ページ)

# 電話管理の概要

この章では、ネットワーク内の電話を管理する方法について説明します。このトピックでは、 新しい電話の追加、既存の電話の別のユーザへの移動、電話のロック、電話のリセットなどの タスクについて説明します。

ご使用の電話機モデルの『Cisco IP 電話 アドミニストレーションガイド』には、該当する電話 機モデルに固有の設定情報が記載されています。

# [電話ボタンテンプレート(Phone Button Template)]

電話ボタンテンプレートは、電話機モデルに基づいて作成されます。一部の電話機モデルで は、特定の電話ボタンテンプレートを使用しませんが、一部電話機モデルには、個々のテンプ レートまたはデバイスのデフォルトテンプレートのいずれかの特定されたテンプレートが必要 です。

[エンタープライズ パラメータの設定(Enterprise Parameters Configuration)] ページの [非サイズセーフ電話機の電話テンプレートの選択(Phone Template Selection for Non-Size Safe Phone)] と[自動登録レガシー モード(Auto Registration Legacy Mode)] エンタープライズ パラメータは、使用される電話ボタン テンプレートのタイプを指定します。フィールドの詳細については、オンライン ヘルプを参照してください。

I

| 非サイズ セーフ電話機の電話<br>テンプレートの選択 | 自動登録レガシー モード | 電話(Phone)                                                                                            |
|-----------------------------|--------------|----------------------------------------------------------------------------------------------------|
| 個々のテンプレートの作成                | False        | ユニバーサルデバイステンプ<br>レートからの電話を追加する<br>ときに、個々の電話ボタンテ<br>ンプレートが作成されます。                                     |
| デバイスのデフォルトからの<br>テンプレートの使用  | False        | 個々の電話ボタン テンプレー<br>トは作成されず、デバイスの<br>デフォルトからの電話ボタン<br>テンプレートを取得します。                                    |
| デバイスのデフォルトからの<br>テンプレートの使用  | True         | デバイスプール、電話テンプ<br>レート、コーリングサーチス<br>ペース、電話ボタンテンプ<br>レートの値は、デバイスのデ<br>フォルトから取得されます。                     |
| 個々のテンプレートの作成                | True         | デバイス プール、電話テンプ<br>レート、コーリング サーチス<br>ペース、電話ボタン テンプ<br>レートの値は、デバイスのデ<br>フォルトから取得されます。<br>個々のテンプレートは作成さ |
|                             |              | れません。<br>自動登録レガシー モードに<br>は、優先度があります。                                                                |

表 3: さまざまなシナリオにおける電話ボタン テンプレート

# 電話機管理タスク

|       | コマンドまたはアクション                                       | 目的                                                   |
|-------|----------------------------------------------------|------------------------------------------------------|
| ステップ1 | エンドユーザの有無にかかわらないテ<br>ンプレートからの新しい電話機の追加<br>(70 ページ) | エンドユーザの有無にかかわらないユ<br>ニバーサルデバイステンプレートから<br>の新しい電話機の追加 |
| ステップ2 | 電話機の手動での追加 (69 ページ)                                | デバイステンプレートなしでのエンド<br>ユーザの新しい電話機の追加                   |

|               | コマンドまたはアクション                                 | 目的                                                                  |
|---------------|----------------------------------------------|---------------------------------------------------------------------|
| ステップ3         | エンドユーザがあるテンプレートから<br>の新しい電話機の追加 (72 ページ)     | エンドユーザ用の新しい電話機を追加<br>して、ユニバーサル デバイス テンプ<br>レートを割り当てます。              |
| ステップ4         | 既存の電話機の移動(81ページ)                             | 設定された電話機を別のエンドユーザ<br>に移動します。                                        |
| ステップ5         | 現在ログイン中のデバイスの検索 (82<br>ページ)                  | 特定のデバイスを検索するか、ユーザ<br>が現在ログインしているすべてのデバ<br>イスを列挙します。                 |
| ステップ6         | リモートでログイン中のデバイスの検<br>索 (83 ページ)              | 特定のデバイスを検索するか、ユーザ<br>がリモートでログインしているすべて<br>のデバイスを列挙します。              |
| ステップ <b>1</b> | 電話機のリモート ロック (84 ペー<br>ジ)                    | 一部の電話機は、リモートでロックすることができます。電話機をリモートでロックすると、ロックを解除するまで使用できなくなります。     |
| ステップ8         | 工場出荷時の初期状態への電話機のリ<br>セット (84ページ)             | 電話機を工場出荷時の設定にリセット<br>します。                                           |
| ステップ9         | 電話ロック/ワイプレポート (85 ペー<br>ジ)                   | リモートでロックされたデバイスまた<br>はリモートでファクトリーデフォルト<br>設定にリセットされたデバイスを検索<br>します。 |
| ステップ10        | 電話の LSC ステータスの表示および<br>CAPF レポートの生成 (86 ページ) | 電話機でLSC 失効ステータスを検索<br>し、CAPF レポートも生成します。                            |

# 電話機の手動での追加

次の手順を実行して、ユーザ用の新しい電話機を手動で追加します。

#### 手順

- ステップ1 [Cisco Unified CM の管理(Cisco Unified CM Administration)]から、[デバイス(Device)]>[電話(Phone)]>[電話の検索とリスト(Find and List Phones)]の順に選択します。
- **ステップ2** [電話の検索とリスト(Find and List Phones)] ページから [新規追加(Add New)] をクリック して電話機を手動で追加します。

[新しい電話の追加(Add a New Phone)]ページが表示されます。

[新しい電話の追加(Add a New Phone)]ページから、[「ここをクリックしてユニバーサルデ バイステンプレートを追加(click here to add a new phone using a Universal Device Template)」] ハイパーリンクをクリックすると、ページは[新しい電話の追加(Add a New Phone)]ページ にリダイレクトされ、ユーザの追加の有無にかかわらずテンプレートから電話を追加します。 詳細については、エンドユーザの有無にかかわらないテンプレートからの新しい電話機の追加 (70ページ)を参照してください。

- **ステップ3** [電話のタイプ (Phone Type)]ドロップダウンリストから、電話機モデルを選択します。
- ステップ4 [次へ(Next)]をクリックします。 [電話機の設定(Phone Configuration)]ページが表示されます。
- **ステップ5** [電話機の設定(Phone Configuration)] ページで、必須フィールドに値を入力します。フィー ルドの詳細については、オンライン ヘルプを参照してください。

[製品固有の設定(Product Specific Configuration)]領域のフィールドの詳細については、ご使用の電話機モデルの『*Cisco IP Phone Administration Guide*』を参照してください。

ステップ6 電話の設定を保存する場合は、[保存 (Save)]をクリックします。

#### 次のタスク

エンドユーザへの既存の電話機の移動 (55ページ)

# エンドユーザの有無にかかわらないテンプレートからの新しい電話機の追加

次の手順を実行して、ユーザを追加するかどうかにかかわらず、テンプレートから新しい電話 機を追加します。Cisco Unified Communications Manager が、ユニバーサルデバイステンプレー トの設定を使用して電話機を設定します。

#### 始める前に

Cisco Unified Communications Manager でユニバーサルデバイステンプレートが設定済みである ことを確認します。

#### 手順

- ステップ1 [Cisco Unified CM の管理(Cisco Unified CM Administration)]から、[デバイス(Device)]>[電話(Phone)]>[電話の検索とリスト(Find and List Phones)]の順に選択します。
- ステップ2 [電話の検索とリスト (Find and List Phones)]ページから、[テンプレートからの新規の追加 (Add New From Template)]をクリックして、エンドユーザの追加にかかわりなくデバイステ ンプレートからの電話を追加します。

[新しい電話の追加(Add a New Phone)]ページが表示されます。

[新しい電話の追加(Add a New Phone)]ページから、[「ここをクリックしてすべての電話設定を手動で入力する(click here to enter all phone settings manually)」]ハイパーリンクをクリックすると、ページは電話を手動で追加できる既存の[新しい電話の追加(Add a New Phone)]ページにリダイレクトされます。詳細については、電話機の手動での追加(69ページ)を参照してください。

ステップ3 [製品タイプ(およびプロトコル) (Phone Type (and Protocol))]ドロップダウン リストで、電話機モデルを選択します。

プロトコルのドロップダウンリストは、電話が複数のプロトコルをサポートしている場合にの み表示されます。

- **ステップ4**[名前または MAC アドレス (Name or MAC Address)]テキスト ボックスに、名前または MAC アドレスを入力します。
- **ステップ5** [デバイステンプレート (Device Template)]ドロップダウンリストで、ユニバーサルデバイス テンプレートを選択します。
- ステップ6 [電話番号(回線1) (Directory Number (Line 1))]ドロップダウンリストで、電話番号を選択します。 ドロップダウンリストのディレクトリ番号がドロップダウンリストの上限を越えている場合、 [検索(Find)]タブが表示されます。[検索(Find)]をクリックすると、ディレクトリ番号の検 索条件を示すポップアップ ダイアログボックスが開きます。
- ステップ7 (オプション)新しいディレクトリ番号を作成してデバイスに割り当てる場合には、[新規 (New)]をクリックしてディレクトリ番号を入力し、ユニバーサル回線テンプレートを選択し ます。

[ユーザ管理(User Management)]>[ユーザ/電話の追加(User/Phone Add)]>[ユーザ/電話の クイック追加(Quick/User Phone Add)]に移動して、ユーザに関連付けられたディレクトリ 番号を使用して電話を作成することもできます。

**ステップ8** (オプション)[ユーザ(User)]ドロップダウンリストから、新しい電話機を追加するエンド ユーザを選択します。

(注) Cisco デュアルモード(モバイル)デバイスのユーザを選択する場合には必須です。

ドロップダウンリストのエンドユーザ数が最大ドロップダウン数を超えると、[検索(Find)] タブが表示されます。[検索(Find)]をクリックすると、「エンドユーザーの検索基準を検索 する」というポップアップダイアログボックスが表示されます。

- ステップ9 [Add (追加)]をクリックします。
  - (注) 非サイズセーフ電話機の場合、電話テンプレートは[エンタープライズパラメータの設定(Enterprise Parameters Configuration)]ページの[非サイズセーフ電話機の電話テンプレートの選択(Phone Template Selection for Non-Size Safe Phone)]と[自動登録レガシーモード(Auto Registration Legacy Mode)]パラメータの選択に基づいて作成されます。

追加が成功したとのメッセージが表示されます。 Cisco Unified Communications Manager で電話 機が追加され、[電話の設定(Phone Configuration)]ページが表示されます。[電話の設定(Phone

Configuration)]ページのフィールドの詳細については、オンライン ヘルプを参照してください。

#### 次のタスク

エンドユーザへの既存の電話機の移動 (55ページ)

# エンド ユーザがあるテンプレートからの新しい電話機の追加

次の手順を実行して、エンドユーザ用の新しい電話機を追加します。

#### 始める前に

電話機追加対象のエンドユーザは、ユニバーサルデバイステンプレートを含むユーザプロ ファイルがセットアップされています。Cisco Unified Communications Manager が、ユニバーサ ルデバイステンプレートの設定を使用して電話機を設定します。

•エンドユーザ管理タスク (45ページ)

| ステップ1 | Cisco Unified CM Administration で、[ユーザ管理(User Management)]>[ユーザ/ | 電話の追加 |
|-------|------------------------------------------------------------------|-------|
|       | (User/Phone Add)]>[ユーザ/電話のクイック追加(Quick User/Phone Add)] を達       | 獣します。 |

- ステップ2 [検索(Find)]をクリックして、新しい電話機を追加するユーザを選択します。
- **ステップ3** [デバイスの管理(Manage Devices)] ボタンをクリックします。 [デバイスの管理(Manage Devices)] ウィンドウが表示されます。
- **ステップ4** [電話の新規追加(Add New Phone)] をクリックします。 [ユーザに電話を追加(Add Phone to User)] ポップアップが表示されます。
- **ステップ5** [製品タイプ (Product Type)]ドロップダウン リストで、電話機モデルを選択します。
- **ステップ6** [デバイス プロトコル (Device Protocol)]ドロップダウンリストから、プロトコルとして[SIP] または [SCCP] を選択します。
- **ステップ7** [デバイス名 (Device Name)]テキストボックスに、デバイスのMACアドレスを入力します。
- **ステップ8** [ユニバーサルデバイステンプレート(Universal Device Template)]ドロップダウンリストで、 ユニバーサルデバイステンプレートを選択します。
- **ステップ9** 電話機が拡張モジュールをサポートしている場合は、展開する拡張モジュールの数を入力しま す。
- **ステップ10** エクステンションモビリティを使用して電話機にアクセスするには、[エクステンションモビ リティ内(In Extension Mobility)]チェックボックスをオンにします。
- ステップ11 [電話の追加(Add Phone)]をクリックします。

[電話の新規追加(Add New Phone)] ポップアップが閉じます。 Cisco Unified Communications Manager が、電話機をユーザに追加し、ユニバーサル デバイス テンプレートを使用してその 電話機を設定します。

**ステップ12** 電話機の設定に追加の編集を加えるには、対応する鉛筆アイコンをクリックして、[電話の設 定(Phone Configuration)] ウィンドウで電話機を開きます。

### コラボレーション モバイル コンバージェンス仮想デバイスの概要

CMC デバイスは、それに関連付けられたリモート接続先を表す仮想デバイスです。 エンター プライズ電話で CMC デバイスにコールすると、コールはリモート接続先にリダイレクトされ ます。この機能は、デバイス タイプ [Collaboration モバイル コンバージェンス (Collaboration Mobile Convergence)]を作成することを目的としています。このデバイスタイプはいくつかの カスタマイズがされた Spark リモート デバイスと同じであり、以下の利点を提供します。

- Spark リモートデバイスと同様の機能を持つネイティブモバイルデバイスを Cisco Unified Communications Manager 上でサポートします。
- ・将来の開発機能パリティを含む機能を持つ Spark-RD として利用します。
- モバイルからデスクフォン、デスクフォンからモバイルへコールの移動などの、モバイル 固有のユースケースのカスタマイズができます。(IDページで deskpickup タイマーを追 加し、製品サポート機能の設定で有効にします)。
- •CMC デバイスは、ハント グループに含めることができます。
- Spark リモート デバイスで共有回線に対応できます。
- ライセンス:ライセンス使用パースペクティブに応じて個別のデバイスとしてカウントします。 複数デバイス ライセンス バンドルはいずれも、CMC RD をサポートする必要があります。

#### CMC RD デバイス ライセンスの調整

新しいCMCデバイスは、追加されると、ユーザに関連付けられているデバイスの数/タイプに 基づいてライセンスを使用します。CMCデバイスによって使用されるライセンスのタイプは、 それに関連付けられているエンドユーザが所有するデバイスの数によって異なります。

- •CMC デバイスのみを導入する場合は、拡張ライセンスを使用します。
- CMC デバイスと Spark RD を導入する場合は、拡張ライセンスを使用します。
- CMC と物理デバイス: 拡張 Plus ライセンス
- CMC、Spark RD、および物理デバイスの場合:拡張 Plus ライセンス

#### Collaboration モバイル コンバージェンスの仮想デバイスの追加

エンドユーザ用に Cisco Collaboration モバイル コンバージェンス (CMC) リモート デバイス を追加する次の手順を実行します。

#### 始める前に

電話機追加対象のエンドユーザは、ユニバーサル デバイス テンプレートを含むユーザ プロ ファイルがセットアップされている必要があります。 Cisco Unified Communications Manager が、ユニバーサル デバイス テンプレートの設定を使用して電話機を設定します。

- ステップ1 Cisco Unified CM 管理で、[デバイス]>[電話] を選択します。
- ステップ2 [新規追加(Add New)]ボタンをクリックします。
- ステップ3 [ここをクリックしてすべての電話設定を手動で入力する (Click here to enter all phone settings manually)]リンクをクリックします。
   [新規電話を追加 (Add a New Phone)]ウィンドウが表示されます。
- ステップ4 [電話のタイプ (Phone Type)]ドロップダウン リストから、[Cisco Collaboration モバイル コン バージェンス (Cisco Collaboration Mobile Convergence)]を選択し、[次へ (Next)]をクリック します。
   「電話の設定 (Phone Configuration)]ウィンドウが表示されます。
- ステップ5 [オーナーのユーザID (Owner User ID)]ドロップダウンから、デバイスを所有するエンドユー ザを選択します。
- ステップ6 [デバイス プール (Device Pool)]ドロップダウンから、デバイス プールを選択します。
- ステップ7 [保存] をクリックします。
   [設定の適用(Apply Config)]ボタンをクリックして変更を有効にすることを求める警告メッセージがポップアップします。[OK]をクリックします。デバイスは正常に追加されました。
- **ステップ8** [電話番号 (Directory Number)]を設定するには、追加された CMC デバイスをクリックし、[電話番号 (Directory Number)]を入力して、[保存 (Save)]をクリックします。
- **ステップ9** 追加された CMC デバイスの新しい [リモート接続先(Remote Destination)] を追加するには、 アイデンティティ ボックス内のリンクをクリックします。
- **ステップ10** [リモート接続先の設定(Remote Destination Configuration)] ウィンドウで、[名前(Name)]、 [接続先の番号(Destination number)] をクリックして、[保存(Save)] をクリックします。
  - (注) 追加された1つのCMCデバイスに対して、1つだけのリモート接続先を追加できます。
- **ステップ11** 既存のリモート接続先を更新するには、[新しい名前(New Name)]をクリックして、[保存 (Save)]をクリックします。
- ステップ12 既存のリモート接続先を削除するには、メニューで[削除(Delete)]ボタンをクリックします。
   永続的な削除を確認する Web ページからのメッセージが表示されます。[OK]をクリックします。

ステップ13 [デバイス (Device)]ページから CMC デバイスを削除するには、[デバイス (Device)]チェックボックスを選択し、メニューから [選択の削除 (Delete Selected)]をクリックします。

### CMC RD 機能の相互作用

#### 表 4: CMC RD 機能の相互作用

| 機能                                                 | データのやり取り                                                                                                    |
|----------------------------------------------------|----------------------------------------------------------------------------------------------------|
| 共有回線の処理                                            | ・CMC RD および Spark RD と関連付けられている共有デスク<br>フォンがあるセットアップで、ユーザがエンタープライズ<br>電話から CMC デバイス DN にコールすると、CMC RD、<br>Spark RD、および共有デスク フォンの 3 つすべてが鳴りま<br>す。                    |
|                                                    | <ul> <li>リモート接続先のいずれかから応答すると、共有デスク<br/>フォンに「リモートで使用中(Remote in Use)」メッセー<br/>ジが表示されます。</li> </ul>                                                                    |
|                                                    | <ul> <li>・共有デスクフォンのいずれかから応答すると、両方のリ<br/>モート接続先電話(CMC RD と Spark RD 電話)が切断され<br/>ます。</li> </ul>                                                                       |
| Call Manager グループ<br>(CMG)セットアップで動<br>作する CMC デバイス | <ul> <li>CMC デバイスが Call Manager グループに関連付けられている場合は、必ずプライマリサーバで実行され、プライマリサーバがダウンした場合にのみ、Call Manager グループの次のアクティブなセカンダリサーバで実行されます。</li> </ul>                          |
|                                                    | <ul> <li>・プライマリ サーバがコール中にダウンした場合、進行中の<br/>コールは引き続き維持され、コールが終了した後にCMCデ<br/>バイスがセカンダリ サーバに登録されます。</li> </ul>                                                           |
|                                                    | <ul> <li>(注) コールが保持モードの場合、電話間のメディアは引き続きアクティブですが、コールの切断を除く他の操作は実行できません。</li> </ul>                                                                                    |
|                                                    | <ul> <li>・最初にプライマリサーバがダウンし、CMCデバイスがセカ<br/>ンダリサーバに登録されているときにコールが開始され、<br/>プライマリサーバが進行中のコール中に起動した場合、<br/>コールは保持モードになり、コールの終了後にCMCデバイ<br/>スがプライマリサーバに登録されます。</li> </ul> |

| 機能         | データのやり取り                                                                                                    |
|------------|----------------------------------------------------------------------------------------------------|
| コール アンカリング | CMCデバイスからのすべての基本着信コールおよび番号からリ<br>モート接続先へのコールは、エンタープライズネットワークで<br>は固定されています。                                                                                                    |
|            | CMCのリモートデバイスが設定されている場合、エンタープラ<br>イズに固定されているすべてのコールにより、ユーザはモバイ<br>ルデバイスからコールを発信および受信できます。                                                                                                    |
|            | <ul> <li>ユーザは、エンタープライズ番号からCMCリモート宛先に<br/>直接ダイヤルすることができます。コールはエンタープラ<br/>イズネットワークでは固定されています。このシナリオで<br/>は、デスクフォン(CMCデバイスの共有回線)は鳴りませ<br/>んが、[リモートで使用中(Remote in Use)]の状態のまま<br/>になります。</li> </ul> |
|            | <ul> <li>ユーザは、CMCリモート接続先から任意のエンタープライズ番号にダイヤルできます。コールは固定されています。</li> <li>このシナリオでは、デスクフォン(CMCデバイスの共有回線)は鳴りませんが、[リモートで使用中(Remote in Use)]の状態のままになります。</li> </ul>                                   |

CMC RD 機能の相互作用

| 機能            | データのやり取り                                                                                                    |
|---------------|----------------------------------------------------------------------------------------------------|
| シングル ナンバー リーチ | <ul> <li>[リモート接続先の設定(Remote Destination configuration)]</li> <li>ページで、[シングルナンバーリーチを有効にする(Enable Single Number Reach)]チェックボックスがオフになっている場合、コールはCMC RDまで拡張されず、拒否されます。</li> </ul>            |
|               | <ul> <li>リモート接続先からの着信コールと、[番号からリモート接続先へ(Number to Remote Destination)]の発信コールは、</li> <li>[シングルナンバーリーチを有効にする(Enable Single Number Reach)]チェックボックスの選択に関係なく、影響を受けません。</li> </ul>             |
|               | <ul> <li>CMC デバイスがある共有デスク フォンがあり、[シングル<br/>ナンバーリーチを有効にする(Enable Single Number Reach)]<br/>チェックボックスがオフになっている場合、コールはCMC<br/>RD ではなく共有デスク フォンに拡張されます。</li> </ul>                            |
|               | (注) [シングルナンバーリーチボイスメールポリシー (Single<br>Number Reach Voicemail Policy)]が[ユーザ制御 (user<br>control)]に設定されている場合は、主要内線番号への<br>ブラインド転送が行われても、モビリティの通知先番号<br>はトリガーされません。プライマリ内線番号のみがトリ<br>ガーされます。 |
|               | [ユーザ制御(User control)] 設定は、打診転送をサポー<br>トしています。 [タイマー制御(Timer Control)]のボイ<br>スメール回避ポリシーは、打診転送とブラインド転送の<br>両方をサポートしています。                                                                   |

I

| 機能                        | データのやり取り                                                                                                    |
|---------------------------|----------------------------------------------------------------------------------------------------|
| 時刻(ToD)に基づくコー<br>ル ルーティング | <ul> <li>リングスケジュールを設定するために、リモート接続先の<br/>[時刻(Time of Day)]設定を使用できます(たとえば、月<br/>曜日から金曜日の9am~5pmなどといった特定の時間を<br/>設定できます)。コールは、これらの時間にのみリモート<br/>接続先にリダイレクトされます。</li> </ul>                                    |
|                           | エンタープライズ電話からCMC番号へのコールは、[リモー<br>ト接続先の設定(Remote Destination configuration)] ページ<br>で修正されたリング スケジュールに基づいてルーティング<br>されます。 リング スケジュールは次のように指定できま<br>す。                                                         |
|                           | •[すべての時間(All the Time)]:コールは常時ルーティ<br>ングされます。制限はありません。                                                                                                    |
|                           | •[曜日(Day(s) of the week)]: 選択した特定の曜日にの<br>みコールはルーティングされます。                                                                                                    |
|                           | <ul> <li>「特定の時間(Specific time)]:コールは選択した就業時間内にのみルーティングされます。必ずタイムゾーンを選択します。</li> </ul>                                                                                                    |
|                           | <ul> <li>リングスケジュール中にコールを受信する場合、エンター<br/>プライズ電話から CMC 番号へのコールは、[リモート接続<br/>先の設定(Remote Destination configuration)]ページでアク<br/>セス許可リストまたはアクセスブロッキングリストに追加<br/>されたコール番号またはパターンに基づいてルーティング<br/>されます。</li> </ul> |
|                           | <ul> <li>[アクセス許可リスト(Allowed access list)]:発信者番号またはパターンがアクセス許可リスト内にある場合にのみ接続先が鳴ります。</li> </ul>                                                                                                    |
|                           | <ul> <li>[アクセスブロッキングリスト(Blocked access list)]:</li> <li>発信者番号またはパターンがアクセスブロッキングリスト内にある場合には接続先は鳴りません。</li> </ul>                                                                                            |
|                           | (注) 任意の時点で、アクセス許可リストまたはアクセス<br>ブロッキング リストのみを使用できます。                                                                                                    |

| 機能                                  | データのやり取り                                                                                                    |
|-------------------------------------|----------------------------------------------------------------------------------------------------|
| ユーザ ロケールの設定                         | CMC 仮想デバイスでは、[電話の設定(Phone Configuration)]<br>ウィンドウで設定されているロケール設定を使用して、電話の<br>ディスプレイと電話アナウンスのロケールを判断します。 この<br>ポリシーは、通常のコールと Conference Now 番号に適用されま<br>す。                                                            |
|                                     | アナウンスの部分は、[ユーザロケール(User Locale)]の設定<br>で同じ言語が選択された発信側(任意のエンタープライズ電話)<br>および着信側(CMCデバイス)電話では、発信側とリモート接<br>続先の両方のアナウンスは、[電話の設定(Phone Configuration)]<br>ページで選択された[ユーザロケール(User Locale)]設定に基<br>づくものになります。              |
|                                     | <ul> <li>(注) たとえば、CMCデバイスに関連付けられている[リモート接続先(Remote Destination)]から[Conference Now番号(Conference Now番号)]に発信するときに、アナウンスはCMCデバイスの[電話の設定(Phone configuration)]ページで選択されている[ユーザロケール(User Locale)]の設定に基づくものになります。</li> </ul> |
| HLogin および HLogout の新<br>しいアクセス コード | この機能は、管理者が追加のサービスパラメータを使用して、<br>CMCデバイスのハントグループのログインおよびログアウト数<br>を設定するために役立ちます。                                                                                                    |
|                                     | <ul> <li>ハントグループログインのためのエンタープライズ機能ア<br/>クセス番号。</li> </ul>                                                                                                    |
|                                     | <ul> <li>ハントグループログアウトのためのエンタープライズ機能<br/>アクセス番号。</li> </ul>                                                                                                    |
|                                     | ユーザが CMC デバイスに関連付けられている RD から Hlogin<br>番号を入力すると、そのときに限りコールは CMC デバイスに関<br>連付けられているハント パイロット番号のダイヤル時に RD に<br>リダイレクトされます。                                                                                            |
|                                     | ユーザが CMC デバイスに関連付けられている RD から Hlogout<br>番号を入力すると、コールはCMC デバイスに関連付けられてい<br>るハント パイロット番号のダイヤル時に RD にリダイレクトさ<br>れません。                                                                                                  |
|                                     | デフォルトでは、CMC デバイスは Hloggedin です。 いずれの場<br>合でも、CMC デバイスへの直接コールには影響はありません。                                                                                                    |

I

| 機能                                                                   | データのやり取り                                                                                                    |
|----------------------------------------------------------------------|----------------------------------------------------------------------------------------------------|
| データベースに設定された<br>[呼び出し前の遅延タイマー                                        | DBの[呼び出し前の遅延タイマー(Delay Before Ringing Timer)]<br>が 5000 に設定されている場合                                              |
| (Delay Before Ringing<br>Timer)]に基づく CMC リ<br>モート接続先コール エクス<br>テンション | <ul> <li>エンタープライズ電話からCMC番号に発信する場合、</li> <li>共有回線が鳴り、コールは5秒後にリモート接続先に到</li> <li>達します。</li> </ul>                 |
|                                                                      | <ul> <li>エンタープライズ電話からCMC番号に発信する場合、</li> <li>共有回線が5秒前にコールに応答すると、コールはリ</li> <li>モート接続先に拡張されません。</li> </ul>        |
|                                                                      | <ul> <li>エンタープライズ電話からCMC番号に発信する場合、</li> <li>共有回線が鳴り、発信側が5秒前にコールを切断する</li> <li>と、コールはリモート接続先に拡張されません。</li> </ul> |
|                                                                      | <b>DB</b> の[呼び出し前の遅延タイマー( <b>Delay Before Ringing Timer</b> )]<br>が 0 に設定されている場合                                |
|                                                                      | エンタープライズ電話から CMC 番号へのすべてのコール<br>は、リモート接続先と共有回線に同時にアラートを出しま<br>す。                                                |
| ー括管理ツール(BAT)サ<br>ポート                                                 | BAT サポートは CMC デバイス向けに提供されています                                                                                   |

#### CMC RD 機能の制約事項

#### 表 5: CMC RD 機能の制約事項

| 機能               | 制約事項                                                                                                    |
|------------------|----------------------------------------------------------------------------------------------------|
| CMC リモート接続先の関連付け | 次の制約事項が適用されます。                                                                                                    |
|                  | <ul> <li>CMC デバイスには、1 つのリモート接続</li> <li>先のみを関連付けることができます。</li> </ul>                                                                      |
|                  |                                                                                                    |
|                  | <ul> <li>エンドユーザが削除されると、その関連<br/>付けられている CMC デバイスおよび RD<br/>(リモート接続先)も削除されます。</li> </ul>                                                   |
|                  | <ul> <li>(注) [モビリティの有効化(Enable<br/>Mobility)] チェックボックスがオ<br/>ンまたはオフになっていても、<br/>CMCおよびRDは影響を受けませ<br/>ん。 CMC デバイスは削除されま<br/>せん。</li> </ul> |
|                  | (注) Cisco Unified Communications<br>Managerは、CMCデバイスのコー<br>ルハンドル保護をサポートしてい<br>ません。                                                        |

### 既存の電話機の移動

次の手順を実行して、設定された電話機をエンドユーザに移動します。

| ステップ1 | Cisco Unified CM Administration で、[ユーザ管理(User Management)] > [ユーザ/電話の追加 |
|-------|-------------------------------------------------------------------------|
|       | (User/Phone Add)]>[ユーザ/電話のクイック追加(Quick User/Phone Add)]を選択します。          |

- ステップ2 [検索(Find)]をクリックして、既存の電話機を移動するユーザを選択します。
- ステップ3 [デバイスの管理 (Manage Devices)]ボタンをクリックします。
- ステップ4 [このユーザに移動する電話の検索 (Find a Phone to Move To This User)]ボタンをクリックします。
- ステップ5 このユーザに移動する電話機を選択します。
- ステップ6 [選択項目の移動(Move Selected)]をクリックします。

# 現在ログイン中のデバイスの検索

Cisco Extension Mobility 機能と Cisco Extension Mobility Cross Cluster 機能により、ユーザが現在 ログインしているデバイスの記録が維持されます。Cisco Extension Mobility 機能では、現在ロ グイン中のデバイスのレポートでローカルユーザが現在ログインしているローカル電話が追跡 され、Cisco Extension Mobility Cross Cluster 機能では、現在ログイン中のデバイスのレポートで リモート ユーザが現在ログインしているローカル電話が追跡されます。

Unified Communications Manager には、ユーザがログインしているデバイスを検索するための特定の検索ウィンドウがあります。特定のデバイスを検索する場合、またはユーザが現在ログインしているすべてのデバイスを一覧表示する場合は、次の手順に従います。

#### 手順

- ステップ1 [デバイス(Device)]>[電話(Phone)]の順に選択します。
- ステップ2 右上隅にある [関連リンク(Related Links)] ドロップダウンメニューから [現在ログイン中の デバイスのレポート(Actively Logged In Device Report)]を選択し、[移動(Go)] をクリック します。
- **ステップ3** データベース内で現在ログイン中のデバイスのレコードをすべて検索するには、ダイアログ ボックスが空であることを確認して、ステップ4に進みます。

レコードをフィルタまたは検索する手順は、次のとおりです。

- a) 最初のドロップダウンリストで、検索パラメータを選択します。
- b) 2番目のドロップダウンリストで、検索パターンを選択します。
- c) 必要に応じて、適切な検索テキストを指定します。
  - (注) その他の検索条件を追加するには、[+] ボタンをクリックします。条件を追加した 場合は、指定したすべての条件に一致するレコードが検索されます。条件を削除す る場合、最後に追加した条件を削除するには、[-]ボタンをクリックします。追加し た検索条件をすべて削除するには、[フィルタのクリア(Clear Filter)]ボタンをク リックします。
- ステップ4 [検索(Find)] をクリックします。

一致するすべてのレコードが表示されます。 [ページあたりの行数(Rows per Page)]ドロップダウンリストから異なる値を選択すると各ページに表示される項目数を変更できます。

- ステップ5 表示されたレコードリストから、目的のレコードのリンクをクリックします。
  - (注) ソート順を逆にするには、リストのヘッダーにある上矢印または下矢印をクリックしま す(使用可能な場合)。

選択した項目がウィンドウに表示されます。
### リモートでログイン中のデバイスの検索

Cisco Extension Mobility Cross Cluster 機能は、ユーザがリモートからログインしているデバイス をトラッキングします。 リモートからログインしたデバイス レポートは、他のクラスタが所 有している電話機のうち、EMCC 機能を使用しているローカル ユーザが現在ログイン中の電 話機をトラッキングします。

Unified Communications Manager には、ユーザがリモートからログインしているデバイスを検索 するための特別な検索ウィンドウがあります。ユーザがリモートからログインしている特定の デバイスを検索する手順またはすべてのデバイスを一覧表示する手順は、次のとおりです。

### 手順

- ステップ1 [デバイス(Device)]>[電話(Phone)]の順に選択します。
- ステップ2 右上にある [関連リンク (Related Links)] ドロップダウンメニューで [リモートログインデバ イス (Remotely Logged In Device)]を選択し、[移動(Go)]をクリックします。
- **ステップ3** データベース内のリモートでログイン中のすべてのデバイスのレコードを検索するには、ダイ アログボックスが空であることを確認して、ステップ4に進みます。

レコードをフィルタまたは検索する手順は、次のとおりです。

- a) 最初のドロップダウンリストで、検索パラメータを選択します。
- b) 2番目のドロップダウンリストで、検索パターンを選択します。
- c) 必要に応じて、適切な検索テキストを指定します。
  - (注) その他の検索条件を追加するには、[+] ボタンをクリックします。条件を追加した 場合は、指定したすべての条件に一致するレコードが検索されます。条件を削除す る場合、最後に追加した条件を削除するには、[-] ボタンをクリックします。追加し た検索条件をすべて削除するには、[フィルタのクリア(Clear Filter)] ボタンをク リックします。
- ステップ4 [検索(Find)] をクリックします。

一致するすべてのレコードが表示されます。 [ページあたりの行数(Rows per Page)]ドロップダウンリストから異なる値を選択すると各ページに表示される項目数を変更できます。

- ステップ5 表示されたレコードリストから、目的のレコードのリンクをクリックします。
  - (注) ソート順を逆にするには、リストのヘッダーにある上矢印または下矢印をクリックしま す(使用可能な場合)。

選択した項目がウィンドウに表示されます。

### 電話機のリモート ロック

一部の電話機は、リモートでロックすることができます。電話機をリモートでロックすると、 ロックを解除するまで使用できなくなります。

電話機でリモートロック機能がサポートされている場合は、右上の隅に[ロック(Lock)]ボタンが表示されます。

#### 手順

- ステップ1 [デバイス(Device)]>[電話(Phone)]の順に選択します。
- ステップ2 [電話の検索/一覧表示 (Find and List Phones)]ウィンドウから、検索条件を入力し、[検索 (Find)]をクリックして特定の電話機を見つけます。

検索条件に一致する電話機のリストが表示されます。

- ステップ3 リモートロックを実行する電話機を選択します。
- ステップ4 [電話の設定(Phone Configuration)]ウィンドウで[ロック(Lock)]をクリックします。
   電話機が登録されていない場合は、電話機が次回登録されたときにロックされることを伝える ポップアップ ウィンドウが表示されます。[ロック(Lock)]をクリックします。
   [デバイスのロック/ワイプのステータス(Device Lock/Wipe Status)]セクションが表示され、最 新の要求、保留中かどうか、および最新の確認応答に関する情報が示されます。

### 工場出荷時の初期状態への電話機のリセット

一部の電話機では、リモートワイプ機能がサポートされます。 リモートで電話機をワイプす ると、電話機が工場出荷時の設定にリセットされます。 電話機に以前に保存されたすべての データが消去されます。

電話機でリモート ワイプ機能がサポートされている場合は、右上の隅に [ワイプ(Wipe)]ボ タンが表示されます。

#### ∕!∖

**注意** この操作は取り消すことができません。この操作は、確実に電話機を工場出荷時の設定にリ セットする必要がある場合にのみ、実行してください。

- ステップ1 [デバイス (Device)]>[電話 (Phone)]の順に選択します。
- **ステップ2** [電話の検索/一覧表示(Find and List Phones)]ウィンドウで、検索条件を入力し、[検索(Find)] をクリックして特定の電話機を見つけます。

検索条件に一致する電話機のリストが表示されます。

- **ステップ3** リモート ワイプを実行する電話機を選択します。
- ステップ4 [電話の設定(Phone Configuration)]ウィンドウで[ワイプ(Wipe)]をクリックします。
   電話機が登録されていない場合は、電話機が次回登録されたときにワイプされることを伝える ポップアップ ウィンドウが表示されます。[ワイプ(Wipe)]をクリックします。
   [デバイスのロック/ワイプのステータス(Device Lock/Wipe Status)]セクションが表示され、最 新の要求、保留中かどうか、および最新の確認応答に関する情報が示されます。

### 電話ロック/ワイプレポート

Unified Communications Manager には、リモートでロックまたはリモートでワイプされたデバイ スを検索するための特定の検索ウィンドウがあります。次の手順に従って、特定のデバイスを 検索したり、リモートでロックされたまたはリモートでワイプされたすべてのデバイスを列挙 したりします。

#### 手順

ステップ1 [デバイス (Device)]>[電話 (Phone)]の順に選択します。

[電話の検索/一覧表示(Find and List Phones)] ウィンドウが表示されます。 このウィンドウに は、アクティブな(以前の) クエリーのレコードも表示されることがあります。

- ステップ2 ウィンドウの右上にある[関連リンク(Related Links)]ドロップダウンメニューで[電話のロッ ク/ワイプレポート(Phone Lock/Wipe Report)]を選択し、[移動(Go)]をクリックします。
- ステップ3 データベース内のリモートでロックされたデバイスまたはリモートでワイプされたデバイスの すべてのレコードを検索するには、テキストボックスが空であることを確認して、ステップ4 に進みます。

特定のデバイスのレコードを絞り込むまたは検索するには:

- a) 1つ目のドロップダウンリストで、検索するデバイス稼働タイプを選択します。
- b) 2番目のドロップダウンリストで、検索パラメータを選択します。
- c) 3番目のドロップダウンリストで、検索パターンを選択します。
- d) 必要に応じて、適切な検索テキストを指定します。
  - (注) その他の検索条件を追加するには、[+] ボタンをクリックします。条件を追加した 場合は、指定したすべての条件に一致するレコードが検索されます。条件を削除す る場合、最後に追加した条件を削除するには、[-]ボタンをクリックします。追加し た検索条件をすべて削除するには、[フィルタのクリア(Clear Filter)]ボタンをク リックします。

ステップ4 [検索(Find)] をクリックします。

一致するすべてのレコードが表示されます。 [ページあたりの行数(Rows per Page)]ドロップダウンリストから異なる値を選択すると各ページに表示される項目数を変更できます。

- ステップ5 表示されたレコードリストから、目的のレコードのリンクをクリックします。
  - (注) ソート順を逆にするには、リストのヘッダーにある上矢印または下矢印をクリックしま す(使用可能な場合)。

選択した項目がウィンドウに表示されます。

### 電話の LSC ステータスの表示および CAPF レポートの生成

この手順を使用して、Cisco Unified Communications Manager インタフェース内からローカルで 有効な証明書(LSC)の有効期限情報を監視します。次の検索フィルタは、LSC情報を表示し ます。

- [LSC 有効期日(LSC Expires)]:電話の LSC 有効期日を表示します。
- •[LSC 発行元(LSC Issued By)]: 発行元の名前を表示します。これは、CAPF またはサー ドパーティのいずれかです。
- [LSC 発行元の有効期日(LSC Issuer Expires By)]: 発行元の有効期日を表示します。

(注)

新しいデバイスにLSCが発行されていない場合、[LSC有効期日(LSCExpires)]および[LSC 発行元の有効期日(LSC Issuer Expires by)]フィールドのステータスは「[該当なし(NA)]」 に設定されます。

Cisco Unified Communications Manager 11.5(1) へのアップグレード前に LSC がデバイスに発行された場合は、[LSC 有効期日(LSC Expires)]および [LSC 発行元の有効期日(LSC Issuer Expires by)]フィールドのステータスは「[不明(Unknown)」]に設定されます。

- ステップ1 [デバイス (Device)]>[電話 (Phone)]の順に選択します。
- ステップ2 [電話の検索条件(Find Phone where)]の最初のドロップダウンリストから、次の基準の1つを 選択します。
  - •LSC 有効期日(LSC Expires)
  - •LSC 発行元(LSC Issued By)
  - •LSC 発行元の有効期日(LSC Issuer Expires by)

[電話の検索条件(Find Phone where)]の2番目のドロップダウンリストから、次の基準の1つを選択します。

- •[が次の日付より前(is before)]
- [が次の文字列と等しい(is exactly)]
- •[が次の日付より後(is after)]
- [が次の文字列で始まる(begins with)]
- [が次の文字列を含む(contains)]
- [が次の文字列で終わる(ends with)]
- [が次の文字列と等しい(is exactly)]
- [が空である(is empty)]
- •[が空ではない(is not empty)]
- **ステップ3** [検索(Find)] をクリックします。 検索された電話機のリストが表示されます。
- ステップ4 [関連リンク (Related Links)]ドロップダウンリストから[ファイルでのCAPF レポート (CAPF Report in File)]を選択し、[移動 (Go)]をクリックします。 レポートがダウンロードされます。

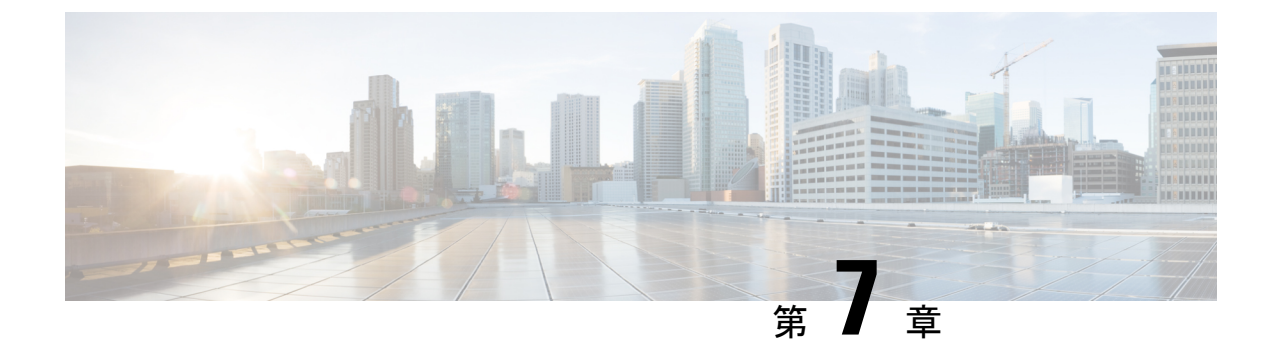

# デバイス ファームウェアの管理

- デバイスファームウェアのアップデートの概要(89ページ)
- デバイスパックまたは個々のファームウェアのインストール (90ページ)
- •システムからの未使用のファームウェアの削除 (92 ページ)
- ・電話モデルのデフォルトファームウェアの設定 (93ページ)
- ・電話機のファームウェア ロードの設定 (94 ページ)
- ・ロードサーバの使用 (94ページ)
- デフォルト以外のファームウェア ロードを使用するデバイスの検索 (95 ページ)

# デバイス ファームウェアのアップデートの概要

デバイスロードとは、IP Phone、Telepresence Systems、および Cisco Unified Communications Manager でプロビジョニングおよび登録されているその他のデバイスを対象としたソフトウェ アおよびファームウェアのことです。Cisco Unified Communications Manager はインストールま たはアップグレード時に、Cisco Unified Communications Manager の該当するバージョンがリリー スされた時期に基づいて、利用可能な最新のロードをインクルードします。シスコでは、新し い機能やソフトウェアフィックスを導入するために更新されたファームウェアを定期的にリ リースしています。したがって、新しいロードをインクルードした Cisco Unified Communications Manager アップグレードを待たずに、電話機を新しいロードに更新することができます。

エンドポイントをソフトウェアの新しいバージョンにアップグレードするには、エンドポイントがアクセス可能な場所に新しいロードに必要なファイルがダウンロード可能になっていなければなりません。 最も一般的な場所は、Cisco TFTP サービスがアクティブにされている、

「TFTP サーバ」と呼ばれる Cisco UCM ノードです。一部の電話機は、「ロード サーバ」と 呼ばれる別のダウンロード場所もサポートしています。

任意のサーバ上のtftp ディレクトリ内にあるファイルのリストを取得したり、それらのファイルを表示またはダウンロードしたりするには、CLI コマンドのfile list tftp(tftp ディレクトリ内のファイルを一覧表示する場合)、file view tftp(ファイルを表示する場合)、file get tftp(tftp ディレクトリ内のファイルのコピーを取得する場合)を使用します。詳細については、

『Command Line Interface Reference Guide for Cisco Unified Communications Solutions』を参照して ください。また、Web ブラウザで URL 「http://<tftp\_server>:6970/<filename>」 にアクセスし て、任意の TFTP ファイルをダウンロードすることもできます。

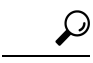

ヒント 新しいロードをシステム全体のデフォルトとして設定する前に、単一のデバイスに新規ロード を適用することもできます。この手法は、テスト目的で役立ちます。ただし、該当するタイ プのその他すべてのデバイスは、新しいロードでシステム全体のデフォルトを更新するまで は、古いロードを使用することに注意してください。

# デバイス パックまたは個々のファームウェアのインス トール

デバイス パッケージをインストールして、新しい電話タイプを導入し、複数の電話モデルの ファームウェアをアップグレードします。

- 既存のデバイスの個々のファームウェアは次のオプションでインストールまたはアップグレードできます。Cisco Options Package (COP)ファイル: COPファイルには、ファームウェアファイルとデータベースアップデートが含まれています。このためパブリッシャにインストールすると、ファームウェアファイルがインストールされ、さらにデフォルトのファームウェアが更新されます。
- ファームウェアファイルのみ:zipファイルで提供されます。zipファイルに含まれている 個々のデバイスファームウェアファイルは手動で解凍し、TFTPサーバの適切なディレク トリにおよびアップロードする必要があります。

(注) COP またはファームウェア ファイル パッケージに固有のインストール手順については、 README ファイルを参照してください。

#### 手順

- ステップ1 Cisco Unified OS の管理から、[ソフトウェア アップグレード (Software Upgrades)]>[インス トール/アップグレード (Install/Upgrade)]の順に選択します。
- ステップ2 ソフトウェアの場所セクションに適切な値を入力し、[次へ (Next)]をクリックします。
- **ステップ3** [使用可能なソフトウェア(Available Software)]ドロップダウンリストで、デバイスパッケージファイルを選択して、[次へ(Next)]をクリックします。
- ステップ4 MD5の値が正しいことを確認し、[次へ(Next)]をクリックします。
- ステップ5 警告ボックスで、正しいファームウェアを選択したことを確認し、[インストール(Install)] をクリックします。
- **ステップ6** 成功メッセージを受信したことを確認します。

(注) クラスタを再起動している場合は、ステップ8に進みます。

- ステップ7 サービスを実行しているすべてのノードで [Cisco TFTP] サービスを再起動します。
- **ステップ8**新しいロードにデバイスをアップグレードするには、影響を受けたデバイスをリセットします。
- ステップ9 Cisco Unified CM の管理から、[デバイス(Device)]>[デバイスの設定(Device Settings)]>
   [デバイスのデフォルト(Device Defaults)]の順に選択し、新しいロードに(特定のデバイス に対して)ロードファイルの名前を手動で変更します。
- **ステップ10** [保存 (Save)]をクリックし、デバイスをリセットします。
- ステップ11 すべてのクラスタノードで Cisco Tomcat サービスを再起動します。
- ステップ12 次のいずれかを実行します。
  - •11.5(1)SU4以下、12.0(1)、または12.0(1)SU1を実行している場合は、クラスタを再起動します。
  - 11.5(1)SU5 以上での11.5(x) リリース、12.0(1)SU2 以上での任意のリリースを実行している場合は、パブリッシャノード上で Cisco CallManager サービスを再起動します。ただし、サブスクライバノードでのみ Cisco CallManager サービスを実行している場合は、このタスクをスキップできます。

### ファームウェアのインストールの潜在的な問題

デバイスパックのインストール後に発生する可能性があるいくつかの潜在的な問題を次に示します。

| 問題                           | 原因/解決                                                                                                    |
|------------------------------|----------------------------------------------------------------------------------------------------|
| 新しいデバイスが登録<br>されません          | これはデバイス タイプの不一致により発生する可能性があります。<br>次の原因が考えられます。                                                                                                    |
|                              | <ul> <li>デバイスが [電話の設定(Phone Configuration)]ウィンドウで、<br/>不適切なデバイスタイプを使用して追加されました。たとえば、<br/>Cisco DX80 が Cisco TelePresence DX80 ではなく電話タイプとし<br/>て選択されました。 適切なデバイス タイプを使用して、デバイ<br/>スを再設定します。</li> </ul> |
|                              | <ul> <li>Cisco CallManager サービスが新しいデバイス タイプを認識しません。この場合、パブリッシャ ノード上で Cisco CallManager<br/>サービスを再起動します。</li> </ul>                                                                                    |
| エンドポイントが新し                   | 考えられる理由:                                                                                                    |
| いファームウェアに<br>アップグレードしませ<br>ん | <ul> <li>デバイスパックがTFTPサーバにインストールされていません。</li> <li>その結果、ファームウェアは電話機でダウンロードできません。</li> </ul>                                                                                                    |
|                              | <ul> <li>Cisco TFTP サービスは、インストール後に再起動されなかったので、新しいファイルについて認識しません。 必ず TFTP サーバーにデバイス パックをインストールします。</li> </ul>                                                                                          |

| 問題                   | 原因/解決                                    |
|----------------------|------------------------------------------|
| Cisco Unified CM     | CLI からすべてのノードで Cisco Tomcat サービスを再起動します。 |
| Administration の [電話 |                                          |
| の設定 (Phone           |                                          |
| Configuration)]ウィン   |                                          |
| ドウで、新しいデバイ           |                                          |
| スタイプのアイコン            |                                          |
| イメージがあるはずの           |                                          |
| 場所に、破損したリン           |                                          |
| クが表示されます。            |                                          |

# システムからの未使用のファームウェアの削除

[デバイスロード管理 (Device Load Management)]ウィンドウでは、システムから未使用のファームウェア (デバイスロード)および関連するファイルを削除して、ディスク容量を増やすことができます。たとえば、アップグレード前に未使用のロードを削除して、ディスク容量の不足が原因でアップグレードが失敗しないようにすることができます。ファームウェアファイルの中には、[デバイスロード管理 (Device Load Management)]ウィンドウにリストされない依存ファイルを持っているものがあります。ファームウェアを削除すると、依存ファイルも削除されます。ただし、その依存ファイルが他のファームウェアに関連付けられている場合は削除されません。

(注) クラスタ内の各サーバで、個別に未使用のファームウェアを削除する必要があります。

### 始める前に

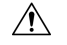

注意 未使用のファームウェアを削除する前に、適切なロードを削除していることを確認します。削除されたロードは、クラスタ全体の DRS 復元を実行しないと復元できません。ファームウェアを削除する前にバックアップすることを推奨します。

複数のファイルのロードを使用するデバイスのファイルを削除しないようにしてください。た とえば、特定の CE エンドポイントは複数のロードを使用します。 ただし、[デバイスロード 管理(Device Load Management)]ウィンドウで[使用中(In Use)]として参照されるロード は1つだけです。 手順

- ステップ1 [Cisco Unified OS の管理(Cisco Unified OS Administration)]から、[ソフトウェアアップグレード(Software Upgrades)]>[デバイス ロード管理(Device Load Management)]の順に選択します。
- ステップ2 検索条件を指定して、[検索(Find)]をクリックします。
- ステップ3 削除するデバイス ロードを選択します。 必要な場合は、複数のロードを選択できます。
- ステップ4 [選択されたロードの削除(Delete Selected Loads)]をクリックします。
- ステップ5 OKをクリックします。

# 電話モデルのデフォルト ファームウェアの設定

この手順を使用して、特定の電話モデルにデフォルトのファームウェアロードを設定します。 新しい電話が登録されると、Cisco Unified Communications Manager は、[電話の設定(Phone Configuration)]ウィンドウでデフォルトを上書きするファームウェアロードが指定されていな いかぎり、デフォルトのファームウェアを電話に送信しようとします。

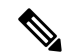

(注) 個々の電話については、[電話の設定(Phone Configuration)]ウィンドウの[電話ロード名(Phone Load Name)]フィールドの設定により、その特定の電話のデフォルトファームウェアロード が上書きされます。

#### 始める前に

ファームウェアが TFTP サーバにロードされていることを確認します。

- ステップ1 [Cisco Unified CM の管理(Cisco Unified CM Administration)]で、[デバイス(Device)]>[デバ イスの設定(Device Settings)]>[デバイスのデフォルト(Device Defaults)]を選択します。 [デバイスのデフォルト設定(Device Defaults Configuration)]ウィンドウが表示され、Cisco Unified Communications Manager がサポートする様々な電話モデルのデフォルトファームウェ アロードが示されます。ファームウェアは[ロード情報(Load Information)]列に表示されま す。
- ステップ2 [デバイスタイプ (Device Type)]で、デフォルトファームウェアを割り当てる電話モデルを 指定します。
- ステップ3 横にある [ロード情報(Load Information)]フィールドに、ファームウェア ロードを入力します。

- ステップ4 (任意)[デバイスプール (Device Pool)] にデフォルトのデバイスプールを入力し、[電話テ ンプレート (Phone Template)]に該当する電話モデルのデフォルトの電話テンプレートを入力 します。
- ステップ5 [保存 (Save)] をクリックします。

### 電話機のファームウェア ロードの設定

この手順を使用して、特定の電話にファームウェア ロードを割り当てます。 [デバイスのデフォルト設定(Device Defaults Configuration)]ウィンドウに指定されているデフォルトとは異なるファームウェア ロードを使用する場合に、この手順を実行します。

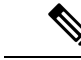

 (注) 多数の電話に1つのバージョンを割り当てる場合は、一括管理ツールを使用し、CSVファイル またはクエリを使用して、[電話ロード名(Phone Load Name)]フィールドを設定できます。
 詳細については、『Bulk Administration Guide for Cisco Unified Communications Manager』を参照 してください。

#### 手順

- ステップ1 Cisco Unified CM の管理で、[デバイス (Device)]> [電話 (Phone)]を選択します。
- ステップ2 [検索 (Find)]をクリックし、個別の電話を選択します。
- ステップ3 [電話ロード名 (Phone Load Name)]フィールドに、ファームウェアの名前を入力します。 この電話では、ここで指定したファームウェア ロードによって、[デバイスのデフォルト設定 (Device Defaults Configuration)]ウィンドウで指定されているデフォルトのファームウェア ロードが上書されます。
- **ステップ4** [電話の設定(Phone Configuration)]ウィンドウで、残りのフィールドを入力します。フィー ルドとその設定の詳細については、オンライン ヘルプを参照してください。
- ステップ5 [保存(Save)]をクリックします。
- ステップ6 [設定の適用(Apply Config)]をクリックして、変更したフィールドを電話にプッシュします。

# ロード サーバの使用

電話が TFTP サーバ以外のサーバからファームウェアの更新をダウンロードするようにするに は、電話の[電話の設定(Phone Configuration)]ページで「ロードサーバ」を設定できます。 ロードサーバには、別の Cisco Unified Communications Manager またはサードパーティのサーバ を指定できます。サードパーティのサーバは、電話が TCP ポート 6970 で HTTP を使用して (推奨)、または UDP ベースの TFTP プロトコルを使用して要求するすべてのファイルを提 供できる必要があります。 DX ファミリの Cisco TelePresence デバイスなどの一部の電話モデ ルでは、ファームウェアのアップデートで HTTP のみをサポートしています。

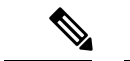

(注) 多数の電話に1つのロードサーバを割り当てる場合は、一括管理ツールを使用し、CSVファイルまたはクエリを使用して、[ロードサーバ(Load Server)]フィールドを設定できます。詳細については、『Bulk Administration Guide for Cisco Unified Communications Manager』を参照してください。

#### 手順

- ステップ1 Cisco Unified CM の管理で、[デバイス (Device)]> [電話 (Phone)]を選択します。
- ステップ2 [検索(Find)]をクリックし、個別の電話を選択します。
- ステップ3 [ロードサーバ(Load Server)]フィールドに、別のサーバのIPアドレスまたはホスト名を入力 します。
- **ステップ4** [電話の設定(Phone Configuration)]ウィンドウで、残りのフィールドを入力します。フィー ルドとその設定の詳細については、オンライン ヘルプを参照してください。
- ステップ5 [保存(Save)]をクリックします。
- ステップ6 [設定の適用 (Apply Config)]をクリックして、変更したフィールドを電話にプッシュします。

# デフォルト以外のファームウェアロードを使用するデバ イスの検索

Unified Communications Managerページの [ファームウェアロード情報(Firmware Load Information)] ウィンドウを使用すると、デバイスタイプにデフォルトのファームウェア ロードを使用しな いデバイスを、すばやく特定することができます。

(注) 各デバイスには、デフォルトを上書きするファームウェアロードを個別に割り当てることがで きます。

デフォルトのファームウェア ロードを使用しないデバイスを特定する手順は、次のとおりで す。

#### 手順

ステップ1 [デバイス(Device)]>[デバイスの設定(Device Settings)]>[ファームウェアロード情報(Firmware Load Information)] を選択します。

ページが更新され、ファームウェア ロードを必要とするデバイス タイプのリストが表示され ます。デバイスタイプごとに、[デフォルトロードを使用していないデバイス(Device Not Using Default Load)] 列が、デフォルト以外のロードを使用するデバイスの設定値にリンクします。

ステップ2 デフォルト以外のデバイス ロードを使用する特定のデバイス タイプのデバイスのリストを表示するには、[デフォルトロードを使用していないデバイス(Device Not Using Default Load)] 列で、そのデバイス タイプのエントリをクリックします。

デフォルトのファームウェア ロードを実行していない、特定のデバイス タイプのデバイスが リストされたウィンドウが開きます。

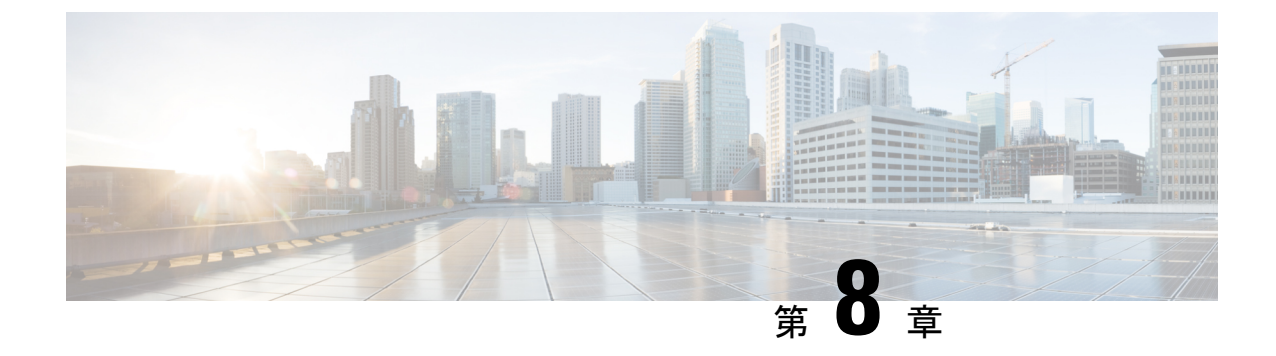

# インフラストラクチャ デバイスの管理

- •インフラストラクチャの管理の概要 (97ページ)
- インフラストラクチャの管理の前提条件(97ページ)
- インフラストラクチャの管理のタスクフロー (98ページ)

# インフラストラクチャの管理の概要

この章では、ロケーション対応機能の一部として、スイッチとワイヤレスアクセスポイントな どのネットワーク インフラストラクチャ デバイスを管理するタスクについて説明します。 ロ ケーション対応を有効にすると、Cisco Unified Communications Manager データベースには、各 スイッチまたはアクセスポイントに現在関連付けられているエンドポイントのリストを含め、 ネットワークのスイッチとアクセスポイントのステータス情報が保存されます。

エンドポイントからインフラストラクチャ デバイスへのマッピングは、Cisco Unified Communications Manager と Cisco Emergency Responder が発信者の物理的な場所を特定するのに 役立ちます。たとえば、モバイルクライアントがローミング中に緊急通報を行っている場合、 Cisco Emergency Responder はこのマッピングを使用して緊急サービスを送る場所を判断しま す。

データベースに保存されるインフラストラクチャ情報も、インフラストラクチャの使用状況を モニタするのに役立ちます。 Unified Communications Manager インターフェイスから、スイッ チやワイヤレス アクセスポイントなどのネットワーク インフラストラクチャのデバイスを確 認できます。現時点で特定のアクセスポイントまたはスイッチに関連付けられているエンドポ イントのリストを表示することもできます。 インフラストラクチャ デバイスが使用されてい ない場合は、インフラストラクチャデバイスを非アクティブ化して追跡されないようにできま す。

# インフラストラクチャの管理の前提条件

Cisco Unified Communications Manager インターフェイス内でワイヤレスインフラストラクチャ を管理するには、その前に、ロケーション認識機能を設定する必要があります。 有線インフラ ストラクチャの場合、この機能はデフォルトで有効になっています。 構成の詳細については、『Feature Configuration Guide for Cisco Unified Communications Manager』の「場所の認識の構成」の章を参照してください。

また、ネットワーク インフラストラクチャをインストールする必要もあります。 詳細につい ては、ワイヤレス LAN コントローラ、アクセス ポイント、スイッチなどのインフラストラク チャ デバイスに付属しているハードウェア ドキュメントを参照してください。

### インフラストラクチャの管理のタスク フロー

次のタスクを実行して、ネットワーク インフラストラクチャ デバイスを監視および管理します。

#### 手順

|       | コマンドまたはアクション                                              | 目的                                                                                                    |
|-------|-----------------------------------------------------------|----------------------------------------------------------------------------------------------------|
| ステップ1 | インフラストラクチャデバイスのステー<br>タスの表示 (98 ページ)                      | ワイヤレス アクセス ポイントまたは<br>イーサネット スイッチの現在のステー<br>タスを、関連付けられているエンドポイ<br>ントの一覧とともに取得します。                                                                                |
| ステップ2 | インフラストラクチャ デバイス トラッ<br>キングの非アクティブ化 (99 ページ)               | 使用されていないスイッチまたはアクセ<br>スポイントがある場合は、そのデバイ<br>スに非アクティブのマークを付けます。<br>そのインフラストラクチャデバイスの<br>ステータスまたは関連付けられているエ<br>ンドポイントの一覧が更新されなくなり<br>ます。                            |
| ステップ3 | 非アクティブ化されたインフラストラク<br>チャ デバイス トラッキングのアクティ<br>ブ化 (100 ページ) | 非アクティブなインフラストラクチャ<br>デバイスのトラッキングを開始します。<br>Cisco Unified Communications Manager<br>が、インフラストラクチャ デバイスの<br>ステータスおよび関連付けられているエ<br>ンドポイントの一覧により、データベー<br>スの更新を開始します。 |

### インフラストラクチャ デバイスのステータスの表示

この手順を使用して、ワイヤレスアクセスポイントやイーサネットスイッチなどのインフラ ストラクチャデバイスの現在のステータスを取得します。Cisco Unified Communications Manager インターフェイス内で、アクセスポイントまたはスイッチのステータスおよび現在関連付けら れているエンドポイントの一覧を表示できます。 手順

- ステップ1 Cisco Unified CM Administration で、[詳細機能(Advanced Features)]>[デバイスの位置のト ラッキング サービス(Device Location Tracking Services)]>[スイッチとアクセス ポイント (Switches and Access Points)]を選択します。
- ステップ2 [検索(Find)] をクリックします。
- ステップ3 ステータスを表示するスイッチまたはアクセス ポイントをクリックします。 [スイッチおよびアクセス ポイントの設定 (Switches and Access Point Configuration)]ウィンド ウに、そのアクセスポイントまたはスイッチに現在関連付けられているエンドポイントの一覧 を含み、現在のステータスが表示されます。

### インフラストラクチャ デバイス トラッキングの非アクティブ化

スイッチやアクセス ポイントなどの特定のインフラストラクチャ デバイスのトラッキングを 削除するには、次の手順を使用します。 使用されていないスイッチまたはアクセス ポイント で、この手順を実行できます。

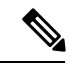

(注) インフラストラクチャデバイスのトラッキングを削除すると、デバイスはデータベースに残ったまま、非アクティブになります。Cisco Unified Communications Manager は、その後、そのインフラストラクチャ デバイスに関連するエンドポイントの一覧も含めて、そのデバイスのステータスを更新しません。[スイッチとアクセスポイント (Switches and Access Points)]ウィンドウの[関連リンク (Related Links)]ドロップダウンで、非アクティブなスイッチとアクセスポイントを表示できます。

- ステップ1 Cisco Unified CM Administration で、[詳細機能(Advanced Features)]>[デバイスの位置のト ラッキング サービス(Device Location Tracking Services)]>[スイッチとアクセス ポイント (Switches and Access Points)]を選択します。
- **ステップ2**[検索(Find)]をクリックして、追跡を停止するスイッチまたはアクセス ポイントを選択しま す。
- **ステップ3**[選択項目の非アクティブ化(Deactivate Selected)]をクリックします。

### 非アクティブ化されたインフラストラクチャ デバイス トラッキング のアクティブ化

この手順を使用して、非アクティブ化されたインフラストラクチャデバイスのトラッキングを 開始します。 スイッチまたはアクセス ポイントがアクティブになると、Cisco Unified Communications Manager では、スイッチまたはアクセス ポイントに関連付けられているエンド ポイントの一覧を含むステータスを動的にトラッキングし始めます。

#### 始める前に

Location Awareness を設定する必要があります。詳細については、『System Configuration Guide for Cisco Unified Communications Manager』の「Location Awareness」の章を参照してください。

- ステップ1 Cisco Unified CM Administration で、[詳細機能(Advanced Features)]>[デバイスの位置のト ラッキング サービス(Device Location Tracking Services)]>[スイッチとアクセス ポイント (Switches and Access Points)]を選択します。
- ステップ2 [関連リンク(Related Links)]から、[非アクティブなスイッチおよびアクセスポイント(Inactive Switches and Access Points)]を選択し、[移動(Go)]をクリックします。 [非アクティブなスイッチおよびアクセスポイントの検索および表示(Find and List Inactive Switches and Access Points)]ウィンドウに、トラッキングされていないインフラストラクチャ デバイスが表示されます。
- ステップ3 トラッキングを開始するスイッチまたはアクセスポイントを選択します。
- ステップ4 [選択項目の再アクティブ化(Reactivate Selected)]をクリックします。

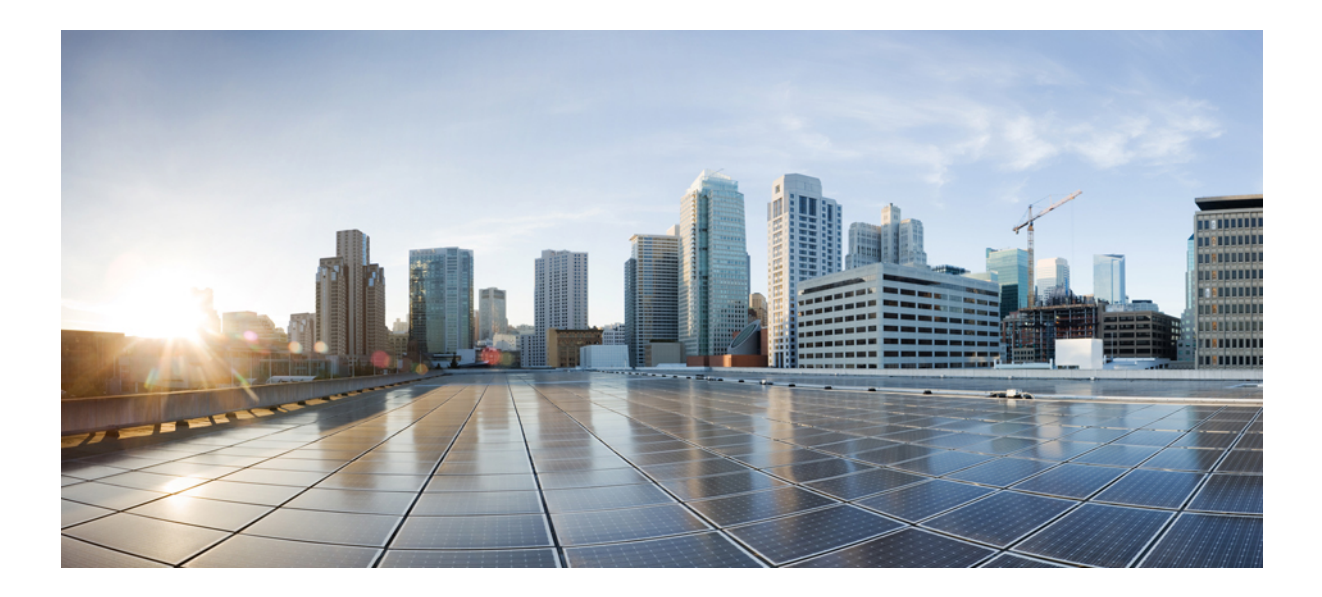

# <sub>第</sub>IV<sub>部</sub>

# システムの管理

- ・システムステータスのモニタ (103ページ)
- •アラーム (111ページ)
- 監査ログ (133 ページ)
- Call Home (151 ページ)
- Serviceability Connector  $(165 \sim )$
- ・簡易ネットワーク管理プロトコル (171ページ)
- サービス (219ページ)
- トレース (259ページ)
- ・使用状況レコードの表示 (297ページ)
- エンタープライズパラメータの管理(305ページ)
- サーバの管理 (309ページ)

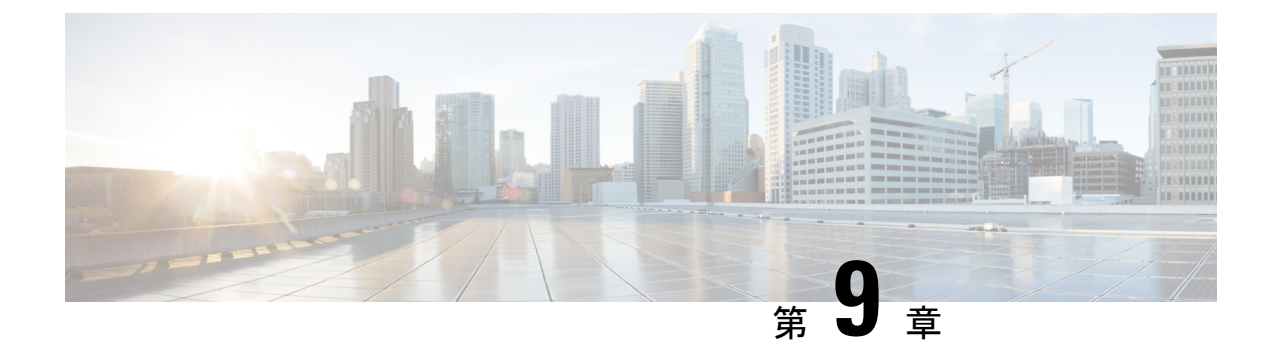

# システム ステータスのモニタ

- クラスタノードステータスの表示(103ページ)
- ハードウェアステータスの表示(103ページ)
- ネットワークステータスの表示(104ページ)
- インストールされているソフトウェアの表示(104ページ)
- システムステータスの表示(105ページ)
- IP 設定の表示 (105 ページ)
- ・最終ログインの詳細の表示 (106ページ)
- ノードの ping (106 ページ)
- サービスパラメータの表示 (107ページ)
- ネットワーク DNS の設定(108ページ)

### クラスタノード ステータスの表示

この手順を使用して、クラスタ内のノードに関する情報を表示します。

#### 手順

- **ステップ1** [Cisco Unified オペレーティング システムの管理(Cisco Unified Operating System Administration)] で、[表示(Show)]>[クラスタ(Cluster)]を選択します。
- **ステップ2** [クラスタ(Cluster)]ウィンドウのフィールドを調べます。フィールドの詳細については、オ ンライン ヘルプを参照してください。

### ハードウェア ステータスの表示

ハードウェアステータスおよびシステム内のハードウェアリソースに関する情報を表示する には、この手順を実行します。

#### 手順

- **ステップ1** [Cisco Unified オペレーティング システムの管理(Cisco Unified Operating System Administration)] で、[表示(Show)]>[ハードウェア(Hardware)]を選択します。
- **ステップ2** [ハードウェア ステータス(Hardware Status)]ウィンドウのフィールドを調べます。フィール ドの詳細については、オンライン ヘルプを参照してください。

### ネットワーク ステータスの表示

イーサネットおよび DNS 情報など、システムのネットワーク ステータスを表示するには、この手順を実行します。

表示されるネットワークステータス情報は、ネットワーク耐障害性が有効になっているかどう かによって異なります。

- ネットワーク耐障害性が有効になっていると、イーサネットポート0に障害が発生した場合、イーサネットポート1が自動的にネットワーク通信を管理します。
- ネットワーク耐障害性が有効になっている場合、ネットワークポートのイーサネット0、 イーサネット1、および Bond 0 のネットワーク ステータス情報が表示されます。
- ネットワーク耐障害性が有効になっていない場合、イーサネット0のステータス情報のみ が表示されます。

#### 手順

- **ステップ1** [Cisco Unified オペレーティング システムの管理(Cisco Unified Operating System Administration)] で、[表示(Show)]>[ネットワーク(Network)]を選択します。
- **ステップ2** [ネットワーク構成(Network Configuration)]ウィンドウのフィールドを調べます。フィール ドの詳細については、オンライン ヘルプを参照してください。

# インストールされているソフトウェアの表示

ソフトウェアのバージョンおよびインストールされているソフトウェアパッケージに関する情報を表示するには、この手順を実行します。

#### 手順

**ステップ1** [Cisco Unified オペレーティング システムの管理(Cisco Unified Operating System Administration)] で、[表示(Show)]>[ソフトウェア(Software)]を選択します。

**ステップ2**[ソフトウェア パッケージ(Software Packages)]ウィンドウのフィールドを調べます。フィー ルドの詳細については、オンライン ヘルプを参照してください。

### システム ステータスの表示

ロケール、稼働時間、CPU使用量、メモリ使用量などのシステム全体の状態を表示するには、 この手順を実行します。

#### 手順

- **ステップ1** [Cisco Unified オペレーティング システムの管理(Cisco Unified Operating System Administration)] で、[表示(Show)]>[システム(System)]を選択します。
- ステップ2 [システム ステータス (System Status)]ウィンドウのフィールドを調べます。フィールドの詳細については、オンライン ヘルプを参照してください。

### IP 設定の表示

この手順を使用して、システムで利用可能な登録済みポートの一覧を表示します。

#### 手順

- ステップ1 [Cisco Unified オペレーティング システムの管理(Cisco Unified Operating System Administration)] で、[表示(Show)]>[IP 設定(IP Preferences)]を選択します。
- **ステップ2** (任意) レコードをフィルタリングまたは検索するには、次のいずれかのタスクを実行します。
  - ・最初の一覧から検索パラメータを選択します。
  - •2番目の一覧から検索パターンを選択します。
  - 必要に応じて、適切な検索テキストを指定します。

ステップ3 [検索(Find)] をクリックします。

**ステップ4**[システムステータス(System Status)]ウィンドウに表示されるフィールドを調べます。フィールドの詳細については、オンラインヘルプを参照してください。

### 最終ログインの詳細の表示

エンドユーザ(ローカルまたはLDAPクレデンシャルを持つエンドユーザ)と管理者が Cisco Unified Communications Manager または IM and Presence Service の Web アプリケーションにログ インすると、アプリケーションのメインウィンドウに、最後に成功したログインと最後に失敗 したログインの詳細が表示されます。

SAML SSO 機能を使用してログインするユーザには、最後に成功したシステム ログイン情報 だけが表示されます。 ユーザが失敗した SAML SSO ログイン情報をトラッキングするには、 ID プロバイダー (IdP) アプリケーションを参照できます。

次のWebアプリケーションには、ログイン試行に関する情報が表示されます。

- Cisco Unified Communications Manager:
  - ・Cisco Unified CM の管理
  - Cisco Unified のレポート
  - · Cisco Unified Serviceability
- IM and Presence Service
  - Cisco Unified CM IM and Presence の管理
  - Cisco Unified IM and Presence のレポート
  - Cisco Unified IM and Presence サービスアビリティ

Cisco Unified Communications Manager の次の Web アプリケーションでは、管理者だけがログインして最後のログイン詳細を表示できます。

- Disaster Recovery System
- Cisco Unified OS Administration

# ノードの ping

ping ユーティリティを使用して、ネットワーク内の別のノードに ping します。 この結果は、 デバイスの接続の確認やトラブルシューティングに役立ちます。

- ステップ1 Cisco Unified Operating System Administration で、[サービス (Services)]>[Ping] を選択します。
- **ステップ2** [Ping の設定(Ping Configuration)]ウィンドウで、各フィールドを設定します。フィールドと その設定オプションの詳細については、オンライン ヘルプを参照してください。
- ステップ3 [Ping]を選択します。

ping の結果が表示されます。

### サービス パラメータの表示

クラスタ内のすべてのサーバで特定のサービスに属するサービスパラメータをすべて比較する 必要がある場合があります。また、同期外れパラメータ(サーバ間で値が異なるサービスパ ラメータ)または提示された値から変更されているパラメータだけを表示する必要がある場合 もあります。

次の手順を使用して、クラスタ内のすべてのサーバ上で特定のサービスに関するサービスパラ メータを表示します。

#### 手順

- ステップ1 [System (システム)]>[Service Parameters (サービス パラメータ)]を選択します。
- **ステップ2**[サーバ (Server)]ドロップダウンリストボックスから、サーバを選択します。
- **ステップ3**[サービス (Service)]ドロップダウンリストボックスで、クラスタ内のすべてのサーバ上で サービスパラメータを表示するサービスを選択します。
  - (注) [サービス パラメータ設定 (Service Parameter Configuration)] ウィンドウに、すべての サービス (アクティブと非アクティブ) が表示されます。
- ステップ4 表示された[サービスパラメータ設定(Service Parameter Configuration)] ウィンドウの[関連リ ンク(Related Links)] ドロップダウンリストボックスで[すべてのサーバに対するパラメータ (Parameters for All Servers)]を選択してから、[移動(Go)] をクリックします。

[すべてのサーバに対するパラメータ(Parameters for All Servers)]ウィンドウが表示されます。 現在のサービスに関して、すべてのパラメータがアルファベット順に一覧表示されます。パラ メータごとに、パラメータ名の横に推奨値が表示されます。各パラメータ名の下に、そのパラ メータを含むサーバのリストが表示されます。各サーバ名の横に、このサーバのパラメータの 現在値が表示されます。

特定のパラメータについて、対応するサービス パラメータ ウィンドウにリンクするサーバ名 または現在のパラメータ値をクリックし、その値を変更します。[前へ(Previous)]と[次へ (Next)]をクリックすると、[すべてのサーバに対するパラメータ(Parameters for All Servers)] ウィンドウ間を移動できます。

ステップ5 同期外れサービス パラメータを表示する必要がある場合は、[関連リンク(Related Links)]ドロップダウン リスト ボックスで、[すべてのサーバに対する同期外れパラメータ(Out of Sync Parameters for All Servers)]を選択してから、[移動(Go)]をクリックします。

[すべてのサーバに対する同期外れパラメータ(Out of Sync Parameters for All Servers)]ウィンドウが表示されます。現在のサービスに関して、サーバごとに値が異なるサービスパラメータがアルファベット順に表示されます。パラメータごとに、パラメータ名の横に推奨値が表示

されます。各パラメータ名の下に、そのパラメータを含むサーバのリストが表示されます。各 サーバ名の横に、このサーバのパラメータの現在値が表示されます。

特定のパラメータについて、対応するサービス パラメータ ウィンドウにリンクするサーバ名 または現在のパラメータ値をクリックして、その値を変更します。[前へ(Previous)]と[次へ (Next)]をクリックすると、[すべてのサーバに対する同期外れパラメータ(Out of Sync Parameters for All Servers)]ウィンドウ間を移動できます。

ステップ6 推奨値から変更されたサービスパラメータを表示する必要がある場合は、[関連リンク (Related Links)]ドロップダウンリストボックスで、[すべてのサーバに対する変更済みパラメータ (Modified Parameters for All Servers)]を選択してから、[移動 (Go)]をクリックします。

[すべてのサーバに対する変更済みパラメータ(Modified Parameters for All Servers)] ウィンド ウが表示されます。現在のサービスに関して、推奨値とは異なる値を持つサービスパラメー タがアルファベット順に表示されます。パラメータごとに、パラメータ名の横に推奨値が表示 されます。各パラメータ名の下に、推奨値とは異なる値を持つサーバのリストが表示されま す。各サーバ名の横に、このサーバのパラメータの現在値が表示されます。

特定のパラメータについて、対応するサービス パラメータ ウィンドウにリンクするサーバ名 または現在のパラメータ値をクリックして、その値を変更します。[前へ(Previous)]と[次へ (Next)]をクリックすると、[すべてのサーバに対する変更済みパラメータ(Modified Parameters for All Servers)]ウィンドウ間を移動できます。

# ネットワーク DNS の設定

DNS ネットワークを設定するには、この手順を使用します

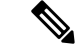

 (注) Cisco Unified CM Administration で、DHCP 設定ウィンドウによって DNS プライマリおよびセ カンダリ サーバを割り当てることもできます。

- **ステップ1** コマンドライン インターフェイスにログインします。
- ステップ2 DNS サーバを割り当てる場合は、パブリッシャノードに次の commandson のいずれかを実行 します。
  - ・プライマリ DNS サーバを割り当てるには、run set network dns primary <ip\_address> を実行します
  - ・セカンダリ DNS サーバを割り当てるには、run the set network dns secondary <ip\_address> を実行します

- ステップ3 追加の DNS オプションを割り当てるには、set network dns options [timeout| seconds] [attempts| number] [rotate] を実行します。
  - ・timout で DNS タイムアウトを設定します
  - second はタイムアウトの秒数です
  - attempt は DNS 要求の試行回数を設定します
  - number は試行回数を指定します
  - rotateを指定すると、設定されている DNS サーバのローテーションが行われ、負荷が分散 されます

たとえば、set network dns options timeout 60 attempts 4 rotate などとします

サーバは、このコマンドの実行後に再起動します。

I

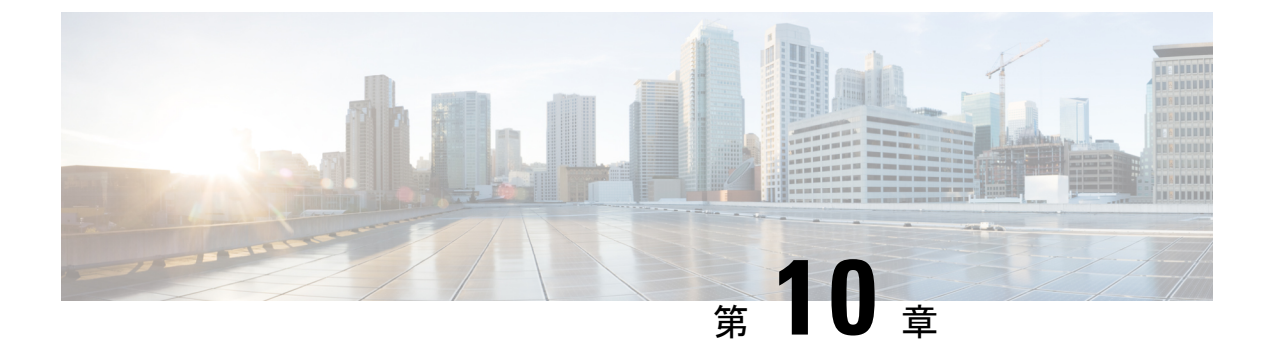

アラーム

- •概要 (111ページ)
- アラーム設定 (112ページ)
- アラーム定義 (113ページ)
- アラーム情報 (114ページ)
- •アラームのセットアップ (115ページ)
- アラームサービスの設定(116ページ)
- •アラーム定義およびユーザ定義の説明の追加(125ページ)

### 概要

Cisco Unified Serviceability、Cisco Unified IM and Presence のサービスアビリティ アラームは、 実行時のステータスとシステムの状態に関する情報を提供するため、システムに関する問題を 修復できます。たとえば、ディザスタ リカバリ システムを使用して問題を特定します。 説明 と推奨処置を含むアラーム情報には、トラブルシューティングを支援し、クラスタにも適用す るために、アプリケーション名、マシン名なども含まれています。

アラーム情報を複数の場所に送信するようにアラームインターフェイスを設定し、それぞれの 場所に独自のアラームイベントレベル(デバッグから緊急まで)を持たせることができます。 Syslog ビューア(ローカル syslog)、Syslog ファイル(リモート syslog)、SDL トレース ログ ファイル(Cisco CallManager、CTIManager サービスのみ)、またはすべての宛先にアラームを 送信できます。

サービスがアラームを発行すると、アラームインターフェイスはユーザーが設定し、アラーム 定義のルーティングリストに指定されている場所(たとえば、SDIトレース)にアラーム情報 を送信します。システムは、SNMPトラップと同様にアラーム情報を転送することや、アラー ム情報を最終宛先に書き込むことができます(ログファイルなど)。

Cisco Database Layer Monitor などのサービスのアラームを特定のノードで設定したり、クラス タのすべてのノードで特定のサービスのアラームを設定することができます。

(注)

Cisco Unity Connection の SNMP ではトラップをサポートしていません。

 $\mathcal{P}$ 

**ヒント** リモート Syslog サーバーの場合は、Cisco Unified Communications Manager サーバーを指定しな いでください。このサーバーは他のサーバーからの Syslog メッセージを受け入れることができ ません。

Cisco Unified Real-Time Monitoring Tool (Unifed RTMT) の Trace and Log Central オプションを 使用して、SDLトレースログファイルに送信されるアラームを収集します (Cisco CallManager、 CTIManager サービスの場合のみ)。 ローカル Syslog に送信されるアラーム情報を表示するに は、Unified RTMT で Syslog ビューアを使用します。

### アラーム設定

Cisco Unified Serviceability で、Cisco Database Layer Monitor などのサービスのアラームを設定で きます。その後、システムがアラーム情報を送信する、Syslog ビューア(ローカル syslog)な どのロケーションを設定します。このオプションでは、次のことが可能です。

- 特定のサーバまたはすべてのサーバ(Unified Communications Manager クラスタのみ)の サービスにアラームを設定する
- ・設定済みのサービスまたはサーバーに異なるリモート syslog サーバーを設定する
- ・異なる宛先に異なるアラームイベントレベルを設定する

Cisco Unified Communications Manager の管理 の Cisco Syslog Agent エンタープライズパラメー タによって、リモート syslog サーバー名と syslog 重大度の2つの設定を使用して、設定された しきい値を満たしているか、または超えているすべてのアラームをリモート syslog サーバーに 転送できます。 これらの Cisco Syslog Agent のパラメータにアクセスするには、使用している 構成に対応する次のウィンドウを開きます。

| Unified Communications<br>Manager | Cisco Unified Communications Manager の管理 で、[システム<br>(System)]>[エンタープライズ パラメータ (Enterprise<br>Parameters)]を選択します。                            |
|-----------------------------------|----------------------------------------------------------------------------------------------------|
| Cisco Unity Connection            | Cisco Unity Connection Administration で、[システム設定 (System Setting)]>[エンタープライズ パラメータ (Enterprise Parameters)]を選択します。                           |
| Cisco IM and Presence             | Cisco Unified Communications Manager IM and Presence Administration<br>で、[システム (System)]>[エンタープライズ パラメータ<br>(Enterprise Parameters)]を選択します。 |

このアラームには、システム (OS/ハードウェアプラットフォーム)、アプリケーション (サー ビス)、およびセキュリティの各アラームが含まれます。

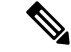

 (注) Cisco Syslog Agent アラーム エンタープライズ パラメータとアプリケーション(サービス)ア ラームの両方を Cisco Unified Serviceability で設定すると、リモートの syslog に同じアラームが 2回送信されることがあります。

ローカル syslog がアプリケーションアラームに対して有効になっている場合、ローカルの syslog しきい値とエンタープライズしきい値の両方をアラームが超えたときにだけ、エンタープライ ズリモート syslog サーバーにアラームが送信されます。

Cisco Unified Serviceability でリモートの syslog も有効になっている場合、システムは、Cisco Unified Serviceability で設定されているアプリケーションしきい値を使用してリモート syslog サーバーにアラームを転送します。このため、リモート syslog サーバーにアラームが2回送信 される場合があります。

イベント レベル/重大度設定は、システムが収集するアラームおよびメッセージにフィルタリ ングメカニズムを提供します。 この設定は、Syslog およびトレース ファイルが過負荷状態に なるのを防ぎます。設定されたしきい値を超えるアラームおよびメッセージのみが転送されま す。

アラームおよびイベントに関連する重大度レベルの詳細については、アラーム定義(113ページ)を参照してください。

# アラーム定義

アラーム定義とは、参照用に使用され、アラームの意味やアラームからの回復方法など、ア ラームメッセージについて説明するものです。アラーム情報は、[アラーム定義(Alarm Definitions)]ウィンドウで検索します。サービス固有のアラーム定義をクリックすると、ア ラーム情報に関する説明(追加したユーザ定義のテキストなど)と推奨されるアクションが表示されます。

Serviceability GUIで表示されるすべてのアラームのアラーム定義を検索できます。 問題のトラ ブルシューティングを支援するため、対応するカタログに存在する定義には、アラーム名、記 述、説明、推奨されるアクション、重大度、パラメータ、モニタなどが含まれています。

システムでアラームが生成されると、アラーム情報内のアラーム定義の名前が使用されるため、アラームを識別できます。アラーム定義では、システムがアラーム情報を送信できる場所が指定されたルーティングリストを表示できます。 ルーティングリストには、次の場所が含まれます。これは、[アラーム設定(Alarm Configuration)]ウィンドウで設定できる場所に対応します。

- Unified Communications Manager のみ: [SDL]: アラームでこのオプションをイネーブルにし、[アラーム設定(Alarm Configuration)]ウィンドウでイベントレベルを指定した場合、アラーム情報は SDL トレースに送られます。
- •[SDI]:アラームでこのオプションをイネーブルにし、[アラーム設定(Alarm Configuration)] ウィンドウでイベントレベルを指定した場合、アラーム情報は SDI トレースに送られま す。

- システムログ(Sys Log):アラームでこのオプションをイネーブルにし、[アラーム設定 (Alarm Configuration)]ウィンドウでイベントレベルを指定して、リモート Syslog サー バーのサーバー名またはIPアドレスを入力した場合、アラーム情報はリモート Syslog サー バーに送られます。
- [イベントログ(Event Log)]:アラームでこのオプションをイネーブルにし、[アラーム設定(Alarm Configuration)]ウィンドウでイベントレベルを指定した場合、アラーム情報はローカル Syslog に送られます。この情報は Cisco Unified Real-Time Monitoring Tool (Unified RTMT)の SysLog ビューアで表示できます。
- 「データコレクタ(Data Collector)]: アラーム情報はリアルタイム情報システム(RISデー タコレクタ)に送られます(アラート目的のみ)。このオプションは[アラーム設定 (Alarm Configuration)]ウィンドウで設定できません。
- •[SNMP トラップ(SNMP Traps)]: SNMP トラップが生成されます。 このオプションは [アラーム設定(Alarm Configuration)] ウィンドウで設定できません。

### $\mathcal{P}$

**ヒント** SNMP トラップの場所がルーティング リストに表示されている場合、アラーム情報が CCM MIB SNMP エージェントに送られ、CISCO-CCM-MIB 内の定義に従ってトラップが生成されます。

[アラーム設定(Alarm Configuration)] ウィンドウで特定の場所に対して設定されたアラーム イベントレベルが、アラーム定義に設定されている重大度以下の場合、アラームが送信されま す。たとえば、アラーム定義の重大度がWARNING\_ALARMで、[アラーム設定(Alarm Configuration)]ウィンドウで特定の宛先のアラームイベントレベルをそれよりも低い「警 告」、「通知」、「情報」、または「デバッグ」として設定した場合、アラームは対応する宛 先に送られます。アラームイベントレベルを「緊急」、「アラート」、「重要」、または「エ ラー」として設定した場合、アラームは対応する場所に送られません。

各アラーム定義について、追加説明または推奨事項を含めることができます。すべての管理者 が追加情報にアクセスできます。[アラームの詳細(Alarm Details)]ウィンドウに表示される [ユーザ定義テキスト(User Defined Text)]ペインに直接情報を入力します。標準的な水平お よび垂直スクロールバーでスクロールできます。Cisco Unified Serviceability により、データ ベースに情報が追加されます。

### アラーム情報

アラーム情報を表示して、問題が存在するかどうかを特定できます。アラーム情報を表示する ために使用する方法は、アラームを設定するときに選択した宛先に依存します。 SDL トレー スログファイル (Unified Communications Manager) に送信されるアラーム情報を表示するに は、Unified RTMT の Trace and Log Central オプションを使用するか、テキストエディタを使用 します。 ローカル syslog に送信されるアラーム情報を表示するには、Unified RTMT の SysLog ビューアを使用します。

### アラームのセットアップ

アラームをセットアップするには、次の手順を実行します。

- ステップ1 Cisco Unified Communications Manager の管理、Cisco Unity Connection Administration またはCisco Unified IM and Presence Administration で、指定したリモート Syslog サーバーにシステム、アプリケーション(サービス)、およびセキュリティのアラーム/メッセージを送信するようにCisco Syslog Agent エンタープライズパラメータを設定します。Cisco Unified Serviceability でアプリケーション(サービス)アラーム/メッセージを設定する場合は、この手順をスキップしてください。
- **ステップ2** Cisco Unified Serviceability では、収集するアプリケーション(サービス)アラーム情報のサー バ、サービス、宛先、およびイベントレベルを設定します。
- ステップ3 (任意) アラームに定義を追加します。
  - ・サービスはすべてSDIログに出力できます(ただし、トレースでも設定する必要があります)。
  - ・ すべてのサービスは SysLog ビューアに出力できます。
  - Unified Communications Manager のみ: Cisco CallManager サービスと Cisco CTIManager サー ビスでのみ、SDL ログを使用します。
  - Syslog メッセージをリモート Syslog サーバーに送信するには、宛先として[リモート Syslog (Remote Syslog)] チェックボックスをオンにし、ホスト名を指定します。リモートサー バー名を設定していない場合、Cisco Unified Serviceability はリモート Syslog サーバーに Syslog メッセージを送信しません。
  - **ヒント** Unified Communications Manager サーバーをリモート Syslog サーバーとして設定しない でください。
- **ステップ4** アラームの宛先として SDL トレース ファイルを選択した場合は、Unified RTMT の Trace and Log Central オプションを使用してトレースの収集と情報の表示を行います。
- ステップ5 アラームの宛先としてローカル Syslog を選択した場合は、Unified RTMT の SysLog ビューアで アラーム情報を表示します。
- ステップ6 説明と推奨されるアクションについては、対応するアラーム定義を参照してください。

# アラーム サービスの設定

### Syslog Agent エンタープライズ パラメータ

Cisco Syslog Agent エンタープライズパラメータは、設定されたしきい値を超過したシステム、 アプリケーション、セキュリティ アラームまたはメッセージを指定したリモート syslog サー バーに送信するように設定できます。 Cisco Syslog Agent のパラメータにアクセスするには、 使用している構成に対応する次のウィンドウを開きます。

| Unified Communications<br>Manager | Cisco Unified Communications Manager の管理 で、[システム<br>(System)]>[エンタープライズ パラメータ (Enterprise<br>Parameters)]を選択します。                            |
|-----------------------------------|----------------------------------------------------------------------------------------------------|
| Cisco Unity Connection            | Cisco Unity Connection Administration で、[システム設定(System Setting)] > [エンタープライズ パラメータ(Enterprise Parameters)] を選択します。                          |
| Cisco IM and Presence             | Cisco Unified Communications Manager IM and Presence Administration<br>で、[システム (System)]>[エンタープライズ パラメータ<br>(Enterprise Parameters)]を選択します。 |

次に、リモート syslog サーバ名(リモート syslog サーバ名 1、リモート syslog サーバ名 2、リ モート syslog サーバ名 3、リモート syslog サーバ名 4、およびリモート syslog サーバ名 5) お よび syslog 重大度を設定します。サーバ名を設定する際には、有効な IP アドレスを指定して ください。syslog の重大度は、設定するすべてのリモート syslog サーバーに適用できます。 次に[保存 (Save)]をクリックします。[?]ボタンをクリックすると、入力できる有効な値が表 示されます。サーバ名が指定されていないと、Cisco Unified Serviceability は Syslog メッセージ を送信しません。

Æ

注意 Unified Communications Manager でリモート syslog サーバーを設定する際は、リモート syslog サーバー名に重複するエントリを追加しないでください。 重複するエントリを追加した場合、 Cisco Syslog Agent はメッセージをリモート syslog サーバーに送信するときに重複したエントリ を無視します。

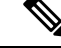

Unified Communications Manager をリモート Syslog サーバーとして設定しないでください。
 Unified Communications Manager ノードは、別のサーバからの Syslog メッセージを受け入れません。

### アラーム サービスのセットアップ

ここでは、Cisco Unified Serviceability で管理する機能サービスやネットワーク サービスのア ラームを追加または更新する方法について説明します。

#### (注) SNMP トラップとカタログの設定は変更しないことを推奨します。

Cisco Unity Connection では、Cisco Unity Connection Serviceability で使用可能なアラームも使用 します。Cisco Unity Connection Serviceability ではアラームを設定できません。詳細について は、『Cisco Unity Connection Serviceability Administration Guide』を参照してください。

標準のレジストリエディタの使用方法の詳細については、使用している OS のオンラインド キュメントを参照してください。

### 手順

ステップ1 [アラーム(Alarm)]>[設定(Configuration)]を選択します。

[アラーム設定(Alarm Configuration)] ウィンドウが表示されます。

- ステップ2 [サーバー (Server)]ドロップダウンリストから、アラームを設定するサーバーを選択し、[移動 (Go)]をクリックします。
- ステップ3 [サービスグループ (Service Group)]ドロップダウンリストから、アラームを設定するサービスのカテゴリ ([データベースおよび管理サービス (Database and Admin Services)]など)を選択し、[移動 (Go)]をクリックします。

**ヒント** サービス グループに対応するサービスの一覧については、「サービス グループ」を参照してください。

ステップ4 [サービス (Service)] ドロップダウン リストからアラームを設定するサービスを選択し、[移動 (Go)]をクリックします。

サービスグループと設定をサポートするサービスだけが表示されます。

ヒント ドロップダウンリストには、アクティブなサービスと非アクティブのサービスが表示されます。

[アラーム設定(Alarm Configuration)] ウィンドウには、選択したサービスのアラーム モニタ とイベント レベルのリストが表示されます。 また、[すべてのノードに適用(Apply to All Nodes)] チェックボックスも表示されます。

- ステップ5 Unified Communications Manager のみ: クラスタをサポートしている設定の場合は、必要に応じてすべてのノードに適用チェックボックスをオンにして、クラスタ内のすべてのノードにサービスのアラーム設定を適用することができます。
- **ステップ6**「アラーム設定」の説明に従って設定を行います。この項ではモニタおよびイベントレベルについても説明されています。

**ステップ1** 設定を保存するには、[保存 (Save)]ボタンをクリックします。

(注) デフォルトを設定するには、[デフォルトの設定(Set Default)]ボタンをクリックしてか ら、[保存(Save)]をクリックします。

#### 次のタスク

### $\mathcal{P}$

ヒント [アラーム設定(Alarm Configuration)]ウィンドウで特定の宛先に対して設定されたアラーム イベントレベルが、アラーム定義に設定されている重大度以下の場合、アラームが送信されま す。たとえば、アラーム定義の重大度がWARNING\_ALARMで、[アラーム設定(Alarm Configuration)]ウィンドウで特定の宛先のアラームイベントレベルをそれよりも低い「警 告」、「通知」、「情報」、または「デバッグ」として設定した場合、アラームは対応する宛 先に送られます。アラームイベントレベルを、重大度がより高い「緊急」、「警報」、「重 大」、または「エラー」として設定した場合、アラームは対応する場所に送られません。

Cisco エクステンションモビリティアプリケーションサービス、Cisco Unified Communications Manager Assistant サービス、Cisco エクステンションモビリティサービス、および Cisco Web Dialer サービスのアラーム定義にアクセスするには、「アラーム定義」で説明されている [ア ラームメッセージ定義(Alarm Messages Definitions)]ウィンドウの [JavaApplications]カタログ を選択します。

### Cisco Tomcat を使用するアラーム サービスのセットアップ

次のサービスは、アラームの生成に Cisco Tomcat を使用します。

- Cisco Extension Mobility アプリケーション
- Cisco IP Manager Assistant
- Cisco Extension Mobility
- Cisco Web Dialer

システム ログイン アラーム AuthenticationFailed も Cisco Tomcat を使用します。 これらのサー ビスに対してアラームを生成するには、次の手順を実行します。

- **ステップ1** Cisco Unified サービスアビリティで、[アラーム(Alarm)]>[設定(Configuration)]を選択 します。
- ステップ2 [サーバ (Server)]ドロップダウンリストから、アラームを設定するサーバーを選択し、[移動 (Go)]をクリックします。
- **ステップ3**[サービスグループ(Services Group)] ドロップダウン リストから、[プラットフォームサービス (Platform Services)]を選択し、[移動(Go)]をクリックします。
- ステップ4 [サービス (Services)] ドロップダウン リストから、[CiscoTomcat] を選択し、[移動(Go)] をクリックします。
- **ステップ5** Unified Commuications Manager のみ: クラスタをサポートしている設定の場合は、必要に応じて[すべてのノードに適用(Apply to All Nodes)]チェックボックスをオンにして、クラスタ内のすべてのノードにサービスのアラーム設定を適用できます。
- **ステップ6**「アラーム設定」の説明に従って設定を行います。この項ではモニタおよびイベントレベルについても説明されています。
- ステップ7 設定を保存するには、[保存 (Save)]ボタンをクリックします。

## サービス グループ

次の表に、[アラーム設定(Alarm Configuration)] ウィンドウの [サービス グループ(Service Group)] ドロップダウン リスト ボックスに表示されるオプションに対応するサービスの一覧 を示します。

(注) 一覧されているすべてのサービスグループとサービスが、すべてのシステム設定に適用 されるわけではありません。

表 6: アラーム設定のサービス グループ

| サービス グ<br>ループ                     | サービス                                                                                                    |
|-----------------------------------|----------------------------------------------------------------------------------------------------|
| CM サービス                           | Cisco CTIManager、Cisco CallManager、Cisco DHCP Monitor サービス、Cisco Dialed Number Analyzer、Cisco Dialed Number Analyzer Server、Cisco Extended Functions、Cisco IP Voice Media Streaming App、Cisco Messaging Interface、シスコヘッドセットサービス、および Cisco TFTP |
| CTI サービス                          | Cisco IP Manager Assistant および Cisco WebDialer Web サービス                                                                                                    |
| CDR サービス                          | Cisco CAR Scheduler、Cisco CDR Agent、および Cisco CDR Repository Manager                                                                                                    |
| データベース<br>および管理者<br>サービス          | Cisco Bulk Provisioning サービスと Cisco Database Layer Monitor                                                                                                    |
| パフォーマン<br>スおよびモニ<br>タリング サー<br>ビス | Cisco AMC サービスおよび Cisco RIS Data Collector                                                                                                    |
| セキュリティ<br>サービス                    | Cisco Certificate Authority Proxy Function & Cisco Certificate Expiry Monitor                                                                                                    |

I

| サービス グ<br>ループ                    | サービス                                           |
|----------------------------------|------------------------------------------------|
| ディレクトリ<br>サービス                   | Cisco DirSync                                  |
| バックアップ<br>および復元<br>サービス          | Cisco DRF Local および Cisco DRF Master           |
| システム サー<br>ビス                    | Cisco Trace Collection サービス                    |
| プラット<br>フォーム サー<br>ビス            | Cisco Tomcat と Cisco Smart License Manager     |
| ロケーション<br>ベースのト<br>ラッキング<br>サービス | Cisco Wireless Controller Synchronization サービス |

# アラーム設定

次の表で、すべてのアラームの構成時の設定について説明します。サービスでこれらの設定を サポートしていない場合もあります。

### 表 7:アラーム設定

| 名前           | 説明                                                                                                    |
|--------------|----------------------------------------------------------------------------------------------------|
| サーバ (Server) | ドロップダウンリストから、アラームを設定するサーバ (ノー<br>ド)を選択し、[移動 (Go)]をクリックします。                                                                                                    |
| サービス グループ    | Cisco Unity Connection がサポートしているサービス グループ<br>は、[データベースおよび管理サービス (Database and Admin<br>Services)]、[パフォーマンスおよびモニタリング サービス<br>(Performance and Monitoring Services)]、[バックアップおよ<br>び復元サービス (Backup and Restore Services)]、[システム<br>サービス (System Services)]、[プラットフォーム サービス<br>(Platform Services)]だけです。 |
|              | ドロップダウン リストからアラームを設定するサービスのカ<br>テゴリ([データベースおよび管理サービス(Database and<br>Admin Services)] など)を選択し、[移動(Go)] をクリック<br>します。                                                                                                    |

| 名前                                                                                                    | 説明                                                                                                    |
|----------------------------------------------------------------------------------------------------|----------------------------------------------------------------------------------------------------|
| サービス                                                                                                    | [サービス (Service)] ドロップダウン リストからアラームを<br>設定するサービスを選択し、[移動 (Go)]をクリックします。                                                                                                    |
|                                                                                                    | サービス グループと設定をサポートするサービスだけが表示<br>されます。                                                                                                    |
|                                                                                                    | <b>ヒント</b> ドロップダウンリストには、実行中のサービスと実行<br>されていないサービスの両方が表示されます。                                                                                                    |
| Unified Communications Manager<br>および Cisco Unified<br>Communications Manager IM and<br>Presence Serviceのみ: | クラスタ内のすべてのノードにサービスのアラーム設定を適<br>用するには、このチェックボックスをオンにします。                                                                                                    |
| すべてのノードに適用(Apply<br>to All Nodes)                                                                           |                                                                                                    |
| ローカル Syslog のアラームの<br>イネーブル化(Enable Alarm<br>for Local Syslogs)                                             | SysLog ビューアがアラームの宛先として機能します。プログ<br>ラムはエラーを Syslog ビューアの [アプリケーション ログ<br>(Application Logs)]に記録して、アラームの説明と推奨処置<br>を提供します。 Syslog ビューアには Cisco Unified Real-Time<br>Monitoring Tool からアクセスできます。 |
|                                                                                                    | Syslog ビューアでのログの表示については、『Cisco Unified Real-Time Monitoring Tool Administration Guide』を参照してください。                                                                                              |

I

| 名前                                                               | 説明                                                                                                    |
|------------------------------------------------------------------|----------------------------------------------------------------------------------------------------|
| リモート Syslog のアラームの<br>イネーブル化(Enable Alarm<br>for Remote Syslogs) | SysLog ファイルがアラームの宛先として機能します。 この<br>チェックボックスをオンにすると、Syslog メッセージを Syslog<br>サーバーに保存して、その Syslog サーバーの名前を指定する<br>ことができます。この通知先が有効になっているときにサー<br>バー名が指定されていないと、Cisco Unified Serviceability は<br>Syslog メッセージを送信しません。                 |
|                                                                  | 設定されている AMC プライマリとフェールオーバー コレク<br>タは、リモート Syslog 設定を使用します。 コレクタが使用す<br>るリモート Syslog 設定は、個々のノードでそれぞれ設定され<br>ている設定です。                                                                                                    |
|                                                                  | リモート Syslog が AMC プライマリ コレクタでのみ設定され<br>ていて、AMC フェールオーバー コレクタでリモート Syslog<br>が設定されていないときに、AMC プライマリ コレクタで<br>フェールオーバーが発生すると、リモート Syslog は生成され<br>ません。                                                                               |
|                                                                  | すべてのノードで同じ設定を正確に行い、リモート Syslog ア<br>ラームが同じリモート Syslog サーバーに送信されるようにす<br>る必要があります。                                                                                                    |
|                                                                  | フェールオーバーが AMC コントローラで発生した場合、ま<br>たはコレクタの設定が別のノードに変更される場合は、バッ<br>クアップ ノードまたは新たに設定されたノードのリモート<br>Syslog の設定が使用されます。                                                                                                    |
|                                                                  | システムで非常に多くのアラームがフラッディングするのを<br>防ぐには、[エンドポイントアラームを除外(Exclude End Point<br>Alarms)]チェックボックスをオンにします。これにより、<br>エンドポイントの電話関連のイベントが別のファイルに記録<br>されるようになります。                                                                              |
|                                                                  | [エンドポイントアラームを除外(Exclude End Point Alarms)]<br>チェックボックスは Call Manager サービスの場合にのみ表示<br>され、デフォルトでは選択されていません。このチェック<br>ボックスをオンにする場合は、[すべてのノードに適用(Apply<br>to All Nodes)]もオンにする必要があります。エンドポイント<br>アラームの設定オプションは、アラームの構成時の設定に表<br>示されます。 |
|                                                                  | ヒントノードは他のノードからの Syslog メッセージを受け付けないため、Unified Communications Manager あるいはCisco Unified Communications Manager IM and Presence Serviceノードを通知先として指定しないでください。                                                                         |

| 名前                                                                                                    | 説明                                                                                                    |
|----------------------------------------------------------------------------------------------------|----------------------------------------------------------------------------------------------------|
| リモート Syslog サーバ<br>(Remote Syslog Server)                                                                                                  | <ul> <li>[サーバー名1 (Server Name 1)]、[サーバー名2 (Server Name 2)]、[サーバー名3 (Server Name 3)]、[サーバー名4 (Server Name 4)]、[サーバー名5 (Server Name 5)]の各フィールドに、Syslogメッセージを受け入れるために使用するリモートSyslogサーバーの名前またはIPアドレスを入力します。たとえば、アラームを Cisco Unified Operations Manager に送信する場合は、Cisco Unified Operations Manager をサーバ名として指定します。</li> <li>ヒントノードは他のノードからの Syslogメッセージを受け付けないため、Unified Communications Manager あるいは</li> </ul>          |
|                                                                                                    | Cisco Unified Communications Manager IM and Presence Service ノードを通知先として指定しないでください。                                                                                                    |
| SDI トレースのアラームのイ<br>ネーブル化(Enable Alarm for<br>SDI Trace)                                                                                    | SDIトレースライブラリがアラームの宛先として機能します。<br>アラームを記録するには、このチェックボックスをオンにし<br>て、選択されたサービスの[トレース設定 (Trace<br>Configuration)]ウィンドウで[トレースオン (Trace On)]<br>チェックボックスをオンにします。Cisco Unified Serviceability<br>の[トレース設定 (Trace Configuration)]ウィンドウの構成時<br>の設定の詳細については、トレースパラメータのセットアッ<br>プを確認します。                                                                                                    |
| Unified Communications Manager<br>および Unified Communications<br>Manager BE のみ:<br>SDL トレースのアラームのイ<br>ネーブル化 (Enable Alarm for<br>SDL Trace) | SDL トレース ライブラリがアラームの宛先として機能しま<br>す。この宛先は Cisco CallManager サービスと CTIManager サー<br>ビスの場合にのみ使用できます。このアラームの宛先を設定<br>するには、Trace SDL の設定を使用します。SDL トレース ロ<br>グファイルにアラームのログを記録するには、このチェック<br>ボックスをオンにして、選択したサービスの [トレース設定<br>(Trace Configuration)]ウィンドウで [トレース オン (Trace<br>On)] チェックボックスをオンにします。Cisco Unified<br>Serviceability の [トレース設定 (Trace Configuration)]ウィン<br>ドウの構成時の設定の詳細については、トレース パラメータ<br>のセットアップを確認します。 |

I

| 名前                                   | 説明                                                                          |
|--------------------------------------|-----------------------------------------------------------------------------|
| アラーム イベント レベル<br>(Alarm Event Level) | ドロップダウン リストから、次のオプションのいずれかを選<br>択します。                                       |
|                                      | 緊急(Emergency)                                                               |
|                                      | このレベルは、システムを使用不能と指定します。                                                     |
|                                      | アラート (Alert)                                                                |
|                                      | このレベルは、ただちに対処が必要であることを示します。                                                 |
|                                      | クリティカル(Critical)                                                            |
|                                      | システムがクリティカルな状態を検出します。                                                       |
|                                      | エラー (Error)                                                                 |
|                                      | このレベルは、エラーがあることを示します。                                                       |
|                                      | 警告                                                                          |
|                                      | このレベルは、警告状態が検出されたことを示します。                                                   |
|                                      | 通知(Notice)                                                                  |
|                                      | このレベルは、正常ではあるものの重要な状態を示しま<br>す。                                             |
|                                      | 情報(Informational)                                                           |
|                                      | このレベルは、情報メッセージだけを示します。                                                      |
|                                      | デバッグ(Debug)                                                                 |
|                                      | このレベルは、Cisco Technical Assistance Center のエンジ<br>ニアがデバッグに使用する詳細イベント情報を示します。 |

次の表に、デフォルトのアラームの構成時の設定について説明します。

|                                         |               | ローナ | リレ syslog | リモート<br>syslog | SDI トレース                    | SDL トレース            |
|-----------------------------------------|---------------|-----|-----------|----------------|-----------------------------|---------------------|
| アラームのイネー <sup>・</sup><br>(Enable Alarm) | ブル化           | オン  |           | オフ             | オン                          | オン                  |
| アラーム イベント<br>(Alarm Event Leve          | レベル<br>el)    | エラー | - (Error) | 無効             | エラー(Error)                  | エラー(Error)          |
| エンド ポイント<br>アラームを除外                     | ローカ<br>Syslog | 12  | 代替 syslog | リモート<br>Syslog | Syslog の重大度<br>アラートの絞り<br>み | と Syslog トラッ<br>込 プ |

| オン | 不可 | न | 不可 | 不可       | 不可 |
|----|----|---|----|----------|----|
| オフ | 不可 | न | न] | <u>म</u> | न  |

# アラーム定義およびユーザ定義の説明の追加

ここでは、Serviceabilityのインターフェイスに表示されるアラーム定義のユーザ情報を検索、 表示、作成する手順について説明します。

## アラーム定義の表示とユーザ定義の説明の追加

ここでは、アラーム定義の検索方法と表示方法について説明します。

# $\mathcal{P}$

ヒント Unified Communications Manager および Cisco Unity Connection のみ: Cisco Unity Connection Serviceability で Cisco Unity Connection アラーム定義を表示することができます。 Cisco Unity Connection Serviceability ではアラーム定義にユーザ定義の説明を追加できません。

Cisco Unity Connection は、Cisco Unified Serviceability で特定のアラーム定義を使用します。それらのアラーム定義は、Cisco Unified Serviceability で表示する必要があります。 システム カタログ内のカタログに関連したアラームは表示用であることに注意してください。

始める前に

アラーム定義カタログの記述を確認してください。

### 手順

- ステップ1 [アラーム(Alarm)]>[定義(Definitions)]を選択します。
- ステップ2 次のいずれかの操作を実行します。
  - 次のようにアラームを選択します。
    - [アラームの検索場所 (Find alarms where)]ドロップダウン リストからアラーム カタ ログを選択します。たとえば、システム アラーム カタログまたは IM and Presence ア ラーム カタログを選択します。
    - •[等しい(Equals)]ドロップダウンリストから特定のカタログ名を選択します。
  - •[アラーム名を入力(Enter Alarm Name)]フィールドにアラーム名を入力します。
- ステップ3 [検索 (Find)]を選択します。

ステップ4 複数のアラーム定義ページが存在する場合は、次のいずれかの操作を実行します。

- 別のページを選択するには、[アラームメッセージ定義(Alarm Message Definitions)]ウィンドウで適切なナビゲーションボタンを選択します。
- ウィンドウに表示されるアラームの数を変更するには、[ページあたりの行数 (Rows Per Page)]ドロップダウンリストから別の値を選択します。
- ステップ5 アラームの詳細を設定するアラーム定義を選択します。
- ステップ6 アラームに情報を追加する場合は、[ユーザ定義テキスト(User Defined Text)]フィールドにテキストを入力し、[保存(Save)]を選択します。
  - **ヒント** [ユーザ定義テキスト(User Defined Text)] フィールドにテキストを追加する場合、い つでも [すべてクリア(Clear All)]を選択して入力した情報を削除できます。
- ステップ7 保存を選択します。
- **ステップ8** [アラームメッセージ定義(Alarm Message Definitions)] ウィンドウに戻るには、[関連リンク (Related Links)]ドロップダウンリストから[アラームの検索/リストに戻る(Back to Find/List Alarms)]を選択します。
- ステップ9 [移動(Go)]を選択します。

## システム アラーム カタログの説明

次の表に、システムアラームカタログのアラームの説明を示します。 システムアラームカタ ログでは、Cisco Unified Communications Manager および Cisco Unity Connectionをサポートして います。

| 名前                         | 説明                                                             |
|----------------------------|----------------------------------------------------------------|
| ClusterManagerAlarmCatalog | クラスタ内のサーバー間のセキュリティ アソシエーションの確立<br>すべての Cluster Manager アラーム定義。 |
| DBAlarmCatalog             | すべてのシスコ データベース アラーム定義                                          |
| DRFAlarmCatalog            | すべてのディザスタ リカバリ システム アラーム定義                                     |
| GenericAlarmCatalog        | すべてのアプリケーションで共有されるすべての汎用アラーム定                                  |

### 表 8:システム カタログ

| 名前                          | 説明                                                                                                    |
|-----------------------------|----------------------------------------------------------------------------------------------------|
| JavaApplications            | すべての Java アプリケーション アラーム定義。                                                                                                    |
|                             | ヒントアラーム設定 GUI を使用して JavaApplications アラーム<br>とはできません。Unified Communications Manager およ<br>Connection の場合は、通常はこれらのアラームをイベン<br>よう設定します。Unified Communications Manager の場合<br>アラームは SNMP トラップを生成して CiscoWorks LAN<br>Solution と統合するように設定します。アラーム定義。<br>表示および変更するには、オペレーティングシステム<br>レジストリエディタを使用してください。 |
| EMAlarmCatalog              | エクステンション モビリティのアラーム                                                                                                    |
| LoginAlarmCatalog           | すべてのログイン関連のアラーム定義                                                                                                    |
| LpmTctCatalog               | すべてのログパーティションモニタリングおよびトレース収                                                                                                    |
| RTMTAlarmCatalog            | すべての Cisco Unified Real-Time Monitoring Tool アラーム定義                                                                                                    |
| SystemAccessCatalog         | SystemAccess がすべてのプロセス統計カウンタと共にすべての<br>カウンタを提供するかどうかのトラッキングに使用されるす。<br>定義。                                                                                                    |
| ServiceManagerAlarmCatalogs | サービスのアクティブ化、非アクティブ化、開始、リスター<br>に関連するすべての Service Manager アラーム定義。                                                                                                    |
| TFTPAlarmCatalog            | すべての Cisco TFTP アラーム定義                                                                                                    |
| TVSAlarmCatalog             | 信頼検証サービスのアラーム                                                                                                    |
| TestAlarmCatalog            | コマンドラインインターフェイス(CLI)から SNMPトラット<br>トアラームを送信するために使用されるすべてのアラーム定<br>については、『Command Line Interface Reference Guide for Cisc<br>Solutions』を参照してください。                                                                                                    |
|                             | <b>ヒント</b> Cisco Unity Connection SNMP では、Unified Communicat<br>よび Cisco Unity Connection システムのトラップをサポー<br>ん。                                                                                                    |
| CertMonitorAlarmCatalog     | すべての証明書の有効期限の定義。                                                                                                    |
| CTLproviderAlarmCatalog     | Certificate Trust List (CTL) Provider サービスのアラーム                                                                                                    |
| CDPAlarmCatalog             | Cisco Discovery Protocol (CDP) サービスのアラーム                                                                                                    |
| IMSAlarmCatalog             | すべてのユーザ認証とクレデンシャルの定義。                                                                                                    |
| SLMAlarmCatalog             | Cisco Smart Licensing のアラーム                                                                                                    |

# CallManager アラーム カタログの説明

ここで説明する内容は、Cisco Unity Connection には適用されません。

次の表に、CallManager アラーム カタログの説明を示します。

### 表 9: CallManager アラーム カタログ

| 名前                     | 説明                                                          |
|------------------------|-------------------------------------------------------------|
| CallManager            | すべての Cisco CallManager サービスのアラーム定義                          |
| CDRRepAlarmCatalog     | すべての CDRRep アラーム定義                                          |
| CARAlarmCatalog        | すべての CDR 分析とレポート アラーム定義                                     |
| CEFAlarmCatalog        | すべての Cisco Extended Functions のアラーム定義                       |
| CMIAlarmCatalog        | すべての Cisco Messaging Interface のアラーム定義                      |
| CtiManagerAlarmCatalog | すべての Cisco Computer Telephony Integration (CTI) マネージャの<br>義 |
| IpVmsAlarmCatalog      | すべての IP Voice Media Streaming Application のアラーム定義           |
| TCDSRVAlarmCatalog     | すべての Cisco Telephony Call Dispatcher サービスのアラーム定義            |
| 電話 (Phone)             | ダウンロードなどの電話関連タスクに対するアラーム                                    |
| CAPFAlarmCatalog       | Certificate Authority Proxy Function (CAPF) サービスに対するア       |
| SAMLSSOAlarmCatalog    | SAML シングル サインオン機能に対するアラーム                                   |

# IM and Presence アラーム カタログの説明

次の表に、IM and Presence Service アラーム カタログの説明を示します。

### 表 10 : IM and Presence Service アラーム カタログ

| 名前                           | 説明                                                                                                    |
|------------------------------|----------------------------------------------------------------------------------------------------|
| CiscoUPSConfigAgent          | IM and Presence Service IDS データベースの構成変更<br>を IM and Presence Service SIP プロキシに通知する、<br>すべての構成エージェントアラーム。 |
| CiscoUPInterclusterSyncAgent | クラスタ間ルーティングのために IM and Presence<br>Service クラスタ間でエンド ユーザ情報を同期化す<br>る、すべてのクラスタ間同期エージェント アラー<br>ム。         |

| 名前                           | 説明                                                                                                    |
|------------------------------|----------------------------------------------------------------------------------------------------|
| CiscoUPSPresenceEngine       | 可用性ステータスとユーザーの通信機能に関する情報を収集する、すべてのプレゼンスエンジンアラー<br>ム。                                                  |
| CiscoUPSSIPProxy             | ルーティング、要求者識別、およびトランスポート<br>の相互接続に関するすべての SIP プロキシ アラー<br>ム。                                           |
| CiscoUPSSOAP                 | HTTPS を使用して外部クライアントとの間での安<br>全な SOAP インターフェイスを提供する、すべての<br>Simple Object Access Protocol (SOAP) アラーム。 |
| CiscoUPSSyncAgent            | Unified Communications Manager との IM and Presence<br>Service データの同期を保つすべての Sync Agent ア<br>ラーム。       |
| CiscoUPXCP                   | IM and Presence Service 上の XCP コンポーネントと<br>サービスのステータスに関する情報を収集するすべ<br>ての XCP アラーム。                    |
| CiscoUPServerRecoveryManager | プレゼンス冗長グループ内のノード間のフェール<br>オーバーおよびフォールバック プロセスに関する<br>すべての Server Recovery Manager アラーム。               |
| CiscoUPReplWatcher           | IDS 複製状態をモニタするすべての ReplWatcher ア<br>ラーム。                                                              |
| CiscoUPXCPConfigManager      | XCP コンポーネントに関係するすべての Cisco XCP Config Manager アラーム定義。                                                 |

アラーム情報には、説明と推奨されるアクションが含まれているのに加えて、ローカルIM and Presence Service ノード以外の問題についてもトラブルシューティングを行うのに役立つ、アプリケーション名、サーバ名などが含まれています。

IM and Presence Service に固有のアラームの詳細については、『System Error Messages for IM and Presence on Cisco Unified Communications Manager』を参照してください。

# **CiscoSyslog** ファイル内のデフォルトのアラーム

次の表に、アラーム設定なしで CiscoSyslog ファイルでトリガーされるデフォルト アラームの 説明を示します。

I

| 表 | 11 | : CiscoSysl | ogファ・ | イル内のデ | 「フォルト | のアラーム |
|---|----|-------------|-------|-------|-------|-------|
|---|----|-------------|-------|-------|-------|-------|

| 名前                        | 説明                                                                 |
|---------------------------|--------------------------------------------------------------------|
| CLM_IPSecCertUpdated      | 変更が発生したため、クラスタ内のピアノー<br>ドから IPSec 自己署名証明書がインポートさ<br>れました。          |
| CLM_IPAddressChange       | クラスタ内のピアノードのIPアドレスが変更<br>されました。                                    |
| CLM_PeerState             | クラスタ内の別のノードとのClusterMgrのセッ<br>ション状態が、現在の状態に変更されました。                |
| CLM_MsgIntChkError        | ClusterMgr は、メッセージの整合性チェック<br>に失敗したメッセージを受信しました。                   |
|                           | これは、クラスタ内の別のノードが誤ったセ<br>キュリティ パスワードで設定されていること<br>を示す場合があります。       |
| CLM_UnrecognizedHost      | ClusterMgr は、このクラスタ内でノードとし<br>て設定されていない IP アドレスからメッセー<br>ジを受信しました。 |
| CLM_ConnectivityTest      | Cluster Manager により、ネットワーク エラー<br>が検出されました。                        |
| ServiceActivated          | このサービスはアクティブになっています。                                               |
| ServiceDeactivated        | このサービスは現在非アクティブになってい<br>ます。                                        |
| ServiceActivationFailed   | このサービスをアクティブにできませんでした。                                             |
| ServiceDeactivationFailed | このサービスを非アクティブにできませんで<br>した。                                        |
| ServiceFailed             | サービスが突然終了しました。 サービス マ<br>ネージャが再起動を試みます。                            |
| ServiceStartFailed        | このサービスを開始できませんでした。 サー<br>ビス マネージャがサービスの開始を再度試み<br>ます。              |
| ServiceStopFailed         | 数回の再試行後に指定されたサービスを停止<br>できません。サービスは停止済みとマークさ<br>れます。               |

I

| 名前                               | 説明                                                                                                 |
|----------------------------------|----------------------------------------------------------------------------------------------------|
| ServiceRestartFailed             | 指定されたサービスを再起動できません。                                                                                |
| ServiceExceededMaxRestarts       | 再起動の試行を最大数行っても、サービスを<br>開始できませんでした。                                                                |
| FailedToReadConfig               | 設定ファイルの読み込みに失敗しました。 設<br>定ファイルが壊れている可能性があります。                                                      |
| MemAllocFailed                   | メモリの割り当てに失敗しました。                                                                                   |
| SystemResourceError              | システム コールに失敗しました。                                                                                   |
| ServiceManagerUnexpectedShutdown | 予期しない終了後にサービスマネージャが正<br>常に再起動されました。                                                                |
| OutOfMemory                      | プロセスからオペレーティングシステムに対<br>してメモリがリクエストされていますが、使<br>用可能なメモリが不足しています。                                   |
| CREATE-DST-RULE-FILE-CLI         | 新しい DST ルール ファイルが cli から生成さ<br>れます。電話機を再起動する必要があります。<br>電話機を再起動しないと、DSTの開始日/終了<br>日が間違った日付になります。   |
| CREATE-DST-RULE-FILE-BOOTUP      | 新しいDSTルールファイルがブートアップ中<br>に生成されます。電話機を再起動する必要が<br>あります。電話機を再起動しないと、DSTの<br>開始日/終了日が間違った日付になります。     |
| CREATE-DST-RULE-FILE-CRON        | 新しい DST ルール ファイルが cron から生成<br>されます。 電話機を再起動する必要がありま<br>す。電話機を再起動しないと、DSTの開始日/<br>終了日が間違った日付になります。 |
| PermissionDenied                 | このプロセスにはこの操作を実行する権限が<br>ないため、この操作を完了できませんでした。                                                      |
| ServiceNotInstalled              | 実行可能ファイルの開始が試行されていますが、サービス制御マネージャでサービスとして設定されていないため、開始できません。サービス名は%sです。                            |
| ServiceStopped                   | サービスが停止しました。                                                                                       |
| ServiceStarted                   | サービスが開始されました。                                                                                      |
| ServiceStartupFailed             | サービスが開始されました。                                                                                      |

| 名前             | 説明                          |
|----------------|-----------------------------|
| FileWriteError | プライマリファイルパスに書き込めませんで<br>した。 |

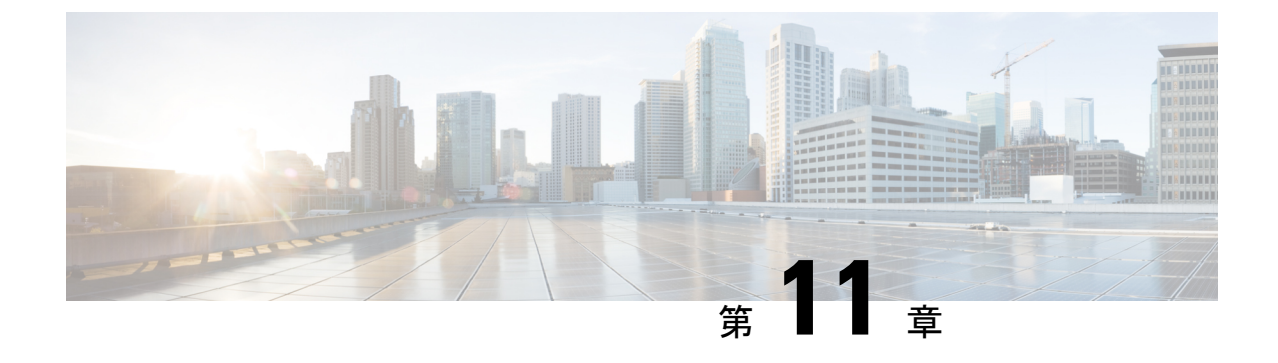

# 監査ログ

監査ログ (133 ページ)

# 監査ログ

監査ログを使用すると、監査用の別のログファイルにシステムの設定変更が記録されます。

## 監査ロギング(標準)

監査ロギングは有効になっているが、詳細監査ロギングオプションは選択されていない場合 は、システムが標準監査ロギング用に設定されます。

標準監査ロギングを使用すると、監査用の別のログファイルにシステムの設定変更が記録され ます。 Serviceability GUI の [コントロール センター - ネットワーク サービス (Control Center -Network Services)]の下に表示される Cisco Audit Event Service により、ユーザーが行った、ま たはユーザーの操作によって発生したシステムへの設定変更がモニタされ、ログに記録されま す。

監査ログの設定を行うには、Serviceability GUIの[監査ログの設定(Audit Log Configuration)] ウィンドウにアクセスします。

標準監査ロギングの構成は次のとおりです。

・監査ロギングフレームワーク:このフレームワークは、監査ログに監査イベントを書き込むためにアラームライブラリを使用する API で構成されます。GenericAlarmCatalog.xmlとして定義されたアラームカタログがこれらのアラームに適用されます。各種システムコンポーネントで独自のロギングが提供されます。

以下に、アラームを送信するために Unified Communications Manager のコンポーネントを 使用することが API の例を示します。

User ID: CCMAdministratorClient IP Address: 172.19.240.207 Severity: 3 EventType: ServiceStatusUpdated ResourceAccessed: CCMService EventStatus: Successful Description: CallManager Service status is stopped  ・監査イベントロギング:監査イベントとは、記録する必要があるあらゆるイベントを指し ます。次に、監査イベントの例を示します。

CCM\_TOMCAT-GENERIC-3-AuditEventGenerated: Audit Event Generated UserID:CCMAdministrator Client IP Address:172.19.240.207 Severity:3 EventType:ServiceStatusUpdated ResourceAccessed: CCMService EventStatus:Successful Description: Call Manager Service status is stopped App ID:Cisco Tomcat Cluster ID:StandAloneCluster Node ID:sa-cm1-3

$$\mathbf{\rho}$$

ヒント 監査イベントのロギングは、デフォルトでは一元的に管理され、有効化されることに注意して ください。Syslog Audit と呼ばれるアラームモニタによってログが書き込まれます。デフォル トでは、ログはローテーションされるように設定されています。AuditLogAlarmMonitor が監査 イベントを書き込むことができない場合、AuditLogAlarmMonitor はこのエラーを重大なエラー として syslog ファイルに記録します。Alert Manager は、SeverityMatchFound アラートの一部と してこのエラーを報告します。イベント ロギングが失敗した場合も実際の動作は継続されま す。監査ログはすべて、Cisco Unified Real-Time Monitoring Tool の Trace and Log Central から収 集、表示、および削除されます。

### Cisco Unified Serviceability の標準イベント ロギング

Cisco Unified Serviceability では次のイベントがログに記録されます。

- ・サービスのアクティブ化、非アクティブ化、起動、または停止。
- トレース設定およびアラーム設定の変更。
- SNMP 設定の変更。
- CDR 管理の変更 (Cisco Unified Communications Manager のみ)。
- ・サービスアビリティレポートのアーカイブのレポートの参照。このログは、レポート用 ノードで表示されます。(Unified Communications Manager のみ)

### Cisco Unified Real-Time Monitoring Tool の標準イベント ロギング

Cisco Unified Real-Time Monitoring Tool では、監査イベント アラームを含む次のイベントがロ グに記録されます。

- アラートの設定
- •アラートの一時停止
- •電子メールの設定
- •ノードアラートステータスの設定
- •アラートの追加
- アラートの追加アクション

- アラートのクリア
- •アラートのイネーブル化
- •アラートの削除アクション
- •アラートの削除

#### Unified Communications Manager 標準イベント ロギング

Cisco CDR Analysis and Reporting (CAR) では、次のイベントに関する監査ログが作成されます。

- •ローダのスケジューリング
- ・日次、週次、月次レポートのスケジューリング
- メール パラメータの設定
- ダイヤルプラン設定
- ゲートウェイの設定
- システムプリファレンスの設定
- ・自動消去の設定
- ・接続時間、時刻、および音声品質の評価エンジンの設定
- QoS の設定
- ・事前生成レポートの自動生成/アラートの設定
- 通知限度の設定

### Cisco Unified CM Administration の標準イベント ロギング

次のイベントは、Cisco Unified Communications Manager の管理 のさまざまなコンポーネントに 対して記録されます。

- •ユーザーのログイン/ログアウト
- ユーザーのロールメンバーシップの更新(ユーザーの追加、ユーザーの削除、またはユー ザーのロールの更新)
- ロールの更新(新しいロールの追加、削除、または更新)
- ・デバイスの更新(電話機およびゲートウェイ)
- ・サーバ設定の更新(アラームまたはトレースの設定、サービスパラメータ、エンタープラ イズパラメータ、IPアドレス、ホスト名、イーサネット設定の変更、および Unified Communications Manager サーバーの追加または削除)。

### Cisco Unified Communications セルフ ケア ポータルの標準イベント ロギング

Cisco Unified Communications セルフ ケア ポータルに対するユーザ ロギング (ユーザ ログイン とユーザ ログアウト) イベントが記録されます。

### コマンドライン インターフェイスの標準イベント ロギング

コマンドラインインターフェイスで実行されたすべてのコマンドがログに記録されます(Unified Communications Manager と Cisco Unity Connection の両方)。

### Cisco Unity Connection Administration の標準イベント ロギング

Cisco Unity Connection Administration では次のイベントがログに記録されます。

- ユーザーのログイン/ログアウト
- ・すべての設定変更(ユーザ、連絡先、コール管理オブジェクト、ネットワーク、システム 設定、テレフォニーなど)
- ・タスク管理(タスクの有効化/無効化)
- •一括管理ツール(一括作成、一括削除)
- •カスタムキーパッドマップ(マップの更新)

#### Cisco Personal Communications Assistant (Cisco PCA)の標準イベント ロギング

Cisco Personal Communications Assistant クライアントでは次のイベントがログに記録されます。

- •ユーザーのログイン/ログアウト
- Messaging Assistant で行われたすべての設定変更

### Cisco Unity Connection Serviceability の標準イベント ロギング

Cisco Unity Connection Serviceability では次のイベントがログに記録されます。

- •ユーザーのログイン/ログアウト。
- ・ すべての設定変更。
- ・サービスのアクティブ化、非アクティブ化、開始、または停止。

### Representational State Transfer API を使用する Cisco Unity Connection クライアントのイベント ロ ギング

Representational State Transfer (REST) API を使用する Cisco Unity Connection クライアントでは 次のイベントがログに記録されます。

- ユーザーのログイン(ユーザーの API 認証)。
- Cisco Unity Connection プロビジョニング インターフェイスを使用する API 呼び出し。

### Cisco Unified IM and Presence Serviceability の標準イベント ロギング

Cisco Unified IM and Presence Serviceability では次のイベントがログに記録されます。

- ・サービスのアクティブ化、非アクティブ化、起動、または停止
- トレース設定およびアラーム設定の変更
- SNMP 設定の変更
- ・サービスアビリティレポートのアーカイブ内のレポートの参照(このログは、レポート用 ノードで表示されます)

### Cisco Unified IM and Presence Real-Time Monitoring Tool の標準イベント ロギング

Cisco Unified IM and Presence Real-Time Monitoring Tool では、監査イベント アラームを含む次のイベントがログに記録されます。

- アラートの設定
- •アラートの一時停止
- •電子メールの設定
- •ノードアラートステータスの設定
- •アラートの追加
- •アラートの追加アクション
- •アラートのクリア
- •アラートのイネーブル化
- •アラートの削除アクション
- •アラートの削除

### Cisco IM and Presence Administration の標準イベント ロギング

以下のイベントは、Cisco Unified Communications Manager 管理のさまざまなコンポーネントに 対して記録されます。

- 管理者のロギング(Administration、OS Administration、Disaster Recovery System、Reporting などの IM and Presence のインターフェイスへのログインおよびログアウト)
- ユーザーのロールメンバーシップの更新(ユーザーの追加、ユーザーの削除、またはユー ザーのロールの更新)
- ・ロールの更新(新しいロールの追加、削除、または更新)
- ・デバイスの更新(電話機およびゲートウェイ)

 ・サーバー設定の更新(アラームまたはトレースの設定、サービスパラメータ、エンタープ ライズパラメータ、IPアドレス、ホスト名、イーサネット設定の変更、および IM and Presence サーバーの追加または削除)

### IM and Presence アプリケーションの標準イベント ロギング

IM and Presence アプリケーションのさまざまなコンポーネントでは、次のイベントがログに記録されます。

- IM クライアントへのエンドユーザーのログイン (ユーザーのログイン/ログアウト、およびログイン試行の失敗)
- •IM チャットルームへのユーザーの入室および退室
- IM チャットルームの作成と破棄

### コマンドラインインターフェイスの標準イベント ロギング

コマンドライン インターフェイスで実行されたすべてのコマンドがログに記録されます。

## 監査ロギング(詳細)

詳細監査ロギングは、標準(デフォルト)監査ログに保存されない追加の設定変更を記録する オプション機能です。標準監査ログに保存されるすべての情報に加えて、詳細監査ロギングに は、変更された値も含め、追加、更新、または削除された設定項目も保存されます。詳細監査 ロギングはデフォルトで無効になっていますが、[監査ログ設定(Audit Log Configuration)]ウィ ンドウで有効にすることができます。

## **Audit Log Types**

### システム監査ログ

システム監査ログでは、Linux OS ユーザーの作成、変更、削除、ログの改ざん、およびファイ ルまたはディレクトリの権限に対するあらゆる変更をトレースします。このタイプの監査ログ は、収集されるデータが大量になるためにデフォルトでディセーブルになっています。この機 能を有効にするには、CLIを使用して手動で utils auditd を有効にします。システム監査ログ機 能をイネーブルにすると、Real-Time Monitoring Toolの [Trace & Log Central] を使用して、選択 したログの収集、表示、ダウンロード、削除を実行できます。システム監査ログは vos-audit.log という形式になります。

この機能をイネーブルにする方法については、『Command Line Interface Reference Guide for Cisco Unified Communications Solutions』を参照してください。 Real-Time Monitoring Tool から収集し たログを操作する方法については、『Cisco Unified Real-Time Monitoring Tool Administration Guide』を参照してください。

### アプリケーション監査ログ

アプリケーション監査ログは、ユーザーによる、またはユーザー操作の結果発生したシステム への設定変更をモニタし、記録します。

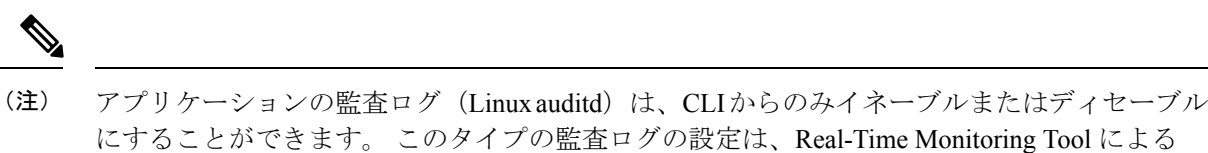

データベース監査ログ

データベース監査ログは、ログインなど、Informix データベースへのアクセスに関連するすべてのアクティビティを追跡します。

## 監査ログ設定タスク フロー

監査ロギングを設定するには、次のタスクを実行します。

vos-audit.log の収集以外は変更できません。

手順

|       | コマンドまたはアクション                       | 目的                                                                                                    |
|-------|------------------------------------|----------------------------------------------------------------------------------------------------|
| ステップ1 | 監査ロギングのセットアップ(140ペー<br>ジ)          | [監査ログ設定(Audit Log<br>Configuration)]ウィンドウで監査ログ<br>設定をセットアップします。リモート<br>監査ロギングを使用するかどうかと、<br>[詳細監査ロギング(Detailed Audit<br>Logging)]オプションが必要かどうかを<br>設定できます。 |
| ステップ2 | リモート監査ログの転送プロトコルの設<br>定 (141 ページ)  | これはオプションです。 リモート監査<br>ロギングを設定した場合は、転送プロト<br>コルを設定します。 通常の動作モード<br>のシステムデフォルトは UDP ですが、<br>TCP または TLS を設定することもでき<br>ます。                                   |
| ステップ3 | アラート通知用の電子メールサーバーの<br>設定 (141 ページ) | これはオプションです。 RTMT で、電<br>子メールアラート用の電子メールサー<br>バーをセットアップします。                                                                                                |
| ステップ4 | 電子メールアラートの有効化(142ペー<br>ジ)          | これはオプションです。 次の電子メー<br>ル アラートのいずれかをセットアップ<br>します。                                                                                                    |

|       | コマンドまたはアクション                             | 目的                                                                                                    |
|-------|------------------------------------------|----------------------------------------------------------------------------------------------------|
|       |                                          | <ul> <li>リモート監査ロギングが TCP で設定されている場合は、</li> <li>TCPRemoteSyslogDeliveryFailed アラート用の電子メール通知をセットアップします。</li> <li>リモート監査ロギングが TLS で設定されている場合は、</li> <li>TLSRemoteSyslogDeliveryFailed アラート用の電子メール通知をセットアップします。</li> </ul> |
| ステップ5 | プラットフォーム ログ用のリモート監<br>査ロギングの設定 (143 ページ) | プラットフォーム監査ログとリモート<br>サーバログ用のリモート監査ロギング<br>をセットアップします。この種の監査<br>ログでは、FileBeatクライアントと外部<br>logstash サーバーを設定する必要があり<br>ます。                                                                                                |

### 監査ロギングのセットアップ

### 始める前に

リモート監査ロギングでは、事前に、リモート syslog サーバーをセットアップし、間にある ゲートウェイへの接続も含め、各クラスタノードとリモート syslog サーバー間で IPSec を設定 しておく必要があります。 IPSec 設定については、『*Cisco IOS Security Configuration Guide*』を 参照してください。

### 手順

- ステップ1 Cisco Unified Serviceability で、[ツール (Tools)]>[監査ログ設定 (Audit Log Configuration)] を選択します。
- **ステップ2**[サーバ (Server)]ドロップダウンメニューから、クラスタ内のサーバーを選択し、[実行 (Go)]をクリックします。
- ステップ3 すべてのクラスタノードを記録するには、[すべてのノードに適用(Apply to All Nodes)]チェッ クボックスをオンにします。
- ステップ4 [サーバー名(Server Name)] フィールドに、リモート syslog サーバーの IP アドレスまたは完 全修飾ドメイン名を入力します。
- ステップ5 これはオプションです。変更された項目と変更された値も含め、設定更新を記録するには、 [詳細監査ロギング (Detailed Audit Logging)]チェックボックスをオンにします。
- **ステップ6**[監査ログ設定(Audit Log Configuration)]ウィンドウの残りのフィールドに値を入力します。 フィールドとその説明を含むヘルプについては、オンライン ヘルプを参照してください。

ステップ7 [保存 (Save)] をクリックします。

### 次のタスク

リモート監査ログの転送プロトコルの設定(141ページ)

### リモート監査ログの転送プロトコルの設定

リモート監査ログ用の転送プロトコルを変更するには、次の手順を使用します。 システムデフォルトは UDP ですが、 に設定し直すこともできます。 TCP または TLS に設定し直すこともできます。

### 手順

- **ステップ1** コマンドライン インターフェイスにログインします。
- **ステップ2** utils remotesyslog show protocol コマンドを実行して、どのプロトコルが設定されているかを確認します。
- ステップ3 このノード上でプロトコルを変更する必要がある場合は、次の手順を実行します。
  - TCP を設定するには、utils remotesyslog set protocol tcp コマンドを実行します。
  - UDP を設定するには、utils remotesyslog set protocol udp コマンドを実行します。
  - TLS を設定するには、utils remotesyslog set protocol tls コマンドを実行します。
    - (注) コモンクライテリアモードでは、厳密なホスト名検証が使用されます。そのため、 証明書と一致する完全修飾ドメイン名(FQDN)でサーバーを設定する必要があり ます。
- ステップ4 プロトコルを変更した場合は、ノードを再起動します。
- ステップ5 すべての Unified Communications Manager と IM and Presence Service のクラスタノードでこの手順を繰り返します。

### 次のタスク

アラート通知用の電子メールサーバーの設定(141ページ)

### アラート通知用の電子メールサーバーの設定

アラート通知用の電子メールサーバーをセットアップするには、次の手順を使用します。

### 手順

**ステップ1** Real-Time Monitoring Tool のシステム ウィンドウで、[アラート セントラル(Alert Central)]を クリックします。

- ステップ2 [システム (System)]>[ツール (Tools)]>[アラート (Alert)]>[電子メールサーバーの設定 (Config Email Server)]の順に選択します。
- **ステップ3** [メールサーバー設定(Mail Server Configuration)] ポップアップで、メールサーバーの詳細 を入力します。
- ステップ4 OKをクリックします。

### 次のタスク

電子メール アラートの有効化 (142 ページ)

### 電子メール アラートの有効化

リモート監査ロギングを TCP または TLS で設定した場合は、次の手順を使用して、送信障害 を通知する電子メール アラートを設定します。

### 手順

- ステップ1 Real-Time Monitoring Tool の [システム (System)] 領域で、[アラート セントラル (Alert Central)] をクリックします。
- ステップ2 [アラートセントラル (Alert Central)] ウィンドウで、します
  - TCP でリモート監査ロギングを使用する場合は、TCPRemoteSyslogDeliveryFailed を選択 します。
  - TLS でリモート監査ロギングを使用する場合は、TLSRemoteSyslogDeliveryFailed を選択 します。
- ステップ3 [システム (System)]>[ツール (Tools)]>[アラート (Alert)]>[アラート アクションの設 定 (Config Alert Action)]の順に選択します。
- ステップ4 [アラートアクション (Alert Action)]ポップアップで、[デフォルト (Default)]を選択して、 [編集 (Edit)]をクリックします。
- ステップ5 [アラートアクション (Alert Action)]ポップアップで、受信者を追加します。
- **ステップ6** ポップアップ ウィンドウで、電子メール アラートを送信するアドレスを入力して、[OK]をク リックします。
- ステップ7 [アラートアクション (Alert Action)]ポップアップで、アドレスが[受信者 (Recipients)]に表示されていることと、[有効 (Enable)]チェックボックスがオンになっていることを確認します。
- ステップ8 OKをクリックします。

### プラットフォーム ログ用のリモート監査ロギングの設定

プラットフォーム監査ログ、リモートサポートログ、および一括管理 CSV ファイルに対する リモート監査ロギングサポートを追加するには、次のタスクを実行します。 この種のログで は、FileBeat クライアントと logstash サーバーが使用されます。

### 始める前に

外部 logstash サーバーがセットアップされていることを確認します。

### 手順

|               | コマンドまたはアクション                     | 目的                                                                     |
|---------------|----------------------------------|------------------------------------------------------------------------|
| ステップ1         | Logstash サーバ情報の設定 (143 ペー<br>ジ)  | IP アドレス、ポート、ファイルタイプ<br>などの外部 logstash サーバ詳細で FileBeat<br>クライアントを設定します。 |
| ステップ <b>2</b> | FileBeat クライアントの設定 (143 ペー<br>ジ) | リモート監査ロギング用のFileBeatクラ<br>イアントを有効にします。                                 |

### Logstash サーバ情報の設定

次の手順を使用して、IP アドレス、ポート番号、ダウンロード可能なファイルタイプなどの 外部 Logstash サーバ情報で FileBeat クライアントを設定します。

### 始める前に

外部 Logstash サーバーがセットアップされていることを確認します。

### 手順

**ステップ1** コマンドライン インターフェイスにログインします。

- ステップ2 utils FileBeat configure コマンドを実行します。
- ステップ3 画面上の指示に従って、Logstash サーバーの詳細を設定します。

### FileBeat クライアントの設定

プラットフォーム監査ログ、リモートサポートログ、および一括管理 CSV ファイルのアップ ロード用の FileBeat クライアントを有効または無効にするには、次の手順を使用します。

#### 手順

**ステップ1** コマンドライン インターフェイスにログインします。

- **ステップ2 utils FileBeat status** コマンドを実行し、Filebeat クライアントが有効になっているかどうかを確認します。
- ステップ3 次のコマンドの1つを実行します。
  - クライアントを有効にするには、utils FileBeat enable コマンドを実行します。
  - クライアントを無効にするには、utils FileBeat disable コマンドを実行します。
  - (注) TCP はデフォルトの転送プロトコルです。
- ステップ4 これはオプションです。転送プロトコルとしてTLSを使用するには、次の手順を実行します。
  - 転送プロトコルとして TLS を有効にするには、utils FileBeat tls enable コマンドを実行します。
  - 転送プロトコルとして TLS を無効にするには、utils FileBeat tls disable コマンドを実行します。
  - (注) TLS を使用するには、セキュリティ証明書を logstash サーバから Unified Communications Manager と IM and Presence Service 上の tomcat 信頼ストアにアップロードする必要があ ります。
- ステップ5 各ノードでこの手順を繰り返します。

これらのコマンドをすべてのノードで同時に実行しないでください。

## 監査ログの構成時の設定

#### 事前準備

監査ロールを割り当てられたユーザだけが監査ログの設定を変更できることに注意してくださ い。デフォルトでは、Unified Communications Manager の新規インストールおよびアップグレー ド後、CCMAdministrator が監査ロールを所有します。 CCMAdministrator は、Cisco Unified Communications Manager の管理 の [User Group Configuration] ウィンドウで標準監査ユーザーグ ループに監査権限を持つユーザーを割り当てることができます。 その後必要であれば、標準監 査ユーザ グループから CCMAdministrator を削除できます。

IM and Presence Serviceの場合、新規インストールまたはアップグレードの後で管理者に監査 ロールが与えられ、監査権限を持つ任意のユーザーを標準監査ユーザーグループに割り当てる ことができます。

Cisco Unity Connection の場合、インストール時に作成されたアプリケーション管理アカウント が Audit Administrator ロールに割り当てられます。このアカウントは、他の管理者ユーザーを このロールに割り当てることができます。 このアカウントから Audit Administrator ロールを削 除することもできます。

Standard Audit Log Configuration ロールには、監査ログを削除する権限と、Cisco Unified Real-Time Monitoring Tool、IM and Presence Real-Time Monitoring Tool、Trace Collection Tool、Real-Time Monitoring Tool (RTMT) アラート設定、Serviceability ユーザインターフェイスのコントロー

ルセンター - ネットワークサービス、RTMT プロファイルの保存、Serviceability ユーザイン ターフェイスの監査設定、監査トレースというリソースへの読み取り/更新権限が与えられま す。

Standard Audit Log Configuration ロールには、監査ログを削除する権限と、Cisco Unified RTMT、 Trace Collection Tool、RTMT アラート設定、Cisco Unified Serviceability のコントロールセンター - ネットワークサービス、RTMT プロファイルの保存、Cisco Unified Serviceabilityの監査設定、 監査トレースというリソースへの読み取り/更新権限が与えられます。

Cisco Unity Connection の Audit Administrator ロールに割り当てられたユーザーは、Cisco Unified RTMT で監査ログを表示、ダウンロード、および削除できます。

Cisco Unified Communications Manager のロール、ユーザ、およびユーザ グループの詳細につい ては、*Cisco Unified Communications Manager* 管理ガイドを参照してください。

Cisco Unity Connection のロールとユーザーの詳細については、『User Moves, Adds, and Changes Guide for Cisco Unity Connection』を参照してください。

IM and Presenceのロール、ユーザ、ユーザグループの詳細は、Unified Communications Manager の Configuration and Administration of IM and Presence Service の設定および管理を参照してください。

次の表に、Cisco Unified Serviceability の [監査ログの設定(Audit Log Configuration)] ウィンド ウで設定できる設定について説明します。

| フィールド                              | 説明                                                                                   |
|------------------------------------|--------------------------------------------------------------------------------------|
| サーバーの選択                            |                                                                                      |
| サーバ (Server)                       | 監査ログを設定するサーバ(ノード)を選択し、[移動(Go)]をクリックします。                                              |
| すべてのノードに適用<br>(Apply to All Nodes) | クラスタのすべてのノードに監査ログ設定を適用する場合は、[すべて<br>のノードに適用(Apply to All Nodes)]チェックボックスをオンにしま<br>す。 |
| アプリケーション監査ログの設定                    |                                                                                      |

表 12: 監査ログの構成時の設定

I

| フィールド                            | 説明                                                                                                    |
|----------------------------------|----------------------------------------------------------------------------------------------------|
| 監査ログを有効にする<br>(Enable Audit Log) | このチェックボックスをオンにすると、監査ログがアプリケーション監<br>査ログに対して作成されます。                                                                                                    |
|                                  | Unified Communications Managerの場合、アプリケーション監査ログは、<br>Cisco Unified Communications Manager 管理、Cisco Unified RTMT、Cisco<br>Unified Communications Manager CDR Analysis and Reporting および Cisco<br>Unified Serviceabilityなどの Unified Communications Manager ユーザイン<br>ターフェイスの設定の更新をサポートします。 |
|                                  | IM and Presence Service の場合、アプリケーション監査ログは Cisco Unified Communications Manager IM and Presence 管理、Cisco Unified IM and Presence Real-Time Monitoring Tool、Cisco Unified IM and Presence Serviceability などの IM and Presence ユーザーインターフェイスの設定更新をサポートします。                                  |
|                                  | Cisco Unity Connection の場合、アプリケーション監査ログは Cisco Unity<br>Connection Administration、Cisco Unity Connection Serviceability、Cisco<br>Personal Communications Assistant、接続 REST API を使用するクライアン<br>トなどの Cisco Unity Connection ユーザーインターフェイスの設定更新を<br>サポートします。                                |
|                                  | この設定は、デフォルトで有効と表示されます。                                                                                                    |
|                                  | (注) ネットワーク サービス Audit Event Service が動作している必要が<br>あります。                                                                                                    |
| 消去を有効にする<br>(Enable Purging)     | Log Partition Monitor (LPM) は、[消去を有効にする(Enable Purging)]<br>オプションを確認して監査ログを消去する必要があるかどうかを判断し<br>ます。このチェックボックスをオンにすると、共通パーティションの<br>ディスク使用率が上限を超えるたびに LPM によって RTMT のすべての<br>監査ログファイルが消去されます。ただし、このチェックボックスをオ<br>フにして消去を無効にすることができます。                                                   |
|                                  | 消去が無効の場合、監査ログの数は、ディスクがいっぱいになるまで増加し続けます。このアクションは、システムの中断を引き起こす可能性があります。[消去を有効にする(Enable Purging)]チェックボックスをオフにすると、消去の無効化のリスクを説明するメッセージが表示されます。このオプションは、アクティブパーティションの監査ログに使用可能なことに注意してください。監査ログが非アクティブパーティションにある場合、ディスク使用率が上限を上回ると消去されます。                                                 |
|                                  | 監査ログにアクセスするには、RTMT の [Trace & Log Central] > [監査<br>ログ (Audit Logs)]を選択します。                                                                                                    |
|                                  | (注) ネットワーク サービス Cisco Log Partition Monitoring Tool が動作<br>している必要があります。                                                                                                    |

| フィールド                                                            | 説明                                                                                                    |
|------------------------------------------------------------------|----------------------------------------------------------------------------------------------------|
| ログローテーションを<br>有効にする(Enable Log<br>Rotation)                      | システムは、このオプションを読み取り、監査ログファイルをローテー<br>ションする必要があるか、または新しいファイルの作成を続行するかを<br>判断します。ファイルの最大数は5000を超えることはできません。[ロ<br>グローテーションを有効にする(Enable Log Rotation)]チェックボック<br>スをオンにすると、監査ログファイルの最大数に達すると最も古いファ<br>イルが上書きされます。<br>ヒントログローテーションを無効(オフ)にすると、監査ログは[最大<br>ファイル数(Maximum No of Files)1設定を無視します。 |
| 詳細監査ロギング<br>(Detailed Audit<br>Logging)                          | このチェックボックスをオンにすると、システムは詳細監査ログに対し<br>て有効にされます。詳細監査ログは、標準監査ログと同じ項目を提供し<br>ますが、設定の変更も含まれています。たとえば、監査ログには、変更<br>された値も含め、追加、更新、または削除された項目が保存されます。                                                                                                    |
| サーバ名(Server<br>Name)                                             | Syslog メッセージ受信のために使用する、リモート Syslog サーバーの名<br>前またはIP アドレスを入力します。サーバ名が指定されていない場合、<br>Cisco Unified IM and Presence Serviceability は Syslog メッセージを送信し<br>ません。 ノードは他のサーバからの Syslog メッセージを受け付けない<br>ため、Unified Communications Manager ノードを通知先として指定しない<br>でください。                               |
|                                                                  | これは、IM and Presence Service にのみ適用されます。                                                                                                    |
| リモート Syslog 監査イ<br>ベントレベル(Remote<br>Syslog Audit Event<br>Level) | リモート Syslog サーバーの、対象となる Syslog メッセージの重大度を<br>選択します。 選択した重大度以上のすべての Syslog メッセージが、リ<br>モート Syslog に送信されます。                                                                                                    |
|                                                                  | これは、IM and Presence Service にのみ適用されます。                                                                                                    |
| 最大ファイル数<br>(Maximum No. of<br>Files)                             | ログに含めるファイルの最大数を入力します。デフォルト設定は250で<br>す。最大数は 5000 です。                                                                                                    |
| 最大ファイル サイズ<br>(Maximum File Size)                                | 監査ログの最大ファイル サイズを入力します。 ファイル サイズの値は<br>1 MB〜10 MBの範囲内にする必要があります。 1 〜 10 の間の数を指定<br>します。                                                                                                    |

| フィールド                                                                                                    | 説明                                                                                                    |  |  |  |
|----------------------------------------------------------------------------------------------------|----------------------------------------------------------------------------------------------------|--|--|--|
| ログ ローテーション<br>オーバーライドに到達<br>する際の警告しきい値<br>(%) (Warning<br>Threshold for<br>Approaching Log<br>Rotation Overwrite (%)) | <ul> <li>監査ログが上書きされるレベルに達すると、警告が送信されます。警告を送信するしきい値を設定するには、このフィールドを使用します。</li> <li>たとえば、2 MBのファイルが 250 個あり、警告しきい値を 80% にデフォルト設定とすると、監査ログが 200 個 (80%) 収集されると、警告が送信されます。監査履歴を保持する場合は、システムがログを上書きする前に、RTMTを使用してログを取得します。RTMTには、ファイルの収集後にそのファイルを削除するオプションがあります。</li> <li>1~99%の範囲で値を入力します。デフォルトは 80% です。このフィールドを設定する場合は、[ログローテーションを有効にする (Enable Log Rotation)]オプションもオンにする必要があります。</li> <li>(注) 監査ログに割り当てられたディスク容量合計は、最大ファイル数を最大ファイルサイズで乗算したものです。ディスク上の監査ログのサイズが割り当てられたディスク容量合計のこの割合を超える場合は、Alert Central に警告が表示されます。</li> </ul> |  |  |  |
| データベース監査ログ フィルタ設定                                                                                                    |                                                                                                    |  |  |  |
| 監査ログを有効にする<br>(Enable Audit Log)                                                                                      | このチェックボックスをオンにすると、監査ログが Unified<br>Communications Manager および Cisco Unity Connection データベースに作<br>成されます。[デバッグ監査レベル (Debug Audit Level)]の設定ととも<br>にこの設定を使用します。これにより、データベースの特定の側面に対<br>してログを作成できます。                                                                                                    |  |  |  |

| フィールド                                                   | 説明                                                                                                    |
|---------------------------------------------------------|----------------------------------------------------------------------------------------------------|
| デバッグ監査レベル<br>(Debug Audit Level)                        | <ul> <li>この設定では、ログで監査するデータベースの側面を選択できます。ドロップダウンリストボックスから、次のオプションのいずれかを選択します。各監査ログフィルタレベルは累積的であることに注意してください。</li> <li>「スキーマ(Schema)]:監査ログデータベースの設定の変更(たとえば、データベーステーブルのカラムや行)を追跡します。</li> <li>管理タスク: Unified Communications Managerシステムに対するすべての管理上の変更(たとえば、システム保全のためのあらゆる変更など)およびすべてのスキーマを追跡します。</li> </ul> |
|                                                         | <b>ヒント</b> ほとんどの管理者は[管理タスク(Administrative Tasks)]設<br>定を無効にしたままにします。 監査が必要なユーザーに対<br>しては、[データベースの更新(Database Updates)]レベル<br>を使用します。                                                                                                    |
|                                                         | <ul> <li>「データベースの更新(Database Updates)]: データベースのすべての変更、および[スキーマ(Schema)]のすべての変更と[管理タスク(Administrative Tasks)]のすべての変更を追跡します。</li> <li>・データベースの読み取り:システムへのすべての読み取りと、すべてのスキーマ変更、管理タスク変更、データベース更新のすべての変更を追跡します。</li> </ul>                                                                                     |
|                                                         | ヒント Unified Communications Manager または Cisco Unity Connection<br>システムを簡単に確認する場合にのみ、データベースの読み<br>取りレベルを選択します。 このレベルでは、大量のシステ<br>ムリソースを消費するため、短時間だけ使用してください。                                                                                                    |
| 監査ログローテーショ<br>ンを有効にする<br>(Enable Audit Log<br>Rotation) | システムはこのオプションを読み取り、データベースの監査ログファイ<br>ルをローテーションする必要があるか、または新しいファイルの作成を<br>続行するかどうかを判断します。[監査ログローテーションを有効にす<br>る (Enable Audit Log Rotation)]オプションのチェックボックスをオン<br>にすると、監査ログファイルが最大数に達すると最も古いファイルが上<br>書きされます。                                                                                                |
|                                                         | この設定のチェックボックスがオフの場合、監査ログでは[最大ファイ<br>ル数(Maximum No. of Files)] 設定は無視されます。                                                                                                    |
| 最大ファイル数<br>(Maximum No. of<br>Files)                    | <ul> <li>ログに含めるファイルの最大数を入力します。[最大ファイル数<br/>(Maximum No. of Files)]設定に入力した値が、[ログローテーション時<br/>に削除されるファイル数 (No. of Files Deleted on Log Rotation)]設定に<br/>入力した値を上回っていることを確認します。</li> <li>4(最小)~40(最大)の値を入力できます。</li> </ul>                                                                                   |

| フィールド                                                                  | 説明                                                                                                    |
|------------------------------------------------------------------------|----------------------------------------------------------------------------------------------------|
| ログローテーション時<br>に削除されるファイル<br>数(No. of Files Deleted<br>on Log Rotation) | データベース監査ログのローテーションが発生したときにシステムが削除できるファイルの最大数を入力します。<br>このフィールドに入力できる最小値は1です。最大値は[最大ファイル<br>数(Max No. of Files)]設定に入力した値よりも2低い数値です。たと<br>えば、[最大ファイル数(Max No. of Files)]フィールドに40を入力した<br>場合、[ログローテーション時に削除されるファイル数(No. of Files<br>Deleted on Log Rotation)]フィールドに入力できる最大数は38です。 |
| デフォルトに設定(Set<br>to Default)                                            | [デフォルトに設定 (Set to Default)]ボタンは、デフォルト値を指定しま<br>す。監査ログは、詳細なトラブルシューティング用の別のレベルに設定<br>する必要がなければ、デフォルトモードに設定することをお勧めしま<br>す。[デフォルトに設定 (Set to Default)]オプションは、ログファイル<br>に使用されるディスク容量を最小限に抑えます。                                                                                     |

- $\triangle$
- 注意 有効になっている場合、特にデバッグ監査レベルが[データベースの更新(Database Updates)] または[データベースの読み取り(Database Reads)]に設定されていると、データベース ロギ ングが短時間で大量のデータを生成する可能性があります。これにより、多用期間中に、パ フォーマンスに重大な影響が発生する可能性があります。通常、データベース ロギングは無 効のままにすることを推奨します。データベースの変更を追跡するためにロギングを有効にす る必要がある場合には、[データベースの更新(Database Updates)]レベルを使用して短時間の み有効にすることを推奨します。同様に、特にデータベース エントリをポーリングする場合 (データベースから 250 台のデバイスを引き出す場合など)、管理ロギングは Web ユーザイ ンターフェイスの全体的なパフォーマンスに影響を与えます。

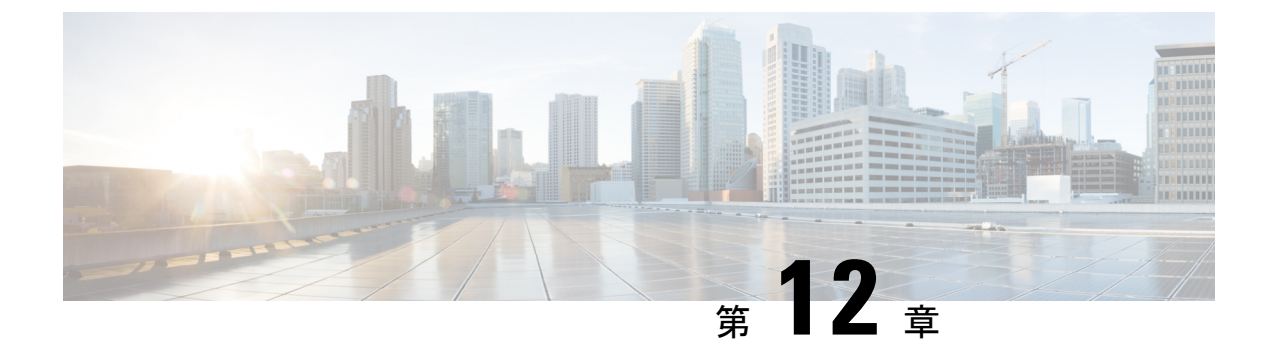

# **Call Home**

• Call Home (151 ページ)

# **Call Home**

この章では、Unified Communications Manager Call Home サービスの概要とUnified Communications Manager Call Home 機能を設定する方法について説明します。 Call Home 機能を使用すると、Smart Call Home バックエンドサーバーと通信し、診断アラート、インベントリなどのメッセージを送信できます。

## **Smart Call Home**

Smart Call Home は、さまざまなシスコデバイスを対象として予防的診断、リアルタイムアラート、および修復を実行し、ネットワークの可用性と運用効率を向上させます。Smart Call Home が有効化された Unified Communications Manager から診断アラート、インベントリ、その他のメッセージを受け取り、分析することでも、同様の結果が得られます。Unified Communications Manager のこの機能は、Unified Communications Manager Call Home と呼ばれます。

Smart Call Home の機能は次のとおりです。

- 次の機能によって予防的で迅速な問題解決を行い、ネットワークの可用性を向上させます。
  - ・継続的モニタリング、リアルタイムの予防的なアラート、および詳細な診断により、
     問題を迅速に識別できるようにします。
  - ネットワーク内のデバイスのタイプに特有のアラートを発生させ、潜在的な問題を認 識できるようにします。Cisco Technical Assistance Center (TAC)のエキスパートに直 接かつ自動的にアクセスして、重大な問題を迅速に解決します。
- ユーザーに次の機能を提供して、運用効率を向上させます。
  - トラブルシューティングに必要な時間を短縮することにより、スタッフリソースを効率よく活用できます。

- ・必要な情報に迅速に Web ベースでアクセスでき、ユーザーが次のことを実行できるよう にします。
  - ・すべての Call Home メッセージ、診断、および推奨事項を一箇所で確認できます。
  - ・サービスリクエストステータスを迅速に確認できます。
  - ・すべての Call Home デバイスに関する最新のインベントリおよび設定情報を参照できます。

図 2: Cisco Smart Call Home の概要

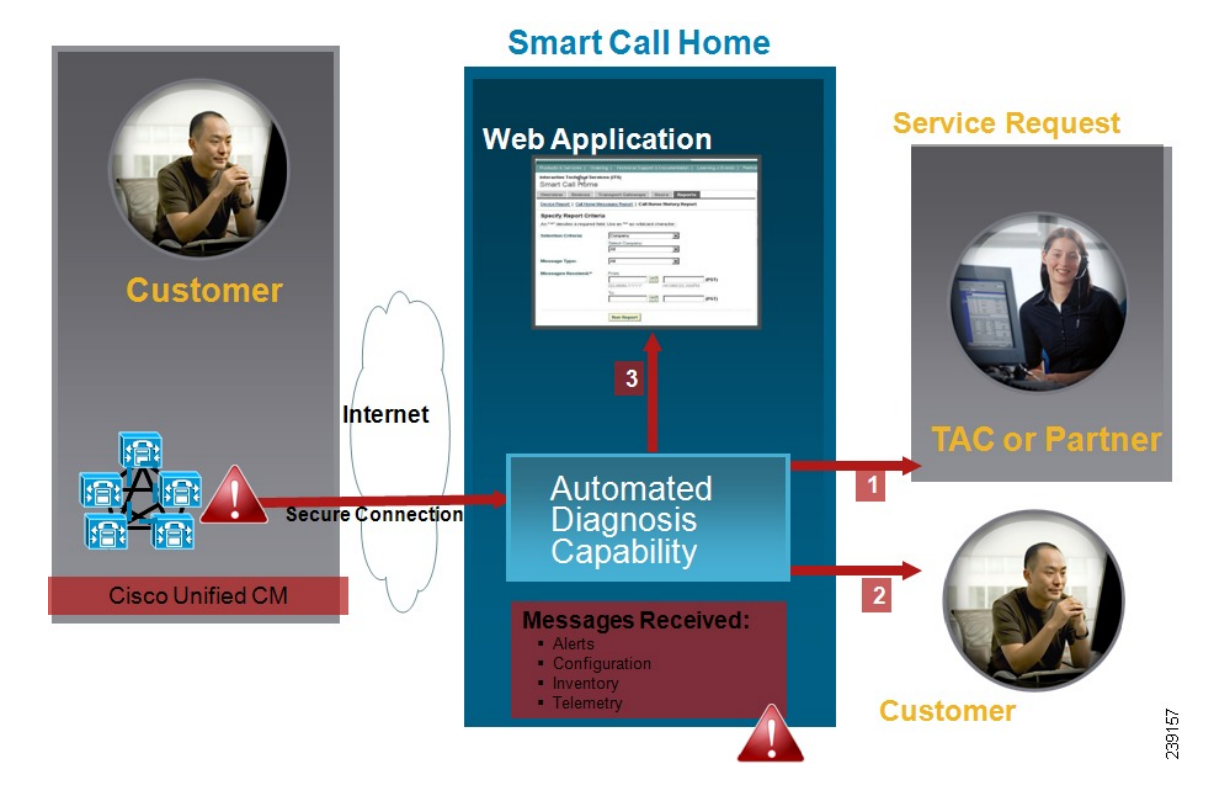

Smart Call Home には、次のタスクを実行するモジュールが含まれています。

- •ユーザーへの Call Home メッセージの通知。
- ・影響分析と修正手順の提供。

Smart Call Home の詳細については、次の URL の Smart Call Home のページを参照してください。

http://www.cisco.com/en/US/products/ps7334/serv\_home.html

### Smart Call Home 証明書の更新に関する情報

Cisco リリース 10.5(2) 以降では、Smart Call Home 機能のサポートを継続するには、更新リクエストの都度、管理者が新しい証明書を手動でアップロードすることになります。証明書のアップロードは、Cisco Unified Operating System (OS) 管理 Web GUI を使用して行うことができま

す。セキュリティ>証明書管理>証明書または証明書チェーンのアップロードを開きます。 証明書として tomcat-trust を選択して、保存した接続先から証明書をアップロードします。 以下の「.PEM」拡張子の証明書を tomcat-trust にアップロードする必要があります。

以下の「.PEM」 拡張すり証明者を tollicat-titust にアックロート りる必要がの

(注)

管理者は、文字列全体をコピーして、「-----BEGIN CERTIFICATE----- and -----END CERTIFICATE-----」を含めてテキストファイルにペーストして、「.PEM」の拡張子で保存し ます。

-----BEGIN CERTIFICATE-----

MIIFtzCCA5+gAwIBAgICBQkwDQYJKoZIhvcNAQEFBQAwRTELMAkGA1UEBhMCQk0x GTAXBgNVBAoTEFF1b1ZhZGlzIExpbWl0ZWQxGzAZBgNVBAMTEIF1b1ZhZGlzIFJv b3QgQ0EgMjAeFw0wNjExMjQxODI3MDBaFw0zMTExMjQxODIzMzNaMEUxCzAJBgNV BAYTAkJNMRkwFwYDVQQKExBRdW9WYWRpcyBMaW1pdGVkMRswGQYDVQQDExJRdW9 WYWRpcyBSb290IENBIDIwggIiMA0GCSqGSIb3DQEBAQUAA4ICDwAwggIKAoICAQCa GMpLlA0ALa8DKYrwD4HIrkwZhR0In6spRIXzL4GtMh6QRr+jhiYaHv5+HBg6XJxg Fyo6dIMzMH1hVBHL7avg5tKifvVrbxi3Cgst/ek+7wrGsxDp3MJGF/hd/aTa/55J WpzmM+Yklvc/ulsrHHo1wtZn/qtmUIttKGAr79dgw8eTvI02kfN/+NsRE8Scd3bB rrcCaoF6qUWD4gXmuVbBlDePSHFjIuwXZQeVikvfj8ZaCuWw419eaxGrDPmF60Tp +ARz8un+XJiM9XOva7R+zdRcAitMOeGylZUtQofX1bOQQ7dsE/He3fbE+Ik/0XX1 ksOR1YqI0JDs3G3eicJlcZaLDQP9nL9bFqyS2+r+eXyt66/3FsvbzSUr5R/7mp/i Ucw6Uwx15g69ybR2BlLmEROFcmMDBOAENisgGQLodKcftslWZvB1JdxnwQ5hYIiz PtGo/KPaHbDRsSNU30R2be1B2MGyIrZTHN81Hdyhdyox5C315eXbyOD/5YDXC2Og /zOhD7osFRXql7PSorW+8oyWHhqPHWykYTe5hnMz15eWniN9gqRMgeKh0bpnX5UH oycR7hYQe7xFSkyyBNKr79X9DFHOUGoIMfmR2gyPZFwDwzqLID9ujWc9Otb+fVuI yV77zGHcizN300QyNQliBJIWENieJ0f7OyHj+OsdWwIDAQABo4GwMIGtMA8GA1Ud EwEB/wQFMAMBAf8wCwYDVR0PBAQDAgEGMB0GA1UdDgQWBBQahGK8SEwzJQTU7tD2 A8QZRtGUazBuBgNVHSMEZzBlgBQahGK8SEwzJQTU7tD2A8QZRtGUa6FJpEcwRTEL MAkGA1UEBhMCQk0xGTAXBgNVBAoTEFF1b1ZhZGlzIExpbWl0ZWQxGzAZBgNVBAMTEIF1b1ZhZGlzIFJvb3QgQ0EgMoICBQkwDQYJKoZIhvcNAQEFBQADggIBAD4KFk2f BluornFdLwUvZ+YTRYPENvbzwCYMDbVHZF34tHLJRqUDGCdViXh9duqWNIAXINzn g/iN/Ae4219NLmeyhP3ZRPx3UIHmfLTJDQtyU/h2BwdBR5YM++CCJpNVjP4iH2B1 fF/nJrP3MpCYUNQ3cVX2kiF495V5+vgtJodmVjB3pjd4M1IQWK4/YY7yarHvGH5K WWPKjaJW1acvvFYfzznB4vsKqBUsfU16Y8Zsl0Q80m/DShcK+JDSV6IZUaUtl0Ha B0+pUNqQjZRG4T7wlP0QADj1O+hA4bRuVhogzG9Yje0uRY/W6ZM/57Es3zrWlozc hLsib9D45MY56QSIPMO661V6bYCZJPVsAfv4l7CUW+v90m/xd2gNNWQjrLhVoQPR

TUIZ3Ph1WVaj+ahJefivDrkRoHy3au000LYmYjgahwz46P0u05B/B5EqHdZ+XIWD mbA4CD/pXvk1B+TJYm5Xf6dQlfe6yJvmjqIBxdZmv3lh8zwc4bmCXF2gw+nYSL0Z ohEUGW6yhhtoPkg3Goi3XZZenMfvJ2II4pEZXNLxId26F0KCl3GBUzGpn/Z9Yr9y 4aOTHcyKJloJONDO1w2AFrR4pTqHTI2KpdVGl/IsELm8VCLAAVBpQ570su9t+Oza 8eOx79+Rj1QqCyXBJhnEUhAFZdWCEOrCMc0u -----END CERTIFICATE-----

## **匿名 Call Home**

匿名 Call Home 機能は、Cisco が匿名でインベントリおよびテレメトリ メッセージを受けられ るようにする、Smart Call Home 機能のサブ機能です。 ID の匿名性を保つには、この機能を有 効にします。

匿名 Call Home の特徴は、次のとおりです。

- Unified Communications Manager は Smart Call Home バックエンドにインベントリおよびテレメトリメッセージのみを送信し、診断および設定情報は送信しません。
- また、ユーザーに関する情報を送信しません(登録デバイスやアップグレード履歴など)。
- ・ 匿名 Call Home オプションは、Cisco の Smart Call Home 機能への登録または権限付与を必要としません。
- インベントリおよびテレメトリメッセージはCall Home バックエンドに定期的に送信され ます(各月の最初の日)。
- Cisco Unified Communications Manager が匿名 Call Home を使用するように設定されている 場合、トレースログと診断情報を含める オプションは無効になります。

インベントリメッセージには、クラスタ、ノード、ライセンスに関する情報が含まれます。

次の表に、Smart Call Home と匿名 Call Home のインベントリ メッセージを示します。

| インベントリ メッセージ                        | Smart Call Home | 匿名 Call Home |
|-------------------------------------|-----------------|--------------|
| 連絡先の電子メール(Contact Email)            | 適用可能            | 該当なし         |
| 連絡先電話番号(Contact Phone<br>Number)    | 適用可能            | 該当なし         |
| 住所(Street Address)                  | 適用可能            | 該当なし         |
| サーバ名 (Server Name)                  | 適用可能            | 該当なし         |
| サーバーの IP アドレス(Server IP<br>Address) | 適用可能            | 該当なし         |

表 13 : Smart Call Home と匿名 Call Home のインベントリ メッセージ
| インベントリ メッセージ                         | Smart Call Home | 匿名 Call Home |
|--------------------------------------|-----------------|--------------|
| ライセンスサーバ(Licence Server)             | 適用可能            | 該当なし         |
| OS バージョン (OS Version)                | 適用可能            | 適用可能         |
| モデル (Model)                          | 適用可能            | 適用可能         |
| シリアル番号(Serial Number)                | 適用可能            | 適用可能         |
| CPU 速度(CPU Speed)                    | 適用可能            | 適用可能         |
| RAM                                  | 適用可能            | 適用可能         |
| ストレージのパーティション<br>(Storage Partition) | 適用可能            | 適用可能         |
| ファームウェアのバージョン<br>(Firmware version)  | 適用可能            | 適用可能         |
| BIOS のバージョン (BIOS Version)           | 適用可能            | 適用可能         |
| BIOS 情報(BIOS Information)            | 適用可能            | 適用可能         |
| RAID 設定(Raid Configuration)          | 適用可能            | 適用可能         |
| アクティブ サービス(Active<br>Services)       | 適用可能            | 適用可能         |
| パブリッシャ名(Publisher Name)              | 適用可能            | 該当なし         |
| パブリッシャ IP(Publisher IP)              | 適用可能            | 該当なし         |
| 製品 ID(Product IDl)                   | 適用可能            | 適用可能         |
| アクティブなバージョン(Active<br>Version)       | 適用可能            | 適用可能         |
| アクティブでないバージョン<br>(Inactive Version)  | 適用可能            | 適用可能         |
| 製品の略称 (Product Short name)           | 適用可能            | 適用可能         |

テレメトリ メッセージには、Unified Communications Manager クラスタで使用できる各デバイ スタイプのデバイス数(IP 電話、ゲートウェイ、会議ブリッジなど)に関する情報が含まれ ます。 テレメトリ データには、クラスタ全体のデバイスの数が含まれます。

次の表に、Smart Call Home と匿名 Call Home のテレメトリ メッセージを示します。

| テレメトリ メッセージ                          | Smart Call Home                                                                                                    | 匿名 Call Home                                                                                                    |
|--------------------------------------|----------------------------------------------------------------------------------------------------|----------------------------------------------------------------------------------------------------|
| 連絡先の電子メール(Contact Email)             | 適用可能                                                                                                    | 該当なし                                                                                                    |
| 連絡先電話番号(Contact Phone<br>Number)     | 適用可能                                                                                                    | 該当なし                                                                                                    |
| 住所(Street Address)                   | 適用可能                                                                                                    | 該当なし                                                                                                    |
| サーバ名 (Server name)                   | 適用可能                                                                                                    | 該当なし                                                                                                    |
| CM ユーザ数(CM User Count)               | 適用可能                                                                                                    | 該当なし                                                                                                    |
| シリアル番号(Serial Number)                | 適用可能                                                                                                    | 適用可能                                                                                                    |
| パブリッシャ名(Publisher name)              | 適用可能                                                                                                    | 該当なし                                                                                                    |
| デバイス数およびモデル(Device count and Model)  | 適用可能                                                                                                    | 適用可能                                                                                                    |
| 電話ユーザーの数(Phone User<br>Count)        | 適用可能                                                                                                    | 適用可能                                                                                                    |
| CM のコール アクティビティ(CM<br>Call Activity) | 適用可能                                                                                                    | 適用可能                                                                                                    |
| 登録されたデバイスの数(Registered Device count) | 適用可能                                                                                                    | 該当なし                                                                                                    |
| アップグレードの履歴(Upgrade<br>history)       | 適用可能                                                                                                    | 該当なし                                                                                                    |
| システム ステータス(System<br>Status)         | ホスト名、日付、ロケール、製品<br>バージョン、OS のバージョン、<br>ライセンス MAC、アップ タイ<br>ム、MPの状態、使用メモリ、ディ<br>スク使用率、使用アクティブおよ<br>び非アクティブパーティション、<br>DNS に適用可能 | 日付、ロケール、製品<br>バージョン、OSのバー<br>ジョン、ライセンス<br>MAC、アップタイム、<br>使用メモリ、ディスク使<br>用率、使用アクティブお<br>よび非アクティブパー<br>ティションに適用可能 |

| 表 | 14 : Smart Call Home | と匿名 | Call Home のテ | ・レメ | ト | IJ | X | ッも | <u>z-</u> ; | ジ |
|---|----------------------|-----|--------------|-----|---|----|---|----|-------------|---|
|---|----------------------|-----|--------------|-----|---|----|---|----|-------------|---|

設定メッセージには、設定に関連する各データベーステーブルの行数に関する情報が含まれま す。この設定データはクラスタ全体の各テーブルのテーブル名と行数で構成されます。

### Smart Call Home による処理

Cisco Systems と直接サービス契約を結んでいる場合は、Cisco Smart Call Home サービスに Unified Communications Manager を登録することができます。Smart Call Home は、Unified Communications Manager から送信された Call Home メッセージを分析し、背景情報および推奨事項を提供して、システムの問題を迅速に解決します。

Cisco Unified CM Call Home 機能は、Smart Call Home バックエンドサーバーに次のメッセージ を送信します。

アラート:環境、ハードウェア障害、システムパフォーマンスに関連するさまざまな状況のアラート情報が含まれています。アラートは、Unified Communications Manager クラスタ内の任意のノードから生成される場合があります。アラートの詳細には、アラートのタイプに応じて、トラブルシューティングに必要なノードなどの情報が含まれています。Smart Call Home バックエンドサーバーに送信されるアラートについては、Smart Call Home による処理に関するトピックを参照してください。

Smart Call Home のアラートは、次のとおりです。

デフォルトでは、Smart Call Home は 24 時間に 1 回アラートを処理します。 混在クラスタ (Unified Communication Manager および Cisco Unified Presence) で 24 時間以内に同じアラート が繰り返し発生した場合は、Smart Call Home は処理を行いません。

```
C-
```

**重要** 収集された情報は、48 年後にプライマリ AMC サーバから削除されます。 デフォルトでは、 Unified Communications Manager パブリッシャがプライマリ AMC サーバーとなります。

パフォーマンスに関連するアラート

- CallProcessingNodeCPUPegging
- CodeYellow
- CPUPegging
- LowActivePartitionAvailableDiskSpace
- LowAvailableVirtualMemory
- LowSwapPartitionAvailableDiskSpace
- データベースに関連するアラート
  - DBReplicationFailure
- ・失敗したコールに関連するアラート
  - MediaListExhausted
  - RouteListExhausted
- クラッシュに関連するアラート

- Coredumpfilefound
- CriticalServiceDown

設定、インベントリ、テレメトリメッセージはCall Home バックエンドに定期的に送信されま す(各月の最初の日)。これらのメッセージの情報を活用することで、TAC はお客様がネッ トワークを維持管理する上で役立つサービスをタイムリーかつ予防的に提供します。

### **Call Home**の前提条件

Unified Communications Manager Call Home サービスをサポートするには、以下が必要となります。

- 対応する Unified Communications Manager サービス契約に関連付けられた Cisco.com ユー ザー ID。
- ・ドメインネームシステム (DNS) と Simple Mail Transfer Protocol (SMTP) の両サーバーを Unified Communications Manager Call Home 機能用に設定することを推奨します。
  - DNS 設定は、セキュア Web (HTTPS) を使用して Call Home メッセージを送信する ために必要です。
  - SMTP 設定は、Call Home メッセージを Cisco TAC に送信したり、電子メールを介し て受信者のリストにメッセージのコピーを送信するために必要です。

### Call Home へのアクセス

Unified CM Call Home にアクセスするには、Cisco Unified Serviceability 管理を開き、CallHome (Cisco Unified Serviceability > CallHome > Call Home の設定)を選択します。

### Call Home の設定

以下の表は、Unified Communications Manager Call Home のデフォルト設定の一覧です。

|  | 表 | 15 : | Call | Home | のデ | フォ | ル | ト設定 |
|--|---|------|------|------|----|----|---|-----|
|--|---|------|------|------|----|----|---|-----|

| パラメータ                                                                                                    | デフォルト           |
|----------------------------------------------------------------------------------------------------|-----------------|
| Call Home                                                                                                    | [有効(Enabled)]   |
| 次を使用して Cisco Technical Assistance Center<br>(TAC) にデータを送信(Send Data to Cisco<br>Technical Assistance Center (TAC) using) | セキュア Web(HTTPS) |

デフォルト Smart Call Home 設定がインストール中に変更された場合、同じ設定が Call Home のユーザインターフェイスに反映されます。

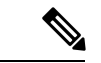

(注) 転送方式に [電子メール(Email)]を選択し、[セキュア Web(HTTPS)) (Secure Web
 (HTTPS))]オプションで SMTP 設定が必要でない場合、SMTP 設定を行う必要があります。

### Call Home の設定

Cisco Unified Serviceability で、[Call Home] > [Call Home の設定(Call Home Configuration)] を選択します。

[Call Homeの設定(Call Home Configuration)] ウィンドウが表示されます。

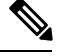

(注) Unified Communications Manager のインストール時に Cisco Smart Call Home を設定することもで きます。

Smart Call Home 機能は、インストール時に Smart Call Home オプションを設定すると有効にな ります。 **なし** を選択すると、通知メッセージは Cisco Unified Communications Manager 管理 に ログインする際に表示されます。 Smart Call Home を設定するか、Cisco Unified Serviceability を 使用してリマインダを無効にする手順が表示されます。

次の表では、Cisco Unified Communications Manager Call Homeの設定について説明しています。

#### 表 16: Unified Communications Manager Call Homeの設定の構成

| フィールド名                                                  | 説明                                                              |
|---------------------------------------------------------|-----------------------------------------------------------------|
| Call Homeメッセージスケ<br>ジュール(Call Home Message<br>Schedule) | 最後に送信された Call Home メッセージと、スケジュール設<br>定されている次のメッセージの日付と時刻を表示します。 |

I

| フィールド名                       | 説明                                                                                                    |
|------------------------------|----------------------------------------------------------------------------------------------------|
| Call Home*                   | ドロップダウンリストから、次のいずれかのオプションを選<br>択します。                                                                                                    |
|                              | •なし:                                                                                                    |
|                              | Call Homeを有効または無効にする場合は、このオプショ<br>ンを選択します。 Smart Call Home が設定されてい<br>ません、という再通知が表示されます。 Smart Call<br>Home の設定、あるいは 再通知を無効にするには、<br>[Cisco Unified Serviceability > Call Home]<br>を開くか、管理者ページで、ここをクリックします。                                                                                                    |
|                              | <ul> <li>・無効: Call Home を無効にする場合に、このオプション<br/>を選択します。</li> </ul>                                                                                                    |
|                              | <ul> <li>有効(Smart Call Home): インストール中にSmart Call<br/>Homeを選択した場合は、このオプションが有効となりま<br/>す。このオプションを選択すると、[カスタマーの連絡先<br/>詳細(Customer Contact Details)]の下のすべてのフィール<br/>ドが有効になります。同じ設定で、[送信データ(Send<br/>Data)]のオプションも有効になります。</li> <li>有効(匿名 Call Home): 匿名モードで Call Home を使用<br/>する場合には、このオプションを選択します。このオプ<br/>ションを選択すると、[カスタマーの連絡先詳細(Customer<br/>Contact Details)]の下のすべてのフィールドが無効になり<br/>ます。同じ設定で、[送信データ(Send Data)]の[次の電<br/>子メールアドレスにコピーを送信します(複数のアドレス<br/>はカンマで区切ります)(Send a copy to the following email<br/>addresses (separate multiple addresses with comma))]フィー<br/>ルドが有効になり、[Call Home]ページで[トレースログ<br/>と診断情報を含める(Include Trace logs and Diagnostics<br/>Information)]が無効になります。</li> <li>(注) 匿名 Call Home を有効にすると、サーバからシス<br/>コに使用状況の統計情報を送信します。この情報<br/>は、シスコが製品のユーザエクスペリエンスを理<br/>解し、製品の方向性を推進するために役立ちま<br/>す。</li> </ul> |
| カスタマーの連絡先詳細                  |                                                                                                    |
| 電子メールアドレス(Email<br>Address)* | 顧客の連絡先の電子メールアドレスを入力します。これは必<br>須フィールドです。                                                                                                    |
| 会社 (Company)                 | (任意)会社名を入力します。 入力できるのは最大 255 文字<br>です。                                                                                                    |

l

| フィールド名                                                                                                    | 説明                                                                                                    |
|----------------------------------------------------------------------------------------------------|----------------------------------------------------------------------------------------------------|
| 連絡先名(Contact Name)                                                                                                    | (任意)顧客の担当者名を入力します。入力できるのは最大<br>128 文字です。                                                                                                    |
|                                                                                                    | 担当者には、英数字とドット(.)、下線(_)、ハイフン(-)<br>などの一部の特殊文字を使用できます。                                                                                                    |
| アドレス (Address)                                                                                                    | (任意)顧客の住所を入力します。入力できるのは最大1024<br>文字です。                                                                                                    |
| 電話 (Phone)                                                                                                    | (任意)顧客の電話番号を入力します。                                                                                                    |
| 送信データ                                                                                                    |                                                                                                    |
| 次を使用して Cisco Technical<br>Assistance Center (TAC) に<br>データを送信 (Send Data to<br>Cisco Technical Assistance Center<br>(TAC) using)                  | <ul> <li>これは必須フィールドです。ドロップダウンリストから、次のいずれかのオプションを選択して Call Home メッセージをCisco TAC に送信します。</li> <li>セキュア Web (HTTPS) :セキュア Web を使用してCisco TAC にデータを送信する場合は、このオプションを選択します。</li> <li>電子メール:電子メールを使用して Cisco TAC にデータを送信する場合は、このオプションを選択します。</li> <li>電子メール:電子メールを使用して Cisco TAC にデータを送信する場合は、このオプションを選択します。電子メールの場合は、SMTP サーバーを設定する必要があります。設定された SMTP サーバーのホスト名または IP アドレスを表示することができます。</li> <li>(注) SMTP サーバーを設定していない場合は、警告メッセージが表示されます。</li> <li>[プロキシ経由のセキュアWeb (HTTPS) (Secure Web (HTTPS) through Proxy)]: プロキシ経由でCisco TAC にデータを送信する場合には、このオプションを選択します。現在、プロキシレベルでの認証はサポートしていません。次のフィールドがこのオプションの設定時に表示されます。</li> <li>HTTPS プロキシ IP またはホスト名*: プロキシの IP あるいはホスト名を入力します。</li> <li>[HTTPSプロキシポート (HTTPS Proxy Port)]*:通信のためのプロキシポート番号を入力します。</li> </ul> |
| 次の電子メールアドレスにコ<br>ピーを送信します(複数のアド<br>レスはカンマで区切ります)<br>(Send a copy to the following<br>email addresses (separate multiple<br>addresses with comma)) | 指定した電子メールアドレスにCall Home メッセージのコピー<br>を送信するには、このチェックボックスをオンにします。 最<br>大 1024 文字まで入力できます。                                                                                                    |

| フィールド名                                  | 説明                                                                                                    |  |  |  |
|-----------------------------------------|----------------------------------------------------------------------------------------------------|--|--|--|
| トレースログと診断情報を含める (Include Trace logs and | Cisco Unified CM のログおよび診断情報の収集を有効にするに<br>は、このチェックボックスをオンにします。                                                                                                    |  |  |  |
| Diagnostics Information)                | (注) このオプションは、Smart Call Home を有効にした場合<br>にのみアクティブになります。                                                                                                    |  |  |  |
|                                         | メッセージには、アラート時に収集された診断情報と<br>トレース メッセージが含まれます。 トレースのサイ<br>ズが 3 MB 未満の場合は、トレースがエンコードされ<br>てアラートメッセージの一部として送信され、トレー<br>スが 3 MB を超える場合には、トレースの場所のパス<br>がアラートメッセージに表示されます。                                   |  |  |  |
| 保存 (Save)                               | Call Home 設定を保存します。                                                                                                    |  |  |  |
|                                         | <ul> <li>(注) Call Home 設定を保存すると、エンドユーザライセン<br/>ス契約(EULA)のメッセージが表示されます。 初め<br/>て設定する場合は、ライセンス契約に同意する必要が<br/>あります。</li> </ul>                                                                             |  |  |  |
|                                         | <b>ヒント</b> アクティブ化した Call Home サービスを非アクティブ<br>化するには、ドロップダウン リストから [無効<br>(Disabled)]オプションを選択して [保存(Save)]を<br>クリックします。                                                                                   |  |  |  |
| リセット (Reset)                            | 最後に保存された設定にリセットします。                                                                                                    |  |  |  |
| 保存して今すぐ Call Home を送                    | Call Home メッセージを保存し、送信します。                                                                                                    |  |  |  |
| 信(Save and Call Home Now)               | <ul> <li>(注) メッセージが正常に送信されると、「Call Home設定が<br/>保存され、すべてのCall Homeメッセージが正常に送信<br/>されました(Call Home Configuration saved and all Call<br/>Home Messages sent successfully)」というメッセージ<br/>が表示されます。</li> </ul> |  |  |  |

## 制約事項

Unified Communications Manager サーバーあるいは Cisco Unified Presence サーバーがダウンしている場合、または接続不能である場合には、以下の制限事項が適用されます。

• Smart Call Home は、サーバーが到達可能になるまで、送信された最後の Call Home メッ セージおよびスケジュール設定されている次のメッセージの日時をキャプチャできません。

- Smart Call Home は、サーバーが到達可能になるまで、Call Home メッセージを送信しません。
- Smart Call Home は、パブリッシャがダウンしていると、インベントリのメールでライセン ス情報を取得できません。

次の制限事項は、Alert Manager and Collector (AMC) に起因します。

- ノードAでアラートが発生してプライマリAMCサーバ(デフォルトではパブリッシャ) を再起動する場合、同じノードで24時間以内に同じアラートが発生すると、Smart Call HomeはノードAからアラートデータを再送信します。プライマリAMCが再行動された ため、Smart Call Homeはすでに発生していたアラートを認識できません。
- ノードAでアラートが発生し、プライマリAMCサーバーを別のノードに変更する場合、
   同じノードで24時間以内に同じアラートが発生すると、Smart Call HomeはノードAを新しいアラートとして認識し、アラートデータを送信します。
- ・プライマリ AMC サーバーで収集したトレースは、シナリオによっては最大 60 時間、プ ライマリ AMC サーバー上に存在する可能性があります。

混在クラスタ(Cisco Unified Communications Manager および IM and Presence)シナリオにおける制限事項は以下の通りです。

- CallProcessingNodeCpuPegging、Media List Exhausted、Route List Exhausted などのアラー トは、IM and Presence には適用されません。
- ユーザーがプライマリ AMC サーバーを IM and Presence に変更した場合、Smart Call Home は Media List Exhausted および Route List Exhausted のクラスタ概要レポートを生成でき ません。
- ユーザがプライマリ AMC サーバを IM and Presence に変更した場合、Smart Call Home は DB Replication アラートの概要レポートを生成できません。

### **Call Home** の参照先

Smart Call Home の詳細については、次の URL を参照してください。

• Smart Call Home サービスの概要

http://www.cisco.com/en/US/products/ps7334/serv\_home.html

I

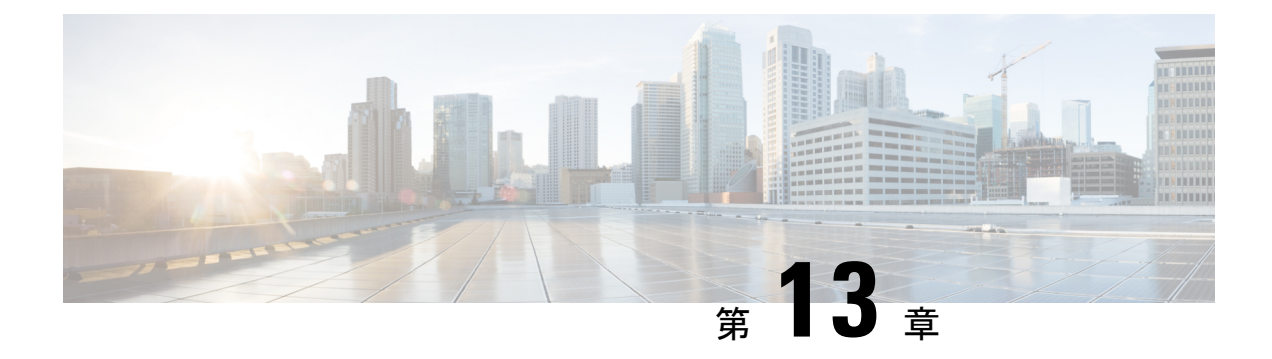

## **Serviceability Connector**

- Serviceability Connector の概要 (165 ページ)
- Serviceability サービスを使用する利点 (166ページ)
- 他のハイブリッドサービスとの違い(166ページ)
- 仕組みの概略説明 (166 ページ)
- TAC ケースの展開アーキテクチャ (167 ページ)
- Serviceability Connector の TAC サポート (169 ページ)

## Serviceability Connector の概要

Webex Serviceability サービスを使用すると、ログの収集を容易にすることができます。 この サービスでは、診断ログや情報を検索、取得、保管するタスクを自動化します。

この機能は、お客様の社内に導入された Serviceability Connector を使用します。 Serviceability Connector は、ネットワーク内の専用ホスト(「コネクタホスト」)で実行されます。 次のい ずれかのコンポーネントにコネクタを取り付けできます。

・Enterprise Platform (ECP) の利用: 推奨

ECP は、Docker コンテナを使用してサービスを分離、保護、管理します。 ホストとサー ビスアビリティ コネクタ アプリケーションがクラウドからインストールされます。 最新 の状態で安全な状態を確保するために、手動でアップグレードする必要はありません。

#### C-

重要 ECPの使用を推奨します。私たちの将来の開発は、このプラット フォームに焦点を当てます。Expresswayに有用性コネクタをイン ストールすると、一部の新機能が使用できなくなります。

Cisco Expressway

Serviceability コネクタは、次の目的で使用できます。

- ・サービス要求のログおよびシステム情報の自動取得
- ・クラウド接続型 UC 導入内の Unified CM クラスタのログ収集

どちらの使用例にも同じ Serviceability コネクタを使用できます。

## Serviceability サービスを使用する利点

サービスには次の利点があります。

- ログの収集速度を上がります。TACエンジニアは、問題の診断を実行する際に関連する ログを取得できます。 追加のログリクエストや手動による収集と配送の待機の遅延を回 避できます。この自動化により、問題解決に要する時間を数日短縮できる可能性がありま す。
- •TAC のコラボレーション ソリューション 解析ツールおよび診断署名データベースと連携 します。システムは、ログを自動的に分析し、既知の問題を特定し、既知の修正または回 避策を推奨します。

## 他のハイブリッドサービスとの違い

Serviceability Connector の導入と管理は、Hybrid Calendar Service やハイブリッド コール サービ スなどの他の Expressway ベースのハイブリッド カレンダー サービスと同様に Control Hub を 介して行います。 ただし、重要な違いがいくつかあります。

このサービスには、ユーザ向けの機能がありません。 TAC は、このサービスの主要なユーザ です。 他のハイブリッド サービスを使用する組織にはメリットがあります。一方、他のハイ ブリッド サービスを使用しない組織は共通のユーザです。

組織がすでに Control Hub で設定済みである場合は、既存の組織の管理者アカウントを使用してサービスを有効化できます。

Serviceability Connector は、ユーザに直接機能を提供するコネクタとは異なる負荷プロファイル があります。コネクタは常に使用可能なので、TAC は必要に応じてデータを収集できます。 ただし、時間が経過すると負荷は安定しません。TAC の担当者は、データ収集を手動で開始 します。同じインフラストラクチャで提供される他のサービスへの影響を最小限に抑えるた め、収集の適切な実行時間を調整します。

## 仕組みの概略説明

- 1. 管理者がシスコ TAC と協力して Serviceability サービスを導入します。 TAC ケースの展開 アーキテクチャ (167 ページ)を参照してください。
- **2.** TAC が、ご使用のいずれかのシスコ デバイスに問題があることを確認します(お客様が ケースをオープンした場合)。
- 3. TAC の担当者が Collaborations Solution Analyzer (CSA) のWeb インターフェイスを使用して、関連デバイスからデータを収集するように Serviceability Connector に要求します。

- **4.** Serviceability Connectorは、リクエストを API コマンドに変換して、管理対象デバイスから リクエストされたデータを収集します。
- 5. Serviceability Connector が、データを収集して暗号化し、暗号化されたリンクを介してカス タマーエクスペリエンス ドライブ (CXD) にアップロードして、サービス リクエストに データを関連付けます。
- 6. このデータは、1,000 種類を超える診断シグネチャを含む TAC データベースと照合して分析します。
- 7. TAC 担当者が結果を確認し、必要に応じてオリジナルのログを確認します。

## TAC ケースの展開アーキテクチャ

図 3: Expressway でのサービス コネクタを使用した展開

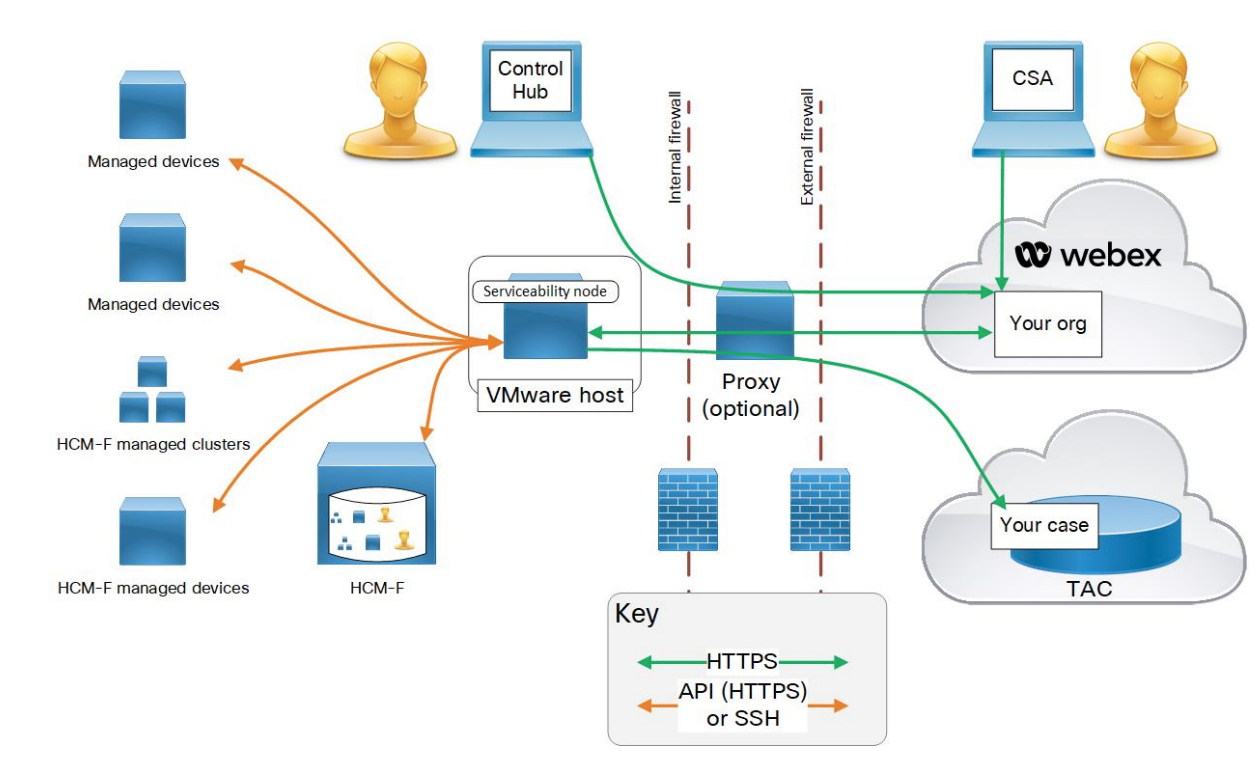

I

| 要素       | 説明                                                                                                    |
|----------|----------------------------------------------------------------------------------------------------|
| 管理対象デバイス | Serviceability サービスにログを提供するすべてのデバイスが含まれま<br>す。Serviceability コネクタ1 つあたり最大 150 台のローカル管理対象<br>デバイスを追加できます。HCS の顧客の管理下のデバイスとクラス<br>タ (デバイス数が多い場合は、https://help.webex.com/en-us/142g9e/<br>Limits-and-Bounds-of-Serviceability-Serviceを参照のこと) に関する情報<br>を HCM-F (Hosted Collaboration Mediation Fulfillment) からインポート<br>できます。 |
|          | このサービスは現在、次のデバイスで動作します。                                                                                                    |
|          | Hosted Collaboration Mediation Fulfillment (HCM-F)                                                                                                    |
|          | Cisco Unified Communications Manager                                                                                                    |
|          | Cisco Unified CM IM and Presence Service                                                                                                    |
|          | • Cisco Expressway シリーズ                                                                                                    |
|          | Cisco TelePresence Video Communication Server (VCS)                                                                                                    |
|          | Cisco Unified Contact Center Express (UCCX)                                                                                                    |
|          | Cisco Unified Border Element (CUBE)                                                                                                    |
|          | Cisco BroadWorks Application Server (AS)                                                                                                    |
|          | Cisco BroadWorks Profile Server (PS)                                                                                                    |
|          | Cisco BroadWorks Messaging Server (UMS)                                                                                                    |
|          | Cisco BroadWorks Execution Server (XS)                                                                                                    |
|          | • Cisco Broadworks Xtended Services プラットフォーム (XSP)                                                                                                    |
| 管理者      | Control Hub を使用してコネクタ ホストを登録し、Serviceability サービスを有効化します。 URL は https://admin.webex.com で、「組織の管理者」としての資格情報が必要です。                                                                                                    |
| コネクタ ホスト | 管理コネクタおよび Serviceability Connector をホストする Enterprise<br>Compute Platform (ECP) または Expressway です。                                                                                                    |
|          | <ul> <li>管理コネクタ (ECP または Expressway 上) と対応管理サービス<br/>(Webex)が登録を管理します。接続が保持されて、必要に応じて<br/>コネクタが更新され、ステータスとアラームがレポートされま<br/>す。</li> </ul>                                                                                                    |
|          | <ul> <li>Serviceability Connector: お客様の組織で Serviceability サービスが<br/>有効化された後にコネクタのホスト (ECP または Expressway) が<br/>Webex からダウンロードする、小サイズのアプリケーションで<br/>す。</li> </ul>                                                                                                    |

| 要素                                                       | 説明                                                                                                    |
|----------------------------------------------------------|----------------------------------------------------------------------------------------------------|
| [プロキシ (Proxy) ]                                          | (オプション)Serviceability Connectorの起動後にプロキシ設定を変更<br>した場合は、Serviceability Connector を再起動する必要があります。                                                                                                    |
| Webex クラウド                                               | Webex、Webex Calling、Webex Meetings、Webex ハイブリッドサービ<br>スをホストします。                                                                                                    |
| DTP: Delete<br>[Technical Assistance<br>Center] Section. | <ul> <li>内容:</li> <li>• CSA を使用して Webex クラウド経由で Serviceability Connector と<br/>通信する TAC 担当者。</li> <li>• Serviceability Connector が収集し、カスタマー エクスペリエンス<br/>ドライブにアップロードしたケースと関連ログを含むTACケース<br/>管理システム。</li> </ul> |

## Serviceability Connector の TAC サポート

Serviceability Connector の詳細については、https://www.cisco.com/go/serviceability を参照するか、 TAC の担当者に問い合わせてください。

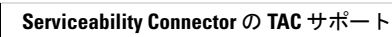

I

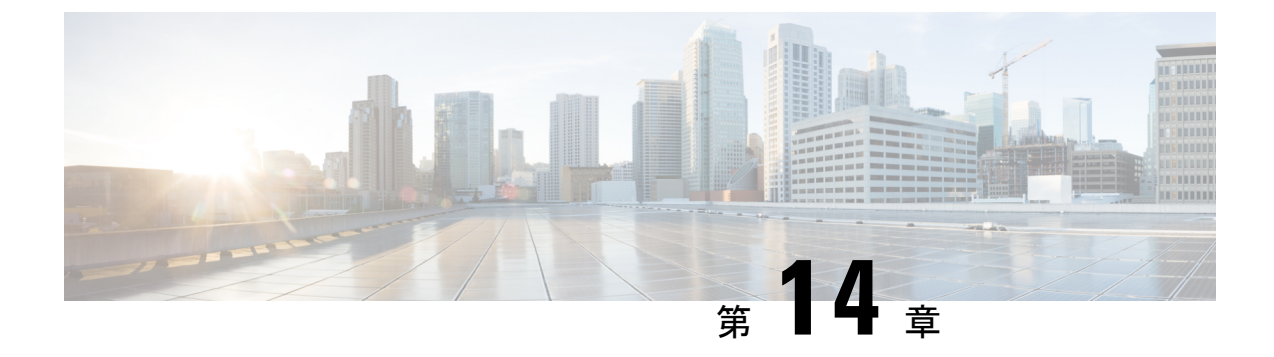

# 簡易ネットワーク管理プロトコル

- ・簡易ネットワーク管理プロトコル (SNMP) のサポート (171 ページ)
- SNMP 設定タスク フロー (195 ページ)
- SNMP トラップの設定 (213 ページ)
- SNMP トレースの設定 (217 ページ)
- SNMP のトラブルシューティング (217 ページ)

## 簡易ネットワーク管理プロトコル(SNMP)のサポート

アプリケーション層プロトコルである SNMP を使用すると、ノードやルータなどのネットワークデバイス間の管理情報を簡単に交換できます。 TCP/IP プロトコル スイートの一部である SNMP を使用すると、管理者はリモートでネットワークのパフォーマンスを管理し、ネットワークの問題を検出および解決し、ネットワークの拡張計画を立てることができます。

Serviceability GUI を使用して、V1、V2c、および V3 のコミュニティ ストリング、ユーザ、通 知先など、SNMP 関連の設定を行います。ユーザーが設定した SNMP 設定は、ローカルノー ドに適用されます。ただし、システム構成でクラスタをサポートしている場合、SNMP の設定 ウィンドウで、「[すべてのノードに適用 (Apply to All Nodes)]」オプションを使用して、ク ラスタ内のすべてのサーバーに設定を適用することもできます。

### $\mathcal{P}$

**ヒント** Unified Communications Manager のみ: Cisco Unified CallManager または Unified Communications Manager 4.X で指定した SNMP 設定パラメータは、Unified Communications Manager 6.0 以降の アップグレード時に移行されません。Cisco Unified Serviceability で SNMP 設定手順を繰り返す 必要があります。

SNMP は IPv4 と IPv6 をサポートし、CISCO-CCM-MIB には IPv4 と IPv6 の両方のアドレスや プリファレンスなどの列とストレージが含まれています。

### SNMP の基礎

SNMP管理のネットワークは、管理対象デバイス、エージェント、およびネットワーク管理シ ステムという3つの主要コンポーネントで構成されています。

 管理対象デバイス: SNMPエージェントを含み、管理対象ネットワークに存在するネット ワークノード。管理対象デバイスには管理情報が収集および格納され、その情報はSNMP を使用することによって利用可能になります。

Unified Communications Manager および IM and Presence Service のみ: クラスタをサポート する設定では、クラスタ内の最初のノードが管理対象デバイスとして機能します。

エージェント:管理対象デバイスに存在するネットワーク管理対象ソフトウェアモジュール。エージェントには、管理情報のローカルな知識が蓄積され、SNMPと互換性のある形式に変換されます。

SNMPをサポートするため、マスターエージェントとサブエージェントのコンポーネント が使用されます。マスターエージェントはエージェントプロトコルエンジンとして機能 し、SNMPリクエストに関連する認証、許可、アクセスコントロール、およびプライバ シーの機能を実行します。同様に、マスターエージェントには、MIB-IIに関係するいく つかの管理情報ベース (MIB) 変数が含まれています。また、マスターエージェントは、 サブエージェントへの接続も行います。サブエージェントでの必要なタスクが完了する と、その接続を解除します。SNMPマスターエージェントはポート161で待ち受けし、 ベンダー MIB の SNMPパケットを転送します。

Unified Communications Manager サブ エージェントは、ローカルの Unified Communications Manager のみと通信します。Unified Communications Manager サブエージェントは SNMP マスター エージェントにトラップと情報メッセージを送信し、SNMP マスター エージェントは SNMP トラップ レシーバ (通知の宛先) と通信します。

IM and Presence Service サブエージェントは、ローカルの IM and Presence Service とのみ対 話します。 IM and Presence Service サブエージェントは SNMP マスター エージェントにト ラップと情報メッセージを送信し、SNMP マスターエージェントは SNMP トラップレシー バ (通知の宛先) と通信します。

- ネットワーク管理システム(NMS): SNMP管理アプリケーション(および動作する PC)。ネットワーク管理に必要な処理リソースとメモリリソースのほとんどを提供しま す。NMSでは、管理対象デバイスをモニタおよび制御するアプリケーションが実行され ます。次のNMSがサポートされます。
  - CiscoWorks LAN Management Solution
  - HP OpenView
  - SNMP および Unified Communications Manager SNMP インターフェイスをサポートするサードパーティ製アプリケーション

#### SNMP 管理情報ベース

SNMPでは、階層的に編成された情報のコレクションである管理情報ベース(MIB)にアクセスできます。MIBは、オブジェクトIDで識別される管理対象オブジェクトで構成されます。 MIBオブジェクトには、管理対象デバイスの特定の特性が格納され、1つ以上のオブジェクト インスタンス(変数)で構成されます。

SNMP インターフェイスでは、次のシスコ標準 MIB が提供されます。

- CISCO-CDP-MIB
- CISCO-CCM-MIB
- CISCO-SYSLOG-MIB
- CISCO-UNITY-MIB

次の制限事項があります。

- Unified Communications Manager は、CISCO-UNITY-MIB をサポートしていません。
- Cisco Unity Connection では CISCO-CCM-MIB はサポートされません。
- IM and Presence Service では CISCO-CCM-MIB および CISCO-UNITY-MIB はサポートされ ません。

SNMP拡張エージェントはサーバーに常駐し、サーバーが認識しているデバイスに関する詳細 情報を提供する CISCO-CCM-MIB を公開します。 クラスタ構成の場合、SNMP 拡張エージェ ントはクラスタ内の各サーバーに常駐します。 CISCO-CCM-MIB は、サーバ (クラスタでな く、クラスタをサポートする構成内のサーバ) にデバイスの登録状態、IP アドレス、説明、お よびモデル タイプなどのデバイス情報を提供します。

SNMP インターフェイスでは、次の業界標準 MIB も提供されます。

- SYSAPPL-MIB
- MIB-II (RFC 1213)
- HOST-RESOURCES-MIB

#### **CISCO-CDP-MIB**

Cisco Discovery Protocol MIB (CISCO-CDP-MIB) を読み取るには、CDP サブエージェントを使用します。 この MIB を使用すると、SNMP 管理対象デバイスが自身をネットワーク上の他の シスコ デバイスにアドバタイズできるようになります。

CDP サブエージェントは CDP-MIB を実装します。 CDP-MIB には、次のオブジェクトが含ま れています。

- cdpInterfaceIfIndex
- cdpInterfaceMessageInterval
- cdpInterfaceEnable

- cdpInterfaceGroup
- cdpInterfacePort
- cdpGlobalRun
- cdpGlobalMessageInterval
- cdpGlobalHoldTime
- cdpGlobalLastChange
- cdpGobalDeviceId
- cdpGlobalDeviceIdFormat
- cdpGlobalDeviceIdFormatCpd

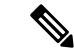

(注) CISCO-CDP-MIB は、次の MIB の存在に依存しています。CISCO-SMI、CISCO-TC、 CISCO-VTP-MIB。

#### SYSAPPL-MIB

インストールされているアプリケーション、アプリケーションコンポーネント、システム動作 しているプロセスなど、SYSAPPL-MIB から情報を取得するには、System Application Agent を 使用します。

System Application Agent は、SYSAPPL-MIB の次のオブジェクト グループをサポートしています。

- sysApplInstallPkg
- sysApplRun
- sysApplMap
- sysApplInstallElmt
- sysApplElmtRun

#### 表 17: SYSAPPL-MIB のコマンド

| コマンド                     | 説明                                                         |
|--------------------------|------------------------------------------------------------|
| デバイスに関連するクエリー            |                                                            |
| sysApplInstallPkgVersion | ソフトウェアの製造元によってアプリ<br>ケーション パッケージに割り当てら<br>れたバージョン番号を提供します。 |
| sysApplElmPastRunUser    | プロセス所有者のログイン名(rootな<br>ど)を提供します。                           |

| メモリ、ストレージ、CPUに関連するクエリー       |                                                                                                    |
|------------------------------|----------------------------------------------------------------------------------------------------|
| sysApplElmPastRunMemory      | このプロセスが終了するまでに割り当<br>てられた実システム メモリの合計<br>(KB単位)の最新の既知の値を提供<br>します。                                                                                                    |
| sysApplElmtPastRunCPU        | このプロセスによって消費されたシス<br>テムCPUリソースの合計(1/100秒単<br>位)の最新の既知の値を提供します。                                                                                                    |
|                              | <ul> <li>(注) マルチプロセッサ システムでは、この値は実際の時間(実時間)の1/100秒よりも大きい単位で増加する可能性があります。</li> </ul>                                                                                                    |
| sysApplInstallElmtCurSizeLow | 現在のファイル サイズ (modulo 2^32<br>バイト)を提供します。 たとえば、<br>合計サイズが 4,294,967,296 バイトの<br>ファイルの場合、この値は、0 にな<br>り、合計サイズが 4,294,967,295 バイ<br>トのファイルの場合、この値は、<br>4,294,967,295 になります。                                          |
| sysApplInstallElmtSizeLow    | インストールされたファイル サイズ<br>(modulo 2^32 バイト)を提供しま<br>す。これは、インストール直後のディ<br>スク上のファイル サイズです。たと<br>えば、合計サイズが 4,294,967,296 バ<br>イトのファイルの場合、この値は、0<br>になり、合計サイズが 4,294,967,295<br>バイトのファイルの場合、この値は、<br>4,294,967,295 になります。 |
| sysApplElmRunMemory          | このプロセスに現在割り当てられてい<br>る実システムメモリの合計値(KB単<br>位)を提供します。                                                                                                    |
| sysApplElmRunCPU             | このプロセスによって消費されたシス<br>テム CPU リソースの合計値(1/100秒<br>単位)を提供します。<br>(注)マルチプロセッサ システムで<br>は、この値は実際の時間(実<br>時間)の1/100秒よりも大きい<br>単位で増加する可能性があり<br>ます。                                                                      |

I

| プロセスに関連するクエリー               |                                                                                                    |
|-----------------------------|----------------------------------------------------------------------------------------------------|
| sysApplElmtRunState         | 実行中のプロセスの現在の状態を提供<br>します。 値は次のとおりです。実行<br>中(1)、実行可能(2)、実行可能である<br>が、CPUなどのリソースを待機中<br>(3)、終了(4)、その他(5)。                                     |
| sysApplElmtRunNumFiles      | プロセスによって現在開かれている通<br>常ファイルの数を提供します。 この<br>値の計算には、転送接続(ソケット)<br>や、オペレーティング システム固有<br>の特殊なファイル タイプは含まれま<br>せん。                                |
| sysApplElmtRunTimeStarted   | プロセスが開始された時刻を提供しま<br>す。                                                                                                    |
| sysApplElmtRunMemory        | このプロセスに現在割り当てられてい<br>る実システムメモリの合計値(KB単<br>位)を提供します。                                                                                         |
| sysApplElmtPastRunInstallID | インストール済み要素テーブルのイン<br>デックスを提供します。このオブジェ<br>クトの値は、このエントリが以前実行<br>されたプロセスを表しているアプリ<br>ケーション要素の<br>sysApplInstallElmtIndex の値と同じで<br>す。         |
| sysApplElmtPastRunUser      | プロセス所有者のログイン名(rootな<br>ど)を提供します。                                                                                                    |
| sysApplElmtPastRunTimeEnded | プロセスが終了した時刻を提供しま<br>す。                                                                                                    |
| sysApplElmtRunUser          | プロセス所有者のログイン名(rootな<br>ど)を提供します。                                                                                                    |
| sysApplRunStarted           | アプリケーションが起動された日時を<br>提供します。                                                                                                    |
| sysApplElmtRunCPU           | このプロセスによって消費されたシス<br>テム CPU リソースの合計値(1/100秒<br>単位)を提供します。<br>(注)マルチプロセッサ システムで<br>は、この値は実際の時間(実<br>時間)の1/100秒よりも大きい<br>単位で増加する可能性があり<br>ます。 |

| ソフトウェア コンポーネントに関連するクエリー      |                                                                                                    |
|------------------------------|----------------------------------------------------------------------------------------------------|
| sysApplInstallPkgProductName | 製造元によってソフトウェア アプリ<br>ケーション パッケージに割り当てら<br>れた名前を提供します。                                                                                                    |
| sysApplElmtRunParameters     | プロセスの起動パラメータを提供しま<br>す。                                                                                                    |
| sysApplElmtRunName           | プロセスのフル パスとファイル名を<br>提供します。 たとえば、実行パスが<br>「opt/MYYpkg/bin/myyproc」のプロセ<br>ス「myyproc」の場合は<br>「/opt/MYYpkg/bin/myyproc」が返され<br>ます。                                                                                                    |
| sysApplInstallElmtName       | アプリケーションに含まれるこの要素<br>の名前を提供します。                                                                                                    |
| sysApplElmtRunUser           | プロセス所有者のログイン名(rootな<br>ど)を提供します。                                                                                                    |
| sysApplInstallElmtPath       | この要素がインストールされている<br>ディレクトリのフルパスを提供しま<br>す。たとえば、「/opt/EMPuma/bin」<br>ディレクトリにインストールされてい<br>る要素の場合、値は<br>「/opt/EMPuma/bin」になります。ほ<br>とんどのアプリケーションパッケー<br>ジには、パッケージ内の要素に関する<br>情報が含まれています。また、要素<br>は通常、パッケージのインストール<br>ディレクトリのサブディレクトリにイ<br>ンストールされます。パッケージの<br>情報自体に要素のパス名が含まれてい<br>ない場合、通常はサブディレクトリの<br>簡易検索でパスを特定することができ<br>ます。要素がその場所にインストー<br>ルされておらず、エージェント実装の<br>ために別の情報も参照できない場合に<br>は、パスは不明となり、nullが返され<br>ます。 |

| sysApplMapInstallPkgIndex | このオブジェクトの値を提供し、この<br>プロセスが含まれているアプリケー<br>ションのインストール済みソフトウェ<br>アパッケージを特定します。プロセ<br>スの親アプリケーションを特定できる<br>場合、このオブジェクトの値は、この<br>プロセスが含まれているインストール<br>済みアプリケーションに対応する<br>sysApplInstallPkgTableのエントリの<br>sysApplInstallPkgIndex と同じになりま<br>す。ただし、親アプリケーションを<br>特定できない場合には(プロセスが特<br>定のインストール済みアプリケーショ<br>ンに含まれない場合など)、このオブ<br>ジェクトの値は「0」になります。こ<br>れは、このプロセスをアプリケーショ<br>ンやインストール済みソフトウェア<br>パッケージと関連付けることができな<br>いことを示します。 |
|---------------------------|----------------------------------------------------------------------------------------------------|
| sysApplElmtRunInstallID   | sysApplInstallElmtTable のインデック<br>スを提供します。 このオブジェクト<br>の値は、このエントリが実行中のイン<br>スタンスを表すアプリケーション要素<br>のsysApplInstallElmtIndex の値と同じ<br>です。 このプロセスが、インストー<br>ル済みの実行可能ファイルと関連付け<br>られない場合、値は「0」になりま<br>す。                                                                                                    |

| sysApplRunCurrentState   | 実行中のアプリケーション インスタ                        |
|--------------------------|------------------------------------------|
|                          | ンスの現在の状態を提供します。値                         |
|                          | は次のとおりです。実行中(1)、実行                       |
|                          | 可能(2)、実行可能であるが、CPUな                      |
|                          | どのリソースを待機中(3)、終了(4)、                     |
|                          |                                          |
|                          | application instance (see                |
|                          | sysApplElmRunState) and their Roles as   |
|                          | defined by sysApplInstallElmtRole. $\pm$ |
|                          | ジェント実装は、その REQUIRED 要                    |
|                          | 素の1つ以上がもはや実行されない場                        |
|                          | 合アプリケーション インスタンスが                        |
|                          | 終了のプロセスにある事を検出する可                        |
|                          | 能性があります。エージェント実装                         |
|                          | のほとんどは、システム時刻を提供し                        |
|                          | て REQUIRED 要素を開始するため                     |
|                          | に、2番目の内部ポーリングが完了す                        |
|                          | るまで待機してからアプリケーション                        |
|                          | インスタンスを終了としてマークしま                        |
|                          | す。                                       |
| sysApplInstallPkgDate    | このソフトウェア アプリケーション                        |
|                          | がホストにインストールされた日時を                        |
|                          | 提供します。                                   |
| sysApplInstallPkgVersion | ソフトウェアの製造元によってアプリ                        |
|                          | ケーション パッケージに割り当てら                        |
|                          | れたバージョン番号を提供します。                         |
| sysApplInstallElmtType   | インストール済みアプリケーションに                        |
|                          | 含まれている要素のタイプを提供しま                        |
|                          | す。                                       |
| 日付または時刻に関連するクエリー         |                                          |
| sysApplElmtRunCPU        | このプロセスによって消費されたシス                        |
|                          | テムCPUリソースの合計値(1/100秒                     |
|                          | 単位)です。                                   |
|                          | (注) マルチプロセッサ システムで                       |
|                          | は、この値は実際の時間(実                            |
|                          | 時間)の1/100秒よりも大きい                         |
|                          | 単位で増加する可能性があり                            |
|                          | ます。                                      |
| sysApplInstallPkgDate    | このソフトウェア アプリケーション                        |
|                          | がホストにインストールされた日時を                        |
|                          | 提供します。                                   |

| sysApplElmtPastRunTimeEnded | プロセスが終了した時刻を提供しま<br>す。      |
|-----------------------------|-----------------------------|
| sysApplRunStarted           | アプリケーションが起動された日時を<br>提供します。 |

#### MIB-II

MIB-II から情報を取得するには、MIB2 エージェントを使用します。 MIB2 エージェントは、 インターフェイスや IP など、RFC 1213 で定義されている変数へのアクセスを提供し、次のオ ブジェクト グループをサポートしています。

- ・システム
- interfaces
- at
- ip
- icmp
- tcp
- udp
- snmp

#### 表 18: MIB-II コマンド

| コマンド          | 説明                                                                                                    |
|---------------|----------------------------------------------------------------------------------------------------|
| デバイスに関連するクエリー |                                                                                                    |
| sysName       | この管理対象ノードに管理上割り当てられた<br>名前を提供します。慣例として、この名前は<br>ノードの完全修飾ドメイン名になります。名<br>前が不明な場合、この値は長さがゼロの文字<br>列になります。             |
| sysDescr      | エンティティの説明テキストを提供します。<br>この値には、システムのハードウェア タイ<br>プ、ソフトウェア オペレーティング システ<br>ム、ネットワーク ソフトウェアの完全な名前<br>とバージョン識別番号が含まれます。 |
| SNMP 診断クエリー   |                                                                                                    |
| sysName       | この管理対象ノードに管理上割り当てられた<br>名前を提供します。慣例として、この名前は<br>ノードの完全修飾ドメイン名になります。名<br>前が不明な場合、この値は長さがゼロの文字<br>列になります。             |

| sysUpTime          | システムのネットワーク管理部分が最後に再<br>初期化されてからの時間(1/100秒単位)を提<br>供します。                                                                                                    |
|--------------------|----------------------------------------------------------------------------------------------------|
| snmpInTotalReqVars | 有効な SNMP Get-Request と Get-Next PDU を<br>受信した結果として、SNMP プロトコルエン<br>ティティによって正常に取得された MIB オブ<br>ジェクトの合計数を提供します。                                                                                                    |
| snmpOutPkts        | SNMP エンティティから転送サービスに渡さ<br>れた SNMP メッセージの合計数を提供しま<br>す。                                                                                                    |
| sysServices        | このエンティティが提供する可能性があるサー<br>ビスのセットを示す値を提供します。値は合<br>計値です。この合計は最初は0の値を取りま<br>すが、このノードがトランザクションを実行<br>する各レイヤ(L)について1~7の範囲を<br>取り、この合計に(L-1)の2乗が加算され<br>ます。たとえば、アプリケーションサービス<br>を提供するホストであるノードの値が4(2^<br>(3-1))になる場合や、逆に、アプリケー<br>ションサービスを提供するホストであるノー<br>ドの値が、72(2^(4-1)+2^(7-1))になる場合が<br>あります。 |
|                    | <ul> <li>(注) プロトコルのインターネットスイートの場合には、レイヤ1の物理(リピータなど)、レイヤ2のデータリンクまたはサブネットワーク(ブリッジなど)、レイヤ3のインターネット(IPをサポート)、レイヤ4のエンドツーエンド(TCPをサポート)、レイヤ7のアプリケーション(SMTPをサポート)を計算します。</li> <li>OSIプロトコルを含むシステムでは、レイヤ5および6も計算できます。</li> </ul>                                                                     |

| snmpEnableAuthenTraps  | SNMP エンティティが authenticationFailure ト<br>ラップの生成を許可されているかどうかを示<br>します。このオブジェクトの値は、すべての<br>設定情報を上書きします。そのため、すべて<br>の authenticationFailure トラップを無効化でき<br>る手段が提供されます。 |
|------------------------|----------------------------------------------------------------------------------------------------|
|                        | (注) シスコでは、このオブジェクトを不揮<br>発性メモリに保存して、ネットワーク<br>管理システムの再初期化後にも維持さ<br>れるようにすることを強く推奨しま<br>す。                                                                         |
| Syslog に関連するクエリー       |                                                                                                    |
| snmpEnabledAuthenTraps | SNMP エンティティが authenticationFailure ト<br>ラップの生成を許可されているかどうかを示<br>します。このオブジェクトの値は、すべての<br>設定情報を上書きします。そのため、すべて<br>の authenticationFailure トラップを無効化でき<br>る手段が提供されます。 |
|                        | (注) シスコでは、このオブジェクトを不揮<br>発性メモリに保存して、ネットワーク<br>管理システムの再初期化後にも維持さ<br>れるようにすることを強く推奨しま<br>す。                                                                         |
| 日付または時刻に関連するクエリー       |                                                                                                    |
| sysUpTime              | システムのネットワーク管理部分が最後に再<br>初期化されてからの時間(1/100秒単位)を提<br>供します。                                                                                                    |

#### **HOST-RESOURCES MIB**

HOST-RESOURCES-MIB から値を取得するには、Host Resources Agent を使用します。 Host Resources Agent は、ストレージリソース、プロセステーブル、デバイス情報、およびインス トールされたソフトウェア ベースなど、ホスト情報に対する SNMP アクセスを提供します。 Host Resources Agent は次のオブジェクト グループをサポートしています。

- hrSystem
- hrStorage
- hrDevice
- hrSWRun
- hrSWRunPerf

#### hrSWInstalled

#### 表 19: HOST-RESOURCES MIB のコマンド

| コマンド                    | 説明                                                                                                    |  |
|-------------------------|----------------------------------------------------------------------------------------------------|--|
| デバイスに関連するクエリー           |                                                                                                    |  |
| hrFSMountPoint          | このファイルシステムのルートのパス名を提供<br>します。                                                                                                    |  |
| hrDeviceDescr           | デバイスの製造元やリビジョン、シリアル番号<br>(オプション)など、このデバイスの説明テキ<br>ストを提供します。                                                                                                    |  |
| hrStorageDescr          | ストレージのタイプおよびインスタンスの説明<br>を提供します。                                                                                                    |  |
| メモリ、ストレージ、CPUに関連するクエリー  |                                                                                                    |  |
| hrMemorySize            | ホストに搭載されている物理的な読み取り/書き<br>込みメインメモリ(通常は RAM)の容量を提<br>供します。                                                                                                    |  |
| hrStorageSize           | ストレージのサイズをhrStorageAllocationUnits<br>の単位で提供します。このオブジェクトは書き<br>込み可能であるため、操作が理に適っており、<br>基盤となるシステムで実行可能な場合には、ス<br>トレージェリアのサイズのリモート設定が可能<br>です。たとえば、バッファプールに割り当て<br>るメモリの量や、仮想メモリに割り当てるディ<br>スク容量を変更できます。 |  |
| プロセスに関連するクエリー           |                                                                                                    |  |
| hrSWRunName             | 製造元、リビジョン、一般に知られている名前<br>など、この実行中のソフトウェアの説明テキス<br>トを提供します。このソフトウェアがローカル<br>にインストールされている場合は、対応する<br>hrSWInstalledNameで使用されているものと同じ<br>文字列である必要があります。                                                     |  |
| hrSystemProcesses       | このシステムに現在ロードされているか、実行<br>中のプロセスコンテキストの数を提供します。                                                                                                    |  |
| hrSWRunIndex            | ホストで実行中の各ソフトウェアに固有の値を<br>提供します。可能な限り、ネイティブかつ一意<br>のシステム識別番号を使用します。                                                                                                    |  |
| ソフトウェア コンポーネントに関連するクエリー |                                                                                                    |  |

| hrSWInstalledName         | 製造元、リビジョン、一般に知られている名<br>前、およびシリアル番号(オプション)など、<br>このインストールされているソフトウェアの説<br>明テキストを提供します。                                                                                                    |
|---------------------------|----------------------------------------------------------------------------------------------------|
| hrSWRunPath               | このソフトウェアのロード元である長期スト<br>レージの場所(ディスクドライブなど)の説明<br>を提供します。                                                                                                    |
| 日付または時刻に関連するクエリー          |                                                                                                    |
| hrSystemDate              | ホストのローカルの日時を提供します。                                                                                                    |
| hrFSLastPartialBackupDate | このファイルシステムの一部が、バックアップ<br>のために別のストレージデバイスにコピーされ<br>た最後の日付を提供します。この情報は、バッ<br>クアップが定期的に実行されていることを確認<br>するのに役立ちます。この情報が不明な場合、<br>この変数は0000年1月1日00:00:00.0に対応す<br>る値となり、「00 00 01 01 00 00 00 00」(16 進<br>数)と符号化されます。 |

#### CISCO-SYSLOG-MIB

Syslogは、情報レベルから重大なものまでのすべてのシステムメッセージを追跡し、ログに記録します。 この MIB を使用すると、ネットワーク管理アプリケーションでは Syslog メッセージを SNMP トラップとして受信できるようになります。

Cisco Syslog Agent では、次の MIB オブジェクトによるトラップ機能をサポートしています。

- clogNotificationsSent
- clogNotificationsEnabled
- clogMaxSeverity
- clogMsgIgnores
- clogMsgDrops

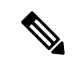

(注)

CISCO-SYSLOG-MIB は、CISCO-SMI MIB の存在に依存します。

表 20: CISCO-SYSLOG-MIB のコマンド

| コマンド             | 説明 |
|------------------|----|
| Syslog に関連するクエリー |    |

| clogNotificationEnabled | デバイスが Syslog メッセージを生成するとき<br>に、clogMessageGenerated 通知が送信されるか<br>どうかを示します。 通知を無効化しても、<br>syslog メッセージは、clogHistoryTable に追加<br>されます。                  |
|-------------------------|----------------------------------------------------------------------------------------------------|
| clogMaxSeverity         | <ul> <li>Indicates which syslog severity levels will be processed. エージェントは、重大度がこの値より大きい Syslog メッセージを無視します。</li> <li>(注) 重大度は数値が大きくなるほど低くな</li> </ul> |
|                         | ります。 たとえば、エラー(4)は、<br>デバッグ(8)より重大度が高いです。                                                                                                    |

#### CISCO-CCM-MIB および CISCO-CCM-CAPABILITY MIB

CISCO-CCM-MIB には、Unified Communications Manager と、Unified Communications Manager ノードで確認できる、電話やゲートウェイなどのそれに関連するデバイスについての動的な (リアルタイム) 情報と設定された(静的) 情報の両方が含まれています。簡易ネットワーク 管理プロトコル (SNMP) テーブルには、IPアドレス、登録ステータス、およびモデルタイプ などの情報が格納されています。

SNMP は IPv4 と IPv6 をサポートし、CISCO-CCM-MIB には IPv4 と IPv6 の両方のアドレスや プリファレンスなどの列とストレージが含まれています。

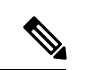

(注)

Unified Communications Manager は、Unified Communications Manager システム内のこの MIB を サポートしています。 IM and Presence Service と Cisco Unity Connection はこの MIB をサポート していません。

CISCO-CCM-MIB および MIB 定義のサポート リストを参照するには、次のリンクにアクセス してください。

ftp://ftp.cisco.com/pub/mibs/supportlists/callmanager/callmanager-supportlist.html

廃止オブジェクトを含め、Unified Communications Manage リリース全体での MIB の依存関係と MIB コンテンツを表示するには、次のリンクにアクセスしてください。 http://tools.cisco.com/ Support/SNMP/do/BrowseMIB.do?local=en&step=2&mibName=CISCO-CCM-CAPABILITY

動的テーブルは、Cisco CallManager サービスが起動され、実行中の場合のみ入力されます(またはUnified Communications Manage クラスタ設定の場合は、ローカルの Cisco CallManager サービス)。静的テーブルは、Cisco CallManager SNMP サービスが実行中の場合に入力されます。

#### 表 21 : Cisco-CCM-MIB の動的テーブル

| テーブル                                                                                    | コンテンツ                                                                                                    |
|-----------------------------------------------------------------------------------------|----------------------------------------------------------------------------------------------------|
| ccmTable                                                                                | このテーブルには、ローカル Unified Communications Manager のバー<br>ジョンおよびインストール ID が保存されます。また、このテーブ<br>ルには、ローカルの Unified Communications Manager が認識するク<br>ラスタ内のすべての Unified Communications Manager についての情<br>報も保存されますが、バージョンの詳細は、「「unknown」」と示<br>されます。ローカルの Unified Communications Manager がダウンし<br>た場合、バージョンおよびインストール ID の値を除き、テーブル<br>は空のままになります。                                                                                                    |
| ccmPhoneFailed、<br>ccmPhoneStatusUpdate、<br>ccmPhoneExtn、ccmPhone、<br>ccmPhoneExtension | Cisco Unified IP 電話の場合、ccmPhoneTableの登録済み電話機の数は、Unified Communications Manager/RegisteredHardware Phones perfmon<br>カウンタと一致する必要があります。ccmPhoneTableには、登録済み、未登録、および拒否された Cisco Unified IP 電話ごとに1つの<br>エントリがあります。ccmPhoneExtnTableでは、インデックス<br>ccmPhoneIndex と ccmPhoneExtnIndex を組み合わせて、ccmPhoneTable<br>と ccmPhoneExtnTableのエントリが関連付けられます。                                                                                                    |
| ccmCTIDevice、<br>ccmCTIDeviceDirNum                                                     | ccmCTIDeviceTable には、各 CTI デバイスが 1 つのデバイスとして<br>保存されます。 CTI ルートポイントまたは CTI ポートの登録ステー<br>タスに基づいて、Unified Communications Manager MIB 内の<br>ccmRegisteredCTIDevices、ccmUnregisteredCTIDevices、<br>ccmRejectedCTIDevices カウンタが更新されます。                                                                                                    |
| ccmSIPDevice                                                                            | CCMSIPDeviceTable には、各 SIP トランクが 1 つのデバイスとして<br>保存されます。                                                                                                    |
| ccmH323Device                                                                           | ccmH323DeviceTable には、Unified Communications Manager(また<br>は、クラスタ設定の場合は、ローカルの Unified Communications<br>Manager)に情報が含まれる H.323 デバイスのリストが含まれます。<br>H.323 電話機または H.323 ゲートウェイの場合、ccmH.323DeviceTable<br>には H.323 デバイスごとに 1 つのエントリが作成されます。 (H.323<br>電話機およびゲートウェイは、Unified Communications Manager で登<br>録されません。指定された H.323 電話機およびゲートウェイのコー<br>ルを処理する準備ができると、Unified Communications Manager に<br>よって H.323Started アラームが生成されます。) システムにより、<br>H.323 トランク情報の一部としてゲートキーパー情報が提供されま<br>す。 |
| ccmVoiceMailDevice、<br>ccmVoiceMailDirNum                                               | Cisco uOne、ActiveVoice の場合、ccmVoiceMailDeviceTable には音<br>声メッセージングデバイスごとに1つのエントリが作成されます。<br>登録ステータスに基づいて、Cisc MIB 内の<br>ccmRegisteredVoiceMailDevices、ccmUnregisteredVoiceMailDevices、<br>ccmRejectedVoiceMailDevices カウンタが更新されます。                                                                                                    |

| テーブル               | コンテンツ                                                                                                    |
|--------------------|----------------------------------------------------------------------------------------------------|
| ccmGateway         | ccmRegisteredGateways、ccmUnregisteredGateways、および<br>ccmRejectedGatewaysは、それぞれ、登録されたゲートウェイデバ<br>イスまたはポートの数、登録されていないゲートウェイデバイス<br>またはポートの数、および拒否されたゲートウェイデバイスまた<br>はポートの数を追跡します。                                                                                                    |
|                    | Unified Communications Manager は、デバイスまたはポートレベル<br>でアラームを生成します。 ccmGatewayTable には、CallManager ア<br>ラームに基づいて、デバイスレベルまたはポートレベルの情報が格<br>納されます。登録済み、未登録、または拒否されたデバイスまた<br>はポートごとに、1つのエントリが ccmGatewayTable に存在します。<br>2 つの FXS ポートと1 つの T1 ポートを備えた VG200 の場合、<br>ccmGatewayTable には3 つのエントリが作成されます。<br>ccmActiveGateway および ccmInActiveGateway のカウンタは、アク<br>ティブな(登録済みの)ゲートウェイ デバイスまたはポート、お<br>よび接続されていない(未登録または拒否)ゲートウェイ デバイ<br>スまたはポートの数を追跡します。 |
|                    | 登録ステータスに基づき、ccmRegisteredGateways、<br>ccmUnregisteredGateways、ccmRejectedGatewaysの各カウンタが更新<br>されます。                                                                                                    |
| ccmMediaDeviceInfo | このテーブルには、少なくとも1回はローカルの Unified<br>Communications Manager での登録を試みたすべてのメディアデバイ<br>スのリストが格納されます。                                                                                                    |
| ccmGroup           | このテーブルには、Unified Communications Manager クラスタ内の<br>Unified Communications Manager グループが格納されます。                                                                                                    |
| ccmGroupMapping    | このテーブルは、クラスタ内のすべての Unified Communications<br>Manager を Unified Communications Manager グループにマッピングし<br>ます。 ローカルの Unified Communications Manager ノードがダウン<br>しても、このテーブルは空のままです。                                                                                                    |

| テーブル                    | コンテンツ                                                                                                    |
|-------------------------|----------------------------------------------------------------------------------------------------|
| ccmProductType          | このテーブルには、Unified Communications<br>Manager (Unified Communications Manager クラ<br>スタ設定の場合はクラスタ) でサポートされる<br>製品タイプのリストが格納されます。タイプに<br>は、電話機タイプ、ゲートウェイ タイプ、メ<br>ディアデバイスタイプ、H.323 デバイスタイ<br>プ、CTIデバイスタイプ、音声メッセージング<br>デバイスタイプ、SIPデバイスタイプなどがあ<br>ります。 |
| ccmRegion、ccmRegionPair | ccmRegionTable には、Cisco Communications<br>Network (CCN) システムの地理的に離れた場<br>所にあるすべてのリージョンのリストが格納さ<br>れます。ccmRegionPairTable には、Unified<br>Communications Manager クラスタの地理的リー<br>ジョンペアのリストが含まれます。地理的リー<br>ジョンペアは、接続元リージョンと接続先リー<br>ジョンで定義されます。        |
| ccmTimeZone             | このテーブルには、Unified Communications<br>Managerのクラスタ内のすべてのタイムゾーン<br>グループのリストが含まれます。                                                                                                    |
| ccmDevicePool           | このテーブルには、Unified Communications<br>Manager のクラスタ内のすべてのデバイスプー<br>ルのリストが含まれます。デバイスプールは、<br>リージョン、日付/時刻グループ、およびUnified<br>Communications Manager グループによって定義<br>されます。                                                                                |

#### 表 22: CISCO-CCM-MIB の静的テーブル

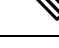

(注) CISCO-CCM-MIBの「ccmAlarmConfigInfo」グループおよび「ccmQualityReportAlarmConfigInfo」 グループでは、通知に関する設定パラメータを定義します。

#### **CISCO-UNITY-MIB**

CISCO-UNITY-MIB では、Cisco Unity Connection に関する情報を入手するために Connection SNMP エージェントを使用します。

CISCO-UNITY-MIBの定義を確認するには、次のリンクにアクセスして[SNMP v2 MIB (SNMP v2 MIBs)]をクリックしてください。

http://www.cisco.com/public/sw-center/netmgmt/cmtk/mibs.shtml [英語]

(注) Cisco Unity Connection ではこの MIB をサポートしています。 Unified Communications Manager と IM and Presence Service は、この MIB をサポートしていません。

Connection SNMP エージェントでは次のオブジェクトをサポートしています。

表 23: CISCO-UNITY-MIB のオブジェクト

| オブジェクト                              | 説明                                                                      |
|-------------------------------------|-------------------------------------------------------------------------|
| ciscoUnityTable                     | このテーブルには、ホスト名やバージョン番号など、Cisco Unity Connection サーバーに関する一般的な情報が格納されます。   |
| ciscoUnityPortTable                 | このテーブルには、Cisco Unity Connectionのボイスメッセージング<br>ポートに関する一般的な情報が格納されます。     |
| General Unity Usage Info オブ<br>ジェクト | このグループには、Cisco Unity Connection のボイスメッセージング<br>ポートの容量と使用率に関する情報が格納されます。 |

#### SNMP の設定要件

システムにはデフォルトの SNMP 設定はありません。 MIB 情報にアクセスするには、インス トール後に SNMP の設定を行う必要があります。 シスコでは、SNMP V1、V2c、および V3 バージョンをサポートしています。

SNMP エージェントは、コミュニティ名と認証トラップによるセキュリティを提供します。 MIB 情報にアクセスするには、コミュニティ名を設定する必要があります。 次の表に、必要 な SNMP 構成時の設定を提供します。

表 24: SNMP の設定要件

| 設定                            | [Cisco Unified Serviceability] ページ       |
|-------------------------------|------------------------------------------|
| V1/V2c コミュニティ ストリング           | SNMP > V1/V2c > コミュニティ ストリング             |
| V3 コミュニティ ストリング               | SNMP > V3 > ユーザ                          |
| MIB2 のシステム コンタクトおよびロケーショ<br>ン | SNMP > SystemGroup > MIB2 システム グルー<br>プ  |
| トラップ通知先(V1/V2c)               | SNMP > V1/V2c > Notification Destination |
| トラップ通知先(V3)                   | SNMP > V3 > Notification Destination     |

### SNMP バージョン1のサポート

SNMP バージョン1 (SNMPv1) は、管理情報構造 (SMI) の仕様の範囲内で機能する SNMP の初期実装で、User Datagram Protocol (UDP) や Internet Protocol (IP) などのプロトコル上で 動作します。

SNMPv1 SMI では、高度な構造を持つテーブル(MIB)が定義されます。このテーブルは、表 形式のオブジェクト(つまり、複数の変数を含むオブジェクト)のインスタンスのグループ化 に使用されます。テーブルにはインデックスが付けられた0個以上の行が格納されるため、 SNMPでは、サポートされているコマンドを使用して、行全体を取得したり変更したりできま す。

SNMPv1では、NMSがリクエストを発行し、管理対象デバイスからレスポンスが返されます。 エージェントは、トラップオペレーションを使用して、NMSに重要なイベントを非同期的に 通知します。

Serviceability GUI では、SNMPv1 サポートを [V1/V2c の設定 (V1/V2c Configuration)]ウィンド ウで設定します。

#### SNMP バージョン 2c のサポート

SNMPv2cは、SNMPv1と同様に、Structure of Management Information (SMI)の仕様の範囲内 で機能します。MIBモジュールには、相互に関係のある管理対象オブジェクトの定義が格納 されます。SNMPv1で使用されるオペレーションとSNMPv2で使用されるオペレーションは、 ほぼ同じです。たとえば、SNMPv2トラップオペレーションは、SNMPv1で使用する機能と 同じですが、異なるメッセージ形式を使用する、SNMPv1トラップに代わる機能です。

SNMPv2c のインフォームオペレーションでは、ある NMS から別の NMS にトラップ情報を送 信して、その NMS からレスポンスを受信することができます。

Serviceability GUI では、SNMPv2c サポートを [V1/V2c の設定(V1/V2c Configuration)] ウィン ドウで設定します。

#### SNMP バージョン3のサポート

SNMP バージョン3は、認証(リクエストが正規の送信元から送信されたものかどうかの確認)、プライバシー(データの暗号化)、認可(リクエストされた操作がユーザーに許可されているかどうかの確認)、およびアクセスコントロール(リクエストされたオブジェクトにユーザーがアクセスできるかどうかの確認)などのセキュリティ機能を提供します。SNMPパケットがネットワーク上で公開されないように、SNMPv3では暗号化を設定できます。

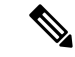

(注) リリース 12.5(1) SU1 以降の MD5 または DES の暗号化方式は、ユニファイドコミュニケーションマネージャではサポートされません。SNMPv3 ユーザーを追加する場合は、認証プロトコルとして SHA または AES のいずれかを選択することができます。

SNMPv3では、SNMPv1やSNMPv2のようにコミュニティストリングを使用するのではなく、 SNMP ユーザーを使用します。
有用性 GUI で、[V3 設定 (V3 Configuration)] ウィンドウで SNMPv3 サポートを設定します。

## SNMP サービス

次の表のサービスでは、SNMPの操作をサポートしています。

(注) SNMP マスター エージェントは、MIB インターフェイスのプライマリ サービスとして 機能します。Cisco CallManager SNMP サービスは手動でアクティブ化する必要がありま す。他のすべての SNMP サービスは、インストール後に実行する必要があります。

#### 表 **25 : SNMP** サービス

| МІВ                | サービス                           | ウィンドウ                                                                                                    |
|--------------------|--------------------------------|----------------------------------------------------------------------------------------------------|
| CISCO-CCM-MIB      | Cisco CallManager SNMP<br>サービス | [Cisco Unified Serviceability] > [ツール<br>(Tools)] > [コントロール センター-<br>機能サービス (Control Center - Feature<br>Services)]。サーバーを選択した後、<br>[パフォーマンスおよびモニタリング<br>(Performance and Monitoring)]カテゴ<br>リを選択します。 |
| SNMP エージェント        | SNMP Master Agent              | [Cisco Unified Serviceability]>[ツール<br>(Tools) 1>[コントロールセンター・                                                                                                    |
| CISCO-CDP-MIB      | Cisco CDP Agent                | ネットワークサービス (Control Center                                                                                                    |
| SYSAPPL-MIB        | System Application Agent       | - Network Services)]サーバーを選択し<br>た後、「プラットフォームサービス                                                                                                    |
| MIB-II             | MIB2 Agent                     | (Platform Services)]カテゴリを選択し                                                                                                    |
| HOST-RESOURCES-MIB | Host Resources Agent           | EGinan Unified IM and Dragones                                                                                                    |
| CISCO-SYSLOG-MIB   | Cisco Syslog Agent             | Serviceability]>[ツール(Tools)]>[コ                                                                                                    |
| ハードウェア MIB         | Native Agent Adaptor           | <b>ントロール センター - ネットワーク<br/>サービス(Control Center - Network</b><br>Services)] サーバーを選択した後、[ス<br>ラットフォームサービス(Platform<br>Services)] カテゴリを選択します。                                                           |
| CISCO-UNITY-MIB    | Connection SNMP Agent          | [Cisco Unity Connection Serviceability]><br>[ツール(Tools)]>[サービス管理<br>(Service Management)] サーバーを選<br>択した後、[基本サービス(Base<br>Services)] カテゴリを選択します。                                                      |

 $\triangle$ 

注意 SNMP サービスを停止すると、ネットワーク管理システムが Unified Communications Manager または Cisco Unity Connection ネットワークをモニタしなくなるため、データが失われます。 テクニカル サポート チームの指示がない限り、サービスを停止しないでください。

### SNMP のコミュニティ ストリングとユーザ

SNMP コミュニティストリングでは、セキュリティは確保されませんが、MIB オブジェクト へのアクセスを認証し、組み込みパスワードとして機能します。 SNMP コミュニティストリ ングは、SNMP v1 および v2c の場合にのみ設定します。

SNMPv3では、コミュニティストリングを使用しません。バージョン3では、代わりにSNMP ユーザーを使用します。SNMPユーザーを使用する目的はコミュニティストリングと同じです が、ユーザーの暗号化や認証を設定できるため、セキュリティが確保されます。

Serviceability GUI では、デフォルトのコミュニティストリングやユーザーは存在しません。

# SNMP のトラップとインフォーム

SNMPエージェントは、重要なシステムイベントを識別するために、トラップ形式またはインフォーム形式でNMS に通知を送信します。トラップ形式の場合は宛先からの確認応答を受信しませんが、インフォーム形式の場合は確認応答を受信します。通知先を設定するには、Serviceability GUI の [SNMP 通知先設定(Notification Destination Configuration)] ウィンドウを使用します。

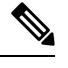

<sup>(</sup>注)

Unified Communications Manager は、Unified Communications Manager および IM and Presence Service システムの SNMP トラップをサポートします。

SNMP 通知では、対応するトラップフラグが有効な場合、トラップが即座に送信されます。 Syslog エージェントの場合、アラームとシステム レベルのログ メッセージが Syslog デーモン に送信され、ログに記録されます。また、一部の標準的なサードパーティ製アプリケーション でもログ メッセージが syslog デーモンに送信され、ログに記録されます。 これらのログ メッ セージはローカルの syslog ファイルに記録され、SNMPトラップまたは通知への変換も行われ ます。

以下に、設定済みのトラップ通知先に送信される、Unified Communications Manager の SNMP のトラップおよびインフォーム メッセージの一覧を示します。

- Unified Communications Manager で障害が発生しました
- 電話機で障害が発生しました(Phone failed)
- 電話機ステータスの更新(Phones status update)
- ゲートウェイで障害が発生しました(Gateway failed)
- •メディア リソース リストが使い果たされました(Media resource list exhausted)
- •ルートリストが使い果たされました(Route list exhausted)
- ゲートウェイ レイヤ2の変更 (Gateway layer 2 change)
- ・品質レポート (Quality report)
- 悪質なコール (Malicious call)

• syslog メッセージが生成されました (Syslog message generated)

# $\mathcal{P}$

**ヒント** 通知先を設定する前に、必要なSNMPサービスがアクティブ化され、動作していることを確認 します。また、コミュニティストリング/ユーザーに対する特権が正しく設定されていること を確認します。

Serviceability GUI の [SNMP] > [V1/V2] > [通知先 (Notification Destination)]または [SNMP] > [V3] > [通知先 (Notification Destination)]を選択して SNMP トラップの宛先を設定します。

次の表では、ネットワーク管理システム(NMS)で設定するトラップとインフォームのパラ メータについて説明します。この表の値を設定するには、そのNMSをサポートする SNMP 製 品のドキュメントの説明に従って、NMS 上で適切なコマンドを実行します。

(注)

) この表に一覧されているパラメータは、最後の2つのパラメータを除き、すべて CISCO-CCM-MIBの一部です。 最後の2つの clogNotificationsEnabled と clogMaxSeverity は、 CISCO-SYSLOG-MIBの一部です。

IM and Presence Service の場合、NMS で clogNotificationsEnabled パラメータと clogMaxSeverity trap/inform パラメータのみを設定します。

| 表 26 : Cisco Unified Communications | Managerのトラ | ップおよびイン | ・フォーム設定パラメータ |
|-------------------------------------|------------|---------|--------------|
|-------------------------------------|------------|---------|--------------|

| パラメータ名                    | デフォルト値 | 生成されるトラップ                            | 推奨設定            |
|---------------------------|--------|--------------------------------------|-----------------|
| ccmCallManagerAlarmEnable | True   | ccmCallManagerFailed                 | デフォルトの仕様を維持します。 |
|                           |        | ccmMediaResourceListExhausted        |                 |
|                           |        | ccmRouteListExhausted                |                 |
|                           |        | ccmTLSConnectionFailure              |                 |
| ccmGatewayAlarmEnable     | True   | ccmGatewayFailed                     | なし。デフォルトではこのトラッ |
|                           |        | ccmGatewayLayer2Change               | プは有効に設定されています。  |
|                           |        | Cisco Unified Communications Manager |                 |
|                           |        | 管理では、CiscoATA 186 デバイス               |                 |
|                           |        | を電話機として設定することができ                     |                 |
|                           |        | ますが、Unified Communications           |                 |
|                           |        | Manager が SNMP トラップを                 |                 |
|                           |        | CiscoATA デバイスに送信する際に                 |                 |
|                           |        | は、ゲートウェイ タイプのトラッ                     |                 |
|                           |        | プが送信されます(たとえば、                       |                 |
|                           |        | ccmGatewayFailed など)。                |                 |

| パラメータ名                                                               | デフォルト値    | 生成されるトラップ                                                                                                    | 推奨設定                                                                                                    |
|----------------------------------------------------------------------|-----------|----------------------------------------------------------------------------------------------------|----------------------------------------------------------------------------------------------------|
| ccmPhoneStatusUpdateStorePeriod<br>ccmPhoneStatusUpdateAlarmInterval | 1800<br>0 | ccmPhoneStatusUpdate                                                                                                    | ccmPhoneStatusUpdateAlarmInterval<br>は30~3600の範囲の値に設定し<br>ます。                                               |
| ccmPhoneFailedStorePeriod<br>ccmPhoneFailedAlarmInterval             | 1800<br>0 | ccmPhoneFailed                                                                                                    | ccmPhoneFailedAlarmInterval は 30<br>~3600の範囲の値に設定します。                                                       |
| ccmMaliciousCallAlarmEnable                                          | True      | ccmMaliciousCall                                                                                                    | なし。 デフォルトではこのトラッ<br>プは有効に設定されています。                                                                          |
| ccmQualityReportAlarmEnable                                          | True      | このトラップは、CiscoExtended<br>Functions サービスがサーバー上、<br>または、クラスタ設定の場合には<br>(Unified Communications Manager の<br>み) ローカル Unified Communications<br>Manager サーバー上でアクティブ化<br>されて実行されている場合にのみ生<br>成されます。<br>ccmQualityReport | なし。 デフォルトではこのトラッ<br>プは有効に設定されています。                                                                          |
| clogNotificationsEnabled                                             | False     | clogMessageGenerated                                                                                                    | トラップ生成をイネーブルにする<br>には、clogNotificationsEnable を<br>True に設定します。                                             |
| clogMaxSeverity                                                      | 警告        | clogMessageGenerated                                                                                                    | clogMaxSeverity を warning に設定<br>すると、アプリケーションが、重<br>大度が警告以上の Syslog メッセー<br>ジを生成したときに SNMP トラッ<br>プが生成されます。 |

# SFTP サーバーのサポート

内部テストでは、Ciscoが提供し、Cisco TAC がサポートする Cisco Prime Collaboration Deployment (PCD) 上で SFTP サーバーを使用します。 SFTP サーバオプションの概要については、次の 表を参照してください。

| SFTP サーバ                                           | サポートの説明                                                                                                    |
|----------------------------------------------------|----------------------------------------------------------------------------------------------------|
| Cisco Prime Collaboration<br>Deployment の SFTP サーバ | このサーバーはシスコが提供およびテストした唯一の SFTP<br>サーバーであり、Cisco TAC が完全にサポートします。                                                                                                    |
|                                                    | バージョンの互換性は、使用している Emergency Responder お<br>よび Cisco Prime Collaboration Deployment のバージョンに依存<br>します。 バージョン (SFTP) または Emergency Responder を<br>アップグレードする前に、『Cisco Prime Collaboration<br>Deployment Administration Guide』を参照して、互換性のある<br>バージョンであることを確認してください。 |
| テクノロジー パートナーの<br>SFTP サーバ                          | これらのサーバーはサードパーティが提供およびテストした<br>ものです。バージョンの互換性は、サードパーティによるテ<br>ストに依存します。 テクノロジーパートナーの SFTP 製品ま<br>たは Unified Communications Manager をアップグレードする場<br>合、テクノロジーパートナーのページを参照してください。                                                                                 |
| 他のサードパーティの SFTP<br>サーバ                             | これらのサーバーはサードパーティが提供するものであり、<br>Cisco TAC はこれらのサーバーを正式にサポートしていません。                                                                                                    |
|                                                    | バージョンの互換性は、SFTP バージョンと Emergency<br>Responder バージョンの互換性を確立するためのベスト エ<br>フォートに基づきます。                                                                                                    |
|                                                    | <ul> <li>(注) これらの製品はシスコによってテストされていないため、機能を保証することはできません。 Cisco TAC はこれらの製品をサポートしていません。完全にテストされてサポートされる SFTP ソリューションとしては、Cisco Prime Collaboration Deployment またはテクノロジーパートナーの SFTP サーバーを利用してください。</li> </ul>                                                    |

#### 表 27: SFTP サーバーのサポート

# SNMP 設定タスク フロー

簡易ネットワーク管理プロトコルの設定を行うには、以下のタスクを実行します。タスクが異なる場合があるため、どの SNMP バージョンを設定するかを必ず確認してください。 SNMP V1、V2c、または V3 から選択することができます。

#### 始める前に

SNMP ネットワーク管理システムをインストールして、設定します。

I

#### 手順

|               | コマンドまたはアクション                                                                        | 目的                                                                                             |
|---------------|-------------------------------------------------------------------------------------|------------------------------------------------------------------------------------------------|
| ステップ1         | SNMPサービスの有効化 (196ページ)                                                               | 重要な SNMP サービスが稼働中である<br>ことを確認します。                                                              |
| ステップ2         | 使用する SNMPのバージョンに応じて、<br>以下のいずれかのタスクを実行します。                                          | SNMP V1 あるいは V2 の場合、SNMP<br>コミュニティストリングを設定します。                                                 |
|               | <ul> <li>SNMP コミュニティストリングの<br/>設定 (197 ページ)</li> <li>SNMPユーザの設定 (200ページ)</li> </ul> | SNMP V3 の場合は、SNMP ユーザーを<br>設定します。                                                              |
| ステップ3         | Remote SNMP Engine ID の取得 (204<br>ページ)                                              | SNMP V3 の場合は、通知先の設定に必要なリモート SNMP エンジンのアドレスを取得します。                                              |
|               |                                                                                     | <ul> <li>(注) Snmp V3 の場合は、この手順は</li> <li>必須ですが、SNMP V1 または</li> <li>V2c の場合は省略できます。</li> </ul> |
| ステップ4         | SNMP 通知先の設定 (204 ページ)                                                               | すべての SNMP に、SNMP トラップお<br>よび通知を送信する通知先を設定しま<br>す。                                              |
| ステップ5         | MIB2 システム グループの設定 (209<br>ページ)                                                      | MIB-II システム グループのシステム コ<br>ンタクトおよびシステム ロケーション<br>を設定します。                                       |
| ステップ6         | CISCO-SYSLOG-MIB トラップパラメー<br>タ (211 ページ)                                            | CISCO-SYSLOG-MIBのトラップ設定を<br>設定します。                                                             |
| ステップ <b>1</b> | CISCO-CCM-MIB トラップ パラメータ<br>(212 ページ)                                               | Unified Communications Manager のみ:<br>CISCO-CCM-MIBのトラップ設定を行い<br>ます。                           |
| ステップ8         | SNMP Master Agent の再起動 (212 ページ)                                                    | SNMPの設定が完了したら、SNMPマス<br>ターエージェントを再起動します。                                                       |
| ステップ9         | SNMP ネットワークk管理システムで、<br>Unified Communications Manager のトラッ<br>プパラメータを設定します。        |                                                                                                |

# SNMP サービスの有効化

SNMP サービスが動作していることを確認するには、以下の手順を使用します。

手順

- ステップ1 [Cisco Unified Serviceability] にログインします。
- **ステップ2** Cisco SNMP Master Agent ネットワーク サービスが実行中であることを確認します。 サービ スはデフォルトでオンになっています。
  - a) [ツール (Tools)]>[コントロール センター ネットワーク サービス (Control Center Network Services)]を選択します。
  - b) パブリッシャノードを選択し、移動をクリックします。
  - c) Cisco SNMP Master Agent サービスが稼働していることを確認します。
- ステップ3 Cisco Call Manager SNMP Serviceを起動します。
  - a) コントロール センター > サービスの有効化を選択します。
  - b) **サーバ**ドロップダウンから、パブリッシャノードを選択して、**移動**をクリックします。
  - c) Cisco Call Manager SNMP サービス が稼働していることを確認します。稼働していない場合は、対応するチェック ボックスをオンにして、[保存] をクリックします。

次のタスク

SNMP V1 または V2c を設定する場合は、SNMP コミュニティ ストリングの設定 (197 ページ)。

SNMP V3 を設定する場合は、SNMP ユーザの設定 (200 ページ)。

# SNMP コミュニティ ストリングの設定

SNMP V1 または V2c を導入している場合は、以下の手順を使用して SNMP コミュニティストリングを設定します。

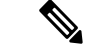

(注) この手順は、SNMP V1 または V2c の場合、必須となります。 SNMP V3 では、コミュニティ ストリングではなく SNMP ユーザーを設定します。

#### 手順

- ステップ1 Cisco Unified Serviceabilityから、SNMP > V1/V2c > コミュニティ ストリングを選択します。
- **ステップ2 サーバ**を選択し、検索をクリックして、既存のコミュニティストリングを検索します。 必要 に応じて、検索パラメータを入力して特定のコミュニティ文字列を検索することができます。
- ステップ3 次のいずれかを実行します。
  - ・既存の SNMP コミュニティ ストリングを編集するには、そのストリングを選択します。

- 新しいコミュニティストリングを追加するには、[新規追加(Add New)]をクリックします。
- (注) 既存のコミュニティストリングを削除するには、そのストリングを選択して、選択した
   ものを削除する をクリックします。 ユーザーを削除したら、Cisco SNMP マスターエージェントを再起動します。
- ステップ4 コミュニティストリング名を入力します。
- ステップ5 SNMPコミュニティストリングの設定 ウィンドウの各フィールドに入力します。フィールド およびフィールドの設定の詳細は、コミュニティストリングの構成時の設定(198ページ)を 参照してください。
- **ステップ6 アクセス権限** ドロップダウンで、そのコミュニティ ストリングの権限を設定します。
- **ステップ1** この設定をすべてのクラスタノードに適用する場合、**すべてのノードに適用する**チェックボックスをオンにします。
- ステップ8 [保存] をクリックします。
- ステップ9 OKをクリックして、SNMPマスターエージェントのサービスを再起動して、変更を反映させ ます。

#### 次のタスク

SNMP 通知先の設定 (204 ページ)

### コミュニティ ストリングの構成時の設定

次の表で、コミュニティストリングの構成時の設定について説明します。

表28:コミュニティストリングの構成時の設定

| フィールド        | 説明                                                                                                    |
|--------------|----------------------------------------------------------------------------------------------------|
| サーバ (Server) | コミュニティストリングを検索する際に手順を実行してサーバーの選択を指定しているため、[コミュニティストリング設定(Community String configuration)] ウィンドウの設定は読み取り専用として表示されます。 |
|              | コミュニティストリングのサーバーを変更するには、コミュニティス<br>トリングの検索手順を実行します。                                                                 |

| フィールド                                                                 | 説明                                                                                                    |
|-----------------------------------------------------------------------|----------------------------------------------------------------------------------------------------|
| コミュニティストリン<br>グ (Community<br>String)                                 | コミュニティストリングの名前を入力します。この名前には、最長<br>32文字を指定でき、英数字、ハイフン(-)、および下線文字()を<br>任意に組み合わせることが可能です。                                                                                             |
|                                                                       | <b>ヒント</b> 部外者が推測しにくいコミュニティ ストリング名を選択して<br>ください。                                                                                                    |
|                                                                       | コミュニティ ストリングを編集するとき、コミュニティ ストリング<br>の名前は変更できません。                                                                                                    |
| 任意のホストからの<br>SNMPパケットを受け<br>入れる(Accept SNMP<br>Packets from any host) | 任意のホストから SNMP パケットを受け入れるには、このボタンを<br>クリックします。                                                                                                    |
| 指定したホストからの<br>SNMPパケットのみ受                                             | 特定のホストからのSNMPパケットを受け入れるには、このオプショ<br>ンボタンをクリックします。                                                                                                    |
| け入れる(Accept<br>SNMP Packets only from<br>these hosts)                 | [ホスト名/IPv4/IPv6 アドレス(Hostname/IPv4/IPv6 Address)] フィー<br>ルドに、SNMP パケットを受け取る IPv4 または IPv6 アドレスを入力<br>し、[挿入(Insert)]をクリックします。                                                        |
|                                                                       | IPv4 アドレスはドット付き 10 進表記です。 たとえば、10.66.34.23 と<br>指定します。 IPv6 アドレスはコロンで区切られた 16 進表記です。 た<br>とえば、2001:0db8:85a3:0000:0000:8a2e:0370:7334 または<br>2001:0db8:85a3::8a2e:0370:7334 と指定します。 |
|                                                                       | SNMPパケットを受け取るアドレスごとにこのプロセスを繰り返しま<br>す。 アドレスを削除するには、それを [ホスト IPv4/IPv6 アドレス<br>(Host IPv4/IPv6 Addresses)]リストボックスから選択し、[削除<br>(Remove)]をクリックします。                                     |

| フィールド                              | 説明                                                                                                |
|------------------------------------|---------------------------------------------------------------------------------------------------|
| アクセス権限(Access<br>Privileges)       | ドロップダウン リスト ボックスで、適切なアクセス レベルを次のリ<br>ストの中から選択します。                                                 |
|                                    | ReadOnly                                                                                          |
|                                    | コミュニティストリングは、MIBオブジェクトの値の読み取りの<br>みが可能です。                                                         |
|                                    | ReadWrite                                                                                         |
|                                    | コミュニティストリングは、MIBオブジェクトの値を読み書きで<br>きます。                                                            |
|                                    | ReadWriteNotify                                                                                   |
|                                    | コミュニティストリングは、MIBオブジェクト値の読み取りおよ<br>び書き込みと、トラップおよびインフォームメッセージでのMIB<br>オブジェクト値の送信が可能です。              |
|                                    | NotifyOnly                                                                                        |
|                                    | コミュニティ ストリングは、トラップおよびインフォーム メッ<br>セージでの MIB オブジェクト値の送信のみ可能です。                                     |
|                                    | ReadNotifyOnly                                                                                    |
|                                    | コミュニティストリングは、MIBオブジェクト値の読み取りと、<br>トラップおよびインフォーム メッセージでの値の送信が可能で<br>す。                             |
|                                    | None                                                                                              |
|                                    | コミュニティストリングはトラップ情報の読み取り、書き込み、<br>送信を行えません。                                                        |
|                                    | ヒントトラップ設定パラメータを変更するには、NotifyOnly、<br>ReadNotifyOnly、または ReadWriteNotify 権限でコミュニティ<br>ストリングを設定します。 |
|                                    | IM and Presence Service は ReadNoticyOnly をサポートしていません。                                             |
| すべてのノードに適用<br>(Apply to All Nodes) | クラスタ内のすべてのノードにコミュニティ ストリングを適用する<br>場合は、このチェックボックスをオンにします。                                         |
|                                    | このフィールドは、Unified Communications Manager および IM and Presence Service のクラスタにのみ適用されます。               |

# SNMP ユーザの設定

SNMP V3 を導入している場合は、以下の手順を使用して SNMP ユーザーを設定します。

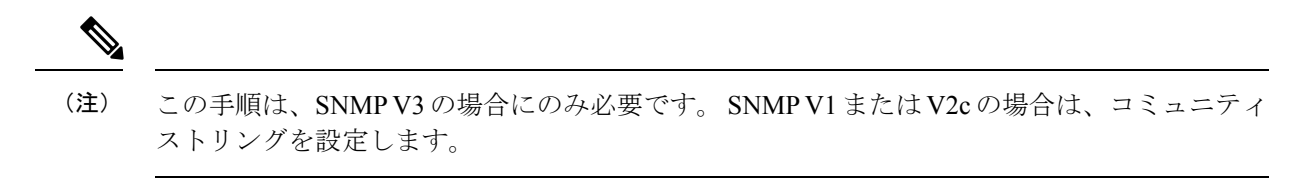

#### 手順

- **ステップ1** Cisco Unified Serviceability で、SNMP > V3 > ユーザを選択します。
- ステップ2 [サーバー(Server)]を選択して、[検索(Find)]をクリックして、既存の SNMP ユーザーを 検索します。必要に応じて、検索パラメータを入力して特定のユーザーを検索することができ ます。
- ステップ3 次のいずれかを実行します。
  - ・既存の SNMP ユーザーを編集するには、ユーザーを選択します。
  - ・新しい SNMP ユーザーを追加するには、[新規追加(Add New)]をクリックします。
  - (注) 既存のユーザーを削除するには、ユーザーを選択して[選択したものを削除する(Delete Selected)]をクリックします。ユーザーを削除したら、Cisco SNMP マスターエージェントを再起動します。
- ステップ4 [SNMP User Name]を入力します。
- **ステップ5** SNMP ユーザーの設定を入力します。フィールドおよびフィールドの設定の詳細は、SNMP V3 のユーザ構成時の設定 (202 ページ)を参照してください。
  - **ヒント** 設定を保存する前であれば、[すべてクリア (Clear All)]ボタンをクリックしてウィン ドウ内の設定に入力した情報をすべて消去することができます。
- **ステップ6 アクセス権限** ドロップダウンで、このユーザーに割り当てるアクセス権限を設定します。
- **ステップ1** この設定をすべてのクラスタノードに適用する場合、**すべてのノードに適用する**チェックボックスをオンにします。
- ステップ8 [保存] をクリックします。
- ステップ9 OK をクリックして、SNMP マスター エージェントを再起動します。
  - (注) 設定したユーザーが存在するこのサーバーにアクセスするには必ず NMS で適切な認証 およびプライバシー設定を使用して、このユーザーを設定します。

#### 次のタスク

Remote SNMP Engine ID の取得 (204 ページ)

# SNMP V3 のユーザ構成時の設定

次の表に、SNMP V3 のユーザ構成時の設定について説明します。

表 29: SNMP V3 のユーザ構成時の設定

| フィールド                                                                 | 説明                                                                                                    |
|-----------------------------------------------------------------------|----------------------------------------------------------------------------------------------------|
| サーバ (Server)                                                          | 通知先の検索の手順を実行したときにサーバーを指定済みのため、この設定は読み取り専用として表示されます。                                                                                                    |
|                                                                       | アクセスを提供するサーバーを変更するには、SNMPユーザーの検索<br>手順を実行します。                                                                                                    |
| ユーザー名                                                                 | このフィールドには、アクセスを提供するユーザーの名前を入力しま<br>す。この名前には、最長32文字を指定でき、英数字、ハイフン(-)、<br>および下線文字(_)を任意に組み合わせることが可能です。                                                                                                    |
|                                                                       | <b>ヒント</b> ネットワーク管理システム (NMS) に設定済みのユーザーを<br>入力します。                                                                                                    |
|                                                                       | 既存の SNMP ユーザーの場合、この設定は読み取り専用として表示<br>されます。                                                                                                    |
| 認証を要求<br>(Authentication<br>Required)                                 | 認証を義務付けるには、このチェックボックスをオンにして、[パス<br>ワード(Password)]フィールドと[パスワードを再入力(Reenter<br>Password)]フィールドにパスワードを入力し、適切なプロトコルを<br>選択します。パスワードには8文字以上が必要です。                                                                                                    |
|                                                                       | <ul><li>(注) FIPS モードまたは拡張セキュリティ モードが有効になっている場合は、プロトコルとして [SHA]を選択します。</li></ul>                                                                                                    |
| プライバシーを要求<br>(Privacy Required)                                       | <ul> <li>[認証を要求(Authentication Required)]チェックボックスをオンにした場合は、プライバシー情報を指定できます。プライバシーを義務付けるには、このチェックボックスをオンにして、[パスワード(Password)]フィールドと[パスワードを再入力(Reenter Password)]フィールドにパスワードを入力し、プロトコルのチェックボックスをオンにします。パスワードには8文字以上が必要です。</li> <li>(注) FIPSモードまたは拡張セキュリティモードが有効になっている場合は、プロトコルトして[AES128]を選択します。</li> </ul> |
|                                                                       |                                                                                                    |
| 任意のホストからの<br>SNMPパケットを受け<br>入れる(Accept SNMP<br>Packets from any host) | 任意のホストからの SNMP パケットを受け入れるには、このオプショ<br>ン ボタンをクリックします。                                                                                                    |

| フィールド                                                  | 説明                                                                                                    |  |
|--------------------------------------------------------|----------------------------------------------------------------------------------------------------|--|
| 指定したホストからの<br>SNMPパケットのみ受                              | 特定のホストからのSNMPパケットを受け入れるには、このオプショ<br>ン ボタンをクリックします。                                                                                                    |  |
| け入れる (Accept<br>SNMP Packets only from<br>these hosts) | [ホスト名/IPv4/IPv6 アドレス(Hostname/IPv4/IPv6 Address)] フィー<br>ルドに、SNMP パケットを受け取る IPv4 または IPv6 アドレスを入力<br>し、[挿入(Insert)]をクリックします。                                                        |  |
|                                                        | IPv4 アドレスはドット付き 10 進表記です。 たとえば、10.66.34.23 と<br>指定します。 IPv6 アドレスはコロンで区切られた 16 進表記です。 た<br>とえば、2001:0db8:85a3:0000:0000:8a2e:0370:7334 または<br>2001:0db8:85a3::8a2e:0370:7334 と指定します。 |  |
|                                                        | SNMPパケットを受け取るアドレスごとにこのプロセスを繰り返しま<br>す。 アドレスを削除するには、それを [ホスト IPv4/IPv6 アドレス<br>(Host IPv4/IPv6 Addresses)]リストボックスから選択し、[削除<br>(Remove)]をクリックします。                                     |  |
| アクセス権限(Access<br>Privileges)                           | ドロップダウン リスト ボックスから、アクセス レベルとして次のい<br>ずれかのオプションを選択します。                                                                                                    |  |
|                                                        | ReadOnly                                                                                                    |  |
|                                                        | MIB オブジェクトの値の読み取りのみが可能です。                                                                                                    |  |
|                                                        | ReadWrite                                                                                                    |  |
|                                                        | MIB オブジェクトの値の読み取りおよび書き込みが可能です。                                                                                                    |  |
|                                                        | ReadWriteNotify                                                                                                    |  |
|                                                        | MIB オブジェクトの値の読み取りおよび書き込みと、トラップお<br>よびインフォーム メッセージの MIB オブジェクト値の送信が可<br>能です。                                                                                                    |  |
|                                                        | NotifyOnly                                                                                                    |  |
|                                                        | トラップおよびインフォーム メッセージの MIB オブジェクト値<br>の送信のみ可能です。                                                                                                    |  |
|                                                        | ReadNotifyOnly                                                                                                    |  |
|                                                        | MIBオブジェクトの値の読み取りと、トラップおよびインフォー<br>ム メッセージの値の送信も可能です。                                                                                                    |  |
|                                                        | None                                                                                                    |  |
|                                                        | トラップ情報の読み取り、書き込み、送信を行えません。                                                                                                    |  |
|                                                        | ヒントトラップ設定パラメータを変更するには、NotifyOnly、<br>ReadNotifyOnly、または ReadWriteNotify 権限でユーザーを設<br>定します。                                                                                          |  |

| フィールド                              | 説明                                                                          |
|------------------------------------|-----------------------------------------------------------------------------|
| すべてのノードに適用<br>(Apply to All Nodes) | クラスタ内のすべてのノードにユーザ設定を適用する場合は、この<br>チェックボックスをオンにします。                          |
|                                    | これは、Unified Communications Manager と IM and Presence Service クラスタにのみ適用されます。 |

# Remote SNMP Engine ID の取得

SNMP V3を導入している場合は、次の手順を使用して、通知先の設定に必要なリモート SNMP エンジン ID を取得します。

(注) Snmp V3 の場合は、この手順は必須ですが、SNMP V1 または 2C の場合は省略できます。

#### 手順

- **ステップ1** コマンドライン インターフェイスにログインします。
- ステップ2 utils snmp walk 1 CLI コマンドを実行します。
- ステップ3 設定されているコミュニティ文字列(SNMP V1/V2)または設定されたユーザ(SNMP V3)を入力 します。
- ステップ4 サーバーのIPアドレスを入力します。たとえば、localhostの場合は127.0.0.1を入力します。
- ステップ5 オブジェクト ID (OID) として 1.3.6.1.6.3.10.2.1.1.0 を入力します。
- ステップ6 ファイルの場合は、fileを入力します。
- **ステップ1** y と入力します。 システム出力である 16 進数文字列は、リモート SNMP エンジン ID を表します。
- ステップ8 SNMP が実行されている各ノードでこの手順を繰り返します。

#### 次のタスク

SNMP 通知先の設定 (204 ページ)

# SNMP 通知先の設定

この手順を使用して、SNMPトラップおよび通知を送信する通知先を設定します。 この手順は、SNMP V1、V2c、または V3 のいずれかでも使用することができます。

#### 始める前に

SNMP コミュニティ ストリングあるいは SNMP ユーザーが未設定の場合、以下のいずれかの タスクを実行します。

- SNMP V1/V2 については、以下を参照してください。 SNMP コミュニティ ストリングの 設定 (197 ページ)
- •SNMP V3 については、以下を参照してください。 SNMP ユーザの設定 (200 ページ)

#### 手順

- **ステップ1** Cisco Unified Serviceability で、以下のいずれかを選択します。
  - SNMP V1 または V2の場合、SNMP > V1 または V2 > 通知先を選択します
  - SNMP V3 の場合、SNMP > V3 > 通知先を選択します
- **ステップ2** サーバを選択して、検索をクリックして、既存の SNMP 通知先を検索します。 必要に応じて、検索パラメータを入力して特定の通知先を検索することができます。
- ステップ3 次のいずれかを実行します。
  - ・既存の SNMP 通知先を編集するには、通知先を選択します。
  - ・新しい SNMP 通知先を追加するには、「新規追加(Add New)」をクリックします。
  - (注) 既存のSNMP通知先を削除するには、通知先を選択して、選択したものを削除するをク リックします。ユーザーを削除したら、Cisco SNMPマスターエージェントを再起動し ます。
- **ステップ4** ホスト IP アドレス ドロップダウンで、既存のアドレスを選択するか、新規追加 をクリックして、新しいホスト IP アドレスを入力します。
- ステップ5 SNMP V1、V2のみ。SNMP V1あるいは V2cを設定する場合、いずれかに応じて、SNMP バー ジョン フィールドで、V1 あるいは V2C オプション ボタンをオンにします。
- **ステップ6** SNMP V1 または V2 の場合は、以下の手順を実行します。
  - a) SNMP V2 のみ。 通知タイプ ドロップダウンで、通知 あるいは トラップを選択します。
     b) 設定したコミュニティ ストリング を選択します。
- ステップ7 SNMP V3 の場合は、以下の手順を実行します。
  - a) 通知タイプ ドロップダウンで、通知 あるいは トラップを選択します。
  - b) **リモート SNMP エンジン ID** ドロップダウンで、既存のエンジン ID を選択するか、新規 追加 を選択して、新しい ID を入力します。
  - c) セキュリティレベルドロップダウンで、適切なセキュリティレベルを割り当てます。
- **ステップ8** この設定をすべてのクラスタノードに適用する場合、**すべてのノードに適用する**チェックボッ クスをオンにします。
- **ステップ9** [挿入 (Insert)]をクリックします。

ステップ10 OK をクリックして、SNMP マスターエージェントを再起動します。

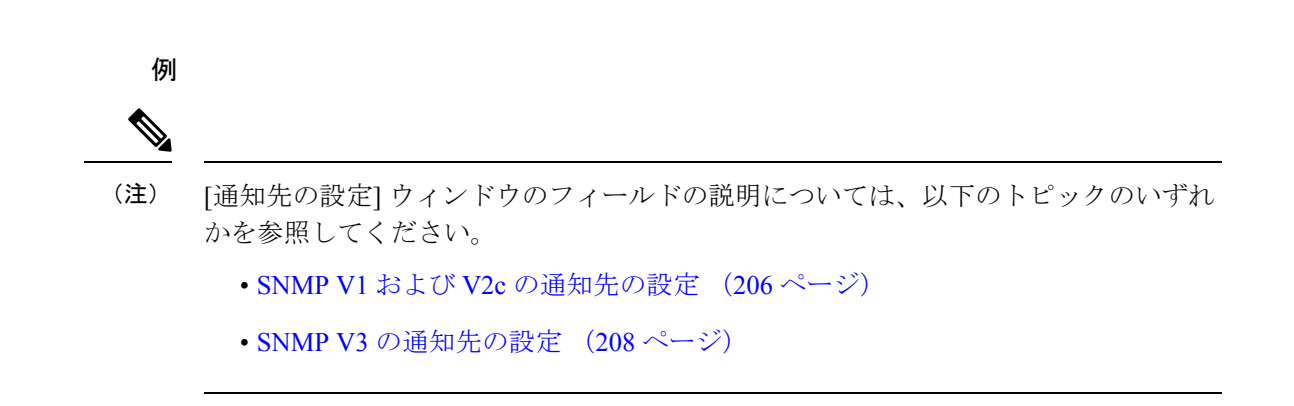

#### 次のタスク

MIB2 システム グループの設定 (209 ページ)

# SNMP V1 および V2c の通知先の設定

次の表では、SNMP V1/V2cの通知先の構成時の設定について説明します。

表 30: SNMP V1/V2c の通知先の構成時の設定

| フィールド                                               | 説明                                                                                                    |
|-----------------------------------------------------|----------------------------------------------------------------------------------------------------|
| サーバ (Server)                                        | 通知先を検索するための操作ですでにサーバーを指定済みのため、この設定は読み取り専用として表示されます。                                                                                                    |
|                                                     | 通知先のサーバーを変更するには、コミュニティストリングを検索す<br>るための手順を実行します。                                                                                                    |
| ホスト IPv4/IPv6 アド<br>レス(Host IPv4/IPv6<br>Addresses) | ドロップダウン リスト ボックスから、トラップ宛先のホストの<br>IPv4/IPv6 アドレスを選択するか、[新規追加(Add New)]をクリック<br>します。[新規追加(Add New)]をクリックした場合は、[ホスト<br>IPv4/IPv6 アドレス(Host IPv4/IPv6 Address)]フィールドにトラップ<br>宛先の IPv4/IPv6 アドレスを入力します。<br>既存の通知先の場合、ホストのIPアドレスの設定は変更できません。 |
| ホスト IPv4/IPv6 アド<br>レス(Host IPv4/IPv6<br>Address)   | このフィールドに、SNMP パケットを受け取る IPv4 または IPv6 アド<br>レスを入力します。<br>IPv4 アドレスはドット付き 10 進表記です。 たとえば、10.66.34.23 と                                                                                                    |
|                                                     | 指定します。IPv6アドレスはコロンで区切られた16進表記です。た<br>とえば、2001:0db8:85a3:0000:0000:8a2e:0370:7334 または<br>2001:0db8:85a3::8a2e:0370:7334 と指定します。                                                                                                    |

| フィールド                              | 説明                                                                                                    |
|------------------------------------|----------------------------------------------------------------------------------------------------|
| ポート番号(Port<br>Number)              | フィールドに、SNMPパケットを受信する宛先サーバー上の通知を受け取るポート番号を入力します。                                                                                                    |
| V1 または V2c (V1 or<br>V2c)          | [SNMPバージョン情報(SNMP Version Information)] ペインで、適切<br>な SNMP バージョンのオプション ボタン([V1] または [V2c])をク<br>リックします。これは使用している SNMPのバージョンによります。                                                                                                    |
|                                    | <ul> <li>•[V1]を選択した場合は、コミュニティストリングを設定します。</li> <li>•[V2c]を選択した場合は、通知タイプを設定してからコミュニティストリングを設定します。</li> </ul>                                                                                                    |
| コミュニティストリン<br>グ(Community          | ドロップダウン リスト ボックスから、このホストで生成される通知<br>メッセージに使用するコミュニティ ストリング名を選択します。                                                                                                    |
| String)                            | 最小限の通知権限(ReadWriteNotifyまたはNotifyOnly)を持つコミュ<br>ニティストリングのみが表示されます。これらの権限を持つコミュ<br>ニティストリングを設定していない場合、ドロップダウンリスト<br>ボックスに選択肢が表示されません。必要に応じて、[新規コミュニ<br>ティストリングの作成(Create New uiCommunity String)]をクリック<br>してコミュニティストリングを作成します。                                      |
|                                    | IM and Presence のみ:最小限の通知権限(ReadWriteNotify、<br>ReadNotifyOnly、またはNotifyOnly)を持つコミュニティストリング<br>のみが表示されます。これらの権限を持つコミュニティストリング<br>を設定していない場合、ドロップダウンリストボックスに選択肢が<br>表示されません。必要に応じて、[新規コミュニティストリングの作<br>成(Create New Community String)]をクリックしてコミュニティスト<br>リングを作成します。 |
| 通知の種類<br>(Notification Type)       | ドロップダウンリストボックスから適切な通知タイプを選択します。                                                                                                    |
| すべてのノードに適用<br>(Apply to All Nodes) | クラスタ内のすべてのノードに通知先の設定を適用する場合は、この<br>チェックボックスをオンにします。                                                                                                    |
|                                    | これは、Cisco Unified Communications Manager および IM and Presence Service クラスタにのみ適用されます。                                                                                                    |

# SNMP V3 の通知先の設定

次の表では、SNMP V3の通知先の構成時の設定について説明します。

表 31: SNMP V3 の通知先の構成時の設定

| フィールド                                               | 説明                                                                                                    |
|-----------------------------------------------------|----------------------------------------------------------------------------------------------------|
| サーバ (Server)                                        | SNMP V3 の通知先を検索するための操作ですでにサーバーを指定済みのため、この設定は読み取り専用として表示されます。                                                                                                    |
|                                                     | 通知先のサーバーを変更するには、SNMP V3 の通知先を検索するための手順を実行し、別のサーバーを選択します。                                                                                                    |
| ホスト IPv4/IPv6 アド<br>レス(Host IPv4/IPv6<br>Addresses) | ドロップダウン リスト ボックスから、トラップ宛先のホストの<br>IPv4/IPv6 アドレスを選択するか、[新規追加(Add New)]をクリック<br>します。 [新規追加(Add New)]をクリックした場合は、[ホスト<br>IPv4/IPv6 アドレス(Host IPv4/IPv6 Address)] フィールドにトラップ<br>宛先の IPv4/IPv6 アドレスを入力します。 |
|                                                     | 既存の通知先の場合、ホストのIPアドレスの設定は変更できません。                                                                                                    |
| ホスト IPv4/IPv6 アド<br>レス(Host IPv4/IPv6               | このフィールドに、SNMP パケットを受け取る IPv4 または IPv6 アド<br>レスを入力します。                                                                                                    |
| Address)                                            | IPv4アドレスはドット付き10進表記です。たとえば、10.66.34.23と<br>指定します。IPv6アドレスはコロンで区切られた16進表記です。た<br>とえば、2001:0db8:85a3:0000:0000:8a2e:0370:7334または<br>2001:0db8:85a3::8a2e:0370:7334と指定します。                               |
| ポート番号 (Port<br>Number)                              | フィールドに、宛先サーバー上の通知を受け取るポート番号を入力します。                                                                                                    |
| 通知の種類<br>(Notification Type)                        | ドロップダウンリストボックスから[インフォーム (Inform)]または<br>[トラップ (Trap)]を選択します。                                                                                                    |
|                                                     | ヒント [インフォーム (Inform)]オプションを選択することを推奨します。 通知機能では、受信確認されるまでメッセージが再送されるため、トラップよりも信頼性が高くなります。                                                                                                    |
| リモート SNMPエンジ<br>ン ID(Remote SNMP<br>Engine Id)      | この設定は、[通知の種類 (Notification Type)]ドロップダウンリス<br>トボックスから[インフォーム (Inform)]を選択した場合に表示され<br>ます。                                                                                                    |
|                                                     | ドロップダウン リスト ボックスからエンジン ID を選択するか、[新<br>規追加 (Add New)]を選択します。[新規追加 (Add New)]を選択し<br>た場合は、[リモート SNMP エンジン ID (Remote SNMP Engine Id)]<br>フィールドに 16 進数値で ID を入力します。                                     |

| フィールド                              | 説明                                                                                                    |
|------------------------------------|----------------------------------------------------------------------------------------------------|
| セキュリティ レベル<br>(Security Level)     | ドロップダウン リスト ボックスからユーザーに対する適切なセキュ<br>リティレベルを選択します。                                                                                                    |
|                                    | noAuthNoPriv                                                                                                    |
|                                    | 認証もプライバシーも設定しません。                                                                                                    |
|                                    | authNoPriv                                                                                                    |
|                                    | 認証を設定しますが、プライバシーは設定しません。                                                                                                    |
|                                    | authPriv                                                                                                    |
|                                    | 認証とプライバシーを設定します。                                                                                                    |
| [ユーザ情報(User<br>Information)] ペイン   | ペインから、次のいずれかのタスクを実行し、通信先とユーザーの間<br>の関連付けを設定または解除します。                                                                                                    |
|                                    | <ol> <li>新しいユーザーを作成するには、[新規ユーザーの作成(Create<br/>New User)]をクリックします。</li> <li>既存のユーザーを変更するには、ユーザーのオプションボタンを<br/>クリックしてから、[選択したユーザーの更新(Update Selected<br/>User)]をクリックします。</li> <li>ユーザーを削除するには、ユーザーのオプションボタンをクリッ<br/>クしてから、[選択したユーザーの削除(Delete Selected User)]<br/>をクリックします。</li> <li>表示されるユーザーは、通知先に設定したセキュリティレベルに応じ<br/>て変化します。</li> </ol> |
| すべてのノードに適用<br>(Apply to All Nodes) | クラスタ内のすべてのノードに通知先の設定を適用する場合は、この<br>チェックボックスをオンにします。<br>これは、Cisco Unified Communications Manager および IM and Presence<br>Service クラスタにのみ適用されます。                                                                                                    |

# MIB2 システム グループの設定

以下の手順で、MIB-II システム グループのシステム コンタクトおよびシステム ロケーション を設定します。たとえば、システムの連絡先として「管理者、555-121-6633」と入力し、シス テム ロケーションとして「San Jose, Bldg 23, 2nd floor」と入力することができます。 この手順 は、SNMP V1、V2、および V3 に対して使用できます。

#### 手順

ステップ1 Cisco Unified Serviceabilityで、SNMP>SystemGroup>MIB2 システム グループを選択します。 ステップ2 サーバ ドロップダウンで、ノードを1つ選択して、移動をクリックします。

- ステップ3 システムの連絡先 および システム ロケーション フィールドの設定を完了します。
- **ステップ4** この設定をすべてのクラスタノードに適用する場合、**すべてのノードに適用する**チェックボックスをオンにします。
- ステップ5 [保存] をクリックします。
- ステップ6 OK をクリックして、SNMP マスター エージェント サービスを再起動します。

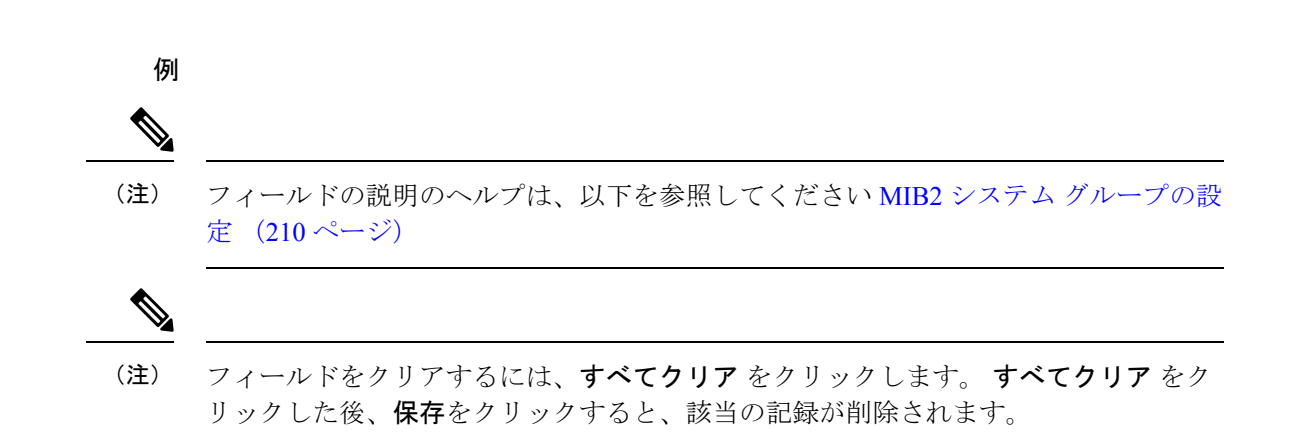

# **MIB2** システム グループの設定

次の表で、MIB2 システム グループの構成時の設定について説明します。

| 表 32: MIB2 システム | 、グルーフ | 『の構成時の設定 |
|-----------------|-------|----------|
|-----------------|-------|----------|

| フィールド                              | 説明                                                                          |
|------------------------------------|-----------------------------------------------------------------------------|
| サーバ (Server)                       | ドロップダウン リスト ボックスからコンタクトを設定するサーバー<br>を選択し、[移動(Go)]をクリックします。                  |
| システム管理者<br>(System Contact)        | 問題が発生したときに知らせる人を入力します。                                                      |
| システムの場所<br>(System Location)       | システム コンタクトとして識別される人の場所を入力します。                                               |
| すべてのノードに適用<br>(Apply to All Nodes) | システム設定をクラスタ内のすべてのノードに適用するには、この<br>チェック ボックスをオンにします。                         |
|                                    | これは、Unified Communications Manager と IM and Presence Service クラスタにのみ適用されます。 |

# CISCO-SYSLOG-MIB トラップ パラメータ

システムの CISCO-SYSLOG-MIB トラップ設定を行う場合は次のガイドラインを使用してくだ さい。

• SNMP Set 操作を使用して、clogsNotificationEnabled (1.3.6.1.4.1.9.9.41.1.1.2) を True に設 定します。たとえば、次のように Linux コマンドラインから net-snmp set ユーティリティ を使用してこの OID を True に設定します。

snmpset -c <community string>-v2c <transmitter ipaddress> 1.3.6.1.4.1.9.9.41.1.1.2.0 i 1

SNMP Set 操作にはその他の SNMP 管理アプリケーションを使用することもできます。

 SNMP Set 操作を使用して clogMaxSeverity (1.3.6.1.4.1.9.9.41.1.1.3) 値を設定します。たと えば、次のように Linux コマンドラインから net-snmp set ユーティリティを使用してこの OID 値を設定します。

snmpset-c public-v2c <transmitter ipaddress> 1.3.6.1.4.1.9.9.41.1.1.3.0 i
<value>

<value> 設定には重大度の数値を入力します。 値が大きくなるほど、重大度は低くなりま す。 値1(緊急)は最も高い重大度を表し、値8(デバッグ)は最も低い重大度を表しま す。 Syslog Agentでは、指定した値よりも大きいメッセージは無視されます。たとえば、 すべての Syslog メッセージをトラップする場合は値8を使用します。

重大度の値は次のとおりです。

- 1:緊急
- •2:アラート
- •3:重大
- •4:エラー
- •5:警告
- •6:通知
- •7:情報
- •8:デバッグ

SNMP Set 操作にはその他の SNMP 管理アプリケーションを使用することもできます。

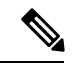

 (注) 指定されている Syslog バッファ サイズよりも大きいトラップ メッセージデータは、ロギング 前に Syslog によって切り捨てられます。 Syslog トラップ メッセージの長さの制限は 255 バイ トです。

# CISCO-CCM-MIB トラップ パラメータ

SNMP Set 操作を使用して、ccmPhoneFailedAlarmInterval (1.3.6.1.4.1.9.9.156.1.9.2) を 30 ~ 3600 の範囲の値に設定します。たとえば、次のように Linux コマンドラインから net-snmp set ユーティリティを使用してこの OID 値を設定します。

snmpset -c <community string> -v2c <transmitter ipaddress>
1.3.6.1.4.1.9.9.156.1.9.2 .0 i <value>

SNMP Set 操作にはその他の SNMP 管理アプリケーションを使用することもできます。

 SNMP Set 操作を使用して、ccmPhoneStatusUpdateAlarmInterval (1.3.6.1.4.1.9.9.156.1.9.4)
 を 30 ~ 3600 の範囲の値に設定します。たとえば、次のように Linux コマンドラインから net-snmp set ユーティリティを使用してこの OID 値を設定します。

snmpset -c <community string> -v2c <transmitter ipaddress>
1.3.6.1.4.1.9.9.156.1.9.4.0 i <value>

SNMP Set 操作にはその他の SNMP 管理アプリケーションを使用することもできます。

# CISCO-UNITY-MIB トラップ パラメータ

Cisco Unity Connection のみ: Cisco Unity Connection SNMP エージェントはトラップ通知を有効 化しませんが、トラップは Cisco Unity Connection アラームによってトリガーできます。 Cisco Unity Connection のアラーム定義は、Cisco Unity Connection Serviceabilityの[アラーム(Alarm)]> [定義(Definitions)] 画面で確認できます。

CISCO-SYSLOG-MIB を使用してトラップ パラメータを設定できます。

#### 関連トピック

CISCO-SYSLOG-MIB トラップ パラメータ (211 ページ)

# SNMP Master Agent の再起動

すべての SNMP 設定を完了したら、SNMP Master Agent サービスを再起動します。

#### 手順

- ステップ1 Cisco Unified Serviceabilityから、[ツール(Tools)]>[コントロールセンター-ネットワークサー ビス(Control Center - Network Services)]の順に選択します。
- ステップ2 サーバを選択して、移動をクリックします。
- ステップ3 SNMP Master Agent を選択します。
- ステップ4 再起動(Restart)をクリックします。

# SNMP トラップの設定

設定可能な SNMP トラップ設定を行うには、CLI コマンドを使用します。 SNMP トラップの 設定パラメータと推奨される設定のヒントは、CISCO-SYSLOG-MIB、CISCO-CCM-MIB、およ び CISCO-UNITY-MIB で提供されています。

# SNMP トラップの設定

SNMP トラップを設定するには、以下の手順を実行します。

#### 始める前に

SNMP用のシステム設定詳細については、SNMP設定タスクフロー(195ページ)を参照して ください。

SNMP コミュニティストリング(SNMP V1 または V2 の場合)あるいは SNMP ユーザ(SNMP V3 の場合)の **アクセス権限** が以下のいずれかに設定されていることを確認します。 ReadWriteNotify、ReadNotify、NotifyOnly。

#### 手順

- ステップ1 CLI にログインし、utils snmp test CLI コマンドを実行して、SNMP が実行されていることを 確認します。
- **ステップ2** SNMP トラップの生成(213ページ)に従って、SNMP トラップを生成します(たとえば、 ccmPhoneFailed または MediaResourceListExhausted トラップなど)。
- ステップ3 トラップが生成されない場合は、次の手順を実行します。
  - Cisco Unified Serviceability で、[アラーム (Alarm)]>[設定 (Configuration)]を選択し、 [CM サービス (CM Services)]および [Cisco CallManager]を選択します。
  - [すべてのノードに適用(Apply to All Nodes)] チェックボックスをオンにします。
  - [ローカル Syslog(Local Syslogs)] で、[アラーム イベント レベル(Alarm Event Level)] ドロップダウン リスト ボックスを [情報(Informational)]に設定します。
- ステップ4 トラップを再現し、対応するアラームが CiscoSyslog ファイルに記録されるかどうかを確認します。

# SNMP トラップの生成

ここでは、特定のタイプの SNMP トラップを生成するためのプロセスについて説明します。 個別のトラップを生成するために、SNMP をサーバー上でセットアップし、実行する必要があ ります。SNMP トラップを生成するためのシステムのセットアップ方法については、SNMP ト ラップの設定 (213 ページ) の指示に従ってください。

(注) 個々の SNMP トラップの処理時間は、生成しようとしているトラップによって異なります。 一部の SNMP トラップは、生成するために最大で数分がかかる場合があります。

#### 表 33: SNMP トラップの生成

| SNMP トラップ            | プロセス                                                                                                    |
|----------------------|----------------------------------------------------------------------------------------------------|
| ccmPhoneStatusUpdate | ccmPhoneStatusUpdate トラップをトリガーするには:                                                                                |
|                      | 1. ccmAlarmConfig Info mib テーブルで、<br>ccmPhoneStatusUpdateAlarmInterv (1.3.6.1.4.1.9.9.156.1.9.4) = 30<br>以上に設定します。 |
|                      | 2. Cisco Unified Communications Manager の管理 にログインします。                                                              |
|                      | <ol> <li>Unified Communications Manager に登録され、稼働中の電話機の<br/>場合は、電話機をリセットします。</li> </ol>                             |
|                      | 電話の登録が解除されるので、再登録すると<br>ccmPhoneStatusUpdate トラップが生成されます。                                                          |
| ccmPhoneFailed       | ccmPhoneFailed トラップをトリガーするには :                                                                                     |
|                      | 1. ccmAlarmConfigInfomibテーブルで、ccmPhoneFailedAlarmInterval (1.3.6.1.4.1.9.9.156.1.9.2) = 30 以上に設定します。               |
|                      | <ol> <li>Cisco Unified Communications Manager の管理 で、電話の MAC<br/>アドレスを無効な値に変更します。</li> </ol>                        |
|                      | 3. Cisco Unified Communications Manager の管理 で、電話機の再登<br>録を行います。                                                    |
|                      | <ol> <li>TFTP サーバー A を指すように電話を設定し、別のサーバーに<br/>電話を差し込みます。</li> </ol>                                                |
| ccmGatewayFailed     | ccmGatewayFailed SNMP トラップをトリガーするには:                                                                               |
|                      | 1. ccmGatewayAlarmEnable (1.3.6.1.4.1.9.9.156.1.9.6) が true に設定<br>されていることを確認します。                                  |
|                      | <ol> <li>Cisco Unified Communications Manager の管理 で、ゲートウェイの MAC アドレスを無効な値に変更します。</li> </ol>                        |
|                      | 3. ゲートウェイをリブートします。                                                                                                 |

| SNMP トラップ                  | プロセス                                                                                                    |
|----------------------------|----------------------------------------------------------------------------------------------------|
| ccmGatewayLayer2Change     | レイヤ2がモニタされている動作中のゲートウェイ(MGCPバック<br>ホール ロードなど)で ccmGatewayLayer2Change トラップをトリ<br>ガーするには:                                                       |
|                            | 1. ccmAlarmConfig Info mib テーブルで、ccmGatewayAlarmEnable (1.3.6.1.4.1.9.9.156.1.9.6.0) = true に設定します。                                            |
|                            | <ol> <li>Cisco Unified Communications Manager の管理 で、ゲートウェイの MAC アドレスを無効な値に変更します。</li> </ol>                                                    |
|                            | 3. ゲートウェイをリセットします。                                                                                                    |
| MediaResourceListExhausted | MediaResourceListExhausted トラップをトリガーするには:                                                                                                    |
|                            | <ol> <li>Cisco Unified Communications Manager の管理で、標準会議ブ<br/>リッジリソース(CFB-2)のいずれかを含むメディアリソース<br/>グループを作成します。</li> </ol>                         |
|                            | <ol> <li>作成したメディア リソース グループを含むメディア リソース<br/>グループ リストを作成します。</li> </ol>                                                                         |
|                            | 3. [電話の設定] ウィンドウで、作成したメディアリソースグルー<br>プリストを、メディアリソースグループリストに設定しま<br>す。                                                                          |
|                            | <ol> <li>IP Voice Media Streaming サービスを停止します。 このアクションにより、ConferenceBridge リソース (CFB-2) が動作を停止します。</li> </ol>                                   |
|                            | <ol> <li>メディア リソース グループ リストを使用する電話で電話会議<br/>を行います。「使用可能な会議ブリッジがありません(No<br/>Conference Bridge available)」というメッセージが電話画面に<br/>表示されます。</li> </ol> |
| RouteListExhausted         | RouteListExhausted トラップをトリガーするには:                                                                                                    |
|                            | 1. ゲートウェイを1つ含むルート グループを作成します。                                                                                                    |
|                            | 2. 作成したルート グループを含むルート グループ リストを作成<br>します。                                                                                                    |
|                            | 3. ルート グループ リストを使用してコールをルーティングする<br>固有のルート パターンを作成します。                                                                                         |
|                            | <b>4.</b> ゲートウェイの登録を解除します。                                                                                                    |
|                            | 5. いずれかの電話から、ルートパターンに一致する番号に電話を<br>かけます。                                                                                                    |

| SNMP トラップ            | プロセス                                                                                                    |
|----------------------|----------------------------------------------------------------------------------------------------|
| MaliciousCallFailed  | MaliciousCallFailed トラップをトリガーするには:                                                                                                    |
|                      | 1. すべての使用可能な「MaliciousCall」ソフトキーを含むソフト<br>キーテンプレートを作成します。                                                                                             |
|                      | <ol> <li>新しいソフトキーテンプレートをネットワークの電話に割り当<br/>てて、電話をリセットします。</li> </ol>                                                                                   |
|                      | 3. 電話間で電話をかけます。                                                                                                    |
|                      | 4. コール中に、「MaliciousCall」ソフトキーを選択します。                                                                                                    |
| ccmCallManagerFailed | <ol> <li>show process list CLI コマンドを実行して、CallManager アプ<br/>リケーション ccm のプロセス ID (PID) を取得します。</li> </ol>                                              |
|                      | このコマンドは、多くのプロセスとそのPIDを返します。 具体<br>的には、ccmの PIDを取得する必要があります。アラームを生<br>成するにはこの PID を停止する必要があるためです。                                                      |
|                      | 2. delete process <pid> crashのCLI コマンドを実行します</pid>                                                                                                    |
|                      | 3. CLI コマンドを実行します。                                                                                                    |
|                      | CallManager 障害アラームは、内部エラーが発生すると生成されま<br>す。内部エラーには、CPUの不足による内部スレッドの終了、16<br>秒を超える CallManager サーバーの停止、タイマーの問題などがあ<br>ります。 このアラームを手動で生成することはできません。      |
|                      | <ul> <li>(注) ccmCallManagerFailed アラームまたはトラップを生成して<br/>CallManager サービスをシャットダウンし、コアファイル<br/>を生成します。 混乱を避けるために、コアファイルはすぐ<br/>に削除することを推奨します。</li> </ul> |

| SNMP トラップ                | プロセス                                                                                                    |
|--------------------------|----------------------------------------------------------------------------------------------------|
| トラップとしての syslog<br>メッセージ | 特定の重大度を超える syslog メッセージをトラップとして受信する<br>には、clogBasic テーブルで次の 2 つの MIB オブジェクトを設定し<br>ます。                                                                                                    |
|                          | <ol> <li>clogNotificationsEnabled (1.3.6.1.4.1.9.9.41.1.1.2)を true (1) に設定します。デフォルト値は false (2) です。たとえば、snmpset<br/>-c <community string=""> -v 2c <transmitter address="" ip=""><br/>1.3.6.1.4.1.9.9.41.1.1.2.0 i 1</transmitter></community></li> </ol> |
|                          | <ol> <li>clogMaxSeverity (1.3.6.1.4.1.9.9.41.1.1.3)を、トラップを生成する<br/>レベルよりも大きいレベルに設定します。デフォルト値は警告<br/>(5)です。</li> </ol>                                                                                                    |
|                          | 設定された重大度レベル以下のアラーム重大度を持つすべての<br>syslog メッセージがトラップとして送信されます。 たとえば、<br>snmpset -c <community string=""> -v 2c <transmitter address="" ip=""><br/>1.3.6.1.4.1.9.9.41.1.1.3.0 i <value></value></transmitter></community>                                     |

# SNMP トレースの設定

Unified Communications Manager の場合、Cisco CallManager SNMP エージェントのトレースを設定するには、Cisco Unified Serviceability の[トレース設定] ウィンドウで、[パフォーマンスおよびモニタリングサービス] サービス グループの [Cisco CallManager SNMP サービス] を選択します。デフォルトの設定は、すべてのエージェントに対して存在します。Cisco CDP Agent および Cisco Syslog Agent の場合、『Command Line Interface Reference Guide for Cisco Unified Solutions』に従って、CLI を使用してトレース設定を変更します。

Cisco Unity Connection の場合、Cisco Unity Connection SNMP エージェントのトレースを設定するには、Cisco Unity Connection Serviceabilityの[トレース設定(Trace Configuration)]ウィンドウで Connection SNMP エージェントのコンポーネントを選択します。

# SNMP のトラブルシューティング

トラブルシューティングのヒントについては、この項を参照してください。すべての機能サービスとネットワークサービスが動作していることを確認してください。

#### 問題

システムから MIB をポーリングできない

この状態は、コミュニティストリングまたはSNMPユーザーがシステム上に設定されていない か、システム上に設定されているものと一致しないことを意味します。デフォルトでは、コ ミュニティストリングまたはユーザーはシステムに設定されていません。

### ソリューション

SNMPの設定ウィンドウを使用して、コミュニティストリングまたはSNMPユーザーがシステム上に適切に設定されているかどうかを確認します。

#### 問題

システムから通知を受信できない。

この状態は、通知の宛先がシステム上に正しく設定されていないことを意味します。

ソリューション

[通知先(Notification Destination)] (V1/V2cまたはV3) 設定ウィンドウで、通知の宛先を正し く設定したことを確認します。

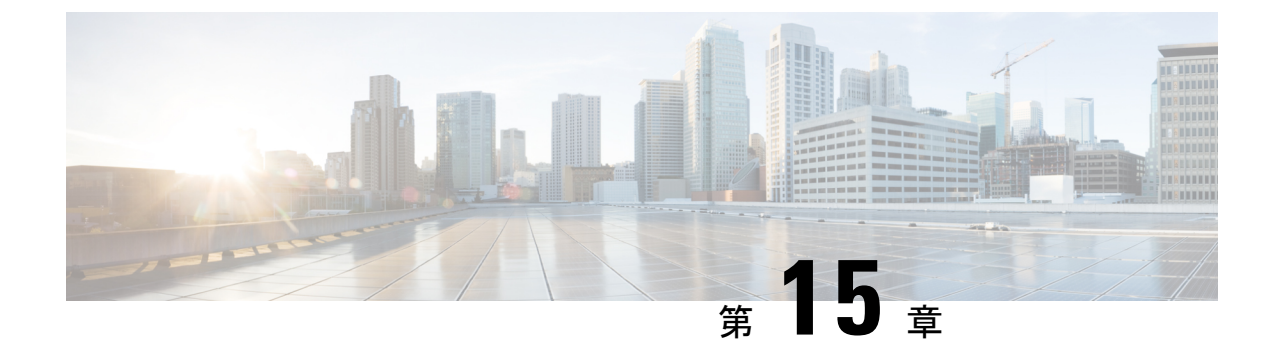

# サービス

- 機能サービス (219ページ)
- ネットワークサービス (232ページ)
- Services setup  $(244 \sim \checkmark)$

# 機能サービス

Cisco Unified Communications Manager および IM and Presence Service のアクティブ化、開始、停止を行うには、Serviceability GUI を使用します。アクティブ化すると、サービスが有効になり、開始されます。使用するすべての機能について、手動で機能サービスをアクティブ化する必要があります。サービスのアクティブ化に関する推奨事項については、サービスのアクティブ化に関するトピックを参照してください。

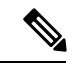

(注) IM and Presence ノードから Unified Communications Manager サーバーにアクセスしようとした 場合、またはその逆を行おうとした場合、以下のエラーが発生することがあります:「サー バーへの接続が確立できません(リモートノードにアクセスできません)」。このエラーメッ セージが表示された場合は、『Administration Guide for Cisco Unified Communications Manager』 を参照してください。

 (注) IM and Presence を使用したデバイスは、常設チャット、コンプライアンス、およびファイル転送をサポートするためにPostgres外部データベースを使用するように設定されます。ただし、 IM and Presence サーバーと Postgres 間の接続は保護されず、データはチェックなしで通過します。TLSをサポートしないサービスまたはデバイスの場合は、IP Secを設定することによってセキュア通信を提供する別の方法があります。この方法は、通信セッションの IP パケットごとに認証と暗号化を行うことによるセキュア通信用の標準プロトコルです。

[サービスの開始(Service Activation)]ウィンドウでサービスをアクティブ化した後、[コント ロール センター - 機能サービス(Control Center - Feature Services)]ウィンドウでサービスを起 動する必要はありません。サービスが何らかの理由で起動しなければ、[コントロールセン ター-機能サービス(Control Center - Feature Services)]ウィンドウで起動する必要があります。

システムがインストールされた後、機能サービスは自動的にアクティブ化されません。サービ スアビリティレポートのアーカイブ機能などの設定機能を使用するには、機能サービスをアク ティブ化する必要があります。

Unified Communications Manager および Cisco Unified IM and Presence Service のみ: Unified Communications Manager をアップグレードする場合、アップグレード前にシステムで有効化されているていたこれらのサービスは、アップグレード後に自動的に起動します。

機能サービスをアクティブ化した後、製品の管理 GUI を使用してサービス パラメータ設定を 変更できます。

- Cisco Unified Communications Manager Administration
- Cisco Unity Connection Administration

#### 機能サービスのカテゴリ

Cisco Unified Serviceability では、[サービスの開始(Service Activation)] ウィンドウと[コント ロールセンター-機能サービス(Control Center - Feature Services)] ウィンドウは機能サービ スを次のグループに分類しています。

- データベースおよび管理サービス
- ・パフォーマンスおよびモニタリング サービス
- CM サービス
- ・CTI サービス
- ・CDR サービス
- ・セキュリティサービス
- ディレクトリサービス
- Voice Quality Reporter サービス

Cisco Unified IM and Presence Serviceability では、[サービスの開始(Service Activation)] ウィ ンドウと [コントロール センター - 機能サービス(Control Center - Feature Services)] ウィン ドウは機能サービスを次のグループに分類しています。

- データベースおよび管理サービス
- ・パフォーマンスおよびモニタリングサービス
- IM and Presence Service サービス

# データベースおよび管理サービス

### **Locations Bandwidth Manager**

このサービスは、IM and Presence Service ではサポートされません。

Locations Bandwidth Manager サービスは、1つ以上のクラスタで設定されているロケーション とリンクデータからネットワークモデルを組み立て、2つのロケーション間の有効なパスを決 定し、コールのタイプごとの帯域幅の可用性に基づいて2つのロケーション間のコールを許可 するかどうかを決定し、許可された各コールの実行期間の帯域幅を差し引きます(予約しま す)。

### **Cisco AXL Web Service**

Cisco AXL Web Service を使用すると、データベース エントリを変更し、AXL を使用するクラ イアント ベースのアプリケーションからストアド プロシージャを実行することができます。

IM and Presence Service システムでは、このサービスは Unified Communications Managerと Cisco Unity Connection の両方をサポートします。

# Cisco UXL Web サービス

このサービスは、IM and Presence Service ではサポートされません。

Cisco IP 電話Address Book Synchronizer の TabSync クライアントは、Unified Communications Manager データベースに対するクエリーに Cisco UXL Web サービスを使用します。これによ り、Cisco IP 電話Address Book Synchronizer ユーザーは自身に関連するエンドユーザーデータの みにアクセスすることになります。 Cisco UXL Web サービスは、次の機能を実行します。

- エンドユーザーが Cisco IP 電話 Address Book Synchronizer にログインするときにエンドユー ザー名とパスワードを確認することにより、認証チェックを行います。
- コンタクトの一覧表示、取得、更新、削除、追加などの機能を実行するために現在 Cisco IP 電話Address Book Synchronizer にログインしているユーザだけを許可することにより、 ユーザ許可チェックを行います。

### Cisco Bulk Provisioning サービス

このサービスは、Cisco Unity Connection をサポートしていません。

設定でクラスタをサポートしている場合(Unified Communications Manager のみ)、Cisco Bulk Provisioning Service は1台目のサーバーでのみ有効化することができます。 Unified Communications Manager Bulk Administration Tool を使用して電話とユーザーを管理する場合は、 このサービスを有効にする必要があります。

## Cisco TAPS サービス

このサービスは、Cisco Unity Connection または IM and Presence Service をサポートしていません。

Auto-Registered Phones Support (TAPS) サービス用の Cisco ツールは Cisco Unified Communications Manager Auto-Register Phone Tool をサポートしているため、音声自動レスポンス装置(IVR) プロンプトにユーザーが応答した後、カスタマイズされた設定を自動登録済みの電話にアップ ロードできます。 クラスタをサポートする設定にした場合(Unified Communications Manager のみ)、最初のサー

バーでこのサービスを有効にします。 ツール用にダミーの MAC アドレスを作成する場合、 Cisco Bulk Provisioning サービスが同じサーバー上でアクティブ化されていることを確認しま す。

 $\mathcal{P}$ 

ヒント Cisco Unified Communications Manager Auto-Register Phone Tool は Cisco Customer Response Solutions (CRS)に依存します。 ツールが設計どおりに動作できるようにするには、CRS マニュアル で説明されているように CRS サーバーを設定し、実行していることを確認します。

## Platform Administrative Web サービス

 Platform Administrative Web サービスとは、Unified Communications Manager、IM and Presence

 Service、Cisco Unity Connection システムでアクティブ化され PAWS-M サーバーがシステムを

 アップグレードできるようにすることが可能な Simple Object Access Protocol (SOAP) API で

 す。

 重要
 PAWS-M サーバーで Platform Administrative Web サービスをアクティブ化しないでください。

# Performance and monitoring services

### **Cisco Serviceability Reporter**

Cisco Serviceability Reporter サービスは、日次レポートを生成します。 詳細については、 Serviceability レポートのアーカイブに関連するトピックを参照してください。

クラスタをサポートする設定の場合(Unified Communications Manager のみ)、このサービスは クラスタ内のすべての Unified Communications Manager サーバーにインストールされます。 Reporter は、ログに記録された情報に基づいてレポートを1日1回生成します。 Reporter が生 成したレポートには、Cisco Unified Serviceabilityの[ツール(Tools)]メニューからアクセスで きます。 各要約レポートは、特定のレポートの統計を示すさまざまなチャートで構成されま す。 サービスをアクティブ化した後、レポートの生成に最大 24 時間かかる場合があります。

#### 関連トピック

サービスアビリティレポートのアーカイブ (325 ページ)

### Cisco CallManager SNMP サービス

このサービスは、IM and Presence Service および Cisco Unity Connection をサポートしていません。

このサービスは、CISCO-CCM-MIBを実装し、Unified Communications Manager が使用できるプ ロビジョニングおよび統計情報に対する SNMP アクセスを提供します。

クラスタをサポートする設定にした場合(Unified Communications Manager のみ)、クラスタ内のすべてのサーバーでこのサービスを有効にします。

# CMサービス

ここでは、CM サービスについて説明します。IM and Presence Service および Cisco Unity Connection には適用されません。

### **Cisco CallManager**

Cisco CallManager Service は、ソフトウェアのみのコール処理、また、Unified Communications Manager のシグナリングおよびコール制御機能を提供します。

# $\mathcal{P}$

ヒント Unified Communications Manager クラスタのみ: このサービスを有効化する前に、Cisco Unified Communications Manager 管理で、[Cisco Unified Communications Manager 検索および一覧表示] ウィンドウに Unified Communications Manager サーバーが表示されていることを確認してくだ さい。サーバーが表示されていない場合、このサービスをアクティブ化する前に Unified Communications Manager サーバーを追加します。サーバーを検索して追加する方法について は、『Cisco Unified Communications Manager アドミニストレーションガイド』を参照してくだ さい。

Unified Communications Manager クラスタのみ: [Service Activation] で Cisco CallManager または CTIManager サービスを無効にした場合、サービスを無効にした Unified Communications Manager サーバーはデータベースに存在しなくなります。これは、グラフィカルユーザーインターフェ イス (GUI) に表示されないため、[Cisco Unified Communications Manager の管理] で設定操作 で、該当する Unified Communications Manager サーバーを選択できないことを意味します。 そ の後、同じ Unified Communications Manager サーバーのサービスを再度有効にすると、データ ベースに Unified Communications Manager のエントリが再作成され、サーバー名または IP アド レスに「CM」」 プレフィックスが追加されます。たとえば、IP アドレスが 172.19.140.180 の サーバーで Cisco CallManager または CTIManager サービスを再度有効化した場合は、Cisco Unified Communications Manager の管理 に CM\_172.19.140.180 と表示されます。 これで、新し く「CM」」 プレフィックスが追加されたサーバーを Cisco Unified Communications Manager の 管理 で選択できるようになりました。

次のサービスには、Cisco CallManager サービスのアクティブ化が必要です。

- •CM サービス
- CDR サービス

# **Cisco TFTP**

Cisco Trivial File Transfer Protocol(TFTP)は、トリビアルファイル転送プロトコル(FTPの簡 易バージョン)と整合性のあるファイルを構築し、提供します。 Cisco TFTP は、埋め込みコ ンポーネント実行ファイル、リンガーファイル、デバイス コンフィギュレーション ファイル を提供します。

Unified Communications Manager のみ:設定ファイルには、デバイス(電話およびゲートウェ イ)が接続する Unified Communications Manager のリストが含まれます。デバイスをブートす ると、コンポーネントは、Dynamic Host Configuration Protocol (DHCP) サーバーにそのネット ワーク設定情報を照会します。DHCPサーバーはデバイスのIPアドレス、サブネットマスク、 デフォルトゲートウェイ、ドメインネームシステム (DNS) サーバーアドレスと TFTP サー バー名またはアドレスを返します。デバイスが TFTP サーバーに設定ファイルをリクエストし ます。設定ファイルには、Unified Communications Manager およびデバイスが Unified Communications Manager に接続する際に使用する TCP ポートのリストが含まれます。設定ファ イルには、Unified Communications Manager およびデバイスが Manager に接続する際に使用する TCP ポートのリストが含まれます。

### **Cisco Messaging Interface**

Cisco Messaging Interface を使用すると、Simplified Message Desk Interface (SMDI) に準拠した 外部の音声メッセージングシステムを Cisco Unified Communications Manager に接続できます。 SMDI は、着信コールを適切に処理するために必要な情報を電話システムが音声メッセージン グシステムに提供する方法を定義します。

## **Cisco Unified Mobile Voice Access Service**

Cisco Unified Voice Access Service は、Cisco Unified Mobility 内のモバイル ボイスアクセス機能 を起動します。モバイルボイスアクセスは自動音声レスポンス(IVR)システムで、この機能 により Cisco Unified Mobility ユーザーは次のタスクを実行できます。

- コールがデスクの電話から発信されたかのように、携帯電話からコールを発信します。
- Cisco Unified Mobility を有効にします。
- Cisco Unified Mobility を無効にします。

## **Cisco IP Voice Media Streaming App**

Cisco IP Voice Media Streaming Application サービスは、メディア ターミネーション ポイント (MTP)、会議、保留音(MoH)、およびアナンシエータに使用する音声メディア ストリー ミング機能を Unified Communications Manager に提供します。 Cisco IP Voice Media Streaming Application は、Unified Communications Manager から、リアルタイム プロトコル (RTP)スト リーミングを処理する IP 音声メディア ストリーミング ドライバにメッセージをリレーしま す。

Cisco IP Voice Media Streaming Application サービスは、会議、MOH、アナンシエータ、MTP などの IP Voice Media Streaming Application コンポーネントを含むコール レッグの呼管理レコード(CMR) ファイルは生成しません。

## **Cisco CTIManager**

Cisco CTI Manager には、アプリケーションと対話する CTI コンポーネントが含まれます。 このサービスは、アプリケーションのコール制御機能を実行するために電話および仮想デバイスをモニタまたは制御することもできます。

Unified Communications Manager クラスタのみ: CTI Manager を使用すると、アプリケーション はクラスタのすべての Unified Communications Manager のリソースおよび機能にアクセスする ことができ、フェールオーバー機能が向上します。1つのクラスタでは1つまたは複数の CTI Manager をアクティブにできますが、個々のサーバーに置くことのできる CTI Manager は1つ だけです。1つのアプリケーション(JTAPI/TAPI)を複数の CTI Manager に同時に接続できま すが、1つのアプリケーションがメディアターミネーションを持つデバイスを開くために使用 できる接続は、一度に1つだけです。

### **Cisco Extension Mobility**

このサービスはエクステンションモビリティ機能をサポートし、この機能に対するログイン と自動ログアウト機能を実行します。

# **Cisco Dialed Number Analyzer**

Dialed Number Analyzer サービスは、Unified Communications Manager Dialed Number Analyzer を サポートしています。アクティブ化すると、このアプリケーションによって大量のリソースが 消費されるため、このサービスはコール処理の中断が最小限になるオフピーク時にのみ実行し てください。

Cisco Unified Communications Manager クラスタの場合のみ:このサービスをクラスタ内のすべてのサーバーで有効化することは推奨されません。このサービスは、コール処理作業が最も少ないクラスタのサーバーの1つでのみアクティブにすることを推奨します。

### Cisco Dialed Number Analyzer Server

Cisco Dialed Number Analyzer Server サービスは Cisco Dialed Number Analyzer サービスととも に、Cisco Unified Communications Manager Dialed Number Analyzer をサポートします。 このサー ビスは、Cisco Dialed Number Analyzer サービス専用のノードでのみアクティブ化する必要があ ります。

Cisco Unified Communications Manager クラスタの場合のみ:このサービスをクラスタ内のすべ てのサーバーで有効化することは推奨されません。このサービスは、コール処理作業が最も少 ないクラスタのサーバーの1つでのみアクティブにすることを推奨します。

## Cisco DHCP Monitor サービス

Cisco DHCP Monitor サービスは、データベース テーブルで、IP 電話の IP アドレスの変更をモニタします。 変更が検出されると、/etc./dhcpd.conf ファイルを変更し、DHCPD デーモンを再起動します。

## シスコ クラスタ間検索サービス

Intercluster Lookup Service (ILS) は、クラスタ全体をベースとして実行されます。 ILS を使用 すると、リモートの Unified Communications Manager クラスタのネットワークを作成すること ができます。 ILS クラスタ検出機能を使用すると、管理者が各クラスタ間の接続を手動で設定 しなくても、Cisco Unified Communications Manager からリモート クラスタに接続できるように なります。 ILS グローバル ダイヤル プラン レプリケーション機能は、ILS ネットワーク内の クラスタがグローバル ダイヤル プラン データを ILS ネットワーク内の他のクラスタと交換で きるようにします。

ILS の有効化は、Cisco Unified Communications Manager 管理で、高度な機能 > ILS 設定を選択 して、[ILS 設定]ウィンドウで行うことができます。

## Cisco UserSync サービス

Cisco UserSync サービスは、Unified Communications Manager のエンドユーザテーブルのデー タを LDAP データベースに同期します。

### Cisco UserLookup Web Service

Cisco UserLookup Web Service は、商用コール(外部ゲートウェイ経由のコール)を着信側の内線の代替番号に転送して、外線番号に電話する際の商用コストがかからないようにします。

Unified Communications Manager ネットワーク内の発信者が外線番号にコールを発信する場合、 Unified Communications Manager は内部番号が LDAP データベースの着信側に存在するかどう かを確認します。内線番号がある場合、そのコールはその内線番号に転送されます。 LDAP データベースに内線番号がない場合は、そのコールは元の(外線の)番号に転送されます。

## シスコ ヘッドセット サービス

互換性のある Cisco IP 電話、Cisco Jabber、またはその他の Cisco デバイスを使用している場合、Cisco Headset Service で、シスコ ヘッドセットのインベントリ、設定の更新、および診断 データを管理することができます。

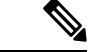

<sup>(</sup>注) Cisco CallManager サービスが既に実行されている場合は、すべてのユニファイドコミュニケーションマネージャノードでシスコヘッドセットサービスをアクティブにする必要があります。 Cisco Unified CM の管理インターフェイスを使用してヘッドセットを管理するには、ユニファ イドコミュニケーションマネージャノード上でシスコヘッドセットサービスをアクティブに してください。Cisco CallManager サービスは、シスコヘッドセットサービスを有効にすると 自動的にアクティブになります。必要でない場合は、Cisco CallManager サービスを非アクティ ブにします。

# **IM and Presence Services**

IM and Presence Service は IM and Presence Serviceだけに適用されます。
### **Cisco SIP Proxy**

Cisco SIP Proxy サービスは、SIP レジストラとプロキシ機能を提供します。 これには、リクエ ストのルーティング、要求者の識別、および伝送の相互接続が含まれます。

### **Cisco Presence Engine**

Cisco Presence Engine は標準ベースの SIP および SIMPLE インターフェイスを使用して、ユー ザーの機能と属性を収集、集約、および配布します。また、可用性ステータスとユーザの通信 機能に関する情報を収集します。

### **Cisco XCP Text Conference Manager**

Cisco XCP Text Conference Manager はチャット機能をサポートします。 チャット機能を使用す ると、ユーザーは、オンラインチャットルームで互いにコミュニケートできます。アドホック (一時的) なチャットルームと、削除されるまでシスコがサポートしている外部データベース に保持される常設チャット ルームを使用したチャット機能がサポートされています。

### **Cisco XCP Web Connection Manager**

Cisco XCP Web Connection Manager サービスでは、ブラウザベースのクライアントを IM and Presence Serviceに接続できます。

### **Cisco XCP Connection Manager**

Cisco Unified Presence XCP Connection Manager は、Cisco Unified Presence サーバーに接続するために XMPP クライアントを有効にします。

### **Cisco XCP SIP Federation Connection Manager**

Cisco XCP SIP Federation Connection Manager は、SIP プロトコル経由で Microsoft OCS を使用したドメイン間フェデレーションをサポートします。 展開に IM and Presence Release 9.0 クラスタと Cisco Unified Presence Release 8.6 クラスタとの間のクラスタ間接続が含まれる場合、このサービスもオンにする必要があります。

### Cisco XCP XMPP Federation Connection Manager

Cisco XCP XMPP Federation Connection Manager は XMPP プロトコル経由での IBM Lotus Sametime、Cisco Webex Meetings Center、GoogleTalk などのサードパーティ エンタープライズ とのドメイン間フェデレーション、および XMPP プロトコル経由での別の IM and Presence Service エンタープライズとのドメイン間フェデレーションをサポートします。

### **Cisco XCP Message Archiver**

Cisco XCP Message Archiver サービスは、IM コンプライアンス機能をサポートします。 IM コ ンプライアンス機能は、ポイントツーポイントメッセージ、チャット機能のアドホック(一時 的)なチャットルームと常設チャットルームからのメッセージなど、IM and Presence Service サーバーとの間で送受信したすべてのメッセージを記録します。メッセージは、シスコによっ てサポートされる外部データベースに記録されます。

### **Cisco XCP Directory Service**

Cisco XCP Directory サービスは XMPP クライアントと LDAP ディレクトリの統合をサポート し、ユーザが LDAP ディレクトリの連絡先を検索および追加できるようにします。

### **Cisco XCP Authentication Service**

Cisco XCP Authentication Service は、IM and Presence Serviceに接続する XMPP クライアントからのすべての認証リクエストを処理します。

## CTIサービス

ここでは、CTI サービスについて説明します。Cisco Unity Connection または IM and Presence Service には適用されません。

### **Cisco IP Manager Assistant**

このサービスは、Cisco Unified Communications Manager Assistant をサポートしています。サー ビスをアクティブ化すると、Cisco Unified Communications Manager Assistant によってマネージャ とアシスタントがより効率的に連携できるようなります。Cisco Unified Communications Manager Assistant は、プロキシ回線サポートと共有回線サポートという2種類の動作モードをサポート しています。

この機能は、コール ルーティング サービス、マネージャに対する電話機能の機能拡張、そし て主にアシスタントによって使用されるデスクトップインターフェイスで構成されています。

このサービスは、マネージャ宛てのコールを代行受信し、これを事前に設定されたコールフィ ルタに基づいて選択したアシスタント、マネージャ、または他の宛先にルーティングします。 マネージャはコールルーティングを動的に変更することができます。たとえば、電話機のソフ トキーを押すと、すべてのコールをアシスタントにルーティングするようサービスに指示した り、それらのコールの状態を受信したりすることができます。

Unified Communications Manager のユーザーは、マネージャとアシスタントで構成されます。 ルーティングサービスはマネージャのコールを代行受信し、それを適切にルーティングしま す。アシスタントユーザーはマネージャに代わってコールを処理します。

### **Cisco WebDialer Web Service**

#### Cisco Unified Communications Manager システム用の Cisco WebDialer Web サービス

Cisco Web Dialer にはクリックツーダイヤル機能があります。 この機能を使用すると、Unified Communications Manager のクラスタ内のユーザーが、Web ページやデスクトップアプリケー ションを使用して、クラスタ内およびクラスタ外の他のユーザーに対してコールを発信するこ とができるようになります。 Cisco Web Dialer には、ユーザーがクラスタ内で相互に通話する ための Web ページが用意されています。 Cisco WebDialer は、WebDialer Servlet と Redirector Servlet という 2 つのコンポーネントで構成されています。

Redirector Servlet は、サードパーティ製アプリケーションに Cisco Web Dialer を使用する機能を 提供します。 Redirector Servlet は Cisco Web Dialer ユーザーのための適切な Unified Communications Manager のクラスタを検出し、そのクラスタの Cisco Web Dialer にリクエストをリダイレクト します。 Redirector 機能は Simple Object Access Protocol (SOAP) ベースの Web Dialer アプリ ケーションでは使用できないため、HTTP または HTML ベースの Web Dialer クライアントア プリケーションでのみ使用できます。

### セルフプロビジョニング IVR

セルフプロビジョニング IVR サービスの導入により、Unified Communications Manager に自動 登録された IP フォンをより少ない作業量で、より早くユーザーに割り当てることができます。 IVR サービスを使用するユーザーの内線番号から、[セルフプロビジョニング (Self-Provisioning)] ページで設定された CTI RP DN にダイヤルすると、電話がセルフプロビジョニング IVR アプ リケーションに繋がり、セルフサービス クレデンシャルの提供が求められます。 入力したセ ルフサービス クレデンシャルの検証に基づいて、IVR サービスが自動登録された IP フォンを ユーザーに割り当てます。

サービスが非アクティブ化されている場合でもセルフプロビジョニングを設定することはできますが、管理者が IVR サービスを使用して IP フォンをユーザーに割り当てることはできません。デフォルトでは、このサービスは非アクティブ化されています。

セルフプロビジョニング IVR サービスを有効にするには、Cisco CTI Manager サービスも有効 にする必要があります。

セルフプロビジョニングの設定方法の詳細については、『Administration Guide for Cisco Unified Communications Manager』を参照してください。

## CDR サービス

ここでは、CDR サービスについて説明します。IM and Presence Service および Cisco Unity Connection には適用されません。

### CAR Web サービス

Cisco CAR Web サービスは CAR のユーザインターフェイスをロードします。CAR は CDR デー タを使用して CSV 形式または PDF 形式のレポートを生成する Web ベースのレポート アプリ ケーションです。

### Cisco SOAP - CDRonDemand サービス

SOAP または HTTPS ベースのサービスである Cisco SOAP - CDRonDemand サービスは、CDR Repository サーバーで実行されます。ユーザーが指定した間隔(最大1時間)に基づく CDR ファイル名のリストに対する SOAP リクエストを受信し、リクエストで指定された時間内に収 まるファイル名のリストを返します。また、このサービスはリクエストで指定されたファイル 名と転送方式 (SFTP または FTP、サーバー名、ログイン情報、ディレクトリ)を持つ特定の CDR/CMR ファイルの配信に対するリクエストも受信します。

HTTPS または SOAP インターフェイスを通じて CDR データにアクセスするサードパーティ製の課金アプリケーションを使用している場合は、このサービスをアクティブにします。

Unified Communications Manager リリース 12.x と以降のリリースの場合、CDR onDemand Service は、デフォルトで有効になっていません。CDR onDemand Service を有効にする場合、このサービスを手動でアクティブにする必要があります。CDR onDemand Service をアクティブにする

は、/usr/local/cm/bin/soapservicecontrol2.shCDRonDemandServiceCDRonDemanddeploy8443 コマンドを実行します。

## セキュリティサービス

この項では、セキュリティサービスについて説明します。IM and Presence Service および Cisco Unity Connection には適用されません。

### **Cisco CTL Provider**

Unified Communications Manager のみ: ローカル システム アカウント権限で実行される Cisco CTL Provider サービスは、クライアント側のプラグインである Cisco CTL Provider Utility と連 携し、クラスタのセキュリティ モードを非セキュア モードから混合モードに変更します。 こ のプラグインをインストールすると、Cisco CTL Provider サービスは、CTL ファイルのクラス タ内のすべての Unified Communications Manager および Cisco TFTP サーバーのリストを取得し ます。ここには、クラスタ内のセキュリティトークンおよびサーバーのリストが含まれます。

Cisco CTL Client または CLI コマンド セット utils ctl をインストールおよび設定してから、こ のサービスをアクティブ化してクラスタ全体のセキュリティモードを非セキュアからセキュア に変更することができます。

サービスをアクティブ化すると、Cisco CTL Provider サービスはデフォルト CTL ポート (2444) に戻ります。ポートを変更する場合の詳細については、『Cisco Unified Communications Manager Security Guide』を参照してください。

### **Cisco Certificate Authority Proxy Function** (CAPF)

Certificate Authority Proxy Function (CAPF) アプリケーションと連携することで、CAPF サービスは設定に応じて次のタスクを実行できます。

- ・サポートされている Cisco Unified IP 電話モデルにローカルで有効な証明書を発行します。
- ・電話の既存の証明書をアップグレードします。
- トラブルシューティング用に電話の証明書を取得します。
- ・電話のローカルで有効な証明書を削除します。

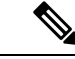

 (注) Unified Communications Manager のみ: Real-Time Monitoring Tool (RTMT) でリアルタイム情報 を表示する場合、CAPF サービスは最初のサーバーにのみ表示されます。

## ディレクトリ サービス

ここでは、ディレクトリサービスについて説明します。IM and Presence Service および Cisco Unity Connection には適用されません。

### **Cisco DirSync**

Unified Communications Manager: Cisco DirSync サービスを使用すると、Unified Communications Manager のデータベースにすべてのユーザ情報が保存されます。 たとえば、Microsoft Active Directory やNetscape/iPlanet Directory などの統合された社内ディレクトリを Unified Communications Manager に使用している場合、Cisco DirSync サービスはユーザデータを Unified Communications Manager データベースに移行します。 Cisco DirSync サービスは社内ディレクトリのパスワード を同期しません。

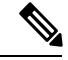

(注) 重複した電子メール ID を持つユーザーは同期されず、管理者は同期されていないユーザーの リストに関する通知を受信しません。これらの ID は Unified RTMT の DirSync エラー ログに 表示されます。

Cisco Unity Connection: Cisco Unity Connection が LDAP ディレクトリと統合されている場合、 Cisco DirSync サービスは LDAP ディレクトリ内の対応するデータと Cisco Unity Connection サー バー上の Unified Communications Manager のデータベース内のユーザーデータ (氏名、エイリ アス、電話番号など)の小規模なサブセットを同期します。別のサービス (CuCmDbEventListener)では、Unified Communications Manager のデータベースのデータと Cisco Unity Connection ユーザデータベースのデータを同期します。 Cisco Unity Connection ク ラスタが設定されている場合、Cisco DirSync サービスはパブリッシャ サーバだけで実行され ます。

## ロケーション ベースのトラッキング サービス

ここでは、ロケーション ベースのトラッキング サービスについて説明します。

### Cisco Wireless Controller Synchronization サービス

このサービスは、ネットワークのワイヤレス アクセス ポイントと関連モバイル デバイスのス テータスを提供するロケーション認識機能をサポートします。

このサービスは、Unified Communications Manager とシスコのワイヤレス アクセス ポイント コ ントローラを同期するためにも実行する必要があります。サービスが動作し、同期が設定され ると、Unified Communications Manager は、データベースとシスコのワイヤレス アクセス ポイ ント コントローラを同期し、コントローラが管理するワイヤレス アクセス ポイントのステー タス情報を保存します。最新の情報となるように、一定の間隔で同期が実行されるようにスケ ジュール設定できます。 (注)

新しいシスコ ワイヤレス アクセス ポイント コントローラを追加するときに、このサービスが 動作していることを確認します。

## Voice Quality Reporter サービス

この項では、Voice Quality Reporter サービスについて説明します。IM and Presence Service および Cisco Unity Connection には適用されません。

### **Cisco Extended Functions**

Cisco Extended Functions サービスは、Quality Report Tool (QRT) など、Unified Communications Manager の音声品質機能のサポートを提供します。 個々の機能の詳細については、『System Configuration Guide for Cisco Unified Communications Manager』および『Cisco Unified IP PhoneAdministrationGuide for Cisco Unified Communications Manager』を参照してください。

# ネットワーク サービス

ネットワークサービスは自動的にインストールされ、データベースサービスやプラットフォームサービスなど、システムが動作するために必要なサービスが含まれます。これらのサービスは、基本機能に必要なため[サービスのアクティブ化 (Service Activation)]ウィンドウで有効にできません。トラブルシューティングのためなど、必要に応じて[コントロールセンター-ネットワークサービス (Control Center - Network Services)]ウィンドウで、ネットワークサー ビスを停止してから起動(または再起動)する必要があります。

アプリケーションのインストール後、ネットワーク サービスは[コントロール センター - ネットワーク サービス (Control Center - Network Services)]ウィンドウで指定されたとおりに自動的に起動します。 Serviceability GUI は論理グループにサービスを分類します。

## パフォーマンスおよびモニタリング サービス

#### Cisco CallManager のサービスアビリティ RTMT

Cisco CallManager Serviceability RTMT サーブレットは、トレースの収集と表示、パフォーマンスモニタリングオブジェクトの表示、アラートの処理、システムパフォーマンスとパフォーマンスカウンタのモニタなどを実行できる IM and Presence Real-Time Monitoring Tool (RTMT)をサポートします。

#### **Cisco RTMT Reporter Servlet**

Cisco RTMT Reporter サーブレットを使用すると、RTMT にレポートをパブリッシュできます。

#### **Cisco Log Partition Monitoring Tool**

Cisco Log Partition Monitoring Tool サービスは、設定済みのしきい値とポーリング間隔を使用して、ノード(またはクラスタ内のすべてのノード)上のログパーティションのディスク使用率 をモニタするログ パーティション モニタリング機能をサポートします。

#### **Cisco Tomcat Stats Servlet**

Cisco Tomcat Stats Servlet は RTMT または CLI を使用して Tomcat perfmon カウンタをモニタす ることができます。 このサービスが CPU 時間などのリソースを大量に使用していることが疑 われる場合を除き、このサービスを停止しないでください。

#### **Cisco RIS Data Collector**

Real-time Information Server (RIS) は、デバイス登録ステータス、パフォーマンス カウンタ統計、生成された重大アラームなどのリアルタイム情報を保持します。 Cisco RIS Data Collector サービスは、IM and Presence Real-Time Monitoring Tool (RTMT)、SOAP アプリケーションな どのアプリケーションに、クラスタ内のすべてのRISノードに格納された情報を取得するため のインターフェイスを提供します。

#### Cisco AMC サービス

このサービス、Alert Manager、Collector サービスを Real-Time Monitoring Tool (RTMT) に使用 することで、RTMT はサーバ(またはクラスタ内のすべてのサーバ)に存在するリアルタイム 情報を取得できるようになります。

#### **Cisco Audit Event Service**

Cisco Audit Event Service は、ユーザーによる、またはユーザー処理の結果による Unified Communications Manager または IM and Presence システムへの管理設定のすべての変更をモニタし、記録します。 Cisco Audit Event Service は、ログイン、ログアウト、IM チャットルームの入退場などのエンドユーザイベントもモニタし、記録します。

## バックアップおよび復元サービス

#### **Cisco DRF Master**

これは、IM and Presence Service には適用されません。

CiscoDRF Master Agent サービスは、Disaster Recovery System GUI または CLI と連携して必要に 応じてバックアップのスケジューリング、復元の実行、依存関係の表示、ジョブステータスの 確認、ジョブの取り消しを行う DRF Master Agent をサポートします。 Cisco DRF Master Agent は、バックアップおよび復元プロセス用のストレージメディアも提供します。

#### **Cisco DRF Local**

Cisco DRF Local サービスは、DRF Master Agent の主要部分である Cisco DRF Local Agent をサ ポートします。 コンポーネントは、ディザスタ リカバリ フレームワークを使用するために Cisco DRF Local Agent に登録されます。 Cisco DRF Local Agent は、Cisco DRF Master Agent か ら受信したコマンドを実行します。 Cisco DRF Local Agent は、ステータス、ログ、およびコマ ンド結果を Cisco DRF Master Agent に送信します。

## システム サービス

#### Cisco CallManager のサービスアビリティ

Cisco CallManager Serviceability サービスは、問題をトラブルシューティングし、サービスを管 理するために使用する Web アプリケーション/インターフェイスである Cisco Unified Serviceability および IM and Presence Service Serviceability GUI をサポートしています。 自動的にインストー ルされるこのサービスは Serviceability GUI にアクセスできます。 サーバーでこのサービスを 停止すると、そのサーバーを参照するときに Serviceability GUI にアクセスできません。

#### **Cisco CDP**

Cisco Discovery Protocol (CDP) は音声アプリケーションを他のネットワーク管理アプリケー ションにアドバタイズするため、ネットワーク管理アプリケーション (SNMP や Cisco Unified Operations Manager など) が、音声アプリケーション用のネットワーク管理タスクを実行でき るようになります。

#### **Cisco Trace Collection Servlet**

Cisco Trace Collection Servlet は、Cisco Trace Collection サービスとともにトレース収集をサポートし、ユーザーが RTMT を使用してトレースを表示できるようにします。 サーバー上でこの サービスを停止すると、そのサーバー上のトレースは収集または表示ができなくなります。

SysLog ビューアと Trace and Log Central が RTMT で動作するためには、Cisco Trace Collection Servlet と Cisco Trace Collection Service がサーバーで動作している必要があります。

#### Cisco Trace Collection サービス

Cisco Trace Collection サービスは、Cisco Trace Collection Servlet とともにトレース収集をサポートし、ユーザーが RTMT クライアントを使用してトレースを表示できるようにします。 サーバー上でこのサービスを停止すると、そのサーバー上のトレースは収集または表示ができなくなります。

SysLog ビューアと Trace and Log Central が RTMT で動作するためには、Cisco Trace Collection Servlet と Cisco Trace Collection Service がサーバーで動作している必要があります。

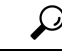

ヒント

と要に応じて初期化時間を短くし、Cisco Trace Collection Servlet を再起動する前に Cisco Trace Collection サービスを再起動することを推奨します。

## プラットフォーム サービス

#### Cisco DB

Cisco DB サービスは、Unified Communications Manager 上での Progres データベース エンジンを サポートしています。 IM and Presence Serviceでは、A Cisco DB サービスは IDS データベース エンジンをサポートします。

#### **Cisco DB Replicator**

Unified Communications Manager および IM and Presence のみ: Cisco DB Replicator サービスは、 データベース設定と、クラスタ内の最初のサーバーとその他サーバーの間でデータ同期を確認 します。

#### **Cisco Tomcat**

Cisco Tomcat サービスは Web サーバーをサポートします。

#### **SNMP Master Agent**

このサービスはエージェントプロトコルエンジンとして機能し、SNMP リクエストに関連する認証、許可、アクセスコントロール、およびプライバシーの機能を提供します。

```
\rho
```

ヒント Serviceability GUI で SNMP の設定を完了した後、[コントロール センター―ネットワーク機能 (Control Center—Network Features)]ウィンドウで SNMP Master Agent サービスを再起動する 必要があります。

#### MIB2 Agent

このサービスは、システム、インターフェイス、IPなど、変数の読み取りおよび書き込みを行う、RFC 1213 で定義されている変数に対する SNMP アクセスを提供します。

#### **Host Resources Agent**

このサービスは、ストレージリソース、プロセステーブル、デバイス情報、およびインストー ルされたソフトウェアベースなど、ホスト情報に対する SNMP アクセスを提供します。 この サービスは HOST-RESOURCES-MIB を実装します。

#### Native Agent Adaptor

このサービスは、ベンダーの Management Information Bases (MIB) をサポートしており、SNMP リクエストを、システム上で実行されている別の SNMP エージェントに転送できます。

IM and Presence Serviceおよび Unified Communications Manager では、仮想マシンにインストールされた場合、このサービスは提供されません。

#### **System Application Agent**

このサービスは、システム上にインストールされ、実行されているアプリケーションに対する SNMP アクセスを提供します。 これは SYSAPPL-MIB を実装します。

#### **Cisco CDP Agent**

このサービスは、ノードのネットワーク接続情報に対する SNMP アクセスを提供するために Cisco Discovery Protocol を使用します。 このサービスは CISCO-CDP-MIB を実装します。

#### **Cisco Syslog Agent**

このサービスでは、さまざまな Unified Communications Manager コンポーネントが生成する syslog メッセージの収集をサポートします。 このサービスは CISCO-SYSLOG-MIB を実装しま す。

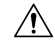

注意 SNMPサービスを停止すると、ネットワーク管理システムがネットワークをモニタしなくなる ため、データが失われる場合があります。テクニカルサポートチームの指示がない限り、サー ビスを停止しないでください。

#### **Cisco Certificate Change Notification**

このサービスによって、Tomcat、CallManager、XMPPなどのコンポーネントの証明書がクラス タ内のすべてのノードで自動的に同期されます。サービスが停止し、証明書を再生成した場合 には、他のノードの証明書信頼に証明書を手動でアップロードする必要があります。

#### Platform Administrative Web サービス

Platform Administrative Web サービスとは、Unified Communications Manager、IM and Presence Service、Cisco Unity Connection システムでアクティブ化され PAWS-M サーバーがシステムを アップグレードできるようにすることが可能な Simple Object Access Protocol (SOAP) API で す。

C-

重要 PAWS-M サーバーで Platform Administrative Web サービスをアクティブ化しないでください。

#### **Platform Communication Web Service**

Platform Communication Web Service は、Unified Communications Manager、Unified Communications Manager、IM and Presence Service、および Cisco Unity Connection システム上で実行される、 Representational State Transfer Protocol (REST) API です。

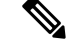

(注) Platform Communication Web Service を手動で起動あるいは停止することはできません。

#### **Cisco Certificate Expiry Monitor**

このサービスは、システムが生成する証明書の有効期限切れのステータスを定期的に確認し、 証明書の有効期限に近づくと、通知を送信します。Unified Communications Manager では、Cisco Unified Operating System Administration で、このサービスを使用する証明書を管理します。 IM and Presence Serviceでは、Cisco Unified IM and Presence Operating System Administration でこの サービスを使用する証明書を管理します。

#### **Cisco Smart License Manager**

Cisco Smart License Manager は、パブリッシャ上でしか動作しないネットワークサービスです。 Unified Communications Manager パブリッシャ上のすべての Cisco Smart Licensing 処理を管理し ます。 Cisco Smart License Manager サービスは、Cisco Smart Software Manager または Cisco Smart Software Manager サテライトに対する製品のライセンスまたは権限付与の使用状況をレポート し、Cisco Smart Software Manager または Cisco Smart Software Manager サテライトから承認ス テータスを取得します。

## セキュリティ サービス

#### **Cisco Certificate Enrollment Service**

このサービスは、オンラインのサードパーティ CA および認証局のプロキシ機能の間にオンラ イン接続を構築します。 LSC 証明書に署名するために認証局のプロキシ機能を備えたオンラ イン CA を使用するには、このサービスをアクティブにする必要があります。

#### シスコ信頼検証サービス

このサービスは、IM and Presence Service ではサポートされません。

Cisco信頼検証サービスはCallManagerサーバまたは専用サーバーで実行されるサービスで、電話およびその他のエンドポイントに代わって証明書を認証します。これは、証明書の所有者の ロールのリストを関連付けます。証明書または所有者を1つまたは複数のロールに関連付ける ことができます。

電話と信頼検証サービス間のプロトコルにより、電話は検証をリクエストできます。信頼検証 サービスは証明書を検証し、それに関連付けられたロールのリストを返します。 プロトコル は、信頼検証サービスがリクエストを認証できるようにし、逆に電話は信頼検証サービスから のレスポンスを認証できるようにします。プロトコルは、リクエストとレスポンスの整合性を 保護します。 リクエストとレスポンスの機密性は必要ではありません。

スケーラビリティを提供するために、クラスタ内の異なるサーバーで Cisco 信頼検証サービス の複数のインスタンスが実行されます。これらのサーバーは、Cisco Unified CallManager をホ ストするサーバーと同じであっても、同じでなくてもかまいません。電話はネットワーク内の 信頼検証サービスのリストを取得し、選択アルゴリズム(ラウンドロビンなど)を使用してそ のいずれかに接続します。連絡された信頼検証サービスが応答しない場合、電話はリスト内の 次の信頼検証サービスに切替えます。

## データベース サービス

#### **Cisco Database Layer Monitor**

Cisco Database Layer Monitor サービスは、データベース層の局面をモニタします。 このサービスは、変更通知とモニタリングを扱います。

(注)

Unified Communications Manager で使用される Automatic Update Statistics は、データベーステー ブルに加えられた変更をモニタし、統計の更新を必要とするテーブルのみを更新する、インテ リジェントな統計更新機能です。 この機能により、とりわけ Unified Communications Manager の VMware 導入で、帯域幅が大幅に節約されます。 インデックスは、デフォルトで Automatic Update Statistics によって作成されます。

## SOAP サービス

#### **Cisco SOAP-Real-Time Service APIs**

IM and Presence Service OP: Cisco SOAP-Real-Time Service API は、 プレゼンス データのための クライアント ログインおよびサードパーティ API をサポートします。

Unified Communications Manager および Cisco Unity Connection のみ: Cisco SOAP-Real-Time Service APIにより、デバイスとCTIアプリケーションのリアルタイム情報を収集することができます。このサービスは、サービスのアクティブ化、起動、停止のためのAPIも提供します。

#### **Cisco SOAP-Performance Monitoring APIs**

Cisco SOAP-Performance Monitoring API サービスは、さまざまなアプリケーションで SOAP API を通じてパフォーマンス モニタリング カウンタを使用できるようにします。たとえば、サービスごとのメモリ情報、CPU 使用率、パフォーマンス モニタリング カウンタなどをモニタできます。

#### **Cisco SOAP-Log Collection APIs**

Cisco SOAP-Log Collection API サービスは、ログファイルを収集し、リモート SFTP サーバー のログ ファイルの収集スケジュールを設定できるようにします。 収集するログ ファイルの例 としては、syslog、コア ダンプ ファイル、シスコ アプリケーション トレース ファイルなどが あります。

#### SOAP-Diagnostic Portal Database サービス

Cisco Unified Real-Time Monitoring Tool (RTMT) は、SOAP-Diagnostic Portal Database サービス を使用して RTMT Analysis Manager がホストするデータベースにアクセスします。 RTMT はオ ペレータの定義したフィルタ選択に基づいて通話レコードを収集します。 このサービスを停止 すると、RTMT はデータベースから通話レコードを収集できません。

## CMサービス

ここでは、Unified Communications Manager CM サービスについて説明します。Cisco Unity Connection および Cisco Unity Connection には適用されません。

#### **Cisco CallManager Personal Directory**

Cisco CallManager Personal Directory サービスは Cisco Personal Directory をサポートしています。

Cisco Business Edition 5000 システムでは、このサービスは Unified Communications Manager のみ をサポートします。

#### Cisco Extension Mobility アプリケーション

Cisco のエクステンション モビリティ アプリケーション サービスでは、Cisco エクステンショ ン モビリティ機能の電話機設定の接続時間制限などのログイン設定を定義することができま す。

Unified Communications Manager のみ: Cisco Extension Mobility 機能により、Unified Communications Manager クラスタ内のユーザーは、クラスタ内の別の電話機にログインして、その電話機を一時的に自分自身の電話機として設定できます。ユーザーがログインすると、電話機にユーザーの個人の電話番号、スピードダイヤル、サービスリンク、その他のユーザー固有のプロパティが反映されます。ログアウト後、電話機には元のユーザプロファイルが反映されます。

#### Cisco CallManager Cisco IP 電話サービス

Cisco CallManager Cisco IP 電話サービスは、Cisco Unified Communications Manager Administration で設定された Cisco Unified IP 電話サービスのサービス URL を初期化します。

Cisco Business Edition 5000 システムでは、このサービスは Unified Communications Manager のみ をサポートします。

#### **Cisco User Data Services**

Cisco User Data Services により、Cisco Unified IP 電話は Cisco Unified Communications Manager データベースのユーザデータにアクセスできます。 Cisco User Data Services は Cisco Personal Directory のサポートを提供します。

#### シスコ プッシュ通知サービス

シスコ プッシュ通知サービスは、着信コールに関するプッシュ通知を Cisco Unified Communications Manager から Apple iOS デバイスに送信するための機能を提供します。 この サービスは、Cisco CallManager サービスから Cisco Collaboration Cloud にプッシュ通知メッセー ジを中継します。 また、このサービスは、プッシュ通知の送信に使用されるアクセス トーク ンを管理します。

シスコ ヘッドセット サービス

互換性のある Cisco IP 電話、Cisco Jabber、またはその他の Cisco デバイスを使用している場合、Cisco Headset Service で、シスコ ヘッドセットのインベントリ、設定の更新、および診断 データを管理することができます。

(注) Cisco CallManager サービスが既に実行されている場合は、すべてのユニファイドコミュニケーションマネージャノードでシスコヘッドセットサービスをアクティブにする必要があります。 Cisco Unified CM の管理インターフェイスを使用してヘッドセットを管理するには、ユニファイドコミュニケーションマネージャノード上でシスコヘッドセットサービスをアクティブにしてください。Cisco CallManager サービスは、シスコヘッドセットサービスを有効にすると自動的にアクティブになります。必要でない場合は、Cisco CallManager サービスを非アクティブにします。

## IM and Presence Service サービス

IM and Presence Service サービスは IM and Presence Service だけに適用されます。

#### **Cisco Login Datastore**

Cisco Login Datastore は、Cisco Client Profile Agent にクライアント セッションを保存するため のリアルタイム データベースです。

#### **Cisco Route Datastore**

Cisco Route Datastore は、Cisco SIP Proxy と Cisco Client Profile Agent のルート情報と割り当て済 みユーザーのキャッシュを保存するためのリアルタイムデータベースです。

#### **Cisco Config Agent**

Cisco Configuration Agent は、IM and Presence Service IDS データベースの設定変更を Cisco SIP プロキシに通知する変更通知サービスです。

#### **Cisco Sync Agent**

Cisco Sync Agent は、IM and Presence データと Unified Communications Manager データの同期を 維持します。 IM and Presence に重要なデータについて Unified Communications Manager に SOAP リクエストを送信し、Unified Communications Manager からの変更通知にサブスクライブして IM and Presence IDS データベースを更新します。

#### **Cisco OAM Agent**

Cisco OAM Agent サービスは、プレゼンス エンジンに関係する IM and Presence Service IDS デー タベースの設定パラメータを監視します。 データベースに変更が発生すると、OAM Agent は コンフィギュレーション ファイルを書き込み、プレゼンス エンジンに RPC 通知を送信しま す。

#### **Cisco Client Profile Agent**

Cisco Client Profile Agent サービスは、HTTPS を使用した外部クライアントとの間の安全な SOAP インターフェイスを提供します。

#### **Cisco Intercluster Sync Agent**

Cisco Intercluster Sync Agent サービスは、Unified Communications Manager への DND の伝播を可能にし、クラスタ間 SIP ルーティングのために IM and Presence Service クラスタの間でエンドユーザ情報を同期します。

#### **Cisco XCP Router**

XCP ルータは IM and Presence Service サーバーのコアコミュニケーション機能です。 IM and Presence Service で XMPP ベースのルーティング機能を提供します。XMPP データを IM and Presence Service 上の他のアクティブな XCP サービスにルーティングしたり、SDNS にアクセ スして、システムが XMPP データを IM and Presence Service ユーザーにルーティングできるよ うにします。 XCP ルータはユーザーの XMPP セッションを管理し、これらのセッションとの 間で XMPP メッセージをルーティングします。

IM and Presence Service のインストール後に、システムは Cisco XCP Router をデフォルトでオン にします。

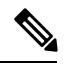

(注) Cisco XCP ルータを再起動すると、IM and Presence Service によりすべてのアクティブな XCP サービスが自動的に再起動されます。Cisco XCP Router を再起動するには、[再起動(Restart)] オプションを選択する必要があることに注意してください。これは、Cisco XCP Router を停止 して起動するのとは違います。Cisco XCP Router を再起動するのではなく停止した場合、IM and Presence Service により他のすべての XCP サービスが停止されます。その後 XCP ルータを 起動しても、IM and Presence Service により他の XCP サービスは自動的に起動しません。手動 で他の XCP サービスを起動する必要があります。

#### **Cisco XCP Config Manager**

Cisco XCP Config Manager サービスは、他の XCP コンポーネント (ルータや Message Archiver など)に影響がある、管理 GUI による設定とシステム トポロジの変更(およびクラスタ間ピ アから同期されたトポロジ変更)をモニタし、必要に応じてこれらのコンポーネントを更新し ます。 Cisco XCP Config Manager サービスは、これらの変更により XCP コンポーネントの再起 動が必要な場合、管理者向けの通知を作成し、再起動が完了すると自動的に通知をクリアしま す。

#### **Cisco Server Recovery Manager**

Cisco Server Recovery Manager(SRM)サービスは、プレゼンス冗長グループ内のノード間の フェイルオーバーを管理します。SRM は、ノード内のすべての状態変化を管理します。状態 変化には、自動的なものと管理者により実行されるもの(手動)があります。プレゼンス冗長 グループでハイアベイラビリティを有効にすると、各ノードのSRM がピアノードとのハート ビート接続を確立し、重要なプロセスのモニタを開始します。

#### **Cisco IM and Presence Data Monitor**

Cisco IM and Presence Data Monitor は IM and Presence Service の IDS 複製状態をモニタします。 他の IM and Presence Service は、Cisco IM and Presence Data Monitor に依存します。 これらの依 存サービスは、シスコのサービスを使用して、IDSの複製が安定した状態になるまで起動を遅 らせます。

また、Cisco IM and Presence Data Monitor は、Unified Communications Manager から Cisco Sync Agent の同期のステータスを確認します。 IDS の複製が設定され、IM and Presence データベー スパブリッシャ ノードの Sync Agent が Unified Communications Manager からの同期を完了させ た後にのみ、依存するサービスを起動することができます。 タイムアウトになると、IDS の複 製と Sync Agent が完了していなくても、パブリッシャ ノードの Cisco IM and Presence Data Monitor は依存サービスの起動を許可します。

サブスクライバノードで、IDS の複製が正常に確立されるまで、Cisco IM and PresenceData Monitor は機能サービスの起動を遅らせます。Cisco IM and Presence Data Monitor は、クラスタ 内の問題のあるサブスクライバノードのみで機能サービスの開始を遅らせます。問題がある ノードが1台あるからといって、すべてのサブスクライバノードで機能サービスの開始を遅ら せることはありません。たとえば、IDS の複製が nodel および node2 で正常に確立されたが、 node3 では確立されない場合、Cisco IM and Presence Data Monitor により、機能サービスは node1 および node2 で開始できますが、node3 では機能サービスの開始が遅れます。

#### **Cisco Presence Datastore**

Cisco Presence Datastore は、一時的なプレゼンス データとサブスクリプションを保存するため のリアルタイム データベースです。

#### **Cisco SIP Registration Datastore**

Cisco Presence SIP Registration Datastore は、SIP 登録データを保存するためのリアルタイムデー タベースです。

#### シスコ RCC デバイス選択

シスコ RCC デバイス選択サービスはリモート コール制御のための Cisco IM and Presence ユー ザーのデバイス選択サービスです。

## CDR サービス

ここでは、CDR サービスについて説明します。IM and Presence Service および Cisco Unity Connection には適用されません。

#### **Cisco CDR Repository Manager**

このサービスは、Cisco CDR Agent サービスから取得された、生成されたコール詳細レコード (CDR)を維持し、移動します。 クラスタがサポートされているシステム(Unified Communications Manager のみ)では、このサービスは最初のサーバーにあります。

#### **Cisco CDR Agent**

(注) Unified Communications Manager は、Cisco Unified Communications Managerシステムの Cisco CDR Agent をサポートします。

このサービスは、IM and Presence Service および Cisco Unity Connection をサポートしていません。

Cisco CDR Agent サービスは、Unified Communications Manager によって生成される CDR ファイ ルおよび CMR ファイルを、ローカルホストから CDR リポジトリサーバーに転送します。こ のサーバーでは、CDR Repository Manager サービスが SFTP 接続を使用して実行されます。

このサービスは、ローカルホストからクラスタ内の CDR リポジトリサーバーに生成された CDR ファイルおよび CMR ファイルを転送します。 CDR Repository Node スタンドアロンサー バーの CDR Agent が SFTP 接続で Cisco CDR Repository Manager へのスタンドアロンサーバー で生成したファイルを転送します。 CDR Agent がファイルを維持し、移動します。

このサービスを機能させるには、サーバーで Cisco CallManager サービスをアクティブにし、 サービスが実行されていることを確認します。 設定でクラスタがサポートされている場合 (Unified Communications Manager のみ)、最初のサーバー上で Cisco CallManager サービスを アクティブ化します。

#### **Cisco CAR Scheduler**

Cisco CAR Scheduler サービスを使用すると、レポートの生成や、CDR分析とレポート(CAR) データベースへの CDR ファイルのロードなど、CAR に関連するタスクをスケジュールできま す。

#### **Cisco SOAP-CallRecord Service**

Cisco SOAP-CallRecord サービスはデフォルトではパブリッシャで SOAP サーバーとして実行 され、クライアントが SOAP API を通じて CAR データベースに接続できるようにします。 こ の接続は、(別の CAR IDS インスタンスにより) CAR コネクタを使用して行われます。

#### **Cisco CAR DB**

Cisco CAR DB は CAR データベースの Informix インスタンスを管理し、Service Manager がこの サービスを開始または停止できるようにして、CAR IDS インスタンスを個々に起動またはシャッ トダウンできるようにします。 これは、CCM IDS インスタンスを維持するために使用される Unified Communications Manager データベースと似ています。

Cisco CAR DB サービスは、デフォルトではパブリッシャでアクティブ化されます。 CAR DB インスタンスがインストールされてパブリッシャでアクティブに実行され、CAR データベー スを維持します。 このネットワーク サービスはパブリッシャでのみ使用され、サブスクライ バでは使用できません。

## 管理サービス

ここでは、管理サービスについて説明します。Cisco Unity Connection には適用されません。

#### **Cisco CallManager Admin**

Cisco CallManager Admin サービスは、IM and Presence Service および Cisco Unity Connection で はサポートされていません。

Cisco CallManager Admin サービスは、Unified Communications Manager Administration (Cisco Unified Communications Manager 設定を構成するために使用する Web アプリケーション/イン ターフェイス)をサポートします。 Unified Communications Manager のインストール後に、こ のサービスは自動的に起動し、グラフィカル ユーザインターフェイス (GUI) にアクセスすることができるようになります。 このサービスを停止すると、そのサーバーをブラウズしたときに、Cisco Unified Communications Manager の管理 のグラフィカル ユーザーインターフェイ スにアクセスできません。

#### **Cisco IM and Presence Admin**

Cisco IM and Presence 管理サービスは、Unified Communications Manager および Cisco Unity Connectionではサポートされません。

Cisco IM and Presence Admin サービスは、Cisco Unified Communications Manager IM and Presence 管理、つまりIM and Presence Service 設定を行うために使用する Web アプリケーション/イン ターフェイス)をサポートします。 IM and Presence Serviceをインストールした後、このサービ スが自動的に起動し、GUI にアクセスできるようになります。 このサービスを停止すると、 そのサーバーをブラウズする際に、Cisco Unified Communications Manager IM and Presence 管理 GUI にアクセスできなくなります。

## **Services setup**

### コントロール センター

Serviceability GUI のコントロールセンターでは、ステータスを表示したり、一度に1つのサー ビスを起動および停止したりすることができます。 ネットワーク サービスを起動、停止、お よび再起動するには、[コントロールセンター-ネットワークサービス(Control Center - Network Services)] ウィンドウにアクセスします。 機能サービスを起動、停止、再起動するには、[コ ントロールセンター - 機能サービス(Control Center - Feature Services)] ウィンドウにアクセス します。

 $\mathcal{P}$ 

ヒント [関連リンク (Related Links)]リストボックスと[移動 (Go)]ボタンを使用して、[コントロールセンター (Control Center)]ウィンドウと[サービスの開始 (Service Activation)]ウィンドウにナビゲートします。

Unified Communications Manager および IM and Presence のみ: クラスタ設定では、ステータス を表示したり、クラスタ内の1台のサーバーのサービスを一度に開始および停止することがで きます。

Unified Communications Manager のみ:機能サービスを起動および停止すると、そのサービスに 現在登録されているすべての Cisco Unified IP 電話 およびゲートウェイがセカンダリ サービス にフェールオーバーされます。 セカンダリ サービスに登録できない場合だけデバイスと電話 機を再起動する必要があります。 サービスを起動および停止すると、Unified Communications Manager をホームとするその他のインストール済みアプリケーション(会議ブリッジまたは Cisco Messaging Interface など)も起動および停止します。

注意 Unified Communications Manager のみ:サービスを停止すると、そのサービスによって制御され るすべてのデバイスの呼処理も停止します。サービスが停止すると、IP フォンから別の IP フォンへのコールは停止せず、IP フォンから Media Gateway Control Protocol (MGCP) ゲート ウェイへの実行中のコールも停止しませんが、他の種類のコールはドロップします。

## サービスのセットアップ

サービスを使用する場合は、次のタスクを実行できます。

#### 手順

- ステップ1 実行する機能サービスをアクティブ化します。
- ステップ2 適切なサービスパラメータを設定します。
- **ステップ3** 必要に応じて、Serviceability GUIのトレースツールを使って問題のトラブルシューティングを 行います。

## サービスのアクティブ化

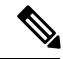

(注)

Serviceability GUI の [サービスの開始(Service Activation)] ウィンドウでは、複数の機能サー ビスをアクティブ化または非アクティブ化したり、アクティブ化するデフォルトのサービスを 選択できます。 IM and Presence のノードから Unified Communications Manager サービスの表示、 起動、停止を行ったり、その逆を行うことができます。 次のエラーが発生することがありま す。「サーバへの接続が確立できません(リモート ノードにアクセスできません)(Connection to the Server cannot be established (unable to access Remote Node))」。 このエラー メッセージが 表示された場合は、『Administration Guide for Cisco Unified Communications Manager』を参照し てください。

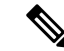

(注) Unified Communications Manager Release 6.1.1 以降、エンドユーザーはサービスの起動および停止に Cisco Unified Serviceability を利用することができません。

機能サービスは自動モードでアクティブ化され、Serviceability GUI により、単一ノード構成に 基づいてサービスの依存関係がチェックされます。機能サービスをアクティブ化することを選 択すると、動作するためにそのサービスに依存するサービスが他にある場合は、そのすべてを 選択することが求められます。[デフォルトの設定(Set Default)]をクリックすると、サー バーで実行するために必要なサービスが Serviceability GUI によって選択されます。

Cisco Unified Communications Manager および IM and Presence Service のみ: クラスタをサポート する設定であっても、このプロセスは単一サーバ設定に基づきます。

サービスをアクティブ化すると、自動的にサービスが起動します。 サービスはコントロール センターから開始および停止します。

## Cisco Unified Communications Manager のクラスタ サービス アクティ ベーションに関する推奨事項

クラスタでサービスを有効化する前に、マルチサーバ Unified Communications Manager 設定用のサービスの推奨事項を示す、次の表を確認してください。

| サービス/サーブレット               | アクティブ化の推奨事項                                                                                                    |  |
|---------------------------|----------------------------------------------------------------------------------------------------|--|
| CM サービス                   |                                                                                                    |  |
| Cisco CallManager         | このサービスは、Unified Communications Manager をサポートしています。<br>[Control Center - Network Services] で、Cisco RIS Data Collector サービスと Data                                                                                                    |  |
|                           | <ul> <li>ヒント このサービスをアクティブ化する前に、Cisco Unified Communications M<br/>Administration 内の [Unified Communications Manager の検索/リスト (Uni<br/>Communications Manager Find/List)]ウィンドウの Unified Communications M<br/>サーバーの表示内容を確認します。サーバーが表示されていない場合、<br/>サービスをアクティブ化する前に Unified Communications Manager サー/<br/>追加します。</li> </ul> |  |
|                           | サーバーを追加する方法については、『Cisco Unified Communications Ma<br>システム設定ガイド』を参照してください。                                                                                                    |  |
| Cisco Messaging Interface | サーバーに接続されたUSB/シリアルアダプタを使用してサードパーティ製ボィ<br>ルシステムとの SMDI 統合を使用している場合にだけアクティブ化します。                                                                                                    |  |

表 34: Cisco Unified Communications Manager のサービス アクティベーションに関する推奨事項

| [                                            |                                                                                                    |
|----------------------------------------------|----------------------------------------------------------------------------------------------------|
| サービス/サーブレット                                  | アクティブ化の推奨事項                                                                                                    |
| Cisco Unified Mobile Voice<br>Access Service | モバイルボイスアクセスが機能するには、最初のVXMLページを指すよ<br>ゲートウェイを設定した後でクラスタ内の最初のノードでこのサービスを<br>化する必要があります。また、Cisco CallManager および Cisco TFTP サービ<br>タ内の1つのサーバー上で実行するようにしてください。Cisco Unified Mo<br>Access Service が実行されているサーバーと同じサーバーである必要はあり                                                                                                    |
| Cisco IP Voice Media<br>Streaming App        | クラスタ内に複数のノードがある場合は、クラスタごとに1つまたは2つの<br>でアクティブ化します。保留音専用のノードでアクティブ化することができ<br>のサービスでは、クラスタ内の1つのノードでCisco TFTPをアクティブ化<br>あります。最初のノードおよびCisco CallManagerサービスを実行するノー<br>のサービスをアクティブ化しないでください。                                                                                                    |
| Cisco CTIManager                             | JTAPI/TAPIアプリケーションが接続する各ノードでアクティブ化します。<br>をアクティブ化するには、Cisco CallManager サービスもノードでアクティエ<br>要があります。 CTIManager および Cisco CallManager サービスの相互作用の<br>いては、CM サービスに関連するトピックを参照してください。                                                                                                    |
| Cisco Extension Mobility                     | クラスタ内のすべてのノードでアクティブ化します。                                                                                                    |
| Cisco Extended Functions                     | Quality Report Tool (QRT) をサポートするこのサービスは、Cisco RIS Data<br>実行する1つまたは複数のサーバーでアクティブ化します。 クラスタ内の<br>Cisco CTIManager サービスがアクティブなことを確認します。                                                                                                    |
| Cisco DHCP Monitor サー<br>ビス                  | DHCP Monitor Service が有効になると、IP フォンの IP アドレスに影響する<br>スの変更を検出し、/etc/dhcpd.conf ファイルを変更し、DHCPD を停止し、<br>コンフィギュレーションファイルで再起動します。 このサービスは、DHC<br>されているノード上でアクティブ化してください。                                                                                                    |
| シスコロケーション帯域<br>幅マネージャ                        | 音声コールとビデオ コールの帯域幅割り当てを管理するために Cisco のロ<br>コールアドミッション制御メカニズムを使用する場合は、このサービスを<br>化する必要があります。 このサービスは、Cisco CallManager サービスとと<br>ます。 Cisco CallManager サービスを実行するサーバーで Cisco Location Ban<br>Manager を実行することを推奨します。 CallManager サービスと同じサーバー<br>Bandwidth Manager が実行されていない場合は、Location Bandwidth Manager<br>正しく設定されていることを確認します。 |
| シスコ クラスタ間検索<br>サービス                          | 複数のUnified Communications Manager クラスタ間でURIと数字ルーティン<br>播する場合、この交換に参加するクラスタのパブリッシャでこのサービス<br>ブ化する必要があります。                                                                                                    |
| Cisco Dialed Number<br>Analyzer Server       | クラスタ内に複数のノードがある場合は、Cisco Dialed Number Analyzer サーの1つのノードでこのサービスをアクティブにしてください。                                                                                                    |

I

| サービス/サーブレット                     | アクティブ化の推奨事項                                                                                                    |
|---------------------------------|----------------------------------------------------------------------------------------------------|
| Cisco Dialed Number<br>Analyzer | Unified Communications Manage の Dialed Number Analyzer を使用する場合は、こ<br>ビスをアクティブ化します。 このサービスはリソースを大量に消費することが<br>め、コール処理アクティビティが最も少ないノードかオフピーク時にアクティ<br>ます。                                                                                                    |
| Cisco TFTP                      | クラスタ内に複数のノードがある場合は、Cisco TFTP サービス専用の1つのノ<br>このサービスをアクティブ化します。 クラスタ内の複数のノードでこのサーヒ<br>クティブ化する場合は、オプション 150 を設定します。                                                                                                    |
| シスコ ヘッドセット<br>サービス              | Unified Communications Manager からシスコ ヘッドセットを管理する場合は、こ<br>ビスを有効化します。                                                                                                    |
|                                 | (注) Cisco CallManager サービスが既に実行されている場合は、すべてのユニ<br>ドコミュニケーションマネージャノードでシスコ ヘッドセットサービ<br>クティブにする必要があります。 Cisco Unified CM の管理インターフェ<br>使用してヘッドセットを管理するには、ユニファイドコミュニケーショ<br>ネージャノード上でシスコ ヘッドセットサービスをアクティブにしてく<br>い。 Cisco CallManager サービスは、シスコ ヘッドセットサービスを有効<br>ると自動的にアクティブにします。 必要でない場合は、Cisco CallMan<br>サービスを非アクティブにします。 |
| CTI サービス                        |                                                                                                    |
| Cisco IP Manager Assistant      | Cisco Unified Communications Manager Assistant を使用する場合は、クラスタ内の2 台のサーバ(プライマリおよびバックアップ)でこのサービスをアクティブ<br>す。Cisco CTI Manager サービスがクラスタ内でアクティブ化されていることを<br>ます。<br>Cisco IP Manager Assistant の詳細については、『Feature Configuration Guide for<br>Unified Communications Manager』を参照してください。                                          |
| Cisco WebDialer Web<br>Service  | クラスタごとに1つのノードでアクティブ化します。                                                                                                    |
| セルフプロビジョニング<br>IVR              | セルフプロビジョニング IVR サービスを有効にするには、Cisco CTI Manager サ<br>も有効にする必要があります。<br>サービスが非アクティブ化されている場合でもセルフプロビジョニングを設定<br>とはできますが、管理者が IVR サービスを使用して IP フォンをユーザーに割り<br>ことはできません。デフォルトでは、このサービスは非アクティブ化されてい                                                                                                    |
| CDR サービス                        |                                                                                                    |

| サービス/サーブレット                                   | アクティブ化の推奨事項                                                                                                    |  |
|-----------------------------------------------|----------------------------------------------------------------------------------------------------|--|
| Cisco<br>SOAP-CDRonDemand<br>サービス             | Cisco SOAP-CDROnDemand サービスは、最初のサーバー上だけでアクティンとができ、Cisco CDR Repository Manager および Cisco CDR Agent サービスズバー上で実行されている必要があります。                                                                                                    |  |
|                                               | Unified Communications Manager リリース 12.x と以降のリリースの場合、CDF<br>Service は、デフォルトで有効になっていません。 CDR onDemand Service を<br>る場合、このサービスを手動でアクティブにする必要があります。 CDR on<br>Service をアクティブにするに<br>は、/usr/local/cm/bin/soapservicecontrol2.shCDRonDemandServiceCDRonDemand<br>コマンドを実行します。                  |  |
| Cisco CAR Web Service                         | Cisco CAR Web サービスは、最初のサーバー上だけでアクティブ化すること<br>Cisco CAR Scheduler サービスが同じサーバー上でアクティブにされ、実行され<br>CDR Repository Manager サービスも同じサーバー上で実行されている必要が                                                                                                    |  |
| データベースおよび管理者サービス                              |                                                                                                    |  |
| Cisco AXL Web Service                         | インストール後は、すべてのクラスタノードで Cisco AXL Web サービスが<br>で有効になります。パブリッシャノードではこのサービスを常にアクティン<br>することを推奨します。 これにより、Unified Provisioning Manager などの A<br>する製品を設定できるようになります。                                                                                                    |  |
|                                               | 必要に応じて、機能サービス下の Cisco Unified Serviceability の特定のサブス<br>ノードのサービスをアクティブ化/非アクティブ化することができます。                                                                                                    |  |
| Cisco Bulk Provisioning<br>サービス               | Cisco Bulk Provisioning サービスは、最初のノードだけでアクティブにできる<br>Administration Tool (BAT) を使用して電話とユーザーを管理している場合に<br>サービスをアクティブ化する必要があります。                                                                                                    |  |
| Cisco UXL Web サービス                            | このサービスは、認証およびユーザ許可のチェックを実行します。 Cisco IP<br>Book Synchronizer の TabSync クライアントは、Cisco Unified Communications<br>データベースの照会用に Cisco UXL Web サービスを使用します。                                                                                                    |  |
|                                               | Cisco IP 電話Address Book Synchronizer を使用する場合は、このサービスを<br>ド(パブリッシャノードを推奨)でこのサービスをアクティブ化する必要<br>す。 Cisco IP 電話Address Book Synchronizer を使用しない場合、このサービ<br>ティブ化することを推奨します。デフォルトでは、このサービスは非アク<br>れています。                                                                                      |  |
| Cisco Platform<br>Administrative Web サービ<br>ス | アップグレードの管理、バージョンの切り替え、操作の再開または再対処の<br>Cisco Prime Collaboration Deployment (PCD) サーバーを使用する場合は、こ<br>スをアクティブ化する必要があります。 Platform Administrative Web サービス<br>により、Call Manager と Prime Collaboration Deployment (PCD) の間で通信<br>ができます。 クラスタ内に複数のノードがある場合は、クラスタ内の各サー<br>のサービスをアクティブ化する必要があります。 |  |

| サービス/サーブレット                                                                   | アクティブ化の推奨事項                                                                                                    |
|-------------------------------------------------------------------------------|----------------------------------------------------------------------------------------------------|
| Cisco TAPS サービス                                                               | Cisco Unified Communications Manager Auto-Register Phone Tool を使用する前に、<br>ノードでこのサービスをアクティブ化する必要があります。 Cisco Unified Commun<br>Manager Auto-Register Phone Tool のダミー MAC アドレスを作成する場合、Cisco<br>Provisioning サービスが同じノードでアクティブ化されていることを確認します |
| パフォーマンスおよびモ                                                                   | ニタリング サービス                                                                                                    |
| Cisco Serviceability<br>Reporter最初のノードだけでアクティ<br>(注) このサービスは、他の<br>でレポートを生成しま | 最初のノードだけでアクティブ化します。                                                                                                    |
|                                                                               | (注) このサービスは、他のノードでアクティブ化されていても、最初のノー<br>でレポートを生成します。                                                                                                    |
| Cisco CallManager SNMP<br>サービス                                                | SNMPを使用する場合は、このサービスをクラスタ内のすべてのサーバーでア<br>ブ化します。                                                                                                    |
| セキュリティ サービス                                                                   |                                                                                                    |
| Cisco CTL Provider                                                            | クラスタ内のすべてのサーバーでアクティブ化します。                                                                                                    |
| Cisco Certificate Authority<br>Proxy Function (CAPF)                          | 最初のノードだけでアクティブ化します。                                                                                                    |
| ディレクトリ サービス                                                                   |                                                                                                    |
| Cisco DirSync                                                                 | 最初のノードだけでアクティブ化します。                                                                                                    |

## IM and Presence Service のクラスタ サービス アクティベーションに関 する推奨事項

### $\wedge$

注意 ある機能のいずれかのサービスを有効にする前に、その機能について IM and Presence で必要な すべての設定を行う必要があります。 各 IM and Presence 機能については、関連マニュアルを 参照してください。

クラスタ内でサービスを有効にする前に、マルチノード構成でのIM and Presence 構成の推奨事 項を示した次の表を確認してください。

#### 表 35: IM and Presence Service アクティベーションに関する推奨事項

| サービス/サーブレット      | 推奨事項 |
|------------------|------|
| データベースおよび管理者サービス |      |

| サービス/サーブレット                   | 推奨事項                                                                                                    |
|-------------------------------|----------------------------------------------------------------------------------------------------|
| Cisco AXL Web Service         | インストール後は、すべてのクラスタノードで<br>Cisco AXL Web サービスがデフォルトで有効に<br>なります。 IM and Presence Service データベー<br>スパブリッシャノードでサービスを常にアク<br>ティベートしたままにしておくことを推奨しま<br>す。これにより、AXL に依存している製品を<br>構成できるようになります。クラスタ間通信が<br>構成されている場合、リモートピアからの同期<br>元として構成されたサブクラスタ内の両方の<br>ノードで、このサービスを有効にする必要があ<br>ります。このサービスが両方のノードでイネー<br>ブルになっていない場合、プレゼンス機能およ<br>びIM機能はフェールオーバー時に失われます。<br>必要に応じて、[Cisco Unified Serviceability] で<br>[機能サービス(Feature Services)]の下にある<br>特定の IM and Presence サブスクライバノード |
|                               | で、このサービスをアクティベートまたは非ア<br>クティベートできます。                                                                                                    |
| Cisco Bulk Provisioning サービス  | <ul> <li>Cisco Bulk Provisioning サービスは、最初の<br/>ノードだけで有効にします。</li> <li>Bulk Administration Tool (BAT)を使用し<br/>てユーザーを管理している場合は、この<br/>サービスを有効にする必要があります。</li> </ul>                                                                                                    |
| パフォーマンスおよびモニタリング サービス         |                                                                                                    |
| Cisco Serviceability Reporter | このサービスは、パブリッシャノードのみで有<br>効にします。<br>(注) このサービスは、他のノードでサービス<br>を有効にした場合でも、必ずパブリッ<br>シャノードでレポートを生成します。                                                                                                    |
| IM and Presence サービス          |                                                                                                    |
| Cisco SIP Proxy               | このサービスは、クラスタ内のすべてのノード<br>で有効にします。                                                                                                    |
| Cisco Presence Engine         | このサービスは、クラスタ内のすべてのノード<br>で有効にします。                                                                                                    |
| Cisco Sync Agent              | このサービスは、クラスタ内のすべてのノード<br>で有効にします。                                                                                                    |

| サービス/サーブレット                                 | 推奨事項                                                                                                    |
|---------------------------------------------|----------------------------------------------------------------------------------------------------|
| Cisco XCP Text Conference Manager           | <ul> <li>IM and Presence でチャット機能を展開する<br/>場合はこのサービスを有効にします。</li> <li>このサービスは、チャット機能を実行する<br/>各ノードで有効にします。</li> <li>(注) 常設チャット機能は、外部データベース<br/>を必要とします。常設チャット機能を<br/>有効にする場合、Text Conference<br/>Manager サービスを起動する前に、外部<br/>データベースも設定する必要がありま<br/>す。Text Conference Manager サービス<br/>は、常設チャット機能が有効でも外部<br/>データベースが設定されていない場合は<br/>起動しません。については、『Database<br/>Setup Guide for IM and Presence』Unified<br/>Communications Managerを参照してくだ<br/>さい。</li> </ul> |
| Cisco XCP Web Connection Manager            | <ul> <li>Web クライアントを IM and Presence と統合する場合はこのサービスを有効にします。</li> <li>このサービスは、クラスタ内のすべてのノードで有効にします。</li> </ul>                                                                                                    |
| Cisco XCP Connection Manager                | <ul> <li>XMPP クライアントを IM and Presence と統合する場合はこのサービスを有効にします。</li> <li>このサービスは、クラスタ内のすべてのノードで有効にします。</li> </ul>                                                                                                    |
| Cisco XCP SIP Federation Connection Manager | <ul> <li>次のいずれかの構成を展開する場合はこのサービスを有効にします。</li> <li>IM and Presence 上で SIP プロトコルを介したドメイン間フェデレーション。このサービスは、SIP フェデレーションを実行する各ノードで有効にします。</li> <li>IM and Presence Release 9.x クラスタと Cisco Unified Presence Release 8.6(x) クラスタ間のクラスタ間導入。このサービスは、Release 9.x クラスタ内のすべてのノードで有効にします。</li> </ul>                                                                                                    |

I

| サービス/サーブレット                                  | 推奨事項                                                                                                    |
|----------------------------------------------|----------------------------------------------------------------------------------------------------|
| Cisco XCP XMPP Federation Connection Manager | <ul> <li>このサービスは、IM and Presence 上で<br/>XMPPプロトコルを介したドメイン間フェ<br/>デレーションを展開する場合にのみ有効に<br/>します。</li> <li>このサービスは、XMPPフェデレーション<br/>を実行する各ノードで有効にします。</li> </ul>                                                                                                    |
|                                              | <ul> <li>(注) ノードで XMPP Federation Connection<br/>Manager サービスを有効にする前に、そのノードの Cisco Unified Communications<br/>Manager IM and Presence Administration<br/>で XMPP フェデレーションを有効にす<br/>る必要があります。 については、<br/>『Interdomain Federation for IM and<br/>Presence』 Unified Communications<br/>Managerを参照してください。</li> </ul>                                                            |
| Cisco XCP Message Archiver                   | <ul> <li>IM and Presence でコンプライアンス機能を<br/>展開する場合はこのサービスを有効にしま<br/>す。</li> <li>このサービスは、IM コンプライアンス機<br/>能を実行するすべてのノードで有効にしま<br/>す。</li> <li>(注)外部データベースを設定する前に<br/>Message Archiver を有効にしても、サー<br/>ビスは開始されません。また、外部デー<br/>タベースに到達できない場合もサービス<br/>は開始されません。 については、<br/>『Database Setup Guide for IM and<br/>Presence』Unified Communications<br/>Managerを参照してください。</li> </ul> |

| サービス/サーブレット                      | 推奨事項                                                                                                    |
|----------------------------------|----------------------------------------------------------------------------------------------------|
| Cisco XCP Directory Service      | <ul> <li>IM and Presence 上の XMPP クライアントを<br/>LDAP ディレクトリと統合する場合はこの<br/>サービスを有効にします。</li> <li>このサービスは、クラスタ内のすべての<br/>ノードで有効にします。</li> </ul>                                                                                       |
|                                  | <ul> <li>(注) サードパーティ XMPP クライアント用の連絡先検索設定を行う前に Directory Service を有効にしても、サービスは開始されますが、再度停止されます。</li> <li>Unified Communications Manager については、『Configuration and Administration of IM and Presence Service』を参照してください。</li> </ul> |
| Cisco XCP Authentication Service | <ul> <li>XMPP クライアントを IM and Presence と統合する場合はこのサービスを有効にします。</li> <li>このサービスは、クラスタ内のすべてのノードで有効にします。</li> </ul>                                                                                                    |

## 機能サービスのアクティブ化

Serviceability GUIの[サービスの開始(Service Activation)]ウィンドウで、機能サービスをア クティブ化および非アクティブ化します。[サービスの開始(Service Activation)]ウィンドウ に表示されるサービスは、アクティブ化されるまで起動しません。

(ネットワークサービスではなく)機能サービスのみをアクティブ化および非アクティブ化することができます。必要な数のサービスを同時にアクティブ化または非アクティブ化できます。一部の機能サービスは他のサービスに依存しているため、その依存しているサービスがアクティブ化してから、該当の機能サービスがアクティブ化します。

### s s

**ヒント** Unified Communications Manager と IM and Presence Service のみ: [サービスの開始 (Service Activation)]ウィンドウでサービスをアクティブ化する前に、クラスタサービスをアクティブ 化する際の推奨事項に関連するトピックを確認してください。

#### 手順

**ステップ1 [ツール(Tools)]>[サービス アクティベーション(Service Activation)]**を選択します。 [Service Activation]ウィンドウが表示されます。 ステップ2 [サーバ (Server)]ドロップダウンリストからサーバ (ノード)を選択し、[移動 (Go)]をク リックします。

> IM and Presence Service ノードから Unified Communications Manager サービスにアクセスしたり、 その逆を行うことができます。 リモート ノードにアクセスしようとすると、次のエラーが発 生する場合があります。「サーバへの接続が確立できません(リモートノードに接続できません) (Connection to the Server cannot be established (unable to connect to Remote Node))」。 このエ ラーメッセージが表示された場合は、『Administration Guide for Cisco Unified Communications Manager』を参照してください。

- ステップ3 次のいずれかの操作を実行してサービスを有効または無効にします。
  - a) 単一サーバーで実行する必要があるデフォルトサービスをオンにするには、[デフォルトに 設定(Set to Default)]を選択します。
    - (注) このオプションを選択すると、単一サーバーの構成に基づいてデフォルトのサービ スが選択され、サービスの依存関係が確認されます。
  - b) すべてのサービスを有効にするには、[すべてのサービスをチェック(Check All Services)] をオンにします。
  - c) 特定のサービスを有効にするには、有効にするサービスのチェックボックスをオンにしま す。
  - d) サービスを無効にするには、無効にするサービスのチェックボックスをオフにします。
- **ステップ4** Unified Communications Manager と IM and Presence Service のみ: クラスタ構成の場合は、クラ スタサービスのアクティブ化に関する推奨事項を確認してから、アクティブ化するサービスの 隣にあるチェックボックスをオンにします。
- **ステップ5** アクティブ化するサービスのチェックボックスをオンにした後、[保存(Save)]をクリックします。
  - **ヒント** アクティブ化したサービスを非アクティブ化するには、非アクティブ化するサービスの 隣にあるチェックボックスをオフにして、[保存(Save)]をクリックします。
  - ヒントサービスの最新の状態を取得するには、[更新(Refresh)]ボタンをクリックします。

### 関連トピック

Cisco Unified Communications Manager のクラスタ サービス アクティベーションに関する推
 奨事項 (246 ページ)
 IM and Presence Service のクラスタ サービス アクティベーションに関する推奨事項 (250)

```
ページ)
```

## コントロールセンターまたは CLI でのサービスの開始、停止、再起動

これらのタスクを実行するために、Serviceability GUI には2つのコントロールセンターウィ ンドウがあります。 ネットワーク サービスを起動、停止、および再起動するには、[コント ロール センター—ネットワークサービス(Control Center—Network Services)]ウィンドウにア クセスします。 機能サービスを起動、停止、再起動するには、[コントロール センター - 機能 サービス (Control Center—Feature Services)]ウィンドウにアクセスします。

$$\mathcal{P}$$

**ヒント** [関連リンク (Related Links)]リストボックスと[移動 (Go)]ボタンを使用して、[コントロー ルセンター (Control Center)]ウィンドウと[サービスの開始 (Service Activation)]ウィンド ウにナビゲートします。

### コントロール センターでのサービスの開始、停止、再起動

Serviceability GUI のコントロール センターでは次のことができます。

- •ステータスの表示
- •ステータスの更新
- 特定のサーバー、またはクラスタ設定のクラスタ内のサーバーにおける機能およびネット ワークサービスの起動、停止、および再起動

サービスが停止中の場合、サービスが停止するまで起動できないことに注意してください。

<u>/!\</u>

注意 Unified Communications Manager のみ:サービスを停止すると、そのサービスによって制御され るすべてのデバイスの呼処理も停止します。サービスを停止しても、IP フォンから別の IP フォンへのコールは接続されたまま、IP フォンから Media Gateway Control Protocol (MGCP) ゲートウェイへの進行中のコールも接続されたままになります。他の種類のコールはドロップ されます。

#### 手順

- ステップ1 起動/停止/再起動/更新するサービスのタイプに応じて、次のいずれかのタスクを実行します。
  - •[ツール(Tool)]>>[コントロール センター 機能サービス(Control Center Feature Services)]を選択します。

ヒント機能サービスは、起動/停止/再起動する前にアクティブ化する必要があります。

- •[ツール(Tools)]>[コントロール センター ネットワーク サービス(Control Center Network Services)]を選択します。
- ステップ2 [サーバー (Server)] ドロップダウン リストからサーバーを選択し、[移動 (Go)] をクリック します。

ウィンドウに次の項目が表示されます。

- 選択したサーバーのサービス名。
- サービスグループ。

- サービスステータス。[起動済み (Started)]、[実行中 (Running)]、[停止中 (Not Running)]
   など ([ステータス (Status)]カラム)。
- ・サービスが実行を開始した正確な時刻 ([開始時間 (Start Time)] カラム)。
- ・サービスを実行している時間 ([アップタイム (Up Time)]カラム)。
- ステップ3 次のいずれかの作業を実行します。
  - ・起動するサービスの横にあるオプションボタンをクリックし、[開始(Start)]をクリックします。[ステータス(Status)]が変化し、更新されたステータスが反映されます。
  - 停止するサービスの横にあるオプションボタンをクリックし、[停止(Stop)]をクリック します。[ステータス(Status)]が変化し、更新されたステータスが反映されます。
  - ・再起動するサービスの横にあるオプションボタンをクリックし、[再起動(Restart)]をクリックします。
     再起動に時間がかかることを示すメッセージが表示されます。
     OKをクリックします。
  - ・サービスの最新の状態を表示するには、[更新(Refresh)]をクリックします。
  - 「サービスの開始 (Service Activation)]ウィンドウまたは他のコントロール センター ウィンドウを表示するには、[関連リンク (Related Links)]ドロップダウンリストからオプションを選択し、[移動 (Go)]をクリックします。

### コマンドライン インターフェイスを使用したサービスの開始、停止、再起動

CLI を使用してサービスを開始および停止することができます。 CLI から開始および停止できるサービスのリストとその実行方法については、『Command Line Interface Reference Guide for Cisco Unified Solutions』を参照してください。

### $\mathcal{P}$

**ヒント** ほとんどのサービスは、Serviceability GUI のコントロールセンターから開始または停止する必要があります。

I

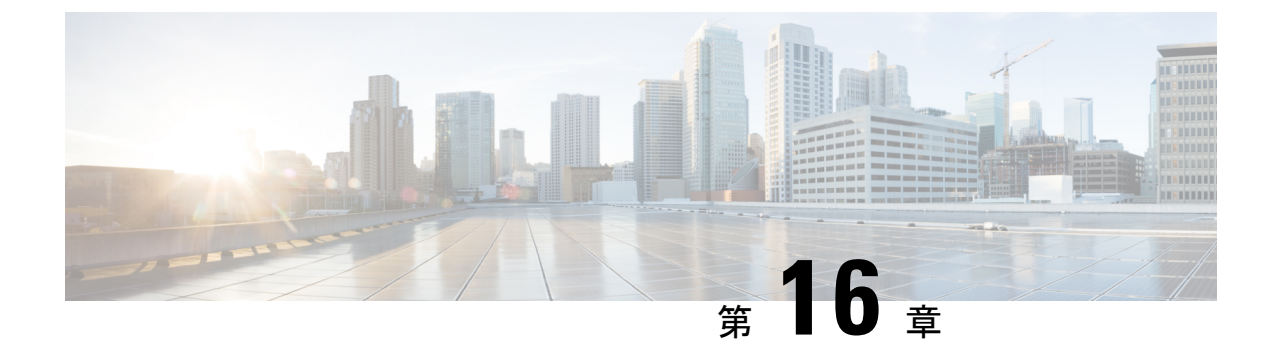

# トレース

- トレース (259ページ)
- トレースの設定 (263ページ)

## トレース

Cisco Unified Serviceability では、音声アプリケーションの問題のトラブルシューティングで使用できるトレース ツールを提供しています。 Cisco Unified Serviceability は、SDI (System Diagnostic Interface) トレース、Cisco CallManager サービスおよび Cisco CTIManager サービス 用の SDL (Signaling Distribution Layer) トレース (Unified Communications Manager に適用可能)、および Java アプリケーション用の Log4J トレースをサポートしています。

トレースする情報のレベルや、各トレースファイルに含める情報の種類は、[Trace Configuration] ウィンドウを使用して指定します。

Unified Communications Manager のみ: サービスが、Cisco CallManager や Cisco CTIManager な どのコール処理アプリケーションの場合、電話機やゲートウェイなどのデバイスに対してトレースを設定することができます。

Unified Communications Manager のみ: [アラーム設定] ウィンドウで、SDL トレース ログ ファ イルなど、さまざまな場所にアラームを送ることができます。 必要に応じて、Cisco Unified Real-Time Monitoring Tool (Unified RTMT) での警告用にトレースを設定することもできます。

さまざまなサービスに対しトレースファイルに含める情報を設定したら、Cisco Unified Real-Time Monitoring Tool の Trace and Log Central オプションを使用して、トレース ファイルを収集およ び表示できます。

Cisco Unified IM and Presence Serviceability には、インスタント メッセージングおよびプレゼン スアプリケーションの問題のトラブルシューティングに使用できるトレース ツールが用意さ れています。 Cisco Unified IM and Presence Serviceability では、次のトレースをサポートしてい ます。

- ・SDI トレース
- Log4J トレース (Java アプリケーション用)

トレースする情報のレベル(デバッグレベル)、トレースする情報(トレースフィールド)、 およびトレースファイルに関する情報(サービスごとのファイル数、ファイルサイズ、トレー スファイルにデータが保存された時間など)を設定できます。1つのサービスに対してトレー スを設定することも、クラスタ内のすべてのサーバーに対してサービスのトレース設定を適用 することもできます。

[アラーム設定(Alarm Configuration)]ウィンドウでは、さまざまな場所にアラームを送ること ができます。 必要に応じて、IM and Presence Unified RTMT での警告用にトレースを設定する こともできます。

さまざまなサービスに対しトレースファイルに含める情報を設定したら、Unified RTMT の Trace and Log Central オプションを使用して、トレースファイルを収集および表示できます。 クラスタ内の任意の IM and Presence ノードで使用できる任意の機能またはネットワーク サー ビスのトレースパラメータを設定できます。[トレース設定(Trace Configuration)]ウィンド ウを使用して、問題をトラブルシューティングするためにトレースするパラメータを指定しま す。 独自のトレースフィールドを選択する代わりに、あらかじめ決められたトラブルシュー ティングトレース設定を使用するには、[トラブルシューティングトレース設定(Troubleshooting Trace Settings)]ウィンドウを使用します。

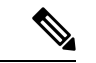

(注) トレースをイネーブルにすると、システムのパフォーマンスが低下します。そのため、トレースは、トラブルシューティング目的でのみイネーブルにします。トレースの使用について支援が必要な場合は、Cisco Technical Assistance Center (TAC)にお問い合わせください。

## トレース設定

トレースパラメータは、Serviceabilityのインターフェイスに表示される任意の機能またはネッ トワークサービスに対して設定できます。 クラスタがある場合は、クラスタ内の任意のサー バーで使用できる機能またはネットワークサービスに対してトレースパラメータを設定できま す。[トレース設定(Trace Configuration)]ウィンドウを使用して、問題をトラブルシューティ ングするためにトレースするパラメータを指定します。

トレースする情報のレベル(デバッグレベル)、トレースする情報(トレースフィールド)、 およびトレースファイルに関する情報(サービスごとのファイル数、ファイルサイズ、トレー スファイルにデータが保存された時間など)を設定できます。 クラスタがある場合、1 つの サービスに対してトレースを設定することも、クラスタ内のすべてのサーバーに対してサービ スのトレース設定を適用することもできます。

独自のトレースフィールドを選択する代わりに、あらかじめ決められたトラブルシューティン グトレース設定を使用するには、[トラブルシューティングトレース(Troubleshooting Trace)] ウィンドウを使用します。 トラブルシューティング トレースの詳細については、「トレース の設定」を参照してください。

さまざまなサービスに対しトレースファイルに含める情報を設定したら、Unified RTMTの Trace and Log Central オプションを使用して、トレースファイルを収集できます。 トレースの 収集に関連する詳細情報については、「トレース収集」を参照してください。

### トレース設定

[トラブルシューティングトレース設定(Troubleshooting Trace Settings)]ウィンドウでは、事前に設定されたトラブルシューティングトレース設定に設定するサービスを選択できます。 このウィンドウでは、1つ以上のサービスを選択し、これらのサービスの設定を、事前に設定 されたトレース設定に変更できます。クラスタがある場合、クラスタ内の異なるサーバー上の サービスを選択して、そのサービスのトレース設定を事前に設定されたトレース設定に変更す ることができます。1台のサーバーの特定のアクティブ化されたサービス、サーバーのすべて のアクティブ化されたサービス、クラスタ内のすべてのサーバーの特定のアクティブ化された サービスを選択できます。このウィンドウでは、非アクティブなサーバーの横に[N/A]と表示されます。

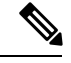

(注) 機能またはネットワーク サービスの事前に決定されたトラブルシューティング トレース設定 には、SDL、SDI、および Log4j トレース設定があります。 トラブルシューティング トレース 設定が適用される前に、元のトレース設定がバックアップされます。 トラブルシューティング トレース設定をリセットすると、元のトレース設定が復元されます。

トラブルシューティングトレース設定をサービスに適用した後で[トラブルシューティングト レース設定(Troubleshooting Trace Settings)]ウィンドウを開くと、トラブルシューティング用 に設定したサービスがチェック付きで表示されます。[トラブルシューティングトレース設定 (Troubleshooting Trace Settings)]ウィンドウでは、トレース設定を元の設定にリセットできま す。

トラブルシューティングトレース設定をサービスに適用すると、トラブルシューティングト レースがそのサービスに設定されたことを示すメッセージが[トレース設定(Trace Configuration)]ウィンドウに表示されます。サービスの設定をリセットする場合は、[関連リ ンク(Related Links)]ドロップダウンリストボックスから、[トラブルシューティングトレー ス設定(Troubleshooting Trace Settings)]オプションを選択できます。指定したサービスの[ト レース設定(Trace Configuration)]ウィンドウでは、すべての設定が読み取り専用として表示 されます。ただし、最大ファイル数など、トレース出力設定の一部のパラメータを除きます。 これらのパラメータは、トラブルシューティングトレース設定を適用した後でも変更できま す。

### トレース収集

各種サービストレースやその他のログファイルを収集、表示、およびzip 圧縮するには、Trace and Log Central (Cisco Unified Real-Time Monitoring Tool のオプション)を使用します。 Trace and Log Central オプションを使用すると、SDL/SDI トレース、アプリケーションログ、システ ムログ (イベントビューアアプリケーションログ、セキュリティログ、システムログな ど)、クラッシュ ダンプファイルを収集できます。 **ヒント** 収集したトレースファイルの表示には Windows のメモ帳は使用しないでください。Windows のメモ帳では改行が正しく表示されません。

 $\mathcal{P}$ 

(注) Unified Communications Manager のみ:暗号化をサポートするデバイスでは、Secure Real-time Transport Protocol (SRTP)のセキュアキー関連情報はトレースファイルに表示されません。

トレース収集の詳細情報については、『Cisco Unified Real-Time Monitoring Tool Administration Guide』を参照してください。

## 着信側トレース

着信側トレースでは、トレースする電話番号または電話番号のリストを設定できます。 セッショントレースツールを使用してコールのオンデマンドトレースをリクエストできます。

詳細については、『Cisco Unified Real-Time Monitoring Tool Administration Guide』を参照してく ださい。

## トレース設定のセットアップ

次の手順では、Serviceabilityインターフェイスの機能およびネットワーク サービスのトレース を設定および収集する手順の概要を示します。

#### 手順

- ステップ1 次のいずれかの手順を実行して、TLC Throttling CPU Goal および TLC Throttling IOWait Goal サービス パラメータ (Cisco RIS Data Collector サービス)の値を設定します。
  - Cisco Unified Communications Manager の管理および Cisco Unified IM and Presence:システム>サービスパラメータ を選択し、TLC Throttling CPU Goal および TLC Throttling IOWait Goal サービス パラメータ (Cisco RIS Data Collector サービス)の値を設定します。
  - Cisco Unity Connection のみ: Cisco Unity Connection Administrationで[システム設定 (System Settings)]>[サービスパラメータ (Service Parameters)]を選択し、TLC Throttling CPU Goal および TLC Throttling IOWait Goal サービスパラメータ (Cisco RIS Data Collector サービス)の値を設定します。

**ステップ2** トレースを収集するサービスのトレース設定を行います。 クラスタがある場合、1 台のサー バー、またはクラスタ内のすべてのサーバーに対してサービスのトレースを設定できます。

> トレース設定を行う場合、デバッグレベルとトレースフィールドを選択してトレースログに 含める情報を選択します。
サービスで事前に設定されているトレースを実行する場合は、これらのサービスのトラブルシューティングトレースを設定します。

- ステップ3 ローカル PC に Cisco Unified Real-Time Monitoring Tool をインストールします。
- ステップ4 監視されているトレースファイル内に指定された検索文字列が存在するときにアラームを生成 する場合は、Unified RTMT の LogFileSearchStringFound アラートを有効にします。

LogFileSearchStringFound アラームは LpmTctCatalog にあります。[アラーム(Alarms)]>[定 義(Definitions)]を選択します。[アラームの検索場所(Find alarms where)]ドロップダウン リストボックスで[システムアラームカタログ(System Alarm Catalog)]を選択し、[等しい (Equals)]ドロップダウンリストボックスで[LpmTctCatalog]を選択します)。

- ステップ5 CriticalServiceDownand CodeYellow など、アラートのトレースを自動的にキャプチャする場合 は、Unified RTMT の特定のアラートの [アラート/プロパティの設定 (Set Alert/Properties)]ダ イアログボックスで [トレースダウンロードのイネーブル化 (Enable Trace Download)]チェッ クボックスをオンにし、ダウンロードを実行する頻度を設定します。
- **ステップ6** トレースを収集します。
- ステップ7 適切なビューアでログファイルを表示します。
- **ステップ8** トラブルシューティングトレースをイネーブルにすると、トレース設定サービスがリセットされて、元の設定に戻ります。
  - (注) トラブルシューティング トレースを長時間イネーブルのままにすると、トレースファイルのサイズが大きくなり、サービスのパフォーマンスに影響が生じるおそれがあります。

# トレースの設定

ここでは、トレースの設定について説明します。

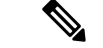

(注) トレースをイネーブルにすると、システムのパフォーマンスが低下します。そのため、トレースは、トラブルシューティング目的でのみイネーブルにします。トレースの使用について支援が必要な場合は、テクニカルサポートチームにお問い合わせください。

# トレース パラメータの設定

ここでは、Serviceability GUI で管理する機能サービスとネットワーク サービスのトレース パ ラメータを設定する方法について説明します。

# $\mathcal{P}$

ヒント Cisco Unity Connection では、Cisco Unified Serviceability および Cisco Unity Connection Serviceability でトレースを実行して Cisco Unity Connection の問題をトラブルシューティングする必要がある 場合があります。Cisco Unity Connection Serviceability でトレースを実行する方法については、 『Cisco Unity Connection Serviceability Administration Guide』を参照してください。

#### 手順

ステップ1 [トレース(Trace)]>[設定(Configuration)]の順に選択します。

[トレース設定(Trace Configuration)] ウィンドウが表示されます。

- **ステップ2** [サーバー (Server)]ドロップダウンリストボックスから、トレースを設定するサービスを実行しているサーバーを選択し、[移動 (Go)]をクリックします。
- **ステップ3** [サービス グループ (Service Group)]ドロップダウン リスト ボックスから、トレースを設定 するサービスのサービス グループを選択し、[移動 (Go)]をクリックします。
  - ヒント「トレース設定のサービスグループ」の表に、[サービスグループ(Service Group)]ドロップダウンリストボックスに表示されるオプションに対応するサービスとトレースライブラリの一覧を示します。
- **ステップ4** [サービス (Service)] ドロップダウン リスト ボックスからトレースを設定するサービスを選択し、[移動 (Go)]をクリックします。

ドロップダウン リスト ボックスには、アクティブなサービスと非アクティブのサービスが表示されます。

ヒント Cisco Unity Connection のみ: Cisco CallManager サービスおよび CTIManager サービスでは、SDL トレースパラメータを設定できます。設定を行うには、いずれかのサービスの[トレース設定(Trace Configuration)]ウィンドウを開き、[関連リンク(Related Links)] ドロップダウン リスト ボックスの横にある [移動(Go)]ボタンをクリックします。

サービスのトラブルシューティングトレースを設定すると、トラブルシューティングトレー ス機能が設定されていることを示すメッセージがウィンドウの上部に表示されます。これは、 [トレース設定(Trace Configuration)]ウィンドウのフィールドが、[トレース出力設定(Trace Output Settings)]以外すべて無効になることを意味します。[トレース出力設定(Trace Output Settings)]を設定するには、ステップ11に進みます。トラブルシューティングトレースをリ セットするには、トラブルシューティングトレース設定のセットアップを参照してください。

選択したサービスのトレースパラメータが表示されます。また、[すべてのノードに適用する] チェックボックスが表示されます(Cisco Unified Communications Manager のみ)。

ステップ5 Unified Communications Manager および IM and Presence のみ: クラスタをサポートしている設定の場合は、必要に応じて[すべてのノードに適用(Apply to All Nodes)]チェックボックスをオンにして、クラスタ内のすべてのサーバーにサービスのトレース設定またはトレースライブラリを適用できます。

- **ステップ6 トレースオン**チェックボックスをオンにします。
- ステップ7 Cisco Unity Connection のみ: SDL トレース パラメータを設定している場合は、ステップ 10 に 進みます。
- ステップ8 「デバッグトレースレベルの設定」の記述に従って、トレースする情報のレベルを[デバッグ トレースレベル (Debug Trace Level) ]リストボックスから選択します。
- **ステップ9** 選択したサービスの[トレースフィールド(Trace Fields)] チェックボックス(たとえば、[Cisco Log Partition Monitoring Toolトレースフィールド(Cisco Log Partition Monitoring Tool Trace Fields)])をオンにします。
- ステップ10 アクティブ化するトレースを指定できるトレース設定がサービスに複数存在しない場合は、[すべてのトレースをイネーブル化(Enable All Trace)]チェックボックスをオンにします。 選択したサービスに複数のトレース設定がある場合は、「トレースフィールドの説明」の記述に従って、イネーブル化するトレースのチェックボックスの横にあるチェックボックスをオンにします。
- **ステップ11** トレースファイルの数とサイズを制限するには、トレース出力設定を指定します。詳細については、トレース出力設定を参照してください。
- ステップ12 トレース パラメータの設定を保存するには、[保存(Save)]ボタンをクリックします。

トレース設定に加えた変更は、Cisco Messaging Interface 以外のすべてのサービスに即座に反映 されます(Unified Communications Manager のみ)。 Cisco Messaging Interface のトレースの設 定変更は、 $3 \sim 5$ 分で有効になります。

(注) デフォルトを設定するには、[デフォルトの設定(Set Default)]ボタンをクリックしま す。

# トレース設定のサービス グループ

次の表に、[トレース設定 (Trace Configuration)]ウィンドウの[サービス グループ (Service Group)]ドロップダウンリストボックスに表示されるオプションに対応するサービスとトレー ス ライブラリの一覧を示します。

表 36:トレース設定のサービス グループ

| サービス グルー<br>プ                                   | サービスおよびトレースライブ<br>ラリ                                                                                                    | 注記                                                                                                    |
|-------------------------------------------------|----------------------------------------------------------------------------------------------------|----------------------------------------------------------------------------------------------------|
| Unified<br>Communications<br>Manager<br>CM サービス | <ul> <li>Cisco CTIManager</li> <li>Cisco CallManager</li> <li>Cisco CallManager Cisco IP<br/>電話Service</li> <li>Cisco DHCP Monitor サービス</li> <li>Cisco Dialed Number<br/>Analyzer</li> <li>Cisco Dialed Number<br/>Analyzer Server</li> <li>Cisco Extended Functions、<br/>Cisco エクステンションモ<br/>ビリティ</li> <li>Cisco Extension Mobility ア<br/>プリケーション</li> <li>Cisco IP Voice Media<br/>Streaming App</li> <li>Cisco TFTP</li> <li>Cisco Unified Mobile Voice<br/>Access Service</li> </ul> | CM サービス グループのほとんどのサー<br>ビスでは、サービスのすべてのトレース<br>を有効化する代わりに、特定のコンポー<br>ネントのトレースを実行することができ<br>ます。[トレース (Trace)]フィールドの<br>説明は、特定のコンポーネントのトレー<br>スを実行できるサービスを示します。 |
| Unified<br>Communications<br>Manager<br>CTIサービス | <ul> <li>Cisco IP Manager Assistant</li> <li>Cisco Web Dialer Web<br/>Service</li> </ul>                                                                                                    | これらのサービスでは、サービスに対し<br>てすべてのトレースを有効化する代わり<br>に、特定のコンポーネントのトレースを<br>実行できます。トレースフィールドの説<br>明を参照してください。                                                          |

| サービス グルー<br>プ                                   | サービスおよびトレースライブ<br>ラリ                                                                                                    | 注記                                                                                                    |
|-------------------------------------------------|----------------------------------------------------------------------------------------------------|----------------------------------------------------------------------------------------------------|
| Unified<br>Communications<br>Manager<br>CDRサービス | <ul> <li>Cisco Unified<br/>Communications Manager<br/>CDR Analysis and Reporting<br/>Scheduler</li> <li>Cisco Unified<br/>Communications Manager<br/>CDR Analysis and Reporting<br/>Web Service</li> <li>Cisco CDR Agent</li> <li>Cisco CDR Repository<br/>Manager</li> </ul> | 特定のコンポーネントのトレースを実行<br>する代わりに、各サービスのすべてのト<br>レースをイネーブルにします。<br>Cisco Unified Communications Manager CDR<br>Analysis and Reporting では、ストアドプ<br>ロシージャを呼び出すレポートが実行さ<br>れると、ストアドプロシージャのロギン<br>グが開始される前に、Cisco Unified<br>Communications Manager CDR Analysis and<br>Reporting が [トレース設定] ウィンドウの<br>Cisco Unified Communications Manager CDR<br>Analysis and Reporting Scheduler サービス<br>および Cisco Unified Communications<br>Manager CDR Analysis and Reporting Web<br>サービスの設定されたデバッグトレース<br>レベルを確認します。 事前生成レポート<br>の場合は、Cisco Unified Communications<br>Manager CDR Analysis and Reporting が<br>Cisco Unified Communications<br>Manager CDR Analysis and Reporting が<br>Cisco Unified Communications<br>Manager CDR Analysis and Reporting が<br>Cisco Unified Communications<br>Manager CDR Analysis and Reporting が<br>Cisco Unified Communications<br>Manager CDR Analysis and Reporting が<br>Cisco Unified Communications<br>Manager CDR Analysis and Reporting が<br>Cisco Unified Communications<br>Manager CDR Analysis and Reporting が<br>Cisco Unified Communications<br>Manager CDR Analysis and Reporting が<br>Cisco Unified Communications<br>Manager CDR Analysis and Reporting が<br>Cisco Unified Communications<br>Manager CDR Analysis and Reporting Web<br>Service のレベルをチェックします。<br>[Debug Trace Level] ドロップダウン リス<br>トボックスから [Debug]を選択した場合、<br>ストアドプロシージャのロギングが使用されます。<br>ゲー<br>ブルにされ、ドロップダウン リストボッ<br>クスで別のオプションを選択するまで続<br>行されます。以下の Cisco Unified<br>Communications Manager CDR Analysis and<br>Reporting レポートでは、ストアドプロ<br>シージャのロギングが使用されます。<br>ゲー<br>トウェイ使用状況レポート、ルートおよ<br>び回線グループ使用状況レポート、ルートおよ<br>び回線グループ使用状況レポート、パイロット<br>使用状況レポート、会議コール詳細レポート<br>、<br>、会議コール要約レポート、会議コール詳細レポート。 |

| サービス グルー<br>プ           | サービスおよびトレースライブ<br>ラリ                                                                                                    | 注記                                                                                                    |
|-------------------------|----------------------------------------------------------------------------------------------------|----------------------------------------------------------------------------------------------------|
| IM and Presence<br>サービス | <ul> <li>Cisco Client Profile Agent</li> <li>Cisco Config Agent</li> <li>Cisco Intercluster Sync Agent</li> <li>Cisco Login Datastore</li> <li>Cisco Cogin Datastore</li> <li>Cisco Presence Datastore</li> <li>Cisco Presence Engine</li> <li>Cisco IM and Presence Data<br/>Monitor</li> <li>Cisco SIP Registration<br/>Datastore</li> <li>Cisco SIP Registration<br/>Datastore</li> <li>Cisco Sync Agent</li> <li>Cisco Sync Agent</li> <li>Cisco XCP Authentication<br/>Service</li> <li>Cisco XCP Config Manager</li> <li>Cisco XCP Directory Service</li> <li>Cisco XCP Message Archiver</li> <li>Cisco XCP SIP Federation<br/>Connection Manager</li> <li>Cisco XCP Text Conference<br/>Manager</li> <li>Cisco XCP Web Connection<br/>Manager</li> <li>Cisco XCP Web Connection<br/>Manager</li> <li>Cisco XCP Web Connection<br/>Manager</li> <li>Cisco XCP Web Connection<br/>Manager</li> <li>Cisco XCP Web Connection<br/>Manager</li> <li>Cisco XCP Web Connection<br/>Manager</li> <li>Cisco XCP XMPP Federation<br/>Connection Manager</li> </ul> | これらのサービスの説明については、Cisco<br>Unified IM and Presence Serviceability の機<br>能とネットワークサービスに関連するト<br>ピックを参照してください。<br>・これらのサービスでは、特定のコン<br>ポーネントのトレースを実行する代<br>わりに、このサービスのすべてのト<br>レースをイネーブルにする必要があ<br>ります。 |

| サービス グルー<br>プ    | サービスおよびトレースライブ<br>ラリ                                                                                                    | 注記                                                                                                    |
|------------------|----------------------------------------------------------------------------------------------------|----------------------------------------------------------------------------------------------------|
| データベースおよび管理者サービス | Unified Communications Manager<br>および Cisco Unity Connection:<br>• Cisco AXL Web Service<br>• Cisco CCM DBL Web Library<br>• Cisco CCM DBL Web Library<br>• Cisco CCMUser Web $\# - \forall' \pi$<br>• Cisco Database Layer Monitor<br>• Cisco Database Layer Monitor<br>• Cisco Database Layer Monitor<br>• Cisco Bulk Provisioning $\# - \forall' \pi$<br>• Cisco Bulk Provisioning $\# - \forall' \pi$<br>• Cisco GRT Communications<br>Web $\# - \forall' \pi$<br>• Cisco Role-based Security<br>• Cisco TAPS $\# - \forall' \pi$<br>• Cisco Unified Reporting Web<br>$\# - \forall' \pi$<br>IM and Presence Services :<br>• Cisco Bulk Provisioning $\# - \forall' \pi$<br>• Cisco Bulk Provisioning $\# - \forall' \pi$<br>• Cisco CCMUser Web $\# - \forall' \pi$<br>• Cisco Database Layer Monitor<br>• Cisco GRT Communications<br>Web $\# - \forall' \pi$<br>• Cisco IM and Presence Admin<br>• Cisco IM and Presence Admin<br>• Cisco Unified Reporting Web<br>$\# - \forall' \pi$<br>• Platform Administrative Web<br>$\# - \forall' \pi$ | Cisco CCM DBL Web Library オプションを<br>選択すると、Javaアプリケーションのデー<br>タベースアクセスのトレースがアクティ<br>ブ化されます。C++アプリケーションの<br>データベースアクセスの場合は、Cisco<br>Extended Functions トレースフィールドで<br>説明するように、Cisco Database Layer<br>Monitor のトレースをアクティブ化しま<br>す。<br>Unified Communications Manager をサポー<br>トする Cisco Role-based Security オプショ<br>ンを選択すると、ユーザロールの許可に<br>対するトレースが有効となります。<br>データベースおよび管理者サービスグルー<br>プのほとんどのサービスでは、特定のコ<br>ンポーネントのトレースをイネーブルに<br>するのではなく、サービスまたはライブ<br>ラリのすべてのトレースをイネーブルに<br>します。Cisco Database Layer Monitor の場<br>合、特定のコンポーネントのトレースを<br>実行できます。<br>(注) サービスのロギングの制御は、<br>Cisco Unified IM and Presence<br>Serviceability の UI で実行できま<br>す。ログレベルを変更するには、<br>[システムサービス (System<br>Services)] グループと [Cisco<br>CCMService Webサービス (Cisco<br>CCMService Webサービス (Cisco<br>CCMService Web Service)] を選択<br>します。 |

| サービス グルー<br>プ                                          | サービスおよびトレースライブ<br>ラリ                                                                                                    | 注記                                                                                                    |
|--------------------------------------------------------|----------------------------------------------------------------------------------------------------|----------------------------------------------------------------------------------------------------|
| パフォーマンスお<br>よびモニタリング<br>サービス                           | Unified Communications Manager<br>および Cisco Unity Connection:<br>• Cisco AMC サービス<br>• Cisco CCM NCS Web Library<br>• CCM PD Web サービス<br>• Cisco CallManager SNMP<br>サービス<br>• Cisco CallManager SNMP<br>サービス<br>• Cisco Log Partition<br>Monitoring Tool<br>• Cisco RIS Data Collector<br>• Cisco RIST Data Collector<br>• Cisco RIMT Web Service<br>• Cisco Audit Event Service<br>• Cisco RisBean Library<br>Unified Communications<br>Manager :<br>• Cisco CCM PD Web サービス<br>IM and Presence Services :<br>• Cisco AMC サービス<br>• Cisco AMC サービス<br>• Cisco Log Partition<br>Monitoring Tool<br>• Cisco RIST Data Collector<br>• Cisco RIMT Web Service<br>• Cisco RIMT Web Service | Cisco CCM NCS Web Library オプションを<br>選択すると、Java クライアントのデータ<br>ベース変更通知のトレースがアクティブ<br>化されます。<br>Cisco Unity RTMT Web サービス オプショ<br>ンを選択すると、Unity RTMT サーブレッ<br>トのトレースがアクティブ化されます。<br>このトレースを実行すると、Unity RTMT<br>クライアント クエリーのサーバ側のログ<br>が作成されます。 |
| Unified<br>Communications<br>Manager<br>セキュリティ<br>サービス | <ul> <li>Cisco CTL Provider</li> <li>Cisco Certificate Authority<br/>Proxy Function</li> <li>シスコ信頼検証サービス</li> </ul>                                                                                                    | 特定のコンポーネントのトレースを実行<br>する代わりに、各サービスのすべてのト<br>レースをイネーブルにします。                                                                                                    |
| Unified<br>Communications<br>Manager<br>ディレクトリ<br>サービス | Cisco DirSync                                                                                                    | 特定のコンポーネントのトレースを実行<br>する代わりに、このサービスのすべての<br>トレースをイネーブルにします。                                                                                                    |

| サービス グルー<br>プ       | サービスおよびトレースライブ<br>ラリ                                                                                                    | 注記                                                                                                    |
|---------------------|----------------------------------------------------------------------------------------------------|----------------------------------------------------------------------------------------------------|
| バックアップおよ<br>び復元サービス | ・Cisco DRF Local<br>・Unified Communications<br>Manager および Cisco Unity<br>Connection のみ: Cisco<br>DRF Master                                                                                                    | 特定のコンポーネントのトレースを実行<br>する代わりに、各サービスのすべてのト<br>レースをイネーブルにします。                                                                                                    |
|                     | Manager :<br>• Cisco CCMRealm Web<br>Service<br>• Cisco CCMService Web<br>Service<br>• Cisco Common User Interface<br>• Cisco Trace Collection サー<br>ビス<br>IM and Presence Services :<br>• Cisco CCMService Web<br>Service<br>• Cisco Trace Collection サー<br>ビス | Cisco CCMRealm web Service オクション<br>を選択すると、ログイン認証のトレース<br>がアクティブ化されます。<br>Cisco Common User Interface オプションを<br>選択すると、複数のアプリケーションが<br>使用する共通コードのトレースがアクティ<br>ブ化されます。たとえば、Cisco Unified<br>Operating System Administration や Cisco<br>Unified Serviceability などが該当します。<br>Cisco CCMService Web Service オプション<br>を選択すると、Cisco Unified Serviceability<br>のWebアプリケーション (GUI) のトレー<br>スがアクティブ化されます。<br>特定のコンポーネントのトレースを実行<br>する代わりに、各オプションまたはサー<br>ビスのすべてのトレースを有効化します。 |
| SOAP サービス           | ・CiscoSOAP Web サービス<br>・CiscoSOAPMessage サービ<br>ス                                                                                                    | Cisco SOAP Web Service オプションを選択<br>すると、AXL Serviceability API のトレー<br>スがアクティブ化されます。<br>特定のコンポーネントのトレースを実行<br>する代わりに、このサービスのすべての<br>トレースをイネーブルにします。                                                                                                    |
| プラットフォーム<br>サービス    | Cisco Unified OS Admin Web<br>Service                                                                                                    | Cisco Unified OS Admin Web Service は<br>Cisco Unified Operating System<br>Administration をサポートしています。こ<br>れは、証明書管理、バージョンの設定、<br>およびインストールやアップグレードな<br>どのプラットフォーム関連の機能を管理<br>する Web アプリケーションです。<br>特定のコンポーネントのトレースを実行<br>する代わりに、このサービスのすべての<br>トレースをイネーブルにします。                                                                                                    |

# デバッグ トレース レベルの設定

次の表に、サービスのデバッグ トレース レベル設定について説明します。

表 37:サービスのデバッグ トレース レベル

| レベル                    | 説明                                                                          |
|------------------------|-----------------------------------------------------------------------------|
| エラー (Error)            | アラームの状態とイベントをトレースします。異常なパス<br>で生成されるすべてのトレースに使用します。 CPU サイ<br>クルの最小数を使用します。 |
| 特殊 (Special)           | すべてのエラー状態と、プロセスおよびデバイスの初期化<br>メッセージをトレースします。                                |
| 状態遷移(State Transition) | すべての特殊条件と、通常運用中に発生するサブシステムの状態遷移をトレースします。 コール処理イベントをトレースします。                 |
| 重大 (Significant)       | 通常運用時に発生するすべての状態遷移条件とメディアレ<br>イヤイベントをトレースします。                               |
| 開始/終了(Entry/Exit)      | <ul><li>(注) すべてのサービスがこのトレース レベルを使用す<br/>るわけではありません。</li></ul>               |
|                        | 重要なすべての状態と、ルーチンの開始および終了点をトレースします。                                           |
| 任意(Arbitrary)          | すべての開始および終了状態と、低レベルのデバッグ情報<br>をトレースします。                                     |
| 詳細(Detailed)           | すべての任意の条件と、詳細なデバッグ情報をトレースします。                                               |

次の表に、servlet のデバッグ トレース レベル設定について説明します。

#### 表 38: servlet のデバッグ トレース レベル

| レベル         | 説明                                                  |
|-------------|-----------------------------------------------------|
| 重大 (Fatal)  | アプリケーションの中止を引き起こす可能性がある非常に<br>重大なエラーイベントをトレースします。   |
| エラー (Error) | アラームの状態とイベントをトレースします。異常なパス<br>で生成されるすべてのトレースに使用します。 |
| 警告 (Warn)   | 有害な可能性のある状況をトレースします。                                |

| レベル         | 説明                                             |
|-------------|------------------------------------------------|
| 情報(Info)    | 多くのサーブレットの問題をトレースします。システムパ<br>フォーマンスへの影響は最小です。 |
| デバッグ(Debug) | 通常運用時に発生するすべての状態遷移条件とメディアレ<br>イヤイベントをトレースします。  |
|             | すべてのロギングをオンにするトレース レベルです。                      |

# トレース フィールドの説明

一部のサービスでは、サービスのすべてのトレースをイネーブルにする代わりに、特定のコン ポーネントのトレースをアクティブ化できます。次のリストに、特定のコンポーネントのト レースをアクティブにできるサービスを示します。いずれかの相互参照をクリックすると該当 するセクションに移動し、サービスの各トレースフィールドの説明が表示されます。サービ スが次のリストにない場合、[トレース設定(TraceConfiguration)]ウィンドウにそのサービス の[すべてのトレースをイネーブル化(Enable All Trace)]チェックボックスが表示されます。

以下ののサービスは、Unified Communications Manager および Cisco Unity Connectionで利用する ことができます。

- Database Layer Monitor のトレース フィールド
- Cisco RIS Data Collector のトレース フィールド

以下ののサービスは、Unified Communications Manager で利用することができます。

- Cisco CallManager SDI のトレース フィールド
- Cisco CallManager SDL のトレース フィールド
- Cisco CTIManager SDL のトレース フィールド
- Cisco Extended Functions のトレース フィールド
- Cisco エクステンション モビリティのトレース フィールド
- Cisco IP Manager Assistant のトレース フィールド
- Cisco IP Voice Media Streaming App のトレース フィールド
- Cisco TFTP のトレース フィールド
- Cisco Web Dialer Web サービスのトレース フィールド

#### Database Layer Monitor のトレース フィールド

次の表に、Cisco Database Layer Monitor のトレースフィールドを示します。 The Cisco Database Layer Monitor サービスは、Unified Communications Manager および Cisco Unity Connectionをサ ポートします。

表 39: Cisco Database Layer Monitor のトレース フィールド

| フィールド名                                                  | 説明                                                     |
|---------------------------------------------------------|--------------------------------------------------------|
| DB ライブラリ トレースのイネーブル化(Enable<br>DB Library Trace)        | C++アプリケーションのデータベースライブラ<br>リのトレースをアクティブ化します。            |
| サービスのトレースのイネーブル化(Enable<br>Service Trace)               | サービスのトレースをアクティブ化します。                                   |
| DB変更通知のトレースのイネーブル化(Enable DB Change Notification Trace) | C++アプリケーションのデータベース変更通知<br>トレースを有効にします。                 |
| 単体試験のトレースのイネーブル化(Enable<br>Unit Test Trace)             | このチェックボックスはオンにしないでくださ<br>い。デバッグ目的でシスコのエンジニアが使用<br>します。 |

## Cisco RIS Data Collector のトレース フィールド

次の表に、Cisco RIS Data Collector のトレースフィールドを示します。 Cisco RIS Data Collector サービスは、Unified Communications Manager および Cisco Unity Connectionをサポートします。

表 40 : Cisco RIS Data Collector のトレース フィールド

| フィールド名                           | 説明                                  |
|----------------------------------|-------------------------------------|
| RISDC のトレースのイネーブル化(Enable        | RIS データ コレクタ サービス(RIS)の RISDC       |
| RISDC Trace)                     | スレッドのトレースをアクティブ化します。                |
| システムアクセスのトレースのイネーブル化             | RIS データ コレクタのシステム アクセス ライ           |
| (Enable System Access Trace)     | ブラリのトレースをアクティブ化します。                 |
| リンクサービスのトレースのイネーブル化              | RIS データ コレクタのリンク サービス ライブ           |
| (Enable Link Services Trace)     | ラリのトレースをアクティブ化します。                  |
| RISDCアクセスのトレースのイネーブル化            | RIS データ コレクタの RISDC アクセス ライブ        |
| (Enable RISDC Access Trace)      | ラリのトレースをアクティブ化します。                  |
| RISDB のトレースのイネーブル化(Enable        | RIS データ コレクタの RISDB ライブラリのト         |
| RISDB Trace)                     | レースを有効にします。                         |
| PIのトレースのイネーブル化 (Enable PI Trace) | RISデータコレクタのPIライブラリのトレース<br>を有効にします。 |
| XML のトレースのイネーブル化(Enable XML      | RIS データ コレクタ サービスの入出力 XML           |
| Trace)                           | メッセージのトレースを有効にします。                  |

| フィールド名                                                   | 説明                                                                                                    |
|----------------------------------------------------------|----------------------------------------------------------------------------------------------------|
| Perfmon ロガーのトレースのイネーブル化<br>(Enable Perfmon Logger Trace) | RIS データ コレクタの perfmon データ ロギング<br>をトラブルシューティングするためのトレース<br>を有効にします。 ログ ファイル、記録された<br>カウンタの総数、アプリケーションおよびシス<br>テムカウンタとインスタンスの名前、プロセス<br>とスレッドの CPU パーセンテージの計算、ログ<br>ファイルのロールオーバーと削除の発生をト |
|                                                          | レースするために使用します。                                                                                                    |

# Cisco CallManager SDI のトレース フィールド

次の表に、Cisco CallManager SDI のトレース フィールドを示します。 Cisco CallManager サー ビスは、Unified Communications Manager をサポートします。

表 41 : Cisco CallManager SDI のトレース フィールド

| フィールド名                            | 説明                                         |
|-----------------------------------|--------------------------------------------|
| H245メッセージのトレースのイネーブル化             | H245メッセージのトレースをアクティブ化しま                    |
| (Enable H245 Message Trace)       | す。                                         |
| DT-24+/DE-30+のトレースのイネーブル化         | DT-24+/DE-30+ デバイス トレースの ISDN タイ           |
| (Enable DT-24+/DE-30+ Trace)      | プのロギングをアクティブ化します。                          |
| PRIのトレースのイネーブル化(Enable PRI        | ー次群速度インターフェイス(PRI)デバイス                     |
| Trace)                            | のトレースをアクティブ化します。                           |
| ISDN変換のトレースのイネーブル化(Enable         | ISDN メッセージ トレースをアクティブ化しま                   |
| ISDN Translation Trace)           | す。 通常のデバッグに使用します。                          |
| H225とゲートキーパーのトレースのイネーブル           | H.225 デバイスのトレースをアクティブ化しま                   |
| 化(Enable H225 & Gatekeeper Trace) | す。 通常のデバッグに使用します。                          |
| 各種のトレースのイネーブル化(Enable             | 各種デバイスのトレースをアクティブ化しま                       |
| Miscellaneous Trace)              | す。                                         |
|                                   | (注) 通常のシステム動作中はこのチェック<br>ボックスをオンにしないでください。 |
| 会議ブリッジのトレースのイネーブル化(Enable         | 会議ブリッジのトレースをアクティブ化しま                       |
| Conference Bridge Trace)          | す。通常のデバッグに使用します。                           |

I

| フィールド名                                                                                           | 説明                                                                                                    |
|--------------------------------------------------------------------------------------------------|----------------------------------------------------------------------------------------------------|
| 保留音のトレースのイネーブル化(Enable Music<br>on Hold Trace)                                                   | 保留音(MOH) デバイスのトレースをアクティ<br>ブ化します。Unified Communications Managerへ<br>の登録、Unified Communications Managerへの登<br>録解除、リソース割り当ての成功または失敗な<br>ど、MOH デバイスのステータスのトレースの<br>ために使用されます。                                                              |
| Unified CM リアルタイム情報サーバーのトレー<br>スのイネーブル化(Enable Unified CM Real-Time<br>Information Server Trace) | Real-time Information Server が使用する Unified<br>Communications Manager のリアルタイム情報ト<br>レースを有効化します。                                                                                                    |
| SIPスタックのトレースのイネーブル化(Enable<br>SIP Stack Trace)                                                   | SIPスタックのトレースをアクティブ化します。<br>デフォルトではイネーブルになっています。                                                                                                    |
| アナンシエータのトレースのイネーブル化<br>(Enable Annunciator Trace)                                                | Unified Communications Manager が、Cisco Unified<br>IP Phone、ゲートウェイ、およびその他の設定<br>可能なデバイスへ、録音済みの音声案内(.wav<br>ファイル)とトーンを再生できるようにするた<br>めに、Cisco IP Voice Media Streaming Application<br>サービスを使用する SCCP デバイスである<br>Annunciator のトレースを有効化します。 |
| CDR のトレースのイネーブル化(Enable CDR<br>Trace)                                                            | CDR のトレースをアクティブ化します。                                                                                                    |
| アナログ トランクのトレースのイネーブル化<br>(Enable Analog Trunk Trace)                                             | すべてのアナログ トランク(AT)ゲートウェ<br>イのトレースをアクティブ化します。                                                                                                    |
| すべての電話機のトレースのイネーブル化<br>(Enable All Phone Device Trace)                                           | 電話機のトレースをアクティブ化します。 ト<br>レース情報にはソフトフォンデバイスが含まれ<br>ます。 通常のデバッグに使用します。                                                                                                    |
| MTPのトレースのイネーブル化(Enable MTP<br>Trace)                                                             | メディア ターミネーション ポイント(MTP)<br>デバイスのトレースをアクティブ化します。 通<br>常のデバッグに使用します。                                                                                                    |
| すべてのゲートウェイトレースのイネーブル化<br>(Enable All Gateway Trace)                                              | すべてのアナログおよびデジタルゲートウェイ<br>のトレースをアクティブ化します。                                                                                                    |
| 転送と各種のトレースのイネーブル化(Enable<br>Forward and Miscellaneous Trace)                                     | 別のチェックボックスで対象にされていない<br>コール転送およびすべてのサブシステムのト<br>レースをアクティブ化します。通常のデバッグ<br>に使用します。                                                                                                    |

| フィールド名                                                                                          | 説明                                                                                                    |
|-------------------------------------------------------------------------------------------------|----------------------------------------------------------------------------------------------------|
| MGCPのトレースのイネーブル化(Enable MGCP<br>Trace)                                                          | メディア ゲートウェイ コントロール プロトコ<br>ル (MGCP) デバイスのトレースをアクティブ<br>化します。 通常のデバッグに使用します。                                                                                                    |
| メディアリソースマネージャのトレースのイ<br>ネーブル化(Enable Media Resource Manager<br>Trace)                           | メディア リソース マネージャ(MRM)のアク<br>ティビティのトレースをアクティブ化します。                                                                                                    |
| SIP呼処理のトレースのイネーブル化(Enable<br>SIP Call Processing Trace)                                         | SIP 呼処理のトレースをアクティブ化します。                                                                                                    |
| SCCPキープアライブのトレースのイネーブル化<br>(Enable SCCP Keep Alive Trace)                                       | Cisco CallManager トレースの SCCP キープアラ<br>イブトレース情報のトレースをアクティブ化し<br>ます。各 SCCP デバイスは 30 秒ごとにキープ<br>アライブメッセージをレポートし、各キープア<br>ライブメッセージは3行のトレース データを<br>作成するため、このチェックボックスがオンの<br>場合大量のトレース データが生成されます。                   |
| SIPキープアライブ(REGISTER Refresh)のトレー<br>スのイネーブル化(Enable SIP Keep Alive<br>(REGISTER Refresh) Trace) | Cisco CallManager トレースの SIP キープアライ<br>ブ(REGISTER Refresh)トレース情報のトレー<br>スをアクティブ化します。各 SIP デバイスは 2<br>秒ごとにキープアライブメッセージをレポート<br>し、各キープアライブメッセージは複数行のト<br>レース データを作成するため、このチェック<br>ボックスがオンの場合大量のトレースデータが<br>生成されます。 |

#### Cisco CallManager SDL のトレース フィールド

次の表で、Cisco CallManager SDL のトレース フィールド設定について説明します。 Cisco CallManager サービスは、Unified Communications Manager をサポートします。

(注) シスコのエンジニアから指示された場合を除き、デフォルト設定を使用することを推奨します。

#### 表 42 : Cisco CallManager SDL の設定に対するトレース フィルタの設定

| 設定名                                                  | 説明                   |
|------------------------------------------------------|----------------------|
| すべてのレイヤ1トレースのイネーブル化。<br>(Enable all Layer 1 traces.) | レイヤ1のトレースをアクティブ化します。 |

| 設定名                                                                              | 説明                                    |
|----------------------------------------------------------------------------------|---------------------------------------|
| 詳細なレイヤ1のトレースのイネーブル化。                                                             | 詳細なレイヤ1のトレースをアクティブ化しま                 |
| (Enable detailed Layer 1 traces.)                                                | す。                                    |
| すべてのレイヤ2トレースのイネーブル化。<br>(Enable all Layer 2 traces.)                             | レイヤ2のトレースをアクティブ化します。                  |
| レイヤ2インターフェイスのトレースのイネー                                                            | レイヤ2インターフェイスのトレースをアク                  |
| ブル化。(Enable Layer 2 interface trace.)                                            | ティブ化します。                              |
| レイヤ2TCPのトレースのイネーブル化。                                                             | レイヤ2伝送制御プログラム (TCP) のトレー              |
| (Enable Layer 2 TCP trace.)                                                      | スをアクティブ化します。                          |
| 詳細なダンプレイヤ2のトレースのイネーブル                                                            | ダンプレイヤ2の詳細なトレースをアクティブ                 |
| 化。(Enable detailed dump Layer 2 trace.)                                          | 化します。                                 |
| すべてのレイヤ3トレースのイネーブル化。<br>(Enable all Layer 1 traces.)                             | レイヤ3のトレースをアクティブ化します。                  |
| すべてのコール制御のトレースのイネーブル<br>化。(Enable all call control traces.)                      | コール制御のトレースをアクティブ化します。                 |
| 各種のポーリングのトレースのイネーブル化。                                                            | さまざまなポーリングに対するトレースをアク                 |
| (Enable miscellaneous polls trace.)                                              | ティブ化します。                              |
| 各種のトレース(データベース信号)のイネーブ<br>ル化。(Enable miscellaneous trace (database<br>signals).) | データベースの信号のようなさまざまなトレー<br>スをアクティブ化します。 |
| メッセージ変換信号のトレースのイネーブル                                                             | メッセージ変換信号のトレースをアクティブ化                 |
| 化。(Enable message translation signals trace.)                                    | します。                                  |
| UUIEの出力のトレースのイネーブル化。                                                             | ユーザ間情報要素(UUIE)の出力のトレースを               |
| (Enable UUIE output trace.)                                                      | アクティブ化します。                            |
| ゲートウェイ信号のトレースのイネーブル化。                                                            | ゲートウェイ信号のトレースをアクティブ化し                 |
| (Enable gateway signals trace.)                                                  | ます。                                   |
| CTIのトレースのイネーブル化。(Enable CTI<br>trace.)                                           | CTI のトレースをアクティブ化します。                  |
| ネットワークサービスのデータのトレースのイ                                                            | ネットワークサービスのデータのトレースをア                 |
| ネーブル化(Enable network service data trace)                                         | クティブ化します。                             |
| ネットワークサービスのイベントのトレースの                                                            | ネットワークサービスのイベントのトレースを                 |
| イネーブル化 (Enable network service event trace)                                      | アクティブ化します。                            |
| ICCP管理のトレースのイネーブル化(Enable ICCP admin trace)                                      | ICCP 管理のトレースをアクティブ化します。               |

| 設定名                                     | 説明                    |
|-----------------------------------------|-----------------------|
| デフォルトのトレースのイネーブル化(Enable default trace) | デフォルトのトレースをアクティブ化します。 |

次の表で、Cisco CallManager SDL 設定の特性について説明します。

#### 表 43: Cisco CallManager SDL の設定に対するトレースの特性

| 特性                                                               | 説明                                                                                            |
|------------------------------------------------------------------|-----------------------------------------------------------------------------------------------|
| SDLリンクステートのトレースのイネーブル化。                                          | クラスタ内通信プロトコル(ICCP)リンクス                                                                        |
| (Enable SDL link states trace.)                                  | テートのトレースをアクティブ化します。                                                                           |
| 低レベルのSDLのトレースのイネーブル化。                                            | 低レベルのSDLのトレースをアクティブ化しま                                                                        |
| (Enable low-level SDL trace.)                                    | す。                                                                                            |
| SDLリンクのポーリングのトレースのイネーブ                                           | ICCP リンクのポーリングのトレースをアクティ                                                                      |
| ル化。(Enable SDL link poll trace.)                                 | ブ化します。                                                                                        |
| SDLリンクメッセージのトレースのイネーブル                                           | ICCP未処理メッセージのトレースをアクティブ                                                                       |
| 化。(Enable SDL link messages trace.)                              | 化します。                                                                                         |
| 信号データのダンプのトレースのイネーブル                                             | 信号データのダンプに対するトレースをアク                                                                          |
| 化。(Enable signal data dump trace.)                               | ティブ化します。                                                                                      |
| 相関タグのマッピングのトレースのイネーブル                                            | 相関タグのマッピングに対するトレースをアク                                                                         |
| 化。(Enable correlation tag mapping trace.)                        | ティブ化します。                                                                                      |
| SDLプロセスの状態のトレースのイネーブル化。                                          | SDL プロセスの状態に対するトレースをアク                                                                        |
| (Enable SDL process states trace.)                               | ティブ化します。                                                                                      |
| SDLのprettyプリントのトレースの無効化。<br>(Disable pretty print of SDL trace.) | SDL の pretty プリントに対するトレースを無効<br>化します。 pretty プリントでは、後処理を実行<br>しないでトレースファイルにタブとスペースを<br>追加します。 |
| SDL TCPイベントのトレースのイネーブル化。<br>(Enable SDL TCP event trace.)        | SDL TCP イベントのトレースをアクティブ化します。                                                                  |

#### Cisco CTIManager SDL のトレース フィールド

次の表で、Cisco CTIManager SDL 設定のトレース フィルタの設定について説明します。 Cisco CTIManager サービスは Unified Communications Manager をサポートします。

 $\mathcal{O}$ 

**ヒント** シスコのエンジニアから指示された場合を除き、デフォルト設定を使用することを推奨します。

# $\mathcal{P}$

ヒント [サービスグループ (Service Groups)]ドロップダウンリストボックスから CTIManager サービスを選択すると、[トレース設定 (Trace Configuration)]ウィンドウにこのサービスの SDIトレースが表示されます。 Cisco CTI Manager サービスに対する SDIトレースをアクティブ化するには、[トレース設定 (Trace Configuration)]ウィンドウで Cisco CTIManager サービスに対して[すべてのトレースをイネーブル化 (Enable All Trace)]をオンにします。[SDL設定 (SDL Configuration)]ウィンドウにアクセスするには、[関連リンク (Related Links)]ドロップダウンリストボックスから[SDL設定 (SDL Configuration)]を選択します。Cisco CTIManager のSDL 設定に対するトレースフィルタ設定テーブルと Cisco CTIManager SDL の設定に対するトレースの特性テーブルに示されている設定が表示されます。

| 表 44 : Cisco CTIManager の | <b>SDL</b> 設定に対する | トレース | フィルタ設定 |
|---------------------------|-------------------|------|--------|
|---------------------------|-------------------|------|--------|

| 設定名                                                                              | 説明                                    |
|----------------------------------------------------------------------------------|---------------------------------------|
| 各種のポーリングのトレースのイネーブル化。<br>(Enable miscellaneous polls trace.)                     | さまざまなポーリングに対するトレースをアク<br>ティブ化します。     |
| 各種のトレース(データベース信号)のイネーブ<br>ル化。(Enable miscellaneous trace (database<br>signals).) | データベースの信号のようなさまざまなトレー<br>スをアクティブ化します。 |
| CTIのトレースのイネーブル化。(Enable CTI trace.)                                              | CTI のトレースをアクティブ化します。                  |
| ネットワークサービスのデータのトレースのイ<br>ネーブル化(Enable network service data trace)                | ネットワークサービスのデータのトレースをア<br>クティブ化します。    |
| ネットワークサービスのイベントのトレースの<br>イネーブル化(Enable network service event<br>trace)           | ネットワークサービスのイベントのトレースを<br>アクティブ化します。   |
| ICCP管理のトレースのイネーブル化(Enable<br>ICCP admin trace)                                   | ICCP 管理のトレースをアクティブ化します。               |
| デフォルトのトレースのイネーブル化(Enable Default Trace)                                          | デフォルトのトレースをアクティブ化します。                 |

次の表で、Cisco CTIManager SDL 設定のトレースの特性について説明します。

#### 表 45: Cisco CTIManager SDLの設定に対するトレースの特性

| 特性                                | 説明                       |
|-----------------------------------|--------------------------|
| SDLリンクステートのトレースのイネーブル             | ICCP リンク ステートのトレースをアクティブ |
| 化。(Enable SDL link states trace.) | 化します。                    |

| 特性                                                                  | 説明                                                                                          |
|---------------------------------------------------------------------|---------------------------------------------------------------------------------------------|
| 低レベルのSDLのトレースのイネーブル化。                                               | 低レベルの SDL のトレースをアクティブ化し                                                                     |
| (Enable low-level SDL trace.)                                       | ます。                                                                                         |
| SDLリンクのポーリングのトレースのイネーブ                                              | ICCP リンクのポーリングのトレースをアクティ                                                                    |
| ル化。(Enable SDL link poll trace.)                                    | ブ化します。                                                                                      |
| SDLリンクメッセージのトレースのイネーブル                                              | ICCP 未処理メッセージのトレースをアクティ                                                                     |
| 化。(Enable SDL link messages trace.)                                 | ブ化します。                                                                                      |
| 信号データのダンプのトレースのイネーブル                                                | 信号データのダンプに対するトレースをアク                                                                        |
| 化。 (Enable signal data dump trace.)                                 | ティブ化します。                                                                                    |
| 相関タグのマッピングのトレースのイネーブル<br>化。 (Enable correlation tag mapping trace.) | 相関タグのマッピングに対するトレースをアクティブ化します。                                                               |
| SDLプロセスの状態のトレースのイネーブル                                               | SDL プロセスの状態に対するトレースをアク                                                                      |
| 化。(Enable SDL process states trace.)                                | ティブ化します。                                                                                    |
| SDLのprettyプリントのトレースの無効化。<br>(Disable pretty print of SDL trace.)    | SDLのpretty プリントに対するトレースを無効<br>化します。 pretty プリントでは、後処理を実行<br>しないでトレースファイルにタブとスペースを<br>追加します。 |
| SDL TCPイベントのトレースのイネーブル化<br>(Enable SDL TCP Event trace)             | SDL TCP イベントのトレースをアクティブ化します。                                                                |

## Cisco Extended Functions $O \vdash v - z \neg r - v \vdash$

次の表に、Cisco Extended Functions のトレースフィールドについて説明します。 Cisco Extended Functions サービスは Unified Communications Manager をサポートします。

表 46 : Cisco Extended Functions のトレース フィールド

| フィールド名                                            | 説明                        |
|---------------------------------------------------|---------------------------|
| QBEヘルパーCTIのトレースのイネーブル化                            | テレフォニー サービス プロバイダーのトレー    |
| (Enable QBE Helper TSP Trace)                     | スをアクティブ化します。              |
| QBEヘルパーTSPIのトレースのイネーブル化                           | QBE ヘルパー TSP インターフェイスのトレー |
| (Enable QBE Helper TSPI Trace)                    | スをアクティブ化します。              |
| QRTディクショナリのトレースのイネーブル化                            | 品質レポートツールのサービスのディクショナ     |
| (Enable QRT Dictionary Trace)                     | リのトレースをアクティブ化します。         |
| DOMヘルパーのトレースのイネーブル化<br>(Enable DOM Helper Traces) | DOM ヘルパーのトレースをアクティブ化します。  |

| フィールド名                                                                            | 説明                                         |
|-----------------------------------------------------------------------------------|--------------------------------------------|
| 冗長性および変更通知のトレースのイネーブル<br>化(Enable Redundancy and Change Notification<br>Trace)    | データベース変更通知のトレースをアクティブ<br>化します。             |
| QRTレポートハンドラのトレースのイネーブル                                                            | 品質レポート ツールのレポート ハンドラのト                     |
| 化(Enable QRT Report Handler Trace)                                                | レースをアクティブ化します。                             |
| QBEヘルパーCTIのトレースのイネーブル化                                                            | QBE ヘルパー CTI のトレースをアクティブ化                  |
| (Enable QBE Helper CTI Trace)                                                     | します。                                       |
| QRTサービスのトレースのイネーブル化(Enable                                                        | 品質レポート ツールのサービスに関連するト                      |
| QRT Service Trace)                                                                | レースをアクティブ化します。                             |
| QRT DBのトレースのイネーブル化(Enable QRT<br>DB Traces)                                       | QRT DB アクセスのトレースをアクティブ化します。                |
| テンプレートマップのトレースのイネーブル化                                                             | 標準テンプレートマップおよびマルチマップの                      |
| (Enable Template Map Traces)                                                      | トレースをアクティブ化します。                            |
| QRTイベントハンドラのトレースのイネーブル                                                            | 品質レポート ツールのイベント ハンドラのト                     |
| 化(Enable QRT Event Handler Trace)                                                 | レースをアクティブ化します。                             |
| QRTリアルタイム情報サーバーのトレースのイ<br>ネーブル化(Enable QRT Real-Time Information<br>Server Trace) | 品質レポートツールのリアルタイム情報サー<br>バーのトレースをアクティブ化します。 |

## Cisco エクステンション モビリティのトレース フィールド

次の表に、Cisco エクステンション モビリティのトレース フィールドを示します。 Cisco Extension Mobility サービスは Unified Communications Manager をサポートします。

表 47: Cisco エクステンション モビリティのトレース フィールド

| フィールド名                    | 説明                         |
|---------------------------|----------------------------|
| EMサービスのトレースのイネーブル化(Enable | Cisco エクステンション モビリティ サービスの |
| EM Service Trace)         | トレースをアクティブ化します。            |

 $\mathcal{P}$ 

ヒント Cisco エクステンション モビリティ アプリケーション サービスのトレースをアクティブ化す る場合は、Cisco エクステンション モビリティ アプリケーション サービスの [トレースの設定 (Trace Configuration)]ウィンドウで [すべてのトレースのイネーブル化(Enable All Trace)] チェックボックスをオンにします。

### Cisco IP Manager Assistant のトレース フィールド

次の表に、Cisco IP Manager Assistant のトレース フィールドを示します。 Cisco IP Manager Assistant サービスは、Cisco Unified Communications Manager Assistant をサポートしています。

表 48 : Cisco IP Manager Assistant のトレース フィールド

| フィールド名                                                                          | 説明                                        |
|---------------------------------------------------------------------------------|-------------------------------------------|
| IPMAサービスのトレースのイネーブル化                                                            | Cisco IP Manager Assistant サービスのトレースを     |
| (Enable IPMA Service Trace)                                                     | アクティブ化します。                                |
| IPMA Managerの設定変更ログのイネーブル化<br>(Enable IPMA Manager Configuration Change<br>Log) | マネージャとアシスタントの設定に加えた変更<br>のトレースをアクティブ化します。 |
| IPMA CTIのトレースのイネーブル化(Enable                                                     | CTI Managerの接続に対するトレースをアクティ               |
| IPMA CTI Trace)                                                                 | ブ化します。                                    |
| IPMA CTIセキュリティのトレースのイネーブル                                                       | CTIManagerのセキュアな接続に対するトレース                |
| 化(Enable IPMA CTI Security Trace)                                               | をアクティブ化します。                               |

## Cisco IP Voice Media Streaming App のトレース フィールド

ここで説明する内容は、Cisco Unity Connection には適用されません。

次の表で、Cisco IP Voice Media Streaming App のトレース フィールドについて説明します。 Cisco IP Voice Media Streaming アプリ サービスは、Unified Communications Manager をサポート します。

表 49 : Cisco IP Voice Media Streaming Application のトレース フィールド

| フィールド名                                                                    | 説明                                                               |
|---------------------------------------------------------------------------|------------------------------------------------------------------|
| サービス初期化のトレースのイネーブル化<br>(Enable Service Initialization Trace)              | 初期化情報のトレースをアクティブ化します。                                            |
| MTPデバイスのトレースのイネーブル化(Enable<br>MTP Device Trace)                           | メディア ターミネーション ポイント(MTP)<br>用に処理されたメッセージをモニタするトレー<br>スをアクティブ化します。 |
| デバイスリカバリのトレースのイネーブル化<br>(Enable Device Recovery Trace)                    | MTP、会議ブリッジ、MOH に対するデバイス<br>リカバリ情報のトレースをアクティブ化しま<br>す。            |
| Skinny Stationメッセージのトレースのイネーブ<br>ル化(Enable Skinny Station Messages Trace) | Skinny Station Protocol のトレースをアクティブ<br>化します。                     |

| フィールド名                                                   | 説明                                                         |
|----------------------------------------------------------|------------------------------------------------------------|
| WinSockレベル2のトレースのイネーブル化                                  | 高レベルで詳細な WinSock 関連情報のトレース                                 |
| (Enable WinSock Level 2 Trace)                           | をアクティブ化します。                                                |
| 保留音マネージャのトレースのイネーブル化                                     | MOH オーディオ ソース マネージャをモニタす                                   |
| (Enable Music On Hold Manager Trace)                     | るトレースをアクティブ化します。                                           |
| アナンシエータのトレースのイネーブル化                                      | アナンシエータをモニタするトレースをアク                                       |
| (Enable Annunciator Trace)                               | ティブ化します。                                                   |
| DB設定マネージャのトレースのイネーブル化<br>(Enable DB Setup Manager Trace) | MTP、会議ブリッジ、MOHに対するデータベー<br>ス設定や変更をモニタするトレースをアクティ<br>ブ化します。 |
| 会議ブリッジデバイスのトレースのイネーブル                                    | 会議ブリッジ用に処理されたメッセージをモニ                                      |
| 化(Enable Conference Bridge Device Trace)                 | タするトレースをアクティブ化します。                                         |
| デバイスドライバのトレースのイネーブル化                                     | デバイス ドライバのトレースをアクティブ化し                                     |
| (Enable Device Driver Trace)                             | ます。                                                        |
| WinSockレベル1のトレースのイネーブル化                                  | 低レベルで一般的なWinSock 関連情報のトレー                                  |
| (Enable WinSock Level 1 Trace)                           | スをアクティブ化します。                                               |
| 保留音デバイスのトレースのイネーブル化                                      | MOH 用に処理されたメッセージをモニタする                                     |
| (Enable Music on Hold Device Trace)                      | トレースをアクティブ化します。                                            |
| TFTPダウンロードのトレースのイネーブル化<br>(Enable TFTP Downloads Trace)  | MOH オーディオ ソース ファイルのダウンロー<br>ドをモニタするトレースをアクティブ化しま<br>す。     |

# Cisco TFTP のトレース フィールド

次の表に、Cisco TFTP のトレース フィールドを示します。 Cisco TFTP サービスは、Unified Communications Manager をサポートします。

表 50 : Cisco TFTP のトレース フィールド

| フィールド名                        | 説明                    |
|-------------------------------|-----------------------|
| サービスシステムのトレースのイネーブル化          | サービスシステムのトレースをアクティブ化し |
| (Enable Service System Trace) | ます。                   |
| ビルドファイルのトレースのイネーブル化           | ビルドファイルのトレースをアクティブ化しま |
| (Enable Build File Trace)     | す。                    |
| サーブファイルのトレースのイネーブル化           | サーブファイルのトレースをアクティブ化しま |
| (Enable Serve File Trace)     | す。                    |

#### システムの管理

## Cisco Web Dialer Web サービスのトレース フィールド

次の表に、Cisco Web Dialer Web サービスのトレース フィールドについて説明します。 Cisco Web Dialer Web Service は Unified Communications Manager をサポートします。

表 51 : Cisco Web Dialer Web サービスのトレース フィールド

| フィールド名                                                              | 説明                                            |
|---------------------------------------------------------------------|-----------------------------------------------|
| Web Dialer Servletのトレースのイネーブル化<br>(Enable Web Dialer Servlet Trace) | Cisco Web Dialer Servlet のトレースをアクティ<br>ブ化します。 |
| Redirector Servletのトレースのイネーブル化<br>(Enable Redirector Servlet Trace) | Redirector Servlet のトレースをアクティブ化します。           |

# IM and Presence SIP Proxy サービスのトレース フィルタの設定

次の表では、IM and Presence SIP Proxy のトレース フィルタの設定について説明します。

表 52 : IM and Presence SIP Proxy サービスのトレース フィルタの設定

| パラメータ                                                               | 説明                                                                 |
|---------------------------------------------------------------------|--------------------------------------------------------------------|
| Access Log のトレース<br>のイネーブル化<br>(Enable Access Log<br>Trace)         | プロキシアクセス ログ トレースをイネーブルにします。プロキシが<br>受信した各 SIP メッセージの先頭行がログに記録されます。 |
| Authentication のトレー<br>スのイネーブル化<br>(Enable Authentication<br>Trace) | 認証モジュールのトレースをイネーブルにします。                                            |
| Calendar のトレースの<br>イネーブル化(Enable<br>CALENDAR Trace)                 | カレンダー モジュールのトレースをイネーブルにします。                                        |
| CTIゲートウェイのト<br>レースのイネーブル化<br>(Enable CTI Gateway<br>Trace)          | CTI ゲートウェイのトレースをイネーブルにします。                                         |
| Enum のトレースのイ<br>ネーブル化(Enable<br>Enum Trace)                         | Enum モジュールのトレースをイネーブルにします。                                         |

| パラメータ                                                                                        | 説明                                                                       |
|----------------------------------------------------------------------------------------------|--------------------------------------------------------------------------|
| Method/Event ルーティ<br>ングのトレースのイ<br>ネーブル化(Enable<br>Method/Event Routing<br>Trace)             | メソッド/イベント ルーティング モジュールのトレースをイネーブル<br>にします。                               |
| Number Expansion のト<br>レースのイネーブル化<br>(Enable Number<br>Expansion Trace)                      | Number Expansion モジュールのトレースをイネーブルにします。                                   |
| Parser のトレースのイ<br>ネーブル化(Enable<br>Parser Trace)                                              | sipd の子 SIP パーサーの動作に関係するパーサー情報のトレースをイ<br>ネーブルにします。                       |
| Privacy のトレースの<br>イネーブル化(Enable<br>Privacy Trace)                                            | プライバシーリクエストに関する PAI、RPID、および Diversion ヘッ<br>ダーの処理に関する情報のトレースをイネーブルにします。 |
| Registry のトレースの<br>イネーブル化(Enable<br>Registry Trace)                                          | Registry モジュールのトレースをイネーブルにします。                                           |
| Routing のトレースの<br>イネーブル化(Enable<br>Routing Trace)                                            | Routing モジュールのトレースをイネーブルにします。                                            |
| SIPUA トレースのイ<br>ネーブル化(Enable<br>SIPUA Trace)                                                 | SIP UA アプリケーション モジュールのトレースをイネーブルにします。                                    |
| Server のトレースのイ<br>ネーブル化(Enable<br>Server Trace)                                              | Server のトレースをイネーブルにします。                                                  |
| SIP メッセージとス<br>テート マシンのト<br>レースのイネーブル化<br>(Enable SIP Message<br>and State Machine<br>Trace) | sipd ごとの SIP マシンの動作に関係する情報のトレースをイネーブル<br>にします。                           |
| SIP TCP のトレースの<br>イネーブル化 (Enable<br>SIP TCP Trace)                                           | TCP サービスによる SIP メッセージの TCP トランスポートのトレー<br>スをイネーブルにします。                   |

| パラメータ                                                                           | 説明                                                    |
|---------------------------------------------------------------------------------|-------------------------------------------------------|
| SIP TLS のトレースの<br>イネーブル化(Enable<br>SIP TLS Trace)                               | TCPサービスによる SIP メッセージの TLS トランスポートのトレース<br>をイネーブルにします。 |
| SIP XMPP IM ゲート<br>ウェイトレースのイ<br>ネーブル化(Enable<br>SIP XMPP IM Gateway<br>Trace)   | SIP XMPP IM ゲートウェイのトレースをイネーブルにします。                    |
| Presence Web Service の<br>トレースのイネーブル<br>化(Enable Presence<br>Web Service Trace) | Presence Web Service のトレースをイネーブルにします。                 |

# IM and Presence のトレース フィールドの説明

次の表では、特定のコンポーネントに対するトレースのアクティブ化をサポートしているサー ビスのフィールドについて説明します。一部のサービスでは、サービスのすべてのトレースを イネーブルにする代わりに、特定のコンポーネントのトレースをアクティブ化できます。この 章にないサービスの場合は、[トレース設定(Trace Configuration)] ウィンドウで、そのサービ スに [すべてのトレースをイネーブル化(Enable All Trace)] が表示されます。

#### Cisco Access Log のトレース フィールド

次の表に、Cisco Access Log のトレース フィールドを示します。

表 53: Access Log のトレース フィールド

| フィールド名                                              | 説明                       |
|-----------------------------------------------------|--------------------------|
| Access Log のトレースのイネーブル化(Enable<br>Access Log Trace) | Access Log のトレースを有効にします。 |

#### Cisco Authentication のトレース フィールド

次の表に、Cisco Authentication のトレース フィールドを示します。

表 54 : Authentication のトレース フィールド

| フィールド名                                                   | 説明             |
|----------------------------------------------------------|----------------|
| Authenticationのトレースのイネーブル化 (Enable Authentication Trace) | 認証トレースを有効にします。 |

#### Cisco Calendar のトレース フィールド

次の表に、Cisco Calendar のトレース フィールドを示します。

表 55: Calendar のトレース フィールド

| フィールド名                                          | 説明                     |
|-------------------------------------------------|------------------------|
| Calendar のトレースのイネーブル化(Enable<br>CALENDAR Trace) | Calendar のトレースを有効にします。 |

#### Cisco CTI ゲートウェイのトレース フィールド

次の表に、Cisco CTI ゲートウェイのトレース フィールドを示します。

表 56: CTI ゲートウェイのトレース フィールド

| フィールド名                                               | 説明                      |
|------------------------------------------------------|-------------------------|
| CTI ゲートウェイのトレースのイネーブル化<br>(Enable CTI Gateway Trace) | CTI ゲートウェイのトレースを有効にします。 |

#### Cisco Database Layer Monitor のトレース フィールド

次の表に、Cisco Database Layer Monitor のトレース フィールドを示します。

表 57 : Cisco Database Layer Monitor のトレース フィールド

| フィールド名                                                  | 説明                                          |
|---------------------------------------------------------|---------------------------------------------|
| DB ライブラリ トレースのイネーブル化(Enable<br>DB Library Trace)        | C++アプリケーションのデータベースライブラ<br>リのトレースをイネーブルにします。 |
| サービスのトレースのイネーブル化(Enable<br>Service Trace)               | サービスのトレースをイネーブルにします。                        |
| DB変更通知のトレースのイネーブル化(Enable DB Change Notification Trace) | C++アプリケーションのデータベース変更通知<br>トレースを有効にします。      |
| 単体試験のトレースのイネーブル化(Enable<br>Unit Test Trace)             | オンにしないでください。デバッグ目的でシス<br>コのエンジニアが使用します。     |

## Cisco Enum のトレース フィールド

次の表に、Cisco Enum のトレース フィールドを示します。

表 58: Enum のトレース フィールド

| フィールド名                                  | 説明                    |
|-----------------------------------------|-----------------------|
| Enum のトレースのイネーブル化(Enable Enum<br>Trace) | Enum のトレースをアクティブ化します。 |
| Trace)                                  |                       |

# Cisco Method/Event $\mathcal{O} \vdash \mathcal{V} - \mathcal{A} \quad \mathcal{I} \prec - \mathcal{V} \vdash$

次の表に、Cisco Method/Event のトレース フィールドを示します。

表 *59 : Method/Event* のトレース フィールド

| フィールド名                                                 | 説明                           |
|--------------------------------------------------------|------------------------------|
| Method/Eventのトレースのイネーブル化(Enable<br>Method/Event Trace) | Method/Eventのトレースをイネーブルにします。 |

## Cisco Number Expansion のトレース フィールド

次の表に、Cisco Number Expansion のトレース フィールドを示します。

表 60 : Number Expansion のトレース フィールド

| フィールド名                                                           | 説明                             |
|------------------------------------------------------------------|--------------------------------|
| Number Expansion のトレースのイネーブル化<br>(Enable Number Expansion Trace) | Number Expansion のトレースを有効にします。 |

#### Cisco Parser のトレース フィールド

次の表に、Cisco Parser のトレース フィールドを示します。

表 61: Parser のトレース フィールド

| フィールド名                                      | 説明                   |
|---------------------------------------------|----------------------|
| Parserのトレースのイネーブル化 (Enable Parser<br>Trace) | Parser のトレースを有効にします。 |

## Cisco Privacy のトレース フィールド

次の表に、Cisco Privacy のトレース フィールドを示します。

表 62: Privacy のトレース フィールド

| フィールド名                                        | 説明                       |
|-----------------------------------------------|--------------------------|
| Privacy のトレースのイネーブル化(Enable<br>Privacy Trace) | Privacy のトレースをアクティブ化します。 |

# Cisco Proxy $\mathcal{O} \vdash \mathcal{V} - \mathcal{A} \supset \mathcal{I} + \mathcal{V}$

次の表に、Cisco Proxy のトレース フィールドを示します。

表 63: Proxy のトレース フィールド

| フィールド名              | 説明                     |
|---------------------|------------------------|
| プロキシの追加 (Add Proxy) | Proxy のトレースをアクティブ化します。 |

# Cisco RIS Data Collector $\mathcal{O} \vdash \mathcal{V} - \mathcal{A} \ \mathcal{I} \cdot \mathcal{I} - \mathcal{I} \vdash$

次の表に、Cisco RIS Data Collector のトレース フィールドを示します。

表 64 : Cisco RIS Data Collector のトレース フィールド

| フィールド名                           | 説明                                  |
|----------------------------------|-------------------------------------|
| RISDC のトレースのイネーブル化(Enable        | RIS データ コレクタ サービス(RIS)の RISDC       |
| RISDC Trace)                     | スレッドのトレースをアクティブ化します。                |
| システムアクセスのトレースのイネーブル化             | RIS データ コレクタのシステム アクセス ライ           |
| (Enable System Access Trace)     | ブラリのトレースをアクティブ化します。                 |
| リンクサービスのトレースのイネーブル化              | RIS データ コレクタのリンク サービス ライブ           |
| (Enable Link Services Trace)     | ラリのトレースをアクティブ化します。                  |
| RISDCアクセスのトレースのイネーブル化            | RIS データ コレクタの RISDC アクセス ライブ        |
| (Enable RISDC Access Trace)      | ラリのトレースをアクティブ化します。                  |
| RISDB のトレースのイネーブル化(Enable        | RIS データ コレクタの RISDB ライブラリのト         |
| RISDB Trace)                     | レースを有効にします。                         |
| PIのトレースのイネーブル化 (Enable PI Trace) | RISデータコレクタのPIライブラリのトレース<br>を有効にします。 |
| XML のトレースのイネーブル化(Enable XML      | RIS データ コレクタ サービスの入出力 XML           |
| Trace)                           | メッセージのトレースを有効にします。                  |

| フィールド名                        | 説明                                             |
|-------------------------------|------------------------------------------------|
| Perfmon ロガーのトレースのイネーブル化       | RIS データ コレクタの perfmon データ ロギング                 |
| (Enable Perfmon Logger Trace) | をトラブルシューティングするためのトレース                          |
|                               | カウンタの総数、アプリケーションおよびシス                          |
|                               | テムカウンタとインスタンスの名前、プロセス                          |
|                               | とスレッドのCPUパーセンテージの計算、ログ<br>ファイルのロールオーバーと削除の発生をト |
|                               | レースするために使用します。                                 |

# Cisco Registry のトレース フィールド

次の表に、Cisco Registry のトレース フィールドを示します。

表 65: Registry のトレース フィールド

| フィールド名                                          | 説明                     |
|-------------------------------------------------|------------------------|
| Registry のトレースのイネーブル化(Enable<br>Registry Trace) | Registry のトレースを有効にします。 |

# Cisco Routing のトレース フィールド

次の表に、Cisco Routing のトレース フィールドを示します。

表 66 : Routing のトレース フィールド

| フィールド名                                        | 説明                  |
|-----------------------------------------------|---------------------|
| Routing のトレースのイネーブル化(Enable<br>Routing Trace) | ルーティング トレースを有効にします。 |

### Cisco Server のトレース フィールド

次の表に、Cisco Server のトレース フィールドを示します。

表 67: Server のトレース フィールド

| フィールド名                            | 説明                      |
|-----------------------------------|-------------------------|
| Serverのトレースのイネーブル化 (Enable Server | Server のトレースをアクティブ化します。 |
| Trace)                            |                         |

## Cisco SIP Message と State Machine のトレース フィールド

次の表に、Cisco SIP Message と State Machine のトレース フィールドを示します。

表 68: SIP Message と State Machine のトレース フィールド

| フィールド名                              | 説明                       |
|-------------------------------------|--------------------------|
| SIP メッセージとステート マシンのトレースの            | SIP メッセージとステート マシンのトレースを |
| イネーブル化(Enable SIP Message and State | 有効にします。                  |
| Machine Trace)                      |                          |

## Cisco SIP TCP のトレース フィールド

次の表に、Cisco SIP TCP のトレース フィールドを示します。

表 69: SIP TCP のトレース フィールド

| フィールド名                                         | 説明                    |
|------------------------------------------------|-----------------------|
| SIP TCP のトレースのイネーブル化 (Enable SIP<br>TCP Trace) | SIP TCP のトレースを有効にします。 |

#### Cisco SIP TLS のトレース フィールド

次の表に、Cisco SIP TLS のトレース フィールドを示します。

表 70: SIP TLS のトレース フィールド

| フィールド名                           | 説明                    |
|----------------------------------|-----------------------|
| SIP TLS のトレースのイネーブル化 (Enable SIP | SIP TLS のトレースを有効にします。 |
| TLS Trace)                       |                       |

## Cisco Web Service のトレース フィールド

次の表に、Cisco Web Service のトレース フィールドを示します。

表 71 : Web Service のトレース フィールド

| フィールド名                                                                   | 説明                                 |
|--------------------------------------------------------------------------|------------------------------------|
| Presence Web Service のトレースのイネーブル化<br>(Enable Presence Web Service Trace) | Presence Web Service のトレースを有効にします。 |

# トレース出力設定

次の表に、トレースログファイルの説明を示します。

注意 [トレース設定 (Trace Configuration)]ウィンドウで [最大ファイル数 (Maximum No. of Files)] または [最大ファイル サイズ (Maximum File Size)]を変更すると、サービスが実行中の場合 は現在のファイル以外のすべてのサービスログファイルが削除されます。サービスがアクティ ブ化されていない場合は、サービスをアクティブ化したときにただちにファイルが削除されま す。ログファイルの記録を保持する必要がある場合は、[最大ファイル数 (Maximum No. of Files)]または [最大ファイルサイズ (Maximum File Size)]の設定を変更する前に、サービス ログファイルをダウンロードして別のサーバーに保存してください。そのためには、Unity RTMT の Trace and Log Central を使用します。

#### 表 72:トレース出力設定

| フィールド                                     | 説明                                                                                                    |
|-------------------------------------------|----------------------------------------------------------------------------------------------------|
| 最大ファイル数(Maximum number of files)          | 指定したサービスのトレースファイルの総数を<br>指定します。                                                                                                    |
|                                           | Cisco Unified Serviceability では、ファイルを識<br>別するために、cus299.txtのようにファイル名に<br>シーケンス番号が自動的に追加されます。シー<br>ケンス中の最後のファイルが一杯になると、最<br>初のファイルのトレースデータが上書きされま<br>す。デフォルトはサービスによって異なりま<br>す。 |
| 最大ファイル サイズ(MB)(Maximum file size<br>(MB)) | トレースファイルの最大サイズ (MB単位)を<br>指定します。デフォルトはサービスによって異<br>なります。                                                                                                    |

# トレース設定のトラブルシューティング

#### トラブルシューティング トレース設定ウィンドウ

[トラブルシューティングトレース設定(Troubleshooting Trace Settings)]ウィンドウでは、事前に設定されたトラブルシューティングトレース設定を行うServiceability GUIのサービスを 選択できます。このウィンドウでは、クラスタ内の異なるノードに対してサービスを選択でき ます。これにより、選択したすべてのサービスのトレース設定の変更が行われます。1台の ノードの特定のアクティブなサービスの選択、そのノードのすべてのアクティブなサービスの 選択、クラスタ内のすべてのノードの特定のアクティブなサービスの選択、クラスタ内のすべ てのノードのすべてのアクティブなサービスの選択が可能です。このウィンドウでは、非アク ティブなサーバーの横に[N/A]と表示されます。

(注) IM and Presence の場合、IM and Presence 機能またはネットワークサービスの事前に決定された トラブルシューティングトレース設定には、SDIおよびLog4jトレースの設定があります。ト ラブルシューティングトレース設定が適用される前に、元のトレース設定がバックアップされ ます。トラブルシューティングトレース設定をリセットすると、元のトレース設定が復元さ れます。

トラブルシューティングトレース設定をサービスに適用した後で[トラブルシューティングト レース設定(Troubleshooting Trace Settings)]ウィンドウを開くと、トラブルシューティング用 に設定したサービスがチェック付きで表示されます。[トラブルシューティングトレース設定 (Troubleshooting Trace Settings)]ウィンドウでは、トレース設定を元の設定にリセットできま す。

トラブルシューティングトレース設定をサービスに適用すると、トラブルシューティングト レースがそのサービスに設定されたことを示すメッセージが[トレース設定(Trace Configuration)]ウィンドウに表示されます。サービスの設定をリセットする場合は、[関連リ ンク(Related Links)]リストボックスから、[トラブルシューティングトレース設定 (Troubleshooting Trace Settings)]オプションを選択できます。指定したサービスの[トレース 設定(Trace Configuration)]ウィンドウでは、すべての設定が読み取り専用として表示されま す。ただし、最大ファイル数など、トレース出力設定の一部のパラメータを除きます。

#### トラブルシューティング トレース設定

#### 始める前に

トレース設定の設定タスクとトレース パラメータの設定タスクを確認します。

#### 手順

- ステップ1 [トレース(Trace)]>[トラブルシューティングトレース設定(Troubleshooting Trace Settings)] を選択します。
- **ステップ2 [サーバー (Server)]** リストボックスから、トレース設定をトラブルシューティングするサー バーを選択します。
- ステップ3 [移動(Go)]を選択します。

サービスの一覧が表示されます。 アクティブ化されていないサービスは、[該当なし(N/A)] と表示されます。

- ステップ4 次のいずれかの操作を実行します。
  - a) [サーバ (Server)]リストボックスで選択したノードの特定のサービスをモニタするには、 [サービス (Services)]ペインでそのサービスをオンにします。

たとえば、[データベースおよび管理サービス(Database and Admin Services)]、[パフォー マンスおよびモニタリングサービス(Performance and Monitoring Services)]、[バックアッ プおよび復元サービス(Backup and Restore Services)] ペインなどがあります。 この作業は、「サーバ (Server) ]リスト ボックスで選択したノードのみに影響します。

- b) [サーバ (Server)] リスト ボックスで選択したノードのすべてのサービスをモニタするに は、[すべてのサービスをチェック (Check All Services)]をオンにします。
- c) Cisco Unified Communications Manager および IM and Presence クラスタのみ: クラスタ内の すべてのノードで特定のサービスをモニタするには、[すべてのノードで選択されたサービ スをチェック (Check Selected Services on All Nodes)]をチェックします。

この設定は、クラスタ内のサービスがアクティブなすべてのノードに適用されます。

- d) Unified Communications Manager and IM and Presence クラスタのみ: クラスタのすべてのサービスをモニタするには、すべてのノードのすべてのサービスをチェックするをオンにします。
- ステップ5 保存を選択します。
- **ステップ6** 元のトレース設定に戻すには、次のいずれかのボタンをクリックします。
  - a) [トラブルシューティングトレースをリセット(Reset Troubleshooting Traces)]:[サーバ (Server)]リストボックスで選択したノードで元のトレース設定を復元します。また、選 択可能なアイコンも表示されます。
  - b) Cisco Unified Communications Manager および IM and Presence クラスタのみ: [すべてのノードでトラブルシューティングトレースをリセット (Reset Troubleshooting Traces On All Nodes)]: クラスタ内のすべてのノードでサービスの元のトレース設定を復元します。

[トラブルシューティングトレースをリセット (Reset Troubleshooting Traces)]ボタンは、 1つ以上のサービスのトラブルシューティングトレースを設定してある場合にのみ表示されます。

(注) トラブルシューティング トレースを長時間イネーブルのままにすると、トレース ファイルのサイズが大きくなり、サービスのパフォーマンスに影響が生じるおそれ があります。

[リセット(Reset)]ボタンをクリックすると、ウィンドウが更新され、サービスのチェッ クボックスがオフになります。

I

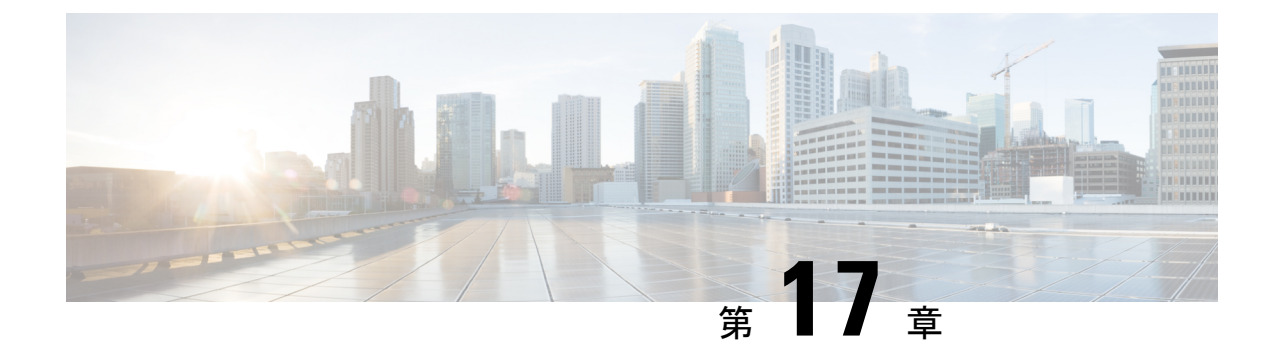

# 使用状況レコードの表示

- 使用状況レコードの概要 (297 ページ)
- ・使用状況レポートのタスク (298ページ)

# 使用状況レコードの概要

Cisco Unified Communications Manager が提供するレコードを使用して、設定済みの項目がシス テム内でどのように使用されているのかを確認することができます。設定済みの項目には、デ バイスだけでなく、デバイスプール、日時グループ、ルートプランなどのシステム レベルの 設定も含まれます。

## 依存関係レコード

依存関係レコードは、次の目的で使用します。

- システムレベルの設定(サーバ、デバイスプール、日時グループなど)に関する情報を 調べる。
- •他のレコードを使用しているデータベース内のレコードを確認する。 たとえば、特定の コーリングサーチスペースを使用しているデバイス (CTIルートポイントや電話機など) を確認できます。
- レコードを削除する前に、レコード間の依存関係を明らかにする。たとえば、パーティションを削除する前に、依存関係レコードを使用して、そのパーティションにどのコーリングサーチスペース(CSS)とデバイスが関連付けられているかを確認します。こうすることで、その依存関係を削除するように設定を再構成できます。

# ルート プラン レポート

ルート プラン レポートでは、システム内で設定されている番号、ルート、パターンの一部ま たはすべてを確認できます。 レポートを生成する際は、レポートの [パターン/電話番号 (Pattern/Directory Number)]列、[パーティション(Partition)]列、または[ルート詳細(Route Detail)]列のエントリをクリックすることで、該当する項目の設定ウィンドウにアクセスできます。

さらに、ルート プラン レポートを使用してレポート データを .CSV ファイルに保存し、その ファイルを他のアプリケーションにインポートすることもできます。保存される .CSV ファイ ルには、ウェブページより詳細な情報(電話機の電話番号、ルート パターン、パターン使用 法、デバイス名、デバイスの説明など)が含まれます。

Cisco Unified Communications Manager は、ルート プランを使用して、内部コールと外部公衆電 話交換網(PSTN) コールの両方をルート指定します。 ネットワークには複数のレコードが存 在する可能性があるため、Cisco Unified Communications Manager Administration では、特定の基 準に基づいて特定のルート プラン レコードを見つけることができます。

# 使用状況レポートのタスク

#### 手順

|               | コマンドまたはアクション                                                                                                    | 目的                                                                                    |
|---------------|----------------------------------------------------------------------------------------------------|---------------------------------------------------------------------------------------|
| ステップ1         | <ul> <li>ルートプランレコードを表示し、これらのレコードを使用して未割り当ての電話番号を管理するには、次の手順を参照してください。</li> <li>ルートプランレコードの表示(299ページ)</li> <li>ルートプランレコードの保存(300ページ)</li> <li>未定義の電話番号の削除(300ページ)</li> <li>未割り当ての電話番号の更新(301ページ)</li> </ul> | 特定のルート プラン レコードを検索<br>し、レコードを CSV ファイルに保存<br>し、未割り当ての電話番号を管理するに<br>は、これらの手順を使用してください。 |
| ステップ <b>2</b> | 依存関係レコードを使用するには、次の<br>手順を参照してください。<br>•依存関係レコードの表示(303ペー<br>ジ)                                                                                                    | システムレベルの設定に関する情報を見<br>つけ、データベース内のレコード間の依<br>存関係を表示するには、これらの手順を<br>使用してください。           |
# ルート プラン レポートのタスク フロー

手順

|       | コマンドまたはアクション                        | 目的                                                    |
|-------|-------------------------------------|-------------------------------------------------------|
| ステップ1 | ルートプランレコードの表示( <b>299</b> ペー<br>ジ). | ルート プラン レコードを表示し、カス<br>タマイズされたルート プラン レポート<br>を生成します。 |
| ステップ2 | ルートプランレコードの保存(300ペー<br>ジ).          | .csvファイル形式でルートプランレポー<br>トを表示します。                      |
| ステップ3 | 未定義の電話番号の削除(300ページ).                | ルート プラン レポートから未割り当て<br>の電話番号を削除します。                   |
| ステップ4 | 未割り当ての電話番号の更新 (301ページ).             | ルート プラン レポートから未割り当て<br>の電話番号の設定を更新します。                |

# ルート プラン レコードの表示

ここでは、ルート プラン レコードを表示する方法について説明します。 ネットワークには複数のレコードが存在する可能性があるため、Cisco Unified Communications Manager Administration では、特定の基準に基づいて特定のルート プラン レコードを見つけることができます。 カス タマイズされたルート プラン レポートを生成するには、次の手順を実行します。

#### 手順

- ステップ1 [コール ルーティング (Call Routing)]>[ルート プラン レポート (Route Plan Report)]の順 に選択します。
- **ステップ2** データベースのすべてのレコードを検索するには、ダイアログボックスが空であることを確認して、ステップ3に進みます。

レコードをフィルタまたは検索する手順は、次のとおりです。

- a) 最初のドロップダウンリストボックスで、検索パラメータを選択します。
- b) 2番目のドロップダウンリストボックスで、検索パターンを選択します。
- c) 必要に応じて、適切な検索テキストを指定します。
- ステップ3 [検索(Find)] をクリックします。

すべてのレコードまたは一致するレコードが表示されます。 [ページあたりの行数(Rows per Page)] ドロップダウン リスト ボックスで別の値を選択すると、各ページに表示される項目数 を変更できます。

ステップ4 表示されたレコードリストから、目的のレコードのリンクをクリックします。

選択した項目がウィンドウに表示されます。

# ルート プラン レコードの保存

このセクションでは、.csv ファイルでルート プラン レポートを表示する方法について説明します。

手順

- ステップ1 [コール ルーティング (Call Routing)]>[ルート プラン レポート (Route Plan Report)]の順 に選択します。
- ステップ2 [ルート プラン レポート (Route Plan Report)]ウィンドウの [関連リンク (Related Links)]ド ロップダウンリストから [ファイルで表示 (View In File)]を選択し、[移動 (Go)]をクリック します。

表示されたダイアログボックスで、ファイルを保存するか、別のアプリケーションにファイル をインポートすることができます。

ステップ3 [保存] をクリックします。

別のウィンドウが表示され、任意の場所にこのファイルを保存できます。

- (注)別のファイル名での保存も可能ですが、ファイル名には .CSV 拡張子を含める必要があります。
- **ステップ4** ファイルを保存する場所を選択し、[保存(Save)]をクリックします。この操作により、指定した場所にファイルが保存されます。
- ステップ5 保存した .CSV ファイルを探し、アイコンをダブルクリックして表示します。

# 未定義の電話番号の削除

このセクションでは、ルート プラン レポートから未割り当ての電話番号を削除する方法について説明します。電話番号は、Cisco Unified Communications Manager Administrationの[電話番号の設定(Directory Number Configuration)]ウィンドウで設定または削除します。電話番号がデバイスから削除されたり、電話機が削除されたりしても、電話番号はそのまま Cisco Unified Communications Manager データベース内に残ります。データベースから電話番号を削除するには、[ルートプラン レポート(Route Plan Report)]ウィンドウを使用します。

### 手順

ステップ1 [コール ルーティング (Call Routing)]>[ルート プラン レポート (Route Plan Report)]を選 択します。

- ステップ2 [ルート プラン レポート (Route Plan Report)]ウィンドウで、3 つのドロップダウン リストを 使用して、すべての未割り当て DN を列挙するルート プラン レポートを指定します。
- ステップ3 電話番号を削除する3つの方法があります。
  - a) 削除する電話番号をクリックします。 [電話番号の設定(Directory Number Configuration)] ウィンドウが表示されたら、[削除(Delete)]をクリックします。
  - b) 削除する電話番号の横にあるチェックボックスをオンにします。[選択項目の削除(Delete Selected)]をクリックします。
  - c) 見つかった未割り当ての電話番号をすべて削除するには、[見つかった項目をすべて削除 (Delete All Found Items)]をクリックします。

電話番号を削除するかどうかを確認する警告メッセージが表示されます。

**ステップ4** 電話番号を削除する場合は、[OK] をクリックします。 削除要求をキャンセルする場合は、 [キャンセル (Cancel)] をクリックします。

# 未割り当ての電話番号の更新

この項では、ルートプランレポートから未割り当ての電話番号の設定を更新する方法につい て説明します。電話番号は、Cisco Unified Communications Manager Administrationの[電話番号 の設定(Directory Number Configuration)]ウィンドウで設定または削除します。デバイスから 電話番号が削除されても、電話番号は Cisco Unified Communications Manager データベースに 残っています。電話番号の設定を更新するには、[ルートプランレポート(Route Plan Report)] ウィンドウを使用します。

### 手順

- ステップ1 [コール ルーティング (Call Routing)]>[ルート プラン レポート (Route Plan Report)]の順 に選択します。
- ステップ2 [ルート プラン レポート (Route Plan Report)] ウィンドウで、3 つのドロップダウン リスト を使用して、すべての未割り当て DN を列挙するルート プラン レポートを指定します。
- **ステップ3** 更新する電話番号をクリックします。

(注) 電話番号およびパーティションを除く、電話番号のすべての設定を更新できます。

- ステップ4 コーリング サーチ スペースや転送オプションなどの必要な更新を行います。
- ステップ5 [保存] をクリックします。

[電話番号の設定(Directory Number Configuration)]ウィンドウが再度表示され、電話番号フィールドが空になります。

# 依存関係レコード タスク フロー

### 手順

|       | コマンドまたはアクション         | 目的                                                                                                    |
|-------|----------------------|----------------------------------------------------------------------------------------------------|
| ステップ1 | 依存関係レコードの設定(302ページ). | この手順を使用して、依存関係レコード<br>を有効または無効にします。この手順<br>は、通常よりも低い優先順位で実行さ<br>れ、ダイヤルプランの規模と複雑さ、<br>CPU 速度、およびその他のアプリケー<br>ションの CPU 要件によっては完了まで<br>に時間がかかることがあります。 |
| ステップ2 | 依存関係レコードの表示(303ページ). | 依存関係レコードを有効にすると、イン<br>ターフェイスの設定ウィンドウからそれ<br>らにアクセスできます。                                                                                             |

# 依存関係レコードの設定

依存レコードを使用して、Cisco Unified Communications Manager データベース内のレコード間 の関係を表示します。たとえば、パーティションを削除する前に、依存関係レコードを使用し て、そのパーティションにどのコーリングサーチスペース(CSS)とデバイスが関連付けら れているかを確認します。

# Â

注意 依存関係レコードを使用すると、CPU使用率が高くなります。 この手順は、通常よりも低い 優先順位で実行され、ダイヤルプランの規模と複雑さ、CPU速度、およびその他のアプリケー ションの CPU 要件によっては完了までに時間がかかることがあります。

依存関係レコードを有効にしたために、システムでCPU使用率の問題が発生している場合は、 依存関係レコードを無効にすることができます。

#### 手順

- ステップ1 Cisco Unified CM Administrationから、[システム(System)]>[エンタープライズ パラメータ (Enterprise Parameters)]を選択します。
- **ステップ2** [CCMAdmin パラメータ(CCMAdmin Parameters)]セクションにスクロールし、[依存関係レ コードの有効化(Enable Dependency Records)]ドロップダウンリストで、次のオプションのい ずれかを選択します。
  - •[True]:依存関係レコードを有効にします。
  - [False]: 依存関係レコードを無効にします。

選択したオプションに基づいて、依存関係レコードを有効または無効にした結果に関するメッ セージを含むダイアログボックスが表示されます。このダイアログボックスで、[OK]をクリッ クする前に、メッセージをお読みください。

ステップ3 OKをクリックします。

ステップ4 [保存] をクリックします。 変更を確認する「更新に成功しました(Update Successful)」メッセージが表示されま す。

# 依存関係レコードの表示

依存関係レコードを有効にすると、インターフェイスの設定ウィンドウからそれらにアクセス できます。

#### 始める前に

依存関係レコードの設定(302ページ)

手順

ステップ1 Cisco Unified CM の管理から、表示するレコードの設定ウィンドウに移動します。

例:

デバイス プールの依存関係レコードを表示するには、[システム(System)]>[デバイス プール (Device Pool)]を選択します。

- (注) [デバイスのデフォルト(Device Defaults)]ウィンドウと[エンタープライズパラメータ 設定(Enterprise Parameters Configuration)]ウィンドウで依存関係レコードを表示することはできません。
- ステップ2 [検索(Find)] をクリックします。
- **ステップ3** レコードのいずれかをクリックします。 設定ウィンドウが表示されます。
- ステップ4 [関連リンク (Related Links)] リストボックスで、[依存関係レコード (Dependency Records)] を選択し、[移動 (Go)] をクリックします。
  - (注) 依存関係レコードを有効にしていない場合は、[依存関係レコード要約(Dependency Records Summary)]ウィンドウに、レコードに関する情報ではなくメッセージが表示さ れます。

[依存関係レコード要約(Dependency Records Summary)]ウィンドウには、データベース内の 他のレコードによって使用されるレコードが表示されます。

- ステップ5 このウィンドウで、次の依存関係レコードボタンのいずれかを選択します。
  - [更新(Refresh)]:最新の情報でウィンドウを更新します。

- •[閉じる (Close)]:[依存関係レコード (Dependency Records)]リンクをクリックした設 定ウィンドウに戻らずにウィンドウを閉じます。
- •[閉じて戻る (Close and Go Back)]: ウィンドウを閉じて、[依存関係レコード (Dependency Records)] リンクをクリックした設定ウィンドウに戻ります。

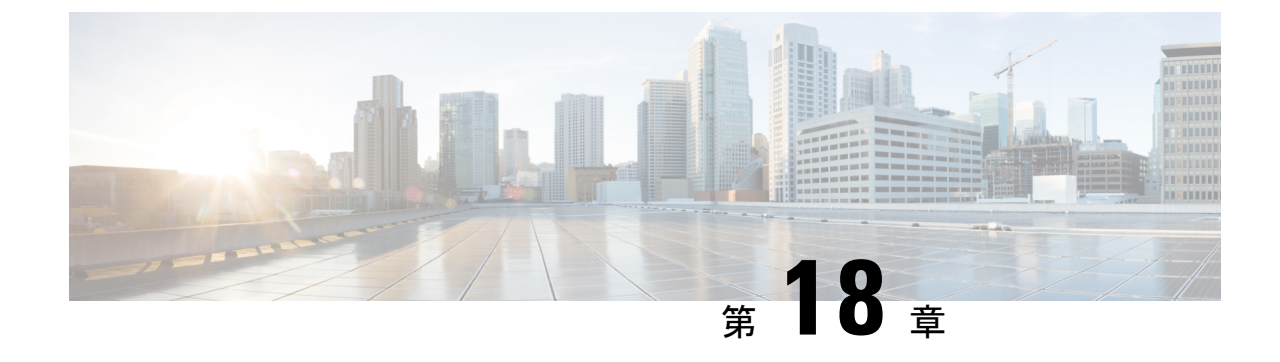

# エンタープライズ パラメータの管理

エンタープライズパラメータの概要(305ページ)

# エンタープライズ パラメータの概要

エンタープライズパラメータは、クラスタ全体ですべてのデバイスやサービスに適用されるデ フォルト設定を提供します。 たとえば、システムではエンタープライズ パラメータを使用し てデバイスのデフォルトの初期値を設定します。

ユーザはエンタープライズパラメータを追加または削除できませんが、既存のエンタープライズパラメータを更新することはできます。 エンタープライズパラメータの設定ウィンドウには、カテゴリ(CCMAdminパラメータ、CCMUserパラメータ、CDRパラメータなど)ごとに エンタープライズパラメータが一覧表示されます。

エンタープライズパラメータの詳細な説明は、[エンタープライズパラメータ設定(Enterprise Parameters Configuration)]ウィンドウで確認できます。

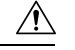

注意 エンタープライズ パラメータの多くは、変更する必要がありません。 変更しようとしている 機能を完全に理解している場合、または Cisco Technical Assistance Center (TAC) から変更を指 示された場合を除き、エンタープライズ パラメータを変更しないでください。

# エンタープライズ パラメータ情報の表示

[エンタープライズパラメータ設定(Enterprise Parameter Configuration)]ウィンドウで、埋め込まれたコンテンツを通してエンタープライズパラメータに関する情報にアクセスします。

# 手順

ステップ1 Cisco Unified CM Administrationから、[システム]>[企業パラメータ] を選択します。 ステップ2 次のいずれかの作業を実行します。

- 特定のエンタープライズパラメータの説明を表示するには、そのパラメータ名をクリックします。
- ・エンタープライズパラメータの説明をすべて表示するには、[?]をクリックします。

# エンタープライズ パラメータの更新

次の手順を使用して、[エンタープライズパラメータ設定(Enterprise Parameter Configuration)] ウィンドウを開き、システムレベル設定を構成します。

# Æ

注意 エンタープライズ パラメータの多くは、変更する必要がありません。 変更しようとしている 機能を完全に理解している場合、または Cisco Technical Assistance Center (TAC) から変更を指示された場合を除き、エンタープライズ パラメータを変更しないでください。

#### 手順

- ステップ1 Cisco Unified CM Administrationから、[システム] > [企業パラメータ] を選択します。
- ステップ2 変更するエンタープライズ パラメータに必要な値を選択します。
- ステップ3 [保存 (Save)] をクリックします。

### 次のタスク

デバイスへの設定の適用 (306ページ)

# デバイスへの設定の適用

次の手順を使用して、構成した設定でクラスタ内のすべての影響を受けるデバイスを更新しま す。

### 始める前に

エンタープライズ パラメータの更新 (306ページ)

### 手順

- ステップ1 Cisco Unified CM Administrationから、[システム]>[企業パラメータ] を選択します。
- ステップ2 変更を確認してから、[保存 (Save)]をクリックします。
- ステップ3 次のいずれかのオプションを選択します。

- システムでリブートするデバイスを判断するには、[設定の適用(ApplyConfig)]をクリックします。リブートする必要がないデバイスもあります。進行中のコールはドロップされる可能性がありますが、接続されたコールは、デバイスプールにSIPトランクが含まれていない限り、保持されます。
- クラスタ内のすべてのデバイスをリブートするには、[リセット(Reset)]をクリックします。この手順はオフピーク時間帯に実行することをお勧めします。

ステップ4 確認ダイアログを読んでから、[OK]をクリックします。

# デフォルト エンタープライズ パラメータの復元

エンタープライズパラメータをデフォルト設定にリセットする場合は、次の手順を使用しま す。一部のエンタープライズパラメータには、設定ウィンドウの列に示すように、推奨値が 含まれています、この手順では、これらの値をデフォルト設定として使用します。

手順

- ステップ1 Cisco Unified CM Administrationから、[システム]>[企業パラメータ] を選択します。
- ステップ2 [デフォルトに設定 (Set to Default)]をクリックします。
- ステップ3 確認プロンプトを読み、[OK]をクリックします。

I

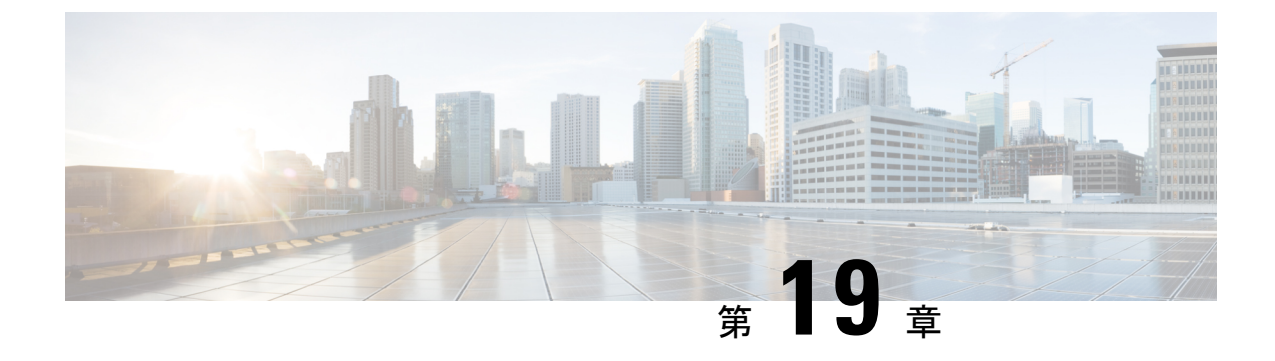

# サーバの管理

- ・サーバの管理の概要(309ページ)
- サーバの削除 (309ページ)
- ・インストール前のクラスタへのノードの追加 (313ページ)
- プレゼンスサーバのステータスの表示 (314ページ)
- ポートの設定 (315ページ)
- ・ホスト名の設定 (316ページ)
- Kerneldump ユーティリティ (318 ページ)

# サーバの管理の概要

この章では、Cisco Unified Communications Manager ノードのプロパティを管理する方法、プレゼンス サーバのステータスを表示する方法、および Unified Communications Manager サーバのホスト名を設定する方法を説明します。

# サーバの削除

この項では、Cisco Unified Communications Manager データベースからサーバを削除する方法、および削除したサーバを再び Cisco Unified Communications Manager クラスタに追加する方法について説明します。

Cisco Unified Communications Manager の管理ページでは、クラスタの最初のノードは削除できませんが、2番目以降のノードは削除できます。[サーバの検索/一覧表示(Find and List Servers)] ウィンドウで後続のノードを削除する前に、Cisco ユニファイド CM Administration に次のメッセージが表示されます。「1つ以上のサーバを完全に削除しようとしています。この操作を取り消すことはできません。続行しますか?」」というメッセージが表示されます。[OK]をクリックすると、サーバは Cisco Unified CM データベースから削除され、使用できなくなります。

 $\mathcal{P}$ 

**ヒント** [サーバの設定 (Server Configuration)] ウィンドウからサーバを削除しようとすると、前のパラ グラフのメッセージが表示されます。 [OK] をクリックすると、サーバは Cisco Unified CM デー タベースから削除され、使用できなくなります。

サーバを削除する前に、次の点を考慮してください。

- Cisco Unified Communications Manager の管理ページでは、クラスタ内の最初のノードを削除できませんが、2番目以降のノードは削除できます。
- Cisco Unified Communications Manager が動作しているノード、特に、電話機などのデバイ スが登録されているノードは削除しないことをお勧めします。
- •2番目以降のノードに関する依存関係レコードが存在する場合でも、そのレコードが原因 でノードが削除できなくなることはありません。
- 削除するノードの Cisco Unified Communications Manager にコールパーク番号が設定されている場合は、削除できません。ノードを削除するには、Cisco Unified Communications Manager Administrationでコールパーク番号を削除する必要があります。
- Cisco Unified Communications Manager の管理ページの設定フィールドに削除するサーバの IPアドレスまたはホスト名が含まれている場合は、サーバを削除する前に設定を更新して ください。この作業を行わないと、サーバの削除後、その設定に依存する機能が動作しな くなる場合があります。たとえば、サービスパラメータ、エンタープライズパラメータ、 サービス URL、ディレクトリ URL、IP Phone サービスなどに IP アドレスまたはホスト名 を入力した場合は、サーバを削除する前に、この設定を更新してください。
- たとえば Cisco Unity、Cisco Unity Connection などのアプリケーションの GUI に削除する サーバの IP アドレスまたはホスト名が含まれている場合は、サーバを削除する前に、対応する GUI の設定を更新してください。この作業を行わないと、サーバの削除後、その 設定に依存する機能が動作しなくなる場合があります。
- ・サーバを削除すると、MOHサーバなどのデバイスも自動的に削除される場合があります。
- ノードを削除する前に、2番目以降のノードでアクティブになっているサービスを非アク ティブにしておくことをお勧めします。この作業を実行しておくと、ノードの削除後に サービスが動作することが保証されます。
- ・サーバ設定の変更を有効にするには、Cisco Unified Communications Manager を再起動します。Cisco CallManager サービスの再起動については、『Cisco Unified Serviceability Administration Guide』を参照してください。
- データベースファイルが正しく更新されるようにするには、サーバ、プレゼンス、または アプリケーションサーバの削除後にクラスタをリブートする必要があります。
- ノードの削除後、Cisco Unified Reporting にアクセスして、Cisco Unified Communications Manager でクラスタからノードが削除されたことを確認してください。さらに、Cisco Unified Reporting、RTMT、または CLI にアクセスして既存のノード間でデータベースレ

プリケーションが行われていることを確認し、必要であれば、CLIを使用してノード間の データベース レプリケーションを修復してください。

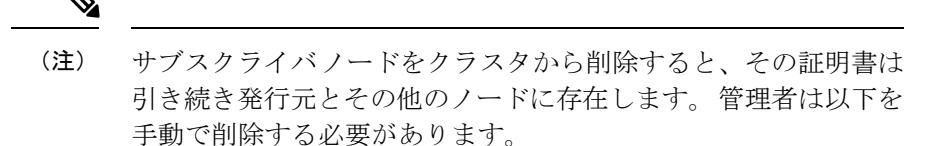

- ・個々のクラスタメンバーの信頼ストアから削除されたサブス クライバノードの証明書。
- ・削除されたサブスクライバノードの信頼ストアからの他の各 クラスタメンバーの証明書。

# クラスタからの Unified Communications Manager ノードの削除

次の手順に従って、クラスタから Cisco Unified Communications Manager ノードを削除します。

#### 手順

- **ステップ1** Cisco Unified CM Administration から、[システム(System)]>[サーバ(Server)]を選択しま す。
- ステップ2 [検索(Find)]をクリックして、削除するノードを選択します。
- ステップ3 [削除(Delete)]をクリックします。
- **ステップ4** この操作は取り消せないことを示す警告ダイアログ ボックスが表示されたら、[OK] をクリックします。
- **ステップ5**割り当てを解除したノードのホスト VM をシャットダウンします。

# クラスタからの IM and Presence ノードの削除

プレゼンス冗長グループおよびクラスタから IM and Presence Service ノードを安全に削除する 必要がある場合は、この手順に従います。

# Â

注意 ノードを削除すると、そのプレゼンス冗長グループの残りのノードで、ユーザに対するサービ スが中断されます。 この手順は、メンテナンス時間中にのみ実行してください。 手順

- ステップ1 [Cisco Unified CM の管理(Cisco Unified CM Administration)]>[システム(System)]>[プレ ゼンス冗長グループ(Presence Redundancy Groups)]ページで、高可用性が有効な場合は無効 にします。
- ステップ2 [Cisco Unified CM の管理(Cisco Unified CM Administration)]>[ユーザ管理(User Management)]>[プレゼンスユーザの割り当て(Assign Presence Users)]ページで、削除する ノードからすべてのユーザの割り当てを解除するか、移動します。
- ステップ3 プレゼンス冗長グループからノードを削除するには、プレゼンス冗長グループの[プレゼンス 冗長グループの設定(Presence Redundancy Group Configuration)]ページの[プレゼンスサー バ(Presence Server)]ドロップダウンリストから、[未選択(Not-Selected)]を選択します。 ノードの割り当て解除の結果として、プレゼンス冗長グループ内のサービスが再起動されるこ とを示す警告ダイアログボックスが表示されたら、[OK]を選択します。
  - (注) プレゼンス冗長グループからパブリッシャノードを直接削除することはできません。 パブリッシャノードを削除するには、まずパブリッシャノードからユーザの割り当て を解除し、プレゼンス冗長グループを完全に削除します。

ただし、削除した IM and Presence ノードをクラスタに再び追加することもできます。 削除されたノードを追加する方法の詳細については、「削除したサーバをクラスタに戻 す (312ページ)」を参照してください。この場合、削除されたパブリッシャノードが Cisco Unified CM 管理コンソールの [システム (System)]>[サーバ (Server)] 画面で サーバーに再び追加されると、DefaultCUPSubcluster が自動的に作成されます。

- ステップ4 Cisco Unified CM Administration で、[システム(System)]>[サーバ(Server)]から未割り当 てのノードを削除します。 この操作は取り消せないことを示す警告ダイアログ ボックスが表 示されたら、[OK] をクリックします。
- ステップ5 割り当てを解除したノードのホスト VM またはサーバをシャットダウンします。

ステップ6 すべてのノードの Cisco XCP Router を再起動します。

# 削除したサーバをクラスタに戻す

Cisco Unified Communications Manager Administration から後続のノード(サブスクライバ)を削除してそれをクラスタに戻す場合に、次の手順を実行します。

#### 手順

- ステップ1 Cisco Unified Communications Manager Administration で、[システム(System)]>[サーバ (Server)]を選択してサーバを追加します。
- **ステップ2**後続のノードを Cisco Unified Communications Manager Administration に追加したら、シスコが提供しているお使いのバージョンのソフトウェア キットに付属しているディスクを使用して、 サーバ上でインストールを実行します。

- ヒント インストールするバージョンが、パブリッシャノードで動作しているバージョンと一致 することを確認します。パブリッシャで実行されているバージョンがインストールファ イルと一致しない場合は、インストールプロセス中に [Upgrade While Install] オプション を選択します。 詳細は、Cisco Unified Communications Manager および IM and Presence Service リリース 11.5(1) インストール ガイドを参照してください。
- ステップ3 Cisco UnifiedCM をインストールしたら、その Cisco UnifiedCM のバージョンをサポートしてい るインストールマニュアルの説明に従って、後続のノードを設定します。
- **ステップ4** Cisco Unified Reporting、RTMT、または CLI にアクセスして、データベース レプリケーション が既存のノード間で発生していることを確認します。必要に応じて、ノード間のデータベース レプリケーションを修復します。

# インストール前のクラスタへのノードの追加

ノードをインストールする前に、Cisco Unified Communications Manager Administration を使用して、新しいノードをクラスタに追加します。 ノードの追加時に選択するサーバ タイプは、インストールしたサーバ タイプと一致する必要があります。

新しいノードをインストールする前に、Cisco Unified Communications Manager Administration を 使用して、最初のノードで新しいノードを設定する必要があります。 クラスタにノードをイン ストールする方法については、『Cisco Unified Communications Manager Installation Guide』を参 照してください。

Cisco Unified Communications Manager のビデオ/音声サーバでは、Cisco Unified Communications Manager ソフトウェアの初期インストール中に追加した最初のサーバがパブリッシャノードに指定されます。 後続のすべてのサーバインストールまたは追加は、サブスクライバノードに指定されます。 クラスタに追加した最初の Cisco Unified Communications Manager IM and Presence ノードが、IM and Presence Service データベース パブリッシャノードに指定されます。

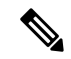

(注) サーバの追加後は、Cisco Unified Communications Manager Administration を使用して、サーバタ イプを変更できなくなります。既存のサーバインスタンスを削除してから、再度、新しいサー バを追加して、正しいサーバタイプ設定を選択する必要があります。

# 手順

ステップ1 [システム(System)]>[サーバ(Server)] を選択します。

[サーバの検索/一覧表示 (Find and List Servers)]ウィンドウが表示されます。

ステップ2 [新規追加] をクリックします。

[サーバの設定 - サーバを追加 (Server Configuration - Add a Server)]ウィンドウが表示されます。

**ステップ3**[サーバタイプ (Server Type)]ドロップダウン リスト ボックスで、追加するサーバタイプを 選択してから、[次へ (Next)]をクリックします。

• CUCM ビデオ/音声

• CUCM IM and Presence

**ステップ4** [サーバの設定(Server Configuration)]ウィンドウで、適切なサーバ設定を入力します。 サーバ設定フィールドの説明については、「Server Settings」を参照してください。

ステップ5 [保存 (Save)] をクリックします。

# プレゼンス サーバのステータスの表示

IM and Presence サービスノードの重要なサービスのステータスと自己診断テスト結果を確認するには、Cisco Unified Communications Manager の管理を使用します。

### 手順

- **ステップ1** [システム (System)]>[サーバ (Server)]を選択します。 [サーバの検索/一覧表示 (Find and List Servers)]ウィンドウが表示されます。
- **ステップ2** サーバの検索パラメータを選択し、[検索(Find)]をクリックします。 一致するレコードが表示されます。
- **ステップ3** [サーバの検索/一覧表示(Find and List Servers)]ウィンドウに表示される IM and Presence サー バを選択します。

[サーバの設定 (Server Configuration)] ウィンドウが表示されます。

ステップ4 [サーバの設定 (Server Configuration)]ウィンドウの IM and Presence サーバ情報のセクション で、プレゼンス サーバ ステータスのリンクをクリックします。

サーバの [ノードの詳細 (Node Details)]ウィンドウが表示されます。

# ポートの設定

SCCPデバイス登録、SIPデバイス登録、MGCPゲートウェイ接続などの接続に使用されるポートの設定を変更するには、この手順を使用します。

(注) 通常、デフォルトのポート設定を変更する必要はありません。この手順は、デフォルトを変更 する場合にのみ使用します。

### 手順

- ステップ1 Cisco Unified Communications Manager Administration で、[システム (System)]>[Cisco Unified CM] を選択します。 [Cisco Unified CM の検索と一覧表示 (Find and List Cisco Unified CMs)]ウィンドウが表示されます。
- **ステップ2** 適切な検索条件を入力し、[検索(Find)]をクリックします。 一致するすべての Cisco Unified Communications Manager が表示されます。
- ステップ3 表示する Cisco Unified CMを選択します。 [Cisco Unified CM の設定(Cisco Unified CM Configuration)]ウィンドウが表示されます。
- ステップ4 [このサーバの Cisco Unified Communications Manager TCP ポートの設定 (Cisco Unified Communications Manager TCP Port Settings for this Server)]セクションに移動します。
- ステップ5 [保存(Save)]をクリックします。
- ステップ6 [設定の適用(Apply Config)]をクリックします。
- ステップ7 OKをクリックします。

# ポート設定

| フィールド                           | 説明                                                                                                    |
|---------------------------------|----------------------------------------------------------------------------------------------------|
| [イーサネット電話<br>ポート(Ethernet Phone | システムは、この TCP ポートを使用してネットワークの Cisco Unified IP Phone (SCCP 専用) と通信します。                                                     |
| Port) ]                         | <ul> <li>・デフォルトのポート値 2000 がシステム上ですでに使用中の場合<br/>以外は、このデフォルトポートを受け入れてください。2000 を<br/>選択すると、このポートは非セキュアとして識別されます。</li> </ul> |
|                                 | <ul> <li>・すべてのポート入力値は固有のものでなければなりません。</li> <li>・有効なポート番号の範囲は、1024~49151です。</li> </ul>                                     |
|                                 |                                                                                                    |

| フィールド                                                                                | 説明                                                                                                    |
|--------------------------------------------------------------------------------------|----------------------------------------------------------------------------------------------------|
| [MGCPリッスンポート<br>(MGCP Listen Port)]                                                  | システムは、TCPポートを使用して、その関連するMGCPゲートウェ<br>イからのメッセージを検出する。                                                                                                    |
|                                                                                      | <ul> <li>・デフォルトのポート番号 2427 がシステム上ですでに使用中の場<br/>合以外は、このデフォルトポートを受け入れてください。</li> </ul>                                                                                                    |
|                                                                                      | <ul> <li>すべてのポート入力値は固有のものでなければなりません。</li> </ul>                                                                                                    |
|                                                                                      | •有効なポート番号の範囲は、1024~49151です。                                                                                                    |
| [MGCPキープアライブ<br>ポート(MGCP                                                             | システムは、このTCPポートを使用して、その関連するMGCPゲート<br>ウェイとアクティブメッセージを交換する。                                                                                                    |
| Keep-alive Port)]                                                                    | <ul> <li>・デフォルトのポート番号 2428 がシステム上ですでに使用中の場<br/>合以外は、このデフォルトポートを受け入れてください。</li> </ul>                                                                                                    |
|                                                                                      | <ul> <li>すべてのポート入力値は固有のものでなければなりません。</li> </ul>                                                                                                    |
|                                                                                      | •有効なポート番号の範囲は、1024~49151です。                                                                                                    |
| [SIP電話ポート(SIP<br>Phone Port)]                                                        | このフィールドでは、Unified Communications Manager が TCP と UDP<br>を介して SIP 回線登録をリッスンするのに使用するポート番号を指定<br>します。                                                                                            |
| [SIP電話セキュアポー<br>ト(SIP Phone Secure<br>Port)]                                         | このフィールドでは、システムが TLS を介して SIP 回線登録をリッ<br>スンするのに使用するポート番号を指定します。                                                                                                    |
| SIP 電話 OAuth ポート<br>(SIP Phone OAuth<br>Port)                                        | このフィールドは、Cisco Unified Communications Manager が TLS<br>(Transport Layer Security)を介して、オンプレミスの Jabber デバイス<br>による SIP 回線への登録をリッスンするために使用するポート番号を<br>指定します。デフォルト値は 5090 です。範囲は 1024 ~ 49151 です。 |
| [SIPモバイルおよびリ<br>モートアクセスOAuth<br>ポート (SIP Mobile and<br>Remote Access OAuth<br>Port)] | このフィールドは、Cisco Unified Communications ManagerがMTLS<br>(Mutual Transport Layer Security)を介してExpressway上のJabberから<br>のSIP回線登録を受信するために使用するポート番号を指定します。<br>デフォルト値は 5091 です。範囲は 1024 ~ 49151 です。   |

# ホスト名の設定

次の表に、Unified Communications Manager サーバーのホスト名を設定できる場所、ホスト名に 使用できる文字数、ホスト名に推奨される最初と最後の文字を示します。ホスト名を正しく設 定しないと、Unified Communications Manager の一部のコンポーネント(オペレーティングシス テム、データベース、インストールなど)が期待通りに動作しない可能性があります。

| ホスト名の場所                                                                                                    | 可能な設定                                    | 指定できる文<br>字数 | 推奨されるホ<br>スト名の先頭<br>文字 | 推奨されるホ<br>スト名の最終<br>文字 |
|----------------------------------------------------------------------------------------------------|------------------------------------------|--------------|------------------------|------------------------|
| [ホスト名/IPアドレス (Host<br>Name/IP Address)]フィール<br>ド<br>Cisco Unified Communications<br>Manager Administration の[シ<br>ステム (System)]>[サーバ<br>(Server)] | クラスタ内のサーバのホスト<br>名を追加または変更できま<br>す。      | 2-63         | 英字                     | 英数字                    |
| [ホスト名(Hostname)]<br>フィールド<br>Cisco Unified Communications<br>Manager インストール ウィ<br>ザード                                                             | クラスタ内のサーバのホスト<br>名を追加できます。               | 1-63         | 英字                     | 英数字                    |
| [ホスト名(Hostname)]<br>フィールド<br>Cisco Unified Communications<br>オペレーティング システム<br>の[設定(Settings)]>[IP]><br>[イーサネット(Ethernet)]                         | クラスタ内のサーバのホスト<br>名を変更できますが、追加は<br>できません。 | 1-63         | 英字                     | 英数字                    |
| <b>set network hostname</b><br>hostname<br>コマンドライン <i>インター</i><br>フェイス                                                                            | クラスタ内のサーバのホスト<br>名を変更できますが、追加は<br>できません。 | 1-63         | 英字                     | 英数字                    |

#### 表 73: Cisco Unified Communications Manager におけるホスト名の設定

# $\rho$

**ヒント** このホスト名は、ARPANETホスト名の規則に従う必要があります。ホスト名の先頭文字と最 終文字の間には、英数文字とハイフンを入力できます。

いずれかの場所でホスト名を設定する前に、次の情報を確認してください。

 「サーバの設定(Server Configuration)]ウィンドウの[ホスト名/IP アドレス(Host Name/IP Address)]フィールドは、デバイスとサーバ間、アプリケーションとサーバ間、および異なるサーバ間の通信をサポートします。このフィールドには、ドット区切り形式の IPv4 アドレスまたはホスト名を入力できます。

Unified Communications Manager パブリッシャ ノードをインストールした後は、パブリッシャのホスト名がこのフィールドに自動的に表示されます。Unified Communications Manager サブスクライバノードをインストールする前に、Unified Communications Manager パブリッシャノードでこのフィールドにサブスクライバノードの IP アドレスまたはホスト名を入 力してください。 このフィールドにホスト名を設定できるのは、Unified Communications Manager が DNS サー バにアクセスしてホスト名を IP アドレスに解決できる場合のみです。DNS サーバに Cisco Unified Communications Manager の名前とアドレスの情報が設定されていることを確認して ください。

$$\mathcal{P}$$

- **ヒント** DNS サーバに Unified Communications Manager の情報を設定するのに加えて、Cisco Unified Communications Manager のインストール時に DNS 情報を入力します。
  - Unified Communications Manager パブリッシャノードのインストール時に、ネットワーク 情報を設定するために(つまり、スタティックネットワークを使用する場合に)パブリッシャサーバのホスト名(必須)とIPアドレスを入力します。

Unified Communications Manager サブスクライバノードのインストール時には、Unified Communications Manager パブリッシャノードのホスト名とIPアドレスを入力して、Unified Communications Manager がネットワークの接続性およびパブリッシャとサブスクライバ間 の検証を確認できるようにしてください。 さらに、サブスクライバノードのホスト名と IPアドレスも入力する必要があります。 Unified Communications Manager のインストール 時にサブスクライバサーバのホスト名の入力を求められた場合は、Cisco Unified Communications Manager Administration の([ホスト名/IPアドレス(Host Name/IP Address)] フィールドでサブスクライバサーバのホスト名を設定した場合に)[サーバの設定(Server Configuration)] ウィンドウに表示される値を入力します。

# Kerneldump ユーティリティ

Kerneldump ユーティリティにより、セカンダリ サーバを要求することなしに、該当するマシ ンでクラッシュ ダンプ ログをローカルに収集できます。

Unified Communications Manager クラスタでは、Kerneldump ユーティリティがサーバで有効であることを確認するだけで、クラッシュダンプ情報を収集できます。

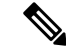

 シスコでは、より効果的なトラブルシューティングを実現するため、Unified Communications Managerのインストール後に、Kerneldumpユーティリティが有効であることを確認するよう推 奨しています。Kerneldumpユーティリティの設定をまだ行っていない場合は、Unified Communications Managerをサポート対象のアプライアンスリリースからアップグレードする前 に行ってください。

**重要 Kerneldump**ユーティリティをイネーブル化またはディセーブル化を行うには、ノードのリブートが必要です。リブートが許容されるウィンドウ以外では、enableコマンドを実行しないでください。

C)

*Cisco Unified Communications* オペレーティング システムのコマンドライン インターフェイス (*CLI*)を使用すると、Kerneldump ユーティリティのイネーブル化、ディセーブル化、ステー タス確認を実行できます。

次の手順を利用して Kerneldump ユーティリティをイネーブル化します。

ユーティリティによって収集されるファイルの処理

Kerneldump ユーティリティから送信されたクラッシュ情報を表示するには、*Cisco Unified Real-Time Monitoring Tool* またはコマンドラインインターフェイス(*CLI*)を使用します。*Cisco Unified Real-Time Monitoring Tool* を使用して netdump ログを収集するには、[トレースおよびロ グセントラル(Trace & Log Central)]の[ファイルの収集(Collect Files)]オプションを選択 します。[システム サービス/アプリケーションの選択(Select System Services/Applications)] タブで、[Kerneldump ログ(Kerneldump logs)]チェックボックスをオンにします。*Cisco Unified Real-Time Monitoring Tool* を使用したファイルの収集の詳細については、『*Cisco Unified Real-Time Monitoring Tool* Administration Guide』を参照してください。

CLI を使用して kerneldump ログを収集するには、クラッシュ ディレクトリのファイルに対し て「「file」」CLI コマンドを使用します。 これらは 「activelog」 のパーティションの下にあ ります。 ログ ファイル名は、kerneldump クライアントの IP アドレスで始まり、ファイルが作 成された日付で終わります。 ファイル コマンドの詳細については、『Command Line Interface Reference Guide for Cisco Unified Solutions』を参照してください。

# Kerneldump ユーティリティの有効化

次の手順を利用して Kerneldump ユーティリティをイネーブル化します。 カーネル クラッシュ が発生した場合、ユーティリティは、クラッシュの収集とダンプのメカニズムを提供します。 ローカル サーバまたは外部サーバにログをダンプするユーティリティを設定できます。

### 手順

**ステップ1** コマンドライン インターフェイスにログインします。

- ステップ2次のいずれかを実行します。
  - ローカルサーバー上のカーネルクラッシュを破棄するには、utils os kerneldump enable CLI コマンドを実行します。
  - 外部サーバにカーネルクラッシュをダンプするには、外部サーバのIPアドレスを指定してutils os kerneldump ssh enable <ip\_address>CLIコマンドを実行します。

**ステップ3** サーバをリブートします。

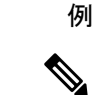

(注) kerneldump ユーティリティを無効にする必要がある場合、utils os kernelcrash disable コマンドを実行してローカルサーバのコアダンプを無効にし、utils os kerneldump ssh disable <ip\_address>CLIコマンドを実行して外部サーバ上のユーティリティを無 効にします。

# 次のタスク

コア ダンプの指示に従ってリアルタイム モニタリング ツールで電子メール アラートを設定します。 詳細は、コア ダンプの電子メール アラートの有効化 (320 ページ)を参照してください。

kerneldump ユーティリティおよびトラブルシューティングについては、『Troubleshooting Guide for Cisco Unified Communications Manager』を参照してください。

# コア ダンプの電子メール アラートの有効化

コア ダンプが発生するたびに管理者に電子メールを送信するようにリアルタイム モニタリン グ ツールを設定するには、次の手順を使用します。

#### 手順

- ステップ1 [システム (System)]>[ツール (Tools)]>[アラート (Alert)]>[アラートセントラル (Alert Central)]の順に選択します。
- ステップ2 [CoreDumpFileFound]アラートを右クリックし、[アラート/プロパティの設定 (Set Alert/Properties)]を選択します。
- ステップ3 ウィザードの指示に従って優先条件を設定します。
  - a) [アラートプロパティ:電子メール通知(Alert Properties: Email Notification)] ポップアッ プで、[電子メールの有効化(電子メールの有効化(Enable Email))]がオンになっているこ とを確認し、[設定(Configure)]をクリックしてデフォルトのアラートアクションを設定 します。これにより管理者に電子メールが送信されます。
  - b) プロンプトに従って、受信者電子メールアドレスを[追加(Add)]します。このアラート がトリガーされると、デフォルトのアクションは、このアドレスへの電子メールの送信に なります。
  - c) [保存] をクリックします。
- ステップ4 デフォルトの電子メールサーバーを設定します。
  - a) [システム (System)]>[ツール (Tools)]>[アラート (Alert)]>[電子メールサーバーの 設定 (Config Email Server)]の順に選択します。
  - b) 電子メールサーバーとポート情報を入力して、電子メールアラートを送信します。

- c) [送信するユーザー ID (Send User Id)] を入力します。
- d) OKをクリックします。

I

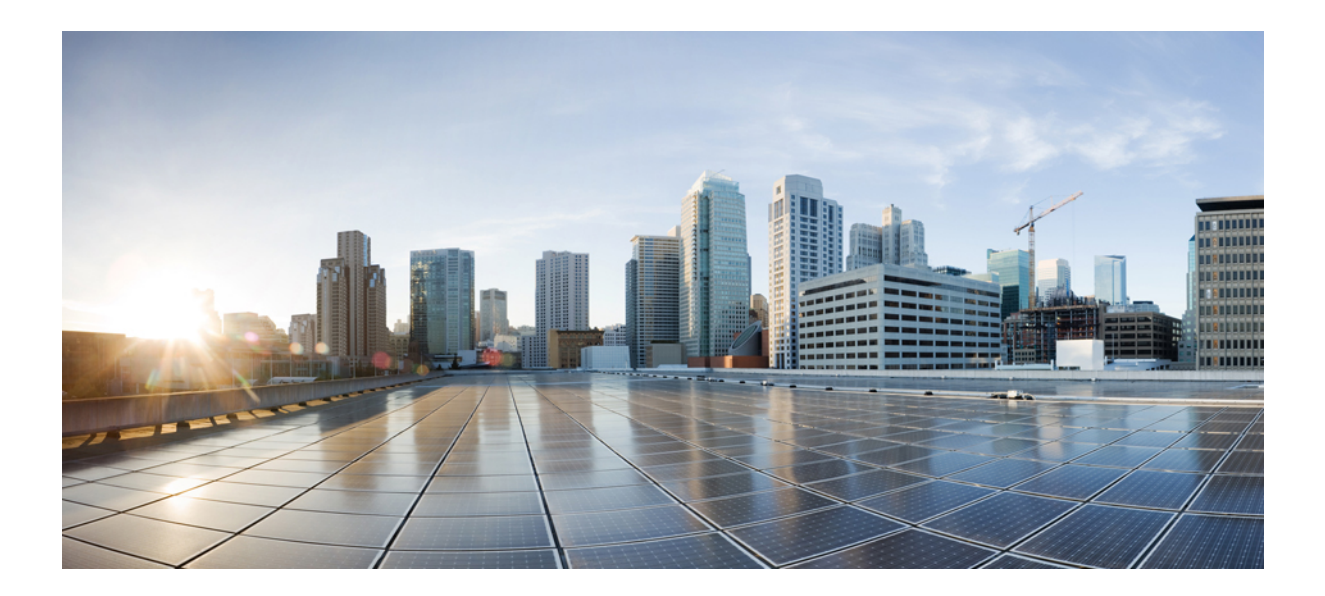

# <sub>第</sub> V <sub>部</sub>

# レポートの管理

- Cisco Serviceability Reporter  $(325 \sim :)$
- Cisco Unified のレポート (345 ページ)
- Cisco IP 電話の通話診断と品質レポートを設置する (359 ページ)

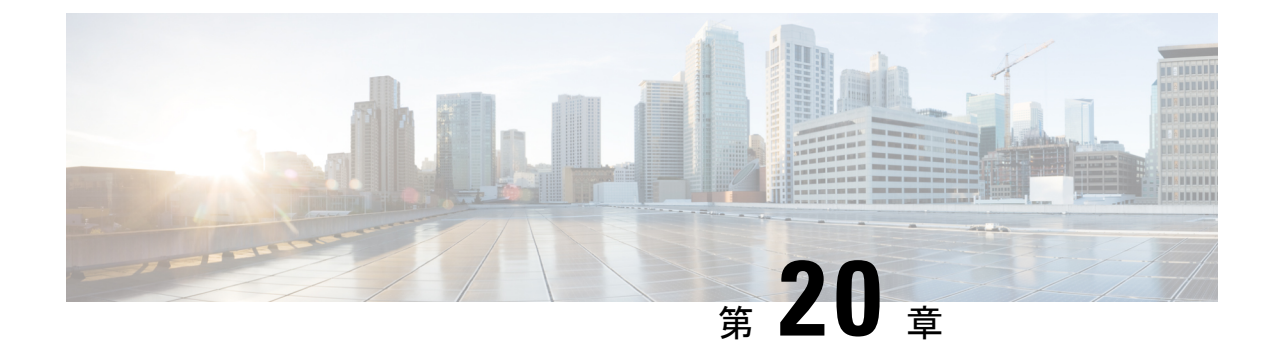

# **Cisco Serviceability Reporter**

- ・サービスアビリティレポートのアーカイブ (325ページ)
- Cisco Serviceability Reporter 設定タスク フロー (326 ページ)
- ・日次レポートの要約 (328ページ)

# サービスアビリティ レポートのアーカイブ

Cisco Serviceability Reporter サービスは、特定のレポートについて統計情報のサマリーを表示す るグラフを含む、日報を生成します。Reporter は、ログに記録された情報に基づいてレポート を1日1回生成します。

Serviceability GUI を使用して、[ツール (Tools)]>[サービスアビリティ レポートのアーカイ ブ (Serviceability Reports Archive)]からレポートを表示します。レポートを表示する前に、 Cisco Serviceability Reporter サービスをアクティブ化する必要があります。サービスをアクティ ブ化した後、レポートの生成に最大 24 時間かかる場合があります。

レポートには、前日の24時間のデータが含まれます。レポート名に追加されるサフィックス は、Reporter がレポートを生成した日付を表します。たとえば、AlertRep\_mm\_dd\_yyyy.pdf で す。[サービスアビリティレポートのアーカイブ(Serviceability Reports Archive)] ウィンドウ では、この日付を使用して該当する日付だけのレポートを表示します。レポートは、前日のタ イムスタンプを持つログファイルにあるデータから生成されます。システムは、現在の日付 と過去2日間のログファイルを対象にデータを収集します。

レポートに表示される時刻は、サーバーの「システム時刻」が反映されます。

レポートの生成中にサーバからログファイルを取得できます。

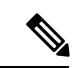

(注) Cisco Unified Reporting Web アプリケーションは、1つの出力にデータのスナップショットビュー を提供し、データチェックを実行します。また、生成されたレポートをアーカイブすること もできます。詳細については、『Cisco Unified Reporting Administration Guide』を参照してくだ さい。

### サービスアビリティレポートのアーカイブのクラスタ構成に関する考慮事項

この項では、Unified Communications Manager および IM and Presence Service のみに適用されます。

- Cisco Serviceability Reporter は最初のサーバーでのみアクティブなため、Reporter は常に、 他のサーバーではなく、最初のサーバーでのみレポートを生成します。
- レポートに表示される時刻には、最初のサーバーの「システム時刻」が反映されます。
   最初のサーバーとそれに続くサーバーが異なる時間帯に設置されている場合は、最初の
   サーバーの「システム時刻」がレポートに表示されます。
- クラスタ内のサーバロケーション間のタイムゾーンの差は、レポート用にデータが収集 されるときに考慮されます。
- レポートの生成時に、個々のサーバまたはクラスタ内のすべてのサーバからログファイル を選択できます。
- Cisco Unified Reporting Web アプリケーションの出力やデータ チェックには、アクセス可能なすべてのサーバからのクラスタ データが含まれます。

# Cisco Serviceability Reporter 設定タスク フロー

Cisco Serviceability Reporter による日次システム レポートを設定するには、次のタスクをすべて行います。

### 手順

|       | コマンドまたはアクション                                        | 目的                                                                                |
|-------|-----------------------------------------------------|-----------------------------------------------------------------------------------|
| ステップ1 | Cisco Serviceability Reporter のアクティ<br>ブ化 (326 ページ) | 日次レポートを生成するためには、 <b>Cisco</b><br>Serviceability Reporter サービスが実行<br>されている必要があります。 |
| ステップ2 | Cisco Serviceability Reporter の設定 (327<br>ページ)      | Cisco Serviceability Reporter のスケジュー<br>ル設定を行います。                                 |
| ステップ3 | 日次レポート アーカイブの表示 (328<br>ページ)                        | システムによる日次レポートの生成後、<br>このタスクを使用して PDF ファイル形<br>式で日次レポートを表示します。                     |

# Cisco Serviceability Reporter のアクティブ化

次の手順を使用して、Cisco Serviceability Reporter による日次システムレポートを有効にしま す。レポートを生成するには、サービスをアクティブ化する必要があります。 手順

- ステップ1 Cisco Unified Serviceability から、[ツール(Tools)]>[サービスの有効化(Service Activation)] を選択します。
- ステップ2 サーバを選択し、[Go(移動)]をクリックします。
- **ステップ3** [パフォーマンスおよびモニタリングサービス(Performance and Monitoring Services)]の下 で、Cisco Serviceability Reporterr サービスのステータスを確認します。
- **ステップ4** サービスが非アクティブ化されている場合は、隣接するオプションボタンにチェックを入れ、 [保存(Save)]をクリックします。

(注) レポートは毎日生成されます。 最初のレポートが生成されるまで最大 24 時間かかる場合があ ります。

# Cisco Serviceability Reporter の設定

Cisco Serviceability Reporter が生成する日次レポートのスケジュール設定を行います。

手順

- ステップ1 Cisco Unified CM Administration から、[システム(System)]>[サービス パラメータ(Service Parameters)]の順に選択します。
- ステップ2 Cisco Serviceability Reporter を実行しているサーバを選択します。
- **ステップ3**[サービス (Service)] ドロップダウン リストから、[Cisco Serviceability Reporter] を選択しま す。
- ステップ4 次のサービス パラメータを設定します。
  - **RTMT Reporter Designated Node**: RTMT Reporter が動作する指定ノードを指定します。 Cisco では、コール処理を行わないノードを割り当てることを推奨しています。
  - **Report Generation Time**: レポートが生成される時刻を、午前0時からの時間(分単位) で指定します。指定範囲は0~1439で、デフォルト設定は30分です。
  - Report Deletion Age: レポートをディスクに保存する日数。指定範囲は0~30で、デフォルト設定は7日間です。

ステップ5 [保存(Save)]をクリックします。

# 日次レポート アーカイブの表示

Cisco Serviceability Reporter による日次レポートの生成後、次の手順を使用して PDF ファイル 形式のレポートを表示します。

手順

- ステップ1 [ツール(Tools)]>[サービスアビリティ レポートのアーカイブ(Serviceability Reports Archive)] を選択します。
- ステップ2 レポートを表示したい月と年を選択します。 選択した月に対応する日の一覧が表示されます。
- ステップ3 生成されたレポートを表示したい日付をクリックします。
- ステップ4 表示したいレポートをクリックします。
  - (注) PDF 形式でレポートを表示するには、Acrobat Reader をインストールしてください。 Acrobat Reader をダウンロードするには、[Serviceability Reports Archive] ウィンドウの 下部にあるリンクをクリックします。

# 日次レポートの要約

Cisco Serviceability Reporter によって、次のシステム レポートが毎日生成されます。

- デバイス統計レポート
- サーバ統計レポート
- サービス統計レポート
- ・コールアクティビティレポート
- •アラート サマリー レポート
- パフォーマンス保護レポート

# デバイス統計レポート

デバイス統計レポートは、IM and Presence Service および Cisco Unity Connection には適用されません。

デバイス統計レポートでは、次の折れ線グラフが表示されます。

- サーバごとの登録済み電話機の数
- クラスタ内のH.323 ゲートウェイの数

クラスタ内のトランクの数

#### サーバごとの登録済み電話機の数

折れ線グラフには、Unified Communications Manager の各サーバ(および Unified Communications Manager クラスタ構成のクラスタ)に登録された電話機の数が表示されます。グラフの各線は データが利用できるサーバーのデータを表し、もう1本はクラスタ全体のデータを示します (Unified Communications Manager クラスタのみ)。 グラフ内の各データ値は、15分の間に登録された電話機の平均数を表します。サーバーにデータが表示されない場合、そのサーバーを表す線は生成されません。データがサーバ(または Unified Communications Manager クラスタ 構成のすべてのサーバ)に存在しない場合、Reporter はグラフを生成しません。「利用可能な デバイス統計レポートのデータがありません」のメッセージが表示されます。

#### 図 4: サーバごとの登録済み電話機の数を示す折れ線グラフ

以下の図では、Unified Communications Manager のクラスタ構成内の Unified Communications Manager サーバごとの登録済み電話機の数を表す折れ線グラフの例を示しています。

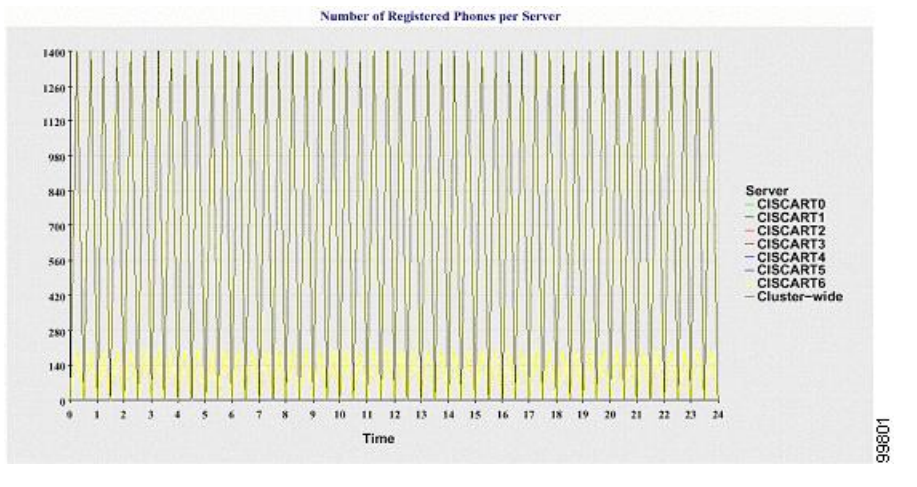

# クラスタ内の登録済み MGCP ゲートウェイの数

折れ線グラフには、登録済み MGCP FXO、FXS、PRI、T1CAS ゲートウェイの数が表示されま す。各線は、Unified Communications Manager サーバ(または Unified Communications Manager クラスタ構成のクラスタ)のデータだけを表します。つまり、4本の線は各ゲートウェイタイ プのサーバ(またはクラスタ全体)の詳細を示します。 グラフ内の各データ値は、15 分の間 に登録された MGCP ゲートウェイの平均数を表します。 あるゲートウェイに関するデータが サーバ(またはクラスタ内のすべてのサーバ)に存在しない場合、そのゲートウェイのデータ を表す線は生成されません。すべてのゲートウェイに関するデータがサーバ(またはクラスタ 内のすべてのサーバ)に存在しない場合、グラフは生成されません。

### 図5:クラスタごとの登録済みゲートウェイの数を示す折れ線グラフ

次の図は、Unified Communications Manager クラスタ構成におけるクラスタごとの登録済みゲートウェイの数を表す折れ線グラフの例を示しています。

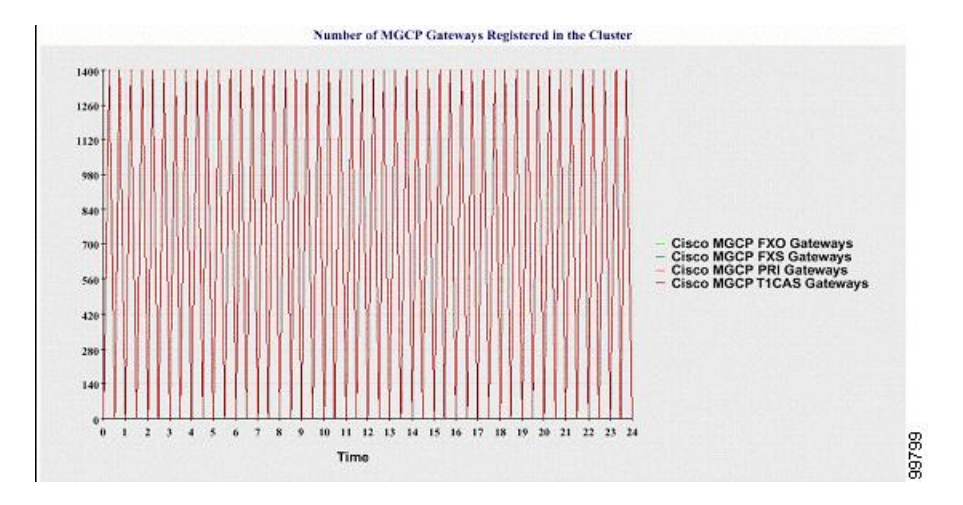

#### クラスタ内の H.323 ゲートウェイの数

折れ線グラフには、H.323 ゲートウェイの数が表示されます。1本の線は、H.323 ゲートウェ イの詳細(あるいは Unified Communications Manager のクラスタ構成のクラスタ全体の詳細) を示しています。グラフ内の各データ値は、15 分間でのH.323 ゲートウェイの平均数を表し ます。サーバ(またはクラスタ内のすべてのサーバ)のH.323 ゲートウェイに関するデータが 存在しない場合、グラフは生成されません。

図 6: クラスタごとの登録済み H.323 ゲートウェイの数を示す折れ線グラフ

次の図は、Unified Communications Manager クラスタ構成のクラスタごとのH.323 ゲートウェイの数を表す折れ線グラフの例を示しています。

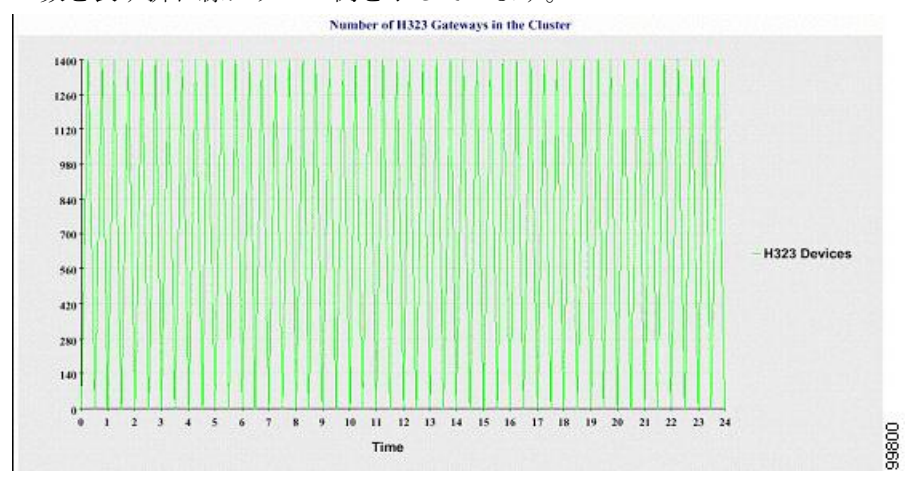

### クラスタ内のトランクの数

折れ線グラフには、H.323 および SIP トランクの数が表示されます。2本の線が、H.323 トラ ンクおよび SIP トランクの詳細(または Unified Communications Manager のクラスタ構成のク ラスタ全体の詳細)を示します。グラフ内の各データ値は、15 分間での H.323 および SIP ト ランクの平均数を表します。サーバ(またはクラスタ内のすべてのサーバ)のH.323 トランク に関するデータが存在しない場合、H.323 トランクのデータを表す線は生成されません。サー バ(またはクラスタ内のすべてのサーバ)のSIPトランクに関するデータが存在しない場合、 SIPトランクのデータを表す線は生成されません。トランクに関するデータがまったく存在し ない場合、グラフは生成されません。

#### 図 7: クラスタごとのトランクの数を示す折れ線グラフ

次の図は、Unified Communications Manager クラスタ構成のクラスタごとのトランクの数を表す 折れ線グラフの例を示します。

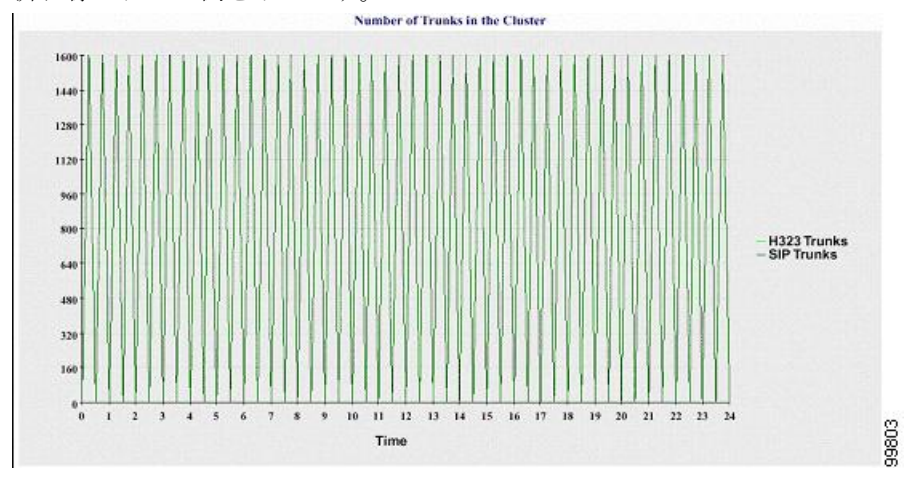

サーバ(またはクラスタ内の各サーバ)には、ファイル名パターン

DeviceLog\_mm\_dd\_yyyy\_hh\_mm.csv に一致するログファイルが格納されています。 ログファ イルには次の情報が格納されています。

- ・サーバ(または Unified Communications Manager クラスタ内の各サーバ)上の登録済み電
   話機の数
- ・サーバ(または Unified Communications Manager クラスタ内の各サーバ)上の登録済み MGCP FXO、FXS、PRI、および T1CAS ゲートウェイの数
- ・サーバ(または Unified Communications Manager クラスタ内の各サーバ)上の登録済み
   H.323 ゲートウェイの数
- •SIP トランクと H.323 トランクの数

# サーバ統計レポート

サーバ統計レポートでは、次の折れ線グラフが表示されます。

- ・サーバごとの CPU のパーセンテージ
- ・サーバごとのメモリ使用率のパーセンテージ
- ・サーバごとの最大パーティションのハードディスク使用率のパーセンテージ

クラスタ固有の統計情報は、Unified Communications Manager および IM and Presence Serviceでのみサポートされます。

### サーバごとの CPU のパーセンテージ

折れ線グラフには、サーバ(またはクラスタ内の各サーバ)の CPU 使用率のパーセンテージ が表示されます。グラフの折れ線は、データが利用できるサーバーのデータを表します(また は、クラスタ内のサーバーごとに1本の折れ線)。グラフ内の各データ値は、15分間の平均 CPU 使用率を表します。サーバー(またはクラスタ内のいずれかのサーバー)のデータが存 在しない場合、そのサーバーを表す線は生成されません。生成する線がない場合は、Reporter はグラフを作成しません。「利用可能なサーバ統計レポートのデータがありません」のメッ セージが表示されます。

#### 図 8:サーバごとの CPU のパーセンテージを示す折れ線グラフ

次の図は、Unified Communications Manager のクラスタ構成でサーバごとの CPU 使用率のパー センテージを表す折れ線グラフの例を示します。

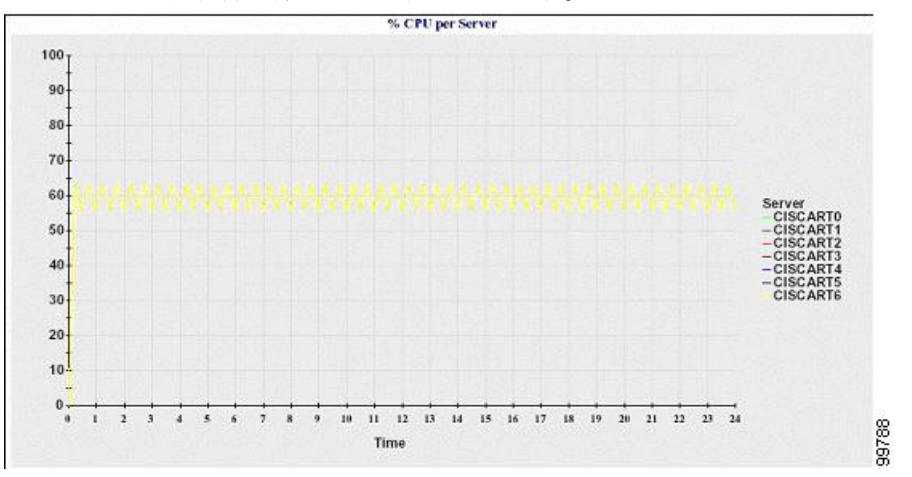

### サーバごとのメモリ使用率のパーセンテージ

折れ線グラフには、Unified Communications Manager サーバーのメモリ使用率のパーセンテージ (%MemoryInUse)が表示されます。Unified Communications Manager クラスタ構成では、デー タが利用できるクラスタ内のサーバごとに1本の線があります。グラフ内の各データ値は、15 分間の平均メモリ使用率を表します。データが存在しない場合はグラフが生成されません。 クラスタ構成でいずれかのサーバーのデータが存在しない場合、Reporter はそのサーバーを表 す線を生成しません。

#### 図 9: サーバごとのメモリ使用率のパーセンテージを示す折れ線グラフ

次の図は、クラスタ構成で Unified Communications Manager サーバあたりのメモリ消費率を示 す線グラフの例を示します。

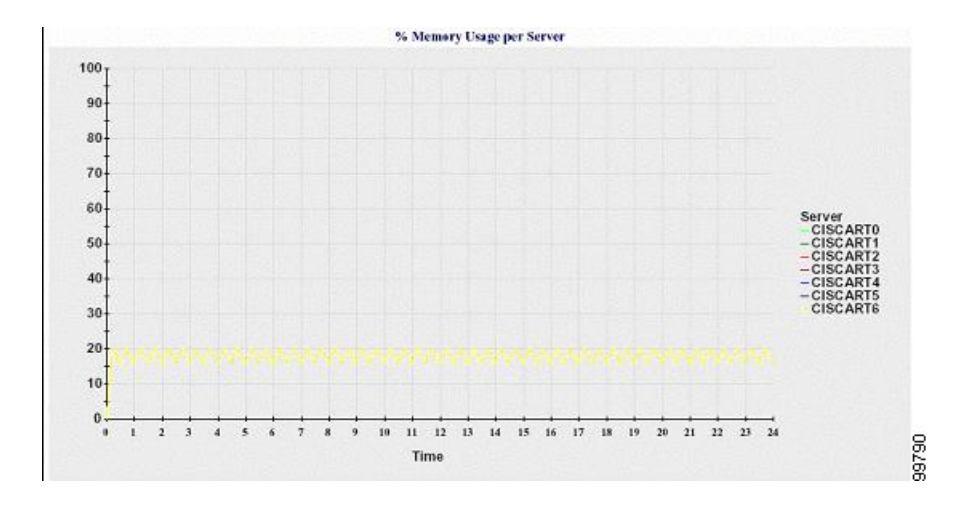

### サーバごとの最大パーティションのハード ディスク使用率のパーセンテージ

折れ線グラフには、サーバまたはクラスタ構成の各サーバー上の最大パーティションのディス ク領域使用率のパーセンテージ(%DiskSpaceInUse)が表示されます。 グラフ内の各データ値 は、15分間の平均ディスク使用率を表します。 データが存在しない場合はグラフが生成され ません。クラスタ構成でいずれかのサーバーのデータが存在しない場合、Reporterはそのサー バーを表す線を生成しません。

#### 図 10:サーバごとの最大パーティションのハード ディスク使用率のパーセンテージを示す折れ線グラフ

次の図は、Unified Communications Manager のクラスタ構成でサーバごとの最大パーティション のハード ディスク使用率のパーセンテージを表す折れ線グラフの例を示します。

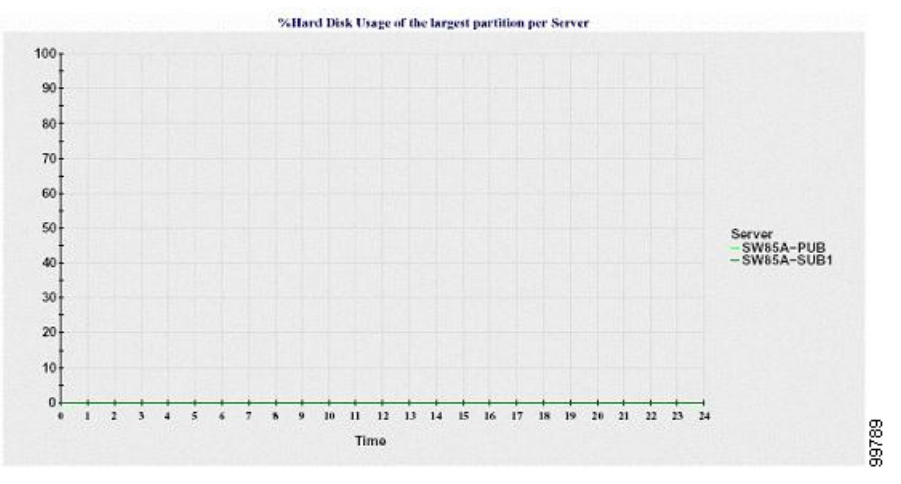

サーバ(またはクラスタ構成内の各サーバ)には、ファイル名パターン ServerLog\_mm\_dd\_yyyy\_hh\_mm.csv に一致するログファイルが格納されています。 ログファ イルには次の情報が格納されています。

- ・サーバ(またはクラスタ内の各サーバ)でのCPU使用率
- ・サーバ(またはクラスタ内の各サーバ)でのメモリ使用率(%MemoryInUse)

 ・サーバ(またはクラスタの各サーバ)の最大パーティションのハードディスク使用率 (%DiskSpaceInUse)

# サービス統計レポート

サービス統計レポートは、IM and Presence Service および Cisco Unity Connection をサポートしていません。

サービス統計レポートでは、次の折れ線グラフが表示されます。

- Cisco CTI Manager:オープンデバイスの数
- Cisco CTI Manager:オープン回線の数
- Cisco TFTP: リクエストの数
- Cisco TFTP: 中断されたリクエストの数

#### Cisco CTI Manager:オープン デバイスの数

折れ線グラフには、CTI Manager(または Unified Communications Manager クラスタ構成内の各 CTI Manager)の CTI オープンデバイスの数が表示されます。 各折れ線グラフは、サービスが アクティブなサーバ(または Unified Communications Manager のクラスタ内の各サーバ)のデー タを表します。 グラフ内の各データ値は、15 分間の CTI オープンデバイスの平均数を表しま す。 データが存在しない場合はグラフが生成されません。 Unified Communications Manager ク ラスタ構成でいずれかのサーバーのデータが存在しない場合、Reporter はそのサーバーを表す 線を生成しません。 「利用可能なサービス統計レポートのデータがありません」 のメッセー ジが表示されます。

#### 図 11: Cisco CTI Manager:オープンデバイスの数を示す折れ線グラフ

次の図は、Unified Communications Manager のクラスタ構成で Cisco CTI Manager あたりのオー プンデバイスを表す折れ線グラフの例を示します。

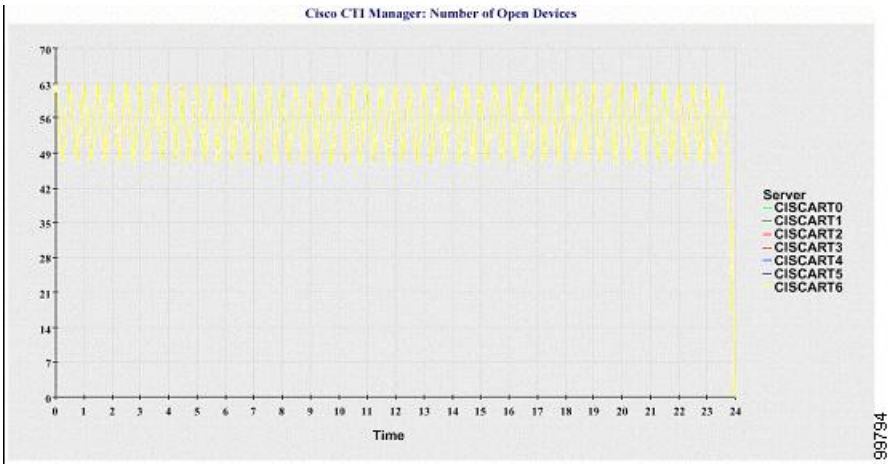
### Cisco CTI Manager:オープン回線の数

折れ線グラフには、CTI Manager(または Unified Communications Manager クラスタ構成内の CTI Manager ごと)の CTI オープン回線の数が表示されます。 グラフの折れ線は、Cisco CTI Manager サービスがアクティブなサーバーのデータを表します(または Unified Communications Manager クラスタ構成内のサーバーごとに1本の線)。 グラフ内の各データ値は、15 分間の CTI オープン回線の平均数を表します。データが存在しない場合はグラフが生成されません。 Unified Communications Manager クラスタ構成でいずれかのサーバーのデータが存在しない場 合、Reporter はそのサーバーを表す線を生成しません。

#### 図 12: Cisco CTI Manager:オープン回線の数を示す折れ線グラフ

次の図は、Unified Communications Manager のクラスタ構成内の Cisco CTI Manager ごとのオー プン回線の数を表す折れ線グラフの例を示します。

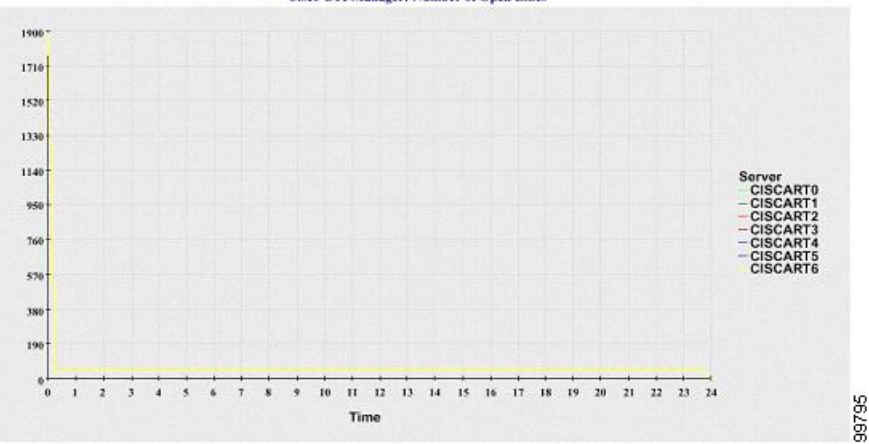

Cisco CTI Manager: Number of Open Lines

### **Cisco TFTP**: リクエストの数

折れ線グラフには、TFTP サーバー(または Unified Communications Manager クラスタ構成内の TFTP サーバーごと)の Cisco TFTP リクエストの数が表示されます。 グラフの折れ線は、Cisco TFTP サービスがアクティブなサーバーのデータを示します(または Unified Communications Manager クラスタ内のサーバーごとに1本の線)。 グラフ内の各データ値は、15 分間の TFTP リクエストの平均数を表します。データが存在しない場合はグラフが生成されません。 Unified Communications Manager クラスタ構成でいずれかのサーバーのデータが存在しない場合、Reporter はそのサーバーを表す線を生成しません。

#### 図 13: Cisco TFTP: リクエストの数を示す折れ線グラフ

次の図は、TFTP サーバーごとの Cisco TFTP リクエストの数を表す折れ線グラフの例を示します。

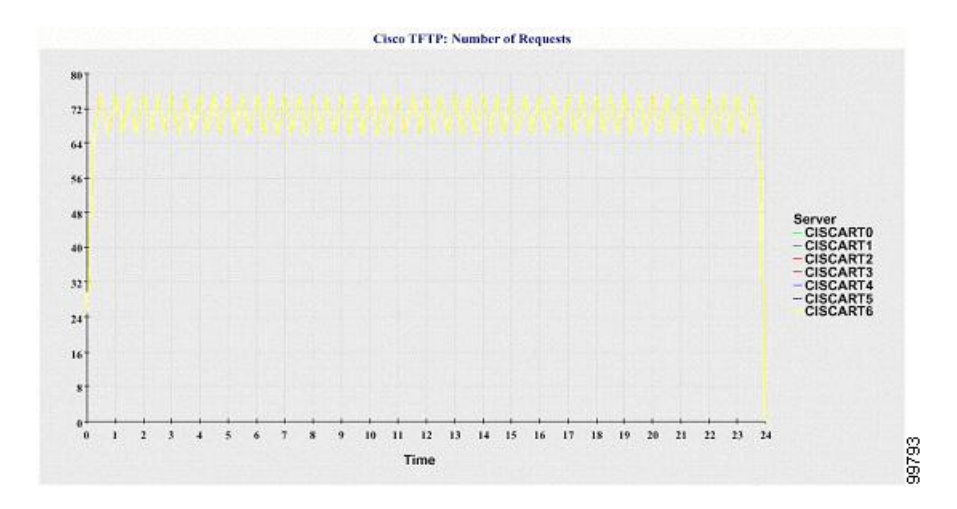

### **Cisco TFTP**:中断されたリクエストの数

折れ線グラフには、TFTP サーバー(または Unified Communications Manager クラスタ構成内の TFTP サーバーごと)の中断された Cisco TFTP リクエストの数が表示されます。 グラフの折れ 線は、Cisco TFTP サービスがアクティブなサーバーのデータを示します(または Unified Communications Manager クラスタ内のサーバーごとに1本の線)。 グラフ内の各データ値は、 15 分間の中断された TFTP リクエストの平均を表します。 データが存在しない場合はグラフ が生成されません。 Unified Communications Manager クラスタ構成でいずれかのサーバーのデー タが存在しない場合、Reporter はそのサーバーを表す線を生成しません。

### 図 14: Cisco TFTP: 中断されたリクエストの数を示す折れ線グラフ

次の図は、TFTP サーバーごとに中断された Cisco TFTP リクエストの数を表す折れ線グラフの 例を示します。

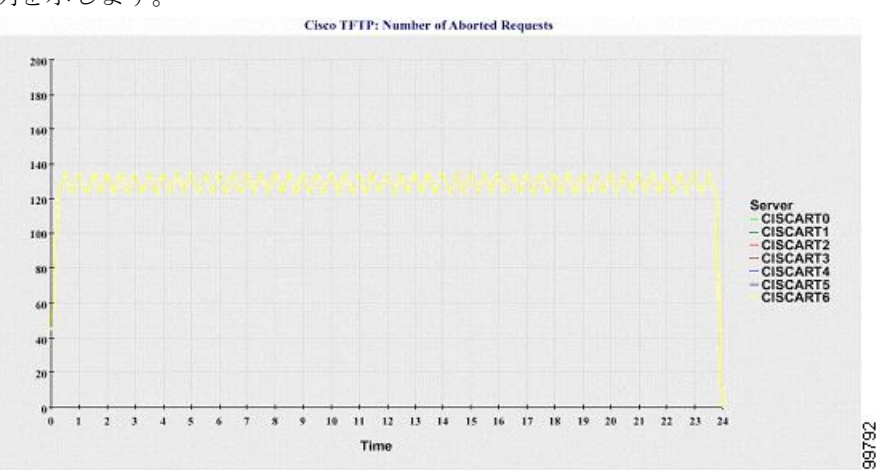

サーバ(または Unified Communications Manager クラスタ内の各サーバ)には、ファイル名パ ターン ServiceLog\_mm\_dd\_yyyy\_hh\_mm.csv に一致するログファイルが格納されています。 ロ グファイルには次の情報が格納されています。

• 各 CTI Manager:オープンデバイスの数

- 各 CTI Manager: オープン回線の数
- 各 Cisco TFTP サーバ: TotalTftpRequests
- 各 Cisco TFTP サーバ: TotalTftpRequestsAborted

## コール アクティビティ レポート

コール アクティビティ レポートは、IM and Presence Service および Cisco Unity Connection をサ ポートしていません。

コールアクティビティレポートでは、次の折れ線グラフが表示されます。

- クラスタの Unified Communications Manager コール アクティビティ
- ・クラスタのH.323 ゲートウェイ コール アクティビティ
- ・クラスタの MGCP ゲートウェイ コール アクティビティ
- MGCP ゲートウェイ
- ・クラスタのトランク コール アクティビティ

#### クラスタの Cisco Unified Communications Manager コール アクティビティ

折れ線グラフには、Unified Communications Manager の試行されたコールと完了したコールの数 が表示されます。Unified Communications Manager のクラスタ構成では、折れ線グラフはクラ スタ全体の試行されたコールと完了したコールの数を表示します。グラフは2本の線で構成さ れます。1本は試行されたコールの数、もう1本は完了したコールの数を示します。Unified Communications Manager のクラスタ構成では、各線はクラスタ値を表します。これは(データ が利用できる)クラスタ内のすべてのサーバーの値の合計です。グラフ内の各データ値は、15 分の間に試行されたコールと完了したコールの総数を表します。

完了した Unified Communications Manager のコールのデータがない場合、Reporter は完了した コールのデータを表す線を生成しません。 試行された Unified Communications Manager コール のデータが存在しない場合、試行されたコールのデータを表す線は生成されません。 Unified Communications Manager のクラスタ構成では、クラスタ内のサーバーのデータがない場合、 Reporter はそのサーバーで試行されたコールまたは完了したコールを表す線を生成しません。 Unified Communications Manager コール アクティビティのデータがまったく存在しない場合、 グラフは生成されません。 「利用可能なコール アクティビティ レポートのデータがありませ ん」 のメッセージが表示されます。

#### 図 15: クラスタの Cisco Unified Communications Manager コール アクティビティを示す折れ線グラフ

次の図は、Unified Communications Manager クラスタの試行されたコールと完了したコールを表 す折れ線グラフを示しています。

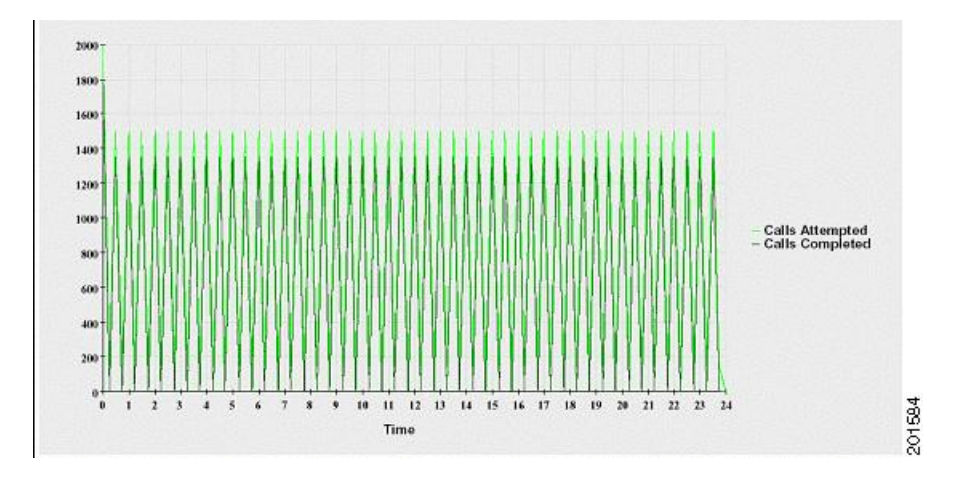

### クラスタの H.323 ゲートウェイ コール アクティビティ

折れ線グラフには、H.323 ゲートウェイの試行されたコールと完了したコールの数が表示され ます。Unified Communications Manager のクラスタ構成では、折れ線グラフはクラスタ全体の 試行されたコールと完了したコールの数を表示します。グラフは2本の線で構成されます。1 本は試行されたコールの数、もう1本は完了したコールの数を示します。Unified Communications Manager のクラスタ構成では、各線はクラスタ値を表します。これは(データが利用できる) クラスタ内のすべてのサーバーの値の合計と等しくなります。グラフ内の各データ値は、15 分の間に試行されたコールと完了したコールの総数を表します。完了したH.323 ゲートウェイ コールのデータが存在しない場合、完了したコールのデータを表す線は生成されません。試行 されたH.323 ゲートウェイ コールのデータが存在しない場合、試行されたコールのデータを表 す線は生成されません。Unified Communications Manager のクラスタ構成では、クラスタ内の サーバーのデータがない場合、Reporter はそのサーバーで試行されたコールまたは完了したコー ルを表す線を生成しません。H.323 ゲートウェイ コール アクティビティのデータがまったく 存在しない場合、グラフは生成されません。

### 図 16: クラスタの H.323 ゲートウェイ コール アクティビティを示す折れ線グラフ

次の図は、Unified Communications Manager クラスタの H.323 ゲートウェイ コール アクティビ ティを表す折れ線グラフを示しています。

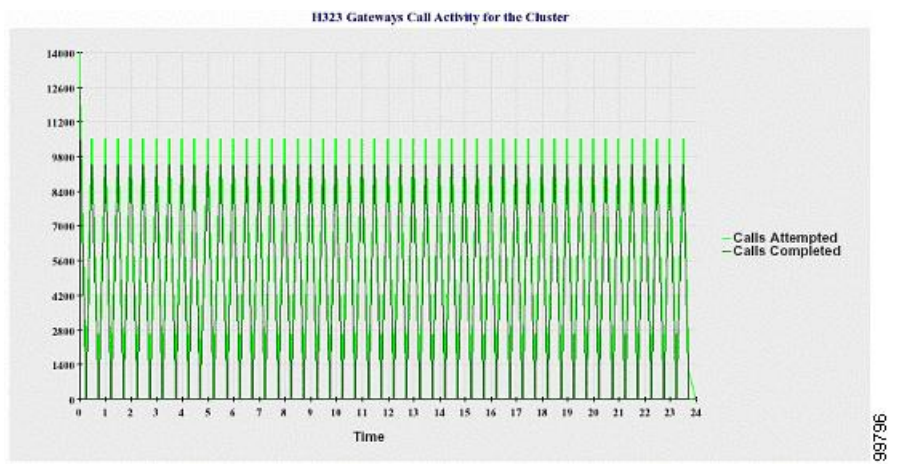

### クラスタの MGCP ゲートウェイ コール アクティビティ

折れ線グラフには、MGCP FXO、FXS、PRI、および T1CAS ゲートウェイの1時間に完了した コールの数が表示されます。Unified Communications Manager クラスタ構成では、グラフには Unified Communications Manager クラスタ全体の完了したコールの数が表示されます。 グラフ は最大4本の線で構成され、完了したコールの数が(データが利用できる)ゲートウェイタイ プごとに示されます。 グラフ内の各データ値は、15分の間に完了したコールの総数を表しま す。ゲートウェイのデータが存在しない場合、その特定のゲートウェイについて完了したコー ルのデータを表す線は生成されません。すべてのゲートウェイに関してデータが存在しない場 合、グラフは生成されません。

### 図 17: クラスタの MGCP ゲートウェイ コール アクティビティを示す折れ線グラフ

次の図は、Unified Communications Manager クラスタの MGCP ゲートウェイ コール アクティビ ティを表す折れ線グラフを示しています。

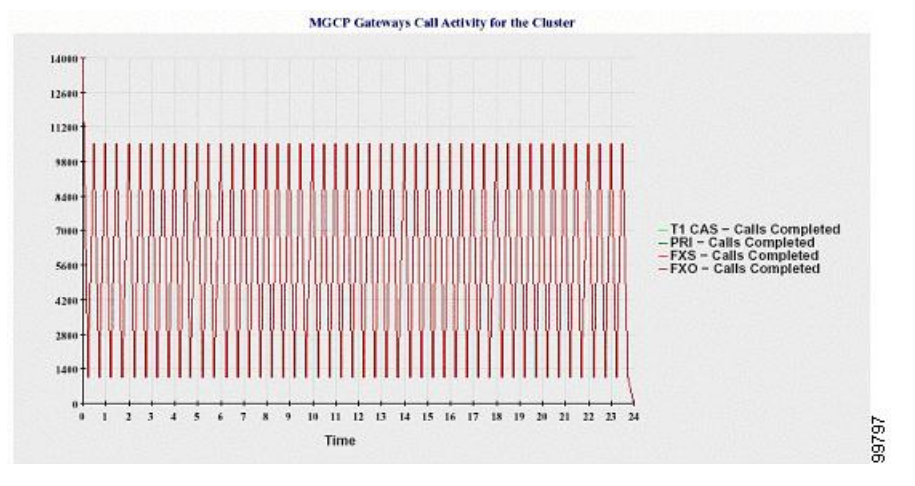

#### MGCP ゲートウェイ

折れ線グラフには、MGCP FXO ゲートウェイと FXS ゲートウェイの稼働中のポートおよびア クティブポートの数、および PRI ゲートウェイと T1CAS ゲートウェイの稼働中のスパンまた はアクティブ チャネルの数が表示されます。 Unified Communications Manager クラスタ構成の 場合、グラフには Unified Communications Manager クラスタ全体のデータが表示されます。 グ ラフは8本の線で構成され、MGCP FXO および FXS の稼働中のポートの数に2本、MGCP FXO および FXS のアクティブ ポートの数に2本割り当てられています。 残りの4本は、PRI およ びT1CAS ゲートウェイの稼働中のスパンとアクティブチャネルの数を示しています。 Unified Communications Manager のクラスタ構成では、各線はクラスタ値を表します。これは(データ が利用できる)クラスタ内のすべてのサーバーの値の合計です。 グラフ内の各データ値は、15 分間での稼働中のポートの総数、アクティブ ポートの数、稼働中のスパンの数、またはアク ティブ チャネルの数を表します。 すべてのサーバーについて、ゲートウェイ (MGCP PRI、 T1CAS) の稼働中のスパンまたはアクティブチャネルの数に関するデータが存在しない場合、 そのゲートウェイのデータを表す線は生成されません。

### 図 18: MGCP ゲートウェイを示す折れ線グラフ

次の図は、MGCP ゲートウェイを表す折れ線グラフを示しています。

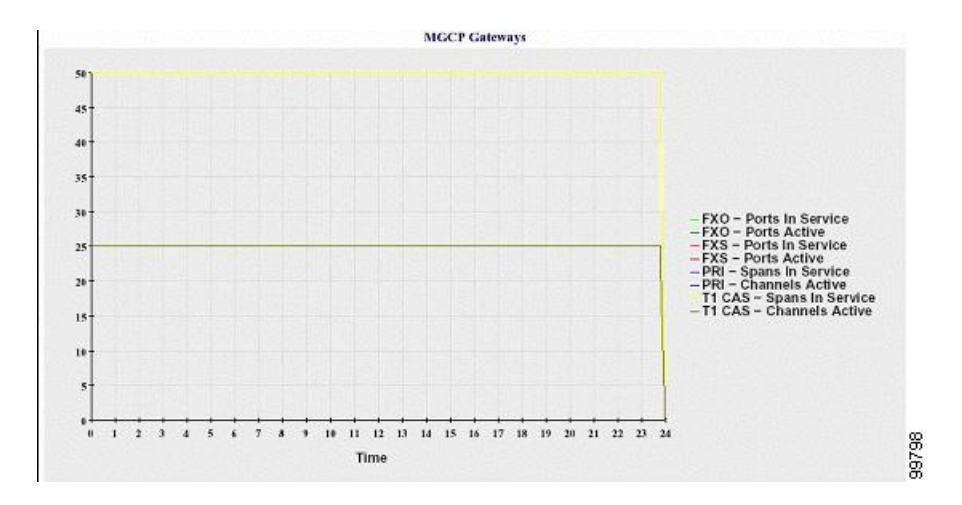

### クラスタのトランク コール アクティビティ

折れ線グラフには、SIPトランクとH.323トランクの1時間に完了したコールと試行されたコー ルの数が表示されます。Unified Communications Manager クラスタ構成の場合、グラフには Unified Communications Manager クラスタ全体の完了したコールと試行されたコールの数が表示 されます。グラフは4本の線で構成されます。2本は(データが利用できる)各 SIP および H.323トランクの完了したコールの数、もう2本は試行されたコールの数を示します。Unified Communications Manager のクラスタ構成では、各線はクラスタ値を表します。これは(データ が利用できる)クラスタ内のすべてのノードの値の合計です。グラフ内の各データ値は、15 分の間に完了したコールの総数または試行されたコールの数を表します。トランクのデータが 存在しない場合、その特定のトランクについて完了したコールまたは試行されたコールを表す 線は生成されません。両方のトランクタイプに関してデータが存在しない場合、グラフは生 成されません。

#### 図 19: クラスタのトランク コール アクティビティを示す折れ線グラフ

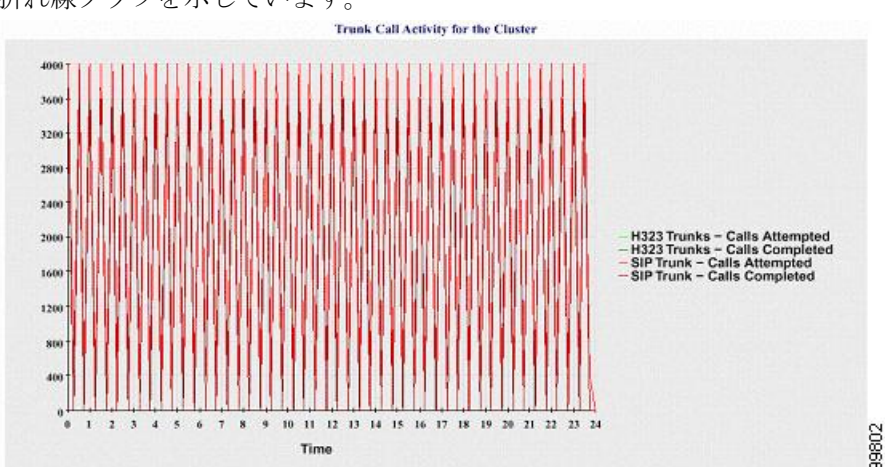

下の図は、Unified Communications Manager クラスタのトランク コール アクティビティを表す 折れ線グラフを示しています。 サーバ(または Unified Communications Manager クラスタ構成内の各サーバ)には、ファイル 名パターン CallLog\_mm\_dd\_yyyy\_hh\_mm.csv に一致するログファイルが格納されています。 ログファイルには次の情報が格納されています。

- Unified Communications Manager (または Unified Communications Manager クラスタ内の各 サーバ)の試行されたコールおよび完了したコール
- H.323 ゲートウェイ(または Unified Communications Manager クラスタ内の各サーバーの ゲートウェイ)の試行されたコールおよび完了したコール
- MGCP FXO、FXS、PRI、T1CAS ゲートウェイ(または Unified Communications Manager ク ラスタ内の各サーバーのゲートウェイ)の完了したコール
- (Unified Communications Manager クラスタ内の各サーバーの) MGCP FXO ゲートウェイ と FXS ゲートウェイの稼働中のポートおよびアクティブ ポート、および PRI ゲートウェ イと T1CAS ゲートウェイの稼働中のスパンおよびアクティブチャネル
- ・H.323 トランクと SIP トランクの試行されたコールおよび完了したコール

## アラート サマリー レポート

アラート サマリー レポートには、その日に生成されたアラートの詳細が表示されます。

クラスタ固有の統計情報は、Unified Communications Manager および IM and Presence Serviceでのみサポートされます。

### サーバごとのアラートの数

クラスタ内のノードごとのアラートの数が円グラフに表示されます。グラフには、生成された アラートのサーバ全体の詳細が表示されます。 円グラフの各領域は、クラスタの特定のサー バーに対して生成されたアラートの数を表しています。 グラフには、クラスタ内のサーバ (Reporterによってその日にアラートが生成されたサーバ)と同じ数の領域が含まれます。 あ るサーバーのデータがない場合、そのサーバーを表すチャートの領域はありません。すべての サーバーのデータが存在しない場合はグラフが生成されません。「「指定された日に生成され たアラートはありません」」というメッセージが表示されます。

Cisco Unity Connection のみ: 円グラフには、サーバーのアラート数が示されます。 グラフに は、生成されたアラートのサーバ全体の詳細が表示されます。サーバーのデータが存在しない 場合はグラフが生成されません。「指定された日に生成されたアラートはありません」という メッセージが表示されます。

下のグラフは、Unified Communications Manager クラスタ内のサーバごとのアラートの数を表す 円グラフの例を示します。

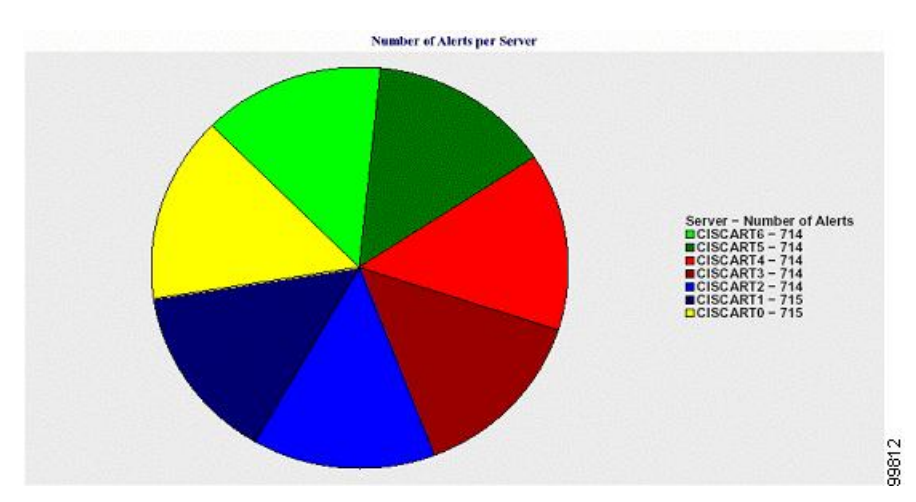

### 図 20:サーバごとのアラート数を示す円グラフ

### クラスタの重大度ごとのアラート数

アラートの重大度ごとのアラート数が円グラフに表示されます。 グラフには、生成されたア ラートの重大度の詳細が表示されます。 円グラフの各領域は、生成された特定の重大度タイプ のアラートの数を表します。 グラフには、(Reporter によってその日に生成されたアラート の)重大度と同じ数の領域が含まれます。 ある重大度のデータがない場合、その重大度を表す チャートの領域はありません。 データが存在しない場合はグラフが生成されません。

下のグラフは、Unified Communications Manager クラスタの重大度ごとのアラートの数を表す円 グラフの例を示します。

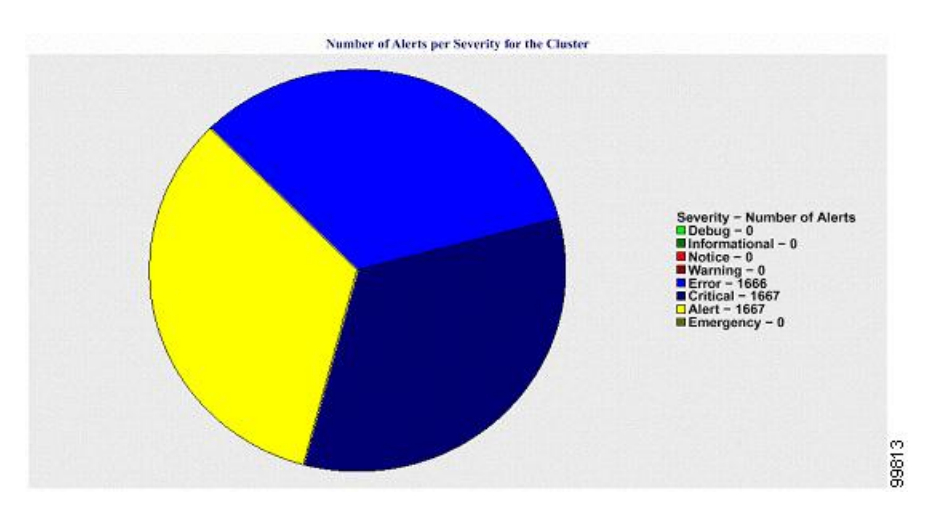

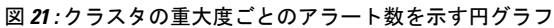

#### クラスタ内の上位 **10** のアラート

特定のアラートタイプのアラート数が棒グラフに表示されます。 グラフには、アラートタイ プに基づいて生成されたアラートの詳細が表示されます。それぞれの折れ線は、そのアラート タイプのアラートの数を表します。 グラフには、アラート数が多いものから順に、最初の10 個のアラートの詳細のみが表示されます。 特定のアラート タイプのデータがない場合、その アラートを表す折れ線はありません。 アラート タイプのデータがない場合はグラフが生成さ れません。

下のグラフは、Unified Communications Manager クラスタ内の上位 10 のアラートを表す棒グラ フの例を示しています。

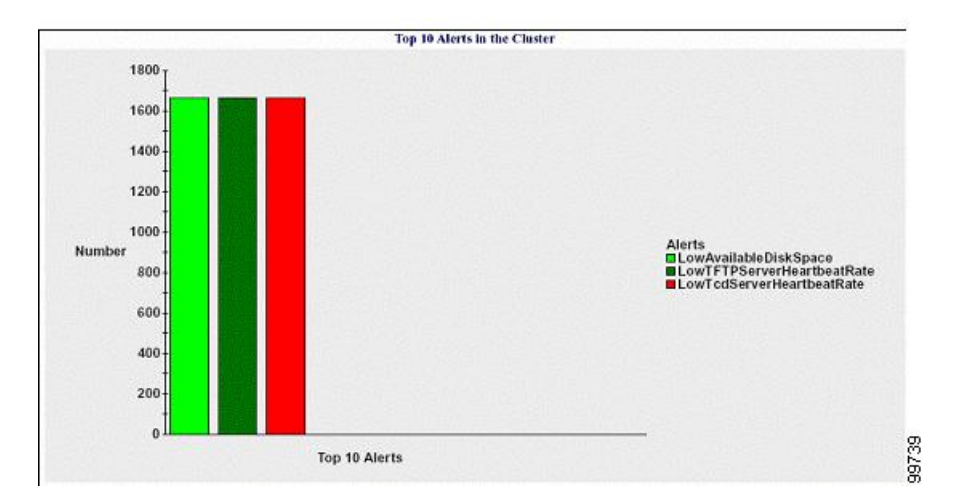

図 22: クラスタ内の上位 10のアラートを示す棒グラフ

サーバ(またはクラスタ内の各サーバ)には、ファイル名パターン

AlertLog\_mm\_dd\_yyyy\_hh\_mm.csv に一致するログファイルが格納されています。 ログファイ ルには次の情報が格納されています。

- ・時刻:アラートが発生した時刻
- •アラート名:わかりやすい名前
- •ノード名:アラートが発生したサーバ
- モニタ対象オブジェクト:モニタされるオブジェクト
- ・重大度:アラートの重大度

### パフォーマンス保護レポート

パフォーマンス保護レポートは、IM and Presence Service および Cisco Unity Connection をサポートしていません。

パフォーマンス保護レポートには、特定のレポートの統計情報を表示するさまざまなグラフで 構成される要約が表示されます。 Reporter は、ログに記録された情報に基づいてレポートを1 日1回生成します。

パフォーマンス保護レポートは、過去7日間のデフォルトモニタリングオブジェクトに関する傾向分析情報を提供します。この情報により、Cisco Intercompany Media Engine に関する情報 を追跡できます。レポートには、Cisco IME クライアントの総コール数およびフォールバック コール率を示す Cisco IME クライアント コール アクティビティ グラフが表示されます。 パフォーマンス保護レポートは、次のグラフで構成されます。

- Cisco Unified Communications Manager コール アクティビティ
- ・登録済み電話機および MGCP ゲートウェイの数
- ・システムリソースの使用率
- デバイスとダイヤルプランの数量

#### Cisco Unified Communications Manager コール アクティビティ

折れ線グラフには、試行されたコールと完了したコールの数の1時間ごとの増減率がアクティ ブコール数として表示されます。Unified Communications Manager のクラスタ構成では、クラ スタ内の各サーバーのデータのグラフが作成されます。グラフは3本の線で構成され、それぞ れ試行されたコールの数、完了したコールの数、およびアクティブコールを示します。コー ルアクティビティのデータが存在しない場合、Reporter はグラフを生成しません。

### 登録済み電話機および MGCP ゲートウェイの数

折れ線グラフには、登録済み電話機および MGCP ゲートウェイの数が表示されます。Unified Communications Manager のクラスタ構成の場合、グラフにはクラスタ内の各サーバーのデータ が表示されます。グラフは2本の線で構成され、1本は登録済み電話機の数、もう1本はMGCP ゲートウェイの数を示します。電話機またはMGCP ゲートウェイのデータがない場合、Reporter はグラフを生成しません。

#### システム リソースの使用率

折れ線グラフには、サーバ(または Unified Communications Manager クラスタ構成のクラスタ 全体)の CPU 負荷率とメモリ使用率(バイト)が表示されます。 グラフは 2 本の線で構成さ れ、1 本は CPU 負荷、もう 1 本はメモリ使用率を示します。 Unified Communications Manager のクラスタでは、各線はクラスタ値を表します。これは(データが利用できる)クラスタ内の すべてのサーバーの値の平均です。 電話機または MGCP ゲートウェイのデータがない場合、 Reporter はグラフを生成しません。

#### デバイスとダイヤル プランの数量

2 つのテーブルに、デバイスの数およびダイヤル プラン コンポーネントの数に関する Unified Communications Manager データベースの情報が表示されます。 デバイス テーブルは、IP フォ ン、Cisco Unity Connection ポート、H.323 クライアント、H.323 ゲートウェイ、MGCP ゲート ウェイ、MOH リソース、および MTP リソースの数を示します。 ダイヤル プラン テーブル は、電話番号と回線、ルートパターン、およびトランスレーションパターンの数を示します。

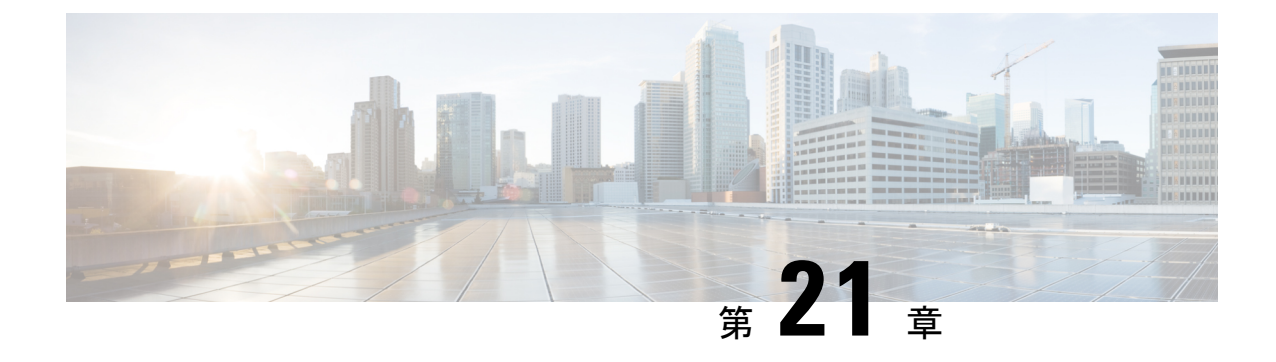

# Cisco Unified のレポート

- 統合されたデータのレポート (345 ページ)
- システム要件 (346ページ)
- UI のコンポーネント (347 ページ)
- サポートされているレポート (349ページ)

# 統合されたデータのレポート

Cisco Unified Communications Manager および Cisco Unified Communications Manager IM and Presence Service コンソールからアクセスする Cisco Unified Reporting Web アプリケーションは、トラブ ルシューティングまたはクラスタデータの調査のための統合レポートを生成します。

(注) 特に指定のない限り、このマニュアルの情報、注記、手順は Unified Communications Manager と IM and Presence Service に適用されます。

このツールは、クラスタデータのスナップショットを簡単に作成する方法を提供します。このツールは、既存のソースからのデータの収集、データの比較、および異常の報告を行います。 Cisco Unified Reporting でレポートを生成すると、レポートでは、1 台以上のサーバーにある1 つ以上のソースからのデータを結合して、1 つの出力ビューを作成します。 たとえば、クラスタ内の全サーバーの hosts ファイルを表示するレポートを参照できます。

Cisco Unified Reporting Web アプリケーションは、インストール時にクラスタ内のすべてのサー バーに展開されます。 レポートは、データベース レコードから生成されます。

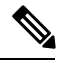

(注) Cisco Business Edition 5000 サーバーでは、Cisco Unified Reporting アプリケーションは Unified CM のデータUnified Communications Managerだけをキャプチャします。 サイズ制限により、こ のアプリケーションは Cisco Unity Connection のデータをキャプチャしません。 インストール Unified Communications Managerに関する重要な情報を収集するためのツールを使用できます。

### レポートの生成に使用するデータ ソース

このアプリケーションでは、パブリッシャサーバーと各サブスクライバサーバーに格納されている次のいずれかのソースから情報を取り込みます。

- RTMT カウンタ
- CDR\_CAR (Unified Communications Managerのみ)
- Unified Communications ManagerDB (Unified Communications Manager のみ)
- IM and Presence DB (IM and Presence Service  $\mathcal{O}\mathcal{F}$ )
- ・ディスクファイル
- OS API 呼び出し
- ネットワーク API 呼び出し
- prefs
- CLI
- RIS

レポートには、レポートの生成時点でアクセスできるすべてのアクティブなクラスタノードの データが取り込まれます。パブリッシャサーバーのデータベースが停止している場合は、アク ティブなノードのレポートを生成できます。 System Reports リストにある Report Descriptions レポートは、レポートの情報ソースを提供します。

## サポートされている出力形式

このリリースでは、レポートのHTML/CSV 出力をサポートしています。Cisco Unified Reporting では、レポート名と日付と時刻のスタンプによってレポートを識別できます。このアプリケー ションでは、ユーザーが表示できるように最近のレポートのローカルコピーが保管されます。 「「新しいレポートのダウンロード」」で説明しているように、最近のレポートのローカルコ ピーまたは新しいレポートをハードディスクにダウンロードすることができます。レポート をダウンロードするときは、区別するためにダウンロードするファイルの名前を変更するか、 別のフォルダに保存できます。

## システム要件

### Cisco Tomcat サービス

Cisco Unified Reporting は、Cisco Tomcat サービス上でアプリケーションとして実行されます。 このアプリケーションは、Unified CM および IM and Presence Service のインストールUnified Communications Manager時にアクティブになります。 これらの製品がクラスタ内のすべての サーバーで稼働していることを確認します。

#### HTTPS

レポートサブシステムでは、HTTPS 経由で RPC メカニズムを使用して他のサーバから情報を 収集します。レポートが正常に生成されるように、サーバーで HTTPS ポートが開いていて、 Cisco Tomcat サービスを実行していることを確認します。

HTTPS を有効にするには、接続プロセス中にサーバ識別用の証明書をダウンロードする必要 があります。現在のセッションだけにサーバー証明書を使用するか、サーバーでの現在のセッ ションと将来のセッションのセキュリティを確保するために信頼フォルダ(ファイル)に証明 書をダウンロードすることができます。信頼フォルダには、すべての信頼済みサイトの証明書 を保存します。HTTPSの詳細については、『Cisco Unified Communications Manager 管理ガイ ド』の「「はじめに」」の章を参照してください。

アプリケーションにアクセスするには、ブラウザウィンドウの管理インターフェイスにアクセ スします。 Cisco Unified Reporting では、HTTPS を使用してブラウザとのセキュアな接続を確 立します。

### 必要なアクセス権限

Cisco Unified Reporting アプリケーションでは、Cisco Tomcat サービスを使用してユーザーを認 証してから、Web アプリケーションへのアクセスを許可します。 権限のあるユーザだけが Cisco Unified Reporting アプリケーションにアクセスできます。 Unified Communications Manager の場合、デフォルトでは、Standard CCM Super Users グループの管理者ユーザだけが Cisco Unified Reporting にアクセスして、レポートを表示、作成できます。

Cisco Unified Communications Manager および IM and Presence Service の場合は、Standard CUReporting 認証ロールのユーザーが Cisco Unified Reporting にアクセスできます。

権限のあるユーザーは、Cisco Unified Reporting ユーザーインターフェイスを使用して、レポートの表示、新しいレポートの生成、およびレポートのダウンロードを実行できます。

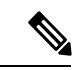

(注) にUnified Communications Manager、 Standard CCM Super Users グループの管理者ユーザーはア プリケーションの1個に管理のUnified Communications Managerナビゲーションメニューの管理 アプリケーションに、SSO を備えた Cisco Unified Reporting など、アクセスできます。

# UI のコンポーネント

次の図に、Cisco Unified Reporting の UI のコンポーネントを示します。

#### 図 23:UIのコンポーネント

| Cisco Unified Rer                        | onting For Gree Unified Communications Solutions                                                                                                    | Navigation Cisco Unified Reporting                                          |
|------------------------------------------|----------------------------------------------------------------------------------------------------|-----------------------------------------------------------------------------|
| iystem Reports Help -                    | of the solutions                                                                                                    | Loggica in contraining of                                                   |
| /stem Reports                            |                                                                                                    |                                                                             |
| Unified CM Cluster                       | OK: Report opened successfully.                                                                                                    |                                                                             |
| Unified CM Database<br>Status            | Unified CM Cluster Overview                                                                                                    |                                                                             |
| Unified CM Data<br>Inventory Summary     | Provide an overview of the Unified CM cluster.                                                                                                    |                                                                             |
| Unified CM Database<br>Replication Debug | Unified CM Cluster name from the Enterprise Parameter and th                                                                                                    | ne nublisher senver name/ID                                                 |
| CUCM Count By<br>Server                  | Cluster Name Publisher Name/IP<br>StandAloneCluster sw006a-118                                                                                                    |                                                                             |
|                                          |                                                                                                    |                                                                             |
|                                          | Unified CM Provisioned Servers<br>Lists all servers in the cluster by either name or IP as provis<br>installed or not. The IP address is obtained from the host fil | sioned in the database and wheather the server is<br>e on the local server. |
|                                          | A The 10.54.68.22 server is provisioned in the Database bu                                                                                                    | t not installed.                                                            |
|                                          | Name Description IP Address                                                                                                    |                                                                             |
|                                          | sw006a-118 10.89.87.118                                                                                                    |                                                                             |
|                                          | sw006a-119 sw006a-119 10.89.87.119                                                                                                    |                                                                             |
|                                          | aw0065 120 aw0065 120 10 00 07 120                                                                                                    |                                                                             |

- 1. [アップロード (Upload)]、[ダウンロード (Download)]、[生成 (Generate)]アイコン
- 2. レポートリスト
- 3. レポートの詳細

(注) レポートのカテゴリ、使用できるレポート、およびレポートのデータは、リリースによって異なります。

## 管理インターフェイスからのログイン

次のいずれかの手順を実行し、管理インターフェイスから Cisco Unified Reporting にログイン します。

- Unified Communications Managerの場合は、Cisco Unified CM Administration インターフェイ スのナビゲーションメニューから[Cisco Unified Reporting]を選択します。
- IM and Presence Service の場合は、IM and Presence 管理インターフェイスのナビゲーション メニューから [Cisco Unified IM and Presence Reporting] を選択します。

### 始める前に

Cisco Unified Reporting アプリケーションへのアクセスが許可されていることを確認します。

Cisco Unified Reporting にログインすると、各ユーザーの最後に成功したシステムログインと最後に失敗したシステムログインが、ユーザー ID、日時、IP アドレスとともに、[Cisco Unified Reporting] ウィンドウに表示されます。

# サポートされているレポート

このセクションでは、Cisco Unified Communications Manager および Cisco Unified Communications Manager IM and Presence Service でサポートされているレポートの詳細について説明します。 Cisco Unified Reporting では、レポート名と日付と時刻のスタンプによってレポートを識別でき ます。 Cisco Unified Reporting では、ユーザが表示できるように最近のレポートのローカル コ ピーが保管されます。

### Unified Communications Managerのレポート

次の表に、Unified Communications Manager をインストールした後に Cisco Unified Reporting に 表示されるシステムレポートの種類を示します。

| レポート                                                                                        | 説明                                                                           |
|---------------------------------------------------------------------------------------------|------------------------------------------------------------------------------|
| 期限切れのクレデンシャルアル<br>ゴリズムを使用した UCM ユーザ<br>(UCM Users with Out-Of-Date<br>Credential Algorithm) | SHA1 を使用してパスワードまたは Pin が保存され、ハッシュ<br>されているエンドユーザーのリストを提供しています。               |
| レポートの説明(Report<br>Descriptions)                                                             | 表示しているレポートに関するトラブルシューティング情報と<br>詳細情報を提供します。                                  |
| セキュリティ診断ツール<br>(Security Diagnostic Tool)                                                   | セキュリティ コンポーネントに関する情報の要約を提供しま<br>す。                                           |
| Unified CM クラスタの概要<br>(Unified CM Cluster Overview)                                         | Unified Communications Manager クラスタの概要を提供します。<br>このレポートには、次の詳細情報が含まれています。    |
|                                                                                             | • Unified Communications Managerまたは IM およびプレゼン<br>スクラスタにインストールしたバージョンを保守します。 |
|                                                                                             | <ul> <li>クラスタ内のすべてのサーバーのホスト名または IP アドレス</li> </ul>                           |
|                                                                                             | •ハードウェア詳細情報の要約                                                               |

| 表 74: | Unified Commu | nications Man | ager Cisco Uı | nified Reporting | で表示され | るレオ | ל — ל | - |
|-------|---------------|---------------|---------------|------------------|-------|-----|-------|---|
|-------|---------------|---------------|---------------|------------------|-------|-----|-------|---|

I

| レポート                                                                                      | 説明                                                                                                    |
|-------------------------------------------------------------------------------------------|----------------------------------------------------------------------------------------------------|
| Unified CM データ サマリ<br>(Unified CM Data Summary)                                           | データベースUnified Communications Managerにある場合にUnified<br>Communications Managerメニュー構造に従ってデータの要約が<br>示されます。たとえば、3つのクレデンシャルポリシー、5つ<br>の会議ブリッジ、10のシェアドラインアピアランスを設定し<br>た場合、このレポートに含まれる情報のタイプを確認できま<br>す。 |
| Unified CM データベース複製の<br>デバッグ(Unified CM Database<br>Replication Debug)                    | データベース複製のためのデバッグ情報を提供します。<br><b>ヒント</b> このレポートを生成すると、CPU の使用率が急増し、<br>生成するのにクラスタ内のサーバごとに最大 10 秒かか<br>る可能性があります。                                                                                   |
| Unified CM データベース ステー<br>タス(Unified CM Database<br>Status)                                | Unified Communications Manager データベースのヘルス スナッ<br>プショットを提供します。アップグレードする前にこのレポー<br>トを生成して、データベースが正常であることを確認します。                                                                                     |
| Unified CM デバイスカウントサ<br>マリ (Unified CM Device Counts<br>Summary)                          | 存在Unified Communications Managerするデバイスの数を、モデ<br>ルおよびプロトコル別に示します。                                                                                                    |
| Unified CM デバイス配信サマリ<br>(Unified CM Device Distribution<br>Summary)                       | クラスタに分散されたデバイスの要約を提供します。たとえ<br>ば、このレポートは、プライマリノード、セカンダリノード、<br>ターシャリノードなどに関連付けられているデバイスを示し<br>ます。                                                                                                 |
| Unified CM ディレクトリ URI お<br>よび GDPR 重複(Unified CM<br>Directory URI and GDPR<br>Duplicates) | システムで重複ユーザディレクトリURI、学習されたDirectories<br>URI、学習された数と学習されたパターンの詳細が記載されて<br>います。                                                                                                    |
| Unified CM Extension Mobility                                                             | Cisco Extension Mobility の使用状況の要約を提供します。たと<br>えば、Cisco Extension Mobility ユーザーがログインしている電<br>話機の数、Cisco Extension Mobility に関連付けられたユーザー<br>などです。                                                   |
| Unified CM GeoLocation ポリシー<br>(Unified CM GeoLocation<br>Policy)                         | GeoLocation 論理パーティションポリシーマトリクスのレコードの一覧を提供します。                                                                                                    |
| Unified CM GeoLocation ポリシー<br>とフィルタ(Unified CM<br>GeoLocation Policy with Filter)        | 選択した GeoLocation ポリシーに対する、GeoLocation 論理パー<br>ティション ポリシー マトリクスのレコードの一覧を提供しま<br>す。                                                                                                    |

| レポート                                                                                   | 説明                                                                                                    |
|----------------------------------------------------------------------------------------|----------------------------------------------------------------------------------------------------|
| 電話機に関連付けられていない<br>Unified CM 回線(Unified CM<br>Lines Without Phones)                    | 電話機に関連付けられていない回線の一覧を提供します。                                                                                                    |
| Unified CM 複数回線デバイス<br>(Unified CM Multi-Line Devices)                                 | 複数ライン アピアランスを使用する電話機の一覧を提供しま<br>す。                                                                                                    |
| Unified CM 電話機カテゴリ<br>(Unified CM Phone Category)                                      | ユニバーサル デバイス テンプレートを使用して特定のカテゴ<br>リの電話機モデルの一覧を示します。社員のセルフプロビジョ<br>ニングをイネーブルにすると、各カテゴリのテンプレートを提<br>供することによって、電話機のこれらのカテゴリのいずれか、<br>またはすべてを許可することを選択できます。 |
| Unified CM 電話機能リスト<br>(Unified CM Phone Feature List)                                  | <b>Unified Communications Manager</b> のデバイスタイプごとにサポートされる機能の一覧を提供します。                                                                                   |
| Unified CM 電話機ロケール イン<br>ストーラ(Unified CM Phone<br>Locale Installers)                   | インストールされている電話ロケール パッケージでサポート<br>される Cisco Unified IP 電話ファームウェア バージョンのリス<br>トを提供します。                                                                    |
| ロードに不整合が発生した<br>Unified CM 電話機(Unified CM<br>Phones With Mismatched Load)              | ファームウェア ロードに不整合が発生したすべての電話機の<br>一覧を提供します。                                                                                                    |
| 回線が関連付けられていない<br>Unified CM 電話機(Unified CM<br>Phones Without Lines)                    | Unified Communications Managerデータベース内の、関連付けら<br>れた回線を持たないすべての電話機の一覧を提供します。                                                                             |
| Unified CM シェアドライン<br>(Unified CM Shared Lines)                                        | Unified Communications Managerデータベース内の、少なくとも<br>1つのシェアドラインアピアランスを使用しているすべての電<br>話機の一覧を提供します。                                                           |
| Unified CM テーブル カウント サ<br>マリ(Unified CM Table Count<br>Summary)                        | データベースを中心にデータを表示します。このレポートは、<br>データベース スキーマを理解している管理者または AXL API<br>開発者の役に立ちます。                                                                        |
| Unified CM ユーザデバイスカウ<br>ント(Unified CM User Device<br>Count)                            | 関連するデバイスに関する情報を提供します。たとえば、この<br>レポートは、ユーザーのいない電話機の数、1つの電話機を持<br>つユーザーの数、複数の電話機を持つユーザーの数を一覧表示<br>します。                                                   |
| プライマリ内線番号を共有して<br>いる Unified CM ユーザ(Unified<br>CM Users Sharing Primary<br>Extensions) | システムのプライマリ内線番号を共有するユーザーのリストを<br>提供します。                                                                                                    |

| レポート                                                                      | 説明                                                                                                    |
|---------------------------------------------------------------------------|----------------------------------------------------------------------------------------------------|
| Unified CM VG2XX ゲートウェイ<br>(Unified CM VG2XX Gateway)                     | ゲートウェイ エンドポイントのセキュリティ プロファイルの<br>概要を示します。                                                                                                    |
| Unified CM ボイスメール<br>(Unified CM Voice Mail)                              | Unified Communications Manager Administration のボイスメッセー<br>ジング関連の設定の要約を提供します。たとえば、このレポー<br>トは、設定されたボイスメール ポートの数、メッセージ待機<br>インジケータの数、設定されたボイス メッセージ プロファイ<br>ルの数、ボイスメッセージプロファイルに関連付けられたディ<br>レクトリ番号の数、などを示します。 |
| Unified 内部アクセスレベルマト<br>リックス (Unified Confidential<br>Access Level Matrix) | 内部アクセス レベル マトリックスに関するすべての情報が提供されます。                                                                                                    |

## IM and Presence Service レポート

次の表に、Unified Communications Manager で IM and Presence Service をインストールした後に Cisco Unified Reporting に表示されるシステムレポートの種類を示します。

 (注) リリース 10.0(1) 以降では、Cisco Unified Communications Manager ノードから IM and Presence クラスタ情報を入手できます。 Cisco Unified Communications Manager から、[Cisco Unified Reporting] > [システムレポート (System Reports)] > [Unified CMクラスタの概要(Unified CM Cluster Overview)] を選択します。

| 次の表にあるレポー | トの種類を表示お | ゞよび生成できます。 |
|-----------|----------|------------|
|-----------|----------|------------|

| 表 | 75 : Cisco | <b>Unified Reporting</b> | に表示される | IM and Presence | Service | レポー | ŀ |
|---|------------|--------------------------|--------|-----------------|---------|-----|---|
|---|------------|--------------------------|--------|-----------------|---------|-----|---|

| レポート                                                                        | 説明                                                                              |
|-----------------------------------------------------------------------------|---------------------------------------------------------------------------------|
| IM and Presence データベース                                                      | データベース複製のためのデバッグ情報を提供します。                                                       |
| 複製のデバッグ(IM and                                                              | <b>ヒント</b> このレポートを生成すると、CPU の使用率が急増し、                                           |
| Presence Database Replication                                               | 生成するのにクラスタ内のサーバごとに最大 10 秒かか                                                     |
| Debug)                                                                      | る可能性があります。                                                                      |
| IM and Presence データベース                                                      | IM and Presence Service データベースのヘルススナップショット                                      |
| ステータス (IM and Presence                                                      | を提供します。アップグレードする前にこのレポートを生成し                                                    |
| Database Status)                                                            | て、データベースが正常であることを確認します。                                                         |
| IM and Presence テーブルカ<br>ウントサマリ (IM and<br>Presence Table Count<br>Summary) | データベースを中心にデータを表示します。このレポートは、<br>データベース スキーマを理解している管理者または AXL API<br>開発者の役に立ちます。 |

| レポート                                                                          | 説明                                                                                                    |
|-------------------------------------------------------------------------------|----------------------------------------------------------------------------------------------------|
| IM and Presence ユーザセッ<br>ションレポート (IM and<br>Presence User Sessions<br>Report) | 1つまたは複数のデバイスとともにサインインしているアクティ<br>ブユーザーの一覧を示します。                                                                                                    |
| プレゼンス設定レポート<br>(Presence Configuration<br>Report)                             | <ul> <li>IM and Presence Service ユーザーに関する設定情報を提供します。</li> <li>Cisco Unified Communications Manager から同期されたユーザ</li> <li>IM and Presence Service が有効なユーザー</li> <li>Microsoft リモート通話コントロールが有効なユーザ</li> <li>IM and Presence Service の予定表情報が有効なユーザー</li> <li>ソート可能なカラムのユーザーのリストを表示するには、[詳細表示 (View Details)]をクリックします。</li> </ul> |
| IM and Presence クラスタの概<br>要(IM and Presence Cluster<br>Overview)              | IM and Presence Service クラスタの概要を提供します。 このレ<br>ポートでは、クラスタにインストールされている IM and Presence<br>Service のバージョン、クラスタ内のすべてのサーバーのホスト<br>名または IP アドレス、ハードウェア詳細情報の要約などを確<br>認できます。                                                                                                    |
| プレゼンス制限警告レポート<br>(Presence Limits Warning<br>Report)                          | 接続またはウォッチャの設定の制限値の最大数を満たしているか、超えてしまったユーザーに関する情報を提供します。<br>ソート可能なカラムのユーザーのリストを表示するには、[詳細<br>表示 (View Details)]をクリックします。                                                                                                    |
| プレゼンス使用レポート<br>(Presence Usage Report)                                        | ログインした XMPP クライアントとサードパーティ APIの使用<br>情報を提供します。<br>ソート可能なカラムの XMPP クライアントとサードパーティ<br>API のリストを表示するには、[詳細表示 (View Details)]をク<br>リックします。                                                                                                    |
| レポートの説明(Report<br>Descriptions)                                               | 表示しているレポートに関するトラブルシューティング情報と<br>詳細情報を提供します。このレポートでは、レポート、各情報<br>グループ、各データ項目、データ ソース、関連する問題の現<br>象、および対処方法を説明します。                                                                                                    |

### レポートの説明の表示

Cisco Unified Reporting では、レポートのヘルプが用意されています。[レポートの説明(Report Descriptions)]リンクでは、レポート、各情報グループ、各データ項目、データソース、関連する問題の現象、および対処方法を説明します。

(注)

その他のレポートの問題については、TAC にお問い合わせください。

### 手順

- ステップ1 [システム レポート (System Reports)]を選択します。
- ステップ2 レポートのリストで[レポートの説明 (Report Descriptions)]リンクを選択します。
  - (注) IM and Presence Service レポートを選択したときに再ログインを要求された場合は、Cisco Unified Communications Manager の管理者ログインクレデンシャルを再入力します。

ステップ3 [レポートの生成 (Generate Report)]アイコンを選択します。 レポートが生成され、表示されます。

### 新規レポートの作成

新しいレポートを生成して、表示できます。

### 始める前に

1 台以上のサーバーで Cisco Tomcat サービスが実行されていて、レポートの表示に関してサ ポートされている Web ブラウザを使用していることを確認します。

レポートを生成するのに非常に時間がかかる場合、またはCPU時間が非常に多くなる場合は、 アプリケーションによって通知されます。レポートの生成中は経過表示バーが表示されます。 新しいレポートが表示され、日付と時刻が更新されます。

### 手順

ステップ1 メニューバーから [システム レポート (System Reports)]を選択します。

- ステップ2 レポートを選択します。
  - (注) IM and Presence Service レポートを選択したときに再ログインを要求された場合は、Cisco Unified Communications Manager の管理者ログインクレデンシャルを再入力します。

ステップ3 [レポート(Reports)] ウィンドウで [レポートの生成](棒グラフ) アイコンを選択します。

ステップ4 [詳細の表示(View Details)]リンクを選択して、自動的に表示されないセクションの詳細情報 を表示します。

#### 次のタスク

レポートで、項目に対するデータチェックが失敗したことが示された場合は、[レポートの説明(Report Descriptions)]レポートを選択して、トラブルシューティング情報と対処方法を確認します。レポートの説明レポートはデータベースから動的に生成されるので、新たに、新規のレポートの説明レポートを生成することもできます。

### 保存済みレポートの表示

既存のレポートのコピーを表示できます。

- (注)
- Cisco Unified Reporting アプリケーションでは、フレッシュ インストールまたはアップグレー ド時に最近のレポートのローカル コピーが保存されません。

### 始める前に

1 台以上のサーバーで Cisco Tomcat サービスが実行されていて、レポートの表示に関してサ ポートされている Web ブラウザを使用していることを確認します。

### 手順

- ステップ1 メニューバーから [システム レポート (System Reports)]を選択します。
- ステップ2 レポートリストから表示するレポートを選択します。
- ステップ3 レポート名のリンクを選択します(日付と時刻が記録されています)。
- ステップ4 [詳細の表示(View Details)]リンクを選択して、自動的に表示されないセクションの詳細情報 を表示します。

### 次のタスク

新しいレポートまたは保存済みレポートをダウンロードします。

レポートで、項目に対するデータチェックが失敗したことが示された場合は、[レポートの説明(Report Descriptions)]レポートを選択して、対処方法に関するトラブルシューティング情報を確認します。

### 新しいレポートのダウンロード

新しいレポートをダウンロードする場合、レポートはローカル ハード ドライブに保存されま す。 レポートをダウンロードすると、raw XML データ ファイルがハード ドライブにダウン ロードされます。

手順

ステップ1 新しいレポートを生成します。

- **ステップ2**新しいレポートが表示されたら、[レポート(Reports)]ウィンドウで[レポートのダウンロー ド](緑色の矢印)アイコンを選択します。
  - (注) ドキュメントをダウンロードする前に、[詳細の表示(View Details)]リンクをクリック してレポートの詳細情報を表示する必要はありません。データは、ダウンロードした ファイルで検出されます。
- **ステップ3** [保存(Save)]を選択して、指定したディスク上の場所にファイルを保存します。

ファイル名またはハードディスク上のファイルの保存場所を変更するには、新しい場所を入力 するか、ファイルの名前を変更します(任意)。ダウンロード中は経過表示バーが表示されま す。

ハードディスクにファイルがダウンロードされます。

- ステップ4 ダウンロードが完了したら、[開く (Open)]を選択して XML レポートを開きます。
  - (注) XML ファイルの内容を変更しない場合、レポートは画面で正しく表示されない場合が あります。

### 次のタスク

ダウンロードされたレポートファイルをブラウザで表示するには、ファイルをサーバーにアッ プロードします。

(注) テクニカルサポートを受けるときに、ダウンロードしたファイルを電子メールに添付するか、 ファイルを別のサーバーにアップロードできます。

### 保存済みレポートのダウンロード

保存済みレポートをダウンロードする場合、ダウンロードされたレポートはローカル ハード ドライブに保存されます。 レポートをダウンロードすると、raw XML データ ファイルがハー ドディスクにダウンロードされます。 手順

- ステップ1 既存のレポートの詳細情報を開いて、表示します。
- **ステップ2** [レポート(Reports)]ウィンドウで[レポートのダウンロード](緑色の矢印)アイコンを選択 します。
- ステップ3 [保存(Save)]を選択して、指定したディスク上の場所にファイルを保存します。

ファイル名またはハードディスク上のファイルの保存場所を変更するには、新しい場所を入力 するか、ファイルの名前を変更します(任意)。ダウンロード中は経過表示バーが表示されま す。

ハードディスクにファイルがダウンロードされます。

ステップ4 ダウンロードが完了したら、[開く (Open)]を選択して XML レポートを開きます。

(注) XML ファイルの内容を変更しない場合、レポートは正しく表示されない場合がありま す。

### 次のタスク

ダウンロードされたレポートファイルをブラウザで表示するには、ファイルをサーバーにアッ プロードします。

(注) テクニカルサポートを受けるときに、ダウンロードしたファイルを電子メールに添付するか、 ファイルを別のサーバーにアップロードできます。

## レポートのアップロード

ダウンロードされたレポートをブラウザウィンドウで表示するには、レポートをサーバーに アップロードする必要があります。

### 始める前に

ハード ドライブにレポートをダウンロードします。

### 手順

ステップ1 メニューバーから [システム レポート (System Reports)]を選択します。

- **ステップ2** レポートにアクセスすると、[レポート(Reports)]ウィンドウに[レポートのアップロード] アイコン(青色の矢印)が表示されます。
- ステップ3 [レポートのアップロード(Upload Report)]アイコンを選択します。

- **ステップ4**.xmlファイルの場所を指定するには、[参照(Browse)]を選択して、ハードドライブ上のファ イルの場所に移動します。
- ステップ5 [アップロード (Upload) ]を選択します。
- ステップ6 [続行 (Continue)]を選択して、アップロードしたファイルをブラウザ ウィンドウに表示します。

### 次のタスク

アップグレードするときにアップロードしたレポートと新しく生成したレポートを並べて比較できます。

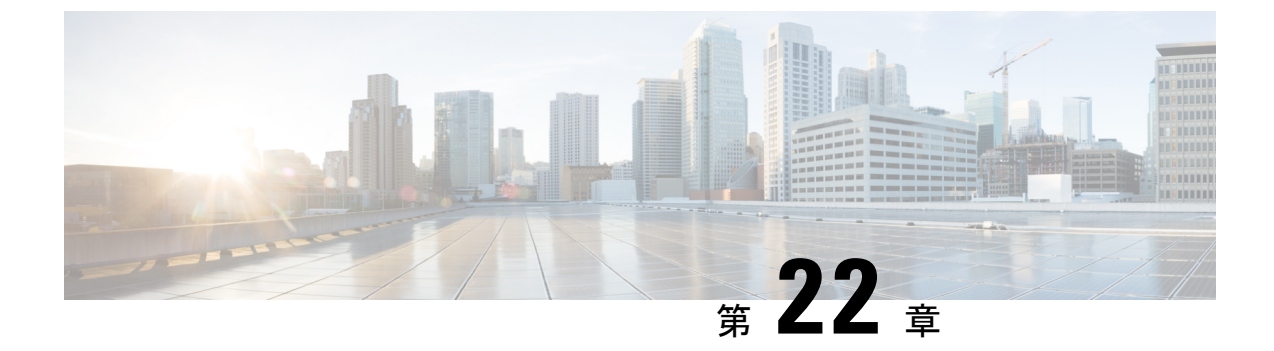

# Cisco IP 電話の通話診断と品質レポートを 設置する

- ・診断およびレポートの概要 (359ページ)
- Prerequisites  $(360 \sim \checkmark)$
- ・診断とレポートの設定タスクフロー (362ページ)

# 診断およびレポートの概要

Cisco Unified Communications Manager には、Cisco IP Phone の通話品質を保証するためのオプ ションが2つあります。

- コール診断: コールの診断には、コール管理レコード(CMR)と音声品質メトリックの生成 が含まれています。
- 品質報告ツールQRT-QRTはCisco Unified IP電話の音声品質と一般的な問題報告ツールです。このツールを使用すると、ユーザはIP電話に音声やその他の一般的な問題を簡単に、かつ正確にレポートできます。

### コール診断の概要

コール診断を収集するために、SCCP と SIP を実行している Cisco IP 電話を設定することができます。通話診断には、診断記録とも呼ばれる通話管理記録(CMR)と音声品質指標が含まれる。

音声品質メトリックは、デフォルトで有効になっており、ほとんどの Cisco IP 電話でサポート されています。Cisco IP 電話は、MOS(平均意見四つ角)値に基づいて音声品質メトリックを計 算します。音声品質メトリックでは、ノイズや歪みは考慮されません。フレーム損失だけが考 慮されます。

CMR レコードには、コールの音声ストリームの品質に関する情報が格納されます。CMR を生成するように Unified Communications Manager を設定できます。 この情報は、請求レコードの 生成やネットワーク分析などの後処理活動に使用できます。

### 品質レポート ツールの概要

品質レポートツール (QRT) は、Cisco IP 電話の音声品質と一般的な問題をレポートするツー ルです。このツールを使用すると、ユーザはIP 電話に音声やその他の一般的な問題を簡単に、 かつ正確にレポートできます。

システム管理者は、ユーザのIP電話にQRTソフトキーを表示するソフトキーテンプレートを 設定して割り当てることで、QRT機能を有効化できます。QRTを使用して行うユーザインタ ラクションのレベルに応じて、2つの異なるユーザモードを選択できます。次に、システムに おける機能の動作を定義するため、システムパラメータを設定し、Cisco Unified Serviceability ツールを設定します。QRT Viewer アプリケーションを使用して、電話の問題レポートを作成、 カスタマイズ、および表示できます。

ユーザーの IP 電話で問題が発生した場合、ユーザーは、コールの状態がオンフックまたは接 続済みのときに Cisco IP 電話の QRT ソフトキーを押すことで、問題のタイプとその他の関連 統計をレポートできます。ユーザは IP 電話で報告されている問題を最もよく表している理由 コードを選択できます。カスタマイズされた電話の問題レポートには、具体的な情報が表示さ れます。

ユーザが QRT ソフトキーを押して問題の種類を選択すると、QRT はストリーミングの統計情報を収集しようとします。 ストリーミングの統計情報を収集するには、QRT でコールを 5 秒 以上アクティブにする必要があります。

### 詳細なコール レポートおよび課金情報

Cisco CDR Analysis and Reporting (CAR) ツールは、サービス品質、トラフィック、ユーザコール量、課金情報、ゲートウェイに関する詳細なレポートを生成します。 CAR は、コール詳細レコード (CDR)、コール管理レコード (CMR)、および Unified Communications Manager データベースのデータを使用してレポートを生成します。 CAR インターフェイスには、Cisco Unified Serviceability の [ツール (Tools)]メニューからアクセスできます。

CAR は、サードパーティが提供するコール アカウンティング/課金ソリューションに代わるものではありません。Cisco Developer Community のホームページで、これらのソリューションを 提供する、Cisco Technology Developer Program のメンバ企業を検索できます。

CAR でレポートを設定する方法の詳細については、『*Cisco Unified Communications Manager*の コールレポートおよび課金管理ガイド』を参照してください。

## **Prerequisites**

### コール診断の要件

Cisco Unified IP Phone がコール診断をサポートしているかどうかを確認します。

次の表を使用して、電話機がコール診断をサポートしているかどうかを確認します。 コール診 断の凡例は、次のようにサポートされています。

- •X: SCCP と SIP の両方を実行している電話機によるサポート
- •S: SCCP 機能のみ

表76:コール診断のデバイスサポート

| Device                           | コール診断のサポート |
|----------------------------------|------------|
| Cisco Unified IP Phone 7906      | X          |
| Cisco Unified IP 電話 7911         | X          |
| Cisco Unified IP Phone 7921      | X          |
| Cisco Unified IP Phone 7931      | X          |
| Cisco Unified IP 電話 7940         | S          |
| Cisco Unified IP 電話 7941         | X          |
| Cisco Unified IP Phone 7942-G    | X          |
| Cisco Unified IP Phone 7942-G/GE | X          |
| Cisco Unified IP Phone 7945      | X          |
| Cisco Unified IP 電話 7960         | S          |
| Cisco Unified IP 電話 7961         | X          |
| Cisco Unified IP Phone 7962-G    | X          |
| Cisco Unified IP Phone 7962-G/GE | X          |
| Cisco Unified IP Phone 7965      | X          |
| Cisco Unified IP 電話 7970         | X          |
| Cisco Unified IP 電話 7971         | X          |
| Cisco Unified IP Phone 7972-G/GE | X          |
| Cisco Unified IP Phone 7975      | X          |

## 品質レポート ツールの前提条件

Cisco IP 電話の機能:

- ソフトキー テンプレートのサポート
- IP Phone サービスのサポート
- •CTIによる制御が可能

• 内部 HTTP サーバを含む

詳細については、お使いの電話モデルのガイドを参照してください。

# 診断とレポートの設定タスク フロー

|       | コマンドまたはアクション                                                                                                    | 目的                                                                                                    |
|-------|----------------------------------------------------------------------------------------------------|----------------------------------------------------------------------------------------------------|
| ステップ1 | コール診断の設定(363 ページ)                                                                                                    | このタスクを実行すると、CMR を生成<br>するように Cisco Unified Communications<br>Manager を設定できます。CMR レコー<br>ドには、コールの音声ストリームの品質<br>に関する情報が格納されます。CDRへ<br>のアクセスの詳細については、『Cisco<br>Unified Communications Manager Call<br>Detail Records アドミニストレーション<br>ガイド』を参照してください。 |
|       |                                                                                                    | 音声品質メトリックは、Cisco IP 電話で<br>自動的に有効になります。 音声品質メ<br>トリックへのアクセス方法の詳細につい<br>ては、ご使用の電話機モデルの『Cisco<br>Unified IP Phone アドミニストレーショ<br>ンガイド』を参照してください。                                                                                                   |
| ステップ2 | 品質レポートツールの設定 (363 ペー<br>ジ)を行うには、次のサブタスクを実行<br>します。<br>• QRT ソフトキーのソフトキーテン<br>プレートの設定 (364 ページ)<br>• 共通デバイス設定と QRT ソフト<br>キーテンプレートの関連付け (366<br>ページ)<br>• 電話機への QRT ソフトキーテンプ<br>レートの追加 (367 ページ)<br>• Cisco Unified Serviceability での QRT<br>の設定 (368 ページ)<br>• 品質レポート ツールのサービス パ<br>ラメータの設定 (371 ページ) | 品質レポートツール(QRT)を設定して、<br>IP phone で問題が発生したユーザが、<br>QRT ソフトキーを押すことによって、<br>問題のタイプやその他の関連統計情報を<br>レポートできるようにします。                                                                                                    |

### コール診断の設定

手順

- ステップ1 Cisco Unified CM の管理から、[システム(System)]>[サービス パラメータ(Service Parameters)]の順に選択します。
- **ステップ2** [サーバ (Server)]ドロップダウンリストから、Cisco CallManager サービスを実行しているサーバを選択します。
- ステップ3 [サービス (Service)] ドロップダウン リストから、[Cisco CallManager] を選択します。 [サービスパラメータ設定 (Service Parameter Configuration)]ウィンドウが表示されます。
- ステップ4 [クラスタ全体のパラメータ(デバイス 全般) (Clusterwide Parameters (Device General))]エ リアで、[コール診断有効 (Call Diagnostics Enabled)]サービス パラメータを設定します。 次 のオプションを使用できます。
  - •[無効(Disabled)]: CMR は生成されません。
  - [CDR有効フラグが True の場合のみ有効化(Enabled Only When CDR Enabled Flag is True)]: [呼詳細レコード(CDR)有効化フラグ(Call Detail Records (CDR) Enabled Flag)]サービ スパラメータが True に設定されている場合のみ、CMR が生成されます。
  - [CDR 有効化フラグに関係なく有効化(Enabled Regardless of CDR Enabled Flag)]: [CDR 有効化フラグ(CDR Enabled Flag)]サービスパラメータの値に関係なく、CMR が生成さ れます。
  - (注) [CDR有効化フラグ(CDR Enabled Flag)] サービスパラメータを有効にせずに CMR を 生成すると、制御されずにディスク容量が消費される場合があります。 CMR を有効に する場合は、CDR を有効にすることをお勧めします。

ステップ5 [保存 (Save)] をクリックします。

## 品質レポート ツールの設定

品質レポートツール(QRT)を設定して、IP phone で問題が発生したユーザが、QRT ソフトキー を押すことによって、問題のタイプやその他の関連統計情報をレポートできるようにします。

|       | コマンドまたはアクション                            | 目的                                                                         |
|-------|-----------------------------------------|----------------------------------------------------------------------------|
| ステップ1 | QRT ソフトキーのソフトキー テンプ<br>レートの設定 (364 ページ) | QRTソフトキーのオンフック状態と接続<br>済みコール状態を設定する必要がありま<br>す。次のコール状態も利用できます。<br>・接続された会議 |

|               | コマンドまたはアクション                                                                                                    | 目的                                                                                                    |
|---------------|----------------------------------------------------------------------------------------------------|----------------------------------------------------------------------------------------------------|
|               |                                                                                                    | •接続転送(Connected Transfer)                                                                                                    |
| ステップ <b>2</b> | <ul> <li>(任意) 共通デバイス設定とQRT ソフトキーテンプレートの関連付け(366ページ)を行うには、次のサブタスクを実行します。</li> <li>・共通デバイス設定へのQRT ソフトキーテンプレートの追加(366ページ)</li> <li>・電話機と共通デバイス設定の関連付け(367ページ)</li> </ul>                                            | ソフトキーテンプレートを電話で使用<br>できるようにするには、この手順か次の<br>手順のいずれかを実行する必要がありま<br>す。システムが[共通デバイス設定<br>(Common Device Configuration)]を使用<br>して設定オプションを電話機に適用する<br>場合は、この手順に従います。これは、<br>電話機でソフトキーテンプレートを使<br>用できるようにする際に、最も一般的に<br>使用されている方法です。 |
| ステップ3         | (任意)電話機へのQRT ソフトキーテ<br>ンプレートの追加 (367 ページ)                                                                                                    | 次の手順は、ソフトキーテンプレート<br>と共通デバイス設定を関連付けるための<br>代替手段として、または共通デバイス設<br>定と共に使用します。ソフトキーテン<br>プレートを適用して、共通デバイス設定<br>での割り当てや、他のデフォルトのソフ<br>トキーの割り当てを上書きする必要があ<br>る場合は、次の手順を共通デバイス設定<br>と共に使用します。                                       |
| ステップ4         | <ul> <li>Cisco Unified Serviceability での QRT の<br/>設定 (368ページ) を行うには、次のサ<br/>ブタスクを実行します。</li> <li>Cisco Extended Functions サービスの<br/>有効化 (369ページ)</li> <li>アラームの設定 (369ページ)</li> <li>トレースの設定 (370ページ)</li> </ul> |                                                                                                    |
| ステップ5         | (任意) 品質レポート ツールのサービ<br>スパラメータの設定 (371ページ)                                                                                                    |                                                                                                    |

### QRT ソフトキーのソフトキー テンプレートの設定

QRTソフトキーのオンフック状態と接続済みコール状態を設定する必要があります。次のコール状態も利用できます。

- 接続された会議
- 接続転送(Connected Transfer)

- ステップ1 [Cisco Unified CM 管理(Cisco Unified CM Administration)]から、以下を選択します。[デバイ ス(Device)]>[デバイスの設定(Device Settings)]>[ソフトキー テンプレート(Softkey Template)]。
- **ステップ2**新しいソフトキーテンプレートを作成するには、この手順を実行します。それ以外の場合は、 次のステップに進みます。
  - a) [新規追加]をクリックします。
  - b) デフォルトのテンプレートを選択して、[コピー (Copy)]をクリックします。
  - c) [ソフトキーテンプレート名 (Softkey Template Name)]フィールドに、テンプレートの新し い名前を入力します。
  - d) [保存] をクリックします。
- ステップ3 既存のテンプレートにソフトキーを追加するには、次の手順を実行します。
  - a) [検索(Find)]をクリックして、検索条件を入力します。
  - b) 必要な既存のテンプレートを選択します。
- **ステップ4** [デフォルト ソフトキー テンプレート (Default Softkey Template)]チェックボックスをオンにし、このソフトキーテンプレートをデフォルトのソフトキーテンプレートとして指定します。
  - (注) あるソフトキー テンプレートをデフォルトのソフトキー テンプレートとして指定した
     場合、先にデフォルトの指定を解除してからでないと、そのテンプレートは削除することができません。
- ステップ5 右上隅にある [関連リンク (Related Links)] ドロップダウンリストから [ソフトキーレイアウトの設定 (Configure Softkey Layout)] を選択し、[移動(Go)] をクリックします。
- **ステップ6** [設定するコール状態の選択(Select a Call State to Configure)]ドロップダウンリストから、ソ フトキーに表示するコール状態を選択します。
- ステップ7 [選択されていないソフトキー(Unselected Softkeys)]リストから追加するソフトキーを選択し、右矢印をクリックして[選択されたソフトキー(Selected Softkeys)]リストにそのソフトキーを移動します。新しいソフトキーの位置を変更するには、上矢印と下矢印を使用します。
- **ステップ8** 追加のコール状態でのソフトキーを表示するには、前述のステップを繰り返します。
- ステップ9 [保存]をクリックします。
- ステップ10 次のいずれかの作業を実行します。
  - ・すでにデバイスに関連付けられているテンプレートを変更した場合は、[設定の適用(Apply Config)]をクリックしてデバイスを再起動します。
  - 新しいソフトキーテンプレートを作成した場合は、そのテンプレートをデバイスに関連付けた後にデバイスを再起動します。詳細については、「共通デバイス設定へのソフトキーテンプレートの追加」と「電話機のセクションとソフトキーテンプレートの関連付け」を参照してください。

### 次のタスク

次のいずれかの手順を実行します。

- ・共通デバイス設定への QRT ソフトキー テンプレートの追加 (366 ページ)
- 電話機への QRT ソフトキー テンプレートの追加 (367 ページ)

### 共通デバイス設定と QRT ソフトキー テンプレートの関連付け

これはオプションです。 ソフトキーテンプレートを電話機に関連付ける方法は2つあります。

- ソフトキーテンプレートを電話機設定に追加する。
- ソフトキーテンプレートを共通デバイス設定に追加する。

ここに示す手順では、ソフトキーテンプレートを共通デバイス設定に関連付ける方法について 説明します。システムが共通デバイス設定を使用して設定オプションを電話機に適用する場合 は、この手順に従ってください。これは、電話機でソフトキーテンプレートを使用できるよ うにする際に、最も一般的に使用されている方法です。

別の方法を使用するには、「電話機へのQRTソフトキーテンプレートの追加(367ページ)」 を参照してください。

#### 手順

|       | コマンドまたはアクション                                | 目的 |
|-------|---------------------------------------------|----|
| ステップ1 | 共通デバイス設定への QRT ソフトキー<br>テンプレートの追加 (366 ページ) |    |
| ステップ2 | 電話機と共通デバイス設定の関連付け<br>(367ページ)               |    |

共通デバイス設定への QRT ソフトキー テンプレートの追加

### 始める前に

QRT ソフトキーのソフトキー テンプレートの設定 (364 ページ)

- ステップ1 [Cisco Unified CM 管理(Cisco Unified CM Administration)]から、以下を選択します。[デバイス(Device)]>[デバイスの設定(Device Settings)]>[共通デバイス設定(Common Device Configuration)]を選択します。
- **ステップ2**新しい共通デバイス設定を作成し、それにソフトキーテンプレートを関連付けるには、この手順を実行します。それ以外の場合は、次のステップに進みます。
  - a) [新規追加]をクリックします。
  - b) [名前 (Name)]フィールドに、共通デバイス設定の名前を入力します。

- c) [保存] をクリックします。
- ステップ3 既存の共通デバイス設定にソフトキーテンプレートを追加するには、次の手順を実行します。a) [検索(Find)]をクリックして、検索条件を入力します。
  - b) 既存の共通デバイス設定をクリックします。
- **ステップ4**[ソフトキー テンプレート (Softkey Template)]ドロップダウン リストで、使用可能にするソフトキーが含まれているソフトキー テンプレートを選択します。
- ステップ5 [保存] をクリックします。
- ステップ6 次のいずれかの作業を実行します。
  - ・すでにデバイスに関連付けられている共通デバイス設定を変更した場合は、[設定の適用 (Apply Config)]をクリックしてデバイスを再起動します。
  - 新しい共通デバイス設定を作成してその設定をデバイスに関連付けた後に、デバイスを再 起動します。

### 次のタスク

電話機と共通デバイス設定の関連付け (367ページ)

電話機と共通デバイス設定の関連付け

始める前に

```
共通デバイス設定への QRT ソフトキー テンプレートの追加 (366 ページ)
```

### 手順

- ステップ1 [Cisco Unified CM 管理(Cisco Unified CM Administration)] から、以下を選択します。[デバイ ス(Device)]>[電話(Phone)]。
- ステップ2 [検索(Find)] をクリックし、ソフトキーテンプレートを追加する電話デバイスを選択します。
- **ステップ3**[共通デバイス設定(Common Device Configuration)]ドロップダウン リストから、新しいソフ トキー テンプレートが含まれている共通デバイス設定を選択します。
- ステップ4 [保存 (Save)] をクリックします。
- ステップ5 [リセット(Reset)]をクリックして、電話機の設定を更新します。

### 電話機への QRT ソフトキー テンプレートの追加

### 始める前に

QRT ソフトキーのソフトキー テンプレートの設定 (364 ページ)

### 手順

- ステップ1 [Cisco Unified CM 管理(Cisco Unified CM Administration)] から、以下を選択します。[デバイ ス (Device)]>[電話 (Phone)]。
- ステップ2 [検索(Find)]をクリックして、設定済みの電話のリストを表示します。
- ステップ3 電話ボタン テンプレートを追加する電話を選択します。
- ステップ4 [電話ボタン テンプレート (Phone Button Template)]ドロップダウン リストで、新しい機能ボ タンが含まれる電話ボタン テンプレートを選択します。
- ステップ5 [保存] をクリックします。 電話の設定を更新するには[リセット(Reset)]を押すというメッセージ付きのダイアログボッ クスが表示されます。

### Cisco Unified Serviceability での QRT の設定

|               | コマンドまたはアクション                                    | 目的                                                                                                    |
|---------------|-------------------------------------------------|----------------------------------------------------------------------------------------------------|
| ステップ1         | Cisco Extended Functions サービスの有効<br>化 (369 ページ) | Cisco 拡張ファンクションサービスをア<br>クティブにすると、品質レポートツール<br>などの音声品質機能がサポートされま<br>す。                                                                                                    |
| ステップ <b>2</b> | アラームの設定(369 ページ)                                | QRT のアラームを設定して、SysLog<br>ビュアー内のアプリケーションログのエ<br>ラーをログに記録します。この機能は、<br>アラームをログに記録し、アラームの説<br>明と推奨される操作を提供します。<br>Syslog ビューアにはCisco Unified<br>Real-Time Monitoring Toolからアクセス<br>できます。 |
| ステップ3         | トレースの設定(370 ページ)                                | 音声アプリケーションのトレース情報を<br>ログに記録するように、QRT のトレー<br>スを設定します。QRT のトレースファ<br>イルに含める情報を構成したら、Cisco<br>Unifie Rreal-Time監視ツールのトレース<br>とログセンターオプションを使用して、<br>トレースファイルを収集して表示できま<br>す。             |

### Cisco Extended Functions サービスの有効化

Cisco 拡張ファンクションサービスをアクティブにすると、品質レポートツールなどの音声品 質機能がサポートされます。

### 手順

- ステップ1 Cisco Unified Serviceability から、[ツール (Tools)]>[サービスの有効化 (Service Activation)] を選択します。
- **ステップ2 サーバ**ドロップダウンリストから、Cisco Extended Functionsサービスを有効にするノードを選択します。
- ステップ3 Cisco Extended Functionsチェックボックスをオンにします。
- ステップ4 [保存 (Save)] をクリックします。

### 次のタスク

アラームの設定 (369ページ)

アラームの設定

QRT のアラームを設定して、SysLog ビュアー内のアプリケーションログのエラーをログに記録します。この機能は、アラームをログに記録し、アラームの説明と推奨される操作を提供します。 Syslog ビューアにはCisco Unified Real-Time Monitoring Toolからアクセスできます。

### 始める前に

Cisco Extended Functions サービスの有効化 (369 ページ)

- ステップ1 Cisco Unified Serviceability で、アラーム > 設定 を選択します。
- **ステップ2 サーバ**ドロップダウンリストから、ノードを設定する サーバを選択します。
- **ステップ3 サービスグループ**ドロップダウンリストから、CMサービスを選択します。
- ステップ4 [サービス (Service)] ドロップダウンリストから、[Cisco Extended Functions] を選択します。
- ステップ5 ローカルSyslogsとSDIトレースの両方についてアラームの有効化チェックボックスをオンにします。
- **ステップ6** このドロップダウンリストから、次のいずれかのオプションを選択し、ローカルSyslogsとSDI トレースの両方にアラームイベントレベルを設定します。
  - ・緊急:このレベルは、システムが使用不可であることを示します。
  - •アラート:このレベルは、ただちに処置が必要であることを示します。
  - ・重要:システムが重要な状態を検出したことを示します。
  - •エラー: エラー条件が検出されたことを示します。

- •警告:このレベルは、警告状態が検出されたことを示します。
- ・注意:通常の重要な条件が検出されていることを示します。
- 情報:情報メッセージのみを示す。
- ・デバッグ: Cisco技術サポートセンター(TAC)エンジニアにデバッグ用の詳細なイベント情報を指示します。

デフォルト値はエラー (Error) です。

ステップ7 [保存 (Save)] をクリックします。

### 次のタスク

トレースの設定(370ページ)

#### トレースの設定

音声アプリケーションのトレース情報をログに記録するように、QRTのトレースを設定しま す。QRTのトレースファイルに含める情報を構成したら、Cisco Unifie Rreal-Time監視ツールの トレースとログセンターオプションを使用して、トレースファイルを収集して表示できます。

#### 始める前に

アラームの設定 (369ページ)

- ステップ1 Cisco Unified Serviceability から トレース > 設定を選択します。
- **ステップ2 サーバ**ドロップダウンリストから、トレースを構成するノードを選択します。
- ステップ3 サービスグループドロップダウンリストから、CMサービスを選択します。
- ステップ4 [サービス(Service)] ドロップダウンリストから、[Cisco Extended Functions] を選択します。
- **ステップ5 トレースオン**チェックボックスをオンにします。
- **ステップ6** このドロップダウンリストから、次のいずれかのオプションを選択し、デバッグトレースレベ ルを設定します。
  - •**エラー**: すべてのエラー状態、およびプロセスとデバイス初期化メッセージを追跡しま す。
  - •特殊:通常運転中に発生したすべての特殊な条件とサブシステムの状態遷移を追跡します。 コール処理イベントをトレースします。
  - ・状態遷移通常の操作中に発生したすべての状態遷移条件とメディア層イベントを追跡します。
  - 重要: すべての重要条件とルーチンの入り口と出口を追跡します。 すべてのサービスがこ のトレース レベルを使用するわけではありません。
  - ・Entry\_exit: すべての入力条件と終了条件、および基礎となるデバッグ情報を追跡します。
  - ・任意:すべての条件と詳細なデバッグ情報を追跡します。
• 詳細: アラート状態とイベントを追跡します。異常なパスで生成されるすべてのトレース に使用します。 CPU サイクルの最小数を使用します。

デフォルト値はエラー(Error)です。

**ヒント**トラブルシューティングのためには、このセクションにあるすべてのチェックボックス をオンにするようにしてください。

ステップ7 [保存(Save)]をクリックします。

#### 次のタスク

(任意) 品質レポート ツールのサービス パラメータの設定 (371ページ)

#### 品質レポート ツールのサービス パラメータの設定

#### 

**注意** Cisco Technical Assistance Center (TAC) の指示があった場合を除き、デフォルトのサービスパ ラメータ設定の使用をお勧めします。

#### 手順

- **ステップ1** Cisco Unified Communications Managerの管理ページで、システム>サービスパラメータを選択 します。
- ステップ2 QRT アプリケーションが存在するサーバを選択します。
- ステップ3 Cisco Extended Functionsサービスを選択します。
- **ステップ4** サービスパラメータを設定します。 サービス パラメータとその設定オプションの詳細については、「関連項目」セクションを参照してください。
- ステップ5 [保存(Save)]をクリックします。

#### 関連トピック

品質レポート ツールのサービス パラメータ (372 ページ)

品質レポート ツールのサービス パラメータ

表 77:品質レポート ツールのサービス パラメータ

| パラメータ                                                                         | 説明                                                                                            |
|-------------------------------------------------------------------------------|-----------------------------------------------------------------------------------------------|
| 拡張 QRT メニューの選択肢を表示する<br>(Display Extended QRT Menu Choices)                   | 拡張メニュー選択項目をユーザに表示するか<br>どうかを決定します。 次のいずれかの設定オ<br>プションを選択できます。                                 |
|                                                                               | <ul> <li>このフィールドを [True] に設定すると、</li> <li>拡張メニュー選択項目が表示されます(対</li> <li>話モード)。</li> </ul>      |
|                                                                               | <ul> <li>このフィールドを [False] に設定すると、</li> <li>拡張メニュー選択項目が表示されません</li> <li>(サイレントモード)。</li> </ul> |
|                                                                               | <ul> <li>・推奨するデフォルト値としてFalse(サイレントモード)が設定されています。</li> </ul>                                   |
| ストリーミング統計のポーリング期間<br>(Streaming Statistics Polling Duration)                  | ストリーミング統計情報のポーリングに使用<br>する間隔を決定します。 次のいずれかの設定<br>オプションを選択できます。                                |
|                                                                               | <ul> <li>このフィールドを[-1]に設定すると、コー<br/>ルが終了するまでポーリングが行われま<br/>す。</li> </ul>                       |
|                                                                               | <ul> <li>このフィールドを[0]に設定すると、ポー<br/>リングはまったく行われません。</li> </ul>                                  |
|                                                                               | <ul> <li>このフィールドを任意の正の値に設定すると、その秒数の間、ポーリングが行われます。コールが終了すると、ポーリングは停止します。</li> </ul>            |
|                                                                               | <ul> <li>・推奨するデフォルトの値として、-1 (コー<br/>ルが終了するまでポーリングを行う)が<br/>設定されています。</li> </ul>               |
| ストリーミング統計のポーリング頻度(秒)<br>(Streaming Statistics Polling Frequency<br>(seconds)) | ポーリング間に待機する秒数を入力します。<br>この値の範囲は 30 ~ 3600 です。推奨される<br>デフォルト値は 30 です。                          |

| パラメータ                                                                                                    | 説明                                                                                                    |
|----------------------------------------------------------------------------------------------------|----------------------------------------------------------------------------------------------------|
| 最大ファイル数(Maximum No. of Files)                                                                                     | ファイルカウントを再起動し、古いファイル<br>を上書きする前に、最大ファイル数を入力し<br>ます。                                                                                                    |
|                                                                                                    | 有効値は1~10000です。推奨されるデフォ<br>ルト値は250です。                                                                                                    |
| 1ファイルあたりの最大回線数(Maximum No.<br>of Lines per File)                                                                  | 各ファイルでの行の最大数を入力します。こ<br>の数を超えると、次のファイルが始まります。                                                                                                    |
|                                                                                                    | ・値の範囲は、100 ~ 2000 です。                                                                                                    |
|                                                                                                    | • 推奨するデフォルトの値として 2000 が設<br>定されています。                                                                                                    |
| CTI Managerに安全に接続するためのCAPFプ<br>ロファイルインスタンスID(CAPF Profile<br>Instance Id for Secure Connection to CTI<br>Manager) | <ul> <li>CTIマネージャへのセキュアな接続を開くために Cisco Extended Function サービスが使用する、アプリケーションユーザ CCMQRTSysUserの CAPF アプリケーション プロファイルのインスタンス ID を入力します。 CTI Manager Connection Security Flag パラメータが有効な場合、このパラメータを設定する必要があります。</li> <li>(注) CTI Manager Connection Security Flag サービスパラメータを有効にすることで、セキュリティをオンにします。変更を有効にするためには、Cisco Extended Functions サービスを再起動する必要があります。</li> </ul> |
| CTI Manager接続セキュリティフラグ(CTI<br>Manager Connection Security Flag)                                                   | Cisco Extended Functions サービスの CTI<br>Manager接続のセキュリティを有効にするか、<br>または無効にするかを選択します。 有効にす<br>ると、Cisco Extended Functions はアプリケー<br>ションユーザ CCMQRTSysUser のインスタン<br>ス ID に設定された CAPF アプリケーション<br>プロファイルを使用して、CTI マネージャへ<br>のセキュアな接続を開きます。<br>値は True または False を選択します。 CTI へ<br>のセキュアな接続を有効にするには、True を<br>選択する必要があります                                                |

I

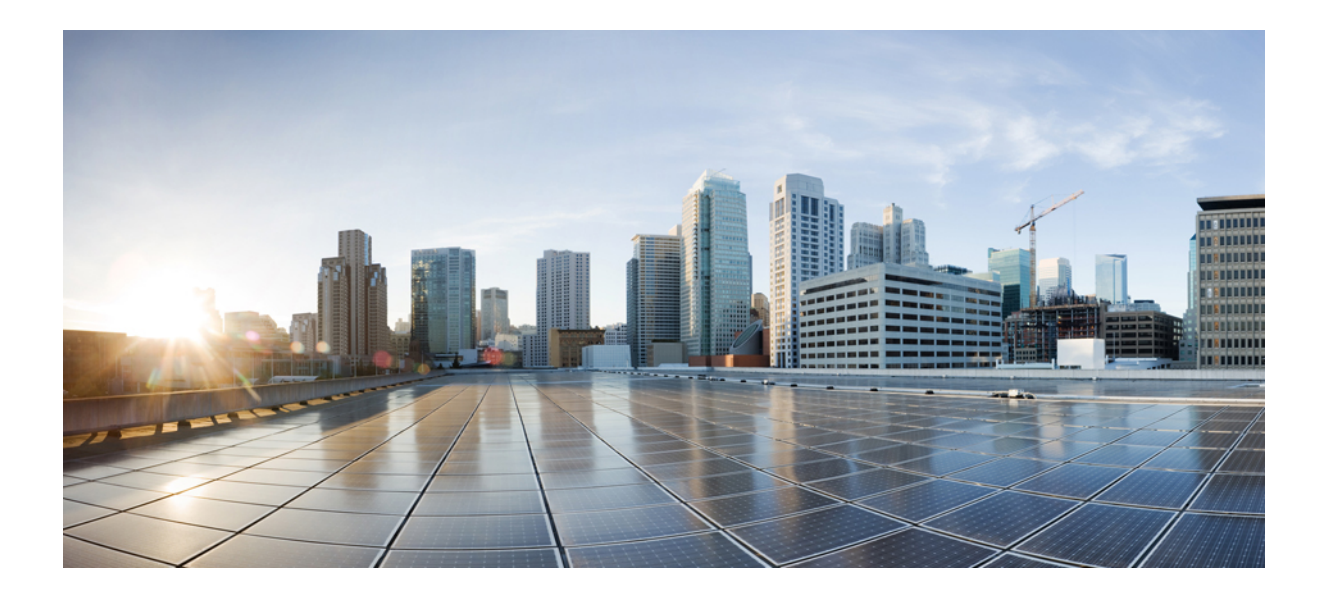

# <sub>第</sub> ₩ <sub>部</sub>

# セキュリティの管理

- SAML シングル サインオンの管理 (377 ページ)
- •証明書の管理(387ページ)
- 一括証明書の管理 (407 ページ)
- IPSec ポリシーの管理 (411 ページ)
- クレデンシャルポリシーの管理(415ページ)

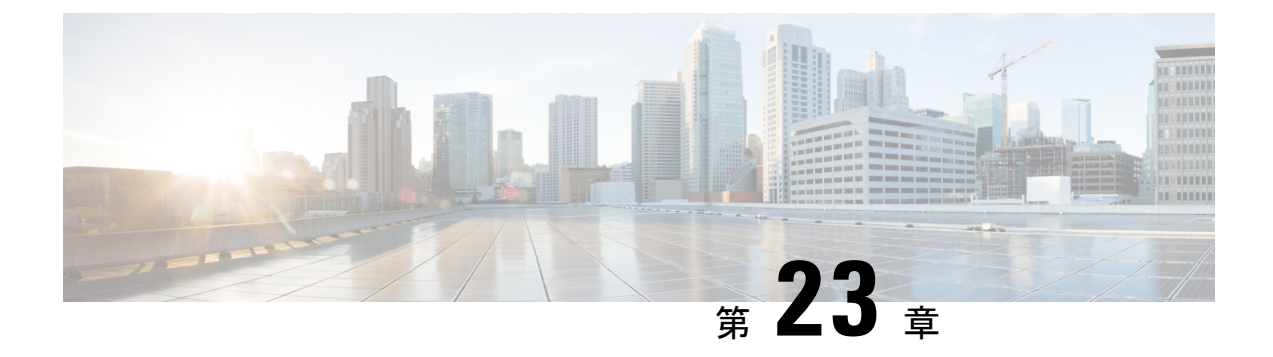

# SAML シングル サインオンの管理

- SAML シングル サインオンの概要 (377 ページ)
- iOS 上での Cisco Jabber の証明書ベースの SSO 認証のオプトイン制御 (377 ページ)
- SAML シングル サインオンの前提条件 (378 ページ)
- SAML シングル サインオンの管理 (379 ページ)

# SAML シングル サインオンの概要

定義された一連の Cisco アプリケーションのうちの1つにサインインした後は、SAML シング ルサインオン (SSO) を使用して、それらすべてのアプリケーションにアクセスできます。 SAML では、信頼できるビジネスパートナー間で、セキュリティに関連した情報交換を記述 します。 これは、ユーザを認証するために、サービス プロバイダー (Cisco Unified Communications Manager など) が使用する認証プロトコルです。 SAML では、ID プロバイダー (IdP) とサービス プロバイダーとの間でセキュリティ認証情報が交換されます。 この機能 は、さまざまなアプリケーションにわたり、共通の資格情報と関連情報を使用するための安全 な機構を提供します。

SAML SSO は、IdP とサービス プロバイダーの間でのプロビジョニング プロセスの一部として、メタデータと証明書を交換することで、信頼の輪(CoT)を確立します。 サービス プロバイダーは IdP のユーザ情報を信頼して、さまざまなサービスやアプリケーションへのアクセスを許可します。

クライアントは IdP に対する認証を行い、IdP はクライアントにアサーションを与えます。 ク ライアントはサービス プロバイダーにアサーションを提示します。 CoT が確立されているた め、サービスプロバイダーはアサーションを信頼し、クライアントにアクセス権を与えます。

# iOS 上での Cisco Jabber の証明書ベースの SSO 認証のオ プトイン制御

このリリースの Cisco Unified Communications Manager には、iOS での Cisco Jabber の SSO ログ イン動作をIDプロバイダー (IdP) によって制御するためのオプトイン設定オプションが導入 されています。このオプションを使用すると、制御されたモバイルデバイス管理(MDM)環境内で、Cisco Jabber が IdP による証明書ベースの認証を実行できるようになります。

オプトイン制御を設定するには、Cisco Unified Communications Manager で [iOS の SSO ログイン動作(SSO Login Behavior for iOS)] エンタープライズ パラメータを使用します。

```
(注)
```

このパラメータのデフォルト値を変更する前に、http://www.cisco.com/c/en/us/support/ unified-communications/jabber-windows/tsd-products-support-series-home.html で Cisco Jabber 機能の サポートおよびドキュメントを参照して、SSO ログイン動作と証明書ベースの認証に対する iOS 上での Cisco Jabber のサポートを確認してください。

この機能を有効にするには、iOS Cisco Jabber の SSO ログインの動作設定(380ページ)の手順を参照してください。

# SAML シングル サインオンの前提条件

- Cisco Unified Communications Manager クラスタに DNS が設定されていること
- ID プロバイダー (IdP) サーバ
- IdP サーバによって信頼され、システムでサポートされる LDAP サーバ

SAML SSO 機能のテストは、SAML 2.0 を使用した以下の IdP で行われています。

- OpenAM 10.0.1
- Microsoft<sup>®</sup> Active Directory<sup>®</sup> Federation Services 2.0 (AD FS 2.0)
- PingFederate<sup>®</sup> 6.10.0.4
- F5 BIP-IP 11.6.0

サードパーティアプリケーションは、次の設定要件を満たす必要があります。

- ・必須属性の「uid」がIdPで設定されていること。この属性は、Cisco Unified Communications Manager の LDAP と同期されたユーザ ID に使用されている属性と一致している必要があ ります。
- SAML SSO に参加するすべてのエンティティのクロックを同期させる必要があります。 クロックの同期の詳細については、『Cisco Unified Communications Manager システム設定 ガイド』(http://www.cisco.com/c/en/us/support/unified-communications/ unified-communications-manager-callmanager/ products-installation-and-configuration-guides-list.html)の「NTP設定」を参照してください。

# SAML シングル サインオンの管理

### SAML シングル サインオンの有効化

(注) 同期エージェントの確認テストに合格するまで、SAMLSSOを有効にすることができません。

#### 始める前に

- ユーザデータが Unified Communications Manager データベースに同期されていることを確認します。詳細については、http://www.cisco.com/c/en/us/support/unified-communications/ unified-communications-manager-callmanager/products-installation-and-configuration-guides-list.htmlで、『System Configuration Guide for Cisco Unified Communications Manager』を参照してください。
- Cisco Unified CM IM and Presence サービスと Cisco Sync Agent サービスのデータ同期が完 了していることを確認します。このテストのステータスをチェックするには、[Cisco Unified CM IM and Presence Administration] > [診断(Diagnostics)] > [システムトラブルシュー タ(System Troubleshooter)]を選択します。「[Sync Agent が関連データ(デバイス、 ユーザ、ライセンス情報など)を使用して同期したことを確認する(Verify Sync Agent has sync'ed over relevant data (e.g. devices, users, licensing information)]」テストは、データ同期 が正常に完了した場合にテスト合格の結果が示されています。
- Cisco Unified CM の管理へのアクセスを有効にするには、少なくとも1人のLDAP 同期ユー ザが Standard CCM Super Users グループに追加されていることを確認します。 詳細につい ては、http://www.cisco.com/c/en/us/support/unified-communications/ unified-communications-manager-callmanager/products-installation-and-configuration-guides-list.html で、『System Configuration Guide for Cisco Unified Communications Manager』を参照してく ださい。
- IdP とサーバ間の信頼関係を設定するには、IdP から信頼メタデータファイルを取得し、 それをすべてのサーバにインポートする必要があります。

- ステップ1 Cisco Unified CMの管理で、[システム (System)]>[SAML シングルサインオン (SAML Single Sign-On)]を選択します。
- **ステップ2** [SAML SSO の有功化(Enable SAML SSO)]をクリックします。
- **ステップ3** すべてのサーバ接続が再起動されることを通知する警告メッセージが表示されたら、[続行 (Continue)]をクリックします。
- ステップ4 [参照(Browse)]をクリックし、IdP メタデータファイルを探してアップロードします。

- **ステップ5** [IdP メタデータのインポート(Import IdP Metadata)]をクリックします。
- **ステップ6** [次へ (Next) ]をクリックします。
- **ステップ7** [信頼メタデータファイルセットをダウンロード(Download Trust Metadata Fileset)]をクリックして、サーバのメタデータをシステムにダウンロードします。
- **ステップ8** サーバのメタデータを IdP サーバにアップロードします。
- **ステップ9** [次へ(Next)]をクリックして続行します。
- ステップ10 有効な管理者 ID のリストから、管理者権限を持つ LDAP 同期ユーザを選択します。
- ステップ11 [テスト実行(Run Test)]をクリックします。
- ステップ12 有効なユーザ名およびパスワードを入力します。
- ステップ13 成功メッセージが表示されたら、ブラウザウィンドウを閉じます。
- **ステップ14** [完了(Finish)]をクリックし、Web アプリケーションが再起動するまで1~2分待ちます。

### iOS Cisco Jabber の SSO ログインの動作設定

#### 手順

- ステップ1 Cisco Unified CM Administrationから、[システム]>[企業パラメータ]を選択します。
- ステップ2 オプトイン制御を設定するには、[SSO の設定(SSO Configuration)] セクションの [iOS 向け SSO ログイン動作(SSO Login Behavior for iOS)] パラメータで、[ネイティブブラウザの使用 (Use Native Browser)] オプションを選択します。
  - (注) [iOS向けSSOログイン動作(SSO Login Behavior for iOS)]パラメータには次のオプションが含まれます。
    - 「組み込みブラウザの使用(Use Embedded Browser)]: このオプションを有効にすると、Cisco Jabber は SSO の認証に、組み込みブラウザを使用します。このオプションにより、バージョン9より前の iOS デバイスのネイティブ Apple Safari ブラウザで、クロス起動なしのSSOを使用できるようになります。このオプションは、デフォルトで有効です。
    - [ネイティブブラウザの使用(Use Native Browser)]: このオプションを有効にする と、Cisco Jabber は、iOS デバイスで Apple Safari フレームワークを使用し、MDM の導入で、ID プロバイダー(IdP)を利用する証明書ベースの認証を実行します。
      - (注) ネイティブブラウザの使用は組み込みブラウザの使用ほど安全ではないため、制御されたMDMの導入での利用を除いては、このオプションの設定を 推奨しません。

ステップ3 [保存 (Save)] をクリックします。

## アップグレード後の WebDialer 上での SAML シングル サインオンの有 効化

次のタスクに従って、アップグレード後に Cisco WebDialer 上で SAML シングル サインオンを 再度アクティブ化します。 SAML シングル サインオンを有効化する前に Cisco WebDialer をア クティブ化すると、デフォルトで、Cisco WebDialer 上で SAML シングル サインオンが有効に なりません。

#### 手順

|               | コマンドまたはアクション                                 | 目的                                                                |
|---------------|----------------------------------------------|-------------------------------------------------------------------|
| ステップ1         | Cisco WebDialer サービスの非アクティ<br>ブ化 (381 ページ)   | Cisco WebDialer Web サービスがすでに<br>アクティブになっている場合は、それを<br>非アクティブにします。 |
| ステップ2         | SAML シングル サインオンの無効化<br>(382 ページ)             | SAML シングル サインオンがすでに有<br>効になっている場合は、それを無効にし<br>ます。                 |
| ステップ <b>3</b> | Cisco WebDialer サービスのアクティベー<br>ション (382 ページ) |                                                                   |
| ステップ4         | SAML シングル サインオンの有効化<br>(379 ページ)             |                                                                   |

### Cisco WebDialer サービスの非アクティブ化

Cisco WebDialer Web サービスがすでにアクティブになっている場合は、それを非アクティブ にします。

#### 手順

- ステップ1 Cisco Unified Serviceability から、[ツール (Tools)]>[サービスの有効化 (Service Activation)] を選択します。
- **ステップ2** [サーバ (Servers)]ドロップダウンリストから、リストされている Cisco Unified Communications Manager サーバを選択します。
- ステップ3 [CTI サービス (CTI Services)]で、[Cisco WebDialer Web サービス (Cisco WebDialer Web Service)]チェック ボックスをオフにします。
- ステップ4 [保存(Save)]をクリックします。

#### 次のタスク

SAML シングル サインオンの無効化 (382 ページ)

#### SAML シングル サインオンの無効化

SAML シングル サインオンがすでに有効になっている場合は、それを無効にします。

#### 始める前に

Cisco WebDialer サービスの非アクティブ化 (381 ページ)

#### 手順

CLI から、utils sso disable コマンドを実行します。

#### 次のタスク

Cisco WebDialer サービスのアクティベーション (382 ページ)

#### Cisco WebDialer サービスのアクティベーション

#### 始める前に

SAML シングル サインオンの無効化 (382 ページ)

#### 手順

- ステップ1 [Cisco Unified Serviceability] から、以下を選択します。[ツール(Tools)]>[サービス アクティ ベーション (Service Activation)]を選択します。
- **ステップ2**[サーバ (Server)] ドロップダウン リストから、リストされている Unified Communications Manager サーバを選択します。
- ステップ3 [CTI サービス (CTI Services) ]から、[Cisco WebDialer Web サービス (Cisco WebDialer Web Service) ]チェック ボックスをオンにします。
- ステップ4 [保存] をクリックします。
- ステップ5 [Cisco Unified Serviceability]から、以下を選択します。[ツール(Tools)]>[コントロールセン ター - 機能サービス(Control Center - Feature Services)]を選択して、CTI Manager サービス がアクティブでスタート モードになっていることを確認します。

WebDialerを正しく機能させるには、CTI Manager サービスをアクティブにして、スタートモードにする必要があります。

#### 次のタスク

SAML シングル サインオンの有効化 (379ページ)

### リカバリ URL へのアクセス

トラブルシューティングのために、SAML シングル サインオンをバイパスして、Cisco Unified Communications Manager Administration インターフェイスと Cisco Unified CM IM and Presence サービス インターフェイスにログインする場合に、リカバリ URL を使用します。 たとえば、 サーバのドメインまたはホスト名を変更する前に、リカバリ URL を有効にします。 リカバリ URL にログインすると、サーバメタデータの更新が容易になります。

(注) セルフケアポータルにログインしようとするエンドユーザー(LDAPまたはローカル)に対して、復元 URL は機能しません。

#### 始める前に

- ・管理権限を持っているアプリケーションユーザのみがリカバリURLにアクセスできます。
- SAML SSO が有効になっている場合は、リカバリ URL がデフォルトで有効になります。 CLI からリカバリ URL を有効/無効にすることができます。 リカバリ URL を有効または 無効にする CLI コマンドの詳細については、『Command Line Interface Guide for Cisco Unified Communications Solutions』を参照してください。

#### 手順

ブラウザで、「https://hostname:8443/ssosp/local/login」と入力します。

### ドメインまたはホスト名の変更後のサーバ メタデータの更新

ドメインまたはホスト名の変更後は、この手順を実行するまで、SAML シングル サインオン が機能しません。

(注) この手順を実行しても [SAML シングル サインオン (SAML Single Sign-On)]ウィンドウ にロ グインできない場合は、ブラウザのキャッシュをクリアしてもう一度ログインしてみてください。

#### 始める前に

リカバリ URL が無効になっている場合、シングル サインオン リンクをバイパスするようには 表示されません。 リカバリ URL を有効にするには、CLI にログインして次のコマンドを実行 します: utils sso recovery-url enable。

#### 手順

**ステップ1** Web ブラウザのアドレス バーに次の URL を入力します。

https://<Unified CM-server-name>

<unified CM-server-name>は、サーバのホスト名、または IP アドレスです。

- **ステップ2** [シングル サインオンをバイパスするリカバリURL (Recovery URL to bypass Single Sign-On (SSO))]をクリックします。
- **ステップ3** 管理者ロールを持つアプリケーションユーザのクレデンシャルを入力し、[ログイン(Login)] をクリックします。
- ステップ4 Cisco Unified CM の管理で、[システム (System)]>[SAML シングル サインオン (SAML Single Sign-On)] を選択します。
- **ステップ5** [メタデータのエクスポート (Export Metadata)]をクリックしてサーバメタデータをダウン ロードします。
- **ステップ6** サーバ メタデータ ファイルを IdP にアップロードします。
- **ステップ7** [テスト実行(Run Test)]をクリックします。
- ステップ8 有効なユーザ ID とパスワードを入力します。
- ステップ9 成功のメッセージが表示されたら、ブラウザウィンドウを閉じます。

### サーバーの削除後のサーバーメタデータの更新

クラスタ全体でSSOを統合している場合は、サーバをクラスタから削除した際に、インデックスがIdPと一致しなくなるのを防ぐために、メタデータを必ずインポートし直す必要があります。

始める前に

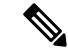

(注) リカバリ URL が無効になっている場合、シングルサインオンリンクをバイパスするようには 表示されません。 リカバリ URL を有効にするには、CLI にログインして次のコマンドを実行 します: utils sso recovery-url enable。

#### 手順

ステップ1 Web ブラウザのアドレス バーに次の URL を入力します。

https://<Unified CM-server-name>

<Unified CM-server-name>は、サーバのホスト名、または IP アドレスです。

- **ステップ2** [シングル サインオンをバイパスするリカバリURL (Recovery URL to bypass Single Sign-On (SSO))]をクリックします。
- **ステップ3** 管理者ロールを持つアプリケーションユーザのクレデンシャルを入力し、[ログイン(Login)] をクリックします。
- ステップ4 Cisco Unified CM の管理で、[システム(System)]>[SAML シングルサインオン(SAML Single Sign-On)]を選択します。
- **ステップ5** [メタデータのエクスポート (Export Metadata)]をクリックしてサーバメタデータをダウン ロードします。
- ステップ6 サーバメタデータファイルを IdP にアップロードします。
- ステップ7 [テスト実行(Run Test)]をクリックします。
- ステップ8 有効なユーザ ID とパスワードを入力します。
- ステップ9 成功のメッセージが表示されたら、ブラウザウィンドウを閉じます。

### サーバメタデータの手動プロビジョニング

ID プロバイダーで複数のUC アプリケーション用の単一接続をプロビジョニングするには、ID プロバイダーとサービス プロバイダー間の信頼の輪を設定しながら、サーバ メタデータを手 動でプロビジョニングする必要があります。 信頼の輪の設定方法については、IdP 製品のマ ニュアルを参照してください。

一般的な URL 構文は次のとおりです。

https://<SP FQDN>:8443/ssosp/saml/SSO/alias/<SP FQDN>

#### 手順

サーバメタデータを手動でプロビジョニングするには、Assertion Customer Service (ACS) URL を使用します。

#### 例:

ACS URL の例:<md:AssertionConsumerService Binding="urn:oasis:names:tc:SAML:2.0:bindings:HTTP-POST" Location="https://cucm.ucsso.cisco.com:8443/ssosp/saml/SSO/alias/cucm.ucsso.cisco.com" index="0"/>

I

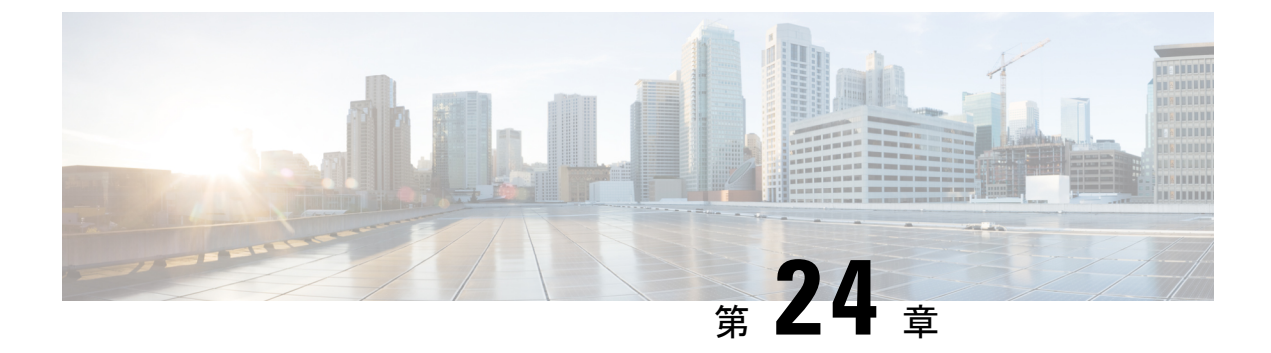

# 証明書の管理

- •証明書の概要(387ページ)
- •証明書の表示(391ページ)
- •証明書のダウンロード (392ページ)
- ・中間証明書のインストール (392ページ)
- 信頼証明書の削除(393 ページ)
- •証明書の再作成 (394 ページ)
- •証明書または証明書チェーンのアップロード (397 ページ)
- サードパーティ証明書の認証局の管理(397ページ)
- オンライン証明書ステータス プロトコル (OCSP) による証明書失効 (CRL) (401 ページ)
- •証明書モニタリングタスクフロー (402ページ)
- ・証明書エラーのトラブルシュート (405ページ)

# 証明書の概要

システムでは、自己署名証明書とサードパーティの署名付き証明書が使用されます。送信元か ら宛先までのデータ整合性を確保するために、デバイスのセキュア認証、データの暗号化、 データのハッシュを行う際に、システム内のデバイス間で証明書を使用します。証明書を使用 することにより、帯域幅、通信、操作のセキュアな転送が可能になります。

証明書を使用する際、意図した Web サイト、電話、FTP サーバなどのエンティティとの間で データがどのように暗号化され共有されているかを理解し、それを定義することが最も重要な 部分です。

システムが証明書を信頼するということは、システムにプレインストールされている証明書に よって、適切な接続先と情報を共有していることが完全に確信されているということです。そ うでない場合、システムはこれらのポイント間の通信を終了します。

証明書を信頼するには、サードパーティ認証局(CA)によって信頼がすでに確立されている 必要があります。 まずデバイスが CA 証明書と中間証明書の両方を信頼できると認識していることが必要であり、そうであるならデバイスは Secure Socket Layer (SSL) ハンドシェイクというメッセージの 交換によって提供されるサーバ証明書を信頼することができます。

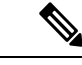

(注) Tomcat 用の EC ベースの証明書がサポートされています。 この新しい証明書を tomcat-ECDSA といいます。 詳細については、『Configuration and Administration of IM and Presence Service on Cisco Unified Communications Manager』の「Enhanced TLS Encryption on IM and Presence Service」の章を参照してください。

Tomcat インターフェイスの EC 暗号はデフォルトで無効になっています。 Cisco Unified Communications Manager または IM and Presence Service で [HTTPS 暗号(HTTPS Ciphers)]のエ ンタープライズ パラメータを使用して、これらを有効にできます。 このパラメータを変更す ると、すべてのノードで Cisco Tomcat サービスを再起動する必要があります。

ECベースの証明書の詳細については、Cisco Unified Communications Manager and IM and Presence Service リリースノートの「ECDSA Support for Common Criteria for Certified Solutions」を参照してください。

### サードパーティの署名付き証明書または証明書チェーン

アプリケーション証明書に署名した認証局の認証局ルート証明書をアップロードします。下位 認証局がアプリケーション証明書に署名した場合は、下位認証局の認証局ルート証明書をアッ プロードする必要があります。すべての認証局証明書のPKCS#7形式の証明書チェーンもアッ プロードできます。

認証局ルート証明書およびアプリケーション証明書は、同じ[証明書のアップロード(Upload Certificate)]ダイアログボックスを使用してアップロードできます。認証局ルート証明書または認証局証明書だけが含まれる証明書チェーンをアップロードする場合は、certificate type-trust 形式の証明書名を選択します。アプリケーション証明書またはアプリケーション証明書と認証 局証明書が含まれる証明書チェーンをアップロードする場合は、証明書タイプだけが含まれている証明書名を選択します。

たとえば、Tomcat 認証局証明書または認証局証明書チェーンをアップロードする場合は [tomcat-trust]を選択します。Tomcat アプリケーション証明書またはアプリケーション証明書と 認証局証明書が含まれる証明書チェーンをアップロードする場合は、[tomcat] または [tomcat-ECDSA] を選択します。

CAPF 認証局ルート証明書をアップロードすると、CallManagerの信頼ストアにコピーされるため、認証局ルート証明書を個別に CallManager にアップロードする必要はありません。

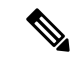

(注) サードパーティの認証局署名付き証明書が正常にアップロードされると、署名付き証明書を取得するために使用された、最近生成した CSR が削除され、サードパーティの署名付き証明書 (アップロードされている場合)を含む既存の証明書が上書きされます。

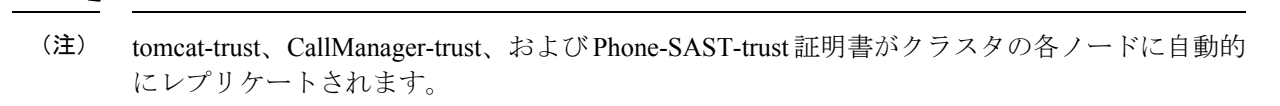

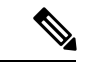

(注) DirSync サービスをセキュア モードで実行する場合に必要となるディレクトリの信頼証明書 は、tomcat-trust にアップロードすることができます。

### サード パーティ認証局証明書

サードパーティ認証局が発行するアプリケーション証明書を使用するには、署名付きのアプリ ケーション証明書と認証局ルート証明書の両方を認証局から取得するか、アプリケーション証 明書と認証局証明書の両方が含まれている PKCS#7 証明書チェーン(Distinguished Encoding Rules [DER])から取得する必要があります。これらの証明書の取得に関する情報は、認証局 から入手してください。証明書を取得するプロセスは、認証局によって異なります。署名ア ルゴリズムでは RSA 暗号化が使用されている必要があります。

Cisco Unified Communications オペレーティングシステムでは、プライバシー強化メール(PEM) エンコード形式で CSR が作成されます。システムは、DER および PEM エンコード形式の証 明書と、PEM 形式の PKCS#7 証明書チェーンを受け入れます。認証局プロキシ機能(CAPF) 以外のすべての証明書タイプの場合、それぞれのノードについて認証局ルート証明書およびア プリケーション証明書を取得してアップロードする必要があります。

CAPF の場合、最初のノードについてのみ認証局ルート証明書およびアプリケーション証明書 を取得してアップロードします。 CAPF および Unified Communications Manager の CSR には、 認証局へのアプリケーション証明書要求に含める必要のある拡張情報が含まれています。 認証 局が拡張要求メカニズムをサポートしていない場合は、次の手順に従ってX.509 拡張を有効に する必要があります。

CAPF CSR では、次の拡張情報が使用されます。

X509v3 拡張キーの使用: TLS Web サーバ認証、X509v3 キーの使用: デジタル署名、証明書 署名

• Tomcat および Tomcat-ECDSA の CSR では、次の拡張情報が使用されます。

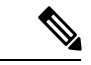

(注) Tomcat または Tomcat-ECDSA は、キーアグリーメントや IPsec エ ンドシステムキーを使用する必要はありません。

X509v3 拡張キー使用:TLS Web サーバ認証、TLS Web クライアント認証、IPSec エンド シ ステム X509v3 キー使用:デジタル署名、キー暗号化、データ暗号化、キー同意 IPsec の CSR では、次の拡張情報が使用されます。

X509v3 拡張キー使用:TLS Web サーバ認証、TLS Web クライアント認証、IPSec エンド シ ステム X509v3 キー使用:デジタル署名、キー暗号化、データ暗号化、キー同意

• Unified Communications Manager の CSR では、次の拡張情報が使用されます。

X509v3 拡張キー使用:TLS Web サーバ認証、TLS Web クライアント認証 X509v3 キー使用: デジタル署名、キー暗号化、データ暗号化、キー同意

• IM and Presence Service cup および cup-xmpp 証明書の CSR は、次の拡張機能を使用します。

X509v3 拡張キー使用:TLS Web サーバ認証、TLS Web クライアント認証、IPSec エンド シ ステム X509v3 キー使用:デジタル署名、キー暗号化、データ暗号化、キー同意

(注)

使用する証明書に対して CSR を生成し、SHA256署名を使用してサードパーティ認証局に署名 させることもできます。 この署名付き証明書を Unified Communications Manager に再度アップ ロードすることで、Tomcat および他の証明書が SHA256 をサポートできるようになります。

### 証明書署名要求のキー用途拡張

次の表に、Unified Communications Manager と IM and Presence Service の CA 証明書の両方に対 する証明書署名要求 (CSR) の主な使用法の拡張を示します。

表 78 : Cisco Unified Communications Manager CSR キー鍵用途拡張

|                                  | マルチサー | 拡張キーの使用状況                    |                                     | キーの使用法                                         |        |       |             |             |     |
|----------------------------------|-------|------------------------------|-------------------------------------|------------------------------------------------|--------|-------|-------------|-------------|-----|
|                                  |       | サーバ認証<br>(1.3.6.1.5.5.7.3.1) | クライアント<br>認証<br>(1.3.6.1.5.5.7.3.2) | IP セキュリ<br>ティ末端シス<br>テム<br>(1.3.6.1.5.5.7.3.5) | デジタル署名 | 鍵の暗号化 | データの暗号<br>化 | 鍵証明書サイ<br>ン | 鍵共有 |
| CallManager<br>CallManager-ECDSA | Y     | Y                            | Y                                   |                                                | Y      | Y     | Y           |             |     |
| CAPF(パブリッ<br>シャーのみ)              | N     | Y                            |                                     |                                                | Y      | N     |             | Y           |     |
| ipsec                            | Ν     | Y                            | Y                                   | Y                                              | Y      | Y     | Y           |             |     |
| tomcat<br>tomcat-ECDSA           | Y     | Y                            | Y                                   |                                                | Y      | Y     | Y           |             |     |
| TVS                              | N     | Y                            | Y                                   |                                                | Y      | Y     | Y           |             |     |

|                                    | マルチサー 扨 |                              | 張キーの使用状況                            |                                                | キーの使用法 |       |             |             |     |
|------------------------------------|---------|------------------------------|-------------------------------------|------------------------------------------------|--------|-------|-------------|-------------|-----|
|                                    |         | サーバ認証<br>(1.3.6.1.5.5.7.3.1) | クライアント<br>認証<br>(1.3.6.1.5.5.7.3.2) | IP セキュリ<br>ティ末端シス<br>テム<br>(1.3.6.1.5.5.7.3.5) | デジタル署名 | 鍵の暗号化 | データの暗号<br>化 | 鍵証明書サイ<br>ン | 鍵共有 |
| cup<br>cup-ECDSA                   | N       | Y                            | Y                                   | Y                                              | Y      | Y     | Y           |             |     |
| cup-xmpp<br>cup-xmpp-ECDSA         | Y       | Y                            | Y                                   | Y                                              | Y      | Y     | Y           |             |     |
| cup-xmpp-s2s<br>cup-xmpp-s2s-ECDSA | Y       | Y                            | Y                                   | Y                                              | Y      | Y     | Y           |             |     |
| ipsec                              | Ν       | Y                            | Y                                   | Y                                              | Y      | Y     | Y           |             |     |
| tomcat<br>tomcat-ECDSA             | Y       | Y                            | Y                                   |                                                | Y      | Y     | Y           |             |     |

#### 表 79: IM and Presence サービスの CSR キーの用途の拡張

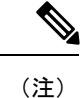

「データの暗号化」ビットは、CA署名証明書の処理中に変更も削除もされません。

# 証明書の表示

[証明書リスト] ページのフィルタオプションを使用して、共通名、有効期限日付、キータイプ、および使用方法に基づいて証明書のリストを並べ替えて表示できます。このため、フィルタオプションを使用すると、データの並べ替え、表示、およびデータの効率的な管理を行えます。

Unified Communications Manager リリース 14 から、使用オプションを選択して、ID または信頼 証明書のリストを並べ替え、表示できます。

- ステップ1 Cisco Unified OS の管理から、[セキュリティ(Security)][証明書の管理(Certificate Management)] を選択します。 [Certificate List] ページが表示されます。
- ステップ2 [証明書リストの検索場所] ドロップダウンリストから、必要なフィルタオプションを選択し、 [検索] フィールドに検索項目を入力して [検索] ボタンをクリックします。

たとえば、アイデンティティ証明書だけを表示するには、[証明書の一覧の検索条件(Find Certificate List where)]ドロップダウンリストから[使用法(Usage)]を選択し、[検索(Find)] フィールドにアイデンティティを入力して、[検索(Find)]ボタンをクリックします。

# 証明書のダウンロード

CSR リクエストを送信する際、ダウンロード証明書タスクを使用して証明書のコピーを作成するか、証明書をアップロードします。

#### 手順

- ステップ1 Cisco Unified OS の管理から、[セキュリティ (Security)]>[証明書の管理 (Certificate Management)]を選択します。
- ステップ2 検索情報を指定し、[検索(Find)]をクリックします。
- ステップ3 必要なファイル名を選択し、[ダウンロード] をクリックします。

# 中間証明書のインストール

中間証明書をインストールするには、まずルート証明書をインストールしてから、署名付き証明書をアップロードする必要があります。この手順は、認証局から1つの署名付き証明書と複数の証明書が証明書チェーンで提供されている場合にのみ必要です。

#### 手順

- ステップ1 [Cisco Unified OS の管理(Cisco Unified OS Administration)]から、[セキュリティ(Security)]> [証明書の管理(Certificate Management)]をクリックします。
- ステップ2 [証明書/証明書チェーンのアップロード] をクリックします。
- **ステップ3**[証明書の用途]ドロップダウンリストで適切な信頼ストアを選択して、ルート証明書をインストールします。
- ステップ4 選択した証明書の説明を入力します。
- ステップ5 次のいずれかの手順を実行して、アップロードするファイルを選択します。
  - ・[ファイルのアップロード(Upload File)]テキストボックスに、ファイルへのパスを入力 します。
  - •[参照 (Browse)]をクリックしてファイルに移動し、[開く (Open)]をクリックします。

ステップ6 [アップロード (Upload) ]をクリックします。

- ステップ7 顧客証明書をインストールしたら、FQDN を使用して Cisco Unified Intelligence Center の URL にアクセスします。IPアドレスを使用して Cisco Unified Intelligence Center にアクセスすると、 カスタム証明書を正常にインストールした後でも「ここをクリックしてログインを継続します (Click here to continue)」のメッセージが表示されます。
  - (注) TFTP Tomcat 証明書をアップロードするときは、TFTP サービスを再起動する必要 があります。それ以外の場合は、TFTP は古いキャッシュの自己署名された tomcat 証明書を提供し続けます。

# 信頼証明書の削除

削除できる証明書は、信頼できる証明書だけです。システムで生成される自己署名証明書は削 除できません。

#### 

注意 証明書を削除すると、システムの動作に影響する場合があります。また、証明書が既存のチェーンの一部である場合、証明書チェーンが壊れることがあります。この関係は、[証明書の一覧 (Certificate List)]ウィンドウ内の関連する証明書のユーザ名とサブジェクト名から確認します。この操作は取り消すことができません。

- ステップ1 Cisco Unified OS の管理から、[セキュリティ(Security)]>[証明書の管理(Certificate Management)]を選択します。
- ステップ2 証明書の一覧をフィルタするには、[検索(Find)]コントロールを使用します。
- ステップ3 証明書のファイル名を選択します。
- ステップ4 [削除(Delete)]をクリックします。
- ステップ5 OKをクリックします。
  - ・削除する証明書が「CAPF-trust」、「tomcat-trust」、「CallManager-trust」、または 「Phone-SAST-trust」 証明書タイプの場合、証明書はクラスタ内のすべてのサーバ で削除されます。
    - ・証明書をCAPF-trustにインポートする場合、それはその特定のノードでのみ有効になり、クラスタ全体で複製されることはありません。

# 証明書の再作成

証明書が期限切れになる前に、証明書を再生成することを推奨します。RTMT (Syslog Viewer) で警告が発行され、証明書の期限が近くなると電子メールで通知が送信されます。

ただし、期限切れの証明書を再生成することもできます。電話機を再起動してサービスを再起 動する必要があるため、営業時間後にこのタスクを実行します。 Cisco Unified OS の管理に 「cert」タイプとしてリストされている証明書のみ再作成できます。

注意 証明書を再生成すると、システムの動作に影響する場合があります。証明書を再作成すると、 サードパーティの署名付き証明書(アップロードされている場合)を含む既存の証明書が上書 きされます。

#### 手順

ステップ1 Cisco Unified OS の管理から、[セキュリティ (Security)]>[証明書の管理 (Certificate Management)]を選択します。

検索パラメータを入力して、証明書を検索して設定の詳細を表示します。すべての条件に一致 したレコードが [Certificate List] ウィンドウに表示されます。

証明書の詳細ページで[**再生成(Regenerate**)]ボタンをクリックすると、同じキー長を持つ自 己署名証明書が再生成されます。

(注) 証明書を再生成した場合、[再生成(Regeneration)]ウィンドウを閉じて、新しく生成 された証明書を開くまで、[証明書の説明(Certificate Description)]フィールドは更新 されません。

3072 または4096 の新しいキー長の自己署名証明書を再生成するには、[自己署名証明書の生成 (Generate Self-Signed Certificate)]をクリックします。

- **ステップ2**[自己署名証明書の新規作成(Generate New Self-Signed Certificate)]ウィンドウのフィールド を設定します。フィールドおよびその設定オプションの詳細については、オンライン ヘルプ を参照してください。
- ステップ3 [Generate]をクリックします。
- ステップ4 再作成された証明書の影響を受けるサービスをすべて再起動します。
- **ステップ5** CAPF、ITLRecovery 証明書または CallManager 証明書の再生成後に CTL ファイルを更新します (設定している場合)。
  - (注) 証明書を再作成したら、システムのバックアップを実行して、最新のバックアップに再 作成した証明書が含まれるようにします。バックアップに再作成した証明書が含まれて いない状態でシステムの復元タスクを実行する場合は、システム内の各電話機のロック を手動で解除して、電話機を登録できるようにする必要があります。

**重要** CallManager、CAPF、TVS 証明書の再生成/更新後に、更新された ITL ファイル を受信 するために、電話機は自動的にリセットされます。

### 証明書の名前と説明

次の表に、再作成可能なシステムのセキュリティ証明書と、再起動する必要がある関連サービスを示します。 TFTP 証明書の再作成の詳細については、http://www.cisco.com/c/en/us/support/ unified-communications/unified-communications-manager-callmanager/ products-maintenance-guides-list.html の『Cisco Unified Communications Manager Security Guide』 を参照してください。

| 名前                               | 説明                                                                                                    | 再起動が必要なサービス                                                                                                    |
|----------------------------------|----------------------------------------------------------------------------------------------------|----------------------------------------------------------------------------------------------------|
| tomcat<br>tomcat-ECDSA           | この証明書は、SIP Oauth モードが<br>有効になっているときに Web サー<br>ビス、Cisco DRF サービス、および<br>Cisco CallManager サービスで使用<br>されます。                                              | Cisco Tomcat サービス、Cisco<br>CallManager サービス。                                                                                                    |
| CallManager<br>CallManager-ECDSA | これはSIP、SIP トランク、SCCP、<br>TFTP などに使用されます。                                                                                                    | Cisco Call Manager サービスおよ<br>びその他の関連サービス(Cisco<br>CTI Manager を含む)- サーバー<br>がセキュアモードの場合、CTL<br>ファイルを更新します。<br>CallManager-ECDSA - Cisco<br>CallManager サービス。 |
| CAPF                             | Unified Communications Manager<br>Publisherで実行されている CAPF<br>サービスによって使用されます。<br>この証明書は、エンドポイントに<br>LSC を発行するために使用されま<br>す (オンラインとオフラインの<br>CAPF モードを除く)。 | 該当なし                                                                                                    |
| TVS                              | これはTrust検証サービスで使用さ<br>れます。これは、サーバ証明書が<br>変更された場合に電話機のセカン<br>ダリ信頼検証メカニズムとして機<br>能します。                                                                    | 該当なし                                                                                                    |

#### 表 80:証明書の名前と説明

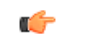

重要 この注意事項は、リリース 14SU2 にのみ適用されます。

リリース 14SU2 では、tomcat-ECDSA 証明書の再生成またはアップロードの後に Cisco DRF サービスを再起動する必要があります。 tomcat RSA 証明書の処理後に再起動する必要はあり ません。

### OAuth 更新ログイン用のキーの再生成

コマンドラインインターフェイスを使用して暗号キーと署名キーの両方を再生成するには、この手順を使用します。 Cisco Jabber が Unified Communications Manager との OAuth 認証に使用 する暗号キーまたは署名キーが侵害された場合にのみ、この作業を実行します。署名キーは非 対称で RSA ベースであるのに対し、暗号キーは対称キーです。

このタスクを完了すると、これらのキーを使用する現在のアクセストークンと更新トークンは 無効になります。

エンドユーザへの影響を最小限に抑えるために、このタスクは営業時間外に完了することを推 奨します。

暗号キーは、以下の CLI を使用してのみ再生成できますが、発行元の Cisco Unified OS の管理 GUI を使用して署名キーを再生成することもできます。[セキュリティ]>[証明書の管理] を選 択し、AUTHZ 証明書を選択して、[再作成] をクリックします。

#### 手順

- ステップ1 Unified Communications Manager発行元ノードでコマンドラインインターフェイスにログインします。
- ステップ2 暗号キーを再生成するには、次の手順を実行します。
  - a) set key regen authz encryption コマンドを実行します。
  - b) 「yes」と入力します。
- ステップ3 署名キーを再生成するには、次の手順を実行します。
  - a) set key regen authz signing コマンドを実行します。

 b) 「yes」と入力します。
 Unified Communications Manager パブリッシャ ノードがキーを再生成し、IM and Presence サービスのローカルノードを含めたすべてのUnified Communications Manager クラスタノー ドに新しいキーを複製します。

すべての UC クラスタで新しいキーを再生成して同期する必要があります。

 IM and Presence 中央クラスタ: IM and Presence 集中型展開の場合、IM and Presence ノード はテレフォニーとは別のクラスタ上で実行されています。この場合、IM and Presence Service の中央クラスタの Unified Communications Manager パブリッシャ ノードで、この手順を繰 り返します。

- Cisco Expressway または Cisco Unity Connection: これらのクラスタ上でもキーを再生成します。詳細については、Cisco Expressway および Cisco Unity Connection のマニュアルを参照してください。
- (注) キーを再割り当てした後、クラスタ内のすべてのノードで Cisco Call Manager サービスを 再起動します。

# 証明書または証明書チェーンのアップロード

システムで信頼する新しい証明書または証明書チェーンをアップロードします。

#### 手順

- ステップ1 Cisco Unified OS の管理から、[セキュリティ (Security)]>[証明書の管理 (Certificate Management)]を選択します。
- ステップ2 [証明書/証明書チェーンのアップロード] をクリックします。
- ステップ3 [証明書の用途 (Certificate Purpose)]ドロップダウンリストで、証明書名を選択します。
- ステップ4 次のいずれかの手順を実行して、アップロードするファイルを選択します。
  - •[ファイルのアップロード(Upload File)]テキストボックスに、ファイルへのパスを入力 します。
  - •[参照(Browse)]をクリックしてファイルに移動してから、[開く(Open)]をクリックします。
- ステップ5 ファイルをサーバにアップロードするには、[ファイルのアップロード(Upload File)]をクリックします。
  - (注) 証明書をアップロードしたら、影響を受けるサービスを再起動します。サーバが再起動したら、CCMAdmin または CCMUser GUI にアクセスして、新しく追加した証明書が使用されていることを確認できます。

# サードパーティ証明書の認証局の管理

このタスクフローでは、サードパーティ証明書プロセスの概要を、各ステップへの参照ととも に順番に説明します。お使いのシステムは、サードパーティ認証局がPKCS#10証明書署名要 求(CSR)を使用して発行する証明書をサポートしています。

I

| 手 | 順  |
|---|----|
|   | 川只 |

|               | コマンドまたはアクション                                                                              | 目的                                                                                                    |
|---------------|-------------------------------------------------------------------------------------------|----------------------------------------------------------------------------------------------------|
| ステップ1         | 証明書署名要求の生成 (399 ページ)                                                                      | 証明書署名要求(CSR)を生成します。<br>これは、公開キー、組織名、共通名、地<br>域、および国などの証明書申請情報を含<br>む暗号化されたテキストのブロックで<br>す。認証局はこのCSRを使用して、ご<br>使用のシステムの信頼できる証明書を生<br>成します。                                                                                          |
| ステップ <b>2</b> | 証明書署名要求のダウンロード (399<br>ページ)                                                               | CSR を作成後、ダウンロードして、認<br>証局に証明書を送信できるようにしま<br>す。                                                                                                    |
| ステップ3         | 認証局のドキュメントを参照してくださ<br>い。                                                                  | 認証局からアプリケーション証明書を取<br>得します。                                                                                                    |
| ステップ4         | 認証局のドキュメントを参照してくださ<br>い。                                                                  | 認証局からルート証明書を取得します。                                                                                                    |
| ステップ5         | 信頼ストアへの認証局署名済み CAPF<br>ルート証明書の追加 (399 ページ)                                                | ルート証明書を信頼ストアに追加しま<br>す。認証局の署名付き CAPF 証明書を<br>使用している場合は、この手順を実行し<br>ます。                                                                                                    |
| ステップ6         | 証明書または証明書チェーンのアップ<br>ロード (397 ページ)                                                        | 認証局ルート証明書をノードにアップ<br>ロードします。                                                                                                    |
| ステップ1         | CAPF または Cisco Unified<br>Communications Manager の証明書を更新<br>した場合は、新しい CTL ファイルを生<br>成します。 | 『Cisco Unified Communications Manager<br>Security Guide』 (http://www.cisco.com/c/<br>en/us/support/unified-communications/<br>unified-communications-manager-callmanager/<br>products-maintenance-guides-list.html) を<br>参照してください。 |
|               |                                                                                           | サードパーティの署名付き CAPF または<br>CallManager 証明書をアップロードした<br>ら、CTL クライアント(設定している<br>場合)を再実行します。                                                                                                    |
| ステップ8         | サービスの再起動 (400 ページ)                                                                        | 新しい証明書の影響を受けるサービスを<br>再起動します。 すべての証明書タイプ<br>で、対応するサービスを再起動します<br>(たとえば、Tomcat または<br>Tomcat-ECDSAの証明書を更新した場合<br>は Cisco Tomcat サービスを再起動しま<br>す)。                                                                                   |

### 証明書署名要求の生成

証明書署名要求(CSR)を生成します。これは、公開キー、組織名、共通名、地域、および国 などの証明書申請情報を含む暗号化されたテキストのブロックです。認証局はこの CSR を使 用して、ご使用のシステムの信頼できる証明書を生成します。

```
(注)
```

新しい CSR を生成すると、既存の CSR は上書きされます。

手順

- ステップ1 Cisco Unified OS の管理から、[セキュリティ (Security)]>[証明書の管理 (Certificate Management)]を選択します。
- ステップ2 [CSR の作成 (Generate CSR)]をクリックします。
- ステップ3 [証明書署名要求の作成] ウィンドウのフィールドを設定します。 フィールドとその設定オプ ションの詳細については、オンライン ヘルプを参照してください。
- ステップ4 [Generate]をクリックします。

### 証明書署名要求のダウンロード

CSR を作成後、ダウンロードして、認証局に証明書を送信できるようにします。

手順

- ステップ1 Cisco Unified OS の管理から、[セキュリティ(Security)]>[証明書の管理(Certificate Management)]を選択します。
- ステップ2 [CSR のダウンロード (Download CSR) ]をクリックします。
- ステップ3 [証明書の用途 (Certificate Purpose)]ドロップダウン リストで、証明書名を選択します。
- ステップ4 [CSR のダウンロード(Download CSR)]をクリックします。
- ステップ5 (任意) プロンプトが表示されたら、[保存 (Save)]をクリックします。

## 信頼ストアへの認証局署名済み CAPF ルート証明書の追加

認証局が署名した CAPF 証明書を使用する場合は、ルート証明書をUnified Communications Manager信頼ストアに追加します。

#### 手順

- ステップ1 Cisco Unified OS の管理から、[セキュリティ (Security)]>[証明書の管理 (Certificate Management)]を選択します。
- ステップ2 [証明書/証明書チェーンのアップロード] をクリックします。
- ステップ3 [証明書/証明書チェーンのアップロード] ポップアップ ウィンドウで、[証明書の用途] ドロッ プダウン リストから [CallManager の信頼性] を選択し、認証局署名済み CAPF ルート証明書 を参照します。
- **ステップ4 [ファイルのアップロード]**フィールドに証明書が表示されたら、[**アップロード**]をクリックします。

### サービスの再起動

クラスタ内の特定のノードで機能またはネットワーク サービスを再起動する必要がある場合 は、次の手順に従います。

- **ステップ1** 再起動するサービスのタイプに応じて、次のいずれかのタスクを実行します。
  - •[ツール (Tool)]>>[コントロール センター 機能サービス (Control Center Feature Services)]を選択します。
  - •[ツール(Tools)]>[コントロール センター ネットワーク サービス(Control Center Network Services)]を選択します。
- **ステップ2** [サーバ (Server)]ドロップダウンリストからシステムノードを選択し、[移動 (Go)]をクリックします。
- **ステップ3** 再起動するサービスの横にあるオプション ボタンをクリックし、[再起動(Restart)]をクリッ クします。
- **ステップ4** 再起動にはしばらく時間がかかることを示すメッセージが表示されたら、[OK]をクリックします。

# オンライン証明書ステータスプロトコル(OCSP)による 証明書失効(CRL)

Unified Communications Manager は、証明書失効をモニタリングするための OCSP をプロビジョ ニングします。スケジュールされた間隔、および証明書がアップロードされるたびにシステム が証明書のステータスをチェックし、有効性を確認します。

オンライン証明書状態プロトコル (OCSP) は、管理者がシステムの証明書要件を管理するの に役立ちます。OCSPを設定すると、証明書の有効性を確認したり期限切れの証明書をリアル タイムで無効化するための、シンプルかつ安全な自動メソッドを使用できます。

コモンクライテリア モードが有効になっている FIPS 展開の場合、OCSP はシステムのコモン クライテリア要件への準拠にも役立ちます。

#### 有効性検査

Unified Communications Manager は、証明書のステータスを確認し、有効性を確認します。

証明書の検証は、次のように行われます。

 Unified Communications Manager は代理信頼モデル(DTM)を使用し、OCSP 署名属性の ルート CA または中間 CA をチェックします。ルート CA または中間 CA は、ステータス を確認するために OCSP 証明書に署名する必要があります。委任された信頼モデルが失敗 すると、Unified Communications Manager が応答側の信頼モデル(TRP)にフォールバック し、指定された OCSP 応答の署名証明書を OCSP サーバから使用して証明書を検証しま す。

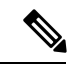

- (注) 証明書の失効ステータスを確認するために、OCSP レスポンダが 実行されている必要があります。
  - 「証明書失効(Certificate Revocation)]ウィンドウで OCSP オプションを有効にすると、 最も安全な方法でリアルタイムに証明書失効をチェックすることができます。オプション から、証明書の OCSP URI を使用するか、または設定済みの OCSP URI を使用するかを選 択します。 OCSP の手動設定の詳細については、「OCSP による証明書失効の設定」を参 照してください。

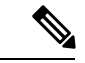

(注) リーフ証明書の場合、syslog、FileBeat、SIP、ILS、LBM などの TLS クライアントは、OCSP 要求を OCSP レスポンダに送信し、 OCSP レスポンダからリアルタイムで証明書失効応答を受信しま す。 コモンクライテリアモードを有効にした状態で検証が実行されると、証明書に対して次のいず れかのステータスが返されます。

- 「良好(Good)]:良好な状態とは、ステータスの問い合わせへの肯定的な応答を示します。この肯定的な応答は、少なくとも証明書が失効していないことを示しますが、必ずしもその証明書が発行済みであること、または、その応答が生成された時刻が証明書の有効期間内にあることを意味するものではありません。レスポンダが作成したアサーションに加えて、発行や有効性の肯定的なステートメントなど、レスポンダが作成した証明書のステータスに関する追加情報を伝送するためには、応答拡張を使用できます。
- [失効(Revoked)]: 失効 状態とは、証明書が失効している(恒久的または一時的に保留 されている)ことを示します。
- •[不明(Unknown)]: 不明状態とは、OCSP レスポンダが要求された証明書を認識していないことを示します。

(注)

コモンクライテリアモードでは、失効と不明の両方の場合におい て接続に失敗しますが、コモンクライテリアモードが有効になっ ていない状態では応答が不明ステータスである場合、接続に成功 します。

# 証明書モニタリング タスク フロー

次のタスクを行い、証明書ステータスと有効期限を自動的にモニタするようシステムを設定し ます。

- •証明書の有効期限が近づいているときは、電子メールで通知する
- 有効期限が切れた証明書を失効させる

|               | コマンドまたはアクション                  | 目的                                                                                      |
|---------------|-------------------------------|-----------------------------------------------------------------------------------------|
| ステップ1         | 証明書モニタ通知の設定(403ページ)           | 証明書の自動モニタリングを構成しま<br>す。システムは定期的に証明書ステー<br>タスをチェックし、証明書の有効期限が<br>近づいていると電子メールで通知しま<br>す。 |
| ステップ <b>2</b> | OCSP による証明書失効の設定 (404<br>ページ) | 期限切れの証明書が自動的に失効するように OCSP を設定します。                                                       |

### 証明書モニタ通知の設定

Unified Communications Manager または IM and Presence サービスの自動証明書モニタリングを 設定します。システムは定期的に証明書のステータスをチェックし、証明書の有効期限が近づ いていると電子メールで通知します。

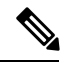

(注) [Cisco Certificate Expiry Monitor] ネットワーク サービスを実行している必要があります。デフォルトでこのサービスは有効化されていますが、[ツール(Tools)]>[コントロールセンター・ネットワーク サービス(Control Center - Network Services)]を選択し、[Cisco Certificate Expiry Monitor サービス(Cisco Certificate Expiry Monitor Service)]の状態が[実行中(Running)]であることを検証して Cisco Unified Serviceability でサービスが実行中であることを確認できます。

- ステップ1 (Unified Communications Manager の証明書モニタリングのために) Cisco Unified OS の管理に ログインするか、(IM and Presence サービスの証明書モニタリングのために) Cisco Unified IM and Presence の管理にログインします。
- ステップ2 [セキュリティ (Security)]>[証明書モニタ (Certificate Management)]を選択します。
- ステップ3 [通知開始時期(Notification Start Time)]フィールドに、数値を入力します。 この値は、近づきつつある有効期限の通知を、有効期限の何日前にシステムが開始するかを表します。
- ステップ4 [通知頻度(Notification Frequency)]フィールドには、通知を行う頻度を入力します。
- **ステップ5** これはオプションです。 [電子メール通知を有効にする(Enable E-mail notification)] チェック ボックスをオンにして、近づきつつある証明書有効期限に関する電子メールアラートをシステ ムに送信させます。
- **ステップ6** [LSC モニタリングを有効にする(Enable LSC Monitoring)] チェック ボックスをオンにして、 LSC 証明書を証明書ステータス チェックに含めます。
- **ステップ7** [電子メール ID (E-mail IDs)]フィールドに、システムが通知を送信する電子メールアドレス を入力します。 複数の電子メールアドレスは、セミコロンで区切って入力できます。
- ステップ8 [保存] をクリックします。
  - (注) 証明書モニタサービスは、デフォルトで24時間ごとに1回だけ実行します。 証明書モ ニタサービスを再起動すると、サービスが開始され、24時間後に実行する次のスケ ジュールが計算されます。 証明書の有効期限が7日以内に近づいても、この周期は変化 しません。 このサービスは、証明書の有効期限が切れる1日前から、有効期限が切れた 後も1時間おきに実行します。

#### 次のタスク

Online Certificate Status Protocol (OCSP) を設定し、期限切れの証明書をシステムが自動的に失効させるようにします。詳細については、次を参照してください。OCSPによる証明書失効の設定 (404 ページ)

### OCSP による証明書失効の設定

オンライン証明書ステータスプロトコル (OCSP) を有効にして、証明書の状態を定期的に チェックし、期限切れの証明書を自動的に失効させます。

#### 始める前に

システムに OCSP チェックに必要な証明書があることを確認します。 OCSP 応答属性を設定さ れているルートCA証明書または中間CA証明書を使用することができます。または、tomcat-trust へアップロードされている指定された OCSP 署名証明書を使用することができます。

- **ステップ1** (Unified Communications Manager の証明書失効のために) Cisco Unified OS の管理にログイン するか、(IM and Presence サービスの証明書失効のために) Cisco Unified IM and Presence の管 理にログインします。
- ステップ2 [セキュリティ (Security)]>[証明書失効 (Certificate Revocation)]を選択します。
- **ステップ3** [OCSPの有効化(Enable OCSP)]チェックボックスをオンにして、次のタスクのいずれかを実行します。
  - OCSP チェックの OCSP レスポンダを指定する場合は、[設定済み OCSP URI を使用する (Use configured OCSP URI)]ボタンを選択し、[OCSP 設定済み URI (OCSP Configured URI)]フィールドにレスポンダの URI を入力します。
  - OCSP レスポンダ URI で証明書を設定する場合、[証明書からの OCSP URI を使用する(Use OCSP URI from Certificate)]ボタンを選択します。
- **ステップ4** [失効チェックを有効にする(Enable Revocation Check)] チェック ボックスをオンにします。
- ステップ5 [チェック間隔(Check Every)] フィールドに失効チェックの間隔を入力します。
- ステップ6 [保存] をクリックします。
- ステップ7 これはオプションです。CTI、IPsec または LDAP リンクがある場合は、これらの長期性接続のOCSP失効サポートを有効にするために、上記の手順に加えて次の手順も行う必要があります。
  - a) Cisco Unified CM Administrationから、[システム]>[企業パラメータ] を選択します。
  - b) [証明書の失効や有効期限(Certificate Revocation and Expiry)] で、[証明書有効性チェック (Certificate Validity Check)] パラメーターを [True] に設定します。
  - c) [有効性チェック頻度(Validity Check Frequency)] パラメーターの値を設定します。

- (注) [証明書失効] ウィンドウの [失効チェックを有効にする(Enable Revocation Check)] パラメータの間隔値は、[有効チェック頻度(Validity Check Frequency)] エンター プライズ パラメータの値よりも優先されます。
- d) [保存 (Save)] をクリックします。

# 証明書エラーのトラブルシュート

#### 始める前に

IM and Presence サービス ノードから Unified Communications Manager サービスに、または、 Unified Communications Manager ノードから IM and Presence サービス機能にアクセスしようと してエラーが発生した場合は、tomcat-trust 証明書に問題があります。「サーバへの接続を確 立できません(リモートノードに接続できません)(Connection to the Server cannot be established (unable to connect to Remote Node))」というエラー メッセージが、次の [サービスアビリティ (Serviceability)]インターフェイス ウィンドウに表示されます。

- ・サービスのアクティベーション
- ・コントロール センター 機能サービス
- ・コントロール センター ネットワーク サービス

この手順を使用して、証明書のエラーを解決します。最初のステップから開始し、必要に応じ て進みます。最初のステップだけでエラーが解決される場合もあれば、すべてのステップを実 行することが必要になる場合もあります。

#### 手順

ステップ1 [Cisco Unified OS の管理(Cisco Unified OS Administration)]の[セキュリティ(Security)]> [証明書の管理(Certificate Management)]で、必要な tomcat-trust 証明書が存在することを確 認します。

必要な証明書がない場合は、再度確認するまで30分間待ちます。

- **ステップ2** 証明書を選択して情報を表示します。 証明書の内容が、リモートノード上の対応する証明書の内容と一致することを確認します。
- ステップ3 CLI から、utils service restart Cisco Intercluster Sync Agent を実行して Cisco Intercluster Sync Agent サービスを再起動します。
- **ステップ4** Cisco Intercluster Sync Agent サービスが再起動したら、**utils service restart Cisco Tomcat** を実行 して Cisco Tomcat サービスを再起動します。
- ステップ5 30 分間待機します。 前の手順で証明書のエラーが対処されず、tomcat-trust 証明書が存在する 場合は、証明書を削除します。 証明書を削除した後、ノードごとに Tomcat および

Tomcat-ECDSA 証明書をダウンロードし、tomcat-trust 証明書としてピアにアップロードして、 証明書を手動で交換する必要があります。

**ステップ6** 証明書の交換が完了したら、**utils service restart Cisco Tomcat** を実行して、影響を受ける各サーバで Cisco Tomcat を再起動します。
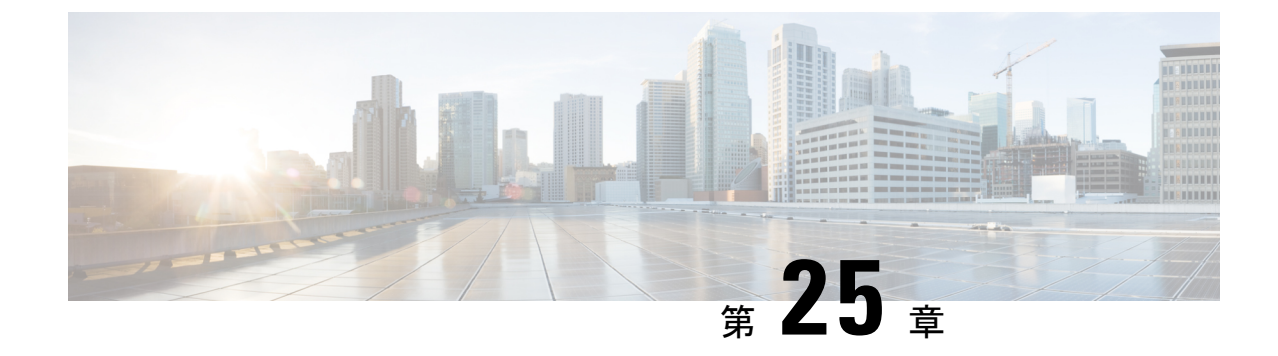

# ー括証明書の管理

• 一括証明書の管理 (407 ページ)

# ー括証明書の管理

クラスタ間で証明書のセットを共有する場合に、一括証明書管理を使用します。この手順は、 Extension Mobility Cross Cluster などのクラスタ間で信頼を確立する必要があるシステム機能に 必要です。

### 手順

|       | コマンドまたはアクション         | 目的                                                  |
|-------|----------------------|-----------------------------------------------------|
| ステップ1 | 証明書のエクスポート (407 ページ) | この手順では、クラスタ内の全ノードの<br>証明書を含む PKCS12 ファイルを作成し<br>ます。 |
| ステップ2 | 証明書のインポート (408 ページ)  | ホーム クラスタとリモート(訪問先)<br>クラスタに証明書をインポートします。            |

## 証明書のエクスポート

この手順では、クラスタ内の全ノードの証明書を含む PKCS12 ファイルを作成します。

### 手順

- ステップ1 [Cisco Unified OS の管理(Cisco Unified OS Administration)]から、[セキュリティ(Security)]> [証明書の一括管理(Bulk Certificate Management)]を選択します。
- **ステップ2** ホーム クラスタとリモート クラスタの両方で到達可能な TFTP サーバを設定します。フィールドとその設定オプションの詳細については、オンライン ヘルプを参照してください。

ステップ3 [保存] をクリックします。

- ステップ4 [エクスポート (Export) ]をクリックします。
- ステップ5 [証明書の一括エクスポート (Bulk Certificate Export)]ウィンドウの[証明書のタイプ (Certificate Type)]フィールドで、[すべて (All)]を選択します。
- ステップ6 [エクスポート (Export) ]をクリックします。
- ステップ7 [閉じる (Close)] をクリックします。
  - (注) 一括証明書エクスポートを実行すると、証明書は次のようにリモートクラスタにアップ ロードされます。
    - CAPF 証明書は Callmanager-trust としてアップロードされます
    - Tomcat 証明書は Tomcat-trust としてアップロードされます
    - CallManager 証明書は Callmanager-trust としてアップロードされます
    - CallManager 証明書は Phone-SAST-trust としてアップロードされます
    - ITLRecovery 証明書は、PhoneSast-trust および CallManager-trust としてアップロード されます。

上記の手順は、証明書が自己署名証明書であり、別のクラスタに共通の信頼がない場合 に実行されます。共通の信頼関係または同じ署名者がいる場合は、すべての証明書のエ クスポートは必要ありません。

### 証明書のインポート

ホーム クラスタとリモート(訪問先)クラスタに証明書をインポートします。

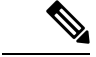

(注) 一括証明書管理機能を使用して証明書をインポートすると、電話機がリセットされます。

#### 始める前に

- [インポート(Import)]ボタンが表示されるには、次の操作を完了しておく必要があります。
  - •2つ以上のクラスタから SFTP サーバに証明書をエクスポートします。
  - •エクスポートした証明書を統合します。

### 手順

ステップ1 [Cisco Unified OS 管理(Cisco Unified OS Administration)]から、以下を選択します。[セキュリ ティ(Security)]>[証明書の一括管理(Bulk Certificate Management)]>[インポート (Import)]>[証明書の一括インポート(Bulk Certificate Import)]を選択します。

- ステップ2 [証明書タイプ (Certificate Type)]ドロップダウンリストから、[すべて (All)]を選択します。 ステップ3 [Import]を選択します。
  - (注) 一括証明書インポートを実行すると、証明書は次のようにリモート クラスタにアップ ロードされます。
    - CAPF 証明書は Callmanager-trust としてアップロードされます
    - Tomcat 証明書は Tomcat-trust としてアップロードされます
    - CallManager 証明書は Callmanager-trust としてアップロードされます
    - CallManager 証明書は Phone-SAST-trust としてアップロードされます
    - ITLRecovery 証明書は、PhoneSast-trust および CallManager-trust としてアップロード されます。
  - (注) 次のタイプの証明書により、再起動する電話が決定されます。
    - Callmanager: TFTP サービスが、証明書が属するノード上でアクティブになっている場合にのみ、すべての電話。
    - TV: Callmanager グループ メンバーシップに基づいて、一部の電話。
    - CAPF: CAPF がアクティブになっている場合にのみ、すべての電話。

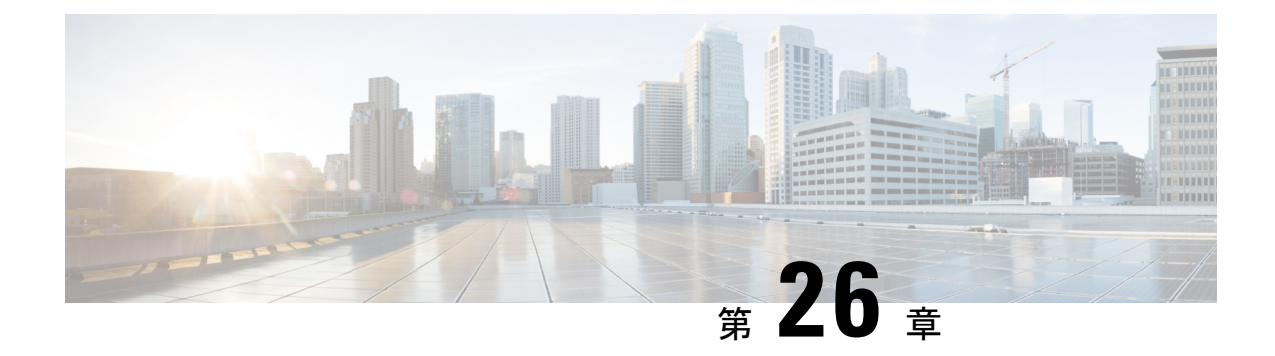

# **IPSec** ポリシーの管理

- IPsec ポリシーの概要 (411 ページ)
- IPsec ポリシーの設定 (412 ページ)
- IPsec ポリシーの管理 (412 ページ)

# IPsec ポリシーの概要

IPsecは、暗号セキュリティサービスを使用した IP ネットワーク経由の非公開でセキュアな通信を保証するフレームワークです。 IPsec ポリシーが IPsec セキュリティ サービスの設定に使用されます。 このポリシーは、ネットワーク上のほとんどのトラフィック タイプにさまざまなレベルの保護を提供します。 コンピュータ、部門(OU)、ドメイン、サイト、またはグローバル企業のセキュリティ要件を満たすように IPsec ポリシーを設定できます。

# IPsec ポリシーの設定

1

(注)

- システムのアップグレード中、IPsec ポリシーに何らかの変更を行ってもその変更は無効になります。アップグレード中は IPsec ポリシーを作成したり変更したりしないでください。
  - IPsec には双方向プロビジョニングが必要です(ホストまたはゲートウェイごとに1ピア)。
  - 一方の IPsec ポリシープロトコルが「ANY」、もう一方の IPsec ポリシープロトコルが「UDP」または「TCP」に設定されている2つの Unified Communications Manager ノードに IPsec ポリシーをプロビジョニングする場合、「ANY」プロトコルを使用するノードでの検証で検出漏れが発生する可能性があります。
  - ・IPsec はシステムのパフォーマンスに影響します(特に暗号化した場合)。
  - Unified CM ノードを再起動し、IPsec 接続が確立しない場合は、utils ipsec restart のコマン ドを使用して IPsec サービスを再起動すると、IPsec 接続が確立します。この方法で、IPsec サービスの再起動からネットワーク接続の確立までに起こり得る問題を軽減させることが できます。

### 手順

- ステップ1 Cisco Unified OS の管理から [セキュリティ (Security)]>[IPSec の設定 (IPSec Configuration)] の順に選択します。
- ステップ2 [新規追加] をクリックします。
- ステップ3 [IPSEC ポリシーの設定(IPSEC Policy Configuration)] ウィンドウで各フィールドを設定しま す。フィールドとその設定オプションの詳細については、オンライン ヘルプを参照してくだ さい。
- ステップ4 [保存] をクリックします。
- ステップ5 (任意) IPsec を検証するには、[サービス (Services)]>[Ping] の順に選択し、[IPsec の検証 (Validate IPsec)] チェックボックスをオンにして、[Ping] をクリックします。

# IPsec ポリシーの管理

システムのアップグレード中、IPSec ポリシーに何らかの変更を行ってもその変更は無効になります。アップグレード中は IPSec ポリシーを変更または作成しないでください。

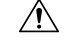

注意 ホスト名、ドメイン、またはIPアドレスを変更するために既存のIPSec 証明書に変更を加える 際、証明書名を変更する場合は、IPSec ポリシーを削除して作り直す必要があります。 証明書 名を変更しない場合は、リモートノードの作り直した証明書をインポートした後に、IPSec ポ リシーを無効にして有効にする必要があります。

### 手順

- ステップ1 Cisco Unified OS の管理から[セキュリティ (Security)]>[IPSec の設定 (IPSec Configuration)] の順に選択します。
- ステップ2 ポリシーを表示、有効、または無効にするには、次の手順を実行します。
  - a) ポリシー名をクリックします。
  - b) ポリシーを有効または無効にするには、[ポリシーの有効化(Enable Policy)]チェックボッ クスをオンまたはオフにします。
  - c) [保存] をクリックします。
  - d) ポリシーを無効にした場合は、その変更を発効させるために utils ipsec restart コマンドを 実行する必要があります。
- ステップ31つまたは複数のポリシーを削除するには、次の手順を実行します。
  - a) 削除するポリシーの横にあるチェックボックスをオンにします。

[すべてを選択(Select All)]をクリックするとすべてのポリシーを選択でき、[すべてをク リア(Clear All)]を選択するとすべてのチェックボックスをクリアできます。

b) [選択項目の削除(Delete Selected)] をクリックします。

I

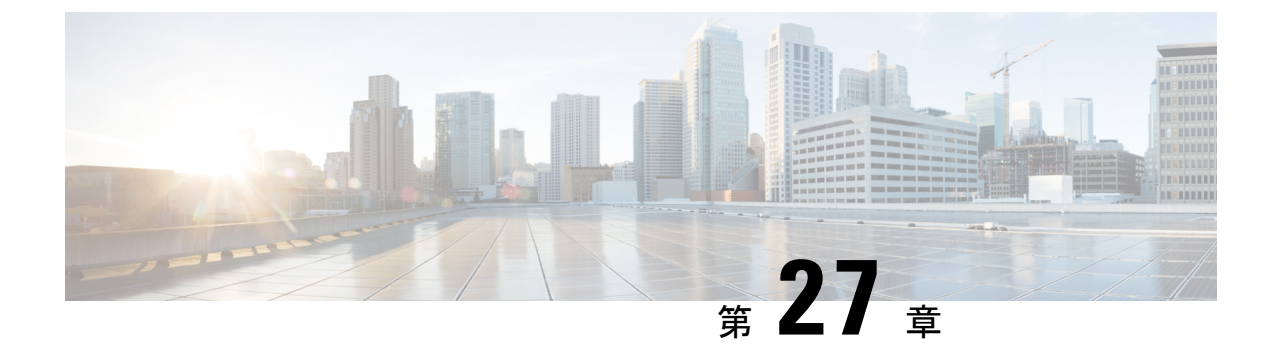

# クレデンシャル ポリシーの管理

- クレデンシャルポリシーと認証(415ページ)
- クレデンシャルポリシーの設定(416ページ)
- クレデンシャルポリシーのデフォルトの設定(417ページ)
- 認証アクティビティのモニタ(417ページ)
- クレデンシャルキャッシングの設定(419ページ)
- ・セッション終了の管理(419ページ)

# クレデンシャル ポリシーと認証

認証機能は、ユーザの認証、クレデンシャル情報の更新、ユーザイベントとエラーのトラッキ ングとロギング、クレデンシャル変更履歴の記録、データストレージ用のユーザクレデンシャ ルの暗号化または復号を行います。

システムは常に、アプリケーション ユーザ パスワードとエンド ユーザ PIN を Unified Communications Manager データベースに照合します。 エンド ユーザ パスワードについては、 社内ディレクトリまたはデータベースに照合して認証できます。

システムが社内ディレクトリと同期されていれば、Unified Communications Manager または Lightweight Directory Access Protocol (LDAP) のいずれかの認証機能によってパスワードを認 証できます。

- LDAP 認証が有効にされている場合、ユーザパスワードおよびクレデンシャルポリシー は適用されません。これらのデフォルトは、ディレクトリ同期(DirSyncサービス)で作 成されたユーザに適用されます。
- LDAP認証を無効にすると、システムはユーザクレデンシャルをデータベースに照合して 認証します。このオプションを使用する場合、クレデンシャルポリシーを割り当て、認 証イベントおよびパスワードを管理することができます。エンドユーザは、電話機のユー ザインターフェイスでパスワードと PIN を変更できます。

クレデンシャル ポリシーは、オペレーティング システムのユーザまたは CLI のユーザには適 用されません。 オペレーティング システムの管理者は、オペレーティング システムでサポー トされている標準のパスワード検証手順を使用します。 データベースにユーザが設定されると、システムはユーザクレデンシャルの履歴をデータベー スに格納して、ユーザがクレデンシャルの変更を要求されたときに以前の情報を入力できない ようにします。

## クレデンシャル ポリシーの JTAPI および TAPI のサポート

Cisco Unified Communications Manager Java テレフォニー アプリケーション プログラミング イ ンターフェイス (JTAPI) およびテレフォニーアプリケーションプログラミングインターフェ イス (TAPI) は、アプリケーションユーザに割り当てられたクレデンシャルポリシーをサポー トするため、開発者はパスワードの有効期限、PIN の有効期限、およびクレデンシャル ポリ シーの適用ためのロックアウト戻りコードに応答するアプリケーションを作成する必要があり ます。

アプリケーションは、アプリケーションが使用する認証モデルに関係なく、APIを使用して データベースまたは社内ディレクトリで認証します。

開発者向けの JTAPI および TAPI の詳細については、開発者ガイド (http://www.cisco.com/c/en/ us/support/unified-communications/unified-communications-manager-callmanager/ products-programming-reference-guides-list.html) を参照してください。

# クレデンシャル ポリシーの設定

クレデンシャルポリシーは、アプリケーションユーザとエンドユーザに適用されます。パス ワードポリシーをエンドユーザとアプリケーションユーザに割り当て、PIN ポリシーをエン ドユーザに割り当てます。[クレデンシャルポリシーのデフォルトの設定(Credential Policy Default Configuration)]に、これらのグループのポリシー割り当てが一覧表示されます。新し いユーザをデータベースに追加すると、システムがデフォルトポリシーを割り当てます。割 り当てられたポリシーを変更したり、ユーザ認証イベントを管理したりできます。

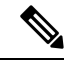

(注) CTI アプリケーションユーザーの場合は、[クレデンシャルポリシーの設定(Credential Policy Settings)]の[許可される非アクティブ日数(Inactive Days Allowed)]が0(無制限)にセット されていることを確認してください。0にセットされていない場合、CTI アプリケーション ユーザーが予期せず非アクティブになり、再起動後に CTI アプリケーションから Unified CM に接続できなくなる可能性があります。

### 手順

- ステップ1 Cisco Unified CM Administration で、[ユーザ管理]>[ユーザ設定]>[クレデンシャル ポリシーの デフォルト] を選択します。
- ステップ2 次のいずれかの手順を実行します。
  - [検索(Find)]をクリックし、既存のクレデンシャルポリシーを選択します。

• [新規追加(Add New)]をクリックして、新しいクレデンシャル ポリシーを作成します。

- ステップ3 [クレデンシャル ポリシーの設定(Credential Policy Configuration)]ウィンドウの各フィールド に入力します。フィールドとその設定の詳細については、オンライン ヘルプを参照してくだ さい。
- ステップ4 [保存 (Save)] をクリックします。

# クレデンシャル ポリシーのデフォルトの設定

インストール時に、Cisco Unified Communications Manager がスタティック デフォルトクレデン シャル ポリシーをユーザ グループに割り当てます。デフォルト クレデンシャルは提供しませ ん。お使いのシステムが、新しいデフォルトポリシーを割り当てたり、ユーザの新しいデフォ ルトクレデンシャルとクレデンシャル要件を設定したりするためのオプションを提供します。

手順

- ステップ1 Cisco Unified CM Administration で、[ユーザ管理]>[ユーザ設定]>[クレデンシャル ポリシーの デフォルト] を選択します。
- **ステップ2** [クレデンシャル ポリシー(Credential Policy)]ドロップダウン リスト ボックスから、このグ ループのクレデンシャル ポリシーを選択します。
- **ステップ3** [クレデンシャルの変更(Change Credential)]と[クレデンシャルの確認(Confirm Credential)] の両方にパスワードを入力します。
- **ステップ4** このクレデンシャルをユーザに変更させない場合は、[ユーザは変更不可(User Cannot Change)] チェックボックスをオンにします。
- ステップ5 ユーザが次のログイン時に変更する必要がある、一時的なクレデンシャルを設定する場合は、 [次回ログイン時に変更必要(User Must Change at Next Login)]チェックボックスをオンにしま す。
  - (注) このボックスをオンにすると、ユーザはパーソナルディレクトリサービスを使用して PIN を変更できなくなることに注意してください。
- **ステップ6** クレデンシャルの期限を設定しない場合は、[有効期限なし(Does Not Expire)]チェックボックスをオンにします。
- ステップ7 [保存] をクリックします。

# 認証アクティビティのモニタ

システムは、最後のハッキング試行時刻や失敗したログイン試行のカウントなどの最新の認証 結果を表示します。 システムは、次のクレデンシャルポリシーイベントに関するログファイルエントリを生成し ます。

- 認証成功
- ・認証失敗(不正なパスワードまたは不明)
- 次の原因による認証失敗
  - ・管理ロック
  - ハッキング ロック (失敗したログオン ロックアウト)
  - 期限切れソフトロック(期限切れのクレデンシャル)
  - 非アクティブ ロック(一定期間使用されていないクレデンシャル)
  - ・ユーザによる変更が必要(ユーザが変更するように設定されたクレデンシャル)
  - •LDAP 非アクティブ(LDAP 認証へ切り替えたものの LDAP が非アクティブ)
- 成功したユーザクレデンシャル更新
- ・失敗したユーザクレデンシャル更新

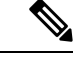

(注) エンドユーザパスワードに対して LDAP 認証を使用する場合は、LDAP は認証の成功と失敗 だけを追跡します。

すべてのイベントメッセージに、文字列「ims-auth」と認証を試みているユーザ ID が含まれています。

### 手順

- ステップ1 [Cisco Unified CM の管理(Cisco Unified CM Administration)]で、[ユーザの管理(User Management)]>[エンドユーザ(End Users)]を選択します。
- ステップ2 検索条件を入力し、[検索(Find)]をクリックして、表示された一覧からユーザを選択します。
- ステップ3 [クレデンシャルの編集(Edit Credential)]をクリックし、ユーザの認証アクティビティを表示します。

### 次のタスク

Cisco Unified Real-Time Monitoring Tool (Unified RTMT) を使用してログ ファイルを表示でき ます。キャプチャされたイベントをレポートに収集することもできます。 Unified RTMT の詳 細な使用手順については、『Cisco Unified Real-Time Monitoring Tool Administration Guide』 (http://www.cisco.com/c/en/us/support/unified-communications/ unified-communications-manager-callmanager/products-maintenance-guides-list.html) を参照してください。

# クレデンシャル キャッシングの設定

クレデンシャル キャッシングを有効にすると、システム効率が向上します。 システムは、ロ グイン要求ごとに、データベース ルックアップを実行したり、ストーアド プロシージャを呼 び出したりする必要がありません。キャッシュ期間が経過するまでは、関連付けられているク レデンシャル ポリシーが適用されません。

この設定は、ユーザ認証を呼び出すすべての Java アプリケーションに適用されます。

### 手順

- ステップ1 Cisco Unified CM Administrationから、[システム]>[企業パラメータ]を選択します。
- ステップ2 必要に応じて、次のタスクを実行します。
  - [キャッシングの有効化(Enable Caching)]エンタープライズパラメータを[True]に設定します。このパラメータを有効にすると、Cisco Unified Communications Manager は、最大2分間、キャッシュされたクレデンシャルを使用します。
  - システムがキャッシュされたクレデンシャルを認証に使用しないように、キャッシングを 無効にするには、[キャッシングの有効化(Enable Caching)]エンタープライズパラメータ を[False]に設定します。LDAP認証の場合、この設定は無視されます。 クレデンシャル キャッシングでは、ユーザごとに最小量の追加メモリが必要です。

ステップ3 [保存 (Save)] をクリックします。

# セッション終了の管理

管理者は、各ノードに固有のユーザのアクティブなサインインセッションを終了するために、 次の手順を使用できます。

- (注) ・特権レベル4を持つ管理者のみが、セッションを終了できます。
  - ・セッション管理では、特定のノード上のアクティブなサインイン セッションを終了します。管理者は、異なるノード間ですべてのユーザセッションを終了する場合には、各ノードにサインインしてセッションを終了する必要があります。

これは、次のインターフェイスに適用されます。

・Cisco Unified CM の管理

- Cisco Unified Serviceability
- Cisco Unified のレポート
- Cisco Unified Communications セルフ ケア ポータル
- Cisco Unified CM IM and Presence の管理
- Cisco Unified IM and Presence サービスアビリティ
- Cisco Unified IM and Presence のレポート

### 手順

- ステップ1 Cisco Unified OS Administration または Cisco Unified IM and Presence OS Administration から、[セ キュリティ (Security)] > [セッション管理 (Session Management)] を選択します。 [セッション管理 (Session Management)] ウィンドウが表示されます。
- **ステップ2** [ユーザ ID (User ID)] フィールドにアクティブなサインイン ユーザのユーザ ID を入力します。
- ステップ3 [セッションの終了 (Terminate Session)]をクリックします。
- ステップ4 OKをクリックします。

終了したユーザは、サインインしたインターフェイスページを更新にすると、サインアウトします。 監査ログにエントリが作成され、そこに終了した userID が表示されます。

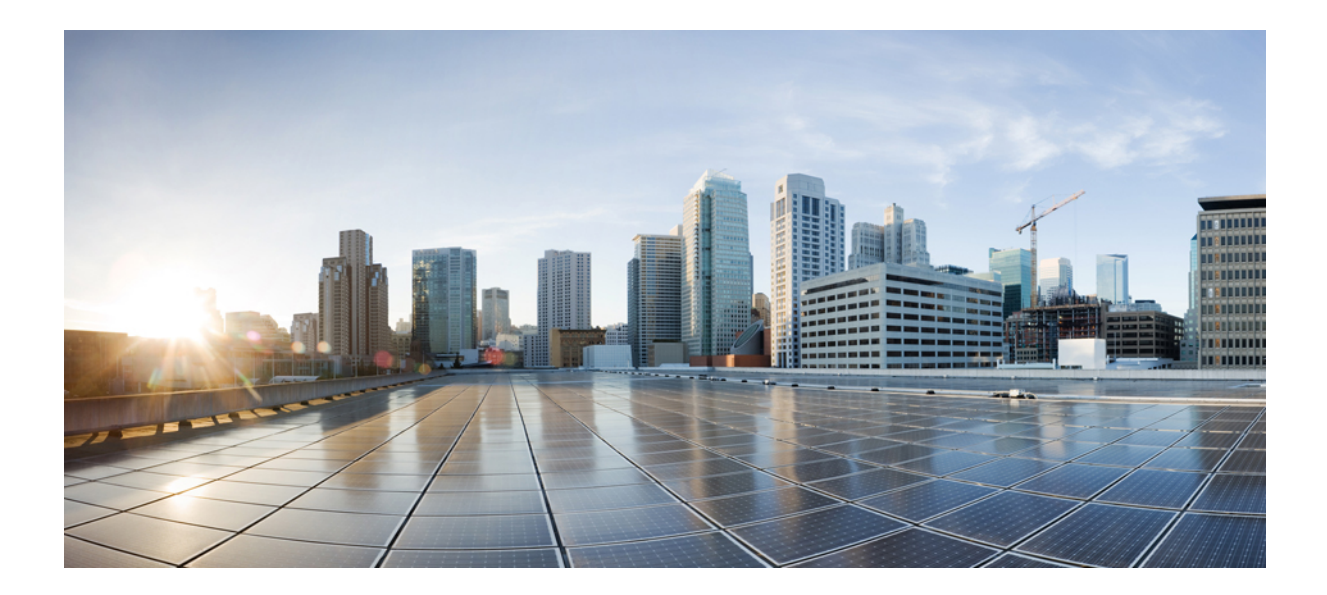

# <sub>第</sub>VII <sub>部</sub>

# IPアドレス、ホスト名とドメイン名の変更

- •変更前タスクとシステム ヘルス チェック (423 ページ)
- IP アドレスおよびホスト名の変更 (435 ページ)
- ・ドメイン名およびノード名の変更 (443 ページ)
- •変更後のタスクと検証(457ページ)
- •アドレス変更に関する問題のトラブルシューティング (467ページ)

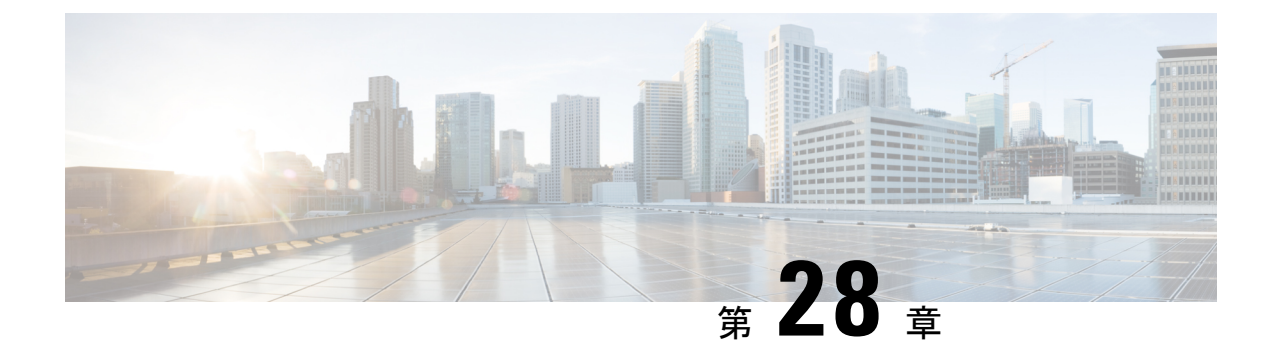

# 変更前タスクとシステム ヘルス チェック

- 変更前のタスク(423ページ)
- IP アドレス、ホスト名、およびその他のネットワーク識別子の変更 (423 ページ)
- Procedure workflows  $(426 \sim )$
- Cisco Unified Communications Manager ノードの変更前タスク (428 ページ)
- IM and Presence サービス ノードの変更前セットアップ タスク (430 ページ)

# 変更前のタスク

# IP アドレス、ホスト名、およびその他のネットワーク識 別子の変更

導入におけるノードのネットワークレベルの IP アドレスとホスト名をさまざまな理由で変更 できます。これには、クラスタ間でノードを移動することや、重複している IP アドレスの問 題を解決することが含まれます。 IP アドレスは、ノードに関連付けられたネットワークレベ ルの Internet Protocol (IP) ではホスト名は、ノードのネットワークレベルのホスト名です。

- (注)
- ジ すべての統合コミュニケーション製品(Cisco Unified Communications Manager、Cisco Unity Connections、Cisco IM and Presenceなど)は、1つのインターフェイスしか持っていません。し たがって、これらの製品ごとにIPアドレスを1つづつ割り当てることができます。

ノード名やドメイン名など、その他のネットワーク ID の変更については、次のリソースを参照してください。

- Cisco Unified Communications Manager システム設定ガイド
- IM and Presence Service設定および管理ガイド
- Cisco Unified Communications Manager および IM and Presence Service のインストールガイド

IM and Presence Serviceにおけるノードのノード名およびネットワーク レベル DNS デフォルト ドメイン名を変更する手順については、このドキュメントでも扱われています。

# IM and Presence Service ノード名およびデフォルトのドメイン名の変 更

ノード名は、Cisco Unified CM Administration GUI を使用して設定され、その他すべての IM and Presence Service ノードとすべてのクライアント マシンから解決可能である必要があります。 したがって、推奨されるノード名の値は、ノードのネットワーク FQDN です。 ただし、IP ア ドレスとホスト名のどちらも、特定の導入ではノード名の値としてサポートされています。 ノード名の推奨事項とサポートされている導入タイプの詳細については、ホスト名の設定(316 ページ)を参照してください。

ノードのネットワークレベルの DNS デフォルト ドメイン名はホスト名と結合され、ノードの 完全修飾ドメイン名 (FQDN) を形成します。たとえば、ホスト名が「imp-server」で、ドメ インが「example.com」であるノードの FQDN は「imp-server.example.com」になります。

ノードのネットワーク レベル DNS デフォルト ドメインを、IM and Presence Service アプリケー ションの企業ドメインと混同しないでください。

- ネットワークレベルの DNS デフォルト ドメインは、ノードのネットワーク ID としての み使用されます。
- 企業の IM and Presence Service ドメインは、エンドユーザの IM アドレスで使用されるア プリケーション レベルのドメインです。

Cisco Unified CM IM and Presence Administration GUI または Cisco Unified Communications Manager Administration を使用して企業全体のドメインを設定できます。 企業ドメインの推奨事項とサポートされる導入タイプの詳細については、『Deployment Guide for IM and Presence Service on Cisco Unified Communications Manager』を参照してください。

### ホスト名の設定

次の表に、Unified Communications Manager サーバーのホスト名を設定できる場所、ホスト名に 使用できる文字数、ホスト名に推奨される最初と最後の文字を示します。ホスト名を正しく設 定しないと、Unified Communications Manager の一部のコンポーネント(オペレーティングシス テム、データベース、インストールなど)が期待通りに動作しない可能性があります。

| ホスト名の場所                                                                                                    | 可能な設定                                    | 指定できる文<br>字数 | 推奨されるホ<br>スト名の先頭<br>文字 | 推奨されるホ<br>スト名の最終<br>文字 |
|----------------------------------------------------------------------------------------------------|------------------------------------------|--------------|------------------------|------------------------|
| [ホスト名/IPアドレス (Host<br>Name/IP Address)]フィール<br>ド<br>Cisco Unified Communications<br>Manager Administration の[シ<br>ステム (System)]>[サーバ<br>(Server)] | クラスタ内のサーバのホスト<br>名を追加または変更できま<br>す。      | 2-63         | 英字                     | 英数字                    |
| [ホスト名(Hostname)]<br>フィールド<br>Cisco Unified Communications<br>Manager インストール ウィ<br>ザード                                                             | クラスタ内のサーバのホスト<br>名を追加できます。               | 1-63         | 英字                     | 英数字                    |
| [ホスト名(Hostname)]<br>フィールド<br>Cisco Unified Communications<br>オペレーティング システム<br>の[設定(Settings)]>[IP]><br>[イーサネット(Ethernet)]                         | クラスタ内のサーバのホスト<br>名を変更できますが、追加は<br>できません。 | 1-63         | 英字                     | 英数字                    |
| <b>set network hostname</b><br>hostname<br>コマンドライン <i>インター</i><br>フェイス                                                                            | クラスタ内のサーバのホスト<br>名を変更できますが、追加は<br>できません。 | 1-63         | 英字                     | 英数字                    |

#### 表 81: Cisco Unified Communications Manager におけるホスト名の設定

### $\rho$

**ヒント** このホスト名は、ARPANETホスト名の規則に従う必要があります。ホスト名の先頭文字と最終文字の間には、英数文字とハイフンを入力できます。

いずれかの場所でホスト名を設定する前に、次の情報を確認してください。

 「サーバの設定(Server Configuration)]ウィンドウの[ホスト名/IP アドレス(Host Name/IP Address)]フィールドは、デバイスとサーバ間、アプリケーションとサーバ間、および異なるサーバ間の通信をサポートします。このフィールドには、ドット区切り形式の IPv4 アドレスまたはホスト名を入力できます。

Unified Communications Manager パブリッシャ ノードをインストールした後は、パブリッシャのホスト名がこのフィールドに自動的に表示されます。Unified Communications Manager サブスクライバノードをインストールする前に、Unified Communications Manager パブリッシャノードでこのフィールドにサブスクライバノードの IP アドレスまたはホスト名を入 力してください。 このフィールドにホスト名を設定できるのは、Unified Communications Manager が DNS サー バにアクセスしてホスト名を IP アドレスに解決できる場合のみです。DNS サーバに Cisco Unified Communications Manager の名前とアドレスの情報が設定されていることを確認して ください。

$$\mathcal{P}$$

- **ヒント** DNS サーバに Unified Communications Manager の情報を設定するのに加えて、Cisco Unified Communications Manager のインストール時に DNS 情報を入力します。
  - Unified Communications Manager パブリッシャノードのインストール時に、ネットワーク 情報を設定するために(つまり、スタティックネットワークを使用する場合に)パブリッシャサーバのホスト名(必須)とIPアドレスを入力します。

Unified Communications Manager サブスクライバノードのインストール時には、Unified Communications Manager パブリッシャノードのホスト名とIPアドレスを入力して、Unified Communications Manager がネットワークの接続性およびパブリッシャとサブスクライバ間 の検証を確認できるようにしてください。 さらに、サブスクライバノードのホスト名と IP アドレスも入力する必要があります。 Unified Communications Manager のインストール 時にサブスクライバサーバのホスト名の入力を求められた場合は、Cisco Unified Communications Manager Administration の([ホスト名/IPアドレス(Host Name/IP Address)] フィールドでサブスクライバサーバのホスト名を設定した場合に)[サーバの設定(Server Configuration)] ウィンドウに表示される値を入力します。

### **Procedure workflows**

### Cisco Unified Communications Manager $\neg - \gamma \neg \neg -$

このドキュメントでは、Cisco Unified Communications Manager ノード上における次のタスクの 詳細な手順を取り上げます。

- ノードの IP アドレスの変更
- •ノードのホスト名の変更

実行するステップを要約したそれぞれの手順に関してタスク リストが示されます。

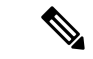

(注)

こうした変更を行う前に変更前タスクすべてとシステム ヘルス チェックを実行し、変更後に は変更後タスクを実行しなければなりません。 図 24 : Cisco Unified Communications Manager ワークフロー

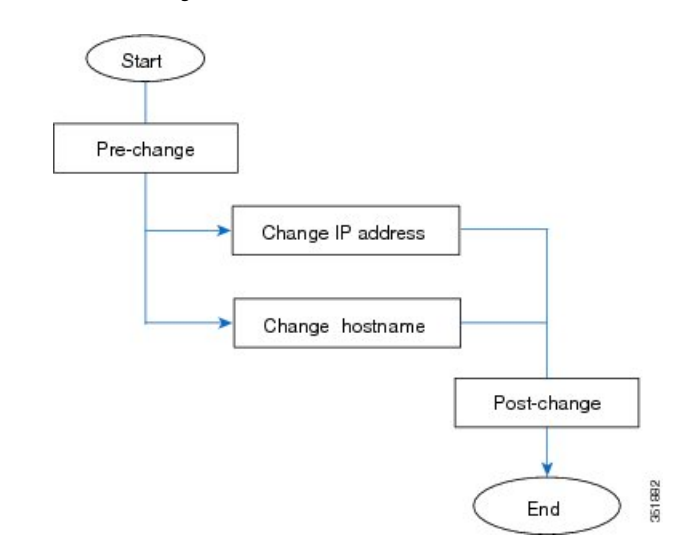

### IM and Presence Service O D - D D - D

このマニュアルでは、IM and Presence Service ノードに対する以下の作業の詳細な手順を示します。

- •ノードの IP アドレスの変更
- •ノードのホスト名の変更
- •DNS デフォルト ドメイン名の変更
- •ノードのノード名の変更

実行するステップを要約したそれぞれの手順に関してタスク リストが示されます。

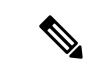

(注) こうした変更を行う前に変更前タスクすべてとシステム ヘルス チェックを実行し、変更後に は変更後タスクを実行しなければなりません。 図 25 : IM and Presence Service のワークフロー

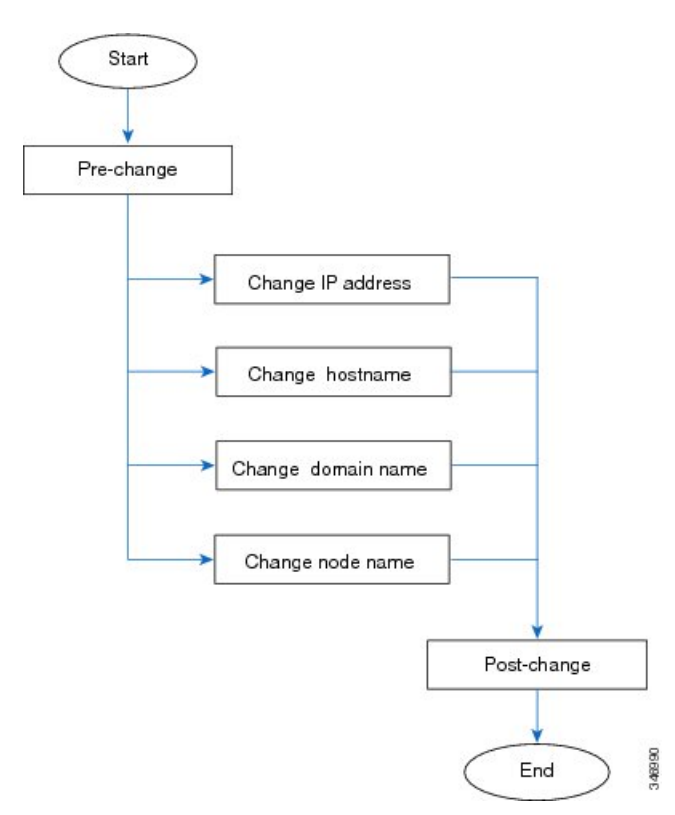

# Cisco Unified Communications Manager ノードの変更前タ スク

次の手順で、Cisco Unified Communications Manager ノードの IP アドレスとホスト名を変更する 作業について説明します。これらの手順は、スケジュールしたメンテナンス時間内に実行する 必要があります。

### $\Lambda$

注意 これらのタスクを実行しても期待する結果が得られない場合は、問題が解決されるまで続行し ないでください。

### 手順

ステップ1 Cisco Unified Communications Manager サーバ内で DNS が設定されている場合、正引きおよび逆 レコード(A レコードと PTR レコードなど)が設定されていて、DNS が到達可能で作動して いることを確認します。

- ステップ2 アクティブな ServerDown 警告が出ていないことを確認し、クラスタ内のすべてのサーバが稼働していて利用可能であることを確かめます。 最初のノードで、Cisco Unified Real-Time Monitoring Tool (RTMT) またはコマンドラインインターフェイス (CLI) のいずれかを使用 します。
  - a) Unified RTMT を使用して確認するには、Alert Central にアクセスし、ServerDown 警告が発 生していないか調べます。
  - b) 最初のノードで CLI を使用して確認するには、次の CLI コマンドを入力してアプリケー ションのイベント ログを調べます。

file search activelog syslog/CiscoSyslog ServerDown

出力例については、データベースレプリケーションの出力例に関するトピックを参照してくだ さい。 詳細な手順およびトラブルシューティングについては、データベース レプリケーショ ンおよびデータベースレプリケーションのトラブルシューティングについてのトピックを参照 してください。

- ステップ3 クラスタにあるすべての Cisco Unified Communications Manager ノードでデータベース レプリケーションのステータスを調べ、すべてのサーバがデータベースの変更内容を正常に複製していることを確認します。 IM and Presence Service の場合、導入環境に複数のノードがあるときにはデータベース パブリッシャ ノードでデータベース レプリケーションのステータスを調べます。 Unified RTMT または CLI を使用します。 すべてのノードで2のステータスが表示される必要があります。
  - 1. RTMT を使用して確認するには、Database Summary にアクセスしてレプリケーションのス テータスを調べます。
  - 2. CLI を使用して確認するには、utils dbreplication runtimestate を入力します。
- **ステップ4** 次の例に示されているように CLI コマンド utils diagnose を入力し、ネットワーク接続と DNS サーバの設定を確認してください。

例:

- ステップ5 Cisco Unified レポート ツールで Unified CM Database Status レポートを生成します。 そのレポートにエラーや警告が記録されていないか確認します。
- **ステップ6** Cisco Unified レポート ツールで Unified CM Cluster Overview レポートを生成します。 そのレ ポートにエラーや警告が記録されていないか確認します。
- ステップ7 最初のノードの Cisco Unified Communications Manager Administration から、[システム (System)]> [サーバ (Server)]の順に選択し、[検索 (Find)]をクリックします。 クラスタにあるすべて のサーバが一覧表示されます。 後で参照できるように、サーバのこのリストを保持します。

クラスタ内のノードごとに、ホスト名と IP アドレスの両方のインベントリが保存されている ことを確認します。

- **ステップ8** 手動でディザスタ リカバリ システムのバック アップを実行し、すべてのノードとアクティブ なサービスが正しくバック アップされていることを確認します。 詳細については、 『Administration Guide for Cisco Unified Communications Manager』を参照してください。
- **ステップ9** ホスト名を変更する場合、SAML シングル サインオン(SSO)を無効にします。 SAML SSO の詳細については、『Deployment Guide for IM and Presence Service on Cisco Unified Communications Manager』を参照してください。
- ステップ10 セキュリティが有効なクラスタ(クラスタセキュリティモード1-混合)について、証明書信 頼リスト(CTL)ファイルを更新します。既存のCTLファイルへの新しいTFTPサーバの追 加など、CTLファイルの更新と管理の方法の詳細については、『Cisco Unified Communications Manager Security Guide』を参照してください。
  - (注) 通信不可能な時間が無駄に発生しないように、TFTPサーバの新しいIPアドレスでCTL ファイルを更新してから、TFTPサーバのIPアドレスを変更するようにします。この手 順を実行しない場合は、セキュリティが有効なすべてのIP電話を手動で更新する必要 があります。
  - (注) セキュリティをサポートしているすべてのIP電話では、CTLファイルが必ずダウンロードされます。このファイルには、その電話からの通信が許可されている TFTP サーバの IP アドレスが記述されています。TFTP サーバの IP アドレスを変更した場合は、その新しい IP アドレスを CTL ファイルに追加する必要があります。これにより、該当の電話からその TFTP サーバと通信できるようになります。

# IM and Presence サービスノードの変更前セットアップ タスク

該当する変更前セットアップタスクを実行してIPアドレス、ホスト名、ドメイン、またはノー ド名が正常に変更されるようにシステムが準備されていることを確認します。これらのタスク は、スケジュールしたメンテナンス時間内に実行する必要があります。

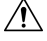

注意 これらのタスクを実行しても期待する結果が得られない場合は、問題が解決されるまで続行し ないでください。

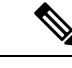

(注) ドメイン名またはノード名を変更するまで、次の手順を実行して Cisco AXL Web サービスと IM and Presence Cisco Sync Agent サービスが開始されたことを確認する必要はありません。実 行するタスクの完全な一覧については、変更前のタスクリストを参照してください。

#### 手順

**ステップ1** クラスタにあるすべてのノードでデータベースレプリケーションのステータスを調べ、すべてのサーバがデータベースの変更内容を正常に複製していることを確認します。

IM and Presence Service の場合、導入環境に複数のノードがあるときにはデータベースパブリッシャノードでデータベースレプリケーションのステータスを調べます。

Unified RTMT または CLI を使用します。 すべてのノードで2のステータスが表示される必要 があります。

- a) RTMT を使用して確認するには、Database Summary にアクセスしてレプリケーションのス テータスを調べます。
- b) CLIを使用して確認するには、utils dbreplication runtimestate を入力します。
   出力例については、データベースレプリケーションの出力例に関するトピックを参照してください。 詳細な手順およびトラブルシューティングについては、データベースレプリケーションおよびデータベースレプリケーションのトラブルシューティングについてのトピックを参照してください。
- **ステップ2** 次の例に示されているようにCLIコマンドutils diagnose を入力し、ネットワーク接続とDNS サーバの設定を確認してください。

例:

**ステップ3** 手動でディザスタ リカバリ システムのバック アップを実行し、すべてのノードとアクティブ なサービスが正しくバック アップされていることを確認します。

> 詳細については、『Administration Guide for Cisco Unified Communications Manager』を参照して ください。

- **ステップ4** すべてのプレゼンス冗長グループでハイアベイラビリティ(HA)を無効にします。プレゼン ス冗長グループの構成情報は、*Cisco Unified Communications Manager*システム設定ガイドの 「プレゼンス冗長グループの設定」の章を参考してください。
  - (注) ・HA を無効にする前に、各ノードとサブクラスタのユーザ数の記録を取ります。この情報は、[Cisco Unified CM IM and Presence の管理(Cisco Unified CM IM and Presence Administration)]の[システム(System)]>[プレゼンストポロジ(Presence Topology)]ウィンドウで見つけることができます。
    - •HA を無効にした後、それ以上の変更を加える前に、クラスタ全体にわたって設定 が同期されるまで、少なくとも2分待機します。

- **ステップ5** ホスト名を変更する場合、SAML シングル サインオン(SSO)を無効にします。 SAML SSO の詳細については、『Deployment Guide for IM and Presence Service on Cisco Unified Communications Manager』を参照してください。
- **ステップ6** 導入でクラスタ間ピアが設定されている場合は、以下のタスクを実行してください。
  - a) 変更する IM and Presence データベース パブリッシャ ノードがクラスタ間ピアである各ク ラスタで、クラスタ間ピアのリストからパブリッシャのクラスタを削除します。

例:

ClusterA、ClusterB、およびClusterCはすべてクラスタ間ピアです。ここでは、ClusterAの パブリッシャノードでホスト名を変更します。まず、ClusterBおよびClusterCの両方のク ラスタ間ピアのリストから、ClusterAのパブリッシャノードを削除する必要があります。

- b) 各クラスタにある最初のプレゼンス冗長グループのパブリッシャノードおよびサブスクラ イバノードで、Cisco Intercluster Sync Agent を再起動します。
- **ステップ7** 現在アクティブなすべてのサービスのリストをまとめます。後で参照できるように、これらの リストを保持します。
  - a) Cisco Unified Serviceability を使用してアクティブなネットワーク サービスのリストを表示 するには、[ツール(Tools)]>[コントロール センター ネットワーク サービス(Control Center - Network Services)]を選択します。
  - b) Cisco Unified Serviceability を使用してアクティブな機能サービスのリストを表示するには、 [ツール(Tools)]>[コントロールセンター機能サービス(Control Center - Feature Services)]を選択します。
- ステップ8 Cisco Unified Serviceabilityを使用してすべての機能サービスを停止するには、[ツール(Tools)]>
   [コントロールセンター機能サービス(Control Center Feature Services)]を選択します。機能サービスを停止する順序は重要ではありません。
  - **ヒント IP** アドレス、ホスト名、または IP アドレスとホスト名の両方を変更する場合、この手順を実行する必要はありません。これらの名前の変更に対して、機能サービスは自動的に停止します。
- ステップ9 [ツール(Tools)]>[コントロールセンター機能サービス(Control Center Services)]を選択 するときに、Cisco Unified Serviceability を使用して [IM and Presence サービス(IM and Presence Service)]サービスグループの下にリストされる以下のネットワークサービスを停止します。 次の順序で、これらの IM and Presence Service ネットワーク サービスを停止する必要がありま す。
  - 1. Cisco Config Agent
  - 2. Cisco Intercluster Sync Agent
  - 3. Cisco Client Profile Agent
  - 4. Cisco OAM Agent
  - 5. Cisco XCP Config Manager
  - **6.** Cisco XCP Router
  - 7. Cisco Presence Datastore
  - 8. Cisco SIP Registration Datastore
  - 9. Cisco Login Datastore

- 10. Cisco Route Datastore
- 11. Cisco Server Recovery Manager
- 12. Cisco IM and Presence Data Monitor
- ステップ10 Cisco Unified Serviceability ([ツール (Tools)]>[コントロールセンターの機能サービス (Control Center Feature Services)]) を使用して、Cisco AXL Web Service が Cisco Unified Communications Manager パブリッシャノードで起動していることを確認します。
  - (注) ドメイン名またはノード名を変更する場合にのみ、この手順を実行します。
- **ステップ11** IM and Presence Cisco Sync Agent サービスが開始し、同期が完了したことを確認します。 (注) ドメイン名またはノード名を変更する場合にのみ、この手順を実行します。
  - a) Cisco Unified Serviceability を使用して確認するには、以下の手順を実行します。
    - [ツール(Tools)]>[コントロールセンターのネットワークサービス(Control Center - Network Services)]を選択します。
    - 2. IM and Presence データベース パブリッシャ ノードを選択します。
    - 3. [IM and Presence サービス(IM and Presence Service)] サービスを選択します。
    - 4. Cisco Sync Agent サービスが開始していることを確認します。
    - Cisco Unified CM IM and Presence Administration GUIから、[診断(Diagnostics)]>[シ ステムダッシュボード(System Dashboard)]>[同期ステータス(Sync Status)]を選 択します。
    - 6. 同期が完了し、同期ステータス領域にエラーが表示されていないことを確認します。
  - b) IM and Presence データベース パブリッシャ ノードで Cisco Unified CM IM and Presence Administration GUI を使用して確認するには、[診断(Diagnostics)]>[システム ダッシュ ボード(System Dashboard)]を選択します。

I

IM and Presence サービス ノードの変更前セットアップ タスク

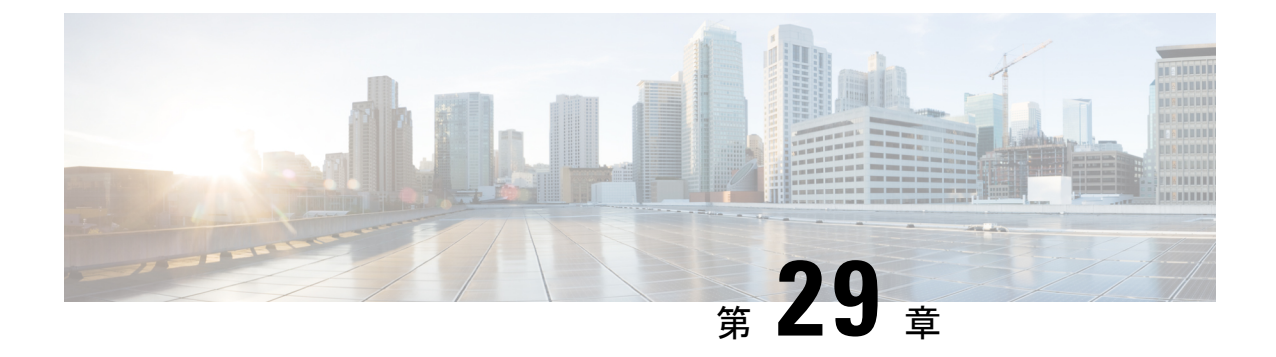

# IP アドレスおよびホスト名の変更

- IP アドレスとホスト名の変更のタスク リスト (435 ページ)
- OS Admin GUI による IP アドレスまたはホスト名の変更 (436 ページ)
- Unified CM Administration GUI による IP アドレスまたはホスト名の変更 (437 ページ)
- CLI による IP アドレスまたはホスト名の変更 (438 ページ)
- IP アドレスのみの変更 (440 ページ)
- CLI による IP アドレスまたはホスト名の変更 (442 ページ)

# IP アドレスとホスト名の変更のタスク リスト

次の表に、Cisco Unified Communications Manager と IM and Presence Service ノードの IP アドレ スとホスト名を変更するために実行するタスクを示します。

### 表 82: IP アドレスとホスト名の変更のタスク リスト

| 項目 | タスク                                                                                                    |
|----|----------------------------------------------------------------------------------------------------|
| 1  | 変更前タスクおよびシステム ヘルス チェックを行います。                                                                                                    |
| 2  | コマンドラインインターフェイス (CLI) または Unified オペレーティング シス<br>テム GUI を使用してノードの IP アドレスまたはホスト名を変更します。                                                                                                 |
|    | IM and Presence Service ノードの場合、次の条件に従ってください。                                                                                                    |
|    | <ul> <li>・サブスクライバ ノードを変更する前にデータベース パブリッシャ ノードの<br/>IP アドレスとホスト名を変更します。</li> </ul>                                                                                                    |
|    | <ul> <li>・すべてのサブスクライバノードのIPアドレスとホスト名を同時に変更する、<br/>もしくは、一度に1つずつ変更することが可能です。</li> </ul>                                                                                                   |
|    | <ul> <li>(注) IM and Presence Service ノードの IP アドレスまたはホスト名を変更した後、<br/>Cisco Unified Communications Manager の SIP パブリッシュトランクの接続<br/>先アドレス値を変更する必要があります。変更後タスクリストを参照して<br/>ください。</li> </ul> |

| 項目 | タスク           |
|----|---------------|
| 3  | 変更後タスクを実行します。 |

# OS Admin GUI による IP アドレスまたはホスト名の変更

Cisco Unified Operating System Administration を使用して、導入のホスト名で定義されているパ ブリッシャおよびサブスクライバノードの IP アドレスまたはホスト名を変更することができ ます。特に明記されていない限り、この手順の各ステップは、Unified Communications Manager および IM and Presence Service クラスター上のパブリッシャーノードとサブスクライバーノー ドの両方に適用されます。

set network hostname コマンドを使用してホスト名を変更すると、自動的に自己署名証明書の 再作成がトリガーされます。これにより、クラスタ内のすべてのデバイスがリセットされ、更 新されたITLファイルをダウンロードできるようになります。クラスタがCA署名付き証明書 を使用する場合は、証明書に再署名する必要があります。

set network hostname コマンドを使用して IP アドレスのみを変更すると、クラスタ内のすべて のデバイスがリセットされ、更新された ITL ファイルをダウンロードできます。 証明書は更 新されません。

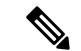

(注) ホスト名を変更しても、ITL リカバリ証明書の再生成はトリガーされません。

Æ

- **注意** ・これらの設定を変更する場合は、Cisco Unified Operating System Administration から1つず つ行うことを推奨します。IPアドレスとホスト名を同時に変更するには、CLIコマンドの set network hostname を使用します。
  - Unified Communications Manager のクラスタセキュリティが混合モードで実行されている場合にホスト名または IP アドレスを変更すると、このノードへのセキュア接続は、CTL クライアントを実行して CTL ファイルを更新しない限り(またはトークンレス CTL 機能を使用している場合は utils ctl update CTLFile を実行しない限り)失敗します。

### 始める前に

導入環境で変更前タスクとシステム ヘルス チェックを実行します。

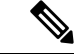

(注) vcenter から vNIC を変更する必要がある場合は、CLI コマンド set network hostname を使用し ます。

#### 手順

- ステップ1 Cisco Unified Operating System Administration から、[設定(Settings)]>[IP]>[イーサネット (Ethernet)]の順に選択します。
- ステップ2 ホスト名、IP アドレス、また必要に応じてデフォルトのゲートウェイを変更します。
- ステップ3 [保存] をクリックします。

ノードサービスが新しい変更内容で自動的に再起動します。サービスを再起動することで、 更新とサービス再起動のシーケンスを適切に実行して、変更を有効にすることができます。

ホスト名を変更すると、自己署名証明書が自動的に再生成されます。また、更新された ITL ファイルをダウンロードできるように、クラスタ内のすべてのデバイスがリセットされます。 ホスト名を変更しても、ITL リカバリ証明書の再生成はトリガーされません。

### 次のタスク

導入の変更が正しく実行されていることを確認するすべての該当する変更後の作業を実行しま す。

(注) 新しいホスト名が正しいIPアドレスに解決されない場合は、次の手順に進まないでください。

クラスタが CA 署名付き証明書を使用する場合は、証明書に再署名する必要があります。

このプロセスを使用してクラスタを混合モードにした場合は、CTL クライアントを実行して CTL ファイルを更新します。 トークンレス CTL 機能を使用した場合は、CLI コマンドの utils ctl update CTLFile を実行します。

# Unified CM Administration GUI による IP アドレスまたはホ スト名の変更

Cisco Unified CM Administration を使用して、データベースで定義されているパブリッシャおよ びサブスクライバノードの IP アドレスまたはホスト名を変更することができます。 これによ り、ホスト名のエントリをシステムで定義されているホスト名や IP アドレスの値と一致させ ることができます。

IP アドレスまたはホスト名を変更すると、自己署名証明書が自動的に再生成されます。これ により、クラスタ内のすべてのデバイスがリセットされ、更新された ITL ファイルをダウン ロードできるようになります。クラスタがCA署名付き証明書を使用する場合は、証明書に再 署名する必要があります。 <u>^</u> 注意

- ホスト名や IP アドレスを変更するには、システムのサービスを再起動する必要があります。
   そのため、通常の就業時間中に行うことは避けなくてはなりません。
  - これらの設定を変更する場合は、Cisco Unified CM Administration から1つずつ行うことを 推奨します。 IP アドレスとホスト名を同時に変更するには、CLI コマンドの set network hostname を使用します。
  - Unified Communications Manager のクラスタセキュリティが混合モードで実行されている場合にホスト名または IP アドレスを変更すると、このノードへのセキュア接続は、CTL クライアントを実行して CTL ファイルを更新しない限り(またはトークンレス CTL 機能を使用している場合は utils ctl update CTLFile を実行しない限り)失敗します。
  - Cisco Unified OS Administration と Cisco Unified CM Administration のページに定義されているホスト名または IP アドレスが一致しない場合、アプリケーションは電話機のステータスを正しく取得できません。また、証明書が一致しなければ TLS ハンドシェイクが失敗します。 Cisco Unified OS Administration と Cisco Unified CM Administration のページには、IP アドレスとホスト名に同じものを定義してください。

### 始める前に

導入環境で変更前タスクとシステム ヘルス チェックを実行します。

#### 手順

ステップ1 Cisco Unified CM Administration で、[システム(System)]>[サーバ(Server)]の順に選択します。

[サーバの検索/一覧表示(Find and List Servers)] ウィンドウが表示されます。

- ステップ2 サーバのリストを取得するには、[検索 (Find)]をクリックします。
- **ステップ3** ホスト名を変更するサーバをリストからクリックします。
- ステップ4 [ホスト名/IP アドレス(Host name/IP Address)]\* フィールドに、新しいホスト名または IP ア ドレスを入力して [保存(Save)]をクリックします。
- ステップ5 管理 CLI GUI から utils system restart の CLI コマンドを使用してノードをリブートします。

# CLI による IP アドレスまたはホスト名の変更

導入のホスト名で定義されているパブリッシャおよびサブスクライバ ノードの IP アドレスま たはホスト名を変更するには、CLIを使用できます。特に明記されていない限り、この手順の 各ステップは、Cisco Unified Communications Manager と IM and Presence Service クラスタのパブ リッシャ ノードとサブスクライバ ノードの両方に適用されます。 ホスト名を変更すると、自己署名証明書が自動的に再生成されます。これにより、クラスタ内のすべてのデバイスがリセットされ、更新されたITLファイルをダウンロードできるようになります。クラスタがCA署名付き証明書を使用する場合は、証明書に再署名する必要があります。ホスト名を変更しても、ITLリカバリ証明書の再生成はトリガーされません。

∕!∖

注意 Cisco Unified Communications Manager のクラスタセキュリティが混合モードで実行されている 場合にホスト名または IP アドレスを変更すると、このノードへのセキュア接続は、CTL クラ イアントを実行して CTL ファイルを更新しない限り(またはトークンレス CTL 機能を使用し ている場合は utils ctl update CTLFile を実行しない限り)失敗します。

### 始める前に

導入環境で変更前タスクとシステム ヘルス チェックを実行します。

#### 手順

- ステップ1 変更するノードの CLI にログインします。
- ステップ2 set network hostname と入力します。
- **ステップ3** ホスト名、IP アドレス、またはデフォルト ゲートウェイを変更するためのプロンプトに従い ます。
  - a) 新しいホスト名を入力し、Enter キーを押します。
  - b) IP アドレスも変更する場合は、yes と入力します。その他の場合は、ステップ4 に進みま す。
  - c) 新しい IP アドレスを入力します。
  - d) サブネットマスクを入力します。
  - e) ゲートウェイのアドレスを入力します。

ステップ4 入力内容がすべて正しいことを確認し、yesと入力して、プロセスを開始します。

#### 次のタスク

導入の変更が正しく実行されていることを確認するすべての該当する変更後の作業を実行しま す。

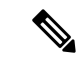

(注) 新しいホスト名が正しいIPアドレスに解決されない場合は、次の手順に進まないでください。

クラスタが CA 署名付き証明書を使用する場合は、証明書に再署名する必要があります。 このプロセスを使用してクラスタを混合モードにした場合は、CTL クライアントを実行して CTL ファイルを更新します。 トークンレス CTL 機能を使用した場合は、CLI コマンドの utils ctl update CTLFile を実行します。

### Set Network Hostname の CLI 出力例

 (注) vNIC を vcenter から変更する必要がある場合は、次の出力に示すように、ステップ 4/5 のコン ポーネント通知スクリプト regenerate\_all\_certs.sh の後に vNIC を更新します。

admin:set network hostname ctrl-c: To quit the input. \*\*\* W A R N I N G \*\*\* Do not close this window without first canceling the command. This command will automatically restart system services. The command should not be issued during Note: Please verify that the new hostname is a unique name across the cluster and, if DNS services are utilized, any DNS configuration is completed before proceeding. -----\_\_\_\_ ======= Security Warning : This operation will regenerate all CUCM Certificates including any third party signed Certificates that have been uploaded. Enter the hostname :: newHostname Would you like to change the network ip address at this time [yes]:: Warning: Do not close this window until command finishes. ctrl-c: To quit the input. \*\*\* W A R N I N G \*\*\* ================= Note: Please verify that the new ip address is unique across the cluster. 10.10.10.28 Enter the ip subnet mask:: 255.255.255.0 Enter the ip address of the gateway:: 10.10.10.1 Hostname: newHostname IP Address: 10.10.10.28 IP Subnet Mask: 255.255.255.0 Gateway: 10.10.10.1 Do you want to continue [yes/no]? yes calling 1 of 5 component notification script: ahostname\_callback.sh Info(0): Processnode query returned = name ======== bldr-vcm18 updating server table from: 'oldHostname', to: 'newHostname' Rows: 1 updating database, please wait 90 seconds updating database, please wait 60 seconds updating database, please wait 30 seconds Going to trigger /usr/local/cm/bin/dbl updatefiles --remote=newHostname,oldHostname calling 2 of 5 component notification script: clm notify hostname.sh notification Verifying update across cluster nodes... platformConfig.xml is up-to-date: bldr-vcm21 cluster update successfull calling 3 of 5 component notification script: drf\_notify\_hostname\_change.py calling 4 of 5 component notification script: regenerate all certs.sh calling 5 of 5 component notification script: update\_idsenv.sh calling 1 of 2 component notification script: ahostname callback.sh Info(0): Processnode query returned = name ==== Going to trigger /usr/local/cm/bin/dbl updatefiles --remote=10.10.10.28,10.67.142.24 calling 2 of 2 component notification script: clm\_notify\_hostname.sh Verifying update across cluster nodes... Shutting down interface eth0:

# IP アドレスのみの変更

CLIを使用してノードの IP アドレスを変更できます。

ノードがホスト名または FQDN で定義されている場合、変更を加える前に DNS のみを更新す る必要があります(DNS を使用している場合)。 (注) IM and Presence Service の場合:

- 最初に IM and Presence データベース パブリッシャ ノードを変更して確認します。
- IM and Presence Service サブスクライバ ノードは、同時にまたは 1 つずつ変更できます。

### 始める前に

導入環境で変更前タスクとシステム ヘルス チェックを実行します。

### 手順

- ステップ1 変更するノードの CLI にログインします。
- ステップ2 set network ip eth0*new-ip\_address new\_netmask new\_gateway*を入力して、ノードのIPアドレ スを変更します。
  - (注) set network ip eth0 コマンドのみを使用して IP アドレスを変更した場合、証明書の再生 成はトリガーされません。

ここで、new\_ip\_address は新しいサーバ IP アドレスを指定し、new\_netmask は新しいサーバ ネットワーク マスクを指定します。また、new\_gateway はゲートウェイ アドレスを指定しま す。

次の出力が表示されます。

admin:set network ip eth0 10.53.57.101 255.255.255.224 10.53.56.1 WARNING: Changing this setting will invalidate software license on this server. The license will have to be re-hosted. Continue (y/n)?

ステップ3 CLI コマンドの出力を確認します。はいを入力して、確定を押して処理を開始します。

#### 次のタスク

導入の変更が正しく実行されていることを確認するすべての該当する変更後の作業を実行しま す。

### ネットワーク IP アドレスの設定の出力例

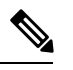

(注) vNICをvcenterから変更する必要がある場合は、次の出力に示すように、ステップ 3/6 のコンポー ネント通知スクリプト aetc hosts verify.sh の後に vNIC を更新します。 admin:set network ip eth0 10.77.30.34 255.255.255.0 10.77.30.1 \*\*\* W A R N I N G \*\*\* This command will restart system services

that the new ip address is unique across the cluster and, if DNS services are utilized, any DNS configuration is completed before proceeding.

====== Continue (y/n)?y calling 1 of 6 component notification script: acluster\_healthcheck.sh calling 2 of 6 component notification script: adns\_verify.sh No Primary DNS server defined No Secondary DNS server defined calling 3 of 6 component notification script: aetc\_hosts\_verify.sh calling 4 of 6 component notification script: afupdateip.sh calling 5 of 6 component notification script: ahostname\_callback.sh Info(0): Processnode query returned using 10.77.30.33: name ==== calling 6 of 6 component notification script: clm\_notify\_hostname.sh

# CLI による IP アドレスまたはホスト名の変更

CLIを使用して、展開内のパブリッシャ ノードとサブスクライバノードの DNS IP アドレスを 変更することができます。 この手順は、Unified Communications Manager のパブリッシャ ノー ドとサブスクライバ ノード、および IM and Presence Service クラスタの両方に適用されます。

#### 始める前に

導入環境で変更前タスクとシステム ヘルス チェックを実行します。

#### 手順

ステップ1 変更するノードの CLI にログインします。

- ステップ2 set network dns primary/secondary <new IP address of the DNS> と入力します。
  - (注) DNS サーバの IP アドレスを変更した場合は、CLI コマンド utils system restart を使用し てサーバを再起動する必要があります。

以下の出力が表示されます。

admin:set network dns primary/secondary <new IP address of DNS> \*\*\* W A R N I N G \*\*\* This will cause the system to temporarily lose network connectivity

ステップ3 CLI コマンドの出力を確認します。 はい を入力して、確定を押して処理を開始します。
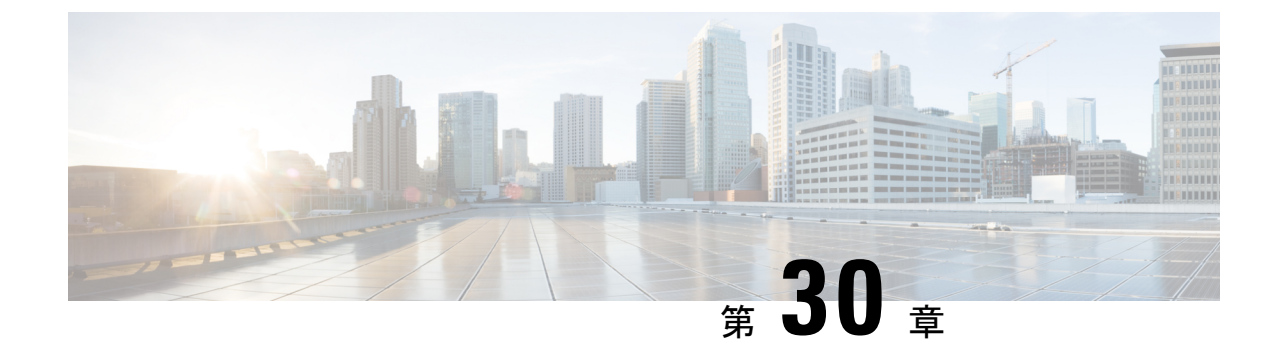

# ドメイン名およびノード名の変更

- ・ドメイン名の変更 (443ページ)
- ノード名の変更(451ページ)
- Cisco Unified Communications Manager のドメイン名の更新 (455 ページ)

# ドメイン名の変更

管理者は、IM and Presence Service ノードまたはノード グループに関連付けられたネットワー クレベルの DNS デフォルト ドメインを変更できます。

企業全体の IM and Presence Service ドメインは、IM and Presence Service ノードの DNS デフォル トドメインと対応している必要はありません。導入環境で全社的なドメインを変更するには、 『Deployment Guide for IM and Presence Service on Cisco Unified Communications ManagerIM and Presence Serviceの設定および管理ガイド』を参照してください。

∕!∖

注意 IM and Presence Service クラスタ内のノードのデフォルト ドメインを変更すると、ノードが再 起動し、プレゼンス サービスやその他のシステム機能が中断されます。 システムにこのよう な影響があることから、このドメイン変更手順は、スケジュールしたメンテナンス時間の中で 実行する必要があります。

ノードのデフォルトドメイン名を変更すると、すべてのサードパーティの署名済みセキュリ ティ証明書が新しい自己署名証明書によって自動的に上書きされます。これらの証明書をサー ドパーティの認証局によって再署名するには、新しい証明書を手動で要求してアップロードす る必要があります。こうした新しい証明書を有効にするには、サービスの再起動が必要になる ことがあります。新しい証明書の要求に要する時間によっては、メンテナンス時間を別途設定 して、サービスの再起動スケジュールを設定することが必要になる場合もあります。

(注) ノードのデフォルトドメイン名を変更する前に、新しい証明書を要求することはできません。 証明書署名要求(CSR)の生成は、ノードでドメインを変更し、そのノードを再起動した後に のみ可能です。

### IM and Presence サービスのデフォルト ドメイン名の変更作業

次の表に、IM and Presence Service ノードまたはノード グループに関連付けられたネットワー クレベル DNS デフォルト ドメイン名を変更するためのステップごとの手順を示します。 この 手順の詳しい説明では、クラスタにある複数のノードに対する変更を実行するステップの正確 な順序を指定しています。

複数のクラスタにわたってこの手順を実行する場合は、順番に一度に1つのクラスタで変更を 完了する必要があります。

(注) この手順の各タスクは、この表に示された順序どおりに実行する必要があります。

- ステップ1 クラスタ内のすべての該当するノードで変更前の作業を完了します。変更前の作業の一部は IM and Presence データベース パブリッシャ ノードだけに適用し、サブスクライバ ノードを変 更する場合はスキップすることができます。
- ステップ2 クラスタ内のすべての該当するノードで、IM and Presence Service ノードの DNS レコードを更 新します。 SRV、順方向(A)、および逆方向(PTR)の各レコードも必要に応じて更新し、 新しいノードドメインを取り入れます。
- **ステップ3** Cisco Unified Communications Manager Administration を使用して、クラスタ内のすべての該当するノードで、IM and Presence Service ノード名を更新します。
  - (注) ノード名が FQDN 形式の場合、この手順は必須です。 ノード名が IP アドレスまたはホ スト名の場合、この手順は適用されません。
    - ノード名が FQDN の場合、古いノードのドメイン名が参照されます。したがって、FQDN 値が新しいドメイン名を反映するようにノード名を更新する必要があります。
    - •ノード名が IP アドレスまたはホスト名の場合は、ドメインを参照していないので、何の 変更も必要ありません。
- ステップ4 コマンドライン インターフェイス (CLI)を使用して、すべての該当するノードで DNS ドメ インを更新します。 CLI コマンドは、ノードのオペレーティング システムで必要なドメイン 変更を行い、各ノードの自動リブートを実行します。
- ステップ5 ドメイン名の更新後、クラスタ内のすべてのノードの「A Cisco DB」サービスを再起動して、 すべてのノードのオペレーティングシステムの設定ファイルで、変更されたノードに関連付け られた DNS ドメイン名の変更が確実に有効になるようにしします。
  - (注) システムが正しく機能していることを確認します。レプリケーションの問題が発生した 場合は、クラスタ内のすべてのノードを再起動してください。
- **ステップ6** CLI を使用してデータベース レプリケーションを確認します。 詳細については、システム ヘルス チェックの実行およびデータベース レプリケーションのトラブルシューティングに関連

したトピックを参照してください。 クラスタにあるすべてのシステム ファイルが互いに同期 した後で、データベースのレプリケーションを確認する必要があります。

- ステップ1 ノードのセキュリティ証明書を再生成します。
  - ・すべての IM and Presence Service のセキュリティ証明書で、件名 CN がノード FQDN に設定されます。したがって、新しいノードドメインを取り入れるために、DNS ドメインの変更後は、すべての証明書が自動的に再生成されます。
  - •証明書によって以前に署名された証明書。
- **ステップ8** クラスタ内の該当するすべてのノードで変更後タスクを実行し、クラスタが正常に動作することを確認します。

### DNS レコードの更新

ノードのDNSドメインを変更するため、そのノードに関連付けられているすべての既存のDNS レコードを更新する必要があります。 この対象となるレコードは、次のタイプのレコードで す。

- A レコード
- ・PTR レコード
- ・SRV レコード

クラスタにある複数のノードを変更する場合は、それらのノードごとに以下の手順を実行する 必要があります。

IM and Presence データベース パブリッシャ ノードを変更する場合、該当する IM and Presence Service サブスクライバ ノードで手順を繰り返す前に、IM and Presence データベース パブリッシャ ノードでこの手順が完了している必要があります。

(注)

- これらの DNS レコードの更新は、ノードでの DNS ノードの変更そのものを実行したメン テナンス時間の中で実行する必要があります。
  - スケジュールされているメンテナンス時間の前に DNS レコードを更新すると、IM and Presence Service の機能に影響が及ぶ可能性があります。

#### 始める前に

導入ですべての変更前のタスクと該当するシステム ヘルス チェックを実行します。

#### 手順

- ステップ1 ノードの古い DNS 順方向(A)レコードを、古いドメインから削除します。
- ステップ2 新しいドメインに、このノードの新しい DNS 順方向(A) レコードを作成します。
- **ステップ3** このノードの DNS 逆方向(PTR) レコードを更新し、ノードの更新された完全修飾ドメイン 名(FQDN)を指すようにします。
- ステップ4 このノードを指している DNS SRV レコードをすべて更新します。
- **ステップ5** このノードを指している他の DNS レコードをすべて更新します。
- **ステップ6** 各ノードでコマンドラインインターフェイス(CLI) コマンドを実行して、クラスタにある他のすべてのノードに上記の DNS の変更がすべて伝播されていることを確認します。
  - a) 新しいAレコードを検証するには、utils network host new-fqdn を入力します。ここで、 new-fqdn はノードの更新 FQDN です。

例:

admin: utils network host server1.new-domain.com Local Resolution: server1.new-domain.com resolves locally to 10.53.50.219 External Resolution: server1.new-domain.com has address 10.53.50.219

b) 更新 PTR レコードを検証するには、utils network host ip-addr を入力します。ここで、 ip-addr はノードの IP アドレスです。

admin: utils network host 10.53.50.219 Local Resolution: 10.53.50.219 resolves locally to server1.new-domain.com External Resolution: server1.new-domain.com has address 10.53.50.219 219.50.53.10.in-addr.arpa domain name pointer server1.new-domain.com.

- (注) 手順のこの時点では、ノードのDNSドメインを変更しない限り、IPアドレスのロー カル解決は古い FQDN を指したままになっています。
- c) 更新された SRV レコードを検証するには、utils network host srv-name srv を入力しま す。ここで、srv-name は SRV レコードです。

例:

xmpp-server SRV レコード検索の例。

admin: utils network host \_xmpp-server.\_tcp.galway-imp.com srv Local Resolution: Nothing found External Resolution: \_xmpp-server.\_tcp.sample.com has SRV record 0 0 5269 server1.new-domain.com.

次のタスク

IM and Presence Service ノード名を更新します。

### FQDN 値でのノード名の更新

Cisco Unified CM IM and Presence 管理 GUI の [プレゼンストポロジ (Presence Topology)]ウィ ンドウのノード用に定義されたノード名が、ノードの完全修飾ドメイン名 (FQDN) に設定さ れている場合、古いドメイン名が参照されます。したがって、新しいドメイン名を参照するよ うにノード名を更新する必要があります。

(注) この手順は、このノードのノード名の値がFQDNに設定されている場合にのみ実行する必要が あります。 ノード名がノードの IP アドレスまたはホスト名と一致している場合、この手順は 不要です。

クラスタにある複数のノードを変更する場合は、それらのノードごとに以下の手順を順番に実 行する必要があります。

IM and Presence データベース パブリッシャ ノードを変更する場合、IM and Presence Service サ ブスクライバ ノードで以下の手順を最初に完了してから、パブリッシャ ノードの手順を完了 する必要があります。

#### 始める前に

ノードの DNS レコードを更新します。

- ステップ1 IM and Presence Service ノードのノード名を変更します。
  - a) Cisco Unified Communications Manager Administration にサインインします。
  - b) [システム (System)]>[サーバ (Server)]を選択します。
  - c) ノードを検索して選択します。
  - d) FQDN が新しいドメイン値を参照するように [完全修飾ドメイン名/IP アドレス (Fully Qualified Domain Name/IP Address)]フィールドを更新します。 たとえば、[完全修飾ドメイン名/IP アドレス (Fully Qualified Domain Name/IP Address)]の値を server1.old-domain.com から server1.new-domain.com に更新します。
  - e) 保存を選択します。
- ステップ2 Cisco Unified CM IM and Presence Administration GUI の [プレゼンス トポロジ (Presence Topology)] ウィンドウで、このノードのアプリケーション サーバのエントリが、新しいノー ド名を反映して更新されていることを確認します。
  - a) Cisco Unified Communications Manager Administration にサインインし、[システム(System)]> [アプリケーション サーバ(Application Server)]を選択します。
  - b) [アプリケーションサーバの検索/一覧表示(Find and List Application Servers)] ウィンド ウで、必要に応じて、[検索(Find)] をクリックします。
  - c) アプリケーションサーバのリストに、更新したノード名に対してエントリが存在すること を確認します。

(注) このノードのエントリが存在しない場合、またはそのエントリがあっても、ノード の古いノード名を反映している場合は、以降の手順には進まないでください。

#### 次のタスク

該当するすべてのノードで DNS ドメインを更新します。

### DNSドメインの更新

コマンドラインインターフェイス (CLI) を使用して、IM and Presence Service ノードの DNS ドメインを変更できます。

全社的な IM and Presence Service のドメインは、IM and Presence Service ノードのネットワーク レベルの DNS デフォルトドメインに対応している必要はありません。 導入環境で企業全体の ドメインを変更するには、『Deployment Guide for IM and Presence Service on Cisco Unified Communications Manager』を参照してください。

クラスタ内で複数のノードを変更する場合、ノードごとに以下の手順を順番に実行する必要が あります。

IM and Presence データベース パブリッシャ ノードを変更する場合、サブスクライバ ノードを 変更する前に、まずデータベースパブリッシャ ノードでこの手順を実行する必要があります。

#### 始める前に

IM and Presence Service ノード名を更新します。

#### 手順

ステップ1 ノードで CLI にサインインし、set network domain new-domain と入力します。new-domain は 設定される新しいドメインの値です。

#### 例:

admin: set network domain new-domain.com \*\*\* W A R N I N G \*\*\* Adding/deleting or changing domain name on this server will break database replication. Once you have completed domain modification on all systems that you intend to modify, please reboot all the servers in the cluster. This will ensure that replication keeps working correctly. After the service is rebooted, please confirm that there are no issues reported on the Cisco Unified Reporting report for Database Replication. The server will now be rebooted. Do you wish to continue. Security Warning : This operation will regenerate all CUP Certificates including any third party signed Certificates that have been uploaded. Continue (y/n)?

**ステップ2** ドメインの変更を確認してノードをリブートする場合は y と入力して**リターン** キーを押し、 キャンセルする場合は n と入力します。

- ヒントノード名の変更が完了すると、すべての証明書がノードで再生成されます。これらの証明書の中に、サードパーティの認証局で署名したものがある場合、この手順の後半で、 それらの署名済み証明書を再度要求する必要があります。
- **ステップ3** ノードが再起動したら、show network eth0 と入力して、ドメイン名の変更が有効になっていることを確認します。

例:

次の例での新しいドメインは new-domain.com です。

admin: show network eth0 Ethernet 0 DHCP : disabled Status : up IP Address : 10.53.50.219 IP Mask : 255.255.255.000 Link Detected: yes Mode : Auto disabled, Full, 1000 Mbits/s Duplicate IP : no DNS Primary : 10.53.51.234 Secondary : Not Configured Options : timeout:5 attempts:2 Domain : new-domain.com Gateway : 10.53.50.1 on Ethernet 0

ステップ4 クラスタ内のすべての該当するノードに対して前の手順を繰り返して行います。

#### 次のタスク

クラスタのすべてのノードをリブートします。

### クラスタノードに関する考慮事項

コマンドラインインターフェイス (CLI) を使用して、クラスタ内のノードで「A Cisco DB」 サービスを再起動できます。

ドメイン名を変更してノードを再起動したら、自動的に再起動したノードを含む、クラスタ内 のすべてのノードの「A Cisco DB」サービスを再起動する必要があります。Unified CM Publisher から始めて、公開されたデータベースが表示されると、すべてのサブスクライバに適用されま す。これによって、すべてのノードで、オペレーティングシステムのコンフィギュレーショ ンファイルを、新しいドメインの値に一致したものにすることができます。

システムが正しく機能していることを確認します。レプリケーションの問題が発生した場合は、クラスタ内のすべてのノードを再起動してください。

最初に IM and Presence データベース パブリッシャ ノードのリブート プロセスを開始します。 データベース パブリッシャ ノードが再起動したら、次に残りの IM and Presence Service サブス クライバ ノードのリブートを任意の順序で実行します。

#### 始める前に

ノードの DNS ドメイン名が変更されたことを確認します。

手順

ステップ1 CLI を使用して IM and Presence データベース パブリッシャ ノードをリブートします。 utils system restart を入力します。

例:

admin: utils system restart Do you really want to restart ? Enter (yes/no)?

- ステップ2 yes を入力して、再起動して Return キーを押します。
- **ステップ3** IM and Presence データベース パブリッシャ ノードが再起動したことを示す次のメッセージが 表示されるまで待ちます。

#### 例:

Broadcast message from root (Wed Oct 24 16:14:55 2012): The system is going down for reboot NOW! Waiting . Operation succeeded restart now.

- ステップ4 各 IM and Presence Service サブスクライバノードの CLI にサインインし、utils system restart を入力して各サブスクライバノードをリブートます。
  - (注) サービスの停止を試行してから数分が経過すると、CLIから再起動するよう求められる ことがあります。 その場合は yes を入力します。

#### 次のタスク

データベースのレプリケーションを確認します。 詳細については、システム ヘルス チェック に関するトピックを参照してください。

### セキュリティ証明書の再生成

ノードの完全修飾ドメイン名(FQDN)は、すべてのIM and Presence Service セキュリティ証明 書で件名 CN として使用されます。したがって、ノードで DNS ドメインを更新すると、すべ てのセキュリティ証明書が自動的に再生成されます。

いずれかの証明書にサードパーティの認証局が署名していた場合は、認証局が署名した証明書を新たに手動で生成する必要があります。

クラスタにある複数のノードを変更する場合は、ノードごとに以下の手順を実行する必要があ ります。

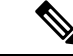

(注) ノードのデフォルトドメイン名を変更する前に、新しい証明書を要求することはできません。 証明書署名要求(CSR)の生成は、ノードでドメインを変更し、そのノードを再起動した後にのみ可能です。

#### 始める前に

データベース レプリケーションがすべてのノードで正常に確立されるように、データベース レプリケーションを確認します。

#### 手順

- ステップ1 証明書にサードパーティの認証局による署名が必要な場合は、Cisco Unified Operating System Administration GUI にサインインし、関連する証明書ごとに必要な手順を実行します。
- **ステップ2** 署名付き証明書をアップロードしたら、IM and Presence Service ノードでサービスの再起動が必要になることがあります。

再起動が必要になるサービスは次のとおりです。

 Tomcat 証明書:次のコマンドラインインターフェイス(CLI)のコマンドを実行して、 Tomcat サービスを再起動します。

utils service restart Cisco Tomcat

- CUP-xmpp 証明書: Cisco Unified Serviceability GUI から Cisco XCP Router サービスを再起動します。
- Cup-xmpp-s2s 証明書: Cisco Unified Serviceability GUI から Cisco XCP Router サービスを再 起動します。
- (注) ・これらのアクションによって、影響を受けるサービスが再起動します。したがって、署名済み証明書を入手するまでに要する時間に応じて、再起動をより遅いメンテナンス時間でスケジュールする必要が生じる場合があります。サービスを再起動するまでの間は、暫定的に自己署名の証明書が関連のインターフェイスに引き続き提示されます。
  - 上記のリストで指定されていない証明書では、サービスの再起動は不要です。

#### 次のタスク

クラスタ内のすべての該当するノードで、変更後のタスクリストを実行します。

## ノード名の変更

IM and Presence Service ノードまたはノード グループに関連付けられたノード名を変更できま す。 更新は、[Cisco Unified Communications Manager Administration]の[サーバの設定(Server Configuration)] ウィンドウに表示されます。

次のノード名変更シナリオでこれらの手順を使用します。

• IP アドレスからホスト名へ

- IP アドレスから完全修飾ドメイン名(FQDN)へ
- •ホスト名から IP アドレスへ
- ・ホスト名から FQDN へ
- ・FQDN からホスト名へ
- FQDN から IP アドレスへ

ノード名の推奨事項について詳しくは、『Deployment Guide for IM and Presence Service on Cisco Unified Communications Manager』を参照してください。

∕!∖

注意 ネットワークレベルの変更が必要とされていない IM and Presence Service ノードでのみノード 名を変更するには、以下の手順を使用します。 その場合は、ネットワーク IP アドレス、ホス ト名、またはドメイン名の変更に固有の手順を実行します。 このノード名の変更手順は、スケ ジュールしたメンテナンス時間内に実行する必要があります。 IM and Presence Service クラス タでいずれかのノードのノード名を変更すると、ノードが再起動し、Presence サービスやその 他のシステム機能に割り込みます。

### IM and Presence Service ノード名の変更作業リスト

次の表に、IM and Presence Service ノードまたはノード グループに関連付けられたノード名を 変更するためのステップごとの手順を示します。 この手順の詳しい説明では、変更を実行する ステップの正確な順序を指定しています。

複数のクラスタにわたってこの手順を実行する場合は、順番に一度に1つのクラスタでノード 名を変更する手順を完了します。

| 項目 | タスク                                                                                                    |
|----|----------------------------------------------------------------------------------------------------|
| 1  | クラスタ内のすべての該当するノードで変更前の作業を完了します。変更前の作業の一部は IM and Presence データベース パブリッシャ ノードだけに適用し、サ<br>ブスクライバ ノードを変更する場合はスキップすることができます。             |
| 2  | Cisco Unified Communications Manager Administration を使用して、IM and Presence Service ノード名を更新します。                                       |
| 3  | ノード名の更新を確認し、ノード名の変更が IM and Presence Service と確実に同期<br>されるようにします。                                                                   |
| 4  | ノード名の更新の完了後に、コマンドラインインターフェイス(CLI)を使用し<br>てデータベースレプリケーションを確認します。新しいノード名がクラスタで複<br>製されていることと、データベースレプリケーションがすべてのノードで動作す<br>ることを確認します。 |

表 83: IM and Presence Service ノード名の変更の作業リスト

| 項目 | タスク                                             |
|----|-------------------------------------------------|
| 5  | 更新されたノードで変更後の作業リストを完了し、ノードが正常に動作すること<br>を確認します。 |

### ノード名の更新

クラスタにある複数のノードを変更する場合は、それらのノードごとに以下の手順を順番に実 行する必要があります。

IM and Presence データベース パブリッシャ ノードを変更する場合、IM and Presence Service サ ブスクライバ ノードで以下の手順を最初に完了してから、パブリッシャ ノードの手順を完了 する必要があります。

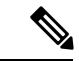

(注) IM and Presence ノードの場合、完全修飾ドメイン名を使用することを推奨します。ただし、IP アドレスとホスト名もサポートされています。

始める前に

導入環境で、すべての変更前タスクと該当するシステム ヘルス チェックを実行します。

手順

- ステップ1 [Cisco Unified CM 管理] ページにサインインします。
- ステップ2 [システム (System)]>[サーバ (Server)]を選択します。
- ステップ3 変更するノードを選択します。
- ステップ4 [ホスト名/IPアドレス(Host Name/IP Address)]フィールドを新しいノード名で更新します。 (注) 新しく生成した SP メタデータを IDP サーバに確実にアップロードします。
- **ステップ5** クラスタ内の複数のノードを変更する場合は、ノードごとにこの手順を繰り返して行います。
  - (注) IM and Presence Service ノード名を更新する際に、サードパーティのコンプライアンスも 設定されている場合は、ノード名に基づく新しいレルムを使用するようにコンプライア ンスサーバを更新する必要があります。この設定の更新は、サードパーティのコンプラ イアンスサーバで行われます。新しいレルムは、[Cisco Unified CM IM and Presence Administration]>[メッセージング(Messaging)]>[コンプライアンス(Compliance)]> [コンプライアンス設定(Compliance Settings)] ウィンドウに表示されます。

次のタスク

ノード名の変更を確認します。

### CLI を使用したノード名の変更の確認

コマンドラインインターフェイス(CLI)を使用して、新しいノード名がクラスタ全体にわたって複製されたことを確認できます。

#### 手順

ステップ1 新しいノード名がクラスタ内の各ノードで正しく複製されていることを検証するには、run sql name select from processnode と入力します。

#### 例:

- **ステップ2** クラスタのノードごとに新しいノード名を指定するエントリが存在し、古いノード名が出力に 表示されていないことを確認してください。
  - a) 出力が期待どおりである場合、検証は成功しており、ノードのデータベース レプリケー ションを検証する必要はありません。
  - b) 新しいノード名が欠落しているか、古いノード名への参照が存在する場合は、ステップ3 に進みます。
- **ステップ3** 欠落したノード名や、ノードに表示される古いノード名をトラブルシューティングするには、 以下の操作を実行します。
  - a) IM and Presence データベース パブリッシャ ノードの場合は、Cisco Unified CM IM and Presence Administration GUI でダッシュボードを使用して、Sync Agent が正常に実行中であることと、Sync Agent の状態にエラーが発生していないことを確認します。
  - b) サブスクライバノードの場合は、データベース レプリケーションの検証手順を実行しま す。

### Cisco Unified CM IM and Presence Administration を使用したノード名の 変更の検証

IM and Presence Service ノードのみに対して、Cisco Unified CM IM and Presence Administration GUI で、このノードのアプリケーション サーバのエントリが新しいノード名を反映して更新 されていることを確認します。

#### 始める前に

IM and Presence Service ノード名を更新します。

#### 手順

- ステップ1 Cisco Unified CM IM and Presence Administration GUI にサインインします。
- ステップ2 [システム (System)][プレゼンス トポロジ (Presence Topology)]を選択します。
- **ステップ3**新しいノード名が既存の[プレゼンストポロジ(Presence Topology)]ペインに表示されている ことを確認します。

#### 次のタスク

データベースのレプリケーションを確認します。

# Cisco Unified Communications Manager のドメイン名の更 新

CLI (コマンドラインインターフェイス)を使用して、Cisco Unified Communications Manager の ドメイン名を変更できます。 CLI を使用して、すべての該当するノードで DNS ドメイン名を 更新します。 CLI コマンドは、ノードで必要なドメイン名変更を行い、各ノードの自動リブー トを実行します。

Unified CM クラスタのセキュリティモードが非セキュアであり、ドメインを更新または変更する場合、ドメイン変更の一環としてすべての証明書が再生成されます。 電話機の ITL を更新 するために、ドメイン名を変更する前に次の手順を行ってください。

- 更新された ITL を処理できるようにすべての電話機が登録され、オンラインであることを 確認します。この手順を実行するときに電話機がオンラインでない場合は、ITL を手動で 削除する必要があります。
- 2. Prepare Cluster for Rollback to pre-8.0 えんたーぷらいず パラメータを True に設定します。 すべての電話機は自動的にリセットされ、空の信頼検証サービス(TVS)と TFTP 証明書 セクションを含む ITL ファイルがダウンロードされます。
- 3. 電話機で、[設定(Settings)]>[セキュリティ(Security)]>[信頼リスト(Trust List)]> [ITL ファイル(ITL File)]の順に選択し、ITL ファイルの TVS および TFTP 証明書セク ションが空であることを確認します。
- サーバのドメインを変更し、クラスタへの登録がロールバックされるように電話機を設定 します。
- 5. すべての電話機がクラスタに正常に登録されたら、エンタープライズパラメータ Prepare Cluster for Rollback to pre-8.0 を False に設定します。

始める前に

・ドメイン名を変更する前に、必ず DNS を有効にします。

- Cisco Unified Communications Manager Administration にサインインし、[システム (System)] >[サーバーフィールド (Server Fields)]ページに移動します。このサーバー構成設定ページに既存のホスト名エントリがある場合は、最初にドメイン名のホスト名エントリを変更する必要があります。
- ・すべての変更前タスクと該当するシステム ヘルス チェックを実行します。詳細については、「関連項目」を参照してください。

#### 手順

- **ステップ1** コマンドラインインターフェイスにログインします。
- ステップ2 run set network domain<new\_domain\_name> と入力します。 コマンドからシステム リブートの確認が求められます。
- **ステップ3**[はい(Yes)]をクリックしてシステムをリブートします。 システムがリブートした後、新しいドメイン名が更新されます。
- **ステップ4** コマンド show network eth0 を入力して、リブート後に新しいドメイン名に更新されたことを 確認します。
- ステップ5 すべてのクラスタノードに対してこの手順を繰り返します。

#### 次のタスク

導入の変更が正しく実行されていることを確認するすべての該当する変更後の作業を実行しま す。

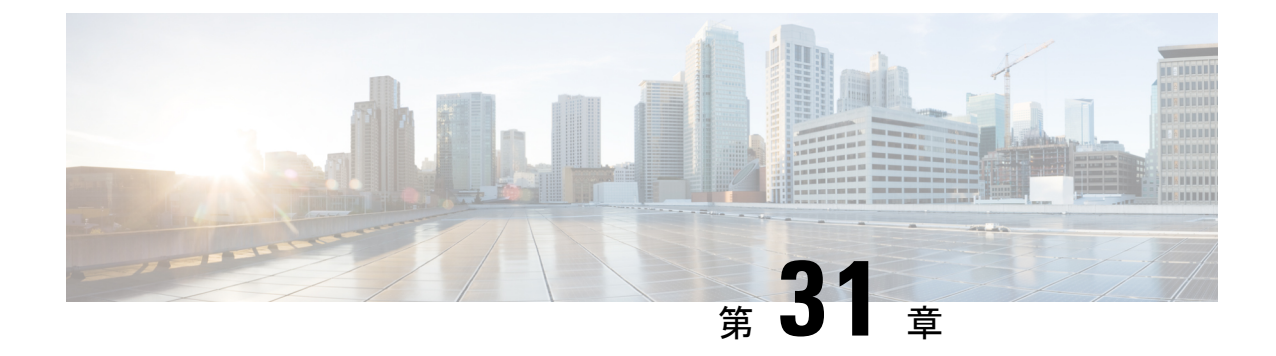

# 変更後のタスクと検証

- Cisco Unified Communications Manager ノードの変更後タスク (457 ページ)
- Cisco Unified Communications Manager ノードのセキュリティを有効にしたクラスタタスク (461 ページ)
- IM and Presence Service ノードの変更後タスク (462 ページ)

# Cisco Unified Communications Manager ノードの変更後タ スク

変更後タスクすべてを実行し、導入環境に変更が適切に実装されていることを確認してください。

- $\triangle$
- 注意 これらのタスクを実行しても期待する結果が得られない場合は、問題が解決されるまで続行し ないでください。

- **ステップ1** Cisco Unified Communications Manager サーバ内で DNS が設定されている場合、正引きおよび逆引き参照ゾーンが設定され、DNS が到達可能で作動していることを確認します。
- ステップ2 アクティブな ServerDown 警告が出ていないことを確認し、クラスタ内のすべてのサーバが稼働していて利用可能であることを確かめます。 最初のノードで、Cisco Unified Real-Time Monitoring Tool (RTMT) またはコマンドラインインターフェイス (CLI) のいずれかを使用します。
  - a) Unified RTMT を使用して確認するには、Alert Central にアクセスし、ServerDown 警告が発 生していないか調べます。
  - b) 最初のノードで CLI を使用して確認するには、次の CLI コマンドを入力してアプリケー ションのイベント ログを調べます。

file search activelog syslog/CiscoSyslog ServerDown

**ステップ3** クラスタにあるすべてのノードでデータベースレプリケーションのステータスを調べ、すべて のサーバがデータベースの変更内容を正常に複製していることを確認します。

IM and Presence Service の場合、導入環境に複数のノードがあるときにはデータベースパブリッシャノードでデータベース レプリケーションのステータスを調べます。

Unified RTMT または CLI を使用します。 すべてのノードで2のステータスが表示される必要 があります。

- a) RTMT を使用して確認するには、Database Summary にアクセスしてレプリケーションのス テータスを調べます。
- b) CLIを使用して確認するには、utils dbreplication runtimestate を入力します。 出力例については、データベースレプリケーションの出力例に関するトピックを参照して ください。詳細な手順およびトラブルシューティングについては、データベースレプリ ケーションおよびデータベースレプリケーションのトラブルシューティングについてのト ピックを参照してください。
- **ステップ4** 次の例に示されているようにCLIコマンドutils diagnose を入力し、ネットワーク接続とDNS サーバの設定を確認してください。

例:

変更前のシステム ヘルス チェックを行っている場合には、これで完了です。そうでない場合 には、変更後の確認手順を続行してください。

ステップ5 Cisco Unified Communications Manager サーバ リストに新しいホスト名または IP アドレスがあることを確認します。 [Cisco Unified CM の管理(Cisco Unified Communications Manager Administration)]で、[システム(System)] > [サーバ (Server)]を選択します。

(注) このステップは、変更後タスクの一部としてのみ実行します。

**ステップ6** IPアドレス、ホスト名、またはその両方に加えられた変更がネットワーク上で確実に実装されていることを確認します。 クラスタ内の各ノードで CLI コマンド show network cluster を入力します。

(注) このステップは、変更後タスクの一部としてのみ実行します。

出力には、ノードの新しい IP アドレスまたはホスト名が含まれている必要があります。

例:

admin:show network cluster 10.63.70.125 hippo2.burren.pst hippo2 Subscriber cups DBPub authenticated 10.63.70.48 aligator.burren.pst aligator Publisher callmanager DBPub authenticated using TCP since Wed May 29 17:44:48 2013

**ステップ7** ホスト名に対する変更内容がネットワークで完全に実装されていることを確認します。 クラス タ内の各ノードで CLI コマンド utils network host<new\_hostname> を入力します。

(注) このステップは、変更後タスクの一部としてのみ実行します。

出力で、新しいホスト名が対象 IP アドレスに外部解決されていることを確認してください。

例:

admin:utils network host hippo2 Local Resolution: hippo2.burren.pst resolves locally to 10.63.70.125 External Resolution: hippo2.burren.pst has address 10.63.70.125

タスク。

ステップ8 セキュリティが有効になっているクラスタ(クラスタセキュリティモード1-混合)の場合、 CTLファイルを更新し、クラスタ内のすべてのノードを再起動してから、システムヘルス チェックと他の変更後タスクを実行します。

詳細については、マルチサーバクラスタ電話機の証明書とITLの再生成(462ページ)を参照してください。

- ステップ9 証明書信頼リスト(CTL)ファイルと USB eToken を使用してクラスタ セキュリティを有効にした場合、リリース 8.0 以降のノードの IP アドレスまたはホスト名を変更した際は、Initial Trust List(ITL;初期信頼リスト)ファイルと ITL の証明書を再生成する必要があります。 クラスタ セキュリティの有効化に証明書信頼リスト(CTL)ファイルと USB eToken を使用していない場合は、このステップをスキップしてください。
- **ステップ10** 手動で DRS バックアップを実行し、すべてのノードとアクティブなすべてのサービスが正し くバックアップされていることを確認します。

詳細については、『Administration Guide for Cisco Unified Communications Manager』を参照して ください。

- (注) ノードの IP アドレスを変更した後は手動で DRS バックアップを実行する必要があります。これは、DRS ファイルでノードを復元するには、DRS ファイルとノードで IP アドレスとホスト名が一致している必要があるからです。変更後の DRS ファイルには、新しい IP アドレスや新しいホスト名が記録されています。
- **ステップ11** 関連する IP フォンの URL パラメータをすべて更新します。
- ステップ12 [Cisco Unified Communications Manager Administration] を使用して、関連するすべての IP フォン サービスを更新します。[システム (System)]>[エンタープライズパラメータ (Enterprise Parameters)] を選択します。
- ステップ13 Unified RTMT カスタム警告と保存済みプロファイルを更新します。
  - パフォーマンスカウンタから得られた Unified RTMT カスタム警告には、サーバの IP アドレスがハードコードで記録されています。これらのカスタム警告を削除し、再設定する必要があります。

- ・パフォーマンスカウンタを備えた Unified RTMT 保存済みプロファイルには、サーバの IP アドレスがハードコードで記録されています。これらのカウンタをいったん削除してから 追加し直した後、プロファイルを保存して新しい IP アドレスで更新する必要があります。
- **ステップ14** Cisco Unified Communications Manager で動作する統合 DHCP サーバを使用している場合は、 DHCP サーバを更新します。
- **ステップ15** その他の関連する Cisco Unified Communications コンポーネントに対して、必要な設定変更を検 査して実行します。

検査対象のコンポーネントの一部を次に示します。

- Cisco Unity
- Cisco Unity Connection
- CiscoUnity Express
- SIP/H.323 トランク
- IOS Gatekeeper
- Cisco Unified MeetingPlace
- Cisco Unified MeetingPlace Express
- Cisco Unified Contact Center Enterprise
- Cisco Unified Contact Center Express
- IP 電話向け DHCP Scopes
- CDR エクスポート用の Cisco Unified Communications Manager のトレース収集、または DRS バックアップの保存先として使用する SFTP サーバ
- Cisco Unified Communications Manager に登録されている IOS ハードウェア リソース (会議 ブリッジ、メディアターミネーションポイント、トランスコーダ、RSVPエージェント)
- Cisco Unified Communications Manager に登録または統合した IPVC ビデオ MCU
- Cisco Emergency Responder
- Cisco Unified Application Environment
- Cisco Unified Presence
- · Cisco Unified Personal Communicator
- 関連するルータおよびゲートウェイ
- (注) 必要に応じて設定を変更する方法については、ご使用の製品のマニュアルを参照してく ださい。

# Cisco Unified Communications Manager ノードのセキュリ ティを有効にしたクラスタ タスク

### 初期信頼リストおよび証明書の再生成

Cisco Unified Communications Manager リリース 8.0 リリース以降のクラスタでサーバの IP アドレスまたはホスト名を変更すると、ITL の初期信頼リスト(ITL)ファイルと証明書が再生成されます。 再生されたファイルは、電話機に保存されたファイルと一致しません。

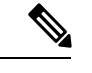

(注) 証明書信頼リスト(CTL)ファイルと USB eToken を使用してクラスタ セキュリティを有効に する場合は、eToken によって信頼が保持され、eToken は変更されないため、次の手順を実行 する必要はありません。

クラスタ セキュリティが有効になっていない場合は、シングルサーバ クラスタまたはマルチ サーバ クラスタでこの手順を実行して電話をリセットします。

#### シングルサーバ クラスタ電話機の証明書と ITL の再生成

Cisco Unified Communications Manager リリース 8.0 以降のシングルサーバ クラスタでサーバの IP アドレスまたはホスト名を変更する際に、ITL ファイルを使用する場合、以下の手順を実行 して電話機をリセットします。

サーバの IP アドレスまたはホスト名を変更する前に、ロールバックを有効にします。

- ステップ1 更新されたITLを処理できるようにすべての電話機が登録され、オンラインであることを確認 します。この手順を実行するときに電話機がオンラインでない場合は、ITLを手動で削除する 必要があります。
- ステップ2 Prepare Cluster for Rollback to pre-8.0 エンタープライズ パラメータを True に設定します。 すべ ての電話機は自動的にリセットされ、空の信頼検証サービス(TVS)と TFTP 証明書セクショ ンを含む ITL ファイルがダウンロードされます。
- ステップ3 電話機で、[設定(Settings)]>[セキュリティ(Security)]>[信頼リスト(Trust List)]>[ITL ファイル(ITL File)]の順に選択し、ITL ファイルの TVS および TFTP 証明書セクションが空 であることを確認します。
- **ステップ4** サーバの IP アドレスまたはホスト名を変更し、クラスタへの登録がロールバックされるよう に電話機を設定します。

**ステップ5** すべての電話機がクラスタに正常に登録されたら、エンタープライズパラメータ Prepare Cluster for Rollback to pre-8.0 を False に設定します。

#### 次のタスク

CTLファイルまたはトークンを使用する場合は、サーバの IP アドレスまたはホスト名を変更した後、または DNS ドメイン名を変更した後に、CTL クライアントを再実行します。

#### マルチサーバ クラスタ電話機の証明書と ITL の再生成

マルチサーバクラスタでは、電話機が、再生成された ITL ファイルおよび証明書を確認する ためのプライマリおよびセカンダリ TVS サーバを持つ必要があります。 電話機がプライマリ TVS サーバに(最近の設定変更により)接続できない場合は、セカンダリ サーバにフォール バックされます。 TVS サーバは、電話機に割り当てられた CM グループによって識別されま す。

マルチサーバクラスタでは、一度に1つのサーバだけでIPアドレスまたはホスト名を変更す るようにしてください。CTLファイルまたはトークンを使用する場合は、サーバのIPアドレ スまたはホスト名を変更した後、またはDNSドメイン名を変更した後に、CTLクライアント または CLI コマンド set utils ctl を再実行します。

### IM and Presence Service ノードの変更後タスク

変更後タスクすべてを実行し、導入環境に変更が適切に実装されていることを確認してください。

#### $\triangle$

注意 これらのタスクを実行しても期待する結果が得られない場合は、問題が解決されるまで続行し ないでください。

- **ステップ1** ホスト名または IP アドレスに対する変更内容が、Cisco Unified Communications Manager サーバ 上で更新されていることを確認します。
- ステップ2 変更したノードのネットワーク接続と DNS サーバの設定を確認してください。
  - (注) 異なるサブネットに IP アドレスを変更した場合は、ネットワーク アダプタが正しい VLANに接続されていることを確認します。また、IP アドレスの変更後に IM and Presence Service ノードが別のサブネットに属している場合、Cisco XCP Router サービスパラメー タの [ルーティング通信タイプ (Routing Communication Type)]フィールドが [ルータ間 (Router to Router)]に設定されていることを確認してください。その他の場合には、 [ルーティング通信タイプ (Routing Communication Type)]フィールドは[マルチキャス ト DNS (Multicast DNS)]に設定する必要があります。

- **ステップ3** IPアドレス、ホスト名、またはその両方への変更がネットワークで完全に実装されていること を確認してください。
- **ステップ4** ホスト名を変更した場合は、ネットワークでホスト名の変更が確実に実装されていることを確認します。
- ステップ5 データベースレプリケーションが正常に確立されたことを確認します。 すべてのノードのスタータスが2で、[接続済み(Connected)]になっている必要があります。 レプリケーションがセットアップされていない場合、データベースレプリケーションのトラブルシューティングに関するトピックを参照してください。
- **ステップ6** SAMLシングルサインオン (SSO) を無効にした場合、ここで有効にできます。SAMLSSOの 詳細については、『Deployment Guide for IM and Presence Service on Cisco Unified Communications Manager』を参照してください。
- **ステップ7** ホスト名を変更した場合、cup、cup-xmpp、およびTomcatの証明書に新しいホスト名が含まれ ていることを確認する必要があります。
  - a) Cisco Unified OS Administration GUI から、[セキュリティ (Security)]>[証明書の管理 (Certificate Management)]を選択します。
  - b) 信頼証明書の名前に新しいホスト名が含まれていることを確認します。
  - c) 証明書に新しいホスト名が含まれない場合、証明書を再生成します。

詳細については、『Administration Guide for Cisco Unified Communications Manager』を参照 してください。

- **ステップ8** ノードの IP アドレスを変更したら、Cisco Unified Real-Time Monitoring Tool (RTMT) のカスタ ムアラートと保存済みプロファイルを更新してください。
  - パフォーマンスカウンタから得られたRTMTカスタム警告には、サーバのアドレスがハードコードで記録されています。これらのカスタム警告を削除し、再設定する必要があります。
  - パフォーマンスカウンタを備えた RTMT 保存済みプロファイルには、サーバのアドレスがハードコードで記録されています。これらのカウンタをいったん削除してから追加し直した後、プロファイルを保存して新しいアドレスで更新する必要があります。
- **ステップ9** その他の関連する Cisco Unified Communications のコンポーネント(たとえば Cisco Unified Communications Manager の SIP トランクなど)に必要な設定変更を確認し、変更を行ってください。
- ステップ10 Cisco Unified Serviceability を使用して CUP サービス グループの下にリストされるすべてのネットワーク サービスを開始するには、[ツール(Tools)]>[コントロール センターのネットワーク サービス(Control Center Network Services)]を選択します。
  - **ヒント IP** アドレス、ホスト名、または IP アドレスとホスト名の両方を変更する場合、この手順を実行する必要はありません。これらの名前を変更した場合、ネットワーク サービスは自動的に開始します。しかし、変更後に一部のサービスが自動的に開始されない場合には、この手順を実行して、すべてのネットワークサービスが確実に開始されるようにしてください。

次の順序で CUP サービスのネットワーク サービスを開始する必要があります。

- 1. Cisco IM and Presence Data Monitor
- 2. Cisco Server Recovery Manager
- **3.** Cisco Route Datastore
- 4. Cisco Login Datastore
- 5. Cisco SIP Registration Datastore
- 6. Cisco Presence Datastore
- 7. Cisco XCP Config Manager
- 8. Cisco XCP Router
- 9. Cisco OAM Agent
- **10.** Cisco Client Profile Agent
- 11. Cisco Intercluster Sync Agent
- 12. Cisco Config Agent
- ステップ11 Cisco Unified Serviceability を使用してすべての機能サービスを開始するには、[ツール(Tools)]>
  [コントロール センターの機能サービス(Control Center Feature Services)]を選択します。
  機能サービスを開始する順序は重要ではありません。
  - ヒント IP アドレス、ホスト名、または IP アドレスとホスト名の両方を変更する場合、この手順を実行する必要はありません。これらの名前を変更した場合、機能サービスは自動的に開始します。しかし、変更後に一部のサービスが自動的に開始されない場合には、この手順を実行して、すべての機能サービスが確実に開始されるようにしてください。
- ステップ12 ハイアベイラビリティを再度有効にする前に Cisco Jabber セッションが再作成されたことを確認します。 そうしないと、セッションが作成された Jabber クライアントは接続できなくなります。

すべてのクラスタノードで show perf query counter "Cisco Presence Engine" ActiveJsmSessions CLI コマンドを実行します。 アクティブ セッションの数は、ハイ アベイラビリティを無効に した際に記録したユーザ数と一致するはずです。 セッションの開始に 30 分以上かかると、シ ステムの問題が大きくなる可能性があります。

- **ステップ13** 変更前のセットアップ中にハイ アベイラビリティ(HA)を無効にした場合、すべてのプレゼ ンス冗長グループの HA を有効にします。
- **ステップ14** IM and Presence Service が変更後に正しく機能していることを確認します。
  - a) Cisco Unified Serviceability GUIから、[システム (System)]>[プレゼンストポロジ (Presence Topology)]を選択します。
    - •HA が有効の場合は、すべてのHA ノードが [正常(Normal)] 状態であることを確認 します。
    - すべてのサービスが開始されていることを確認します。
  - b) Cisco Unified CM IM and Presence Administration GUI からシステム トラブルシュータを実行し、失敗したテストがないことを確認します。[診断(Diagnostics)]>[システムトラブルシュータ(System Troubleshooter)]を選択します。
- **ステップ15** ノードの IP アドレスまたはホスト名を変更した後は、手動でディザスタ リカバリ システム バックアップを実行する必要があります。これは、DRS ファイルでノードを復元するには、

DRS ファイルとノードで IP アドレスとホスト名が一致している必要があるからです。変更後の DRS ファイルには、新しい IP アドレスや新しいホスト名が記録されています。

詳細については、『Administration Guide for Cisco Unified Communications Manager』を参照して ください。

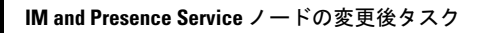

I

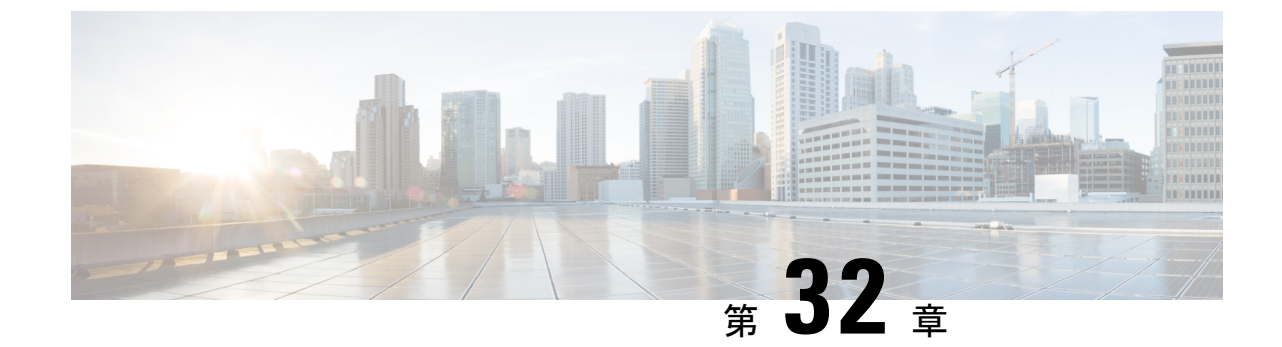

# アドレス変更に関する問題のトラブル シューティング

- クラスタ認証のトラブルシューティング(467ページ)
- ・データベース レプリケーションのトラブルシューティング (468ページ)
- ネットワークのトラブルシューティング (473 ページ)
- Network Time Protocol troubleshooting  $(474 \sim \checkmark)$

# クラスタ認証のトラブルシューティング

コマンドラインインターフェイス (CLI) を使用して、サブスクライバノードのクラスタ認証 問題をトラブルシューティングできます。

- ステップ1 show network eth0 [detail] を入力して、ネットワーク設定を確認します。
- ステップ2 show network cluster を入力して、ネットワークのクラスタ情報を確認します。
  - ・誤ったパブリッシャ情報が出力に表示されている場合は、サブスクライバノードで set network cluster publisher [ホスト名/IP アドレス] CLI コマンドを入力して情報を修正しま す。
  - パブリッシャノードで、誤ったサブスクライバ情報が show network cluster CLI コマンド に表示される場合、Cisco Unified Communications Manager にログインして、[システム (System)]>[サーバ (Server)]を選択し、出力を検査します。
  - ・サブスクライバノードで、show network clusterの出力に誤ったパブリッシャ情報が表示 されている場合は、set network cluster publisher [hostname | IP\_address] CLI コマン ドを使用して、パブリッシャのホスト名またはIPアドレスを変更します。

# データベース レプリケーションのトラブルシューティン グ

コマンドラインインターフェイス(CLI)を使用して、クラスタのノードにおけるデータベー スレプリケーションをトラブルシューティングできます。

- ・データベースレプリケーションがクラスタ内で適切な状態にあることを確認します。
- ・ノードのデータベースレプリケーションを修復して再確立します。
- ・データベースレプリケーションをリセットします。

これらのコマンドまたはCLIの使用方法の詳細については、『Command Line Interface Guide for Cisco Unified Communications Solutions』を参照してください。

### データベース レプリケーションの確認

コマンドラインインターフェイス (CLI) を使用して、クラスタ内のすべてのノードでデータ ベース レプリケーションのステータスを確認します。 Replication Setup (RTMT) & Details に 2 の値が表示されていることを確認します。この値が2以外になっている場合は、データベース のレプリケーションに何らかの問題があるので、ノードのレプリケーションをリセットする必 要があります。 出力例については、データベース レプリケーションの例に関連したトピック を参照してください。

#### 手順

**ステップ1** クラスタ内のすべてのノードでデータベースレプリケーションを検査するには、最初のノード で utils dbreplication runtimestate と入力します。

> IM and Presence Service では、導入に複数のノードがある場合、データベースパブリッシャノー ドでこのコマンドを入力します。

> ヒント レプリケーションがクラスタ内のノードに設定されていない場合は、CLIを使用して ノードのデータベース レプリケーションをリセットできます。 詳細については、CLI を使用したデータベース レプリケーションのリセットに関するトピックを参照してくだ さい。

#### 例:

admin: utils dbreplication runtimestate DDB and Replication Services: ALL RUNNING DB CLI Status: No other dbreplication CLI is running... Cluster Replication State: BROADCAST SYNC Completed on 1 servers at: 2013-09-26-15-18 Last Sync Result: SYNC COMPLETED 257 tables sync'ed out of 257 Sync Errors: NO ERRORS DB Version: ccm9\_0\_1\_10000\_9000 Number of replicated tables: 257 Repltimeout set to: 300s Cluster Detailed View from PUB (2 Servers): PING REPLICATION REPL. DBver& REPL. REPLICATION SETUP SERVER-NAME IP ADDRESS (msec) RPC? STATUS QUEUE TABLES LOOP? (RTMT) & details ------ server1 100.10.10.17 0.052 Yes Connected 0 match Yes (2) PUB Setup Completed server2 100.10.10.14 0.166 Yes Connected 0 match Yes (2) Setup Completed

ステップ2 出力を確認します。

出力では、各ノードの REPLICATION STATUS が Connected、および REPLICATION SETUP 値 が (2) Setup Complete として表示される必要があります。 これはクラスタ内のレプリケーショ ンネットワークが正しく動作していることを意味します。 出力結果が異なる場合は、データ ベース レプリケーションのトラブルシューティングと修復に進みます。

### データベース レプリケーションの CLI 出力例

次のリストは、クラスタの最初のノードでutils dbreplication runtimestate コマンドライン インターフェイス (CLI) コマンドを実行した場合に Replicate\_State として可能な値を示して います。

IM and Presence Service では、導入に複数のノードがある場合、データベースパブリッシャノードでこのコマンドを入力します。

- ・0:レプリケーションが開始しません。これは、サブスクライバが存在していないか、またはサブスクライバをインストールした後にDatabase Layer Monitor サービスが実行されていないことが原因です。
- •1:レプリケーションは作成されていますが、そのカウントが正しくありません。
- ・2:レプリケーションは良好です。
- •3: クラスタ内のレプリケーションは不良です。
- •4:レプリケーションのセットアップに成功しませんでした。

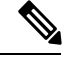

 (注) [レプリケーションのセットアップ(RTMT)と詳細(Replication Setup (RTMT) & Details)]に 値2が示されていることが重要です。この値が2以外になっている場合は、データベースのレ プリケーションに何らかの問題があるので、レプリケーションをリセットする必要がありま す。データベースレプリケーションの問題の解決方法については、データベースレプリケー ションのトラブルシューティングに関するトピックを参照してください。

#### Cisco Unified Communications Manager ノードの CLI 出力例

この例では、Replication Setup (RTMT) & Details に 2 の値が表示されています。 レプリ ケーションは良好です。

admin: utils dbreplication runtimestate Server Time: Mon Jun 1 12:00:00 EDT 2013 Cluster Replication State: BROADCAST SYNC Completed on 1 servers at: 2013-06-01-12-00 Last Sync Result: SYNC COMPLETED on 672 tables out of 672 Sync Status: NO ERRORS Use CLI to see detail: 'file view activelog cm/trace/dbl/2013\_06\_01\_12\_00\_00\_dbl\_repl\_output\_Broadcast.log' DB Version: ccm10\_0\_1\_10000\_1 Repltimeout set to: 300s PROCESS option set to: 1 Cluster Detailed View from uc10-pub (2 Servers): PING Replication REPLICATION SETUP SERVER-NAME IP ADDRESS (msec) RPC? Group ID (RTMT) & Details ----------- uc10-pub 192.0.2.95 0.040 Yes (g\_2) (2) Setup Completed uc10-sub1 192.0.2.96 0.282 Yes (g\_3) (2) Setup Completed

#### IM and Presence Service ノードの CLI 出力例

この例では、Replication Setup (RTMT) & Details に 2 の値が表示されています。 レプリ ケーションは良好です。

### データベース レプリケーションの修復

コマンドラインインターフェイス (CLI) を使用して、データベースレプリケーションを修復 します。

#### 手順

ステップ1 最初のノードでutils dbreplication repair all と入力し、データベース レプリケーションの 修復を試みます。

> IM and Presence Service では、導入に複数のノードがある場合、データベースパブリッシャノー ドからデータベース レプリケーションのステータスを修復します。

> データベースのサイズによっては、データベースレプリケーションの修復に数分を要すること があります。 次の手順に進み、データベース レプリケーションの修復の進行状況を監視しま す。

例:

admin:utils dbreplication repair all ------ utils dbreplication repair ------ Replication Repair is now running in the background. Use command 'utils dbreplication runtimestate' to check its progress Output will be in file cm/trace/dbl/sdi/ReplicationRepair.2013\_05\_11\_12\_33\_57.out Please use "file view activelog cm/trace/dbl/sdi/ReplicationRepair.2013\_05\_11\_12\_33\_57.out " command to see the output

**ステップ2** 最初のノードで utils dbreplication runtimestate を入力して、レプリケーション修復の進行 状況を確認します。

IM and Presence Service では、導入に複数のノードがある場合、データベースパブリッシャノードでこのコマンドを入力します。

レプリケーション出力例の太字にされたテキストは、レプリケーション修復の最終ステータス を示しています。

例:

- a) レプリケーションの修復がエラーや不一致なしで最後まで実行された場合、ノード名の変 更を確認する手順をもう一度実行し、新しいノード名が正常に複製されたことを検証しま す。
- b) エラーまたは不一致が見つかった場合は、ノード間の一時的な不一致が存在する可能性が あります。データベースレプリケーションを修復する手順をもう一度実行します。
- (注) レプリケーションの修復を数回試行した後も、不一致またはエラーがレポートされる場合は、シスコのサポート担当者に連絡して問題を解決してください。
- **ステップ3** 最初のノードで utils dbreplication reset all と入力し、データベース レプリケーションの 再確立を試みます。

IM and Presence Service では、導入に複数のノードがある場合、データベースパブリッシャノードでこのコマンドを入力します。

データベースのサイズによっては、データベースレプリケーションが完全に再確立するのに数 分を要することがあります。 次の手順に進み、データベース レプリケーションの再確立の進 行状況を監視します。

例:

admin:utils dbreplication reset all This command will try to start Replication reset and will return in 1-2 minutes. Background repair of replication will continue after that for 1 hour. Please watch RTMT replication state. It should go from 0 to 2. When all subs have an RTMT Replicate State of 2, replication is complete. If Sub replication state becomes 4 or 1, there is an error in replication setup. Monitor the RTMT counters on all subs to determine when replication is complete. Error details if found will be listed below OK [10.53.56.14]

**ステップ4** 最初のノードでutils dbreplication runtimestate を入力して、データベースレプリケーションを再確立する試行の進行状況を監視します。

IM and Presence Service では、導入に複数のノードがある場合、データベースパブリッシャノードでこのコマンドを入力します。

すべてのノードで REPLICATION STATUS が Connected であり、REPLICATION SETUP 値が (2) Setup Complete であれば、レプリケーションは再確立されたと見なされます。

例:

admin: utils dbreplication runtimestate DDB and Replication Services: ALL RUNNING DB CLI Status: No other dbreplication CLI is running... Cluster Replication State: BROADCAST SYNC Completed on 1 servers at: 2013-09-26-15-18 Last Sync Result: SYNC COMPLETED 257 tables sync'ed out of 257 Sync Errors: NO ERRORS DB Version: ccm9\_0\_1\_10000\_9000 Number of replicated tables: 257 Repltimeout set to: 300s Cluster Detailed View from newserver100 (2 Servers): PING REPLICATION REPL. DBver& REPL. REPLICATION SETUP SERVER-NAME IP ADDRESS (msec) RPC? STATUS QUEUE TABLES LOOP? (RTMT) & details ------

server1 100.10.10.201 0.038 Yes Connected 0 match Yes (2) PUB Setup Completed server2 100.10.10.202 0.248 Yes Connected 0 match Yes (2) Setup Completed server3 100.10.10.203 0.248 Yes Connected 0 match Yes (2) Setup Completed server4 100.10.10.204 0.248 Yes Connected 0

- a) レプリケーションが再確立された場合、ノード名の変更を確認する手順をもう一度実行 し、新しいノード名が正常に複製されたことを検証します。
- b) レプリケーションが回復しない場合は、シスコのサポート担当者に連絡してこの問題を解 決してください。
- **注意** データベースレプリケーションが切断されている場合は、これより先に進まないでくだ さい。

### データベース レプリケーションのリセット

レプリケーションがクラスタのノードに設定されていない場合は、データベース レプリケー ションをリセットします。コマンドラインインターフェイス(CLI)を使用してデータベース レプリケーションをリセットできます。

#### 始める前に

クラスタにあるすべてのノードでデータベースレプリケーションのステータスを確認します。 Replication Setup (RTMT) & Details に 2 の値が表示されていることを確認します。 この値が 2 以外になっている場合は、データベースのレプリケーションに何らかの問題があるので、ノー ドのレプリケーションをリセットする必要があります。 手順

- **ステップ1** クラスタ内のノードでレプリケーションをリセットします。 次のいずれかを実行します。
  - a) Unified Communications Manager の場合は、utils db replication reset all と入力します。

いずれかの Cisco Unified Communications Manager ノードでこの CLI コマンドを実行する前 に、まずリセットされているすべてのサブスクライバノードで、次にパブリッシャ サー バでutils dbreplication stop コマンドを実行します。詳細については、『Command Line Interface Guide for Cisco Unified Communications Solutions』を参照してください。

- b) IM and Presence Serviceの場合は、データベースパブリッシャノードでutils db replication reset all と入力し、クラスタ内のすべての IM and Presence Service ノードをリセットします。
- **ヒント all**の代わりに、特定のホスト名を入力して、そのノードだけのデータベースレプリケー ションをリセットすることができます。詳細については、『Command Line Interface Guide for Cisco Unified Communications Solutions』を参照してください。
- **ステップ2** データベース レプリケーションのステータスを調べるには、utils dbreplication runtimestate と入力します。

IM and Presence Service の場合は、IM and Presence データベース パブリッシャ ノードで CLI コ マンドを実行します。

# ネットワークのトラブルシューティング

コマンドラインインターフェイス (CLI) を使用して、ノードのネットワークの問題をトラブ ルシューティングできます。

- ステップ1 show network eth0 [detail] を入力して、ネットワーク設定を確認します。
- **ステップ2** フィールドのいずれかが欠落している場合は、ネットワークインターフェイスをリセットします。
  - a) set network status eth0 down を入力します。
  - b) set network status eth0 up を入力します。
- **ステップ3** IP アドレス、マスク、およびゲートウェイを確認します。 これらの値がネットワーク全体で一意であることを確認します。

### **Network Time Protocol troubleshooting**

### サブスクライバノードにおける NTP のトラブルシューティング

コマンドラインインターフェイス (CLI) を使用して、サブスクライバノードのNetwork Time Protocol (NTP) の問題をトラブルシューティングできます。

#### 手順

- ステップ1 show network eth0 [detail] を入力して、ネットワーク設定を確認します。
- ステップ2 utils ntp status を入力して、NTP の状態を確認します。
- ステップ3 utils ntp restart を入力して、NTP を再起動します。
- ステップ4 show network cluster を入力して、ネットワークのクラスタを確認します。

誤ったパブリッシャ情報が出力に表示される場合は、set network cluster publisher [hostname/IP address] CLI コマンドを使用して、パブリッシャをリセットします。

### パブリッシャノードにおける NTP のトラブルシューティング

コマンドラインインターフェイス (CLI) を使用して、パブリッシャノードのネットワーク タイムプロトコル (NTP) の問題をトラブルシューティングできます。

|               | コマンドまたはアクション                                                    | 目的                                                                      |
|---------------|-----------------------------------------------------------------|-------------------------------------------------------------------------|
| ステップ1         | <b>show network eth0 [detail]</b> を入<br>力して、ネットワーク設定を確認しま<br>す。 |                                                                         |
| ステップ2         | <b>utils ntp status</b> を入力して、NTP<br>の状態を確認します。                 |                                                                         |
| ステップ <b>3</b> | <b>utils ntp restart</b> を入力して、NTP<br>を再起動します。                  |                                                                         |
| ステップ4         | <b>utils ntp server list</b> を入力し<br>て、NTPサーバを確認します。            | NTPサーバを追加または削除するには、<br>utils ntp server [add/delete]<br>CLI コマンドを使用します。 |

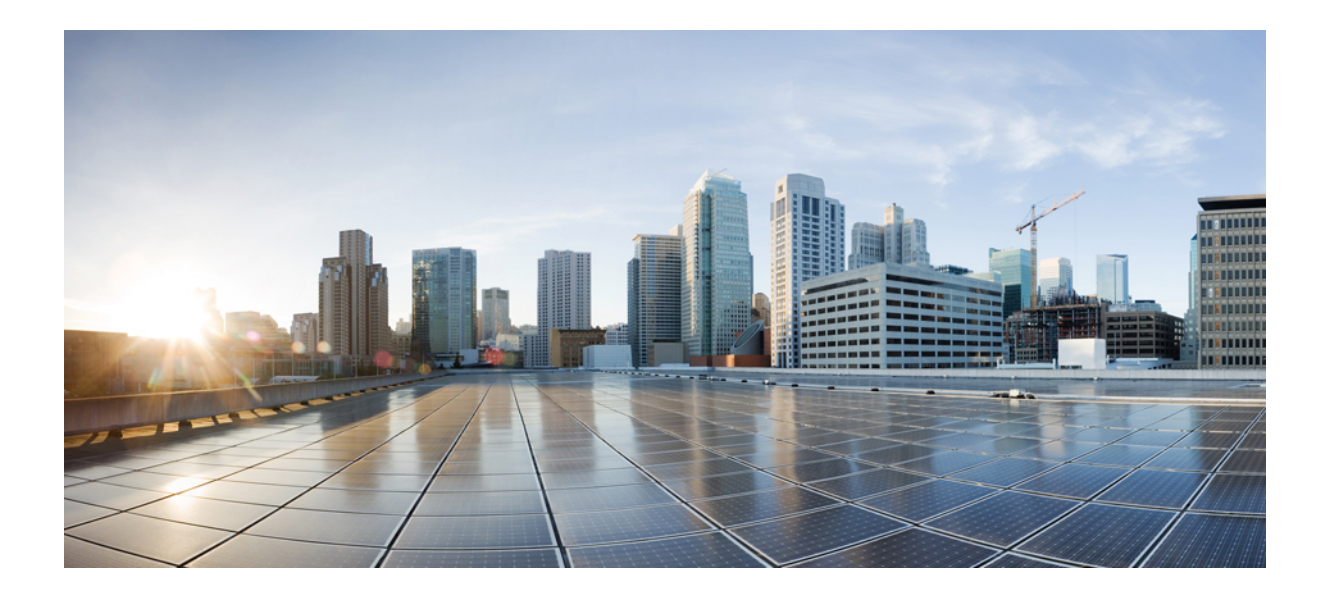

# <sub>第</sub>VIII <sub>部</sub>

# ディザスタ リカバリ

- ・システムのバックアップ (477 ページ)
- ・システムの復元 (491ページ)

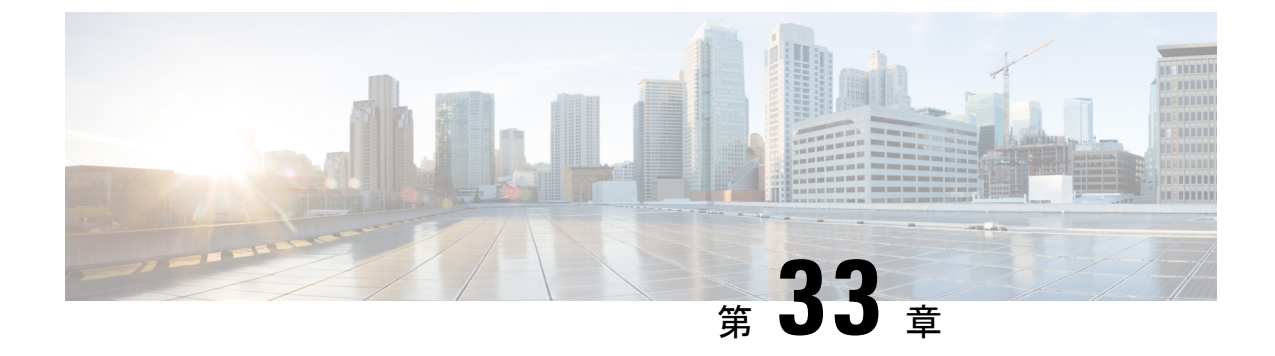

# システムのバックアップ

- バックアップの概要(477ページ)
- •バックアップの前提条件(479ページ)
- バックアップ タスク フロー (480 ページ)
- ・バックアップの連携動作と制限事項(487ページ)

# バックアップの概要

定期的にバックアップを行うことを推奨します。 ディザスタ リカバリ システム (DRS) を使 用して、クラスタ内のすべてのサーバのデータを完全にバックアップできます。 自動バック アップをセットアップすることも、任意の時点でバックアップを起動することもできます。

ディザスタ リカバリ システムで実行するバックアップは、クラスタ レベルであり、Cisco Unified Communications Manager クラスタ内のすべてのサーバのバックアップを1箇所に集め、 バックアップデータを物理的なストレージデバイスにアーカイブします。 バックアップファ イルが暗号化され、システム ソフトウェアによってだけ開くことができます。

DRS は、プラットフォームのバックアップ/復元の一環として、独自の設定(バックアップデバイス設定およびスケジュール設定)を復元します。 DRS は drfDevice.xml ファイルと drfSchedule.xml ファイルをバックアップおよび復元します。 これらのファイルとともにサーバ を復元するときは、DRS バックアップデバイスおよびスケジュールを再設定する必要がありません。

システムデータを復元するときには、クラスタ内のどのノードを復元するかを選択できます。 ディザスタリカバリシステムには、次の機能があります。

- ・バックアップおよび復元タスクを実行するためのユーザインターフェイス。
- ・バックアップ機能を実行するための分散システムアーキテクチャ。
- •スケジュールバックアップまたは手動(ユーザが起動する)バックアップ。
- ・リモート SFTP サーバへのバックアップのアーカイブ。

この表では、ディザスタリカバリシステムがバックアップおよび復元できる機能とコンポーネ ントを示します。選択した各機能について、すべてのコンポーネントが自動的にバックアップ されます。

表 84: Cisco Unified CM の機能とコンポーネント

| 機能                                   | コンポーネント                               |
|--------------------------------------|---------------------------------------|
| CCM - Unified Communications Manager | Unified Communications Manager データベース |
|                                      | Platform                              |
|                                      | Serviceability                        |
|                                      | 保留音(MOH)                              |
|                                      | Cisco Emergency Responder             |
|                                      | ー括管理ツール (BAT)                         |
|                                      | 優先順位                                  |
|                                      | 電話デバイスファイル (TFTP)                     |
|                                      | syslogagt (SNMP syslog エージェント)        |
|                                      | cdpagent (SNMP cdp エージェント)            |
|                                      | tct (トレース収集ツール)                       |
|                                      | コール詳細レコード (CDR)                       |
|                                      | CDR レポートと分析 (CAR)                     |
| 機能                      | コンポーネント                            |
|-------------------------|------------------------------------|
| IM and Presence Service | IM and Presence データベース             |
|                         | syslogagt(SNMP syslog エージェント)      |
|                         | cdpagent (SNMP cdp エージェント)         |
|                         | Platform                           |
|                         | Reporter (Serviceability Reporter) |
|                         | CUP SIP Proxy                      |
|                         | ХСР                                |
|                         | CLM                                |
|                         | ー括管理ツール(BAT)                       |
|                         | 優先順位                               |
|                         | tct(トレース収集ツール)                     |

表 **85 : IM and Presence**の機能とコンポーネント

## バックアップの前提条件

- •バージョンの要件を満たしていることを確認してください。
  - すべての Cisco Unified Communications Manager クラスタノードは、同じバージョンの Cisco Unified Communications Manager アプリケーションを実行している必要があります。
  - すべての IM and Presence Service クラスタノードは、同じバージョンの IM and Presence Service アプリケーションを実行している必要があります。
  - バックアップファイルに保存されているソフトウェアバージョンが、クラスタノー ドで実行されるバージョンと同じでなければなりません。

バージョンの文字列全体が一致している必要があります。たとえば、IM and Presence デー タベースパブリッシャノードがバージョン11.5.1.10000-1 の場合、すべての IM and Presence サブスクライバノードは11.5.1.10000-1 であり、バックアップファイルに保存されている バージョンも 11.5.1.10000-1 でなければなりません。現在のバージョンと一致しないバッ クアップファイルからシステムを復元しようすると、復元は失敗します。バックアップ ファイルに保存されているバージョンが、クラスタノードで実行されているバージョンと 一致するよう、ソフトウェアバージョンをアップグレードしたら常にシステムをバック アップするようにしてください。

- •DRS 暗号化は、クラスタ セキュリティ パスワードに依存することに留意してください。 バックアップの実行中に、DRS は暗号化のためにランダム パスワードを生成し、そのラ ンダム パスワードをクラスタ セキュリティ パスワードを使用して暗号化します。 バック アップを実行した後、復元を行うまでの間にクラスタ セキュリティ パスワードが変更さ れた場合、そのバックアップファイルを使用してシステムを復元するには、バックアップ を実行した時点でのパスワードを把握していなければなりません。あるいは、セキュリ ティパスワードを変更/リセットした直後にバックアップを作成するようにしてください。
- リモートデバイスをバックアップする必要がある場合は、必ずSFTPサーバを設定する必要があります。利用可能なSFTPサーバの詳細については、次の項を参照してください。
   リモートバックアップ用 SFTPサーバ (487ページ)

## バックアップ タスク フロー

次のタスクを実行して、バックアップを設定して実行します。バックアップの実行中はOS管 理タスクを実行しないでください。これは、ディザスタリカバリシステムがプラットフォー ム API をロックすることにより、すべての OS 管理要求をブロックするためです。 ただし、 CLI ベースのアップグレード コマンドしかプラットフォーム API ロッキング パッケージを使 用しないため、ディザスタリカバリシステムはほとんどの CLI コマンドを妨害しません。

|               | コマンドまたはアクション                                                                          | 目的                                                                                  |
|---------------|---------------------------------------------------------------------------------------|-------------------------------------------------------------------------------------|
| ステップ1         | バックアップデバイスの設定(481ペー<br>ジ)                                                             | データをバックアップするデバイスを指<br>定します。                                                         |
| ステップ <b>2</b> | バックアップ ファイルのサイズの予測<br>(482 ページ)                                                       | SFTP デバイス上で作成されるバック<br>アップ ファイルのサイズを見積もりま<br>す。                                     |
| ステップ3         | 次のいずれかのオプションを選択しま<br>す。<br>・スケジュール バックアップの設定<br>(483 ページ)<br>・手動バックアップの開始(484ペー<br>ジ) | スケジュールに従ってデータをバック<br>アップするためのバックアップ スケ<br>ジュールを作成します。<br>手動バックアップを実行します(任<br>意)。    |
| ステップ4         | 現在のバックアップ ステータスの表示<br>(485 ページ)                                                       | これはオプションです。 バックアップ<br>のステータスをチェックします。 バッ<br>クアップの実行中、現在のバックアップ<br>ジョブのステータスを確認できます。 |
| ステップ5         | バックアップ履歴の表示(486ページ)                                                                   | これはオプションです。 バックアップ<br>履歴の表示                                                         |

#### 手順

## バックアップ デバイスの設定

最大10個のバックアップデバイスを設定できます。バックアップファイルを保存する場所を 設定するには、次の手順を実行します。

#### 始める前に

- バックアップファイルを保存するためにSFTPサーバにディレクトリパスへの書き込み アクセス権があることを確認します。
- DRS マスターエージェントがバックアップデバイスの設定を検証するときに、ユーザ名、 パスワード、サーバ名とディレクトリパスが有効であることを確認します。

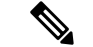

(注) バックアップはネットワークトラフィックが少なくなる時間帯にスケジューリングしてください。

#### 手順

- ステップ1 ディザスタ リカバリ システムから、[バックアップ(Backup)]>[バックアップ デバイス (Backup Device)]の順に選択します。
- **ステップ2** [バックアップデバイスリスト(Backup Device List)]ウィンドウで、次のいずれかを実行します。
  - ・新しいデバイスを設定するには、「新規追加(Add New)]をクリックします。
  - 既存のバックアップデバイスを編集するには、検索条件を入力し、[検索(Find)]、次に [選択項目の編集(Edit Selected)]をクリックします。
  - バックアップデバイスを削除するには、[バックアップデバイス(Backup Device)]リストでバックアップデバイスを選択してから[選択項目の削除(Delete Selected)]をクリックします。

バックアップスケジュールにバックアップデバイスとして設定されているバックアップデバ イスは削除できません。

- **ステップ3** [バックアップデバイス名(Backup device name)]フィールドにバックアップ名を入力します。 バックアップデバイス名には、英数字、スペース()、ダッシュ(-)、およびアンダースコ ア()だけを使用します。それ以外の文字は使用しないでください。
- **ステップ4**[接続先の選択(Select Destination)]領域の[ネットワーク ディレクトリ(Network Directory)] で、次を実行します。
  - [ホスト名/IP アドレス (Host name/IP Address)]フィールドに、ネットワーク サーバのホ スト名または IP アドレスを入力します。
  - •[パス名(Path name)]フィールドに、バックアップファイルを格納するディレクトリパスを入力します。

- ・[ユーザ名(User name)]フィールドに、有効なユーザ名を入力します。
- ・[パスワード (Password)]フィールドに、有効なパスワードを入力します。
- 「ネットワークディレクトリに保存するバックアップ数(Number of backups to store on Network Directory)」ドロップダウンリストから、バックアップの必要数を選択します。

ステップ5 [保存 (Save)] をクリックします。

#### 次のタスク

バックアップファイルのサイズの予測 (482ページ)

## バックアップ ファイルのサイズの予測

1 つまたは複数の選択した機能のバックアップ履歴が存在する場合に限り、Cisco Unified Communications Manager は、バックアップ tar のサイズを予測します。

計算されたサイズは正確な値ではなく、バックアップ tar の予測サイズです。 サイズは前の バックアップの実際のバックアップサイズに基づいて計算され、設定が前回のバックアップ以 降変更された場合は異なることがあります。

この手順は、前回のバックアップが存在する場合にのみ使用でき、初めてシステムをバック アップする場合は使用できません。

SFTP デバイスに保存されているバックアップ tar のサイズを予測するには、次の手順に従って ください。

#### 手順

- ステップ1 ディザスタリカバリシステムから、[バックアップ(Backup)]>[手動バックアップ(Manual Backup)]の順に選択します。
- ステップ2 [機能の選択(Select Features)]領域でバックアップする機能を選択します。
- **ステップ3** 選択した機能のバックアップの予測サイズを表示するには、[サイズの予測(Estimate Size)]を 選択します。

#### 次のタスク

システムをバックアップするには、次のいずれかの手順を実行します。

- •スケジュールバックアップの設定(483ページ)
- •手動バックアップの開始(484ページ)

### スケジュール バックアップの設定

最大10個のバックアップスケジュールを作成できます。各バックアップスケジュールには、 自動バックアップのスケジュール、バックアップする機能セット、保存場所など、独自のプロ パティがあります。

バックアップ.tar ファイルはランダムに生成されるパスワードで暗号化されるということに注意してください。このパスワードは、クラスタセキュリティパスワードで暗号化され、バックアップ.tar ファイルとともに保存されます。このセキュリティパスワードは忘れないように記憶しておくか、またはセキュリティパスワードを変更またはリセットしたらすぐにバックアップを作成する必要があります。

注意 コール処理が中断してサービスに影響が及ばないように、バックアップはオフピーク時間中に スケジュールしてください。

#### 始める前に

バックアップデバイスの設定(481ページ)

#### 手順

- **ステップ1** ディザスタリカバリシステムで、[バックアップスケジューラ(Backup Scheduler)]を選択します。
- **ステップ2** [スケジュール リスト (Schedule List)]ウィンドウで、新規スケジュールを追加するか、また は既存のスケジュールを編集します。
  - ・新規スケジュールを作成するには、[Add New]をクリックします。
  - ・既存のスケジュールを設定するには、[スケジュール リスト (Schedule List)]列でその名 前をクリックします。
- **ステップ3** [スケジューラ (scheduler)]ウィンドウで、[スケジュール名 (Schedule Name)]フィールドに スケジュール名を入力します。

(注) デフォルトのスケジュールの名前は変更できません。

- **ステップ4** [バックアップデバイスの選択(Select Backup Device)]領域でバックアップデバイスを選択します。
- **ステップ5** [機能の選択(Select Features)]領域でバックアップする機能を選択します。少なくとも1つの 機能を選択する必要があります。
- **ステップ6** [バックアップの開始時刻(Start Backup at)]領域でバックアップを開始する日付と時刻を選択 します。
- ステップ7 [頻度(Frequency)]領域でバックアップを行う頻度を選択します。 頻度は、[一度(Once)]、
   [日次(Daily)]、[週次(Weekly)]、[月次(Monthly)]に設定できます。[週次(Weekly)]を
   選択した場合は、バックアップを行う週の曜日も選択できます。

- **ヒント** バックアップ頻度を火曜日から土曜日までの[週次(Weekly)]に設定するには、[デフォ ルトの設定(Set Default)]をクリックします。
- **ステップ8** これらの設定を更新するには、[保存(Save)]をクリックします。
- **ステップ9** 次のいずれかのオプションを選択します。
  - ・選択したスケジュールをイネーブルにするには、[選択されたスケジュールの有効化(Enable Selected Schedules)]をクリックします。
  - ・選択したスケジュールをディセーブルにするには、[選択されたスケジュールの無効化 (Disable Selected Schedules)]をクリックします。
  - ・選択したスケジュールを削除するには、[選択項目の削除(Delete Selected)]をクリックします。
- ステップ10 スケジュールを有効にするには、[スケジュールの有効化(Enable Schedule)]をクリックします。

設定した時刻になると自動的に次のバックアップが実行されます。

(注) クラスタ内のすべてのサーバが、同じバージョンの Cisco Unified Communications Manager または Cisco IM and Presence サービスを実行し、ネットワークから到達可能であること を確認します。スケジュールされたバックアップの時刻にサーバーに到達できないと、 そのサーバーはバックアップされません。

#### 次のタスク

次の手順を実行します。

- バックアップファイルのサイズの予測(482ページ)
- (任意) 現在のバックアップステータスの表示 (485ページ)

## 手動バックアップの開始

#### 始める前に

- バックアップファイルの格納場所としてネットワークデバイスを使用していることを確認します。Unified Communications Managerの仮想化展開では、テープドライブによるバックアップファイルの保存はサポートされません。
- Cisco Unified Communications Manager または IM and Presence Service のインストールされて いるバージョンが、すべてのクラスタノードで同じであることを確認します。
- バックアッププロセスは、リモートサーバに利用可能な容量がないためや、ネットワーク接続が中断されたために失敗することがあります。バックアップが失敗する原因となった問題に対処した後、新規のバックアップを開始する必要があります。

- ネットワークの中断がないことを確認してください。
- バックアップデバイスの設定(481ページ)
- •バックアップファイルのサイズの予測 (482ページ)
- クラスタセキュリティパスワードのレコードがあることを確認します。このバックアップの完了後に、クラスタセキュリティパスワードを変更した場合は、パスワードを認識している必要があります。パスワードを認識していないと、バックアップファイルを使用してシステムを復元できなくなります。

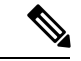

(注) バックアップが実行されている間は、Disaster Recovery System がプラットフォーム API をロッ クしてすべての要求をブロックするため、Cisco Unified OS の管理または Cisco Unified IM and Presence OS の管理でタスクを実行することはできません。ただし、CLIベースのアップグレー ドコマンドしかプラットフォーム API ロッキング パッケージを使用しないため、ディザスタ リカバリ システムはほとんどの CLI コマンドを妨害しません。

#### 手順

- ステップ1 ディザスタリカバリシステムから、[バックアップ(Backup)]>[手動バックアップ(Manual Backup)]の順に選択します。
- **ステップ2** [手動バックアップ(Manual Backup)]ウィンドウで、[バックアップデバイス名(Backup Device Name)]領域を選択します。
- ステップ3 [機能の選択(Select Features)]領域から機能を選択します。
- ステップ4 [バックアップの開始(Start Backup)]をクリックします。

#### 次のタスク

(任意) 現在のバックアップステータスの表示 (485ページ)

## 現在のバックアップ ステータスの表示

現在のバックアップジョブのステータスを確認するには、次の手順を実行します。

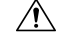

**注意** リモート サーバへのバックアップが 20 時間以内に完了しないとバックアップ セッションがタ イムアウトするため、新規バックアップを開始する必要があります。

- ステップ1 ディザスタリカバリシステムから、[バックアップ(Backup)]>[現在のステータス(Current Status)]の順に選択します。
- ステップ2 バックアップ ログファイルを表示するには、ログファイル名リンクをクリックします。
- ステップ3 現在のバックアップをキャンセルするには、[バックアップのキャンセル (Cancel Backup)]を クリックします。
  - (注) 現在のコンポーネントがバックアップ操作を完了した後、バックアップがキャンセルさ れます。

#### 次のタスク

バックアップ履歴の表示 (486ページ)

### バックアップ履歴の表示

バックアップ履歴を参照するには、次の手順を実行します。

#### 手順

- ステップ1 ディザスタ リカバリ システムから、[バックアップ(Backup)]>[履歴(History)]の順に選 択します。
- ステップ2 [バックアップ履歴(Backup History)]ウィンドウで、ファイル名、バックアップデバイス、完 了日、結果、バージョン、バックアップされている機能、失敗した機能など、実行したバック アップを表示できます。
  - (注) [バックアップ履歴(Backup History)]ウィンドウには、最新の20個のバックアップジョ ブだけが表示されます。

## バックアップの連携動作と制限事項

## バックアップの制約事項

バックアップには、次の制約事項が適用されます。

表 86: バックアップの制約事項

| 制約事項                  | 説明                                                                                                    |
|-----------------------|----------------------------------------------------------------------------------------------------|
| クラスタ セキュリティ パス<br>ワード | クラスタセキュリティパスワードを変更したら、必ずバック<br>アップを実行することを推奨します。                                                                                                    |
|                       | バックアップ暗号化では、バックアップファイルのデータを<br>暗号化する際にクラスタセキュリティパスワードを使用しま<br>す。バックアップファイルの作成後にクラスタセキュリティ<br>パスワードを編集すると、古いパスワードを忘れてしまった<br>場合に、そのバックアップファイルを使用してデータを復元<br>できなくなります。                                                                                                    |
| 証明書の管理                | ディザスタリカバリシステム (DRS) は、マスターエージェ<br>ントとローカルエージェントとの間でSSLベースの通信を使<br>用して、Cisco Unified Communications Manager クラスタノー<br>ド間のデータの認証および暗号化を行います。DRSは、IPSec<br>証明書を使用して、公開キー/秘密キーの暗号化を行います。<br>証明書管理ページから IPSEC 信頼ストア (hostname.pem) ファ<br>イルを削除すると、DRS が想定どおりに機能しなくなること<br>に注意してください。 IPSEC 信頼ファイルを手動で削除する<br>ときは、IPSEC 証明書を IPSEC 信頼に必ずアップロードして<br>ください。詳細については、http://www.cisco.com/c/en/us/<br>support/unified-communications/<br>unified-communications/<br>unifie |

## リモート バックアップ用 SFTP サーバ

データをネットワーク上のリモート デバイスにバックアップするには、SFTP サーバーを用意 して必要な設定を行う必要があります。内部テストでは、シスコが提供し、Cisco TAC がサ ポートしている Cisco Prime Collaboration Deployment (PCD) 上の SFTP サーバーを使用しま す。SFTP サーバオプションの概要については、次の表を参照してください。 以下の表示に記載されている情報を参考に、システムで使用する SFTP サーバソリューション を決定してください。

#### 表 87: SFTP サーバ情報

| SFTP サーバ                                                 | 情報                                                                                                    |
|----------------------------------------------------------|----------------------------------------------------------------------------------------------------|
| Cisco Prime<br>Collaboration<br>Deployment の SFTP<br>サーバ | このサーバーはシスコが提供およびテストした唯一の SFTP サーバー<br>であり、Cisco TAC が完全にサポートします。                                                                                                    |
|                                                          | バージョンの互換性は、使用している Unified Communications Manager<br>および Cisco Prime Collaboration Deployment のバージョンに依存しま<br>す。バージョン(SFTP)または Unified Communications Manager を<br>アップグレードする前に、『Cisco Prime Collaboration Deployment<br>Administration Guide』を参照して、互換性のあるバージョンであるこ<br>とを確認してください。 |
| テクノロジー パート<br>ナーの SFTP サーバ                               | これらのサーバーはサードパーティが提供およびテストしたもので<br>す。 バージョンの互換性は、サード パーティによるテストに依存し<br>ます。 テクノロジー パートナーの SFTP サーバまたは Unified<br>Communications Manager をアップグレードする場合、テクノロジー<br>パートナーのページで、互換性のあるバージョンを確認してくださ<br>い。<br>https://marketplace.cisco.com                                              |
| 他のサードパーティの<br>SFTP サーバ                                   | これらのサーバーはサードパーティが提供するものであり、Cisco TAC<br>はこれらのサーバーを正式にサポートしていません。                                                                                                    |
|                                                          | バージョンの互換性は、SFTP バージョンと Unified Communications<br>Manager バージョンの互換性を確立するためのベストエフォートに基<br>づきます。                                                                                                    |
|                                                          | <ul> <li>(注) これらの製品はシスコによってテストされていないため、機能を保証することはできません。Cisco TAC はこれらの製品をサポートしていません。完全にテストされてサポートされる SFTP ソリューションとしては、Cisco Prime Collaboration Deployment またはテクノロジーパートナーの SFTP サーバーを利用してください。</li> </ul>                                                                       |

#### 暗号サポート

Unified Communications Manager 11.5 の場合、Unified Communications Manager は SFTP 接続用に 次の CBC および CRT 暗号を通知します。

- aes128-cbc
- 3des-cbc
- aes128-ctr

- aes192-ctr
- aes256-ctr

(注) バックアップ SFTP サーバー Unified Communications Manager と通信するためにこれらの暗号の いずれかをサポートしていることを確認してください。

Unified Communications Manager 12.0 以降のリリースでは、CBC 暗号はサポートされていません。 Unified Communications Manager は、次の CTR 暗号だけをサポートおよび通知します。

- aes256-ctr
- aes128-ctr
- aes192-ctr

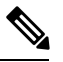

(注)

バックアップ SFTP サーバーが Unified Communications Manager と通信するためにこれらの CTR 暗号のいずれかをサポートしていることを確認してください。

I

リモート バックアップ用 SFTP サーバ

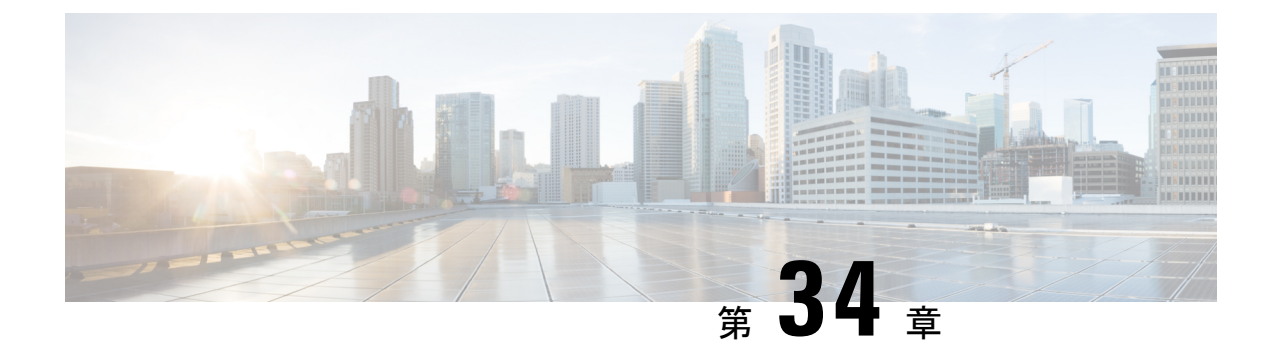

## システムの復元

- 復元の概要(491ページ)
- 復元の前提条件 (492 ページ)
- 復元タスクフロー(493ページ)
- データ認証(504ページ)
- •アラームおよびメッセージ (506ページ)
- ライセンス予約 (509ページ)
- ・復元の連携動作と制約事項 (511ページ)
- ・トラブルシューティング (512ページ)

## 復元の概要

ディザスタ リカバリ システム (DRS) には、システムを復元するプロセスを実行するための ガイドとなるウィザードが用意されています。

バックアップファイルは暗号化されており、それらを開いてデータを復元できるのは DRS シ ステムのみです。 ディザスタ リカバリ システムには、次の機能があります。

- ・復元タスクを実行するためのユーザインターフェイス。
- ・復元機能を実行するための分散システムアーキテクチャ。

## マスター エージェント

クラスタの各ノードで自動的にマスター エージェント サービスが起動されますが、マスター エージェントはパブリッシャノード上でのみ機能します。サブスクライバノード上のマスター エージェントは、何の機能も実行しません。

## ローカル エージェント

サーバには、バックアップおよび復元機能を実行するローカルエージェントが搭載されていま す。 マスターエージェントを含むノードをはじめ、Cisco Unified Communications Manager クラスタ 内の各ノードには、バックアップおよび復元機能を実行するために独自のローカルエージェン トが必要です。

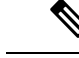

(注) デフォルトでは、ローカルエージェントは IM and Presence ノードをはじめ、クラスタ内の各 ノードで自動的に起動されます。

## 復元の前提条件

- バージョンの要件を満たしていることを確認してください。
  - すべての Cisco Unified Communications Manager クラスタ ノードは、同じバージョンの Cisco Unified Communications Manager アプリケーションを実行している必要があります。
  - すべての IM and Presence Service クラスタノードは、同じバージョンの IM and Presence Service アプリケーションを実行している必要があります。
  - バックアップファイルに保存されているバージョンが、クラスタノードで実行されるバージョンと同じでなければなりません。

バージョンの文字列全体が一致している必要があります。たとえば、IM and Presence デー タベースパブリッシャノードがバージョン11.5.1.10000-1 の場合、すべての IM and Presence サブスクライバノードは11.5.1.10000-1 であり、バックアップファイルに保存されている バージョンも 11.5.1.10000-1 でなければなりません。現在のバージョンと一致しないバッ クアップファイルからシステムを復元しようすると、復元は失敗します。

- ・サーバの IP アドレス、ホスト名、DNS 設定および導入タイプが、バックアップファイル に保存されている IP アドレス、ホスト名、DNS 設定および導入タイプと一致しているこ とを確認します。
- バックアップを実行した後にクラスタセキュリティパスワードを変更した場合、元のパスワードのレコードを記録しておきます。元のパスワードが分からなければ、復元は失敗します。

#### 復元後の SAML SSO 再有効化

C/

重要 この項は、リリース 12.5(1)SU7 にのみ適用されます。

DRS を使用してシステムを復元した後に、SAML SSO がクラスタ内のいずれかのノードで断続的に無効になる場合があります。影響を受けたノードでSAML SSO を再度有効にするには、次の手順を実行する必要があります。

- Cisco Unified CM Administration で、[システム (System)]>[SAMLシングルサインオン (SAML Single Sign-On)]の順に選択します。
- 2. [SSOテストの実行(Run SSO Test)]をクリックします。
- 3. 「SSO のテストに成功しました(SSO Test Succeeded!)」メッセージが表示されたら、ブ ラウザウィンドウを閉じ、[完了(Finish)]をクリックします。
- (注) SAML SSO の再有効化中に、Cisco Tomcat が起動されます。 SAML SSO がすでに有効になっているノードには影響がありません。

## 復元タスク フロー

復元プロセス中、[Cisco Unified CM の管理(Cisco Unified Communications Manager OS Administration)] または [Cisco Unified CM IM and Presence OS の管理(Cisco Unified IM and Presence OS Administration)] に関するタスクを実行しないでください。

#### 手順

|       | コマンドまたはアクション                               | 目的                                                                                                    |
|-------|--------------------------------------------|----------------------------------------------------------------------------------------------------|
| ステップ1 | 最初のノードのみの復元( <b>494</b> ページ)               | (オプション)クラスタ内の最初のパブ<br>リッシャノードだけを復元する場合は、<br>この手順を使用します。                                                                                                    |
| ステップ2 | 後続クラスタ ノードの復元 ( <b>496</b> ペー<br>ジ)        | (オプション)クラスタ内のサブスクラ<br>イバ ノードを復元する場合は、この手<br>順を使用します。                                                                                                    |
| ステップ3 | パブリッシャの再構築後の1回のステッ<br>プでのクラスタの復元 (498 ページ) | (オプション) パブリッシャがすでに再<br>構築されている場合、1回のステップで<br>クラスタ全体を復元するには、次の手順<br>に従ってください。                                                                                       |
| ステップ4 | クラスタ全体の復元 (500 ページ)                        | (オプション) パブリッシャ ノードを<br>含む、クラスタ内のすべてのノードを復<br>元するには、この手順を使用します。<br>主要なハードドライブで障害またはアッ<br>プグレードが発生した場合や、ハード<br>ドライブを移行する場合には、クラスタ<br>内のすべてのノードの再構築が必要にな<br>る場合があります。 |
| ステップ5 | 前回正常起動時の設定へのノードまたは<br>クラスタの復元 (501ページ)     | (オプション)前回正常起動時の設定に<br>ノードを復元する場合に限り、この手順                                                                                                    |

|       | コマンドまたはアクション                | 目的                                                     |
|-------|-----------------------------|--------------------------------------------------------|
|       |                             | を使用します。 ハード ドライブ障害や<br>その他のハードウェア障害の後には使用<br>しないでください。 |
| ステップ6 | ノードの再起動(502 ページ)            | ノードを再起動するには、この手順を使<br>用します。                            |
| ステップ1 | 復元ジョブステータスのチェック(503<br>ページ) | (オプション)復元ジョブステータス<br>を確認するには、この手順を使用しま<br>す。           |
| ステップ8 | 復元履歴の表示(503 ページ)            | (オプション)復元履歴を表示するに<br>は、この手順を使用します。                     |

## 最初のノードのみの復元

再構築後に最初のノードを復元する場合は、バックアップデバイスを設定する必要があります。

この手順は、Cisco Unified Communications Manager の最初のノード(パブリッシャノードとも 呼ばれます)に対して実行できます。その他の Cisco Unified Communications Manager ノードお よびすべての IM and Presence サービスノードは、セカンダリノードまたはサブスクライバと 見なされます。

#### 始める前に

クラスタ内にIM and Presence サービスノードがある場合は、最初のノードを復元するときに、 ノードが実行されており、アクセス可能であることを確認してください。これは、この手順の 実行中に有効なバックアップファイルを見つけるために必須です。

#### 手順

- **ステップ1** ディザスタ リカバリ システムから、[復元(Restore)]>[復元ウィザード(Restore Wizard)] を選択します。
- ステップ2 [復元ウィザードステップ1 (Restore Wizard Step 1)]ウィンドウの[バックアップデバイスの 選択 (Select Backup Device)]領域で、復元する適切なバックアップデバイスを選択します。
- **ステップ3** [次へ (Next) ]をクリックします。
- ステップ4 [復元ウィザードステップ2 (Restore Wizard Step 2)]ウィンドウで、復元するバックアップ ファイルを選択します。
  - (注) バックアップ ファイル名から、バックアップ ファイルが作成された日付と時刻がわか ります。
- **ステップ5** [次へ (Next)]をクリックします。

- **ステップ6** [復元ウィザードステップ3 (Restore Wizard Step 3)]ウィンドウで、[次へ (Next)]をクリックします。
- ステップ1 復元する機能を選択します。

(注) バックアップ対象として選択した機能が表示されます。

- **ステップ8** [次へ (Next)]をクリックします。 [復元ウィザードステップ4 (Restore Wizard Step 4)]ウィンドウが表示されます。
- ステップ9 ファイル整合性チェックを実行する場合は、[SHA1 メッセージダイジェストを使用してファ イル整合性チェックを実行する (Perform file integrity check using SHA1 Message Digest)]チェッ クボックスをオンにします。
  - (注) ファイル整合性チェックは任意で、SFTP バックアップの場合にだけ必要です。

ファイル整合性チェックの処理は CPU およびネットワーク帯域幅を大量に消費するため、復元プロセスの処理速度が低下します。

また、FIPS モードでのメッセージダイジェストの検証にも SHA-1 を使用できます。 SHA-1 は、デジタル署名には使用されない HMAC やランダム ビット生成など、ハッ シュ関数アプリケーションでのすべての非デジタル署名の使用に対して許可されます。 たとえば、SHA-1 をチェックサムの計算に使用することができます。署名の生成と検 証のみの場合には、SHA-1 を使用することはできません。

- **ステップ10** 復元するノードを選択します。
- ステップ11 [復元 (Restore)]をクリックして、データを復元します。
- ステップ12 [次へ (Next) ]をクリックします。
- **ステップ13** 復元するノードの選択を求められたら、最初のノード(パブリッシャ)だけを選択します。
  - **注意** このときに後続(サブスクライバ)ノードは選択しないでください。復元を試みても失 敗します。
- ステップ14 (オプション)[サーバ名の選択(Select Server Name)]ドロップダウンリストから、パブリッシャデータベース復元元のサブスクライバノードを選択します。 選択したサブスクライバノードが稼働しており、クラスタに接続されていることを確認してください。ディザスタリカバリシステムでバックアップファイルのすべてのデータベース以外の情報が復元され、選択した後続ノードから最新のデータベースが取り出されます。
  - (注) このオプションは、選択したバックアップファイルに CCMDB データベース コンポー ネントが含まれている場合にのみ表示されます。まず、パブリッシャノードだけが完 全に復元されますが、ステップ14を実行し、後続のクラスタノードを再起動すると、 ディザスタリカバリシステムはデータベースレプリケーションを実行し、完全にすべ てのクラスタノードのデータベースが同期されます。これにより、すべてのクラスタ ノードに最新のデータを使用していることが保障されます。
- ステップ15 [復元 (Restore)]をクリックします。
- **ステップ16** パブリッシャノードにデータが復元されます。 復元するデータベースとコンポーネントのサ イズによっては、復元が完了するまでに数時間かかることがあります。

- (注) 最初のノードを復元すると、Cisco Unified Communications Manager データベース全体が クラスタに復元されます。そのため、復元しているノードの数とデータベースのサイズ によっては、数時間かかることがあります。復元するデータベースとコンポーネントの サイズによっては、復元が完了するまでに数時間かかることがあります。
- ステップ17 [復元ステータス(Restore Status)]ウィンドウの[完了率(Percentage Complete)]フィールドに 100%と表示されたら、サーバを再起動します。 クラスタ内のすべてのノードの再起動は最初 のノードのみへの復元の場合に必要となります。 後続ノードを再起動する前に、必ず最初の ノードを再起動してください。サーバの再起動方法については、「次の作業」の項を参照して ください。
  - (注) Cisco Unified Communications Manager ノードだけを復元する場合は、Cisco Unified Communications Manager and IM and Presence Service サービス クラスタを再起動する必要 があります。

IM and Presence サービスのパブリッシャノードのみを復元する場合は、IM and Presence サービス クラスタを再起動する必要があります。

#### 次のタスク

- (オプション) 復元のステータスを表示するには、次を参照してください。 復元ジョブ ステータスのチェック (503 ページ)
- •ノードを再起動するには、次を参照してください:ノードの再起動 (502ページ)

### 後続クラスタ ノードの復元

この手順は、Cisco Unified Communications Manager のサブスクライバ(後続)ノードにのみ適 用されます。 インストールされる最初の Cisco Unified Communications Manager ノードはパブ リッシャ ノードです。 その他すべての Cisco Unified Communications Manager ノードおよびす べての IM and Presence サービス ノードはサブスクライバ ノードです。

クラスタ内の1つ以上の Cisco Unified Communications Manager サブスクライバノードを復元するには、次の手順に従います。

#### 始める前に

復元操作を実行する場合は事前に、復元のホスト名、IP アドレス、DNS 設定、および配置タ イプが、復元するバックアップファイルのホスト名、IP アドレス、DNS 設定、および配置タ イプに一致することを確認します。ディザスタリカバリシステムでは、ホスト名、IP アドレ ス、DNS 設定、および配置タイプが異なると復元が行われません。

サーバにインストールされているソフトウェアのバージョンが復元するバックアップファイル のバージョンに一致することを確認します。ディザスタリカバリシステムは、一致するソフ トウェアバージョンのみを復元操作でサポートします。 再構築後に後続ノードを復元してい る場合は、バックアップデバイスを設定する必要があります。

- ステップ1 ディザスタ リカバリ システムから、[復元(Restore)]>[復元ウィザード(Restore Wizard)] を選択します。
- ステップ2 [復元ウィザードステップ1 (Restore Wizard Step 1)]ウィンドウの[バックアップデバイスの 選択 (Select Backup Device)]領域で、復元するバックアップデバイスを選択します。
- **ステップ3** [次へ(Next)]をクリックします。
- ステップ4 [復元ウィザードステップ2 (Restore Wizard Step 2)]ウィンドウで、復元するバックアップ ファイルを選択します。
- **ステップ5** [次へ (Next)]をクリックします。
- ステップ6 [復元ウィザードステップ3 (Restore Wizard Step 3)]ウィンドウで、復元する機能を選択します。

(注) 選択したファイルにバックアップされた機能だけが表示されます。

- ステップ7 [次へ (Next)]をクリックします。[復元ウィザードステップ4 (Restore Wizard Step 4)]ウィ ンドウが表示されます。
- ステップ8 [復元ウィザードステップ4(Restore Wizard Step 4)]ウィンドウで、復元するノードを選択す るよう求められたら、後続ノードのみを選択します。
- ステップ9 [復元 (Restore)]をクリックします。
- **ステップ10** 後続ノードにデータが復元されます。復元ステータスの確認方法については、「次の作業」の 項を参照してください。
  - (注) 復元プロセス中、[Cisco Unified CM の管理(Cisco Unified Communications Manager Administration)]または[ユーザオプション(User Options)]に関するタスクを実行し ないでください。
- ステップ11 [復元ステータス(Restore Status)]ウィンドウの[完了率(Percentage Complete)]フィールドに 100%と表示されたら、復元した2次サーバを再起動します。 クラスタ内のすべてのノードの 再起動は最初のノードのみへの復元の場合に必要となります。後続ノードを再起動する前に、 必ず最初のノードを再起動してください。サーバの再起動方法については、「次の作業」の項 を参照してください。
  - (注) 最初の IM and Presence サービス ノードが復元されたら、 IM and Presence サービスの後 続ノードを再起動する前に、必ず最初の IM and Presence サービス ノードを再起動して ください。

#### 次のタスク

- (オプション)復元のステータスを表示するには、次を参照してください。復元ジョブ ステータスのチェック (503ページ)
- ・ノードを再起動するには、次を参照してください:ノードの再起動 (502ページ)

## パブリッシャの再構築後の1回のステップでのクラスタの復元

復元するデータベースとコンポーネントのサイズによっては、復元が完了するまでに数時間か かることがあります。パブリッシャがすでに再構築されている場合、または新しくインストー ルされた場合に、1回のステップでクラスタ全体を復元する場合は、次の手順に従います。

#### 手順

- **ステップ1** ディザスタ リカバリ システムから、[復元(Restore)]>[復元ウィザード(Restore Wizard)] を選択します。
- ステップ2 [復元ウィザードステップ1 (Restore Wizard Step 1)]ウィンドウの[バックアップデバイスの 選択 (Select Backup Device)]領域で、復元するバックアップデバイスを選択します。
- **ステップ3** [次へ (Next)]をクリックします。
- ステップ4 [復元ウィザードステップ2 (Restore Wizard Step 2)]ウィンドウで、復元するバックアップ ファイルを選択します。
   バックアップファイル名から、バックアップファイルが作成された日付と時刻がわかります。
   クラスタ全体を復元するクラスタのバックアップファイルだけを選択します。
- **ステップ5** [次へ (Next)]をクリックします。
- ステップ6 [復元ウィザードステップ3 (Restore Wizard Step 3)]ウィンドウで、復元する機能を選択します。

画面には、復元する機能のうち、バックアップファイルに保存された機能のみが表示されま す。

- **ステップ7** [次へ (Next) ]をクリックします。
- **ステップ8** [復元ウィザードステップ4 (Restore Wizard Step 4)]ウィンドウで、[1 ステップでの復元 (One-Step Restore)]をクリックします。

このオプションは、復元用に選択されたバックアップファイルがクラスタのバックアップファ イルであり、復元用に選択された機能に、パブリッシャとサブスクライバの両方のノードに登 録された機能が含まれている場合にのみ[復元ウィザードステップ4(Restore Wizard Step 4)] ウィンドウに表示されます。詳細については、最初のノードのみの復元(494ページ)および 後続クラスタノードの復元(496ページ)を参照してください。 (注)「パブリッシャがクラスタ対応になりませんでした。1ステップでの復元を開始できません(Publisher has failed to become cluster aware. Cannot start one-step restore)」というステータスメッセージが表示されたら、パブリッシャノードを復元してからサブスクライバノードを復元する必要があります。詳細については、「関連項目」を参照してください。

このオプションでは、パブリッシャがクラスタ対応になり、そのためには5分かかりま す。このオプションをクリックすると、ステータスメッセージに「「パブリッシャが クラスタ対応になるまで5分間待機してください。この期間にバックアップまたは復元 処理を開始しないでください。(Please wait for 5 minutes until Publisher becomes cluster aware and do not start any backup or restore activity in this time period.)」」と表示されます。

この待ち時間の経過後に、パブリッシャがクラスタ対応になると、「「パブリッシャが クラスタ対応になりました。サーバを選択し、[復元 (Restore)]をクリックしてクラス タ全体の復元を開始してください (Publisher has become cluster aware. Please select the servers and click on Restore to start the restore of entire cluster)」」というステータスメッ セージが表示されます。

この待ち時間の経過後、パブリッシャがクラスタ対応にならない場合、「パブリッシャ がクラスタ対応にならなかったため、1ステップでの復元を開始できず、通常の2ス テップでの復元を実行してください。(Publisher has failed to become cluster aware. Cannot start one-step restore. Please go ahead and do a normal two-step restore.)」というステータス メッセージが表示されます。クラスタ全体を2ステップ(パブリッシャとサブスクライ バ)で復元するには、最初のノードのみの復元(494 ページ)と後続クラスタノード の復元(496 ページ)で説明する手順を実行してください。

ステップ9 復元するノードの選択を求められたら、クラスタ内のすべてのノードを選択します。 最初のノードを復元すると、ディザスタリカバリシステムが自動的に後続ノードに Cisco

Unified Communications Manager データベース (CCMDB) を復元します。 そのため、復元して いるノードの数とデータベースのサイズによっては、数時間かかることがあります。

- **ステップ10** [復元(Restore)]をクリックします。 クラスタ内のすべてのノードでデータが復元されます。
- ステップ11 [復元ステータス (Restore Status)]ウィンドウの[完了率 (Percentage Complete)]フィールドに 100% と表示されたら、サーバを再起動します。 クラスタ内のすべてのノードの再起動は最初 のノードのみへの復元の場合に必要となります。 後続ノードを再起動する前に、必ず最初の ノードを再起動してください。サーバの再起動方法については、「次の作業」の項を参照して ください。

#### 次のタスク

- (オプション)復元のステータスを表示するには、次を参照してください。復元ジョブ ステータスのチェック (503ページ)
- ・ノードを再起動するには、次を参照してください:ノードの再起動 (502ページ)

関連トピック

最初のノードのみの復元 (494 ページ) 後続クラスタ ノードの復元 (496 ページ)

### クラスタ全体の復元

主要なハード ドライブで障害またはアップグレードが発生した場合や、ハード ドライブを移 行する場合には、クラスタ内のすべてのノードの再構築が必要です。 クラスタ全体を復元する には、次の手順を実行します。

ネットワーク カードの交換やメモリの増設など他のほとんどのハードウェア アップグレード では、次の手順を実行する必要はありません。

#### 手順

- ステップ1 ディザスタ リカバリ システムから、[復元(Restore)]>[復元ウィザード(Restore Wizard)] を選択します。
- **ステップ2** [バックアップデバイスの選択(Select Backup Device)]エリアで、復元する適切なバックアッ プデバイスを選択します。
- **ステップ3** [次へ (Next)]をクリックします。
- ステップ4 [復元ウィザードステップ2 (Restore Wizard Step 2)]ウィンドウで、復元するバックアップ ファイルを選択します。
  - (注) バックアップ ファイル名から、バックアップ ファイルが作成された日付と時刻がわか ります。
- **ステップ5** [次へ (Next)]をクリックします。
- **ステップ6** [復元ウィザードステップ3 (Restore Wizard Step 3)]ウィンドウで、[次へ (Next)]をクリックします。
- ステップ7 [復元ウィザードステップ4(Restore Wizard Step 4)]ウィンドウで復元ノードの選択を求めら れたら、すべてのノードを選択します。
- ステップ8 [復元 (Restore)]をクリックして、データを復元します。

第1ノードを復元すると、ディザスタリカバリシステムが自動的に後続ノードに Cisco Unified Communications Manager データベース (CCMDB)を復元します。そのため、ノードの数とデー タベースのサイズによっては、最大数時間かかることがあります。

すべてのノードでデータが復元されます。

 (注) 復元プロセス中、[Cisco Unified CM の管理(Cisco Unified Communications Manager Administration)]または[ユーザオプション(User Options)]に関するタスクを実行し ないでください。

復元するデータベースとコンポーネントのサイズによっては、復元が完了するまでに数 時間かかることがあります。

- **ステップ9** 復元プロセスが完了したら、サーバを再起動します。サーバの再起動方法の詳細については、 「次の作業」セクションを参照してください。
  - (注) 必ず最初のノードを再起動してから、後続ノードを再起動してください。

最初のノードが再起動し、Cisco Unified Communications Manager の復元後のバージョン が実行されたら、後続ノードを再起動します。

- ステップ10 レプリケーションはクラスタのリブート後に自動的に設定されます。『Cisco Unified Communications ソリューションコマンドラインインターフェイス リファレンス ガイド』の説明に従って「utils dbreplication runtimestate」 CLI コマンドを使用して、すべてのノードで [レプリケーションステータス (Replication Status)]の値を確認します。各ノードの値は2になっているはずです。
  - (注) クラスタのサイズによっては、後続ノードの再起動後に、後続ノードでのデータベース レプリケーションが完了するまでに時間がかかる場合があります。
  - **ヒント** レプリケーションが正しくセットアップされない場合は、『Command Line Interface Reference Guide for Cisco Unifed Communications Solutions』の説明に従って「utils dbreplication rebuild」CLI コマンドを使用します。

#### 次のタスク

- (オプション) 復元のステータスを表示するには、次を参照してください。 復元ジョブ ステータスのチェック (503 ページ)
- ・ノードを再起動するには、次を参照してください:ノードの再起動 (502ページ)

### 前回正常起動時の設定へのノードまたはクラスタの復元

前回正常起動時の設定にノードまたはクラスタを復元するには、次の手順に従います。

#### 始める前に

- 復元ファイルに、バックアップファイルで設定されているホスト名、IPアドレス、DNS 設定、および配置タイプが含まれていることを確認します。
- サーバにインストールされている Cisco Unified Communications Manager のバージョンが復 元するバックアップファイルのバージョンに一致することを確認します。
- •この手順は、前回正常起動時の設定にノードを復元する場合にのみ使用してください。

- **ステップ1** ディザスタ リカバリ システムから、[復元(Restore)]>[復元ウィザード(Restore Wizard)] を選択します。
- **ステップ2** [バックアップデバイスの選択(Select Backup Device)]エリアで、復元する適切なバックアップデバイスを選択します。
- **ステップ3**[次へ(Next)]をクリックします。
- ステップ4 [復元ウィザードステップ2 (Restore Wizard Step 2)]ウィンドウで、復元するバックアップ ファイルを選択します。
  - (注) バックアップ ファイル名から、バックアップ ファイルが作成された日付と時刻がわか ります。
- ステップ5 [次へ (Next) ]をクリックします。
- **ステップ6** [復元ウィザードステップ3 (Restore Wizard Step 3)]ウィンドウで、[次へ (Next)]をクリックします。
- **ステップ1** 復元ノードを選択するように求められたら、該当するノードを選択します。 選択したノードにデータが復元されます。
- ステップ8 クラスタ内のすべてのノードを再起動します。後続の Cisco Unified Communications Manager ノードを再起動する前に、最初の Cisco Unified Communications Manager ノードを再起動しま す。 クラスタに Cisco IM and Presence ノードもある場合は、最初の Cisco IM and Presence ノー ドを再起動してから、後続の IM and Presence ノードを再起動します。 詳細については、「次 の作業」の項を参照してください。

### ノードの再起動

データを復元したら、ノードを再起動する必要があります。

パブリッシャノード(最初のノード)を復元したら、最初にパブリッシャノードを再起動す る必要があります。サブスクラバノードは必ず、パブリッシャノードが再起動し、ソフトウェ アの復元されたバージョンを正常に実行し始めた後で再起動してください。

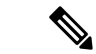

(注) CUCM パブリッシャ ノードがオフラインの場合は、IM and Presence サブスクライバ ノードを 再起動しないでください。このような場合は、サブスクライバ ノードが CUCM パブリッシャ に接続できないため、ノード サービスの開始に失敗します。

**注意** この手順を実行すると、システムが再起動し、一時的に使用できない状態になります。

再起動する必要があるクラスタ内のすべてのノードでこの手順を実行します。

- ステップ1 [Cisco Unified OS の管理(Cisco Unified OS Administration)]から、[設定(Settings)]>[バー ジョン(Version)]を選択します。
- ステップ2 ノードを再起動するには、[再起動(Restart)]をクリックします。
- ステップ3 レプリケーションはクラスタのリブート後に自動的に設定されます。 utils dbreplication runtimestate CLI コマンドを使用して、すべてのノードで [レプリケーション ステータス (Replication Status)]値を確認します。 各ノードの値は 2 になっている必要があります。CLI コマンドに関する情報は、後述の「関連項目」の項を参照してください。

レプリケーションが正しくセットアップされない場合は、『Command Line Reference Guide for Cisco Unified Communications Solutions』の説明に従って utils dbreplication reset CLI コマンドを 使用します。 CLI コマンドに関する情報は、後述の「関連項目」の項を参照してください。

(注) クラスタのサイズによっては、後続ノードの再起動後に、後続ノードでのデータベース レプリケーションが完了するまでに数時間かかる場合があります。

#### 次のタスク

(オプション)復元のステータスを表示するには、復元ジョブステータスのチェック (503 ページ)を参照してください。

#### 関連トピック

Cisco Unified Communications Manager (CallManager) Command References

## 復元ジョブ ステータスのチェック

次の手順に従って、復元ジョブステータスをチェックします。

#### 手順

- **ステップ1** ディザスタ リカバリ システムで、[復元(Restore)]>[現在のステータス(Current Status)] を選択します。
- ステップ2 [復元ステータス (Restore Status)]ウィンドウで、ログファイル名のリンクをクリックし、復元ステータスを表示します。

## 復元履歴の表示

復元履歴を参照するには、次の手順を実行します。

- ステップ1 [Disaster Recovery System] で、[復元 (Restore)]>[履歴 (History)]を選択します。
- ステップ2 [復元履歴(Restore History)]ウィンドウで、ファイル名、バックアップデバイス、完了日、結果、バージョン、復元された機能、失敗した機能など、実行した復元を表示できます。 [復元履歴(Restore History)]ウィンドウには、最新の20個の復元ジョブだけが表示されます。

## データ認証

### トレース ファイル

トラブルシューティングを行う際、またはログの収集中には、トレースファイルの保存先として次の場所が使用されます。

マスター エージェント、GUI、各ローカル エージェント、および JSch ライブラリのトレース ファイルは次の場所に書き込まれます。

- ・マスターエージェントの場合、トレースファイルは platform/drf/trace/drfMA0\* にあります。
- •各ローカルエージェントの場合、トレースファイルは platform/drf/trace/drfLA0\* にあります。
- ・GUIの場合、トレースファイルは platform/drf/trace/drfConfLib0\* にあります。
- ・JSch の場合、トレースファイルは platform/drf/trace/drfJSch\* にあります。

詳細については、『Command Line Interface Reference Guide for Cisco Unified Communications Solutions』 (http://www.cisco.com/c/en/us/support/unified-communications/ unified-communications-manager-callmanager/products-command-reference-list.html) を参照してください。

## コマンドライン インターフェイス

ディザスタリカバリシステムでは、次の表に示すように、バックアップおよび復元機能のサ ブセットにコマンドラインからアクセスできます。これらのコマンドの内容とコマンドライン インターフェイスの使用方法の詳細については、『Command Line Interface (CLI) Reference Guide for Cisco Unified Presence』(http://www.cisco.com/c/en/us/support/unified-communications/ unified-communications-manager-callmanager/products-command-reference-list.html)を参照してく ださい。

I

| コマンド                                         | 説明                                                               |
|----------------------------------------------|------------------------------------------------------------------|
| utils disaster_recovery<br>estimate_tar_size | SFTP/Local デバイスからのバックアップ tar の概算サイズを表示<br>し、機能リストのパラメータを1つ要求します。 |
| utils disaster_recovery backup               | ディザスタ リカバリ システムのインターフェイスに設定されて<br>いる機能を使用して、手動バックアップを開始します。      |
| utils disaster_recovery jschLogs             | JSch ライブラリのロギングを有効または無効にします。                                     |
| utils disaster_recovery restore              | 復元を開始します。復元するバックアップ場所、ファイル名、機<br>能、およびノードを指定するためのパラメータが必要です。     |
| utils disaster_recovery status               | 進行中のバックアップ ジョブまたは復元ジョブのステータスを<br>表示します。                          |
| utils disaster_recovery<br>show_backupfiles  | 既存のバックアップ ファイルを表示します。                                            |
| utils disaster_recovery<br>cancel_backup     | 進行中のバックアップ ジョブをキャンセルします。                                         |
| utils disaster_recovery<br>show_registration | 現在設定されている登録を表示します。                                               |
| utils disaster_recovery device add           | ネットワーク デバイスを追加します。                                               |
| utils disaster_recovery device<br>delete     | デバイスを削除します。                                                      |
| utils disaster_recovery device list          | すべてのデバイスを一覧表示します。                                                |
| utils disaster_recovery schedule<br>add      | スケジュールを追加します。                                                    |
| utils disaster_recovery schedule<br>delete   | スケジュールを削除します。                                                    |
| utils disaster_recovery schedule disable     | スケジュールを無効にします。                                                   |
| utils disaster_recovery schedule<br>enable   | スケジュールを有効にします。                                                   |
| utils disaster_recovery schedule<br>list     | すべてのスケジュールを一覧表示します。                                              |
| utils disaster_recovery backup               | ディザスタ リカバリ システムのインターフェイスに設定されて<br>いる機能を使用して、手動バックアップを開始します。      |

#### 表 88: ディザスタ リカバリ システムのコマンドライン インターフェイス

| コマンド                                         | 説明                                                           |
|----------------------------------------------|--------------------------------------------------------------|
| utils disaster_recovery restore              | 復元を開始します。復元するバックアップ場所、ファイル名、機<br>能、およびノードを指定するためのパラメータが必要です。 |
| utils disaster_recovery status               | 進行中のバックアップ ジョブまたは復元ジョブのステータスを<br>表示します。                      |
| utils disaster_recovery<br>show_backupfiles  | 既存のバックアップ ファイルを表示します。                                        |
| utils disaster_recovery cancel_backup        | 進行中のバックアップ ジョブをキャンセルします。                                     |
| utils disaster_recovery<br>show_registration | 現在設定されている登録を表示します。                                           |

# アラームおよびメッセージ

## アラームおよびメッセージ

ディザスタ リカバリ システムは、バックアップまたは復元手順の実行時に発生するさまざま なエラーのアラームを発行します。 次の表に、ディザスタ リカバリ システムのアラームの一 覧を記載します。

表 89: ディザスタ リカバリ システムのアラームとメッセージ

| アラーム名                     | 説明                                                | 説明                                         |
|---------------------------|---------------------------------------------------|--------------------------------------------|
| DRFBackupDeviceError      | DRF バックアップ プロセスでデバイ<br>スへのアクセスに関する問題が発生し<br>ています。 | DRS バックアップ プロセ<br>スへのアクセス中にエラ・<br>した。      |
| DRFBackupFailure          | シスコ DRF バックアップ プロセスが<br>失敗しました。                   | DRS バックアップ プロセ<br>が発生しました。                 |
| DRFBackupInProgress       | 別のバックアップの実行中は、新規<br>バックアップを開始できません。               | DRSは、別のバックアップ<br>新規バックアップを開始               |
| DRFInternalProcessFailure | DRF内部プロセスでエラーが発生しま<br>した。                         | DRS内部プロセスでエラ・<br>した。                       |
| DRFLA2MAFailure           | DRF ローカル エージェントが、マス<br>ターエージェントに接続できません。          | DRS ローカル エージェン<br>ターエージェントに接続              |
| DRFLocalAgentStartFailure | DRF ローカル エージェントが開始さ<br>れません。                      | DRS ローカル エージェン<br>している可能性がありま <sup>、</sup> |

| アラーム名                        | 説明                                                    | 説明                                                                               |
|------------------------------|-------------------------------------------------------|----------------------------------------------------------------------------------|
| DRFMA2LAFailure              | DRF マスター エージェントがローカ<br>ルエージェントに接続しません。                | DRS マスター エージョ<br>ル エージェントに接続                                                     |
| DRFMABackupComponentFailure  | DRFは、少なくとも1つのコンポーネ<br>ントをバックアップできません。                 | DRS は、コンポーネン<br>バックアップするよう<br>ましたが、バックアッ<br>エラーが発生し、コン<br>バックアップされませ             |
| DRFMABackupNodeDisconnect    | バックアップされるノードが、バック<br>アップの完了前にマスターエージェン<br>トから切断されました。 | DRS マスター エージ<br>Unified Communications<br>でバックアップ操作を<br>きに、そのノードはバ<br>が完了する前に切断さ |
| DRFMARestoreComponentFailure | DRFは、少なくとも1つのコンポーネ<br>ントを復元できません。                     | DRSは、コンポーネン<br>元するようにリクエス<br>復元プロセス中にエラ<br>ンポーネントは復元さ<br>た。                      |
| DRFMARestoreNodeDisconnect   | 復元されるノードが、復元の完了前に<br>マスターエージェントから切断されま<br>した。         | DRS マスター エージ=<br>Unified Communications<br>で復元操作を実行して<br>のノードは復元操作が<br>断されました。   |
| DRFMasterAgentStartFailure   | DRF マスター エージェントが開始さ<br>れませんでした。                       | DRS マスター エージェ<br>している可能性があり                                                      |
| DRFNoRegisteredComponent     | 使用可能な登録済みコンポーネントが<br>ないため、バックアップが失敗しまし<br>た。          | 使用可能な登録済みコ<br>ないため、DRS バック<br>ました。                                               |
| DRFNoRegisteredFeature       | バックアップする機能が選択されませ<br>んでした。                            | バックアップする機能<br>んでした。                                                              |
| DRFRestoreDeviceError        | DRF復元プロセスでデバイスへのアク<br>セスに関する問題が発生しています。               | DRS復元プロセスは、<br>み取ることができませ                                                        |
| DRFRestoreFailure            | DRF 復元プロセスが失敗しました。                                    | DRS復元プロセスでエ<br>した。                                                               |
| DRFSftpFailure               | DRF SFTP 操作でエラーが発生しています。                              | DRS SFTP 操作でエラ・<br>ます。                                                           |

I

| アラーム名                    | 説明                                                                                         | 説明                                                                                                 |
|--------------------------|--------------------------------------------------------------------------------------------|----------------------------------------------------------------------------------------------------|
| DRFSecurityViolation     | DRFシステムが、セキュリティ違反と<br>なる可能性がある悪意のあるパターン<br>を検出しました。                                        | DRF ネットワーク メッセ<br>コードインジェクション<br>リトラバーサルなど、セ<br>反となる可能性がある悪<br>ターンが含まれています。<br>トワークメッセージがブ<br>います。 |
| DRFTruststoreMissing     | ノードで IPsec 信頼ストアが見つかり<br>ません。                                                              | ノードで IPsec 信頼ストア<br>ません。 DRF ローカルコ<br>が、マスターエージェン<br>ません。                                          |
| DRFUnknownClient         | パブリッシャのDRFマスターエージェ<br>ントが、クラスタ外部の不明なサー<br>バーからクライアント接続リクエスト<br>を受け取りました。リクエストは拒否<br>されました。 | パブリッシャのDRFマスク<br>ントが、クラスタ外部のプ<br>バーからクライアント接続<br>を受け取りました。リクコ<br>されました。                            |
| DRFBackupCompleted       | DRFバックアップが正常に完了しました。                                                                       | DRFバックアップが正常した。                                                                                    |
| DRFRestoreCompleted      | DRF 復元が正常に完了しました。                                                                          | DRF 復元が正常に完了し                                                                                      |
| DRFNoBackupTaken         | 現在のシステムの有効なバックアップ<br>が見つかりませんでした。                                                          | アップグレード/移行また/<br>トール後に、現在のシスラ<br>バックアップが見つかりまた。                                                    |
| DRFComponentRegistered   | DRF により、リクエストされたコン<br>ポーネントが正常に登録されました。                                                    | DRF により、リクエスト<br>ポーネントが正常に登録さ                                                                      |
| DRFRegistrationFailure   | DRF 登録操作が失敗しました。                                                                           | 内部エラーが原因で、コン<br>に対する DRF 登録操作が<br>た。                                                               |
| DRFComponentDeRegistered | DRF は正常にリクエストされたコン<br>ポーネントの登録をキャンセルしまし<br>た。                                              | DRF は正常にリクエスト<br>ポーネントの登録をキャン<br>た。                                                                |
| DRFDeRegistrationFailure | コンポーネントの DRF 登録解除リク<br>エストが失敗しました。                                                         | コンポーネントの DRF 登<br>エストが失敗しました。                                                                      |
| DRFFailure               | DRFバックアップまたは復元プロセス<br>が失敗しました。                                                             | DRFバックアップまたは<br>でエラーが発生しました。                                                                       |

| アラーム名                   | 説明                                                     | 説明                                              |
|-------------------------|--------------------------------------------------------|-------------------------------------------------|
| DRFRestoreInternalError | DRF復元オペレーションでエラーが発<br>生しました。復元は内部的にキャンセ<br>ルされました。     | DRF復元オペレーショ<br>生しました。復元は内<br>ルされました。            |
| DRFLogDirAccessFailure  | DRF は、ログ ディレクトリにアクセ<br>スできませんでした。                      | DRFは、ログディレ<br>スできませんでした。                        |
| DRFDeRegisteredServer   | DRFがサーバーのすべてのコンポーネ<br>ントを自動的に登録解除しました。                 | サーバーが Unified Co<br>Manager クラスタから<br>可能性があります。 |
| DRFSchedulerDisabled    | 設定された機能がバックアップで使用<br>できないため、DRFスケジューラは無<br>効になっています。   | 設定された機能がバッ<br>できないため、DRFス<br>効になっています           |
| DRFSchedulerUpdated     | 機能が登録解除されたため、DRFでス<br>ケジュールされたバックアップ設定が<br>自動的に更新されます。 | 機能が登録解除された<br>ケジュールされたバッ<br>自動的に更新されます          |

# ライセンス予約

## ライセンス予約

¢

重要

要 次のライセンス機能の表は、Unified CM 14SU1 までのリリースに対応しています。

Unified Communication Manager を有効にした特定のライセンス予約に対して復元操作を実行した後に、次の手順に従います。

表 90: ライセンス予約のディザスタ リカバリ システム

| 復元後の状態 | CSSM 上の製品 | ソリューション                                  |
|--------|-----------|------------------------------------------|
| 未登録    | न         | シスコに連絡して CSSM から製品を削除<br>し、製品から登録してください。 |
|        | 不可        | 何もする必要はありません                             |

| 復元後の状態     | CSSM 上の製品 | ソリューション                                                                                                    |
|------------|-----------|----------------------------------------------------------------------------------------------------|
| 予約を実行中です   | न         | 次のいずれかの手順を実行します。                                                                                           |
|            |           | 手順1:                                                                                                    |
|            |           | 1. CSSM から製品の承認コードを取得<br>します。                                                                              |
|            |           | 2. 承認コード ライセンススマート予約<br>の戻り値承認 " <authorization-code>"<br/>を指定して、以下の CLI を実行しま<br/>す。</authorization-code> |
|            |           | 手順2:                                                                                                    |
|            |           | 1. シスコに連絡して CSSM から製品を<br>削除してください。                                                                        |
|            | 不可        | 製品 <b>ライセンススマート予約キャンセル</b><br>から、CLIを実行します。                                                                |
| REGISTERED | म         | <ol> <li>製品から以下の CLI ライセンスス<br/>マート予約戻りを実行します。 予約<br/>戻りコードがコンソールに出力され<br/>ます。</li> </ol>                  |
|            |           | 2. 製品を削除するには、CSSM で予約<br>戻りコードを入力します。                                                                      |
|            | 不可        | 製品 <b>ライセンススマート予約戻り</b> から、<br>CLIを実行します。                                                                  |

## 復元の連携動作と制約事項

## 復元の制約事項

ディザスタリカバリシステムを使用して Cisco Unified Communications Manager または IM and Presence Service を復元する場合、以下の制約事項が適用されます。

#### 表 91:復元の制約事項

| 制約事項            | 説明                                                                                                    |
|-----------------|----------------------------------------------------------------------------------------------------|
| エクスポートの制限       | 制限されたバージョンにのみ制限済みバージョンの DRS バックアッ<br>プのリストア、制限されていないバージョンからのバックアップは制<br>限されていないバージョンでのみリストアすることができます。Cisco<br>Unified Communications Manager の米国輸出無制限バージョンにアップ<br>グレードした場合、その後でこのソフトウェアの米国輸出制限バー<br>ジョンへアップグレードしたり、新規インストールを実行したりする<br>ことはできません。                   |
| プラットフォームの移<br>行 | ディザスタ リカバリ システムを使用してプラットフォーム間で(た<br>とえば、Windows から Linux へ、または Linux から Windows へ)デー<br>タを移行することはできません。 復元は、バックアップと同じ製品<br>バージョンで実行する必要があります。 Windows ベースのプラット<br>フォームから Linux ベースのプラットフォームへのデータ移行につい<br>ては、『Data Migration Assistant User Guide』を参照してください。        |
| HW の交換と移行       | DRS 復元を実行してデータを新しいサーバに移行する場合、新しい<br>サーバに古いサーバが使用していたのと同じ IP アドレスとホスト名<br>を割り当てる必要があります。さらに、バックアップの取得時に DNS<br>が設定されている場合、復元を実行する前に、同じ DNS 設定がある<br>必要があります。                                                                                                    |
|                 | サーバの交換の詳細については、『Replacing a Single Server or Cluster for Cisco Unified Communications Manager』ガイドを参照してください。                                                                                                    |
|                 | また、ハードウェアの交換後は、証明書信頼リスト(CTL)クライア<br>ントを実行する必要もあります。後続ノード(サブスクライバ)サー<br>バーを復元しない場合には、CTLクライアントを実行する必要があり<br>ます。他の場合、DRS は必要な証明書をバックアップします。詳細<br>については、『Cisco Unified Communications Manager セキュリティガ<br>イド』の「「CTL クライアントのインストール」」と「「CTL クラ<br>イアントの設定」」の手順を参照してください。 |

| 制約事項                     | 説明                                                                                         |
|--------------------------|--------------------------------------------------------------------------------------------|
| クラスタ間のエクステ<br>ンション モビリティ | バックアップ時にリモート クラスタにログインしていた Extension<br>Mobility Cross Cluster ユーザは、復元後もログインしたままとなりま<br>す。 |

(注) DRS バックアップ/復元はCPU 指向の高いプロセスです。バックアップと復元の対象となるコンポーネントの1つに、スマートライセンスマネージャがあります。このプロセスの間、スマートライセンスマネージャサービスが再起動します。リソース使用率が高い場合があります。メンテナンス期間中のスケジュールを設定してください。

Cisco Unified Communications サーバ コンポーネントの復元が正常に完了した後、Cisco Unified Communications Manager を Cisco Smart Software Manager または Cisco スマート ソフトウェアマ ネージャ サテライトに登録してください。 バックアップを実行する前にこの製品がすでに登録されている場合は、製品を再登録してライセンス情報を更新します。

製品を Cisco Smart Software Manager または Cisco Smart Software Manager サテライトに登録する 方法の詳細については、お使いのリリース向けの*Cisco Unified Communications Manager* システ ムコンフィギュレーションガイドを参照してください。

# トラブルシューティング

## 小規模な仮想マシンへの DRS 復元の失敗

#### 問題

IM and Presence サービス ノードをディスク容量がより小さい VM に復元すると、データベースの復元が失敗することがあります。

#### 原因

大きいディスクサイズから小さいディスクサイズに移行したときに、この障害が発生します。

#### ソリューション

2個の仮想ディスクがある OVA テンプレートから、復元用の VM を展開します。

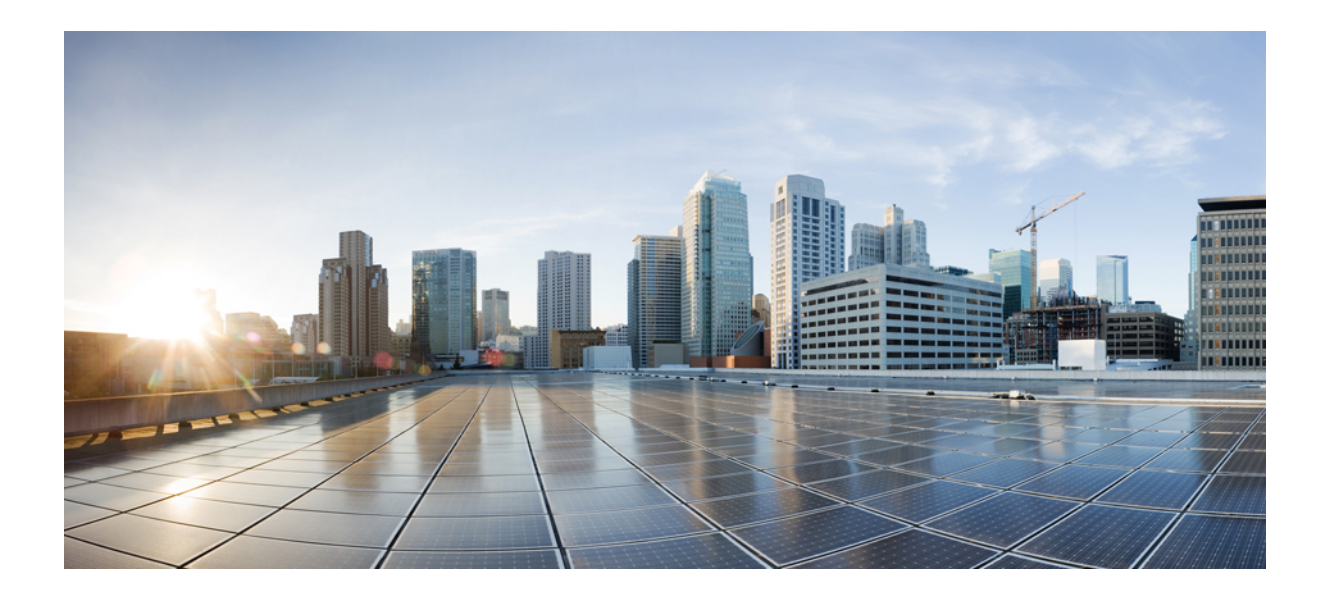

<sub>第</sub> **X** <sub>部</sub>

# トラブルシューティング

- ・トラブルシューティングの概要 (515ページ)
- ・トラブルシューティング ツール (519 ページ)
- TAC とのケースのオープン (549 ページ)
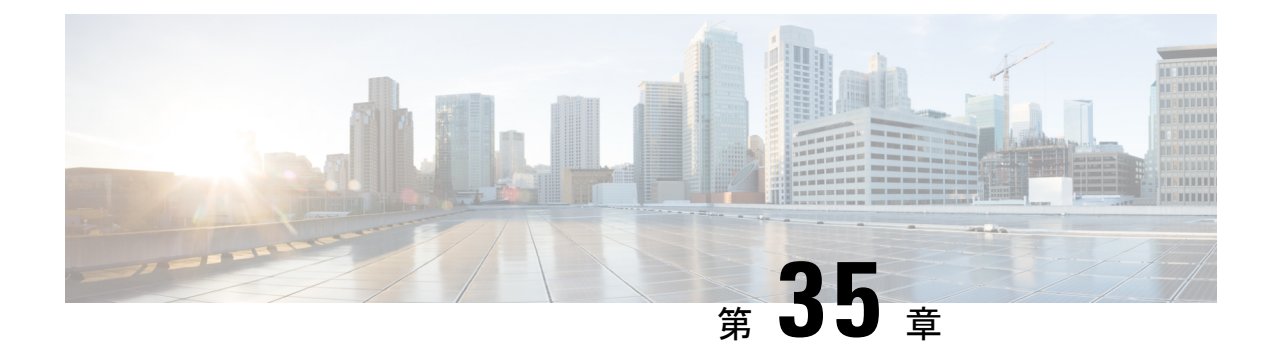

# トラブルシューティングの概要

ここでは、Unified Communications Managerのトラブルシューティングに必要なバックグラウン ド情報と使用できるリソースについて説明します。

- Cisco Unified Serviceability  $(515 \sim \checkmark)$
- Cisco Unified Communications Operating System Administration  $(516 \sim :)$
- 一般的な問題解決モデル(516ページ)
- ・ネットワーク障害への事前準備(517ページ)
- •詳細情報の入手先(518ページ)

### **Cisco Unified Serviceability**

Cisco Unified Serviceability は Unified Communications Manager 用の Web ベースのトラブルシュー ティングツールです。このツールには、管理者がシステム問題をトラブルシューティングでき るように次の機能が備えられています。

- トラブルシューティング用に Unified Communications Manager サービスのアラームとイベントを保存し、アラームメッセージの定義を提供します。
- トラブルシューティング用に Unified Communications Manager サービスのトレース情報を さまざまなログファイルに保存します。管理者はトレース情報の設定、収集、および表 示を行うことができます。
- Real-Time Monitoring Tool (RTMT) を使用して、Unified Communications Manager クラスタのコンポーネントの動作をリアルタイムで監視します。
- Unified Communications Manager CDR Analysis and Reporting (CAR) を使用して、Quality of Service、トラフィック、課金情報についてのレポートを生成します。
- [サービスの開始(Service Activation)]ウィンドウによりアクティブ化、非アクティブ化、 および表示を行うことができる機能サービスを提供します。
- 機能とネットワークサービスを開始および停止するためのインターフェイスを提供します。
- Cisco Unified Serviceability ツールに関連するレポートをアーカイブします。

- Unified Communications Manager が、SNMP リモート管理およびトラブルシューティングの 管理対象デバイスとして動作できるようにします。
- •1つのサーバ(またはクラスタ内のすべてのサーバ)のログパーティションのディスク使用を監視します。

[ナビゲーション] ドロップダウン リスト ボックスからCisco Unified Serviceabilityを選択して、 Cisco Unified Communications Manager AdministrationウィンドウからCisco Unified Serviceabilityに アクセスします。 Unified Communications ManagerソフトウェアをインストールするとCisco Unified Serviceabilityが自動的にインストールされ、使用可能になります。

サービスアビリティツールの詳細と手順については、『*Cisco Unified Serviceability Administration Guide*』を参照してください。

### **Cisco Unified Communications Operating System Administration**

*Cisco Unified Communications Operating System Administration* を使用すると、次のタスクを実行 して *Cisco Unified Communications Operating System* を設定および管理できます。

- ソフトウェアとハードウェアのステータスを確認する。
- IP アドレスの確認と更新を行う。
- •他のネットワーク デバイスに ping を送信する。
- Network Time Protocol サーバを管理する。
- システム ソフトウェアおよびオプションをアップグレードする。
- ・システムを再起動する。

サービスアビリティツールの詳細と設定手順については、『Administration Guide for Cisco Unified Communications Manager』を参照してください。

## 一般的な問題解決モデル

テレフォニーまたは IP ネットワーク環境のトラブルシューティングを行う場合は、症状を定 義し、その症状の原因と考えられるすべての問題を特定し、考えられる各問題を、症状がなく なるまで可能性の高い順に体系的に取り除いていきます。

次の手順は、問題解決プロセスで使用するガイドラインを示しています。

#### 手順

- 1. ネットワークの問題を分析し、問題を明確に記述します。症状と潜在的な原因を定義しま す。
- 2. 潜在的な原因を特定するための事実を収集します。

- 3. 収集した事実を元に、潜在的な原因を検証します。
- **4.** それらの原因に基づいて処置プランを作成します。最も可能性の高い問題から始め、単一の変数だけを操作するプランを考案します。
- 5. 処置プランを実施し、テストして症状が消えるかどうかを確認しながら、各手順を慎重に 実行します。
- 6. 結果を分析し、問題が解決したかどうかを確認します。問題が解決している場合は、プロ セスは完了です。
- 7. 問題が解決していない場合は、リストで次に可能性の高い原因に基づいて処置プランを作成します。4 (517 ページ) に戻り、問題が解決するまでプロセスを繰り返します。

処置プランの実施中に行った変更は、必ず元に戻してください。変数は一度に1つだけ変更し ます。

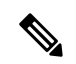

(注) 一般的な原因と処置(このマニュアルで概要を説明しているもの、または環境に応じて特定したもの)をすべて実施しても問題が解決しない場合は、Cisco TAC にお問い合わせください。

### ネットワーク障害への事前準備

ネットワーク障害からの回復は、事前準備をしておくと容易に行うことができます。次の質問 に答え、ネットワーク障害への事前準備ができているかどうかを確認します。

- ネットワーク上のすべてのデバイスの物理的な場所とそれらの接続方法の概要を示した、 相互接続されたネットワークの正確な物理および論理マップがありますか。また、ネット ワークアドレス、ネットワーク番号、サブネットワークを記述した論理マップがあります か。
- ネットワークに実装されているすべてのネットワークプロトコルのリスト、各プロトコル に関連付けられているネットワーク番号、サブネットワーク、ゾーン、およびエリアの正 確なリストがありますか。
- ・どのプロトコルがルーティングされているか、および各プロトコルについての正確かつ最新の設定情報を把握していますか。
- ・どのプロトコルがブリッジングされているかを把握していますか。それらのブリッジに設定されているフィルタがありますか。また、その設定のコピーはありますか。そのコピーは Unified Communications Manager に適用できますか。
- インターネットへの接続も含め、外部ネットワークへのすべての接点を知っていますか。
   各外部ネットワーク接続について、使用されているルーティングプロトコルを知っていますか。
- ・現在の問題とベースラインを比較できるように、通常のネットワーク動作とパフォーマンスについて組織で文書化していますか。

これらの質問に「はい」と答えることができれば、障害から迅速に回復できます。

# 詳細情報の入手先

さまざまな IP テレフォニー トピックに関する情報については、次のリンクを使用してください。

 ・関連する Cisco IP テレフォニー アプリケーションおよび製品に関する詳細については、 『Cisco Unified Communications Manager のドキュメンテーション ガイド』を参照してくだ さい。 次の URL は、マニュアルへのパスの例です。

https://www.cisco.com/en/US/products/sw/voicesw/ps556/products\_documentation\_roadmaps\_list.html

- Cisco Unity に関連するマニュアルについては、次の URL を参照してください。 https://www.cisco.com/en/US/products/sw/voicesw/ps2237/tsd\_products\_support\_series\_home.html
- Cisco Emergency Responderに関連するマニュアルについては、次のURLを参照してください。 https://www.cisco.com/en/US/products/sw/voicesw/ps842/tsd\_products\_support\_series\_home.html
- Cisco Unified IP 電話に関連するマニュアルについては、次の URL を参照してください。 https://www.cisco.com/en/US/products/hw/phones/ps379/tsd\_products\_support\_series\_home.html
- IP テレフォニー ネットワークの設計とトラブルシューティングについては、 https://www.cisco.com/go/srndにある『Cisco IP テレフォニー リファレンス ネットワーク設 計ガイド』を参照してください。

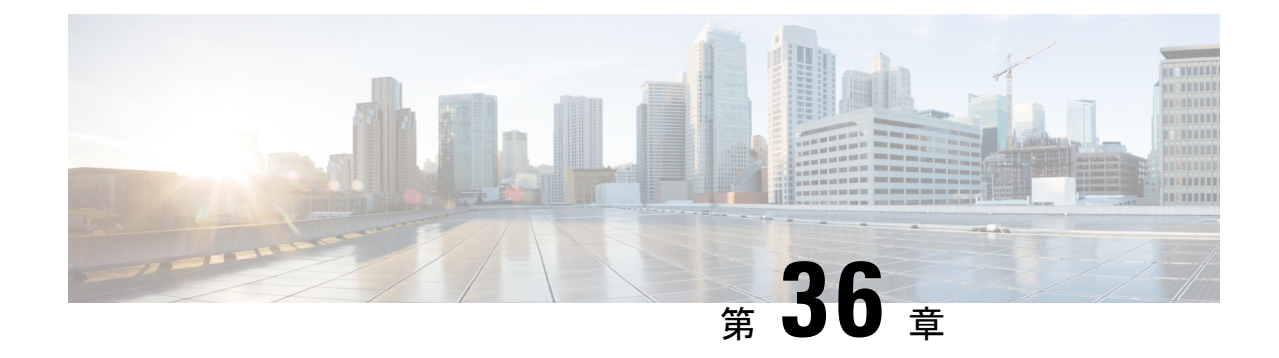

# トラブルシューティング ツール

ここでは、Unified Communications Managerの設定、監視、およびトラブルシューティングを行うために使用するツールやユーティリティについて説明し、テストの繰り返しや同一データの 再収集を回避するためのデータ収集に関する一般的なガイドラインを提供します。

- (注) このマニュアルにリストされている URL サイトの一部にアクセスするには、登録ユーザとし てログインする必要があります。
  - Cisco Unified Serviceability トラブルシューティング ツール (519 ページ)
  - コマンドラインインターフェイス (521ページ)
  - Kerneldump ユーティリティ (521 ページ)
  - •ネットワーク管理 (524ページ)
  - •スニファトレース (525ページ)
  - デバッグ (526 ページ)
  - Cisco Secure Telnet  $(526 \sim \checkmark)$
  - ・パケットキャプチャ(527ページ)
  - •一般的なトラブルシューティングのタスク、ツール、およびコマンド (534ページ)
  - ・トラブルシューティングのヒント (537 ページ)
  - ・システム履歴ログ (539ページ)
  - 監査ロギング (542ページ)
  - Cisco Unified Communications Manager サービスが稼働しているかどうかの確認 (547 ページ)

# Cisco Unified Serviceability トラブルシューティング ツー ル

Cisco Unified Serviceabilityには、さまざまなUnified Communications Managerシステムを監視お よび分析するために、次のような各種ツールが用意されています。これらのツールの詳細につ いては、『*Cisco Unified Serviceability* アドミニストレーション ガイド』を参照してください。

#### 表 92 : Serviceability ツール

| 用語                                                   | 定義                                                                                                    |  |
|------------------------------------------------------|----------------------------------------------------------------------------------------------------|--|
| Cisco Unified Real-Time<br>Monitoring Tool<br>(RTMT) | このツールは、Unified Communications Managerのデバイスとパフォー<br>マンス カウンタに関するリアルタイムな情報を提供するとともに、<br>トレースの収集を可能にします。                                                                                                    |  |
|                                                      | パフォーマンス カウンタは、システム固有か、またはUnified<br>Communications Manager固有である場合があります。 オブジェクト<br>は、Cisco Unified IP 電話 や Unified Communications Manager などの、<br>特定のデバイスまたは機能に対する同等のカウンタの論理的なグルー<br>プで構成されています。 カウンタによって、システム パフォーマン<br>スのさまざまな側面が測定されます。 登録済み電話機の数、試行さ<br>れたコール数、進行中のコール数などの統計が測定されます。 |  |
| アラーム                                                 | 管理者は、アラームを使用して、Unified Communications Manager シス<br>テムの実行時のステータスや状態情報を取得します。アラームには、<br>説明や推奨処置など、システムの問題に関する情報が含まれていま<br>す。                                                                                                    |  |
|                                                      | 管理者は、アラーム定義データベースでアラーム情報を検索します。<br>アラーム定義には、アラームの説明と推奨処置が含まれています。                                                                                                    |  |
| トレース                                                 | 管理者とシスコのエンジニアは、トレースファイルを使用して、<br>Unified Communications Managerシステムの問題に関する特定の情報を<br>取得します。Cisco Unified Serviceabilityは設定されたトレース情報を<br>トレースログファイルに送信します。トレースログファイルには、<br>SDIと SDL の2種類があります。                                                                                            |  |
|                                                      | 各サービスには、デフォルトのトレース ログが含まれています。 シ<br>ステムによって、サービスからのシステム診断インターフェイス<br>(SDI) 情報がトレースされ、実行時のイベントとトレースがログ<br>ファイルに記録されます。                                                                                                    |  |
|                                                      | SDL トレース ログ ファイルには、Cisco CallManager や Cisco<br>CTIManager などのサービスからのコール処理情報が含まれています。<br>システムによって、コールの信号配信レイヤ(SDL)がトレースさ<br>れ、状態遷移がログ ファイルに記録されます。                                                                                                    |  |
|                                                      | (注) 通常は、Cisco Technical Assistance Center (TAC) の指示に従って、SDL トレースだけを収集することになります。                                                                                                    |  |
| 品質レポートツール                                            | この用語は、Cisco Unified Serviceabilityの音声品質と一般的な問題を<br>レポートするユーティリティを示しています。                                                                                                    |  |

| 用語                       | 定義                                                                                                    |
|--------------------------|----------------------------------------------------------------------------------------------------|
| Serviceability Connector | Cisco Webex Serviceability サービスは、シスコのテクニカル サポート<br>スタッフがより迅速にインフラストラクチャの問題を診断できます。<br>診断ログや情報を検索、取得、保存するタスクを SR ケースに自動化<br>します。 このサービスは、TAC がオンプレミスの機器の問題を効率<br>的に特定し、解決できるよう、診断署名に対する分析をトリガーしま<br>す。 |

# コマンドライン インターフェイス

コマンドラインインターフェイス(CLI)を使用すると、Unified Communications Manager シス テムにアクセスし、基本的なメンテナンスや障害からの回復を行うことができます。ハードワ イヤされた端末(システムモニタとキーボード)を使用するか、または SSH セッションを実 行することによってシステムにアクセスします。

インストール時に、アカウント名とパスワードが作成されます。パスワードはインストール後 に変更できますが、アカウント名は変更できません。

コマンドとは、システムに特定の機能を実行させるテキスト命令を表します。コマンドは、単 独で使用される場合と、必須または任意の引数を伴う場合があります。

レベルは、コマンドの集合で構成されます。たとえば、showはレベルを示し、show status はコ マンドを示します。また、各レベルとコマンドには、特権レベルが関連付けられています。 ユーザは、適切な特権レベルを持っている場合にだけ、コマンドを実行できます。

Unified Communications Managerの CLI コマンド セットの詳細については、『*Cisco Unified* ソ リューションコマンドラインインターフェイスリファレンスガイド』を参照してください。

# Kerneldump ユーティリティ

Kerneldump ユーティリティにより、セカンダリ サーバを要求することなしに、該当するマシ ンでクラッシュ ダンプ ログをローカルに収集できます。

Unified Communications Managerクラスタでは、Kerneldump ユーティリティがサーバで有効であることを確認するだけで、クラッシュダンプ情報を収集できます。

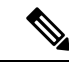

(注) シスコでは、より効果的なトラブルシューティングを実現するため、Unified Communications Managerのインストール後に、Kerneldumpユーティリティが有効であることを確認するよう推 奨しています。Kerneldumpユーティリティの設定をまだ行っていない場合は、Unified Communications Managerをサポート対象のアプライアンスリリースからアップグレードする前 に行ってください。

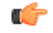

**重要 Kerneldump**ユーティリティをイネーブル化またはディセーブル化を行うには、ノードのリブートが必要です。リブートが許容されるウィンドウ以外では、enableコマンドを実行しないでください。

*Cisco Unified Communications* オペレーティング システムのコマンドライン インターフェイス (*CLI*)を使用すると、Kerneldump ユーティリティのイネーブル化、ディセーブル化、ステー タス確認を実行できます。

次の手順を利用して Kerneldump ユーティリティをイネーブル化します。

#### ユーティリティによって収集されるファイルの処理

Kerneldump ユーティリティから送信されたクラッシュ情報を表示するには、*Cisco Unified Real-Time Monitoring Tool* またはコマンドラインインターフェイス (*CLI*) を使用します。*Cisco Unified Real-Time Monitoring Tool* を使用して netdump ログを収集するには、[トレースおよびロ グセントラル (Trace & Log Central)]の[ファイルの収集 (Collect Files)]オプションを選択 します。[システム サービス/アプリケーションの選択 (Select System Services/Applications)] タブで、[Kerneldump ログ (Kerneldump logs)]チェックボックスをオンにします。*Cisco Unified Real-Time Monitoring Tool* を使用したファイルの収集の詳細については、『*Cisco Unified Real-Time Monitoring Tool* Administration Guide』を参照してください。

CLI を使用して kerneldump ログを収集するには、クラッシュ ディレクトリのファイルに対し て「「file」」CLI コマンドを使用します。 これらは「activelog」 のパーティションの下にあ ります。 ログ ファイル名は、kerneldump クライアントの IP アドレスで始まり、ファイルが作 成された日付で終わります。 ファイル コマンドの詳細については、『Command Line Interface Reference Guide for Cisco Unified Solutions』を参照してください。

### Kerneldump ユーティリティの有効化

次の手順を利用して Kerneldump ユーティリティをイネーブル化します。 カーネル クラッシュ が発生した場合、ユーティリティは、クラッシュの収集とダンプのメカニズムを提供します。 ローカル サーバまたは外部サーバにログをダンプするユーティリティを設定できます。

#### 手順

**ステップ1** コマンドライン インターフェイスにログインします。

ステップ2 次のいずれかを実行します。

- ローカルサーバー上のカーネルクラッシュを破棄するには、utils os kerneldump enable CLI コマンドを実行します。
- 外部サーバにカーネルクラッシュをダンプするには、外部サーバの IP アドレスを指定して utils os kerneldump ssh enable <ip\_address> CLI コマンドを実行します。

**ステップ3** サーバをリブートします。

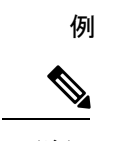

(注) kerneldump ユーティリティを無効にする必要がある場合、utils os kernelcrash disable コマンドを実行してローカルサーバのコアダンプを無効にし、utils os kerneldump ssh disable <ip\_address>CLIコマンドを実行して外部サーバ上のユーティリティを無 効にします。

#### 次のタスク

コアダンプの指示に従ってリアルタイムモニタリングツールで電子メールアラートを設定します。詳細は、コアダンプの電子メールアラートの有効化 (320ページ)を参照してください。

kerneldump ユーティリティおよびトラブルシューティングについては、『Troubleshooting Guide for Cisco Unified Communications Manager』を参照してください。

### コア ダンプの電子メール アラートの有効化

コア ダンプが発生するたびに管理者に電子メールを送信するようにリアルタイム モニタリン グ ツールを設定するには、次の手順を使用します。

#### 手順

- ステップ1 [システム (System)]>[ツール (Tools)]>[アラート (Alert)]>[アラートセントラル (Alert Central)]の順に選択します。
- ステップ2 [CoreDumpFileFound]アラートを右クリックし、[アラート/プロパティの設定(Set Alert/Properties)]を選択します。
- ステップ3 ウィザードの指示に従って優先条件を設定します。
  - a) [アラート プロパティ:電子メール通知(Alert Properties: Email Notification)] ポップアッ プで、[電子メールの有効化(電子メールの有効化(Enable Email))] がオンになっているこ とを確認し、[設定(Configure)]をクリックしてデフォルトのアラートアクションを設定 します。これにより管理者に電子メールが送信されます。
  - b) プロンプトに従って、受信者電子メールアドレスを[追加(Add)]します。このアラート がトリガーされると、デフォルトのアクションは、このアドレスへの電子メールの送信に なります。
  - c) [保存] をクリックします。

ステップ4 デフォルトの電子メールサーバーを設定します。

- a) [システム (System)]>[ツール (Tools)]>[アラート (Alert)]>[電子メールサーバーの 設定 (Config Email Server)]の順に選択します。
- b) 電子メールサーバーとポート情報を入力して、電子メールアラートを送信します。
- c) [送信するユーザー ID (Send User Id)] を入力します。
- d) **OK**をクリックします。

## ネットワーク管理

Unified Communications Manager のリモート有用性には、ネットワーク管理ツールを使用します。

- システムログ管理
- Cisco Discovery Protocol のサポート
- ・簡易ネットワーク管理プロトコル (SNMP) のサポート

これらのネットワーク管理ツールの詳細については、それぞれの項に記載された URL にある マニュアルを参照してください。

### システム ログ管理

Resource Manager Essentials (RME) にパッケージされている Cisco Syslog Analysis は、他のネットワーク管理システムにも適応可能ですが、シスコ デバイスから送信される Syslog メッセージの管理に最適な方法を提供します。

Cisco Syslog Analyzer は、複数アプリケーションのシステム ログの共通ストレージを提供し、 その分析を行う Cisco Syslog Analysis のコンポーネントとして機能します。 もう1つの主要コ ンポーネントである Syslog Analyzer Collector は、Unified Communications Managerサーバからロ グメッセージを収集します。

これら2つの Cisco アプリケーションが連動し、Cisco Unified Communication ソリューションの集中型システム ログ サービスを提供します。

RME のマニュアルについては、次の URL を参照してください。 http://www.cisco.com/en/US/products/sw/cscowork/ps2073/products\_tech\_note09186a00800a7275.shtml

### Cisco Discovery Protocol のサポート

Cisco Discovery Protocol がサポートされているため、 Unified Communications Managerサーバの 検出および管理が可能です。

RME のマニュアルについては、次の URL を参照してください。 http://www.cisco.com/en/US/products/sw/cscowork/ps2073/products\_tech\_note09186a00800a7275.shtml

### 簡易ネットワーク管理プロトコル(SNMP)のサポート

ネットワーク管理システム(NMS)では、業界標準インターフェイスである SNMP を使用して、ネットワークデバイス間で管理情報が交換されます。TCP/IP プロトコルスイートの一部である SNMP を使用すると、管理者はリモートでネットワークのパフォーマンスを管理し、ネットワークの問題を検出および解決し、ネットワークの拡張計画を立てることができます。

SNMP管理のネットワークは、管理対象デバイス、エージェント、およびネットワーク管理シ ステムという3つの主要コンポーネントで構成されています。

- ・管理対象デバイスは、SNMPエージェントを含み、管理対象ネットワークに存在するネットワークノードを指します。管理対象デバイスには管理情報が収集および格納され、その情報はSNMPを使用することによって利用可能になります。
- エージェントは、ネットワーク管理ソフトウェアとして、管理対象デバイスに存在します。エージェントには、管理情報のローカルな知識が蓄積され、SNMPと互換性のある形式に変換されます。
- ネットワーク管理システムは、SNMP管理アプリケーションと、そのアプリケーションが 実行されるコンピュータで構成されています。NMSでは、管理対象デバイスをモニタお よび制御するアプリケーションが実行されます。ネットワーク管理に必要な処理とメモリ リソースの大部分は、NMSによって提供されます。次のNMSは Unified Communications Manager と互換性を持っています。
  - CiscoWorks Common Services Software
  - HP OpenView
  - SNMP および Unified Communications Manager SNMP インターフェイスをサポートしているサードパーティ製アプリケーション

# スニファ トレース

通常、スニファトレースは、VLANまたは問題の情報が含まれるポート(CatOS、Cat6K-IOS、 XL-IOS)にまたがるように設定されたCatalystポートに、ラップトップやその他のスニファ搭 載デバイスを接続することによって収集します。利用可能なポートが空いていない場合は、ス ニファ搭載デバイスを、スイッチとデバイスの間に挿入されるハブに接続します。

- $\rho$
- **ヒント** TAC のエンジニアがトレースを読解しやすいように、TAC で広く使用されている Sniffer Pro ソフトウェアを使用することを推奨します。

IP Phone、ゲートウェイ、Unified Communications Manager など、関連するすべての装置の IP/MAC アドレスを利用可能にしておいてください。

# デバッグ

**debug**特権 EXEC コマンドの出力は、プロトコルのステータスおよびネットワークアクティビ ティ全般に関する、さまざまなネットワーク間イベントについての診断情報を提供します。

端末エミュレータソフトウェア(ハイパーターミナルなど)を設定し、デバッグ出力をファイ ルに取得できるようにしてください。ハイパーターミナルで、[転送(Transfer)]をクリック し、[テキストのキャプチャ(Capture Text)]をクリックして、適切なオプションを選択しま す。

IOS音声ゲートウェイデバッグを実行する前に、servicetimestampsdebugdatetimemsec がゲートウェイでグローバルに設定されていることを確認してください。

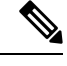

(注)

運用時間中にライブ環境でデバッグを収集することは避けてください。

運用時間外にデバッグを収集することを推奨します。ライブ環境でデバッグを収集する必要が ある場合は、no logging console oyloggingbufferedを設定します。デバッグを収集 するには、show log を使用します。

デバッグは長くなることがあるため、コンソール ポート(デフォルトの logging console)ま たはバッファ(logging buffer)でデバッグを直接収集します。セッションを介してデバッグ を収集すると、デバイスのパフォーマンスが低下して、デバッグが不完全となり、デバッグを 再収集する必要が生じることがあります。

デバッグを停止するには、no debug all コマンドまたは undebug all コマンドを使用します。 show debug コマンドを使用して、デバッグがオフになっていることを確認してください。

### **Cisco Secure Telnet**

シスコ サービス エンジニア (*CSE*) は、Cisco Secure Telnet を使用して、サイト上のUnified Communications Managerノードに対して透過的にファイアウォールアクセスを実行できます。 *Cisco Secure Telnet* は、強力な暗号化を使用して、シスコ内の特別な Telnet クライアントを、 ファイアウォールの内側にある Telnet デーモンに接続できます。 このセキュアな接続により、 ファイアウォールを変更せずに、Unified Communications Managerノードの監視およびトラブル シューティングをリモートで行うことができます。

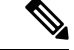

(注)

シスコは、お客様の承諾を得た場合にだけこのサービスを提供します。サイトに、このプロセ スの開始を支援するネットワーク管理者を配置する必要があります。

# パケット キャプチャ

ここでは、パケットキャプチャについて説明します。

#### 関連トピック

パケットキャプチャの概要 (527 ページ) パケットキャプチャの設定チェックリスト (527 ページ) Standard Packet Sniffer Users アクセス コントロールグループへのエンドユーザの追加 (528 ページ) パケット キャプチャのサービス パラメータの設定 (529 ページ) [電話の設定 (Phone Configuration)]ウィンドウでのパケット キャプチャの設定 (530 ペー ジ) [ゲートウェイの設定 (Gateway Configuration)]ウィンドウおよび[トランクの設定 (Trunk Configuration)]ウィンドウでのパケット キャプチャの設定 (531 ページ) パケット キャプチャの構成設定 (532 ページ) キャプチャしたパケットの分析 (534 ページ)

### パケット キャプチャの概要

メディアや TCP パケットをスニフィングするサードパーティ製トラブルシューティング ツー ルは、暗号化をイネーブルにしたあとは機能しません。このため、問題が発生した場合は、 Unified Communications Managerを使用して次のタスクを行う必要があります。

- Unified Communications Manager とデバイスとの間で交換されるメッセージのパケットの分析(Cisco Unified IP 電話[SIP と SCCP]、Cisco IOS MGCP ゲートウェイ、H.323 ゲートウェイ、H.323/H.245/H.225 トランク、または SIP トランク)。
- ・デバイス間の Secure Real Time Protocol (SRTP) パケットのキャプチャ。
- •メッセージからのメディア暗号キー情報の抽出、およびデバイス間のメディアの復号化。

#### $\mathcal{P}$

**ヒント** このタスクを複数のデバイスに対して同時に実行すると、CPU使用率が高くなり、コール処理 が中断される可能性があります。このタスクは、コール処理が中断される危険性が最も少ない ときに実行することを強く推奨します。

詳細については、Cisco Unified Communications Manager セキュリティガイドを参照してください。

### パケット キャプチャの設定チェックリスト

必要なデータを抽出し、分析するには、次の作業を実行します。

#### 手順

- 1. エンドユーザを Standard Packet Sniffer Users グループに追加します。
- 2. Cisco Unified Communications Manager Administrationの [サービス パラメータ設定 (Service Parameter Configuration)]ウィンドウで、パケット キャプチャのサービス パラメータを設定します。たとえば、Packet Capture Enable サービス パラメータを設定します。
- **3.** [電話の設定(Phone Configuration)]、[ゲートウェイの設定(Gateway Configuration)]、または[トランクの設定(Trunk Configuration)]の各ウィンドウで、デバイスごとのパケットキャプチャの設定を行います。

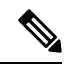

- (注) パケットキャプチャは、複数のデバイスで同時にはイネーブルにしないことを強く推奨します。このタスクによって、ネットワークで使用されている CPU の使用率が上昇する可能性があるためです。
- **4.** 該当するデバイス間でスニファトレースを使用して、SRTPパケットをキャプチャします。 使用しているスニファトレースツールに対応したマニュアルを参照してください。
- **5.** パケットをキャプチャしたら、Packet Capture Enable サービス パラメータを False に設定します。
- 6. パケットの分析に必要なファイルを収集します。
- 7. Cisco Technical Assistance Center (TAC) がパケットを分析します。 このタスクについて は、TAC に直接お問い合わせください。

#### 関連トピック

Standard Packet Sniffer Users アクセス コントロールグループへのエンドユーザの追加 (528 ページ) キャプチャしたパケットの分析 (534 ページ) [ゲートウェイの設定 (Gateway Configuration)]ウィンドウおよび[トランクの設定 (Trunk Configuration)]ウィンドウでのパケット キャプチャの設定 (531 ページ) [電話の設定 (Phone Configuration)]ウィンドウでのパケット キャプチャの設定 (530 ペー ジ) パケット キャプチャのサービス パラメータの設定 (529 ページ) パケット キャプチャの構成設定 (532 ページ)

## Standard Packet Sniffer Users アクセス コントロールグループへのエン ド ユーザの追加

Standard Packet Sniffer Users グループに所属するユーザは、パケット キャプチャをサポートし ているデバイスについて、パケット キャプチャ モードとパケット キャプチャ時間を設定でき ます。 ユーザが Standard Packet Sniffer Users アクセス コントロール グループに含まれていな い場合、そのユーザはパケット キャプチャを開始できません。 次の手順では、エンドユーザを Standard Packet Sniffer アクセス制御グループに追加する方法に ついて説明します。この手順では、『Administration Guide for Cisco Unified Communications Manager』の説明に従って、Cisco Unified Communications Manager Administrationでエンドユー ザを設定したことを前提としています。

#### 手順

- **1.** 『Administration Guide for Cisco Unified Communications Manager』の説明に従って、アクセ ス制御グループを検索します。
- [検索/リスト(Find/List)]ウィンドウが表示されたら、[標準パケットスニファユーザ (Standard Packet Sniffer Users)]リンクをクリックします。
- 3. [グループにユーザを追加(Add Users to Group)]ボタンをクリックします。
- **4.** 『Administration Guide for Cisco Unified Communications Manager』の説明に従って、エンド ユーザを追加します。
- 5. ユーザを追加したら、[保存 (Save)]をクリックします。

### パケット キャプチャのサービス パラメータの設定

パケットキャプチャのパラメータを設定するには、次の手順を実行します。

#### 手順

- 1. Unified Communications Managerで、[システム]>[サービス パラメータ] を選択します。
- **2.** [サーバ (Server)] ドロップダウン リスト ボックスで、Cisco CallManager サービスをアク ティブにした Active サーバを選択します。
- **3.** [サービス (Service)]ドロップダウン リスト ボックスで、[Cisco CallManager (アクティ ブ) (Cisco CallManager (Active))]サービスを選択します。
- **4.** [TLS パケット キャプチャ設定 (TLS Packet Capturing Configuration)] ペインまでスクロー ルして、パケット キャプチャを設定します。

#### $\rho$

**ヒント** サービスパラメータについては、ウィンドウに表示されているパラメータ名または疑問符をク リックしてください。

- (注) パケットキャプチャを実行するには、Packet Capture Enable サービスパラメータを True に設定 する必要があります。
- 5. 変更内容を有効にするには、[保存(Save)]をクリックします。
- 6. パケットキャプチャの設定を続行できます。

#### 関連トピック

[ゲートウェイの設定(Gateway Configuration)]ウィンドウおよび[トランクの設定(Trunk Configuration)]ウィンドウでのパケットキャプチャの設定(531ページ) [電話の設定(Phone Configuration)]ウィンドウでのパケットキャプチャの設定(530ページ)

### [電話の設定(Phone Configuration)] ウィンドウでのパケット キャプ チャの設定

[サービス パラメータ (Service Parameter)] ウィンドウでパケット キャプチャをイネーブルに したら、Cisco Unified Communications Manager Administrationの[電話の設定 (Phone Configuration)] ウィンドウで、デバイスごとにパケット キャプチャを設定できます。

電話機ごとに、パケットキャプチャをイネーブルまたはディセーブルにします。パケットキャ プチャのデフォルト設定は、None です。

#### Â

注意 パケットキャプチャは、複数の電話機で同時にはイネーブルにしないことを強く推奨します。 このタスクによって、ネットワークで使用されている CPU の使用率が上昇する可能性がある ためです。

パケットをキャプチャしない場合、またはタスクを完了した場合は、Packet Capture Enable サー ビス パラメータを False に設定します。

電話機のパケット キャプチャを設定するには、次の手順を実行します。

#### 手順

- パケットキャプチャを設定する前に、パケットキャプチャの設定に関するトピックを参照してください。
- Cisco Unified Communications Manager システム設定ガイドの説明に従って、SIP 電話機また は SCCP 電話機を検索します。
- **3.** [電話の設定(Phone Configuration)] ウィンドウが表示されたら、「パケットキャプチャの設定値」の説明に従って、トラブルシューティングの設定を行います。
- 4. 設定が完了したら、[保存(Save)]をクリックします。
- 5. [リセット (Reset)]ダイアログボックスで、[OK]をクリックします。

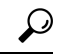

**ヒント** Cisco Unified Communications Manager Administrationからデバイスをリセットするように求めら れますが、パケットをキャプチャするためにデバイスをリセットする必要はありません。

#### この他の手順

該当するデバイス間でスニファ トレースを使用して、SRTP パケットをキャプチャします。 パケットをキャプチャしたら、Packet Capture Enable サービス パラメータを False に設定しま す。

#### 関連トピック

キャプチャしたパケットの分析 (534 ページ) パケット キャプチャの設定チェックリスト (527 ページ)

### [ゲートウェイの設定(Gateway Configuration)] ウィンドウおよび [ト ランクの設定(Trunk Configuration)] ウィンドウでのパケット キャプ チャの設定

次のゲートウェイおよびトランクは、Unified Communications Managerでのパケットキャプチャ をサポートしています。

- Cisco IOS MGCP ゲートウェイ
- •H.323 ゲートウェイ
- •H.323/H.245/H.225 トランク
- •SIP トランク

### $\mathcal{P}$

**ヒント** パケットキャプチャは、複数のデバイスで同時にはイネーブルにしないことを強く推奨しま す。このタスクによって、ネットワークで使用されている CPU の使用率が上昇する可能性が あるためです。

パケットをキャプチャしない場合、またはタスクを完了した場合は、Packet Capture Enable サー ビス パラメータを False に設定します。

[ゲートウェイの設定(Gateway Configuration)] ウィンドウまたは[トランクの設定(Trunk Configuration)] ウィンドウでパケットキャプチャの設定を行うには、次の手順を実行します。

#### 手順

- パケットキャプチャを設定する前に、パケットキャプチャの設定に関するトピックを参照してください。
- 2. 次のいずれかの作業を実行します。
  - Cisco Unified Communications Manager システム設定ガイドの説明に従って、Cisco IOS MGCP ゲートウェイを検索します。
  - Cisco Unified Communications Manager システム設定ガイドの説明に従って、H.323 ゲートウェイを検索します。

- Cisco Unified Communications Manager システム設定ガイドの説明に従って、H.323、 H.245、またはH.225 トランクを検索します。
- Cisco Unified Communications Manager システム設定ガイドの説明に従って、SIPトラン クを検索します。
- **3.** 設定ウィンドウが表示されたら、[パケットキャプチャモード(Packet Capture Mode)]と [パケットキャプチャ時間(Packet Capture Duration)]の設定値を確認します。

 $\mathcal{P}$ 

- ヒント Cisco IOS MGCP ゲートウェイを見つけたら、Cisco IOS MGCP ゲートウェイ用のポートを 『Administration Guide for Cisco Unified Communications Manager』の説明に従って設定してある ことを確認します。Cisco IOS MGCP ゲートウェイのパケット キャプチャ設定値は、エンドポ イント識別子の[ゲートウェイの設定(Gateway Configuration)] ウィンドウに表示されます。 このウィンドウにアクセスするには、音声インターフェイスカードのエンドポイント識別子を クリックします。
- **4.** 「パケット キャプチャの設定値」の説明に従って、トラブルシューティングを設定します。
- 5. パケット キャプチャを設定したら、[保存(Save)]をクリックします。
- 6. [リセット (Reset)]ダイアログボックスで、[OK]をクリックします。
- $\mathcal{P}$
- **ヒント** Cisco Unified Communications Manager Administrationからデバイスをリセットするように求めら れますが、パケットをキャプチャするためにデバイスをリセットする必要はありません。

#### この他の手順

該当するデバイス間でスニファ トレースを使用して、SRTP パケットをキャプチャします。

パケットをキャプチャしたら、Packet Capture Enable サービス パラメータを False に設定します。

#### 関連トピック

キャプチャしたパケットの分析 (534 ページ) パケット キャプチャの設定チェックリスト (527 ページ)

### パケット キャプチャの構成設定

次の表に、ゲートウェイ、トランク、および電話機にパケットキャプチャを設定する際の[パ ケットキャプチャモード(Packet Capture Mode)]設定と[パケットキャプチャ時間(Packet Capture Duration)]設定について説明します。

| 設定                                         | 説明                                                                                                    |  |
|--------------------------------------------|----------------------------------------------------------------------------------------------------|--|
| [パケットキャプチャモー<br>ド(Packet Capture Mode)]    | <ul> <li>暗号化のトラブルシューティング専用の設定。パケットキャプチャ<br/>リングは、高い CPU 使用率およびコール処理中断の原因となりま<br/>す。ドロップダウンリストボックスから、次のオプションのいずれ<br/>かを選択します。</li> <li>「なし (None)]: このオプションは、パケットキャプチャが発<br/>生しないことを示します(デフォルト設定)。パケットキャプ<br/>チャが完了すると、Unified Communications Manager は[パケット<br/>キャプチャモード(Packet Capture Mode)]を[なし (None)]に<br/>設定します。</li> <li>「バッチ処理モード (Batch Processing Mode)]: Unified<br/>Communications Managerが復号化または非暗号化されたメッセー<br/>ジをファイルに書き込み、システムが各ファイルを暗号化しま<br/>す。システムは毎日、新しい暗号キーを持つ新しいファイルを<br/>作成します。Unified Communications Manager は7日間ファイル<br/>を保存しますが、ファイルを暗号化するキーも安全な場所に保<br/>存します。Unified Communications Manager は7日間ファイル<br/>を保存します。アイルを暗号化するキーも安全な場所に保<br/>存します。Unified Communications Manager は7日間ファイル<br/>を保存しますが、ファイルを暗号化するキーも安全な場所に保<br/>なります。EP アドレス、送信元 IP ポート、宛先 IP アド<br/>レス、パケットプロトコル、メッセージ長、およびメッセージ<br/>が含まれます。TACデバッグツールは、HTTPS、管理者のユー<br/>ザ名とパスワード、および指定日を使用して、キャプチャされ<br/>たパケットを含む単一の暗号化されたファイルを復号化しま<br/>す。</li> <li>ヒント TACに連絡する前に、該当するデバイス間でスニファト</li> </ul> |  |
|                                            |                                                                                                    |  |
|                                            | 要があります。                                                                                                    |  |
| [パケットキャプチャ時間<br>(Packet Capture Duration)] | 暗号化のトラブルシューティング専用の設定。パケット キャプチャ<br>リングは、高い CPU 使用率およびコール処理中断の原因となりま<br>す。                                                                                                    |  |
|                                            | このフィールドには、パケットキャプチャリングの1つのセッションに割り当てる最大分数を指定します。 デフォルト設定は0です。ただし、0~300分の範囲で指定できます。                                                                                                    |  |
|                                            | パケット キャプチャリングを開始するには、このフィールドに0以<br>外の値を入力します。 パケット キャプチャリングの完了後、0が表<br>示されます。                                                                                                    |  |

#### 関連トピック

[ゲートウェイの設定 (Gateway Configuration)]ウィンドウおよび[トランクの設定 (Trunk Configuration)]ウィンドウでのパケット キャプチャの設定 (531 ページ)

[電話の設定(Phone Configuration)] ウィンドウでのパケット キャプチャの設定(530ページ)

### キャプチャしたパケットの分析

*Cisco Technical Assistance Center*(*TAC*)は、デバッグツールを使用してパケットを分析します。TACにお問い合わせいただく前に、該当するデバイス間でスニファトレースを使用して、SRTPパケットをキャプチャしてください。次の情報を収集したら、TACに直接お問い合わせください。

- パケットキャプチャファイル—https://<IP address or server</li>
   name>/pktCap/pktCap.jsp?file=mm-dd-yyyy.pkt。サーバを参照し、西暦年と日付 (mm-dd-yyyy) 別のパケットキャプチャファイルを見つけます。
- ファイルのキー—https://<IP address or server</li>
   name>/pktCap/pktCap.jsp?key=mm-dd-yyyy.pkt。サーバを参照し、西暦年と日付 (mm-dd-yyyy) 別のキーを見つけます。
- Standard Packet Sniffer Users グループに所属しているエンドユーザのユーザ名とパスワード。

詳細については、Cisco Unified Communications Manager セキュリティガイド を参照してください。

# ー般的なトラブルシューティングのタスク、ツール、お よびコマンド

この項では、ルートアクセスが無効にされた Unified Communications Manager サーバのトラブ ルシューティングに役立つコマンドやユーティリティのクイックリファレンスを提供します。 次の表に、システムのさまざまな問題をトラブルシューティングするための情報収集に使用で きる CLI コマンドと GUI をまとめます。

#### 表 93: CLI コマンドと GUI 選択のまとめ

| 情報               | Linux コマン<br>ド   | サービスアビリティのGUIツー<br>ル                                                                                     | CLIコマンド                                                                                                    |
|------------------|------------------|----------------------------------------------------------------------------------------------------|----------------------------------------------------------------------------------------------------|
| CPU 使用率          | top              | RTMT<br>[表示(View)] タブに移動し、<br>[サーバ(Server)]>[CPU とメ<br>モリ(CPU and Memory)] を<br>選択                       | プロセッサ CPU 使用率:<br>show perf query class Processor<br>すべてのプロセスのプロセス CPU 使用率:<br>show perf query counter Process 「% CPU Time」<br>個々のプロセスカウンタの詳細(CPU 使用率を含<br>む) |
| プロセスの状態          | ps               | RTMT<br>[表示(View)]タブに移動し、<br>[サーバ(Server)]>[プロセス<br>(Process)] を選択                                       | show perf query instance <process task_name=""> show perf query counter Process 「Process Status」</process>                                                    |
| ディスク使用量          | df/du            | RTMT<br>[表示(View)]タブに移動し、<br>[サーバ(Server)]>[ディスク<br>使用量(Disk Usage)]を選択                                  | show perf query counter Partition 「% Used」<br>または show perf query class Partition                                                                             |
| メモリ              | free             | RTMT<br>[表示(View)]タブに移動し、<br>[サーバ(Server)]>[CPUとメ<br>モリ(CPU and Memory)]を<br>選択                          | show perf query class Memory                                                                                                    |
| ネットワーク ス<br>テータス | netstats         |                                                                                                    | show network status                                                                                                    |
| サーバのリブート         | リブート<br>(reboot) | サーバの [プラットフォーム<br>(Platform)] Web ページにログ<br>イン<br>[サーバ (Server)]>[現在の<br>バージョン (Current Version)]<br>に移動 | utils system restart                                                                                                    |

| 情報             | Linux コマン<br>ド | サービスアビリティの GUI ツー<br>ル                                                                                 | CLIコマンド                                                               |
|----------------|----------------|----------------------------------------------------------------------------------------------------|-----------------------------------------------------------------------|
| トレース/ログの収<br>集 | Sftp、ftp       | RTMT<br>[ツール(Tools)] タブに移動<br>し、[トレース(Trace)] > [ト<br>レースおよびログ セントラル<br>(Trace & Log Central)] を選<br>択 | ファイルのリスト : file list<br>ファイルのダウンロード : file get<br>ファイルの表示 : file view |

次の表に、一般的な問題と、そのトラブルシューティングに使用するツールのリストを示しま す。

#### 表 94: CLI コマンドおよび GUI 選択オプションによる一般的な問題のトラブルシューティング

| タスク           | GUI ツール | CLIコマンド                                    |
|---------------|---------|--------------------------------------------|
| データベースにアクセスする | なし      | admin としてログインし、次のいずれかの show<br>コマンドを使用します。 |
|               |         | • show tech database                       |
|               |         | • show tech dbinuse                        |
|               |         | • show tech dbschema                       |
|               |         | • show tech devdefaults                    |
|               |         | • show tech gateway                        |
|               |         | • show tech locales                        |
|               |         | • show tech notify                         |
|               |         | • show tech procedures                     |
|               |         | show tech routepatterns                    |
|               |         | • show tech routeplan                      |
|               |         | • show tech systables                      |
|               |         | • show tech table                          |
|               |         | • show tech triggers                       |
|               |         | • show tech version                        |
|               |         | • show tech params*                        |
|               |         | SQL コマンドを実行するには、run コマンドを使用します。            |
|               |         | • run sql <sql command=""></sql>           |

| タスク                                                       | GUI ツール                                                                                                    | CLIコマンド                                                                                                    |
|-----------------------------------------------------------|----------------------------------------------------------------------------------------------------|----------------------------------------------------------------------------------------------------|
| ディスクの空き容量を増やす<br>(注) Log パーティションに<br>あるファイルだけ、削<br>除できます。 | RTMTクライアントアプリケーショ<br>ンを使用して、[ツール(Tools)]タ<br>ブに移動し、[トレースおよびログ<br>セントラル(Trace & Log<br>Central)]>[ファイルの収集<br>(Collect Files)]を選択します。                                                              | file delete                                                                                                    |
|                                                           | 収集するファイルの選択基準を選択<br>し、[ファイルの削除(Delete<br>Files)]オプションのチェックボッ<br>クスをオンにします。この操作を<br>実行すると、ファイルが PC にダウ<br>ンロードされ、Unified<br>Communications Manager サーバ上の<br>ファイルは削除されます。                          |                                                                                                    |
| コア ファイルを表示する                                              | コアファイルは表示できませんが、<br>RTMTアプリケーションを使用して<br>[Trace & Log Central)]>[クラッ<br>シュダンプの収集(Collect Crash<br>Dump)]を選択すると、コアファ<br>イルをダウンロードできます。                                                            | utils core [options]                                                                                                    |
| Unified Communications<br>Manager サーバをリブートす<br>る          | サーバの [プラットフォーム<br>(Platform)]ページにログインし、<br>[リスタート (Restart)]>[現在の<br>バージョン (Current Version)]に<br>移動します。                                                                                         | utils system restart                                                                                                    |
| トレースのデバッグレベルを<br>変更する                                     | Cisco Unity Connection Serviceability<br>Administration<br>(https:// <server_ipaddress>:8443/<br/>ccmservice/) にログインして、<br/>[トレース (Trace)]&gt;[設定<br/>(Configuration)]を選択します。</server_ipaddress> | set trace enable [Detailed, Significant, Error, Arbitrary,<br>Entry_exit, State_Transition, Special] [syslogmib,<br>cdpmib, dbl, dbnotify] |
| ネットワークのステータスを<br>表示する                                     | なし                                                                                                    | show network status                                                                                                    |

# トラブルシューティングのヒント

次の各ヒントは、Unified Communications Manager のトラブルシューティングに役立ちます。

▶
 ▶ Unified Communications Manager のリリースノートで既知の問題を確認します。 リリースノートには、既知の問題の説明と対応策が記載されています。

ヒント デバイスの登録先を確認します。

各 Unified Communications Manager ログはファイルをローカルでトレースします。 電話機また はゲートウェイが特定の Unified Communications Manager に登録されている場合、その Unified Communications Manager でコールが開始されると、コール処理はそこで実行されます。 問題を デバッグするには、その Unified Communications Manager 上のトレースを取り込む必要があり ます。

デバイスがサブスクライバ サーバに登録されているにもかかわらず、パブリッシャ サーバ上 のトレースを取り込むという間違いがよくあります。 そのトレース ファイルはほとんど空で す (そのファイルには目的のコールが含まれていません)。

デバイス1をCM1に登録し、デバイス2をCM2に登録しているために問題が生じることも多 くあります。デバイス1がデバイス2をコールするとCM1でコールトレースが実行され、デ バイス2がデバイス1をコールするとCM2でトレースが実行されます。 双方向のコール問題 のトラブルシューティングを行う場合は、トラブルシューティングに必要なすべての情報を得 るために、両方の Unified Communications Manager からの両方のトレースが必要となります。

### $\mathcal{P}$

 $\mathcal{P}$ 

ヒント 問題のおおよその時刻を確認します。

複数のコールが発信された可能性があるため、コールのおおよその時刻を確認していると、 TAC が問題を迅速に特定するのに役立ちます。

Cisco Unified IP 電話 79xx の電話機統計情報は、i または?ボタンをアクティブ コール中に2 回押すと取得できます。

テストを実行して問題を再現し、情報を生成する場合は、問題を理解するために不可欠な次の データを確認してください。

- 発信側の番号または着信側の番号
- 特定のシナリオに関係する他の番号
- コールの時刻

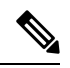

(注) トラブルシューティングには、すべての機器の時刻が同期化され ていることが重要であることに注意してください。 問題を再現している場合は、ファイルの変更日付とタイムスタンプを調べて、その時間枠の ファイルを選択します。適切なトレースを収集する最良の方法は、問題を再現してからすぐに 最新のファイルを見つけ、そのファイルを Unified Communications Manager サーバからコピー することです。

, S

**ヒント** ログファイルを保存して、上書きされないようにします。

ファイルは、時間が経つと上書きされます。 ログが記録されているファイルを調べる唯一の方法は、メニューバーで [表示 (View)]>[更新 (Refresh)]を選択し、ファイルの日付と時刻を確認することです。

## システム履歴ログ

システム履歴ログを使用すると、システムの初期インストール、システムのアップグレード、 Cisco オプションのインストール、DRS バックアップと DRS 復元、バージョン切り替えとリ ブート履歴などの情報の概要を中央からすばやく把握できます。

#### 関連トピック

システム履歴ログの概要 (539 ページ) システム履歴ログのフィールド (540 ページ) システム履歴ログへのアクセス (541 ページ)

### システム履歴ログの概要

システム履歴ログは、system-history.log という単純な ASCII ファイルとして保管され、その データはデータベース内には保持されません。サイズが膨大ではないため、ローテーションさ れることはありません。

システム履歴ファイルには、次の機能があります。

- サーバ上のソフトウェアの初期インストールを記録します。
- ソフトウェアの各アップデート(Ciscoオプションファイルおよびパッチ)の成功、失敗、 またはキャンセルを記録します。
- ・実行される各 DRS バックアップと復元を記録します。
- ・CLIまたはGUIによって発行されるバージョン切り替えの各呼び出しを記録します。
- •CLIまたはGUIによって発行される再起動およびシャットダウンの各呼び出しを記録しま す。
- システムの各ブートを記録します。再起動エントリまたはシャットダウンエントリと関連付けられていない場合のブートは、手動リブート、電源サイクル、またはカーネルパニックの結果として発生したものです。

- 初期インストール以降、または機能が利用可能になって以降のシステム履歴を単一ファイルに保持します。
- インストールフォルダに存在します。file コマンドか、または Real Time Monitoring Tool (RTMT)を使用して、CLIからログにアクセスできます。

### システム履歴ログのフィールド

ログには、製品名、製品バージョン、およびカーネルイメージに関する情報を含む、次のよう な共通のヘッダーが表示されます。

Product Name - Unified Communications Manager

Product Version - 7.1.0.39000-9023

Kernel Image - 2.6.9-67.EL

システム履歴ログの各エントリには、次のようなフィールドがあります。

timestamp userid action description start/result

システム履歴ログのフィールドには、次のような値が含まれます。

- *timestamp*: サーバ上のローカルな日付と時刻が *mm/dd/yyyy hh:mm:ss*の形式で表示されます。
- userid:アクションを呼び出したユーザの名前が表示されます。
- action: 次のいずれかのアクションが表示されます。
  - •インストール
  - Windows アップグレード
  - インストール時のアップグレード
  - アップグレード
  - Cisco オプションのインストール
  - •バージョン切り替え
  - ・システム再起動
  - Shutdown
  - Boot
  - ・DRS バックアップ
  - DRS 復元
- description: 次のいずれかのメッセージが表示されます。

- Version:基本インストール、Windows アップグレード、インストール時のアップグレード、アップグレードの各アクションが表示されます。
- Cisco Option file name: Cisco オプションのインストールのアクションが表示されます。
- Timestamp: DRS バックアップと DRS 復元の各アクションが表示されます。
- Active version to inactive version: バージョン切り替えのアクションが表示されます。
- Active version:システム再起動、シャットダウン、およびブートの各アクションが表示されます。
- result: 次の結果が表示されます。
  - •開始
  - ・成功または失敗
  - ・キャンセル (Cancel)

次に、システム履歴ログの例を示します。

### システム履歴ログへのアクセス

システム履歴ログにアクセスするには、CLI または RTMT を使用できます。

#### CLI の使用

次のように CLI の file コマンドを使用すると、システム履歴ログにアクセスできます。

- file view install system-history.log
- file get install system-history.log

CLI **ファイル** コマンドの詳細については、『Command Line Interface Reference Guide for Cisco Unified Communications Solutions』を参照してください。

#### RTMT の使用

RTMTを使用してシステム履歴ログにアクセスすることもできます。 [Trace and Log Central] タブで、[インストールログの収集(Collect Install Logs)]を選択します。

**RTMT**の使用の詳細については、『*Cisco Unified Real-Time Monitoring Tool Administration Guide*』 を参照してください。

## 監査ロギング

一元化された監査ロギングにより、Unified Communications Manager システムへの設定変更を監査用の別のログファイルに記録できます。 監査イベントは、記録する必要があるすべてのイベントを指します。 次の Unified Communications Manager コンポーネントによって監査イベントが生成されます。

- Cisco Unified Communications Manager Administration
- · Cisco Unified Serviceability
- Unified Communications Manager CDR Analysis and Reporting
- Cisco Unified Real-Time Monitoring Tool
- Cisco Unified Communications Operating System
- Disaster Recovery System
- データベース
- コマンドラインインターフェイス
- Remote Support Account Enabled (テクニカル サポート チームによって発行される CLI コ マンド)

*Cisco Business Edition 5000* では、次のCisco Unity Connectionコンポーネントによっても監査イベントが生成されます。

- ・Cisco Unity Connection の管理
- Cisco Personal Communications Assistant (Cisco PCA)
- Cisco Unity Connection サービスアビリティ
- Representational State Transfer (REST) API を使用する Cisco Unity Connection クライアント

次に、監査イベントの例を示します。

```
CCM_TOMCAT-GENERIC-3-AuditEventGenerated: Audit Event Generated
UserID:CCMAdministrator Client IP Address:172.19.240.207 Severity:3
EventType:ServiceStatusUpdated ResourceAccessed: CCMService
EventStatus:Successful Description: Call Manager Service status is stopped App
ID:Cisco Tomcat Cluster ID:StandAloneCluster Node ID:sa-cm1-3
```

監査イベントに関する情報が含まれている監査ログは、共通のパーティションに書き込まれま す。これらの監査ログのパージは、トレースファイルと同様に、Log Partition Monitor(LPM) によって管理されます。デフォルトでは、LPM によって監査ログがパージされますが、監査 ユーザは Cisco Unified Serviceability の [Audit User Configuration] ウィンドウからこの設定を変 更できます。共通パーティションのディスク使用量がしきい値を超えると、LPM によってア ラートが送信されますが、アラートには、ディスクが監査ログまたはトレースファイルによっ ていっぱいであるかどうかに関する情報は含まれていません。

### $\rho$

ヒント 監査ログをサポートするネットワークサービスである Cisco Audit Event Service は、Cisco Unified Serviceability のコントロール センターのネットワーク サービスに表示されます。 監査ログへ の書き込みが行われない場合は、Cisco Unified Serviceabilityで [Tools] > [Control Center-Network Services] を選択し、このサービスを停止してから開始します。

監査ログはすべて、*Cisco Unified Real-Time Monitoring Tool*の Trace and Log Central から収集、 表示、および削除されます。 RTMTの Trace and Log Central で監査ログにアクセスします。 [シ ステム]>[リアルタイムトレース]>[監査ログ]>[ノード] に移動します。 ノードを選択した ら、別のウィンドウに [システム]>[Cisco 監査ログ] が表示されます。

RTMT には、次のタイプの監査ログが表示されます。

- •アプリケーションログ
- •データベースログ
- •オペレーティング システム ログ
- リモート SupportAccEnabled ログ

#### アプリケーション ログ

RTMT の AuditApp フォルダに表示されるアプリケーション監査ログには、Cisco Unified Communications Manager Administration、Cisco Unified Serviceability、*CLI、Cisco Unified* リアル タイム監視ツール (*RTMT*)、ディザスタリカバリシステム、およびCisco Unified CDR Analysis and Reporting (CAR) の設定変更が記録されます。*Cisco Business Edition 5000* の場合、アプリ ケーション監査ログにはCisco Unity Connectionの管理、*Cisco Personal Communications Assistant* (Cisco PCA)、Cisco Unity Connectionのサービスアビリティ、および Representational State Transfer (REST) API を使用するクライアントに対する変更も記録されます。

アプリケーション ログはデフォルトでは有効になっていますが、Cisco Unified Serviceabilityで [Tools] > [Audit Log Configuration] を選択することによって設定を変更できます。 設定可能な 監査ログの設定については、『Cisco Unified Serviceability Administration Guide』を参照してくだ さい。

Cisco Unified Serviceabilityで監査ログが無効になると、監査ログファイルは新規で作成されな くなります。

 $\mathcal{O}$ 

ヒント 監査のロールを割り当てられたユーザだけが監査ログの設定を変更する権限を持っています。 新規のインストールまたはアップグレード後には、デフォルトで CCMAdministrator に監査の ロールが割り当てられます。 CCMAdministrator は、監査のために作成した新規ユーザを 「「Standard Audit Users」」グループに割り当てることができます。その後、CCMAdministrator を監査ユーザグループから削除できます。「「Standard Audit Log Configuration」」ロールに は、監査ログを削除する権限と、*Cisco Unified Real-Time Monitoring Tool*、Trace Collection Tool、 RTMT Alert Configuration、[コントロール センターのネットワーク サービス (Control Center -Network Services)]ウィンドウ、RTMT Profile Saving、[監査の設定(Audit Configuration)]ウィ ンドウ、およびAudit Traces という新規リソースへの読み取り/更新権限が与えられます。*Cisco Business Edition 5000*のCisco Unity Connectionの場合、インストール時に作成されたアプリケー ション管理アカウントは、Audit Administrator ロールに割り当てられます。このアカウントは、 他の管理者ユーザをこのロールに割り当てることができます。

Unified Communications Manager は、設定された最大ファイルサイズに達するまで、1つのアプ リケーション監査ログファイルを使用します。最大ファイルサイズに達すると、そのファイ ルを閉じ、新規アプリケーション監査ログファイルを作成します。 システムでログファイル のローテーションが指定されている場合、Unified Communications Manager は設定されている数 のファイルを保存します。 ログイベントの一部は、RTMT SyslogViewer を使用して表示でき ます。

以下の Cisco Unified Communications Manager Administrationのイベントは、ログに記録されます。

- •ユーザのログイン/ログアウト。
- ユーザのロールメンバーシップの更新(ユーザの追加、ユーザの削除、またはユーザの ロールの更新)。
- ロールの更新(新しいロールの追加、削除、または更新)。
- デバイスの更新(電話機およびゲートウェイ)。
- ・サーバ設定の更新(アラームまたはトレースの設定、サービスパラメータ、エンタープラ イズパラメータ、IPアドレス、ホスト名、イーサネット設定の変更、およびUnified Communications Manager サーバの追加または削除)

以下の Cisco Unified Serviceabilityのイベントは、ログに記録されます。

- Serviceability ウィンドウからのサービスのアクティベーション、非アクティブ化、開始、 または停止。
- トレース設定およびアラーム設定の変更。
- SNMP 設定の変更。
- CDR 管理の変更。
- サービスアビリティレポートのアーカイブのレポートの参照。このログはレポーターノー ドで表示します。

RTMT では、次のイベントが監査イベント アラームとともに記録されます。

- アラートの設定。
- •アラートの中断。
- ・電子メールの設定。
- •ノードアラートステータスの設定。
- アラートの追加。
- アラートの追加アクション。
- •アラートのクリア。
- •アラートのイネーブル化。
- •アラートの削除アクション。
- •アラートの削除。

*Unified Communications Manager CDR Analysis and Reporting* では、次のイベントが記録されます。

- CDR Loader のスケジュール。
- ・日次、週次、月次のユーザレポート、システムレポート、およびデバイスレポートのスケジュール。
- •メールパラメータの設定。
- ダイヤルプランの設定。
- ゲートウェイの設定。
- システムプリファレンスの設定。
- ・自動消去の設定。
- ・接続時間、時刻、および音声品質の評価エンジンの設定。
- QoS の設定。
- ・事前生成レポートの自動生成/アラートの設定
- 通知限度の設定。

ディザスタリカバリシステムでは、次のイベントが記録されます。

- •開始に成功または失敗したバックアップ
- ・開始に成功または失敗した復元
- ・正しくキャンセルされたバックアップ
- ・ 完了に成功または失敗したバックアップ

- ・ 完了に成功または失敗した復元
- ・バックアップスケジュールの保存、更新、削除、イネーブル化、ディセーブル化
- •バックアップの宛先デバイスの保存、更新、削除

*Cisco Business Edition 5000* の場合、Cisco Unity Connectionの管理では、次のイベントが記録されます。

- •ユーザのログイン/ログアウト。
- ・すべての設定変更(ユーザ、連絡先、コール管理オブジェクト、ネットワーク、システム 設定、テレフォニーなど)。
- ・タスク管理(タスクの有効化/無効化)。
- •一括管理ツール(一括作成、一括削除)。
- •カスタムキーパッドマップ(マップの更新)

*Cisco Business Edition 5000*の場合、Cisco PCA では、次のイベントが記録されます。

- •ユーザのログイン/ログアウト。
- Messaging Assistant で行われたすべての設定変更。

*Cisco Business Edition 5000*の場合、Cisco Unity Connectionのサービスアビリティ ログでは、次のイベントが記録されます。

- •ユーザのログイン/ログアウト。
- すべての設定変更。
- ・サービスのアクティブ化、非アクティブ化、開始、または停止。

*Cisco Business Edition 5000* の場合、REST API を使用するクライアントでは、次のイベントが 記録されます。

- ・ユーザのログイン(ユーザの API 認証)。
- Cisco Unity Connection プロビジョニングインターフェイス (CUPI) を使用する API 呼び 出し。

#### データベース ログ

RTMTのinformixフォルダに表示されるデータベース監査ログでは、データベースの変更がレポートされます。このログは、デフォルトでは有効になっていませんが、Cisco Unified Serviceabilityで[Tools]>[Audit Log Configuration]を選択することによって設定を変更できます。設定可能な監査ログの設定については、Cisco Unified Serviceabilityを参照してください。

このログは、アプリケーションの設定変更を記録するアプリケーション監査ログとは異なり、 データベースの変更を記録します。 Cisco Unified Serviceability でデータベース監査がイネーブ ルに設定されるまで、informix フォルダは RTMT に表示されません。

#### オペレーティング システム ログ

RTMTのvosフォルダに表示されるオペレーティングシステム監査ログでは、オペレーティン グシステムによってトリガーされるイベントがレポートされます。デフォルトでは、イネー ブルになっていません。utils auditd CLIコマンドによって、イネーブルまたはディセーブルに したり、イベントのステータスを提供したりできます。

CLI で監査がイネーブルに設定されるまで、vos フォルダは RTMT に表示されません。

CLIの詳細については、『*Cisco Unified Solutions* コマンドラインインターフェイス リファレン スガイド』を参照してください。

#### リモート サポート アカウント イネーブル化ログ

RTMT の vos フォルダに表示されるリモート サポート アカウント イネーブル化ログでは、テ クニカル サポート チームによって発行される CLI コマンドがレポートされます。 このログの 設定は変更できません。このログは、テクニカル サポート チームによってリモート サポート アカウントがイネーブルに設定された場合にだけ作成されます。

# Cisco Unified Communications Manager サービスが稼働し ているかどうかの確認

サーバ上でCisco CallManager サービスがアクティブであることを確認するには、次の手順を実行します。

#### 手順

- Cisco Unified Communications Manager Administrationの[ナビゲーション]メニューで、> [Cisco Unified Serviceability] を選択します。
- 2. [ツール(Tools)]>[サービス アクティベーション(Service Activation)]を選択します。
- 3. [サーバ (Server)] カラムから必要なサーバを選択します。

選択したサーバが[現在のサーバ (Current Server)]というタイトルの隣に表示され、設定 済みのサービスを示す一連のボックスが表示されます。

Cisco CallManager 行の [アクティベーション ステータス(Activation Status)] カラムに、 [アクティブ化(Activated)] または [非アクティブ(Deactivated)] と表示されます。

[アクティブ化(Activated)]というステータスが表示されている場合、選択したサーバ上 で、指定した Cisco CallManager サービスがアクティブのままになっています。

[非アクティブ(Deactivated)]というステータスが表示されている場合は、引き続き次のステップを実行します。

- 4. 目的の Cisco CallManager サービスのチェックボックスをオンにします。
- 5. [更新 (Update)]ボタンをクリックします。

指定した Cisco CallManager サービス行の [アクティベーション ステータス (Activation Status)] カラムに [アクティブ化 (Activated)] と表示されます。

これで、選択したサーバ上の指定したサービスがアクティブになります。

Cisco CallManager サービスがアクティブであるかどうか、およびサービスが現在動作している かどうかを確認するには、次の手順を実行します。

#### 手順

 Cisco Unified Communications Manager Administrationの [ナビゲーション] メニューで、> [Cisco Unified Serviceability] を選択します。

[Cisco Unified サービスアビリティ (Cisco Unified Serviceability)]ウィンドウが表示されます。

- 2. [ツール(Tools)]>[コントロールセンター 機能サービス(Control Center Feature Services)]の順に選択します。
- 3. [サーバ (Server)]カラムからサーバを選択します。

選択したサーバが Current Server というタイトルの隣に表示され、設定済みのサービスを示 すボックスが表示されます。

[ステータス(Status)]カラムに、選択したサーバでどのサービスが動作しているかが表示 されます。

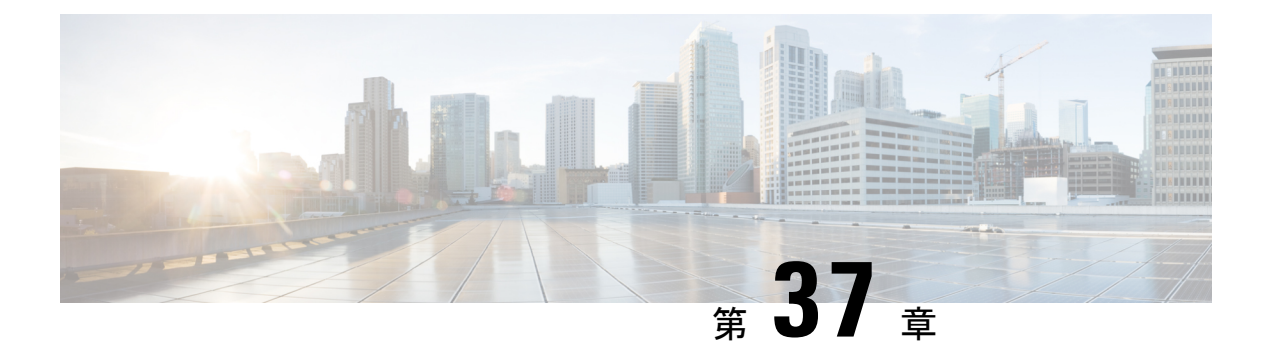

# TAC とのケースのオープン

この項では、TAC に問い合わせる場合に必要な情報の詳細、および TAC の担当者と情報を共有する方法について説明します。

シスコテクニカルサポートでは、有効なシスコサービス契約を保有しているすべてのお客様、 パートナー、リセラー、およびディストリビュータ向けに、24時間対応の高い評価を得ている テクニカルサポートを用意しています。Cisco Technical Support Web サイトでは、シスコ製品 やシスコテクノロジーに関する技術的な問題を解決するためのオンラインのドキュメントや ツールをご利用いただけます。この Web サイトは、24 時間 365 日、いつでも利用可能です。 URL は次のとおりです。http://www.cisco.com/techsupport

オンラインの TAC Service Request Tool を使用すると、S3 と S4 のサービス リクエストを短時 間でオープンできます(S3 と S4 の問題とは、ネットワークの障害が軽微である場合、あるい は製品情報が必要な場合を意味します)。状況をご説明いただくと、TAC Service Request ツー ルが自動的に推奨する解決方法を提供します。これらの推奨手段で問題を解決できない場合 は、Cisco TAC のエンジニアが対応します。次の URL で TAC サービスリクエストツールを検 索してください。 http://www.cisco.com/techsupport/servicerequest

S1 またはS2 に関して、またはインターネットアクセスがない場合は、電話で Cisco TAC にご 連絡ください。(S1 またはS2 の問題とは、運用中のネットワークがダウンした場合、あるい は重大な障害が発生した場合を意味します)。S1 およびS2 の問題には Cisco TAC の技術者が ただちに対応し、業務を円滑に実行できるよう支援します。

電話でサービス リクエストを開く場合は、次の番号にご連絡ください。

Asia-Pacific: +61 2 8446 7411 (Australia: 1 800 805 227)

EMEA: +32 2 704 55 55

米国:18005532447

詳細な Cisco TAC の連絡先については、次の URL を参照してください。 http://www.cisco.com/techsupport/contacts

- 必要な情報 (550 ページ)
- 必要な予備的情報 (550 ページ)
- •オンラインケース (552ページ)
- Serviceability Connector  $(552 \sim :)$
- Cisco Live! (553 ページ)

- Remote Access  $(554 \sim \checkmark)$
- Cisco Secure Telnet  $(554 \sim :)$
- リモートアカウントの設定(556ページ)

# 必要な情報

Cisco TAC に対してサービスリクエストをオープンする場合は、問題を特定し、その内容を把握しやすくするための予備的情報をご提供いただく必要があります。問題の内容によっては、 追加の情報をご提供いただく必要があります。次に示す情報をエンジニアから要求されなくて も遅滞なく収集してください。サービスリクエストをオープンし、エンジニアから要求された あとに収集を開始すると、問題の解決が遅くなります。

#### 関連トピック

```
Cisco Live! (553 ページ)
Cisco Secure Telnet (554 ページ)
全般情報 (551 ページ)
ネットワーク レイアウト (550 ページ)
オンラインケース (552 ページ)
問題の説明 (551 ページ)
Remote Access (554 ページ)
必要な予備的情報 (550 ページ)
```

## 必要な予備的情報

すべての問題において、必ず次の情報を TAC に提供してください。 この情報を収集および保存して TAC サービス リクエストをオープンするときに使用できるようにし、変更があった場合には定期的に更新します。

#### 関連トピック

```
全般情報 (551 ページ)
ネットワーク レイアウト (550 ページ)
問題の説明 (551 ページ)
```

### ネットワーク レイアウト

物理セットアップおよび論理セットアップの詳細な説明、および音声ネットワークに関連する 次のすべてのネットワーク要素をお知らせください(存在する場合)。

- Unified Communications Manager
  - バージョン (Unified Communications Manager Administration で [詳細] を選択)
  - Unified Communications Manager の数
セットアップ(スタンドアロン、クラスタ)

• Unity

- バージョン (Unified Communications Manager Administration から)
- 統合のタイプ
  - •アプリケーション
- •インストールされているアプリケーションのリスト
- •各アプリケーションのバージョン番号
  - ・IP/音声ゲートウェイ
- •OSのバージョン
- show tech コマンド (IOS ゲートウェイ)
- Unified Communications Manager の負荷 (Skinny ゲートウェイ)
  - •スイッチ (Switch)
- •OSのバージョン
- VLAN の設定
  - ・ダイヤル プラン:番号付け方式、コール ルーティング

Visio や JPG などで作成した詳細な図を提出すると理想的です。 ホワイトボードを使用して、 Cisco Live! セッションから図を提供することもできます。

## 問題の説明

問題が発生したときにユーザが実行した処理について、手順ごとの詳細を提供します。詳細情報には、次の内容を含める必要があります。

- •予想される動作
- ・実際に観察された動作の詳細

## 全般情報

次の情報を準備する必要があります。

新しいインストールかどうか

- ・以前のバージョンのUnified Communications Managerがインストールされている場合、最初からこの問題が発生していたかどうか(最初から発生していない場合は、最近システムに対して行った変更)
- •この問題は再現可能かどうか
  - •再現可能である場合は、通常の環境で発生するか、または特別な環境で発生するか
  - •再現不可能である場合は、問題発生のタイミングが特別であったかどうか
  - 発生の頻度
- 影響のあるデバイス
  - ランダムなデバイスではなく、特定のデバイスが影響を受ける場合、影響を受けるデバイスの共通点は何か
  - •問題に関連するすべてのデバイスの DN または IP アドレス (ゲートウェイの場合)
- コールパス上のデバイス(存在する場合)

# オンライン ケース

Cisco.com から TAC Case Open ツールのオンライン サービスを使用すると、他のすべてのサー ビスリクエストオープン方法よりも優先的に処理されます。 ただし、高優先度のサービスリ クエスト (P1 および P2) は例外です。

サービスリクエストをオープンする場合は、問題についての正確な説明を提供してください。 問題の説明を提供すると、すぐに解決策として使用できる可能性がある URL リンクが返され ます。

リンクを参照しても問題の解決策が見つからない場合は、プロセスを続行して、サービスリク エストを TAC エンジニアに送信してください。

## **Serviceability Connector**

#### Serviceability Connector の概要

Webex Serviceability サービスを使用すると、ログの収集を容易にすることができます。 この サービスでは、診断ログや情報を検索、取得、保管するタスクを自動化します。

この機能は、お客様の社内に導入された Serviceability Connector を使用します。 Serviceability Connector は、ネットワーク内の専用ホスト(「コネクタホスト」)で実行されます。 次のい ずれかのコンポーネントにコネクタを取り付けできます。

• Enterprise Platform (ECP) の利用: 推奨

ECP は、Docker コンテナを使用してサービスを分離、保護、管理します。 ホストとサー ビスアビリティ コネクタ アプリケーションがクラウドからインストールされます。 最新 の状態で安全な状態を確保するために、手動でアップグレードする必要はありません。

C)

**重要** ECPの使用を推奨します。私たちの将来の開発は、このプラット フォームに焦点を当てます。Expresswayに有用性コネクタをイン ストールすると、一部の新機能が使用できなくなります。

Cisco Expressway

Serviceability コネクタは、次の目的で使用できます。

- ・サービス要求のログおよびシステム情報の自動取得
- ・クラウド接続型 UC 導入内の Unified CM クラスタのログ収集

どちらの使用例にも同じ Serviceability コネクタを使用できます。

### Serviceability サービスを使用する利点

サービスには次の利点があります。

- ログの収集速度を上がります。TACエンジニアは、問題の診断を実行する際に関連する ログを取得できます。 追加のログリクエストや手動による収集と配送の待機の遅延を回 避できます。この自動化により、問題解決に要する時間を数日短縮できる可能性がありま す。
- TAC のコラボレーション ソリューション 解析ツールおよび診断署名データベースと連携 します。システムは、ログを自動的に分析し、既知の問題を特定し、既知の修正または回 避策を推奨します。

#### Serviceability Connector の TAC サポート

Serviceability Connector の詳細については、https://www.cisco.com/go/serviceability を参照するか、 TAC の担当者に問い合わせてください。

## **Cisco Live!**

安全で暗号化された Java アプレットである Cisco Live! を利用すると、コラボレーティブ Web ブラウジング、URL 共有、ホワイトボード、Telnet、クリップボードツールを使用することに よって、Cisco TAC のエンジニアとより効率的に協同して作業できます。

Cisco Live! には次の URL からアクセスできます。

http://c3.cisco.com/

## **Remote Access**

リモート アクセスを使用すると、必要なすべての装置に対して Terminal Services セッション (リモート ポート 3389)、HTTP セッション(リモート ポート 80)、および Telnet セッショ ン(リモート ポート 23)を確立できます。

Â

**注意** ダイヤルインを設定する場合は、システムに対する脆弱性となるため、login:cisco または password:cisco は使用しないでください。

TAC エンジニアが次のいずれかの方法を使用してデバイスにリモートアクセスすることを許可すると、多くの問題を非常に迅速に解決できます。

- パブリック IP アドレスが設定された装置
- ・ダイヤルインアクセス:(プリファレンスの高い順に)アナログモデム、統合デジタル 通信網(ISDN)モデム、バーチャルプライベートネットワーク(VPN)
- ネットワークアドレス変換(NAT):プライベート IP アドレスが設定された装置へのアクセスを可能にする IOS およびプライベート インターネット エクスチェンジ(PIX)。

エンジニアの介入時にファイアウォールによって IOS トラフィックと PIX トラフィックが遮断 されないこと、およびサーバ上で Terminal Services などの必要なすべてのサービスが開始され ていることを確認してください。

- (注)
  - TACでは、すべてのアクセス情報は厳重に管理されます。また、お客様の同意なしにシステム を変更することはありません。

## **Cisco Secure Telnet**

シスコ サービス エンジニア (CSE) は、Cisco Secure Telnet を使用して、サイト上のUnified Communications Managerサーバに対して透過的にファイアウォール アクセスを実行できます。

Cisco Secure Telnet は、シスコのファイアウォール内部で Telnet クライアントをイネーブル化 することによって、ファイアウォールで稼働する Telnet デーモンに接続します。 このセキュ アな接続により、ファイアウォールを変更せずに、Unified Communications Managerサーバの監 視およびメンテナンスをリモートで行うことができます。

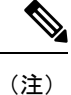

シスコは、許可があった場合にだけお客様のネットワークにアクセスします。サイトに、この プロセスの開始を支援するネットワーク管理者を配置する必要があります。

## ファイアウォールによる保護

ほとんどすべての内部ネットワークでは、外部から内部のホストシステムへのアクセスを制限 するためにファイアウォールアプリケーションが使用されています。これらのアプリケーショ ンでは、ネットワークとパブリックインターネットとの間のIP接続を制限することによって、 ネットワークが保護されます。

ファイアウォールでは、許可するように明示的に再設定しないかぎり、外部から開始される TCP/IP 接続が自動的にブロックされます。

通常、企業ネットワークではパブリックインターネットとの通信が許可されますが、ファイア ウォール内部から外部ホストに向けて開始される接続だけが許可されます。

### Cisco Secure Telnet の設計

Cisco Secure Telnet では、ファイアウォールの内側から簡単に Telnet 接続を開始できるという 技術を活用しています。 外部のプロキシマシンを使用して、ファイアウォールの内側からの TCP/IP 通信が *Cisco Technical Assistance Center* (TAC) にある別のファイアウォールの内側のホ ストへとリレーされます。

このリレーサーバを使用することによって、両方のファイアウォールの完全性が維持され、また保護されたリモートシステム間の安全な通信がサポートされます。

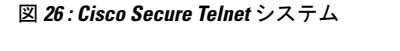

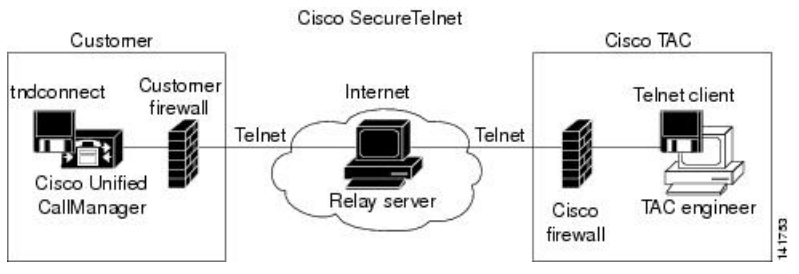

## Cisco Secure Telnet の構造

外部のリレー サーバによって、お客様のネットワークとシスコとの間に Telnet トンネルが構築され、接続が確立されます。 これにより、Unified Communications Managerサーバの IP アドレスおよびパスワード識別子を CSE に送信できます。

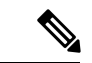

(注) パスワードは、管理者と CSE が相互に同意した文字列です。

管理者は、Telnet トンネルを開始することによって、プロセスを開始します。これにより、 ファイアウォールの内部からパブリックインターネット上のリレー サーバへの TCP 接続が確 立されます。 次に、Telnet トンネルによって、ローカルの Telnet サーバへの別の接続が確立さ れ、エンティティ間の双方向のリンクが作成されます。

(注) Cisco TAC の Telnet クライアントは、Windows NT および Windows 2000 上で動作するシステム、または UNIX オペレーティング システムに準拠して動作します。

ローカル サイトの Cisco Communications Manager がパスワードを受け入れると、Cisco TAC で 実行されている Telnet クライアントは、ローカル ファイアウォールの内側で動作する Telnet デーモンに接続します。この結果確立される透過的接続によって、マシンがローカルで使用さ れている場合と同様にアクセスできるようになります。

安定的な Telnet 接続が確立されると、CSE は、Unified Communications Managerサーバに対して メンテナンス タスク、診断タスク、およびトラブルシューティング タスクを実行するための あらゆるリモート有用性機能を導入できます。

CSE が送信するコマンドおよびUnified Communications Managerサーバから発行される応答を確認することはできますが、コマンドや応答が常に完全な形式で表示されるとは限りません。

# リモート アカウントの設定

シスコサポートがトラブルシューティングのためにご使用のシステムに一時的にアクセスでき るよう、Unified Communications Manager でリモート アカウントを設定します。

#### 手順

- **ステップ1** [Cisco Unified オペレーティング システムの管理(Cisco Unified Operating System Administration)] で、[サービス(Services)]>[リモート サポート(Remote Support)]を選択します。
- **ステップ2**[アカウント名(Account Name)]フィールドに、リモート アカウントの名前を入力します。
- **ステップ3** [アカウントの有効期限(Account Duration)]フィールドに、アカウントの有効期限を日数で入 力します。
- **ステップ4**[保存]をクリックします。 システムは、暗号化パス フレーズを生成します。
- **ステップ5** シスコのサポート担当者に連絡して、リモート サポート アカウント名とパス フレーズを提供します。

翻訳について

このドキュメントは、米国シスコ発行ドキュメントの参考和訳です。リンク情報につきましては 、日本語版掲載時点で、英語版にアップデートがあり、リンク先のページが移動/変更されている 場合がありますことをご了承ください。あくまでも参考和訳となりますので、正式な内容につい ては米国サイトのドキュメントを参照ください。